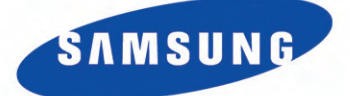

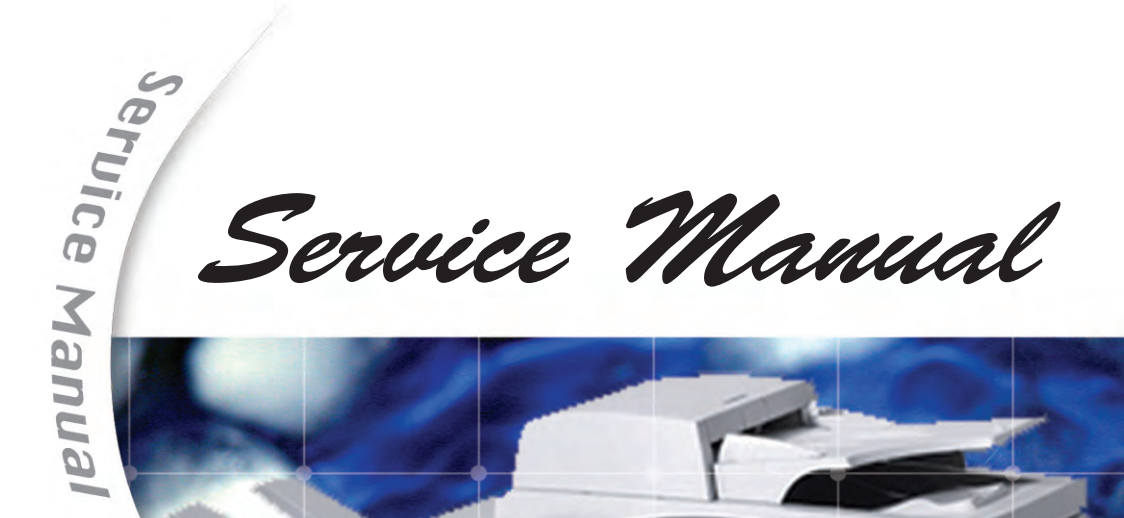

### **DIGITAL LASER MFP** SCX-6555N

#### **Copier based Multi-Function Laser printer** (Print, Copy, FAX, Scan) . •

0

0

- 55ppm (Letter), 53ppm (A4)
- Max. 1200dpi effective output

0

- Ethernet 10/100/1000 Base TX
- USB 2.0

0

0

Product

The keynote of

0

0

.

0 - CPU : 500MHz

ceruice Manual

0

.

0

- Max. paper capacity : 3,140sheets

0

- Drum Life :80K
  - Toner yield : 23K
  - HDD : 80G
  - Option : Finisher, SCF, HCF, NW Scan Kit

0

in.

- Machine Life : 1,500K

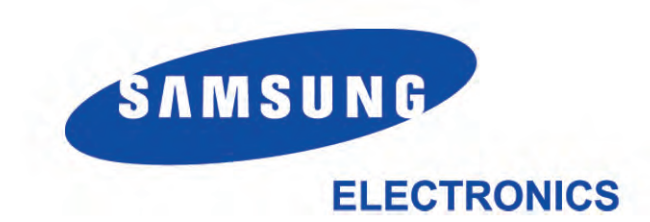

service Manual Service Manual GSPN (Global Service Partner Network) North America : service.samsungportal.com Latin America : latin.samsungportal.com CIS : cis.samsungportal.com Europe : europe.samsungportal.com 0 © Samsung Electronics Co.,Ltd. September. 2008 China : china.samsungportal.com Printed in Korea. Asia : asia.samsungportal.com VERSION NO.: 1.00 **CODE** : 6555-N00XSA Mideast & Africa : mea.samsungportal.com ÷.

0

.

0

0

0

### chapter 1 Precautions

# 1.1 Safety Warning1-11.2 Caution for safety1-21.3 ESD Precautions1-51.4 Super Capacitor or Lithium Battery Precautions1-5

### chapter 2 Product spec and feature

| 2.1 Product Specifications                | 2-1  |
|-------------------------------------------|------|
| 2.1.1 Product Overview                    | 2-1  |
| 2.1.2 Prouduct Specification              | 2-2  |
| 2.1.3 General specifications              | 2-7  |
| 2.1.4 Printer specifications              | 2-8  |
| 2.1.5 Copier specifications               | 2-8  |
| 2.1.6 Scanner specifications              | 2-9  |
| 2.1.7 Facsimile specifications (optional) | 2-9  |
| 2.1.8 Scan to Email (optional)            | 2-10 |
| 2.1.9 NW Scan (Scan to SMB/FTP/HTTP(S))   | 2-10 |
| 2.1.10 SmarThru Workflow                  | 2-11 |
| 2.1.11 Paper Handling                     | 2-12 |
| 2.1.12 Model Comparison                   | 2-14 |
| 2.1.13 PM(Preventive Maintenance) List    | 2-15 |
| 2.1.14 Option & Maintenance Kit           | 2-16 |
| 2.2 System Overview                       | 2-17 |
| 2.2.1 Machine overview                    | 2-20 |
| 2.2.2 System Layout                       | 2-22 |
| 2.2.3 System Description                  | 2-27 |
| 2.2.4 Hardware Structure                  | 2-29 |
| 2.3 Finisher Unit                         | 2-45 |
| 2.3.1 Summary of the Finisher Unit        | 2-45 |
| 2.3.2 System Configuration                | 2-47 |
| 2.3.3 SPECIFICATION                       | 2-48 |
| 2.3.4 PERFORMANCE                         | 2-51 |
|                                           |      |

| 2.4 HCF Unit(High Capacity Feeder)                   | 2-54 |
|------------------------------------------------------|------|
| 2.4.1 Summary of the Finisher Unit                   | 2-54 |
| 2.4.2 Specification                                  | 2-55 |
| 2.4.3 Media                                          | 2-56 |
| 2.4.4 Paper Feeding speed                            | 2-57 |
| 2.4.5 Maintenance                                    | 2-57 |
| 2.5 Network Printer Server                           | 2-58 |
| 2.5.1 Network Printer Configuration                  | 2-58 |
| 2.5.2 Samsung Network Printer Server Type            | 2-59 |
| 2.5.3 Network Data Reception / Transmission          | 2-60 |
| 2.5.5 SyncThru Web Admin Service Web based           |      |
| Printer Management Solution                          | 2-61 |
| 2.5.6 Samsung SyncThru Web Service:                  |      |
| General Information (MFP)                            | 2-71 |
| 2.5.7 Samsung SyncThru Web Service:                  |      |
| Machine Settings (MFP)                               | 2-72 |
| 2.5.8 Samsung SyncThru Web Service: Network Settings | 2-73 |
| 2.5.9 Samsung SyncThru Web Service: Maintenance      | 2-74 |
| 2.5.10 Samsung SyncThru Web Service: Support         | 2-75 |
| 2.5.11 Samsung SyncThru Web Service: Service (MFP)   | 2-76 |
| 2.5.12 Samsung SyncThru Web Service: Authentication  | 2-77 |
| 2.5.13 Samsung SyncThru Web Service:                 |      |
| Authentication (Local uthentication)                 | 2-78 |
| 2.5.14 Samsung SyncThru Web Service:                 |      |
| Authentication (Network uthentication)               | 2-79 |
| 2.5.15 Samsung SyncThru Web Service:                 |      |
| LDAP Server Setup                                    | 2-82 |
| 2.5.16 Samsung SetIP                                 | 2-85 |
| 2.5.17 TCP/IP Printing Protocol                      | 2-86 |
| 2.5.18 Management Protocol                           | 2-87 |
| 2.5.19 HTTP                                          | 2-87 |

## chapter 3 Disassembly and Reassembly

| 3.1 Disassembly and Reassemblyons on Disassembly | 3-1  |
|--------------------------------------------------|------|
| 3.1.1 Screws used in the printer                 | 3-2  |
| 3.2 Customer Replaceable Units                   | 3-5  |
| 3.2.1 Toner Cartridge                            | 3-5  |
| 3.2.2 Replacing the Drum Cartridge               | 3-7  |
| 3.2.3 Replacing The Stapler                      | 3-9  |
| 3.3 General Disassembly                          | 3-10 |
| 3.3.1 Cover                                      | 3-10 |
| 3.3.2 DADF                                       | 3-11 |
| 3.3.3 OPE                                        | 3-14 |
| 3.3.4 Scan Assy                                  | 3-15 |
| 3.3.5 Main board                                 | 3-16 |
| 3.3.6 SMPS board                                 | 3-17 |
| 3.3.7 FDB (Fuser Drive board)                    | 3-17 |
| 3.3.8 Transfer Roller                            | 3-18 |
| 3.3.9 ELA HOU-ID SENSOR                          | 3-18 |
| 3.3.10 Fuser                                     | 3-20 |
| 3.3.11 Exit Assy                                 | 3-21 |
| 3.3.12 Pick up roller                            | 3-21 |
| 3.3.13 LSU                                       | 3-22 |
| 3.3.14 Drive Exit Assy                           | 3-22 |
| 3.3.15 Main Drive Assy                           | 3-23 |
| 3.3.16 MP Assy                                   | 3-24 |

## chapter 4 Alignment & Troubleshooting

| 4.1 Alignment and Adjustments                      | 4-1  |
|----------------------------------------------------|------|
| 4.1.1 Paper path                                   | 4-1  |
| 4.1.2 Clearing Paper Jams                          | 4-3  |
| 4.1.3 Abnormal Image Printing and Defective Roller | 4-14 |
| 4.1.4 Control Panel Overview                       | 4-15 |
| 4.1.5 Menu overview                                | 4-17 |
|                                                    |      |

| 4.1.6 Machine Setup                      | 4-42  |
|------------------------------------------|-------|
| 4.1.7 Firmware upgrade                   | 4-56  |
| 4.1.8 Diagnostics                        | 4-57  |
| 4.1.9 Cleaning Your Machine              | 4-89  |
| 4.1.10 Error Message                     | 4-94  |
| 4.2 Troubleshooting                      | 4-101 |
| 4.2.1 Procedure of Checking the Symptoms | 4-101 |
| 4.2.2 Solution                           | 4-102 |
|                                          |       |

## chapter 5 Exploded Views & Parts List

| Thumbnail              | 5-2  |
|------------------------|------|
| 5.1 Main               | 5-9  |
| 5.2 Cover Unit         | 5-12 |
| 5.3 Main Frame         | 5-14 |
| 5.4 Base Frame         | 5-17 |
| 5.5 Main Drive         | 5-20 |
| 5.6 Fuser Drive        | 5-22 |
| 5.7 Exit Ass'y         | 5-24 |
| 5.8 Fuser Unit         | 5-26 |
| 5.9 Pick Up Ass'y      | 5-29 |
| 5.10 Side Duplex       | 5-31 |
| 5.11 MP Unit           | 5-34 |
| 5.12 MP Tray           | 5-36 |
| 5.13 Scanner Ass'y     | 5-38 |
| 5.14 OPE Unit          | 5-40 |
| 5.15 Platen Ass'y      | 5-42 |
| 5.16 DADF Ass'y        | 5-45 |
| 5.17 DADF SUB Ass'y    | 5-47 |
| 5.18 Cover Platen_DADF | 5-49 |
| 5.19 Cover Open_DADF   | 5-51 |
| 5.20 TX Stacker_DADF   | 5-53 |
| 5.21 Guide Scan_DADF   | 5-55 |
| 5.22 Guide Pickup_DADF | 5-57 |

| 5-59  |
|-------|
| 5-61  |
| 5-63  |
| 5-65  |
| 5-69  |
| 5-69  |
| 5-71  |
| 5-74  |
| 5-76  |
| 5-78  |
| 5-81  |
| 5-83  |
| 5-86  |
| 5-86  |
| 5-88  |
| 5-91  |
| 5-93  |
| 5-95  |
| 5-98  |
| 5-100 |
| 5-102 |
| 5-104 |
| 5-106 |
|       |

## chapter 6 System Diagram

| 6.1 | Block Diagram      | 6-1 |
|-----|--------------------|-----|
| 6.2 | Connection Diagram | 6-2 |

## chapter 7 Reference Information

| 7.1 Parts Life Cycle Maintenance Table   | 7-1 |
|------------------------------------------|-----|
| 7.1.1 Parts Life Cycle Maintenance Table | 7-1 |

| 7.1.2 Toner Cartridge Criterion          | 7-1  |
|------------------------------------------|------|
| 7.2 Model Information                    | 7-2  |
| 7.2.1 Understanding for Model Code       | 7-2  |
| 7.2.2 Understanding Material Code & Name | 7-3  |
| 7.3 Tool for Troubleshooting             | 7-4  |
| 7.4 Acronyms and Abbreviations           | 7-5  |
| 7.4.1 Acronyms                           | 7-5  |
| 7.4.2 Service Parts                      | 7-7  |
| 7.5 The Sample Pattern for the Test      | 7-11 |
| 7.6 Selecting a location                 | 7-12 |

### **1. Precautions**

In order to prevent accidents and to prevent damage to the equipment please read the precautions listed below carefully before servicing the printer and follow them closely.

#### 1.1 Safety Warning

- Only to be serviced by appropriately qualified service engineers. High voltages and lasers inside this product are dangerous. This printer should only be serviced by a suitably trained and qualified service engineer.
- (2) Use only Samsung replacement parts

There are no user serviceable parts inside the printer. Do not make any unauthorized changes or additions to the printer, these could cause the printer to malfunction and create electric shock or fire hazards.

(3) Laser Safety Statement

The Printer is certified in the U.S. to conform to the requirements of DHHS 21 CFR, chapter 1 Subchapter J for Class 1(1) laser products, and elsewhere, it is certified as a Class I laser product con-forming to the requirements of IEC 825. Class I laser products are not considered to be hazardous. The laser system and printer are designed so there is never any human access to laser radiation above a Class I level during normal operation, user maintenance, or prescribed service condition.

Warning >> Never operate or service the printer with the protective cover removed from Laser/ Scanner assembly. The reflected beam, although invisible, can damage your eyes. When using this product, these basic safety pre-cautions should always be followed to reduce risk of fire, electric shock, and injury to persons.

|                          | CAUTION - INVISIBLE LASER RADIATION<br>WHEN THIS COVER OPEN.<br>DO NOT OPEN THIS COVER.                        |
|--------------------------|----------------------------------------------------------------------------------------------------|
|                          | WENN ABDECKUNG GEFFNET.<br>NICHT DEM STRAHL AUSSETZEN.                                                         |
| ATTENTION - F            | RAYONNEMENT LASER INVISIBLE EN CAS<br>DÔOUVERTURE. EXPOSITION DANGEREUSE<br>AU FAISCEAU.                       |
| ATTENZIONE - F<br>/<br>F | RADIAZIONE LASER INVISIBILE IN CASO DI<br>APERTURA. EVITARE LÕESPOSIZIONE AL<br>FASCIO.                        |
| PRECAUCION - F           | RADIACION LASER IVISIBLE CUANDO SE ABRE.<br>EVITAR EXPONERSE AL RAYO.                                          |
| ADVARSEL U<br>S          | USYNLIG LASERSTRLNING VED BNING, NR<br>SIKKERHEDSBRYDERE ER UDE AF FUNKTION.<br>UNDG UDSAETTELSE FOR STRLNING. |
| ADVARSEL L<br>F<br>L     | USYNLIG LASERSTRLNING NR DEKSEL<br>PNES. STIRR IKKE INN I STRLEN.<br>UNNG EKSPONERING FOR STRLEN.              |
| VARNING - (<br>F<br>E    | OSYNLIG LASERSTRLNING NR DENNA DEL<br>RPPNAD OCH SPRREN R URKOPPLAD.<br>BETRAKTA EJ STRLEN. STRLEN R FARLIG.   |
| VARO! - A                | AVATTAESSA JA SUOJALUKITUS OHITETTAESSA<br>DLET ALTTIINA NKYMTTMLLE LASER-<br>STEILYLLE L KATSO STEESEEN.      |
| 注意;                      | 严禁渴开此盖,以免激光泄露灼伤                                                                                                |
| 주 의 - (                  | 이 덮개를 열면 레이저광에 노출될 수 있으므로<br>주의하십시오.                                                                           |

#### **1.2 Caution for safety**

#### 1.2.1 Toxic material

This product contains toxic materials that could cause illness if ingested.

- (1) If the LCD control panel is damaged it is possible for the liquid inside to leak. This liquid is toxic. Contact with the skin should be avoided, wash any splashes from eyes or skin immediately and contact your doctor. If the liquid gets into the mouth or is swallowed see a doctor immediately.
- (2) Please keep Drum cartridge and Toner Cartridge away from children. The toner powder contained in the Drum cartridge and Toner Cartridge may be harmful and if swallowed you should contact a doctor.

#### **1.2.2 Electric Shock and Fire Safety Precautions**

Failure to follow the following instructions could cause electric shock or potentially cause a fire.

- (1) Use only the correct voltage, failure to do so could damage the printer and potentially cause a fire or electric shock.
- (2) Use only the power cable supplied with the printer. Use of an incorrectly specified cable could cause the cable to overheat and potentially cause a fire.
- (3) Do not overload the power socket, this could lead to overheating of the cables inside the wall and could lead to a fire.
- (4) Do not allow water or other liquids to spill into the printer, this can cause electric shock. Do not allow paper clips, pins or other foreign objects to fall into the printer these could cause a short circuit leading to an electric shock or fire hazard.
- (5) Never touch the plugs on either end of the power cable with wet hands, this can cause electric shock. When servicing the printer remove the power plug from the wall socket.
- (6) Use caution when inserting or removing the power connector. The power connector must be inserted completely otherwise a poor contact could cause overheating possibly leading to a fire. When removing the power connector grip it firmly and pull.
- (7) Take care of the power cable. Do not allow it to become twisted, bent sharply round corners or other wise damaged. Do not place objects on top of the power cable. If the power cable is damaged it could overheat and cause a fire or exposed cables could cause an electric shock. Replace a damaged power cable immediately, do not reuse or repair the damaged cable. Some chemicals can attack the coating on the power cable, weakening the cover or exposing cables causing fire and shock risks.
- (8) Ensure that the power sockets and plugs are not cracked or broken in any way. Any such defects should be repaired immediately. Take care not to cut or damage the power cable or plugs when moving the machine.
- (9) Use caution during thunder or lightening storms. Samsung recommend that this machine be disconnected from the power source when such weather conditions are expected. Do not touch the machine or the power cord if it is still connected to the wall socket in these weather conditions.
- (10) Avoid damp or dusty areas, install the printer in a clean well ventilated location. Do not position the machine near a humidifier. Damp and dust build up inside the machine can lead to overheating and cause a fire.
- (11) Do not position the printer in direct sunlight. This will cause the temperature inside the printer to rise possibly leading to the printer failing to work properly and in extreme conditions could lead to a fire.
- (12) Do not insert any metal objects into the machine through the ventilator fan or other part of the casing, it could make contact with a high voltage conductor inside the machine and cause an electric shock.

#### 1.2.3 Handling Precautions

The following instructions are for your own personal safety, to avoid injury and so as not to damage the printer

- (1) Ensure the printer is installed on a level surface, capable of supporting its weight. Failure to do so could cause the printer to tip or fall.
- (2) The printer contains many rollers, gears and fans. Take great care to ensure that you do not catch your fingers, hair or clothing in any of these rotating devices.
- (3) Do not place any small metal objects, containers of water, chemicals or other liquids close to the printer which if spilled could get into the machine and cause damage or a shock or fire hazard.
- (4) Do not install the machine in areas with high dust or moisture levels, beside on open window or close to a humidifier or heater. Damage could be caused to the printer in such areas.
- (5) Do not place candles, burning cigarettes, etc on the printer, These could cause a fire.

#### 1.2.4 Assembly / Disassembly Precautions

Replace parts carefully, always use Samsung parts. Take care to note the exact location of parts and also cable routing before dismantling any part of the machine. Ensure all parts and cables are replaced correctly. Please carry out the following procedures before dismantling the printer or replacing any parts.

- (1) Check the contents of the machine memory and make a note of any user settings. These will be erased if the mainboard or network card is replaced.
- (2) Ensure that power is disconnected before servicing or replacing any electrical parts.
- (3) Disconnect printer interface cables and power cables.
- (4) Only use approved spare parts. Ensure that part number, product name, any voltage, current or temperature rating are correct.
- (5) When removing or re-fitting any parts do not use excessive force, especially when fitting screws into plastic.
- (6) Take care not to drop any small parts into the machine.
- (7) Handling of the OPC Drum
  - The OPC Drum can be irreparably damaged if it exposed to light. Take care not to expose the OPC Drum either to direct sunlight or to fluorescent or incandescent room lighting. Exposure for as little as 5 mins can damage the surface? photoconductive properties and will result in print quality degradation. Take extra care when servicing the printer. Remove the OPC Drum and store it in a black bag or other lightproof container. Take care when working with the covers(especially the top cover) open as light is admitted to the OPC area and can damage the OPC Drum.
  - Take care not to scratch the green surface of OPC Drum Unit.

If the green surface of the Drum Cartridge is scratched or touched the print quality will be compromised.

#### 1.2.5 Disregarding this warning may cause bodily injury

(1) Be careful with the high temperature part.

The fuser unit works at a high temperature. Use caution when working on the printer. Wait for the fuser to cool down before disassembly.

(2) Do not put finger or hair into the rotating parts.

When operating a printer, do not put hand or hair into the rotating parts (Paper feeding entrance, motor, fan, etc.). If do, you can get harm.

(3) When you move the printer

- When transporting/installing the equipment, employ four persons and be sure to hold the positions as shown in the figure.

The equipment is quite heavy and weighs approximately 45 Kg (including consumables), therefore pay full attention when handling it.

- Be sure not to hold the movable parts or units (e.g. the control panel, DADF) when transporting the equipment.
- Be sure to use a dedicated outlet with 110V/220Vpower input.
- The equipment must be grounded for safety.
- Select a suitable place for installation. Avoid excessive heat, high humidity, dust, vibration and direct sunlight.
- Provide proper ventilation since the equipment emits a slight amount of ozone.
- To insure adequate working space for the copying operation, keep a minimum clearance of 80cm (32" on the left, 80 cm (32") on the right and 10 cm (4") on the rear.
- The equipment shall be installed near the socket outlet and shall be accessible.
- Be sure to fix and plug in the power cable securely after the installation so that no one trips over it.

#### **1.3 ESD Precautions**

Certain semiconductor devices can be easily damaged by static electricity. Such components are commonly called "Electrostatically Sensitive (ES) Devices" or ESDs. Examples of typical ESDs are: integrated circuits, some field effect transistors, and semiconductor "chip" components.

The techniques outlined below should be followed to help reduce the incidence of component damage caused by static electricity.

Caution >>Be sure no power is applied to the chassis or circuit, and observe all other safety precautions.

- Immediately before handling a semiconductor component or semiconductor-equipped assembly, drain
  off any electrostatic charge on your body by touching a known earth ground. Alternatively, employ a
  commercially available wrist strap device, which should be removed for your personal safety reasons prior
  to applying power to the unit under test.
- 2. After removing an electrical assembly equipped with ESDs, place the assembly on a conductive surface, such as aluminum or copper foil, or conductive foam, to prevent electrostatic charge buildup in the vicinity of the assembly.
- 3. Use only a grounded tip soldering iron to solder or desolder ESDs.
- 4. Use only an "anti-static" solder removal device. Some solder removal devices not classified as "anti-static" can generate electrical charges sufficient to damage ESDs.
- 5. Do not use Freon-propelled chemicals. When sprayed, these can generate electrical charges sufficient to damage ESDs.
- 6. Do not remove a replacement ESD from its protective packaging until immediately before installing it. Most replacement ESDs are packaged with all leads shorted together by conductive foam, aluminum foil, or a comparable conductive material.
- 7. Immediately before removing the protective shorting material from the leads of a replacement ESD, touch the protective material to the chassis or circuit assembly into which the device will be installed.
- 8. Maintain continuous electrical contact between the ESD and the assembly into which it will be installed, until completely plugged or soldered into the circuit.
- 9. Minimize bodily motions when handling unpackaged replacement ESDs. Normal motions, such as the brushing together of clothing fabric and lifting one's foot from a carpeted floor, can generate static electricity sufficient to damage an ESD.

#### **1.4 Super Capacitor or Lithium Battery Precautions**

- 1. Exercise caution when replacing a super capacitor or Lithium battery. There could be a danger of explosion and subsequent operator injury and/or equipment damage if incorrectly installed.
- 2. Be sure to replace the battery with the same or equivalent type recommended by the manufacturer.
- 3. Super capacitor or Lithium batteries contain toxic substances and should not be opened, crushed, or burned for disposal.
- 4. Dispose of used batteries according to the manufacture? instructions.

## 2. Product spec and feature

### **2.1 Product Specifications**

#### 2.1.1 Product Overview

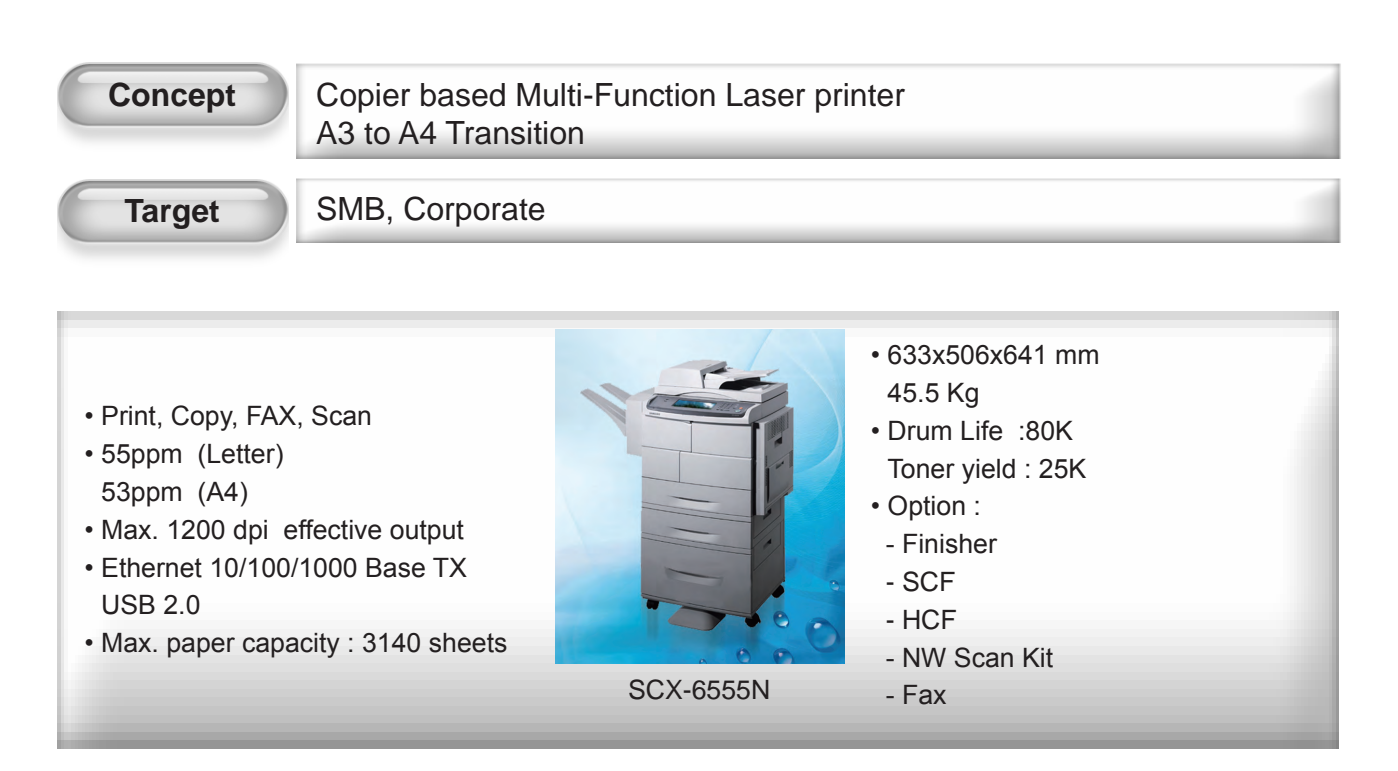

#### 2.1.2 Product Features

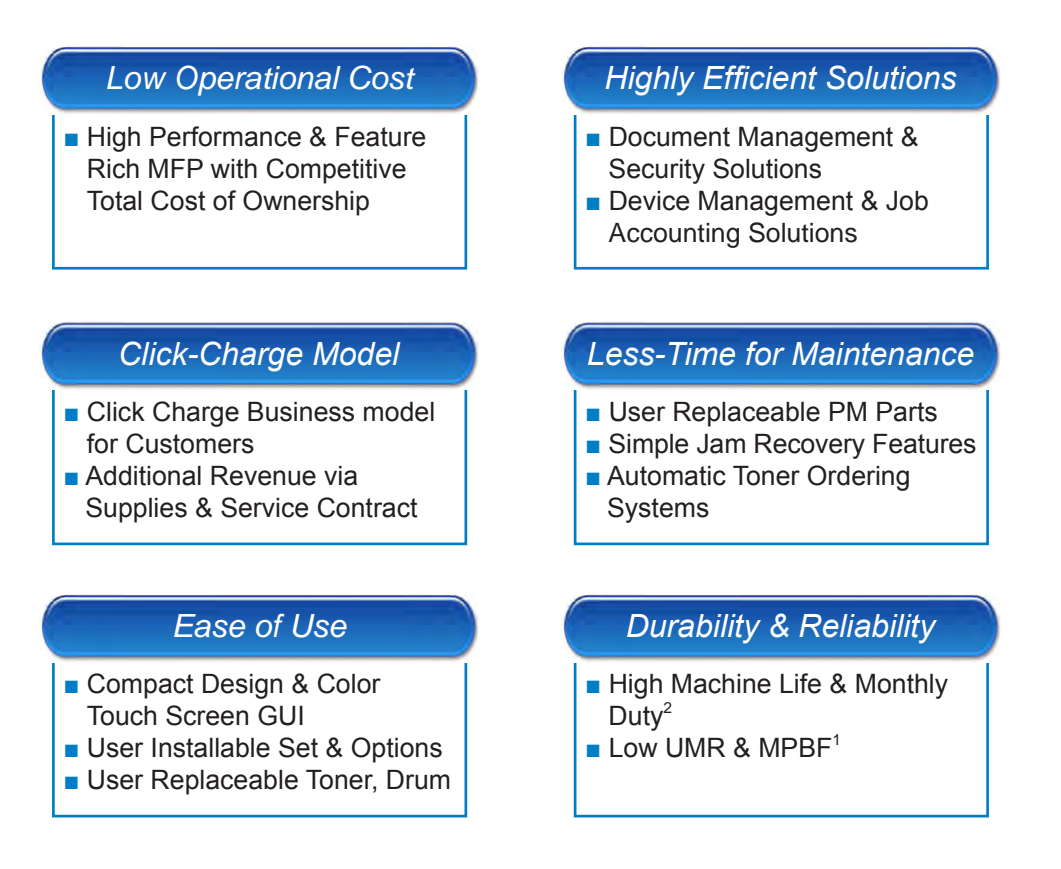

<sup>1</sup> UMR (6.3 Times / 1M Prints, Unscheduled Maintenance Rate) & MPBF (Mean Print Between Failure, 250K Sheets).

<sup>2</sup> Monthly Duty (250K)

#### Easy to Handle MFP

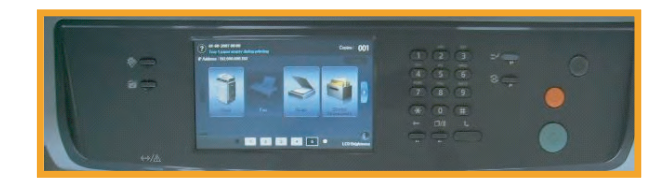

**TFT LCD Touch Screen** 

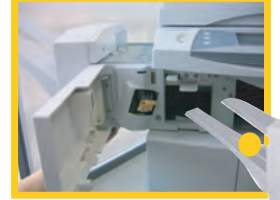

Slide-in Finisher

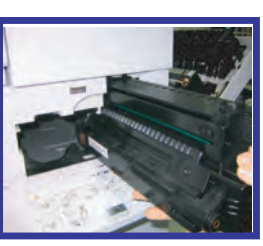

Easy to install Drum

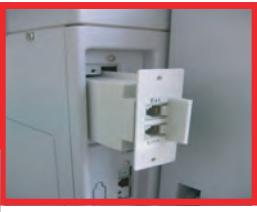

**Slide-in Fax Module** 

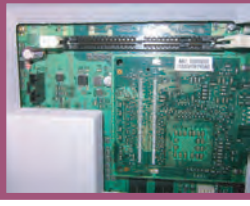

Memory & Option Kit

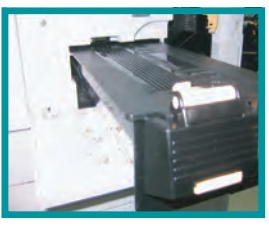

Easy to install Toner Cartridge

| Intuitive User Interface                             |
|------------------------------------------------------|
| High Resolution TFT LCD Color Touch Screen           |
| • WVGA 7 inch. 800 x480                              |
| User Installable Set & Options                       |
| Modular Design Concept for Easy & Fast Installations |
| - Set (Less than 30 minutes by service technician)   |
| - Options (Finisher, Fax, SCF, HCF, Stapler)         |
| User Replaceable PM Parts                            |
| Design to Reduce Maintenance Time & Costs            |
| - Fuser & Transfer Roller                            |
| - Pickup Roller & Friction Pad (Printer, DADF)       |
| Easy Trouble Resolutions                             |
| Paper Path & Layout for Convenient Jam Recovery      |
| Animation based Trouble Shooting Guide               |

### 2.1.3 Prouduct Specification

#### 2.1.3.1 Main Specifications

| Item                |                              | SCX-6555N                                                                                                    | Remark                                                    |
|---------------------|------------------------------|----------------------------------------------------------------------------------------------------|-----------------------------------------------------------|
| Major Function St   | Standard                     | - Copy<br>- Direct Print & N/W Print<br>- Direct Scan (USB)                                                                               | - DADF<br>- HDD(80GB)                                     |
|                     | Option                       | N/W Scan( to Email, FTP, SMB)                                                                                                    | OEK (Option Enable Key)                                   |
|                     |                              | FAX                                                                                                    | Smart DAA, Single LIU                                     |
|                     |                              | HCF(2100 sheet @ 75g/m2)                                                                                                    |                                                           |
|                     |                              | SCF (520 sheet @ 75g/m2)                                                                                                    | Max. x3 Tray                                              |
|                     |                              | Finisher with Stapler                                                                                                    | Stapling: Portrait,<br>Landscape (Left-Top 1<br>position) |
|                     |                              | Memory: 256MB                                                                                                    |                                                           |
|                     |                              | Stand: Short/Tall                                                                                                    | UK Kentinental                                            |
| Copy Speed          | Simplex Copy                 | 55 cpm/Ltr, 53 cpm/A4                                                                                                    |                                                           |
|                     | Duplex Copy                  | <ul> <li>Simplex-Duplex(1-2) :<br/>Up to. 55 ipm/Ltr, 53 ipm/A4</li> <li>Duplex-Duplex(2-2) :<br/>Up to. 36 ipm/Ltr, 35 ipm/A4</li> </ul> |                                                           |
| Print Speed         | Simplex Print                | Up to 55 ppm/Ltr, 53 ppm/A4                                                                                                    |                                                           |
|                     | Duplex Print                 | Up to 50 ipm/Ltr, 48 ipm/A4                                                                                                    |                                                           |
| Printing Technology | Printing Method              | 4 Beam LASER Scanning Unit<br>and Electro-Photography                                                                                     |                                                           |
|                     | Photoconductive<br>Materials | OPC                                                                                                    |                                                           |
|                     | Developing System            | Two Components Magnetic Brush                                                                                                    |                                                           |
|                     | Fusing System                | Dual Lamp heating                                                                                                    |                                                           |

| ltem                 |                                            | SCX-6555N                                                                                                    | Remark                           |
|----------------------|--------------------------------------------|----------------------------------------------------------------------------------------------------|----------------------------------|
| Main Processor       |                                            | Orion2(500MHz) + CIP5+Hyper3                                                                                                    | Samsung Printing                 |
| Device Memory        |                                            | 256MB System Memory                                                                                                    | Option:256MB(max<br>512MB)       |
| UI                   |                                            | 7" Color TFT LCD with Touch screen panel                                                                                                    | 800x480 pixels                   |
| Physical Interface   | Parallel IEEE1284                          | Not Support                                                                                                    |                                  |
|                      | IEEE 1394                                  | Not Support                                                                                                    |                                  |
|                      | USB                                        | Hi-Speed USB 2.0                                                                                                    | For Print / Scan / FW<br>Upgrade |
|                      | Ethernet                                   | 10/100/1000 base TX                                                                                                    |                                  |
|                      | Wireless                                   | Not Support                                                                                                    |                                  |
| Power<br>Consumption | Operating / Standby /<br>Low-Power / Sleep | 900W / 180W / 80W / 35W                                                                                                    | Max.1500W                        |
| Machine Life         | Machine Life                               | 5 Years or 1,500,000 Pages                                                                                                    | which comes first                |
|                      | Average Monthly Print Volume               | 15,000 Pages                                                                                                    |                                  |
|                      | Etc. Life                                  | <ul> <li>DADF Feed Roller : 250,000 P</li> <li>Tray Paper Feed Roller :<br/>250,000P</li> <li>Transfer Roller : 125,000 P</li> <li>Fuser Unit : 250,000P</li> </ul> |                                  |
| FCOT                 | Normal / Low-Power /<br>Sleep              | 5 / 25 / 40 seconds                                                                                                    | @ Platen                         |
| FPOT                 | Normal / Low-Power /<br>Sleep              | 8/ 25 / 40 seconds                                                                                                    |                                  |
| FAX                  | Compatibility                              | ITU-T G3, Super G3                                                                                                    |                                  |
|                      | Communication<br>System                    | PSTN / PABX                                                                                                    |                                  |
|                      | Modem Speed                                | 33.6Kbps                                                                                                    | Battery Back-Up 72H              |

#### 2.1.3.2 General specifications

| ITEM                              | DESCRIPTION                                                                                                    |
|-----------------------------------|----------------------------------------------------------------------------------------------------|
| DADF                              | Up to 100 sheets (55 cpm for Letter Size,53 cpm for A4 Size)                                                                                                    |
| DADF document size                | Width:174 to 218 mm<br>Length: 128 to 356 mm for single page scan<br>128 to 356 mm for multi pages scan                                                                                                    |
| Paper input capacity              | <ul> <li>Plain paper= Tray (1,option tray)=520 sheet, MP=100 sheet</li> <li>OHP=Tray (1,option tray)=100 sheet, MP=20 sheet</li> <li>card stock= Tray (1,option tray)=50 sheet, MP=10 sheet</li> <li>envelopes= Tray (1,option tray)=50 sheet, MP=10 sheet</li> <li>Label= Tray (1,option tray)=100 sheet, MP=20 sheet</li> </ul> |
| Paper output capacity             | <ul><li> 500 sheet (face down)</li><li> 500 sheet (optional stacker)</li></ul>                                                                                                    |
| Consumables                       | 2-piece toner/drum cartridge system                                                                                                    |
| Power rating                      | 110 - 127 VAC, 50/60 Hz, 9 A<br>220 - 240 VAC, 50/60 Hz, 4.5 A                                                                                                    |
| Power consumption                 | Average operation mode: Less than 800 W<br>Power save mode: Less than 50 W<br>Stand by mode: Less than 150 W                                                                                                    |
| Noise level <sup>a</sup>          | Standby mode: Less than 43 dBA<br>Printing mode: Less than 60 dBA<br>Copying mode: Less than 62 dBA                                                                                                    |
| Warm-up time                      | Less than 35 seconds (from sleep mode)                                                                                                    |
| Operating environment             | Temperature: 10 to 32<br>Humidity: 20% to 80% RH                                                                                                    |
| Display                           | Message UI provided through 800 pixels by 480 lines TFT Color Graphic LCD with Touch panel.                                                                                                    |
| Toner cartridge life <sup>b</sup> | 25,000 pages at ISO 19752 Std.                                                                                                    |
| Drum cartridge life <sup>b</sup>  | 80,000 pages at ISO 19752 Std.                                                                                                    |
| *Memory                           | 256 MB (max. 512 MB)                                                                                                    |
| External dimension (W x D x H)    | 606.8(560)*443(423)*610(490)mm                                                                                                    |
| Weight                            | 45 Kg (including consumables)                                                                                                    |
| Package weight                    | Paper: 5.4 Kg, Plastic: 1.2 Kg                                                                                                    |

a. Sound Pressure Level, ISO 7779

b. he number of pages may be affected by operating environment, printing interval, media type, media size and option.

\* Note: This machine comes with 128 MB of on-board memory and a 128 MB DIMM.

To expand the memory of your machine, you must remove the existing DIMM and purchase a larger one.

#### 2.1.3.3 Printer specifications

| ITEM                        |         | DESCRIPTION                                                                                                    |  |
|-----------------------------|---------|----------------------------------------------------------------------------------------------------|--|
| Printing method             |         | 4 Beams Laser scanning unit(1x4 VCSEL Array LSU) + Electro                                                                                                    |  |
| Printing speed <sup>a</sup> |         | Up to 53 ppm in A4 (55 ppm in Letter)                                                                                                    |  |
| Duplex printing spe         | eed     | Simplex-to-Duplex(1-2):55 ipmr. Duplex-to-Duplex(2-2):35ipm                                                                                                    |  |
| First print out time        |         | 8 seconds (from ready)                                                                                                    |  |
| Print resolution            |         | Up to 600 x 600 dpi (1200 dpi class)                                                                                                    |  |
| Printer language            |         | PCL5e, PCL6, PostScript Level3, PDF 1.4, TIFF, JPG                                                                                                    |  |
| OS Support                  | PCL/PS  | Windows 98/Me/NT4.0/2000/XP(32/64bit)/2003 Server(32/64bit),<br>Various Linux OS including<br>Red Hat 8~9, Fedora Core 1~4, Mandrake 9.2~10.1 and SuSE 8.2~9.2<br>Mac OS 10.3~10.4                                                                     |  |
| WHQL                        |         | Windows 2000/XP/2003 Server                                                                                                    |  |
|                             | Network | Windows 98/ME/NT4.0/2000/XP(32/64bits)/2003(32/64bits)<br>NetWare 4.x, 5.x, 6.x<br>Mac OS 8.6~9.2/10.1~10.4<br>Various Linux OS including Red Hat 8~9, Fedora Core 1~4, Mandrake<br>9.2~10.1, and SuSE 8.2~9.2<br>Unix HP-UX, Solaris, SunOS, SCO UNIX |  |
| UNIX Filter                 |         | N/A                                                                                                    |  |
| Printing Support for AS/400 |         | Yes                                                                                                    |  |
| Direct Printing             |         | PDF 1.4                                                                                                    |  |
| Interface                   |         | High Speed USB 2.0                                                                                                    |  |
|                             |         | Ethernet 10/100 Base TX                                                                                                    |  |

a. Print speed will be affected by operating system used, computing performance, application software, connecting method, media type, media size, and job complexity.

b. Please visit <u>www.samsungprinter.com</u> to download the latest software version.

#### 2.1.3.4 Copier specifications

| ITEM                    | DESCRIPTION                                                                                                    |
|-------------------------|----------------------------------------------------------------------------------------------------|
| Copy speed <sup>a</sup> | Up to 53 ppm in A4 (55 cpm in Letter)                                                                                                    |
| Duplex Copy speed       | <ul> <li>Simplex-to-Duplex(1-2): 50 cpm for Letter / 48 cpm for A4</li> <li>Duplex-to-Duplex(2-2): 35 cpm for letter</li> </ul>                                            |
| Copy resolution         | Scan: up to 600 x 300 (text, text/photo)<br>up to 600 x 600 (photo using platen)<br>up to 600 x 300 (photo using DADF)<br>Print: up to 600 x 600 (text, text/photo, photo) |
| Zoom rate               | 25% ~ 400% (Platen), 25% ~ 200% (ADF)                                                                                                    |
| Multiple copies         | 1 to 999 pages                                                                                                    |

a. Copy Speed is based on Single Document Multiple Copy.

b. images per minute

Service Manual

#### 2.1.3.5 Scanner specifications

| ITEM                      | DESCRIPTION                                                                        |
|---------------------------|------------------------------------------------------------------------------------|
| Compatibility             | No direct scan to PC (direct connect TWAIN or WIA)                                 |
| Scanning method           | DADF and Flat-bed Color CCD (Charge Coupled Device) module                         |
| Resolution                | Optical: 600 x 600 dpi (mono and color)<br>Enhanced: 4,800 x 4,800 dpi             |
| Effective scanning length | Scanner glass: 348 mm<br>DADF: 348 mm                                              |
| Effective scanning width  | Max 208 mm                                                                         |
| Color bit depth           | Internal: 36 bit<br>External: 24 bit                                               |
| Mono bit depth            | 1 bit Linearity & Halftone<br>8 bits (External), 12 bits (Internal) for Gray Scale |
| Grayscale                 | 256 levels                                                                         |

#### 2.1.3.6 Facsimile specifications (optional)

| ITEM                    | DESCRIPTION                                                                                                    |
|-------------------------|----------------------------------------------------------------------------------------------------|
| Compatibility           | ITU-T Group 3                                                                                                    |
| Applicable line         | Public Switched Telephone Network (PSTN) or behind PABX                                                                                            |
| Data coding             | MH/MR/MMR/JBIG/JPEG (Tx only)                                                                                                    |
| Modem speed             | Max 33.6 kbps                                                                                                    |
| Transmission speed      | Approx. 3 seconds/page <sup>a</sup>                                                                                                    |
| Maximum document length | Scanner glass: 356 mm<br>Duplex automatic document glass: 356 mm                                                                                   |
| Resolution              | <ul> <li>Standard: 203 x 98 dpi</li> <li>Fine: 203 x 196 dpi</li> <li>Super Fine: 300 x 300 dpi, 406 x 392 dpi, 203 x 392 dpi (Rx only)</li> </ul> |
| Fax Memory              | 32MB by HDD                                                                                                    |
| Halftone                | 256 levels                                                                                                    |
| Auto dialer             | up to 200 numbers (all numbers / Max group avail)                                                                                                  |

a. Transmission time applies to memory transmission of text data with ECM compression using only ITU-T No.1 Chart.

#### 2.1.3.7 Scan to Email (optional)

| ITEM                 |                    | DESCRIPTION                                                                            |  |
|----------------------|--------------------|----------------------------------------------------------------------------------------|--|
| HW, S/W Requirements |                    | Need Scan Enable Kit                                                                   |  |
| Authentication       | ID/Password Login  | LDAP/Kerberos/SMB/Local Authentication                                                 |  |
| Protocol             |                    | SMTP, MIME(Base 64)                                                                    |  |
| Max. Capacity of     | Message size       | 1/2/3/4/5/10MB                                                                         |  |
| Message              | Local Address Book | Up to 200                                                                              |  |
| Max. Scan Area       |                    | Up to Legal size in Platen, DADF                                                       |  |
| Basic Sending Mode   | Address Entry      | Manual EntryLocal Address Book (Up to 200 Users)LDAP                                   |  |
|                      | Duplex             | - 1-Sided<br>- 2-Sided<br>- 2-Sided & Rotate Side2                                     |  |
|                      | Resolution         | Color: 100, 200, 300<br>Mono: 100, 200, 300, 400, 600<br>Gray: 100, 200, 300, 400, 600 |  |
| Image control Mode   | Original Size      | Auto, Custom, Mixed Size                                                               |  |
|                      | Original type      | Text, Text/Photo, Photo, Color                                                         |  |
|                      | Darkness           | 5 Levels                                                                               |  |
|                      | Sharpness          | No                                                                                     |  |
|                      | Erase Background   | Yes (On/Off)                                                                           |  |
|                      | Erase Edge         | Yes                                                                                    |  |
| Output Control       | Quality/File Size  | Normal Quality                                                                         |  |
|                      | File Formats       | BMP, TIFF-S, TIFF-M, JPEG, PDF                                                         |  |

#### 2.1.3.8 NW Scan (Scan to SMB/FTP/HTTP(S))

| ITEM                 |                   | DESCRIPTION                                                                            |
|----------------------|-------------------|----------------------------------------------------------------------------------------|
| HW, S/W Requirements |                   | SCX-KIT10S                                                                             |
| Authentication       | ID/Password Login | LDAP/Kerberos/SMB/Local Authentication                                                 |
| Protocol             |                   | SMB, FTP                                                                               |
| Template settings    | Server Address    | IPv4 Address or DNS name                                                               |
|                      | Port Number       | 0 ~ 65535                                                                              |
| Basic Entry          | Color             | Yes                                                                                    |
|                      | Resolution        | Color: 100, 200, 300<br>Mono: 100, 200, 300, 400, 600<br>Gray: 100, 200, 300, 400, 600 |
| Image control Mode   | Original Size     | Auto, Custom, Mixed Size                                                               |
|                      | Original type     | Text, Text/Photo, Photo                                                                |
|                      | Darkness          | 5 Levels                                                                               |
|                      | Sharpness         | No                                                                                     |
|                      | Erase Background  | Yes (On/Off)                                                                           |
|                      | Erase Edge        | Yes (On/Off)                                                                           |
| Output Control       | Quality/File Size | Normal Quality                                                                         |
|                      | File Formats      | TIFF-S, TIFF-M, JPEG, PDF                                                              |

#### 2.1.3.9 SmarThru Workflow

| ITEM                 |                | DESCRIPTION                                                                                                    |  |
|----------------------|----------------|----------------------------------------------------------------------------------------------------|--|
| HW, S/W Requirements |                | SCX-KIT11S                                                                                                    |  |
| OS                   | Server         | Windows 2000/XP/2003 Server                                                                                                    |  |
|                      | Cient          | OS including Windows that supports IE5.5 or higher                                                                                                    |  |
| Server               | No. of user    | Up to 1,000 user (up to 100 Workforms per user)                                                                                                    |  |
|                      | No. of device  | Up to 100 device (up to 10 devices at the same time)                                                                                                    |  |
|                      | Address Entry  | Server:<br>Device:<br>Server Address book + each Device's Phonebook, Email<br>Address book<br>Local(HD) + Local(SmarThru Workflow) + Global(LDAP)<br>Address book UI |  |
| Scan To              | Folder(SMB)    | Yes (Via SmarThru Server)                                                                                                    |  |
|                      | Email          | Yes (Via SmarThru Server)                                                                                                    |  |
|                      | OCR            | Yes (Via SmarThru Server)                                                                                                    |  |
|                      | FTP            | Yes (Via SmarThru Server)                                                                                                    |  |
|                      | Fax            | Tx to Fax Server (Via SmarThru Server)                                                                                                    |  |
|                      | HTTP/S         | No                                                                                                    |  |
|                      | Print          | Color scan(Mono Print) to Color Print (Via SmarThru Server)                                                                                                    |  |
| Fax to               | Folder         | Yes (Via SmarThru Server)                                                                                                    |  |
|                      | Email          | Yes (Via SmarThru Server)                                                                                                    |  |
|                      | OCR            | N/A (Fax Resolution is too low)                                                                                                    |  |
|                      | FTP            | Yes (Via SmarThru Server)                                                                                                    |  |
|                      | Fax            | similar with Server Fax solution (Via SmarThru Server)                                                                                                    |  |
|                      | Erase Edge     | Print Yes (Via SmarThru Server)                                                                                                    |  |
|                      | HTTP/S         | No                                                                                                    |  |
| Security             | SSL/TLS        | SSLV3.0, TLS V1.0                                                                                                    |  |
|                      | Authentication | LDAP, Kerberos v5.0                                                                                                    |  |
|                      | IPv6           | NO                                                                                                    |  |

#### 2.1.3.10 Paper Handling

| ITEM            |                                   | DESCRIPTION                                                                                                    |
|-----------------|-----------------------------------|----------------------------------------------------------------------------------------------------|
| Input Capacity  | Main Tray                         | Up to 520sheets @ 75g/                                                                                                    |
|                 | MP Tray                           | 100sheets @ 75g/                                                                                                    |
|                 | Optional Cassette<br>(SCX-S6555A) | 520 sheets @ 75g/ Max. three additional cassettes could be attached (SEE Tray2 Option for more information)                                                                                                    |
|                 | Sensing(Cassette)                 | H/W Install Sensor: Yes<br>Paper Empty Sensor: Yes<br>Paper Size Detect: Partially YES<br>(A4,Ltr.,Legal,Folio,Oficio, Executive)<br>Paper Type Detect: No                                                                                                    |
| Output Capacity | Face Down                         | 500 sheets @ 75g/                                                                                                    |
|                 | Face Up                           | N/A                                                                                                    |
|                 | Sensing                           | Paper Full Sensor: Yes                                                                                                    |
| Tray 1/2/3/4    | Media Size                        | Letter, Legal, Oficio, Folio, A4, JIS B5, ISO B5, Executive, A5, Statement, A6, PostCard 4x6, Envelope B5, Envelope Monarch, Envelope COM-10, Envelope DL, Envelope C5, Envelope C6, Custom                                                                          |
|                 | Media Size Control<br>Guide       | Min: 98.0 mm x 148 mm (3.86"x5.83")<br>Max: 215.9 mm x 355.6 mm (8.5"x14.0")                                                                                                    |
|                 | Media type                        | Plain Paper, Thin Paper, Bond, Punched, Pre-Printed,<br>Recycled, Envelope, Transparency, Label, CardStock,<br>Letterhead,Thick,Cotton,Colored,Archive                                                                                                    |
|                 | Mdeia Weight                      | Plain Paper: 60~90g/ (16~24 lb)<br>(Duplex : 20~24lb)<br>Thin Paper: 60g/ (16 lb)<br>Bond: 105~120g/ (28~32 lb)<br>Punched: 60~90g/ (16~24 lb)<br>Pre-Printed : 60~90g/ (16~24 lb)<br>Recycled : 90~108g/ (20~24 lb)<br>Envelope : 75~90g/<br>Transparency : 138~146 |
| MP Tray         | Media Size                        | Letter, Legal, Oficio, Folio, A4, JIS B5, ISO B5, Executive, A5, Statement, A6, PostCard 4x6, Envelope B5, Envelope Monarch, Envelope COM-10, Envelope DL, Envelope C5, Envelope C6, Custom                                                                          |
|                 | Media Size Control<br>Guide       | Min: 98.0 mm x 148 mm (3.86"x5.83")<br>Max: 215.9 mm x 355.6 mm (8.5"x14.0")                                                                                                    |
|                 | Media type                        | Plain Paper, Thin Paper, Bond, Punched, Pre-Printed,<br>Recycled, Envelope, Transparency, Label, CardStock,<br>Letterhead, Thick, Cotton, Colored, Archive                                                                                                    |
|                 | Mdeia Weight                      | 16~43 lb.                                                                                                    |
|                 | Paper empty sensor                | Yes                                                                                                    |
|                 | Paper size detection              | No                                                                                                    |

| ITEM   |                         | DESCRIPTION                                                                                                    |
|--------|-------------------------|----------------------------------------------------------------------------------------------------|
| DADF   | Model Code              | Standard                                                                                                    |
|        | Document Weight         | 50~120 g/sm(12.5~28lb = 0.07mm~0.13mm)                                                                                                    |
|        | Capacity                | 100 sheets @ 75g/m <sup>2</sup>                                                                                                    |
|        | Document Size           | Width: 174 ~ 218mm (6.9"~8.5")<br>Length : 128 ~ 356mm (5" ~ 14.0") for Single page scan<br>128 ~ 400mm (5" ~ 15.7") for Multi pages scan |
|        | Document Type           | MN standard except transparencies                                                                                                    |
|        | Original size detection | Letter or A4, Legal, and Small Size                                                                                                    |
| Others | High Capacity<br>Feeder | SEE 'HCF'                                                                                                    |
|        | Finisher                | SEE "Finisher"                                                                                                    |
|        | Stapler                 | SEE Stapler spec in "Finisher"                                                                                                    |

#### Margin Specification

- 1. Print/Copy Image Area
  - Longitudinal Direction 4mm from top/bottom edges
     Transverse Direction 5mm from side edges
- 2. Skew Specification

| Mode         | Paper Source         | Horizontal      | Vertical        |
|--------------|----------------------|-----------------|-----------------|
| Simplex Copy | Tray 1               | ± 2.5           | ± 3.0           |
|              | MP                   | ± 2.5           | ± 3.0           |
|              | Tray 2-Option        | ± 3.0           | ± 3.5           |
|              | Tray 3 & 4-Option    | ± 3.0           | ± 3.5           |
| Duplex Copy  | Tray 1               | ± 3.0           | ± 3.5           |
|              | MP                   | ± 3.0           | ± 3.5           |
|              | Tray 2-Option        | ± 3.3           | ± 3.5           |
|              | Tray 3 & 4-Option    | ± 3.3           | ± 3.5           |
| Simple Print | Tray 1 & MP          | ± 1% (± 1.8)    | ± 1.12% (± 2.4) |
|              | Tray 2, 3 & 4-Option | ± 1.12% (± 2)   | ± 1.12% (± 2.7) |
| Duplex Print | Tray 1 & MP          | ± 1.12% (± 2)   | ± 1.12% (± 2.7) |
|              | Tray 2, 3 & 4-Option | ± 1.25% (± 2.2) | ± 1.25% (± 3.0) |

#### 2.1.4 Model Comparison

#### 1) SAMSUNG Model

| ltem                           |                        | SCX-6555N                            | SCX-6345N                  |
|--------------------------------|------------------------|--------------------------------------|----------------------------|
| Multifunct                     | ion Modes              | Copy/Print/Scan/Fax                  | Copy/Print/Scan            |
| Basic Device Print Speed (B/W) |                        | 53                                   | 43                         |
|                                | Paper Trays (Std)      | 520sh CST, 100sh MP                  | 520sh CST, 100sh MP        |
|                                | Max. Paper<br>Capacity | 3140 sheet<br>*Incl. 2,100 sheet HCF | 2180 sheet                 |
|                                | Memory                 | Std: 256 MB<br>Max: 512 MB           | Std: 256 MB<br>Max: 384 MB |
|                                | Document Handling      | DADF - 100 Sheets                    | DADF - 50 Sheets           |
|                                | Duplex Print           | Standard                             | Standard                   |
|                                | CPU                    | 500 MHz                              | 400 MHz                    |
|                                | Scan to Email          | Standard                             | Option                     |
|                                | HDD                    | 80 GB                                | 40 GB                      |
|                                | LCD                    | 7" Color Touch Panel                 | 8" Mono Touch Panel        |
| Сору                           | Copy Resolution        | 600 x 600                            | 600 x 600 dpi              |
|                                | Mixed-Size Originals   | Partial                              | Partial                    |
| Printer                        | Print Resolution       | 1200 x 1200                          | 1200 x 1200                |
| Scan                           | Color Resolution       | 600 dpi                              | 300 dpi                    |
|                                | Scan to                | E-mail/FTP/SMB/HDD                   | E-mail/FTP/SMB             |
| Fax                            | Speed                  | 33.6Kbps                             | 33.6Kbps                   |
|                                | Fax to                 | Email/Fax/FTP/SMB/HDD                | Email/Fax                  |
| Connectivity                   | Gigabit N/W            | Standard                             | No                         |
| Consumables                    | Toner                  | 25K                                  | 20K                        |
|                                | Drum                   | 80K                                  | 60K                        |

#### 2) Competitor model

|                   |                      | Samsung<br>SCX-6555N                           | Lexmark<br>X646dte               | Xerox<br>WC232 (A3)                                 |
|-------------------|----------------------|------------------------------------------------|----------------------------------|-----------------------------------------------------|
| 1                 | mage                 |                                                |                                  |                                                     |
|                   | Speed                | 53 ppm                                         | 48 ppm                           | 32 ppm (A4), 22 ipm (A3)                            |
| Drint             | Resolution           | 1200 X 1200 dpi                                | 1200 x 1200 dpi                  | 600 X 600 dpi                                       |
|                   | FPOT                 | 8 Sec. (from Standby)                          | 8.5 sec                          | 4.5 Sec.                                            |
|                   | Duplex Print         | Standard                                       | Standard                         | Standard                                            |
|                   | Speed                | 53 ipm                                         | 53 cpm                           | 32 ipm (A4), 22 ipm (A3)                            |
| Сору              | FCOT                 | Less than 5 Sec.                               | 8.5 sec                          | 4.5 Sec.                                            |
|                   | Duplex Copy          | Std                                            | Std                              | Std                                                 |
|                   | Max Resolution       | 600 x 600 dpi                                  | 600 x 600 dpi                    | 600 x 600 dpi                                       |
| Scan              | Scan To              | e-mail, FTP, SMB,<br>Client, HDD               | E-mail                           | e-mail, I-FAX                                       |
| Fax               | Modem Speed          | 33.6 Kbps                                      | 33.6 Kbps                        | 33.6 Kbps                                           |
| Fax               | Compatibility        | ITU-T G3, Super G3                             |                                  | ITU (CCIT) Group3                                   |
|                   | Media Size           | A4                                             | A4                               | A3                                                  |
| Paper<br>Handling | Input Tray           | 520sh + MP 100sh<br>HCF 2,100sh<br>Max 3,240sh | 500sh x2 +MP 100<br>Max 4,100 sh | 550sh x 2 + MP 150sh<br>LCF 3,600sh Max:<br>4,800sh |
|                   | ADF                  | DADF 100sh                                     | DADF 100sh                       | RADF 75sh                                           |
|                   | Noise                | Less Than 57dB                                 | Less than 57 dB                  | 67dB                                                |
| General           | Dimension            | 22.2 " x 16.5 " x 21.3 "                       | 22" x 26" x 33"                  | 57" x 49" x 33"                                     |
| General           | Duty Cycle/<br>Month | 250Ksh                                         | 225K sh                          | 125Ksh                                              |

#### 2.1.5 Consumables and PM(Preventive Maintenance) List

#### Cosumables

| Image | Model Name | Description     | Life |
|-------|------------|-----------------|------|
|       | SCX-D6555A | Toner cartridge | 25K  |
|       | SCX-R6555A | Drum Cartridge  | 80K  |

#### **PM Parts**

| Description         | Part No.    | Life | Qty | Remark      |
|---------------------|-------------|------|-----|-------------|
| Pickup Roller       | JC97-02259A | 250K | 3   | -           |
| Fuser Unit          | JC96-04991A | 250K | 1   | -           |
| Transfer Roller     | JC97-02287A | 125K | 1   | -           |
| DADF Rubber PAD     | JC97-03097A | 50K  | 1   | for DADF    |
| DADF Feed Roller    | JC97-03099A | 250K | 1   | for DADF    |
| MEA UNIT-HOLDER PAD | JC97-02260A | 50K  | 1   | for MP Tray |
| ELA HOU-MP PICK UP  | JC96-03533A | 250K | 1   | for MP Tray |
| ELA HOU ID SENSOR   | JC96-05348A | 125K | 1   | -           |

#### Maintenance Kit

|                     | Top Code       | Parts                                              | Part No.    | Quantity | Lifetime |
|---------------------|----------------|----------------------------------------------------|-------------|----------|----------|
| Maintenance<br>Kit1 |                | Pick-Up Roller                                     | JC97-02259A | 3        | 250K     |
|                     | SCX-V6555A/SEE | Fuser Unit                                         | JC96-04991A | 1        | 250K     |
|                     |                | Quick Install Guide                                | New         | 1        | -        |
|                     |                | Box,Cushion,Label<br>Master Box (4box/1master box) | New         | 1        | -        |

|             |                            | Transfer Roller                                    | JC97-02287A | 5 | 125K |
|-------------|----------------------------|----------------------------------------------------|-------------|---|------|
| Maintenance | Aaintenance SCX-V6555B/SEE | 55B/SEE Quick Install Guide                        |             | 1 | -    |
| Kit2        |                            | Box,Cushion,Label<br>Master Box (4box/1master box) | New         | 1 | -    |

#### 2.1.6 Option Unit

Your machine is a full-featured model that has been optimized to meet most of your printing needs. Recognizing that each user may have different requirements, however, Samsung makes several accessories available to enhance your machine's capabilities.

| Image       | ltem        | Model Code                                                   | Remark                             |  |
|-------------|-------------|--------------------------------------------------------------|------------------------------------|--|
|             | Short stand | SCX-DSK10S                                                   |                                    |  |
|             | Tall stand  | SCX-DSK10T                                                   | SCX-6345N/                         |  |
|             | Staples     | Staples SCX-STP000 SCX-6555N/<br>CLX-8380ND<br>Common Module |                                    |  |
|             | Finisher    | SCX-FIN11S                                                   |                                    |  |
|             | Memory      | ML-MEM160                                                    | SCX-6555N                          |  |
| - to        | SCF         | SCX-S6555A                                                   |                                    |  |
|             | HCF         | SCX-HCF100                                                   | SCX-6555N/<br>CLX-8380ND<br>Common |  |
| Ext<br>Line | Fou Kit     | SCX-FAX210<br>(Serial Type)                                  | Module                             |  |
|             | רמג הונ     | SCX-FAX211<br>(Parallel Type)                                |                                    |  |

#### 2.2 System Overview

The SCX-6555N is a networked Multi-Function Peripheral (MFP) integrating a plain fax, a B/W laser printer, a color flatbed scanner, and a B/W copier, and a Scan-To-Email sender , scanning . The SCX-6555N series can be expanded to support non-scan and FAX functions such as Copy –only or Copy and printer functions (2-in-1 with DADF). The SCX-6555N is developed for workgroup office customers. The main product concept is "High Speed and High Quality". This model has 55 ppm letter print-speed, 3 sec transmission-speed for fax, 33.6kbps fax-transfer rate, optical 600 dpi color scanner, and addressable 1200 dpi printer.

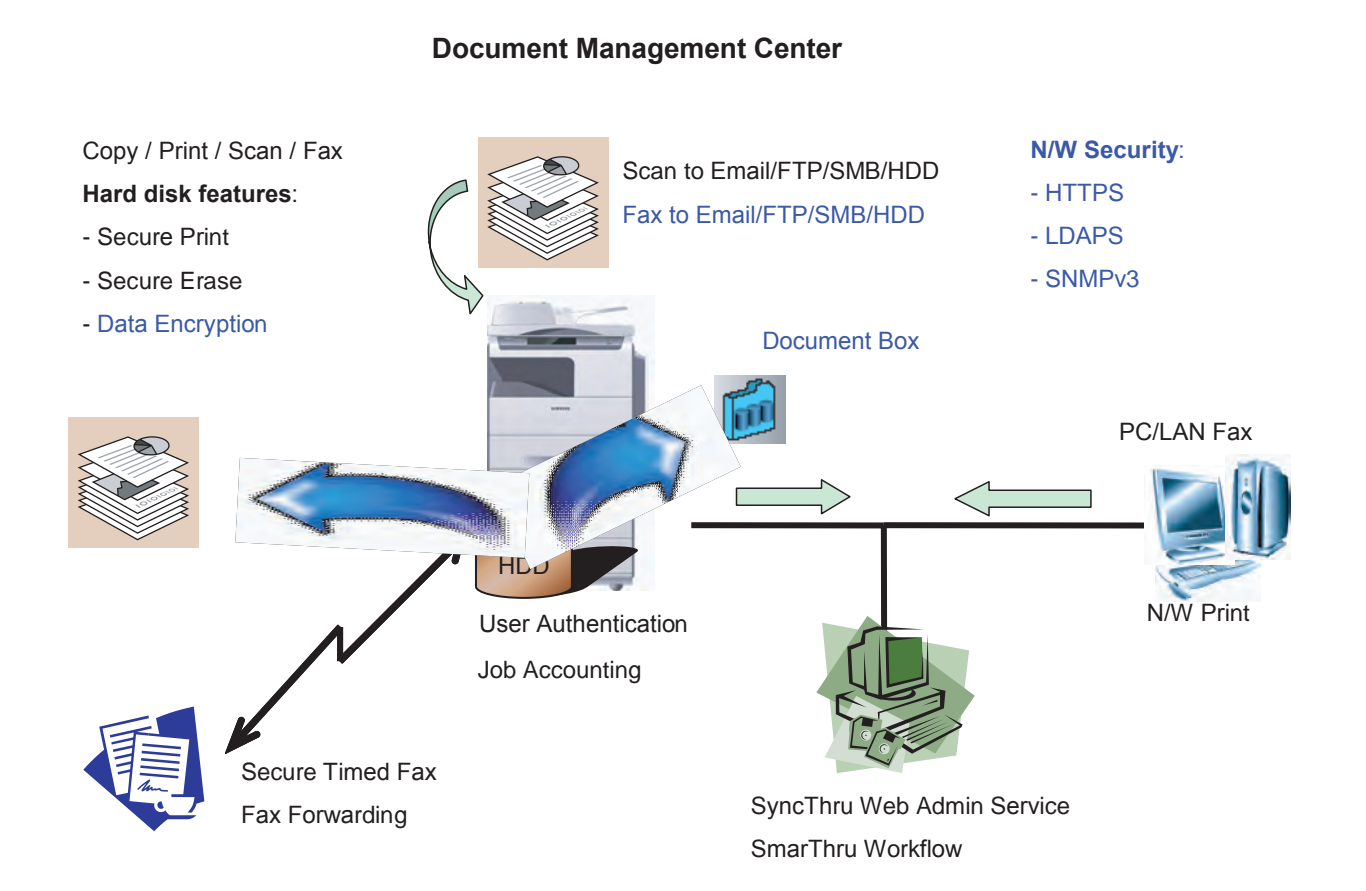

#### Product Configuration

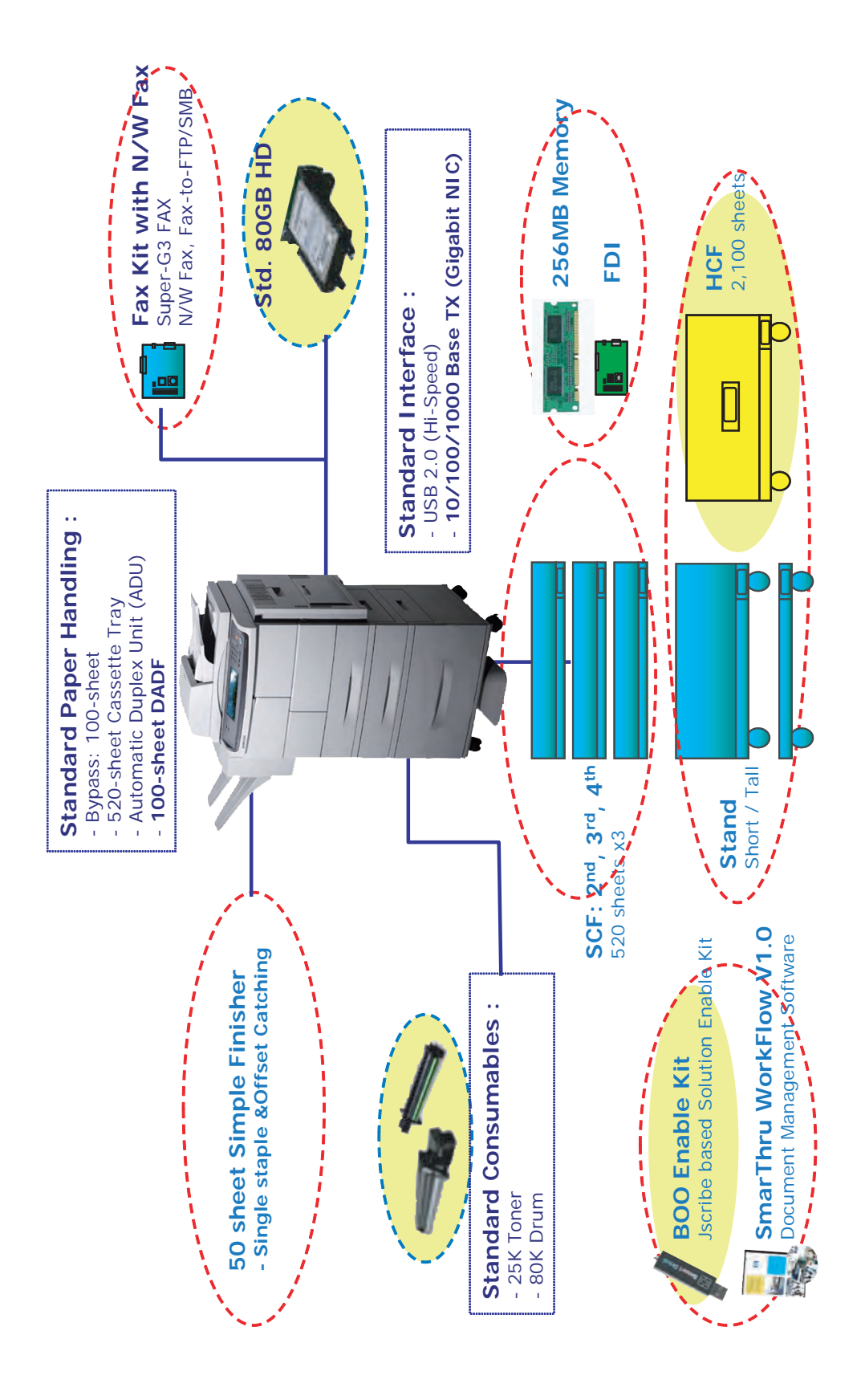

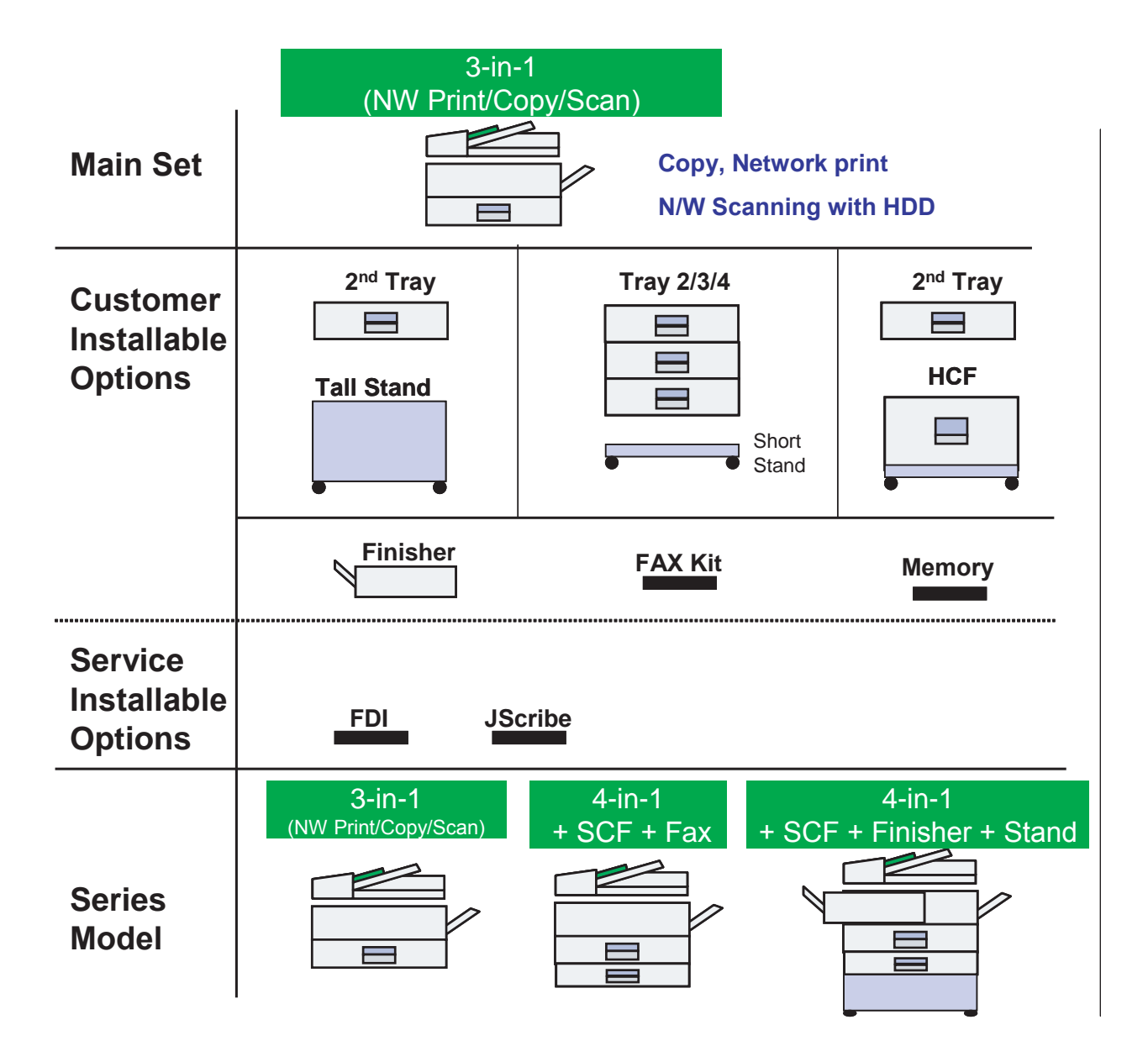

#### 2.2.1 Machine overview

#### Front view

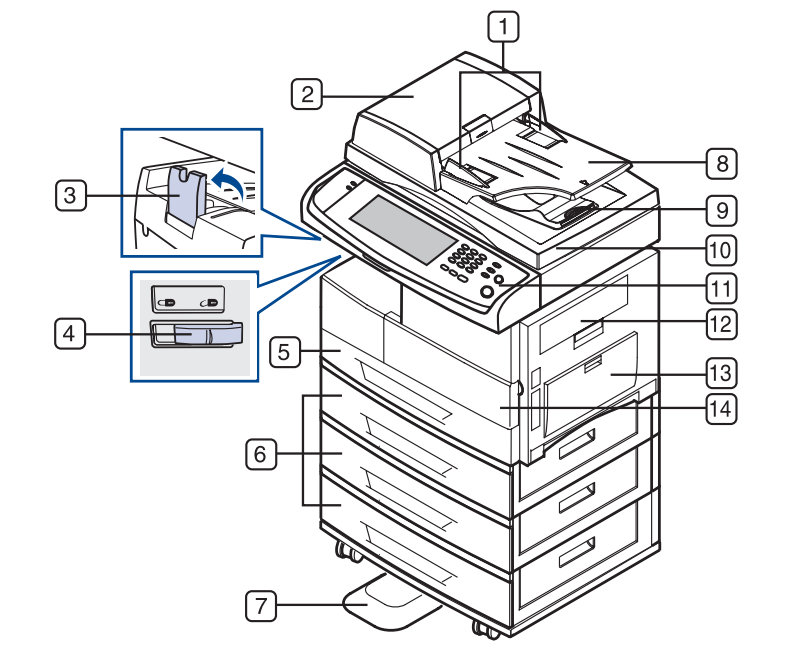

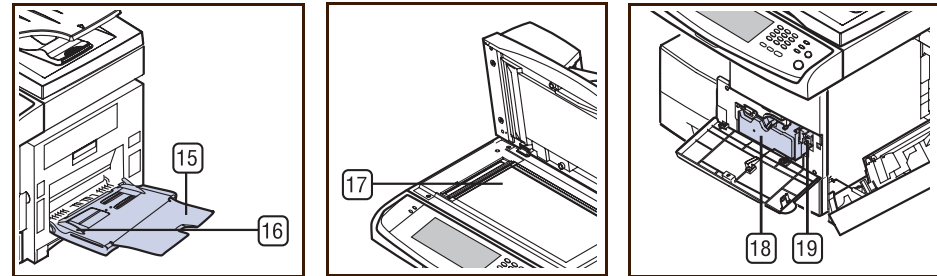

| 1  | DADF <sup>a</sup> document width guides | 11 | control panel                         |
|----|-----------------------------------------|----|---------------------------------------|
| 2  | DADF cover                              | 12 | side cover                            |
| 3  | output support                          | 13 | multi-purpose tray                    |
| 4  | CCD Lock <sup>b</sup>                   | 14 | front cover                           |
| 5  | tray 1                                  | 15 | multi-purpose tray extension          |
| 6  | optional tray <sup>c</sup>              | 16 | multi-purpose tray paper width guides |
| 7  | stand <sup>c</sup>                      | 17 | scanner glass                         |
| 8  | DADF document input tray                | 18 | toner cartridge                       |
| 9  | DADF document output tray               | 19 | drum cartridge                        |
| 10 | scanner lid                             |    |                                       |

a.DADF (Duplex Automatic Document Feeder): The machine with this feature scans both sides of a paper.

b.CCD (Charge Coupled Device) Lock: It is the hardware which enables the scan job. It is also used to hold the CCD module to prevent any damage when you move the machine.

c. The symbol <sup>°</sup> is a mark for the optional device.

#### Rear view

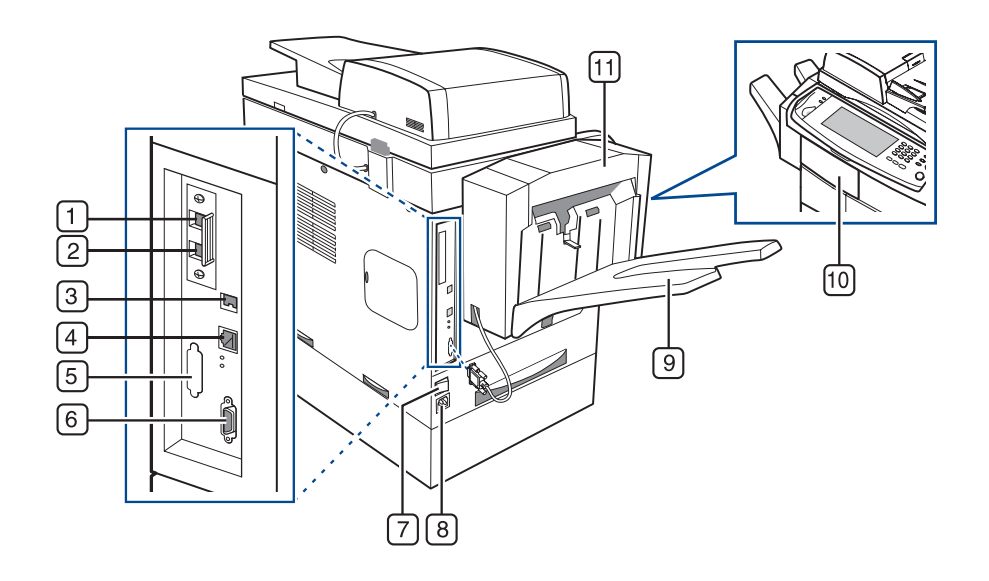

| 1 | extension telephone socket (EXT) <sup>a</sup>          | 7  | power switch                                          |
|---|--------------------------------------------------------|----|-------------------------------------------------------|
| 2 | telephone line socket (LINE) <sup>a</sup>              | 8  | power receptacle                                      |
| 3 | USB port                                               | 9  | finisher output tray (Stacker & Stapler) <sup>a</sup> |
| 4 | network port                                           | 10 | finisher cover (Stacker & Stapler) <sup>a</sup>       |
| 5 | dummy for FDI (Foreign Device Interface <sup>a</sup> ) | 11 | finisher (Stacker & Stapler) <sup>a</sup>             |
| 6 | 15-pin Finisher connection (Stacker &                  |    |                                                       |
|   | Stapler) <sup>a</sup>                                  |    |                                                       |

a. The symbol <sup>a</sup> is a mark for the optional device.

#### 2.2.2 System Layout

#### 2.2.2.1 Feeding Section

- Feeding Method : Universal Cassette Type
- Feeding Standard : Center Loading
- Feeding Capacity : Cassette 520 Sheets (75g/m<sup>2</sup> Standard Paper) Manual Feed 100 Sheets(75g/m<sup>2</sup> Standard Paper)

20 Sheets( OHP, Envelope, etc.)

- SCF 520 Sheets (Option)
- HCF 2100 Sheets (Option)
- Paper Detecting Sensor : Photo Sensor
- Paper Size Sensor : Tact Switch

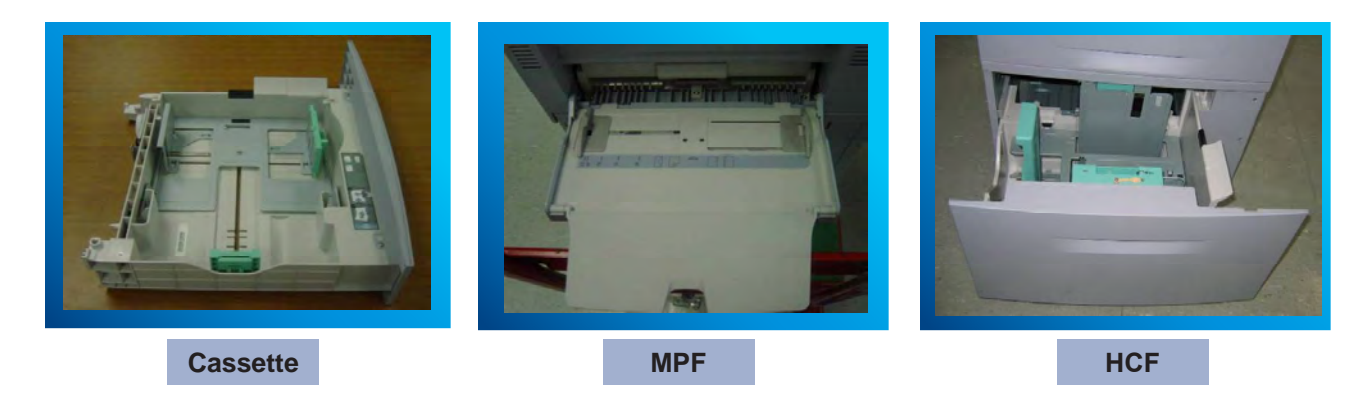

#### 2.2.2.2 Transfer Ass'y

In Warranty( Life time) : Within 125,000 sheets printing

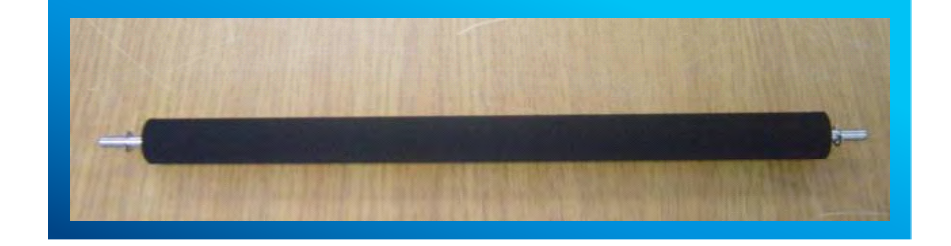

#### 2.2.2.3 Drive Ass'y

- Main Motor | is for Pick-up, MPF and Registration
- Main Motor II is for OPC rotation
- Toner Motor is for Toner feeding
- Fuser Motor is for Fuser and Exit roller
- Duplex Motor is for Duplex feeding
- Exit Motor is for stable stacking

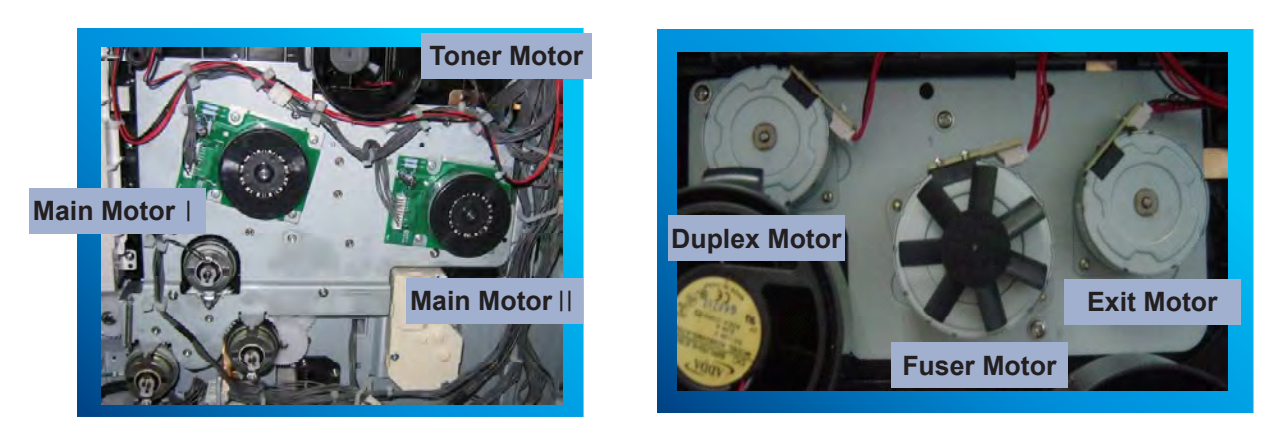

#### 2.2.2.4 Fuser Ass'y

- Fusing Type : [Dual Lamp Heating, 750W/650W]
- Heat Roller :[ø40 electrically nonconductive]
- Pressure Roller : [ø50 electrically conductive]
- Thermistor Temperature Detecting Sensor
- non-contact thermistor 1EA, contact thermistor 2EA Thermostat – Overheat Protection Device
- Thermostal Overneal Protection Device
- Fuser Bias : 350V on the P/R tube

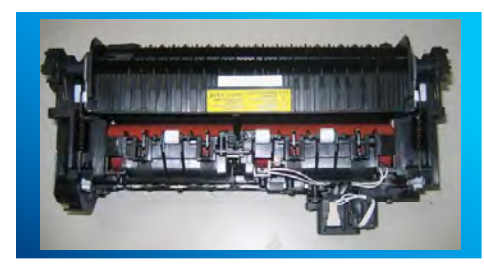

| Trouble                               | Temperature Control concept             |  |
|---------------------------------------|-----------------------------------------|--|
| Open Heat Error                       | 80℃ below for 15 sec after power on.    |  |
| Over Heat Error<br>(Fuser High Error) | 225℃ over for 3 sec.                    |  |
| Low Heat Error<br>(Fuser Low Error)   | 10℃ below than target Temp. for 20 sec. |  |
## 2.2.2.5 LSU

LSU consists of LD(Laser Diode) and polygon motor control. When the controller generate the printing signal LD will turn on and Polygon motor starts. If the receiving part in LSU detect the beam and then Hsync is generated. When the rotation of polygon motor is steady, it is time of LSU ready status for printing. If either of two condition is not satisfied, LSU error is expected.

| Trouble             | Failure Analysis                                                                    |
|---------------------|-------------------------------------------------------------------------------------|
| Polygon Motor Error | No steady rotation of Polygon Motor                                                 |
| Hsync Error         | In spite of steady rotation of Polygon Motor, No the generation of the Hsync signal |

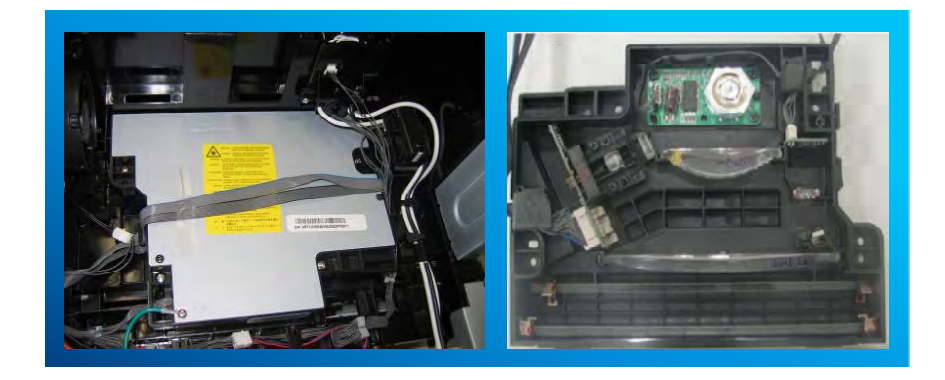

# 2.2.2.6 Scanner( DADF)

- Scanning Method: Color CCD
- Scan speed : Mono 55/Color 45cpm@300\*300
- FCOT (first copy out time) : within 5sec
- DADF Copy speed : simplex 55cpm(LTR) duplex 36cpm(LTR)

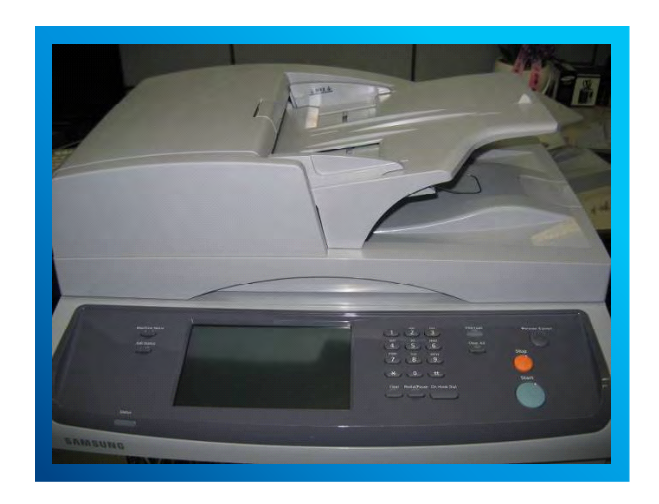

### 2.2.2.7 Toner Cartridge

Standard Toner : 25K life

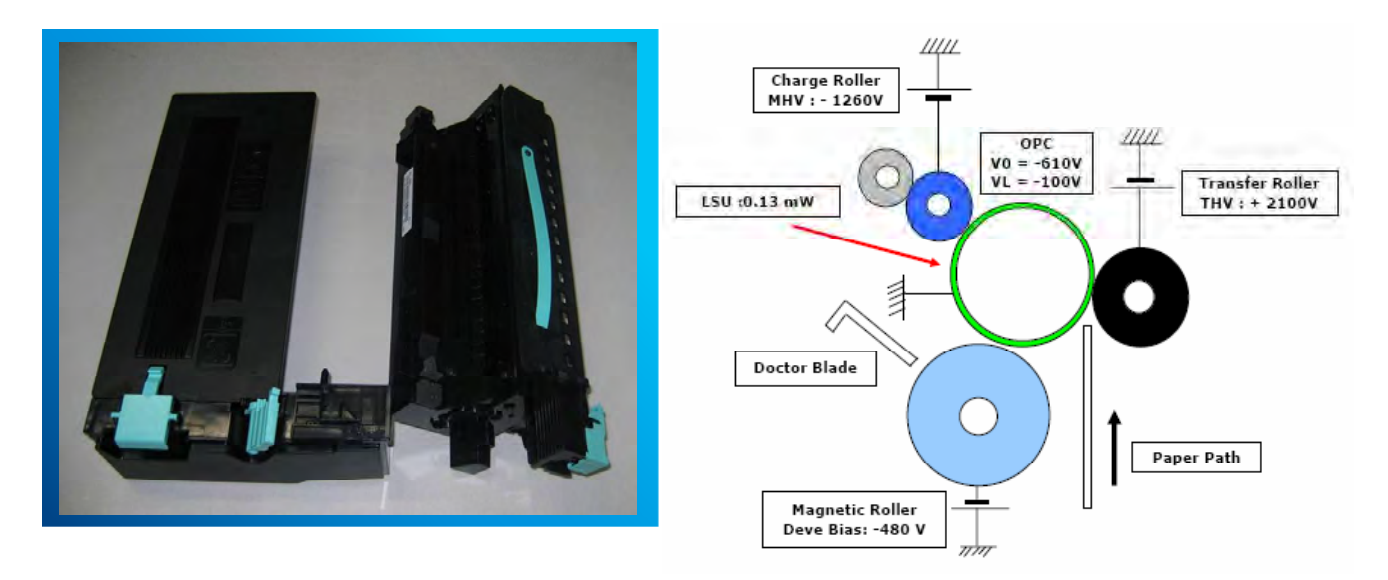

### 2.2.2.8 Finisher

- Stacking Capacity : up to 500 sheets
- Staple Capacity : 50 sheets
- Staple Cartridge Capacity : 5,000 staples/cartridge

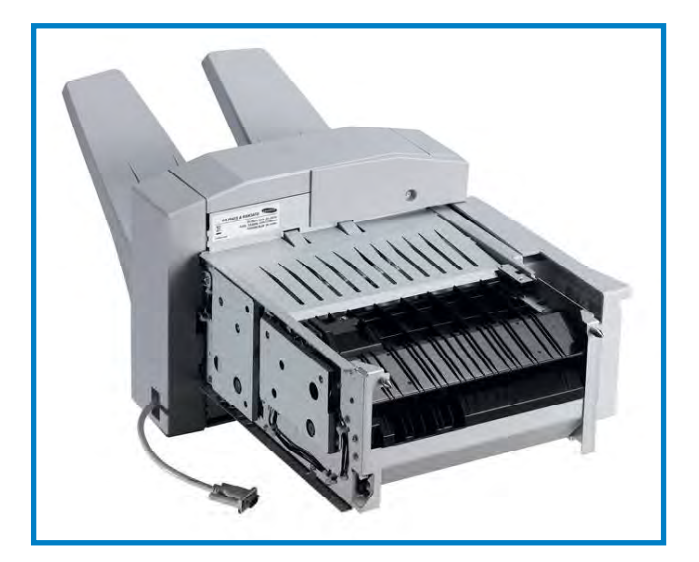

# 2.2.2.9 Optional Tray (SCF and HCF)

1) SCF

- For customer convenience in managing paper
- Capacity : 520 sheets

2) HCF

- For customer convenience in managing paper
- Capacity : 2100 sheets

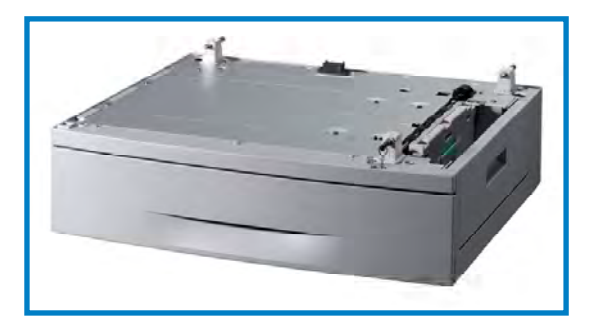

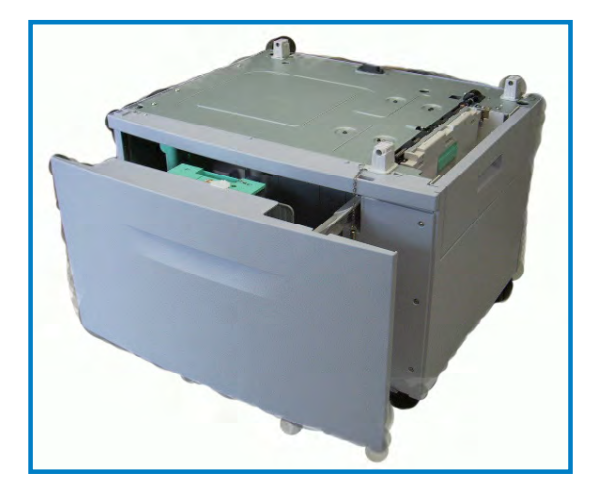

# 2.2.3 System Description

#### 2.2.3.1 System controller architecture

Largely, SCX-6555N consists of Main Control Part, Operation Panel Part, Scanner Part, Line Interface Part, Power Part and Network Interface Card, Optional DIMM(Dual-In-Memory Module) for Scan-To-Email. Main Controller is commonly applied in all products, Jungfrau Series, and in case of necessary a part of components or Module is selectively adopted in accordance with required feature of each model. Each Part is designed with emphasis on Common-Use/Standardization with other models as independent module.

#### System Block Diagram

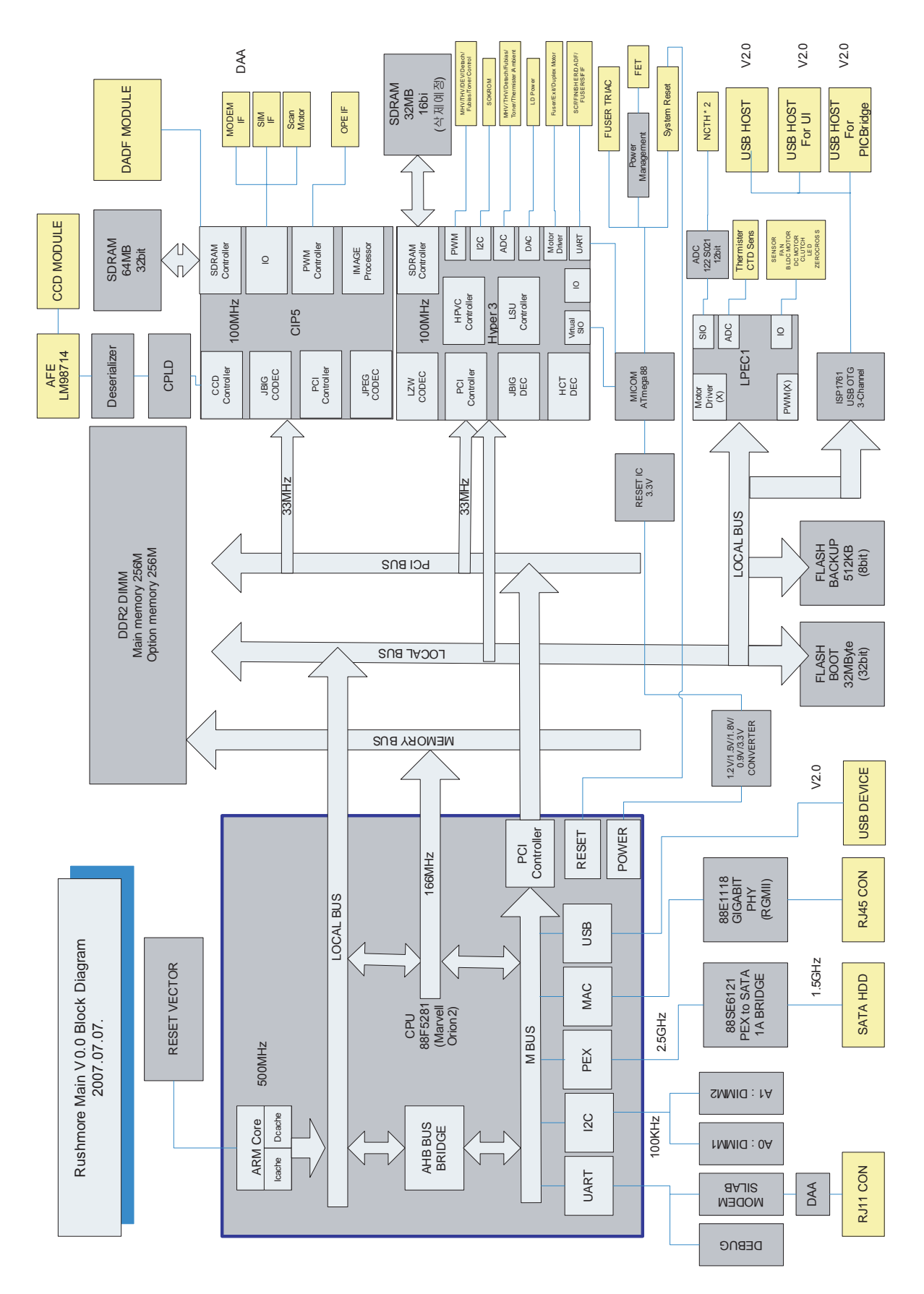

2-28

# 2.2.4 Hardware Structure

# 2.2.4.1 Hardware Specification

|                | Main Pr            | ocessor                                    | Orion II                           |
|----------------|--------------------|--------------------------------------------|------------------------------------|
|                | Array Raste        | er Processor                               | Hyper3                             |
|                | Image P            | rocessor                                   | CIP5                               |
|                | Program            | Memory                                     | 32MB                               |
|                | Working            | Memory                                     | 256MB (Max. 512MB)                 |
| Main           | FAX M              | lemory                                     | (32MB)                             |
| Widili         |                    | Network                                    | 10/100/1000BaseT                   |
|                | Physical Interface | Host                                       | 2 Ports                            |
|                |                    | Device                                     | 1 Port                             |
|                | Mode               | em I/F                                     | Serial (UART)                      |
|                | Н                  | DD                                         | 2.5" S-ATA 80GB                    |
|                | Data B             | ack-Up                                     | 512KB NOR Flash + 8KB sEEPROM      |
| Dowor          | SM                 | IPS                                        | TYPE 5                             |
| Power          | H∨                 | ′PS                                        | T / DEV / C / DET / FUBIAS / ZENER |
|                | Processor          |                                            | S3C2413                            |
|                | Memory             |                                            | 32MB NOR Flash                     |
|                |                    |                                            | 64MB DDR SDRAM                     |
|                | Dis                | play                                       | 7" wVGA TFT LCD                    |
|                | TSP                |                                            | 7"                                 |
|                | MCB Ir             | nterface                                   | USB                                |
| User Interface | USB                | Host                                       | x                                  |
|                | Processor          | S3C443FX                                   | Processor                          |
|                | MCB Interface      | UART                                       | MCB Interface                      |
| DADF           | Drive              | 2 Stepping Motors<br>2 Clutch              | Drive                              |
|                | Sensor             | 10 Sensors                                 | Sensor                             |
|                | Processor          | S3C443FX                                   | Processor                          |
|                | MCB Interface      | UART                                       | MCB Interface                      |
| SCF & HCF      | Drive              | 1 Stepping Motor<br>1 DC Motor<br>1 Clutch | Drive                              |
|                | Sensor             | SCF: 10 Sensors<br>HCF: 12 Sensors         | Sensor                             |
| Finisher       | Processor          | S3C443FX                                   | Processor                          |
| rinisher       | Main Interface     | UART                                       | Main Interface                     |

# 2.2.4.2 Hardware Layout

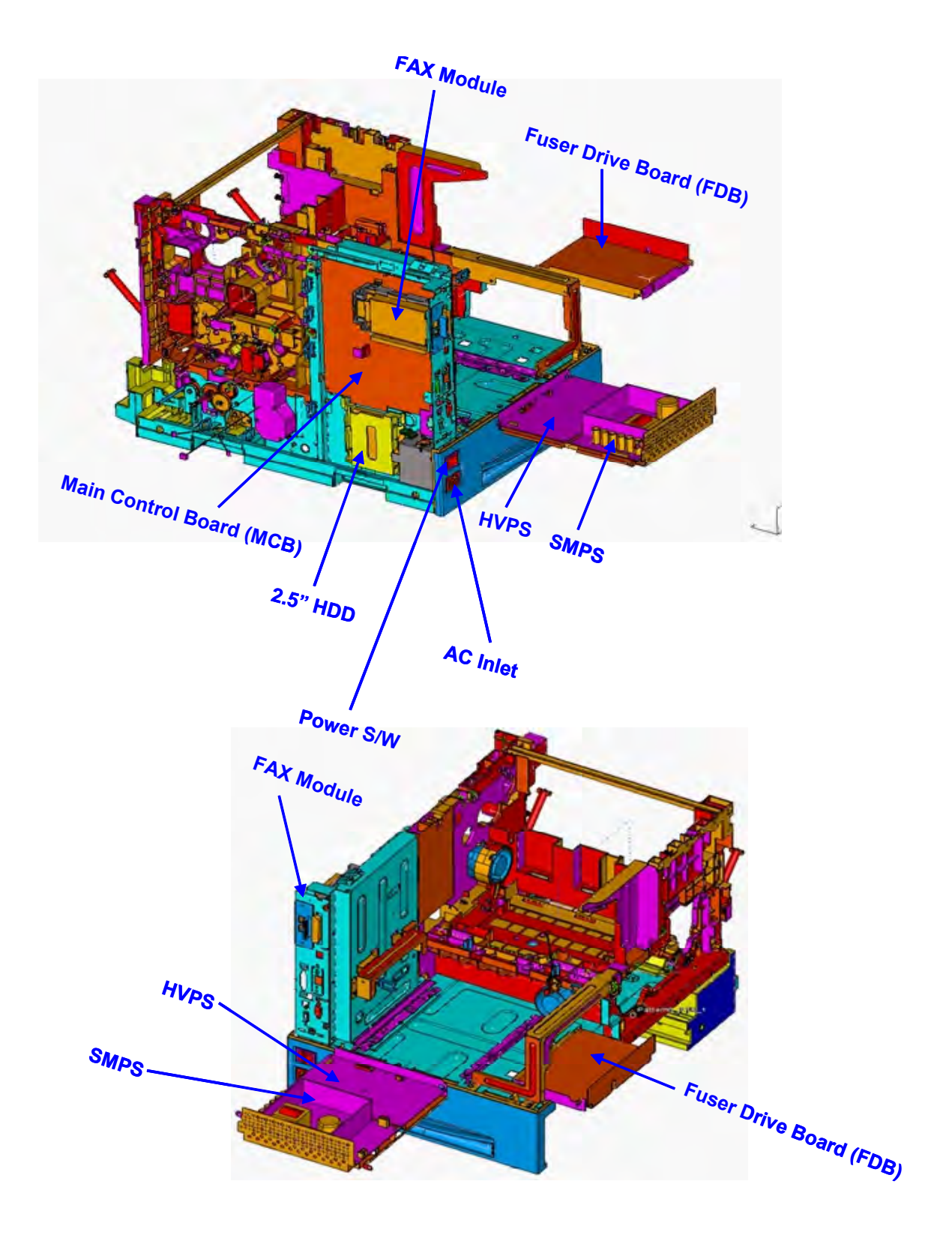

### 2.2.4.3 Electro-photographic Process

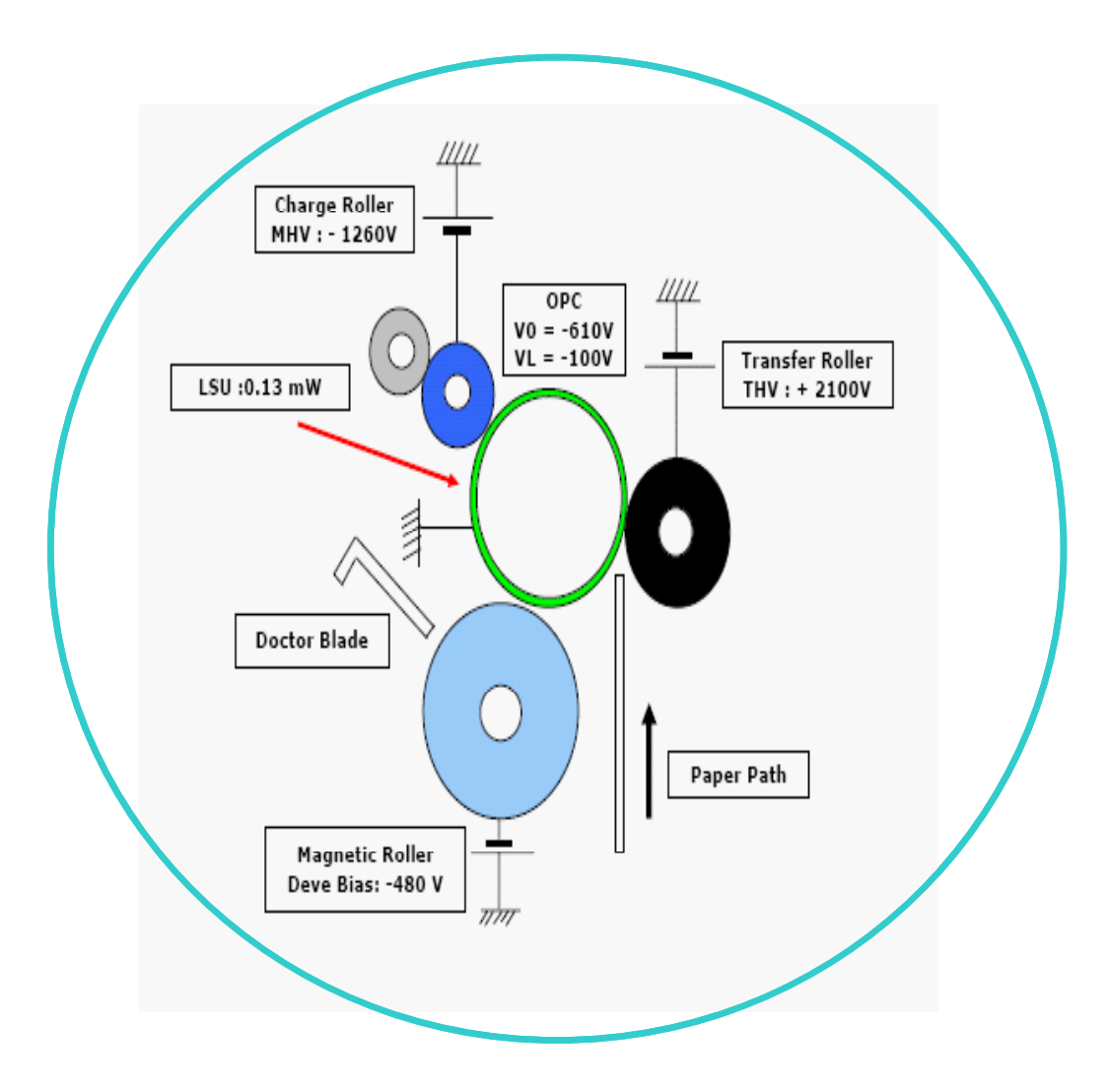

#### 1) OPC Section

- OPC Type : UCL Type (Φ30)
- Life : 80K Pages (in accordance with simplex mode)
- V0 = -610 (V)
- VL = -100 (V)
- Process Speed : 345 mm/sec (Letter 55 PPM)

#### 2) Development Section

- Development Roller : Magnetic Roller with Sleeve (Φ25)
- Development Method : Non magnetic Two Component Type
- Carrier(Ferrite Type) + Toner(Non magnetic Pulverized Toner) : 300 g
- Vbias = -480 (V)
- Speed (vs OPC) -> 1: 2

#### 3) Mixer Section

- Type : Mixer + Mixing Screw Type
- High Speed Mixing type
- Roll of Mixer :
  - 1) Circulation of Developer
  - 2) Supply Developer to Magnetic Roller

#### 4) Charger Section

- Type : Charge Roller Type (Φ14)
- Cleaning Method : Urethane Cleaning Roller (Contact Type)
- MHV : -1260 (V)
- Pressure Type : Two Spring (End of Roller Shaft)

#### 5) Toner Cartridge Section

- Toner Type : Non magnetic Pulverized Toner (680 g)
- Life : 23K (in accordance with ISO 19752 Pattern)
- Supply Type : Urethane Feed Roller
- Supply Method : DC Motor by Pulse control

#### 6) CRUM Section

- Type : SCRUM Type
- Control Method : Modular Jack Type
- Function :
- 1) Interface with machine and cartridge
- 2) Storage (Cartridge Information...etc)

## 2.2.4.4 Main PBA

The Main Control Part comprises 1 CPU and 1 B D by adopting the dedicated Controller for Fax & LBP. The Scanner Part comprises ADF& CCD and connected with Main through Harness.

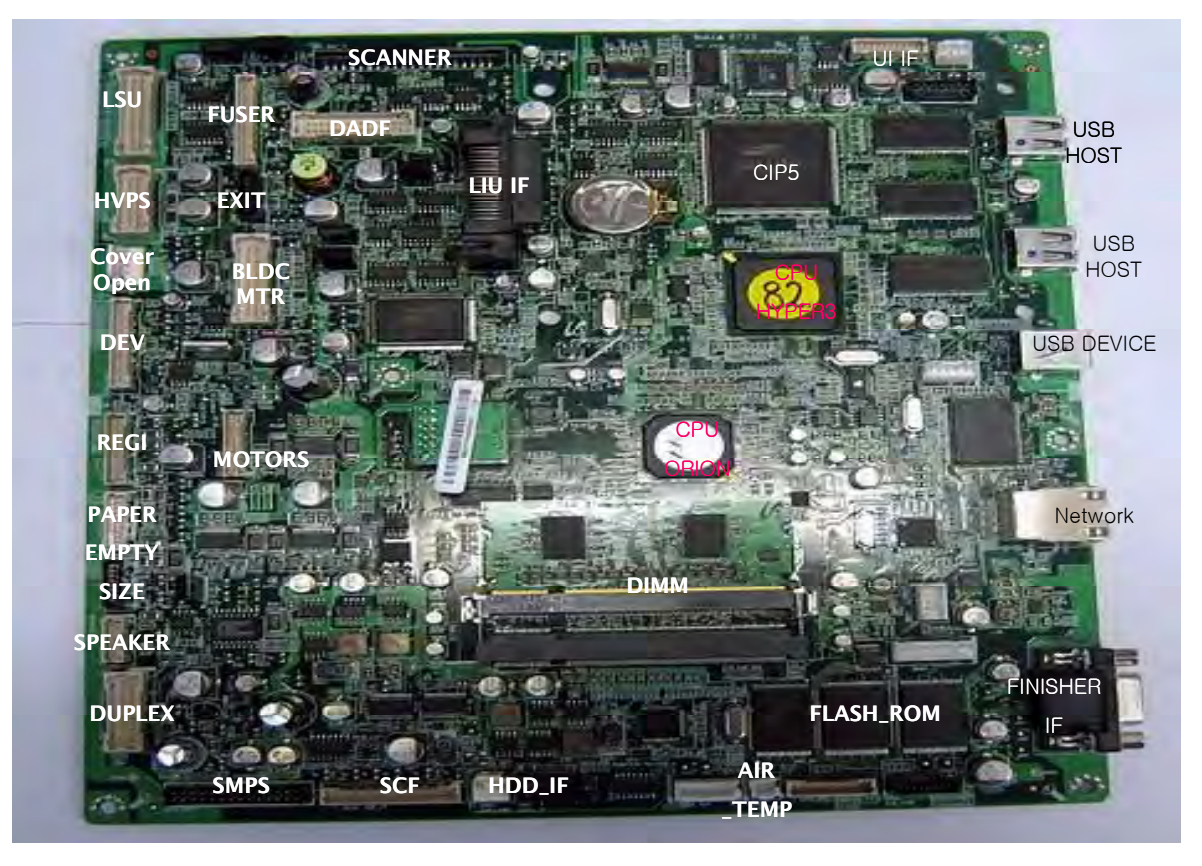

- \* MAIN Processor
- (1) ORION2(ARM9 core)
- for MAIN SYSTEM BUS
- (2) HYPER3(SEC, ARM 1020E)
- for Video Controller, Engine, LSU...
- (3) CIP5 : Color Image Processor

\* External Interface Ports

- (1) USB
  - 2.0 DEVICE 1
  - 2.0 HOST 2
- (2) N/W(Gigabit)
- (3) RJ45 for telephone(with Optional Fax Kit)
- (4) Finisher IF

## 2.2.4.5 DADF Board (Duplex Automatic Document Feeder)

A DADF board controls 2 stepping motors, 2 clutches, 1 solenoid,10 sensors By using CPU(S3F443FX) having 80MHz Core Frequency. A DADF board supports customer to copy Max 100 sheets of documents automatically. In this reason, SCX-6555N series has a DADF module in standard option. Also 6555N's DADF is serving up to 65% of Duplex speed. And this happens to make one more paper path for high speed paper feeding.

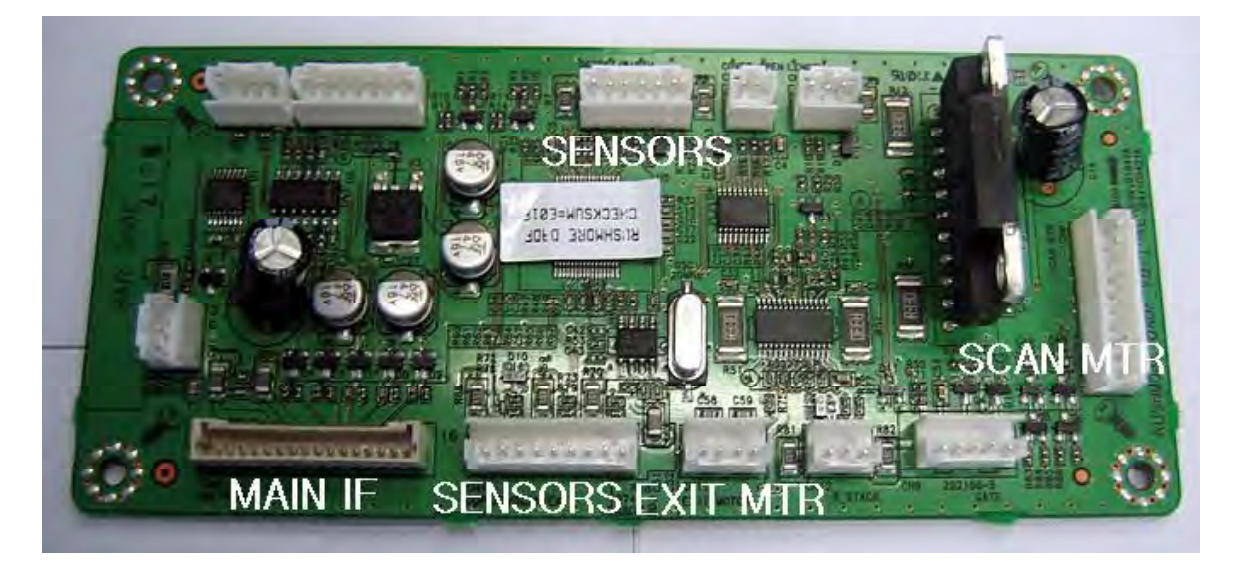

# < DADF Block Diagram >

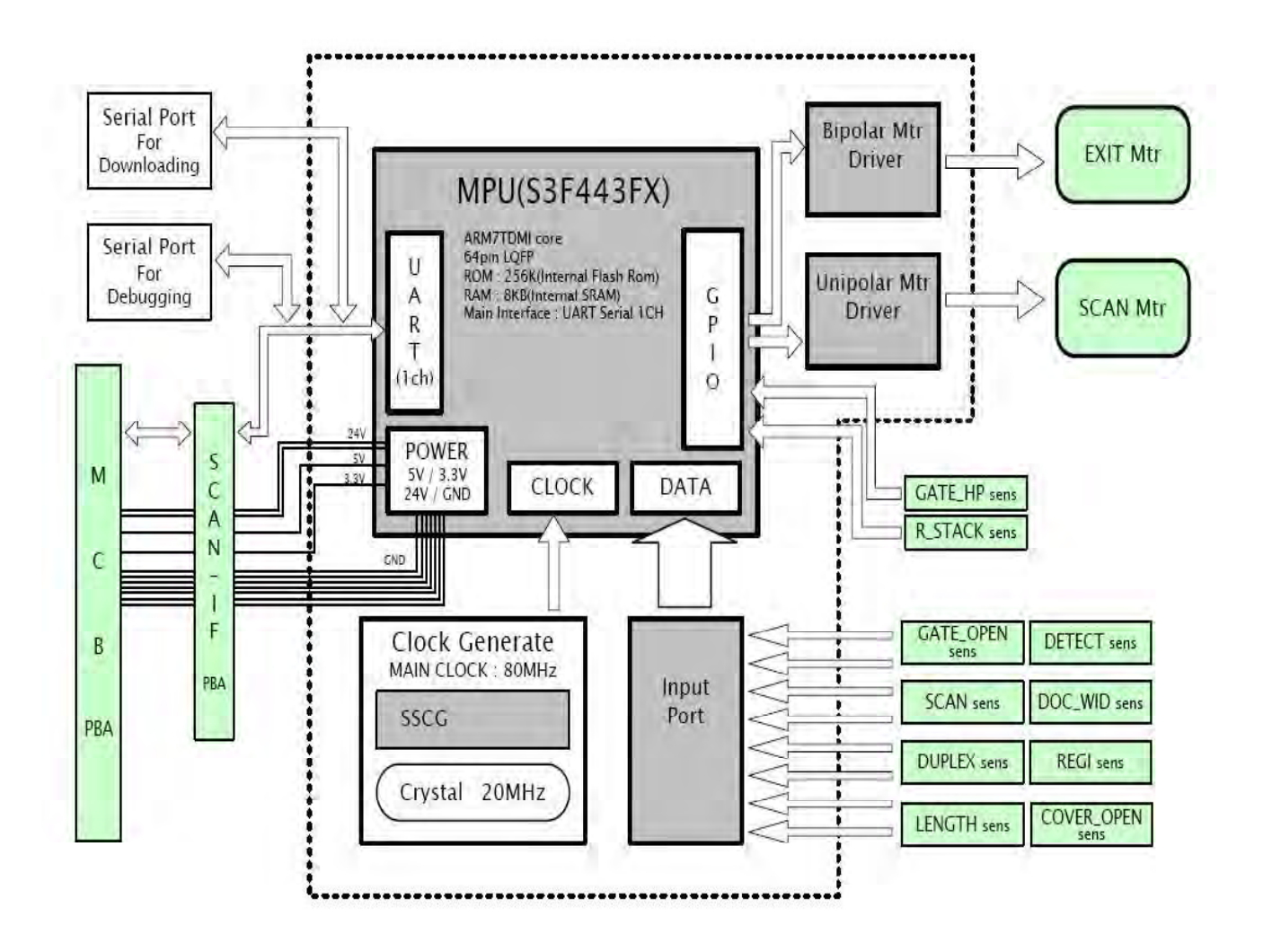

- MPU: S3F443FX (Refer to the next page)
- Motor Drive Block
- Unipolar Motor Driver IC(SLA7066M): Most rollers are controlled by a SLA7066M motor drive.
- Bipolar Motor Driver IC(A3977): For Exit motor
- Clock Generator(CY25814): SSCG converts crystal 12Mhz to 48MHz clock for MPU main clock

### 2.2.4.6 OPE Board

- 800\*480 color TFT LCD
- CPU(S3C2413C): ARM9 Based 32bit RISC Processor.
- Flash ROM(32MB): OP Operating program F/W
  DDR2(64MB): System Program and Data Buffer
- BLU : LED type / with TSP(Touch Screen Panel)

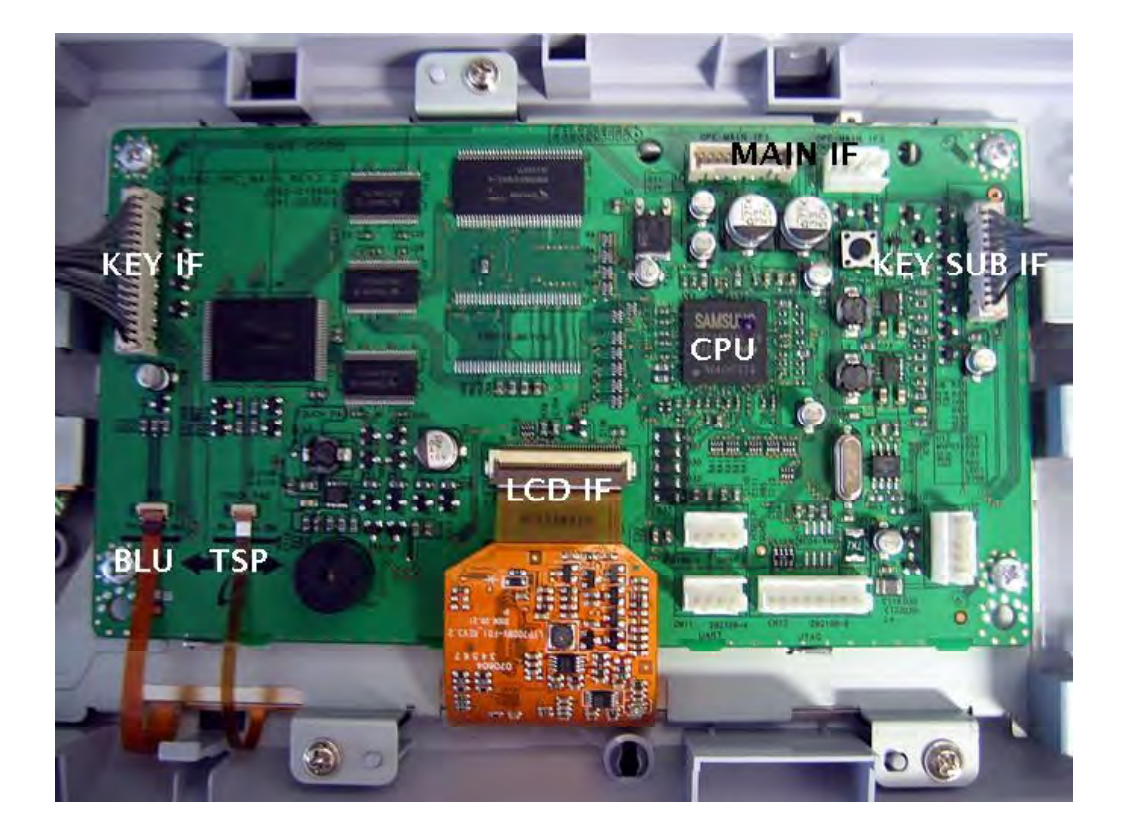

## < OPE Board Block Diagram >

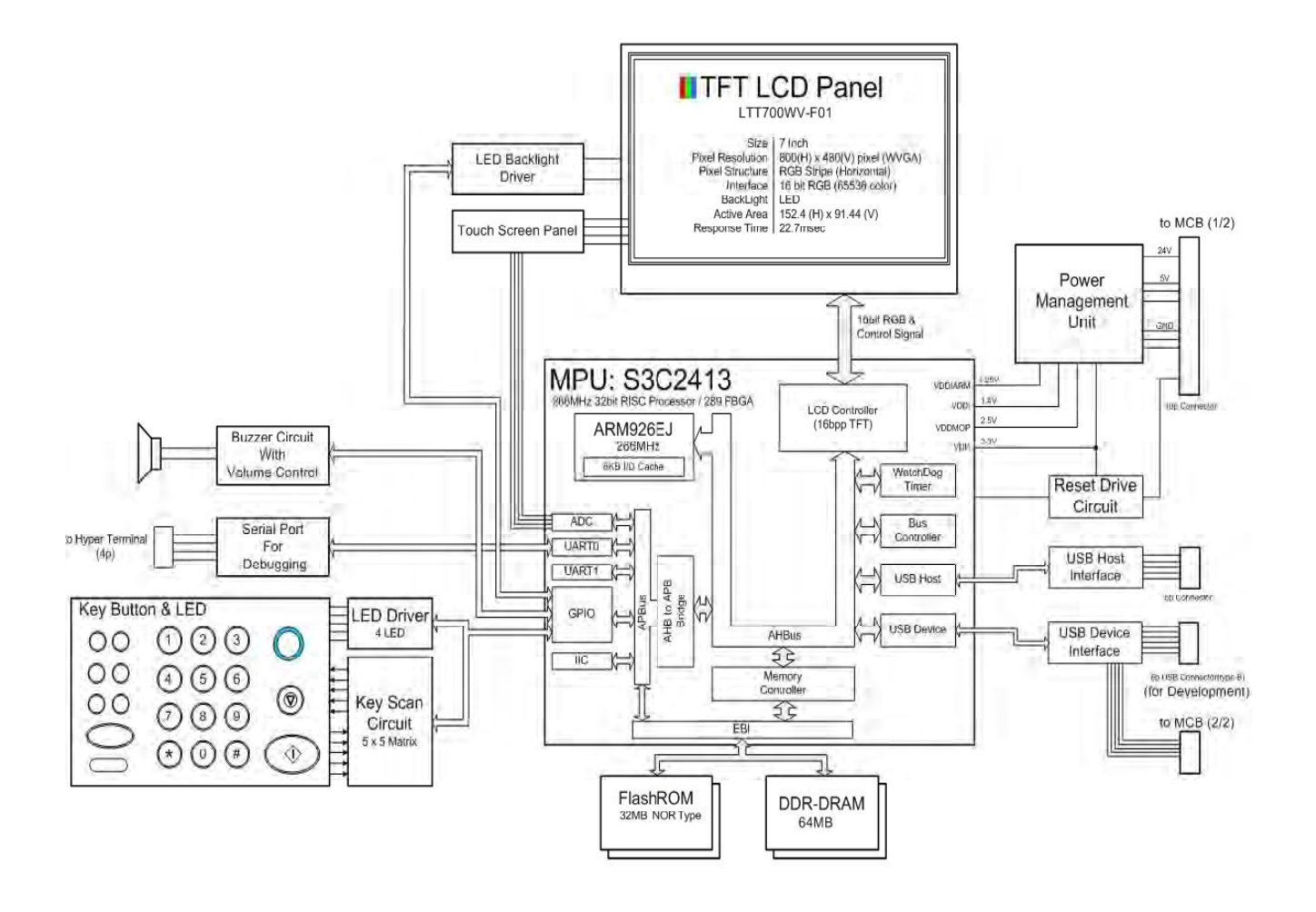

## 2.2.4.7 FAX Board

- LINE CONNECTION: PSTN or PABX (RJ-11)
- Compatibility: ITU-T G3, Super G3
- Communication System: PSTN/PABX
- Modem Speed: 33.6Kbps
- TX Speed: 3 sec
  - \* Standard Resolution, MMR, 33,6Kbps
  - \* Phase "C" by ITU-T No.1 Chart in Memory transmission with ECM
- Scan Speed
  - Platen -> 2 sec / A4
  - ADF -> 5.5 sec / A4
  - \* Scan time: 2 sec/A4 @ 203x98dpi
  - \* Scan setup time : 3.5 sec
- Receive Mode: Fax, TEL, ANS/FAX
- Compression: MH/MR/MMR/JBIG/JPEG
- ECM: Yes
- Resolution Std: 203\*98dpi
  - Fine: 203\*196dpi
    - S.Fine: 203x392dpi, 300\*300dpi, 406x392dpi
- Contrast: Adsustable 5 levels
- Fax Memory: 32MB (in HDD)

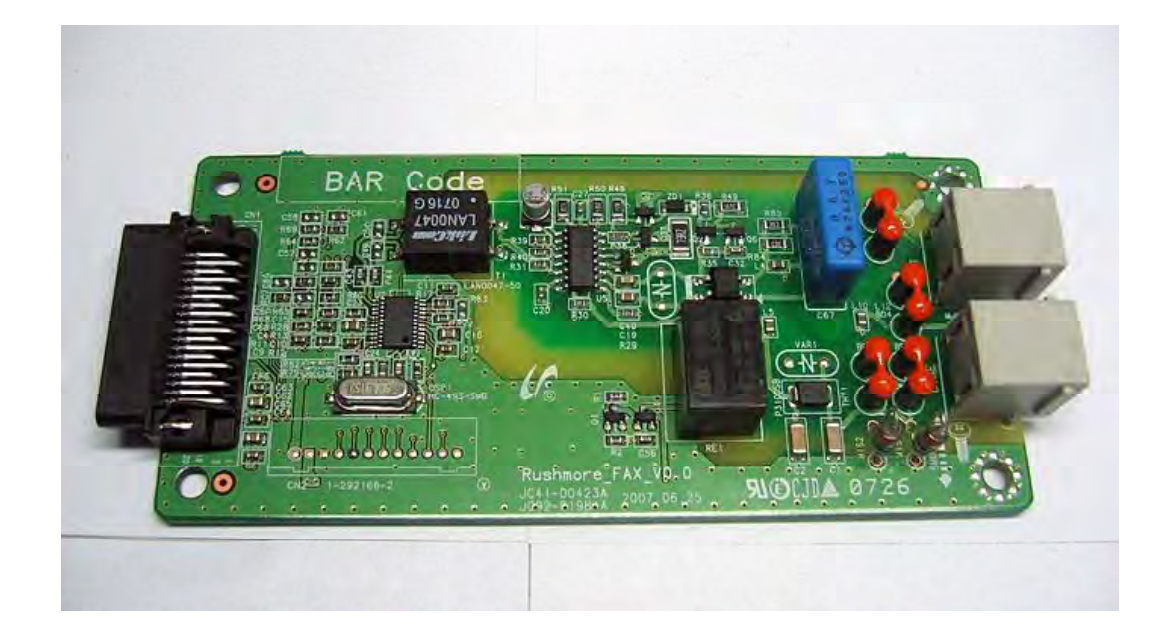

# < Block Diagram >

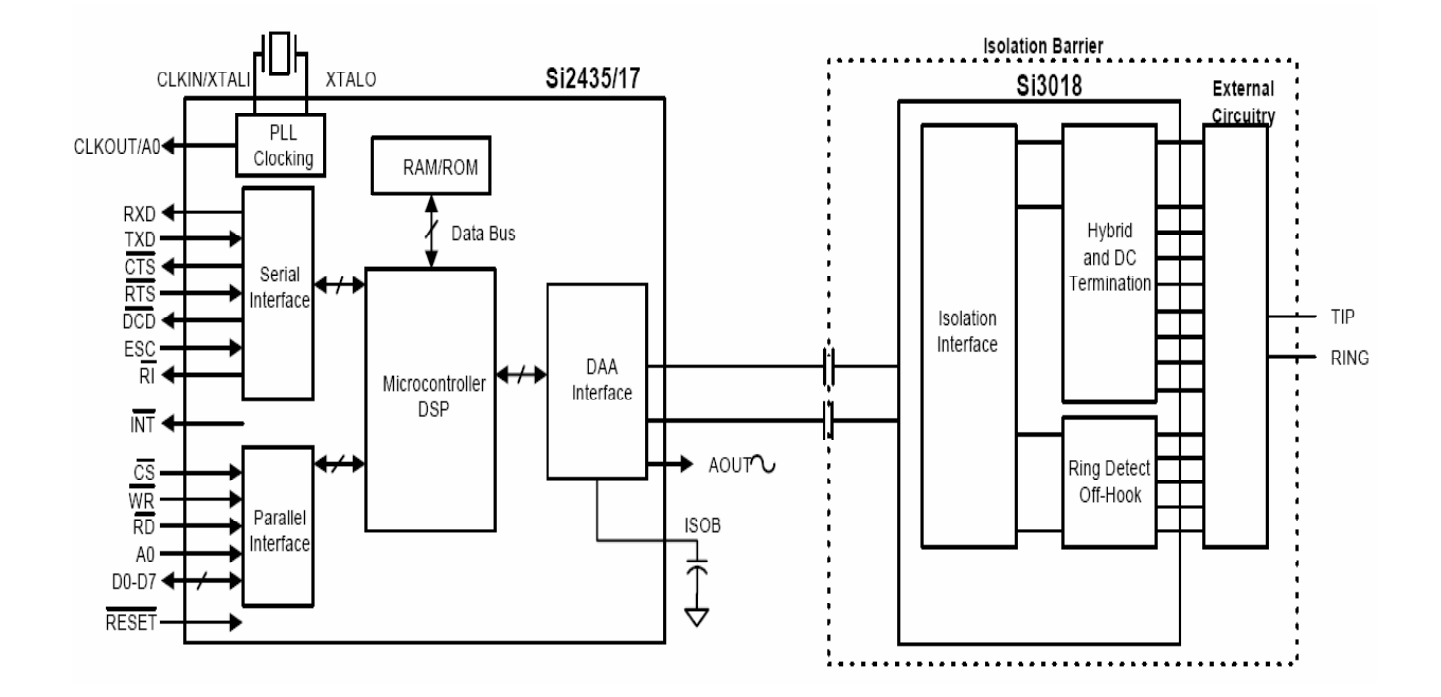

# < Parallel VS Serial >

The FAX unit has a parallel and a serial type according to PSTN.

- How to connect a serial fax first.
  - 1) Users can use fax by connecting line cord into Line RJ11.
  - 2) 2'nd phone can be used by 4 line cord.
- Parallel Fax
  - 1) Users can use fax by connecting line cord into Line RJ11.
  - 2) If an user want to use a 2'nd phone, just connect to External RJ11.

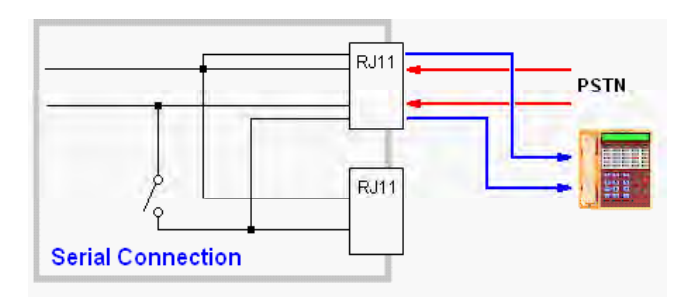

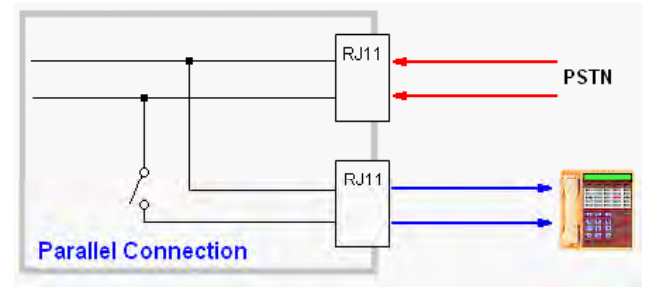

#### 2.2.4.8 SMPS PBA

It supplies electric power to a Main Board and other boards through a Main Controller by +5V,+24V from 110V/220V power input. It has safety protection modes for over current and load.

- 24V(CON71-1, 3, 4): LSU, OPE, HVPS, DEVE, etc use on all other components except below 24V powers.
- 24VM(CON71-7, 9, 10): Make 24VS for units with regard to safety like a fan.
- 24VO(CON71-13, 15): Option (SCF, Finisher)
- 5V(CON 71-19, 21, 22, 25, 26): It is a source to make all other power, 3.3V and 1.2V used in IC, CPU and etc.

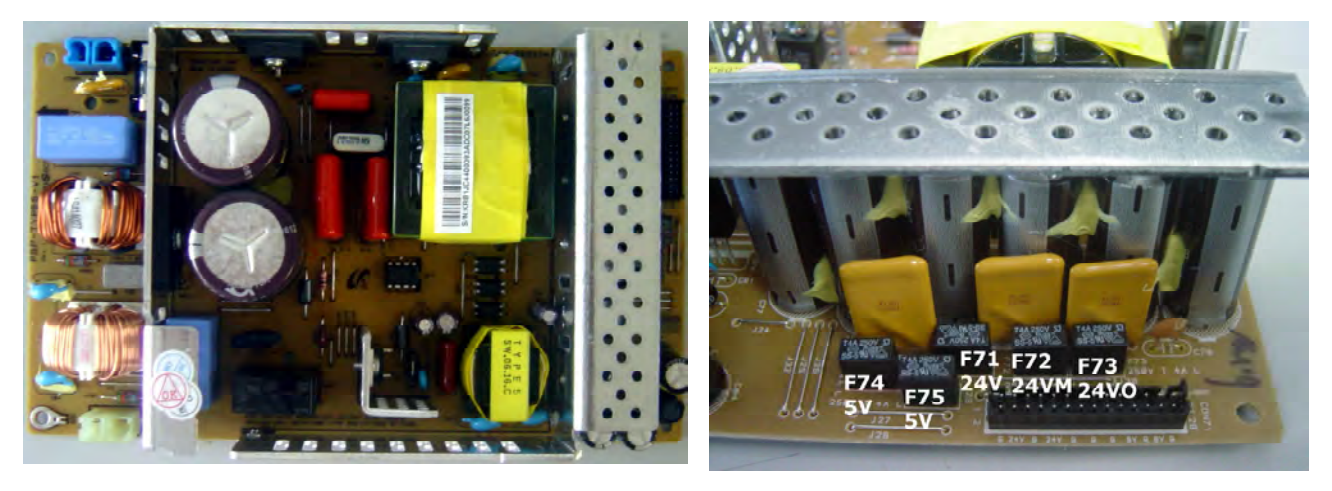

#### < General Input/Output Voltage >

- 1) AC 110V (90V ~ 135V)
- 2) AC 220V (180V ~ 270V)
- 3) Input Current: 3.214 [A] (rms)
- 4) Output Power: 192W/Max.270W DC 5V: 24W~30W (0.6A ~ 6.0A)
- DC 24V: 168W~240W (0A ~ 10A)

# 2.2.4.9 FDB PBA (FUSER DRIVE BOARD)

FDB(FUSER DRIVE BOARD) is controlled by MCB's AC lamp control signal. It can handle the FUSER Assy' by providing AC voltage.

#### < General Input/Output Voltage >

1) AC 110V (90V ~ 135V) 2) AC 220V (180V ~ 270V) 3) Output Power: 800[W] (800[W]/100V~120V=8A) (800[W]/220V~240V=4A)

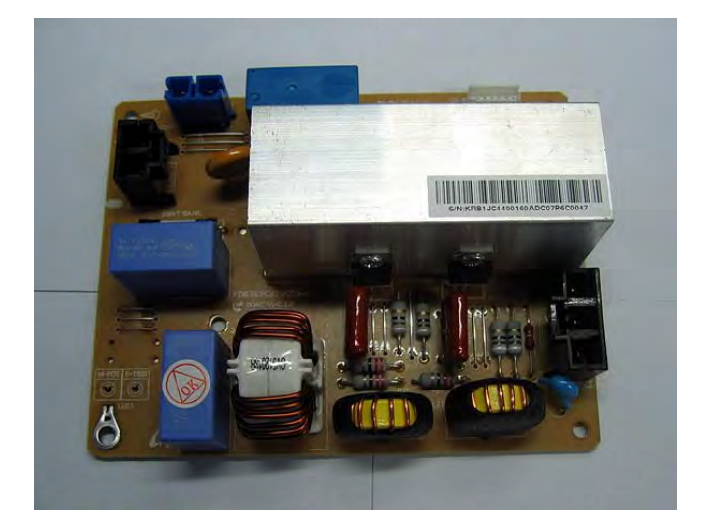

### 2.2.4.10 HVPS PBA (High Voltage Power Supply)

HVPS Part outputs the high voltage for THV(+),(-)/MHV/DEV/DTS/FU-BIAS by DC 24V input and the output high voltage is provided into OPC Cartridge and Transfer Roller. It helps transfer toner to media well.

#### < General Input Voltage >

1) DC 5V (4.75 ~ 5.25V) 2) DC 24V (21.6V ~ 27.6V)

#### < General Output Voltage >

1) MHV: -1200V±3% 2) Fu-Bias: 220V±5% 3) DEV: -500V±3% 4) THV(+): 1400V±3% 5) THV(-): -1300V±20% 6) DTS: -1800V±3%

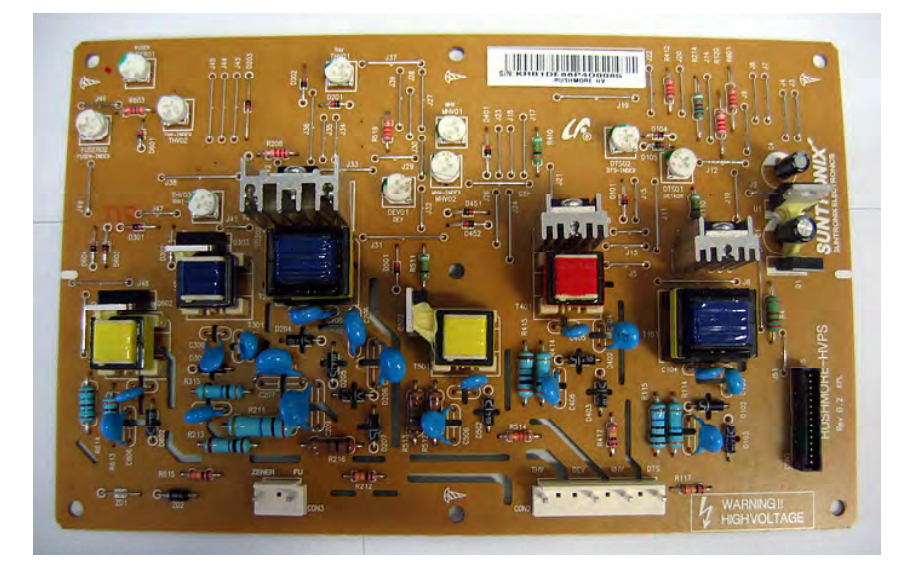

## 2.2.4.11 SCF / HCF

A SCF PBA is a option cassette controlling in SCX-6555N. Max. 3 cassettes are connected on a purpose of feeding paper. It consists one controller(S3F443FX) and two motor drive IC to control feeding timing through Uart communication with a Main controller.

This PBA is also used in HCF. Key function is same with SCF and HCF & SCF can be able to be composed together.

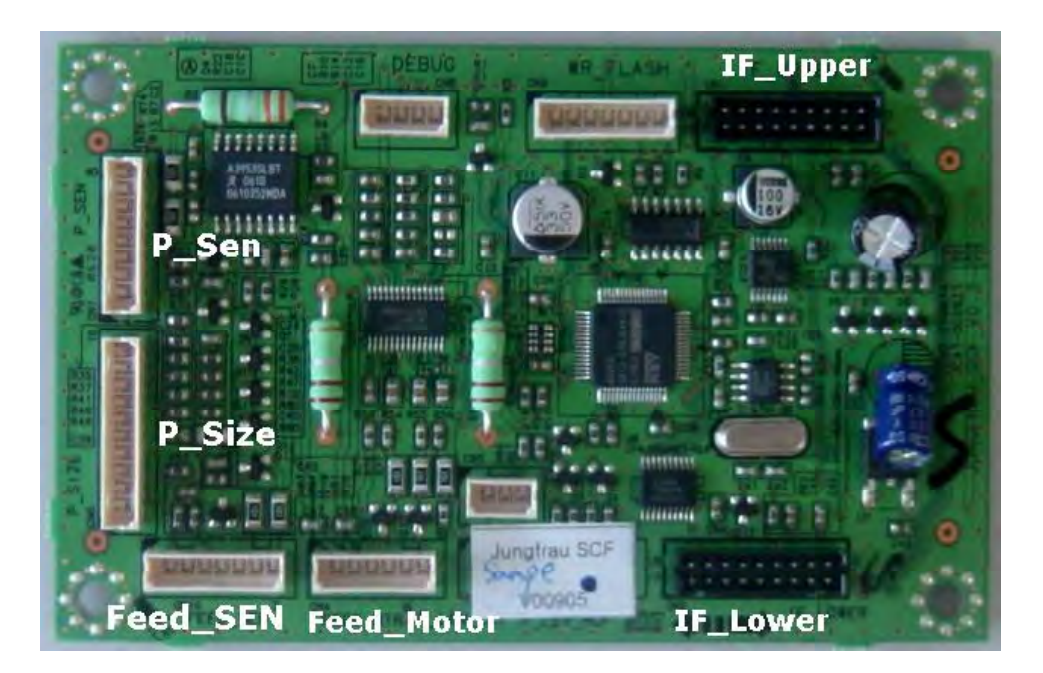

#### < Feeding Control >

The following example shows the order to select SCF.

#### Example)

- Event with 2nd SCF operating: 2'nd SCF -> 1'st SCF -> 3'rd SCF
- Event with 3rd SCF operating: 3'rd SCF -> 2'nd SCF -> 1'st SCF
- Event with 1st SCF operating: 1'nd SCF -> 3'st SCF -> 2'rd SCF

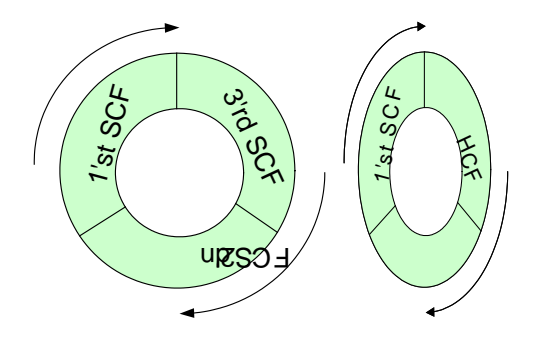

| No. | Signal Name | Direction | Active Level | Description       | Remarks |
|-----|-------------|-----------|--------------|-------------------|---------|
| 1   | 24V         | POWER     | -            | +24V Power        |         |
| 2   | 3.3V        | POWER     | -            | +3.3V Power       |         |
| 3   | GND         | POWER     | -            | Signal Ground     |         |
| 4   | TxD         | OUT       | -            | Data Transmission |         |
| 5   | RxD         | IN        | -            | Data Receive      |         |
| 6   | nBUSY       | OUT       | LOW          | SCF TxD Line Busy |         |
| 7   | nCMDREQ     | OUT       | LOW          | Command Request   |         |
| 8   | Reserved1   | I/O       | LOW          | Reserved          |         |
| 9   | Reserved2   | I/O       | LOW          | Reserved          |         |

### 2.2.4.12 Finisher

A Finisher PBA is a Finisher controlling in SCX-6555N for option. It also consists one controller(S3F443FX), two motor drive IC and LPEC1 for expandable I/O IC to control a finisher through Uart communication with a Main controller.

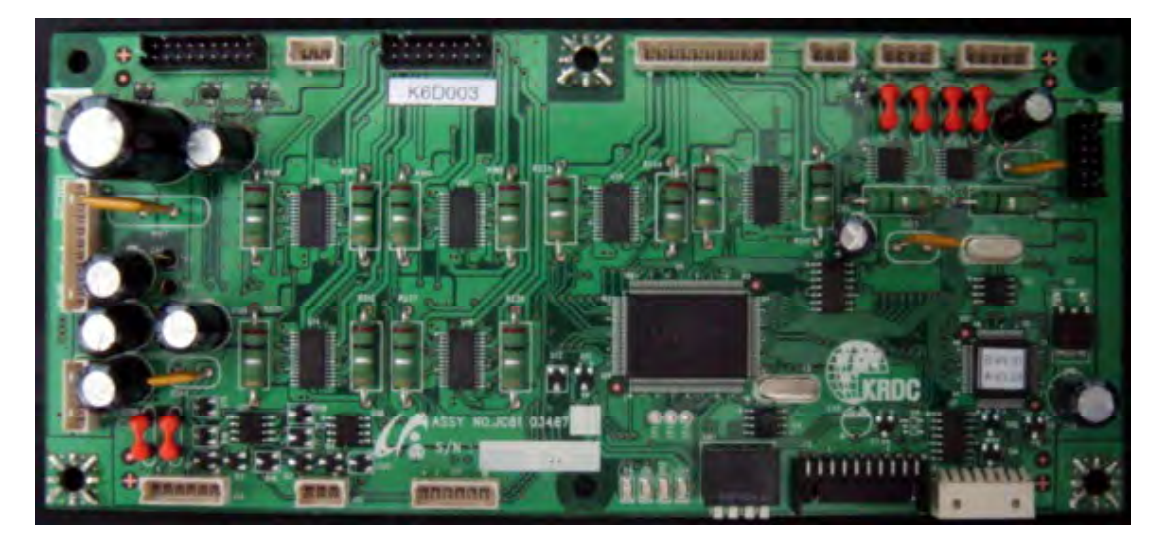

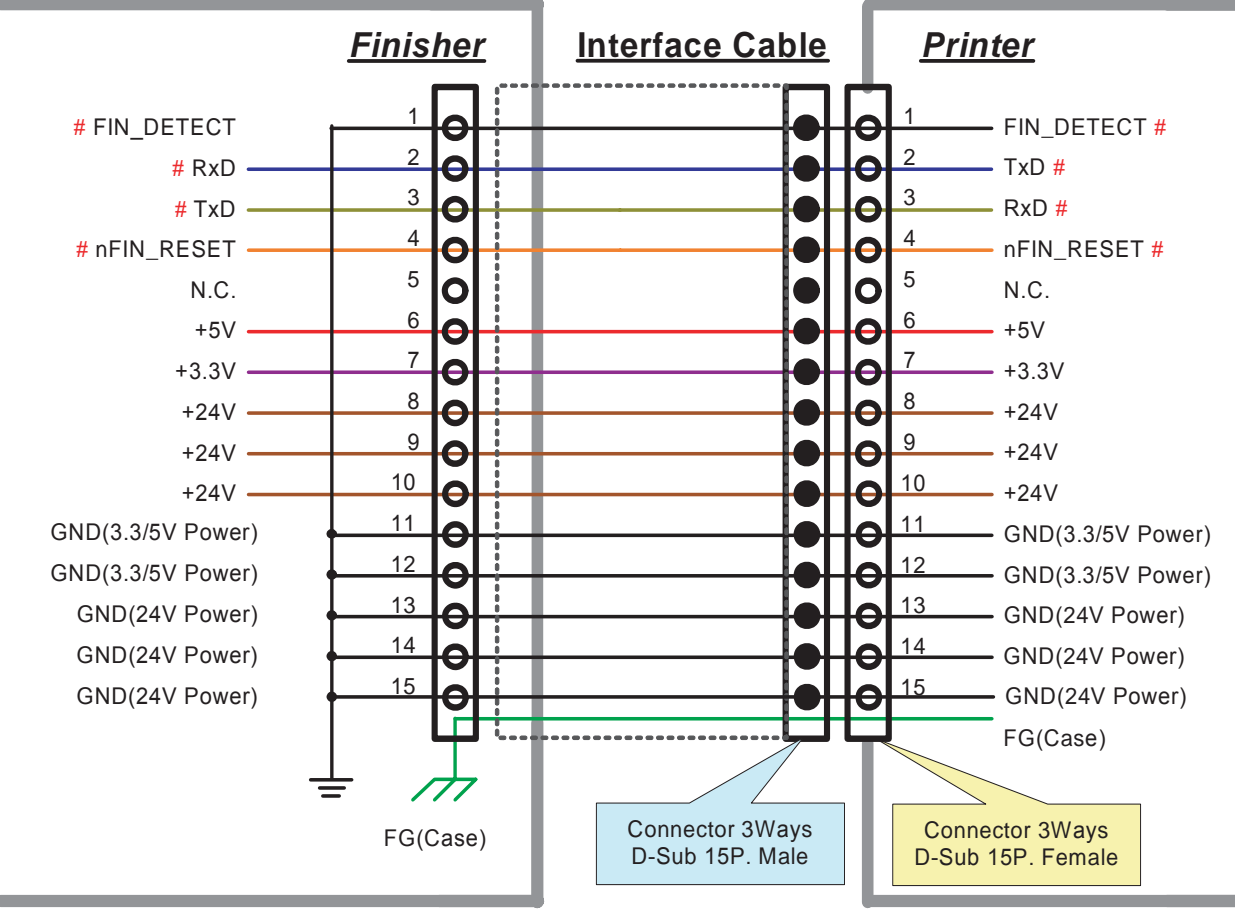

<sup># :</sup> TTL Level (3.3V)

# 2.3 Finisher Unit

# 2.3.1 Summary of the Finisher Unit

## 2.3.1.1 Product summary

(1) High Speed System : 35ppm with minimized skip-pitches.

- (2) Heavy Duty Design : 50 sheets stapling / 500 sheets stacking
- (3) Paper Spec. : Length (148~357mm) / Width (98-216mm) (60~163gsm)
- (4) Staple Cartridge : 5,000 staples / cartridge
- (5) Configuration : Embed type
- (6) Machine Life : 1000K life or 5 years

### 2.3.1.2 Appearance

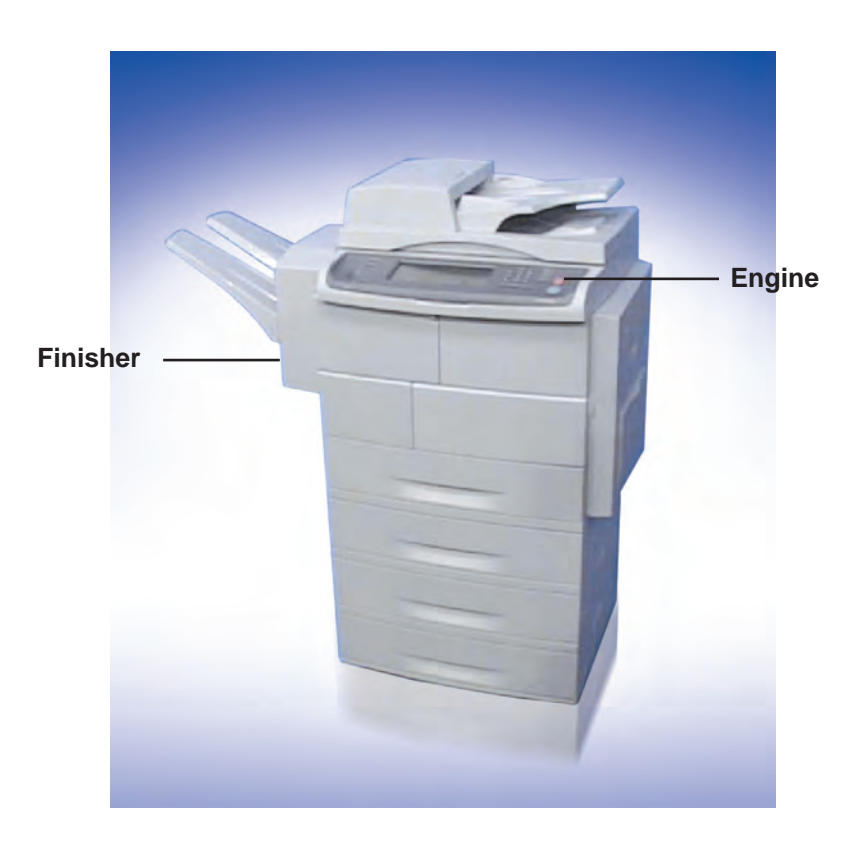

## 2.3.1.3 Interface between Finisher and Engine

#### < Block Diagram >

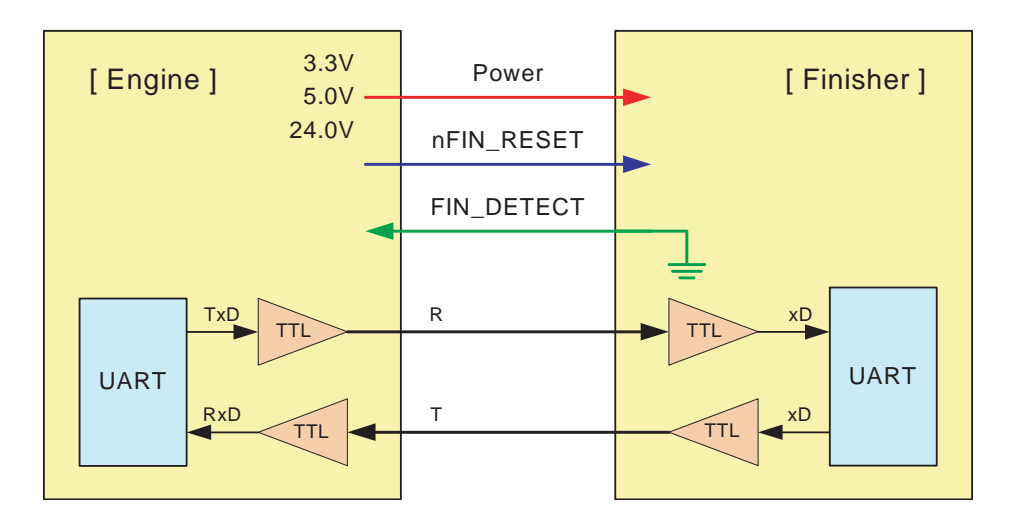

### < Protocol Specification >

- Transmission System: Serial, UART, Full Duplex
- Voltage Level: TTL Level (3.3V)
- Baud Rate: 38,400 bps 3%
- Data Length: 8 bit
- Stop bit: 1 bit
- Parity: No

# 2.3.2 System Configuration

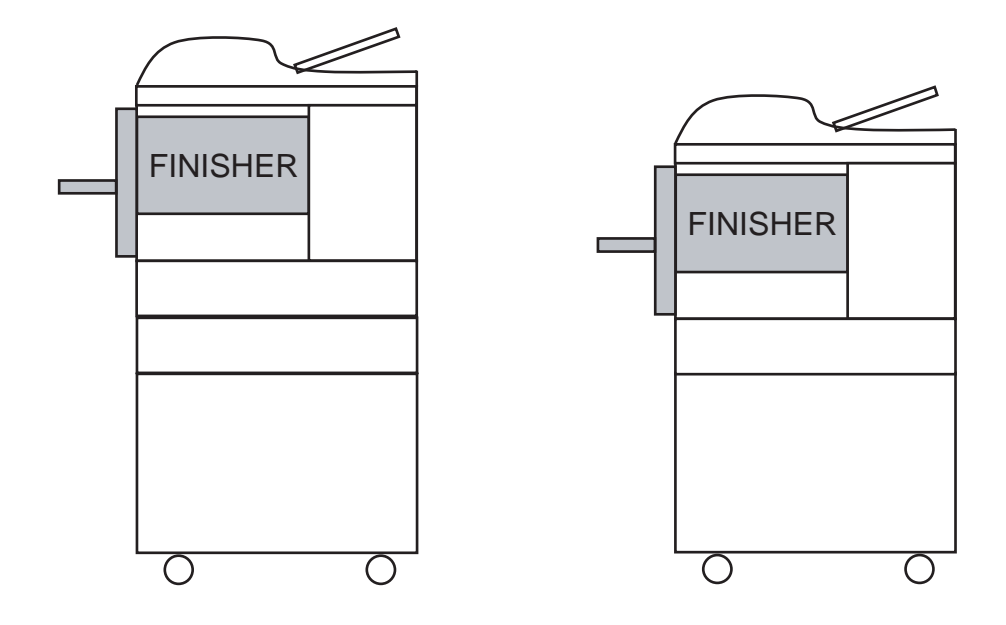

# \* Finisher Compatibility

| Model Name | SCX-6345N | SCX-6555N | CLX-8380ND | Remark                       |
|------------|-----------|-----------|------------|------------------------------|
| SCX-FIN10S | •         |           |            | Production Over (Aug.8.2008) |
| SCX-FIN11S | •         | •         | •          |                              |

# **2.3.3 SPECIFICATION**

#### 2.3.3.1 Physical

- (1) Size : Without Stacker : W 498 X D 390 X H 284 (mm) With Stacker : W 726 X D 390 X H 300 (mm)
- (2) Weight : 11.0 kgf

#### 2.3.3.2 Connection

#### < Mechanical connection >

- (1) Paper Registration : Center Registration
- (2) Docking alignment position : 3 Docking Pins and 2 Latches

#### < Electrical Connection >

- (1) Control command : 3.3V
- (2) Connection : D-Sub Connector (Rear side)
- (3) Control specification : Gradco I/F Specification for Samsung

#### < Power Supply >

- (1) Power Supply : Engine supplies 24V / 5V / 3.3V to Finisher
- (2) Input Power : 24V±10%, 5 ±5%, 3.3 ±5%
- (3) Rating Current : 24.0 V, 3.0 A (Peak 4.5A for 25ms MAX.)

5.0 V, 0.5 A 3.3 V, 0.6 A

### 2.3.3.3 Functions

#### < Basic Function >

- (1) Stacking : 500 sheet with 20lb sheet
- (2) Stapling : 50 sheet stapling with 20lb sheet
  - : 5,000 staples per a stapler cartridge
- (3) Offset at Non Staple job : Available
- (4) Offset at Stapled job : Available (Gradco cannot avoid infringing the Canon's Patent "JP 2531751" for this stapling with Offset stacking mode)

### 2.3.3.4 Media

(1) Paper orientation

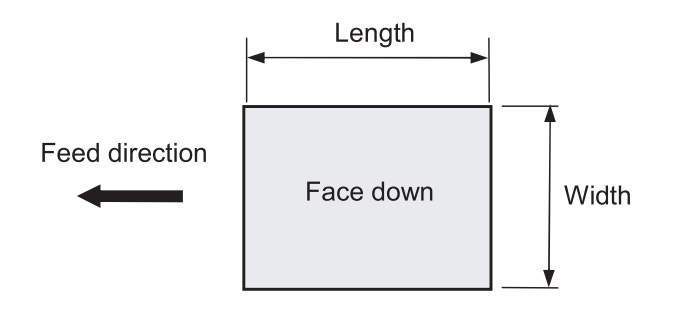

(2) Paper Size : Length (148.357mm) Width (98.216mm)

(3) Paper Weight : 60.163g/m<sup>2</sup> (16.53lb)

#### < Operating Mode Table>

|                       | Stack | Staple | Offsetting |                             |
|-----------------------|-------|--------|------------|-----------------------------|
| Width<br>98C ~ 182mm  | 0     | Х      | Х          | 60C ~ 163g/m²<br>16C ~ 53lb |
| Width<br>182mC ~216mm | 0     | 0      | 0          | 60C ~ 163g/m²<br>16C ~ 53lb |
| Multi media           | 0     | Х      | Х          | (Note1)                     |

Note1) Multi-Media are not guaranteed for the performance(No dropping, No miss-Ordering)

(4) Paper Type : PPC paper (Coefficient of sliding friction: Max. 0.6)

- Note1) Tracing paper / Label / OHP / Envelope are not guaranteed for the performance (No dropping, No miss-Ordering)
- Note2) Pre punched PPC paper is not guaranteed for the performance

(5) Standard Test Paper (based on Finisher Core Media List from Samsung)

|   | Туре            | Size   | Weight  | Manufacturer |
|---|-----------------|--------|---------|--------------|
| 1 | Xerox 4024 DP   | Letter | 20lb    | Xerox        |
| 2 | Xerox Premier   | A4     | 80 g/m² | Xerox        |
| 3 | Samsung Premier | A4     | 75 g/m² | Samsung      |

### 2.3.3.5 Interface Hardware

Serial, RS-232C, UART, Full Duplex

\* Connection

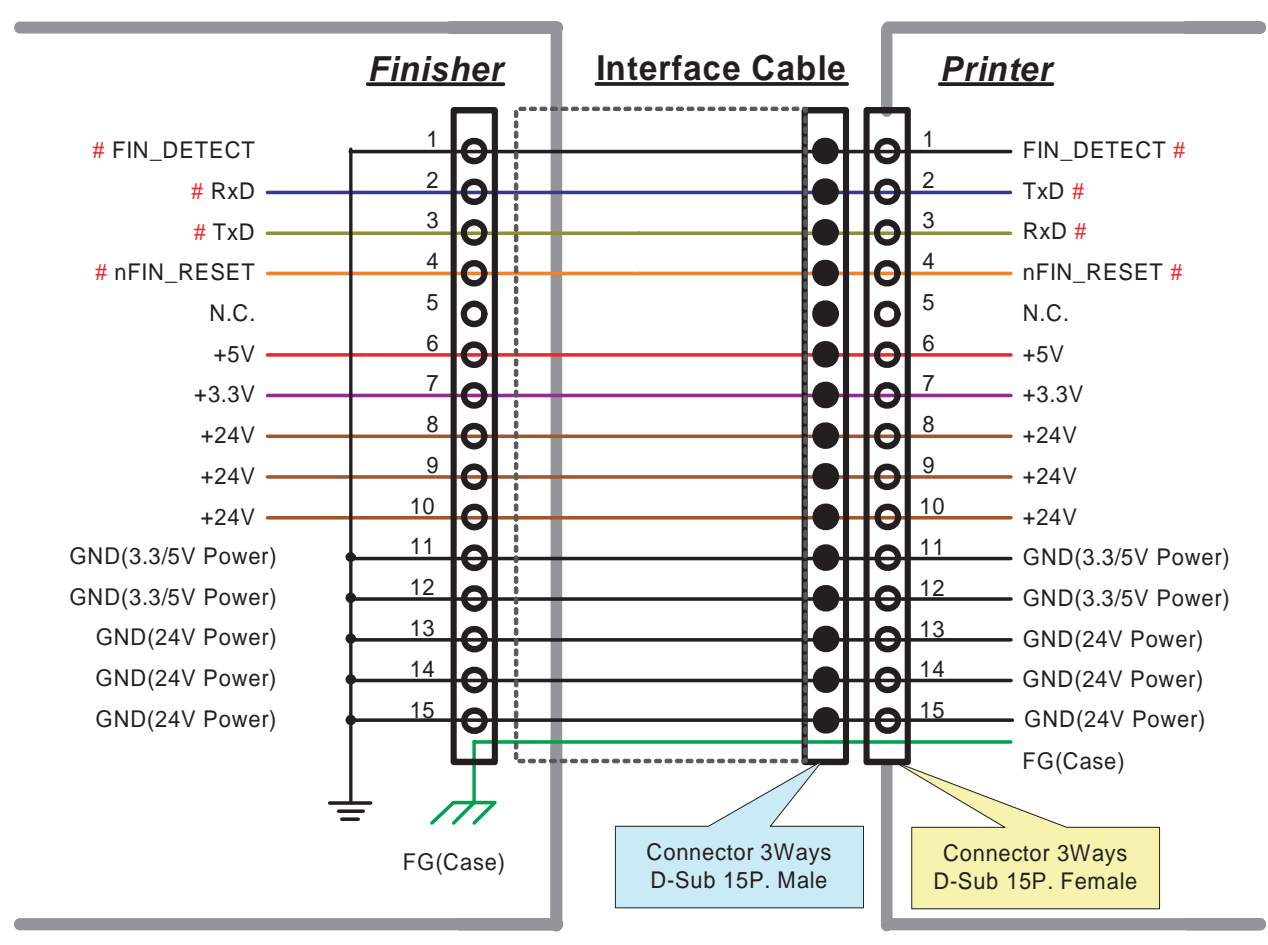

# : TTL Level (3.3V)

# 2.3.4 PERFORMANCE

## 2.3.4.1 Input paper conditions

- Paper delivery from Engine :
  - Printing : Simplex / Duplex
  - Output : Face Down
    - Note) Odd pages should be face down exit at duplex print mode.
  - Page order : 1 to N
  - Registration : Feeding Center
- Engine speed : 35.45ppm
  - Feed Speed (Engine to Finisher)

| Conditions             | Value             | Note |
|------------------------|-------------------|------|
| Feed speed from Engine | Max. 282.75mm/sec |      |
| Inter-gap A            | Min.1.333sec      |      |
| Inter-gap B            | Min. 0.3466 sec   |      |

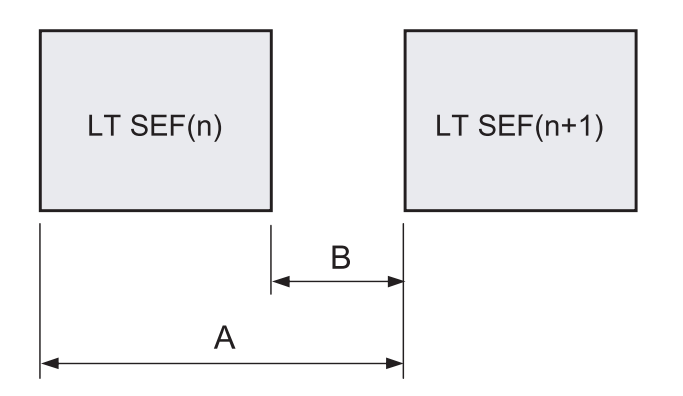

Note) Skip pitch insertion is required between previous and next job at stapling mode, and 1 sheet ejecting with offset .

### 2.3.4.2 Curl amount from Engine

(1) Allowance of curl : |A MAX| ≤12.7 mm (1/2")

R ≥80 mm

(Guarantee feeding function, sensing)

(2) Standard condition of curl : |A MAX| ≤7 mm

R ≥40 mm

(Guarantee functions, performance, and reliability)

- 1) This curl condition insures the stacking performance.
- 2) Ignore any trouble due to the paper curl of the located the top position in the bunch of sheets without stapled.

3) It is out of spec that paper curl increasing by the time passing.

#### <Curl measurement method >

Media : Test paper

Environment : Test environment

Method : Measure the curl of 10 sheets on the flat board (grass) immediately after printed out,

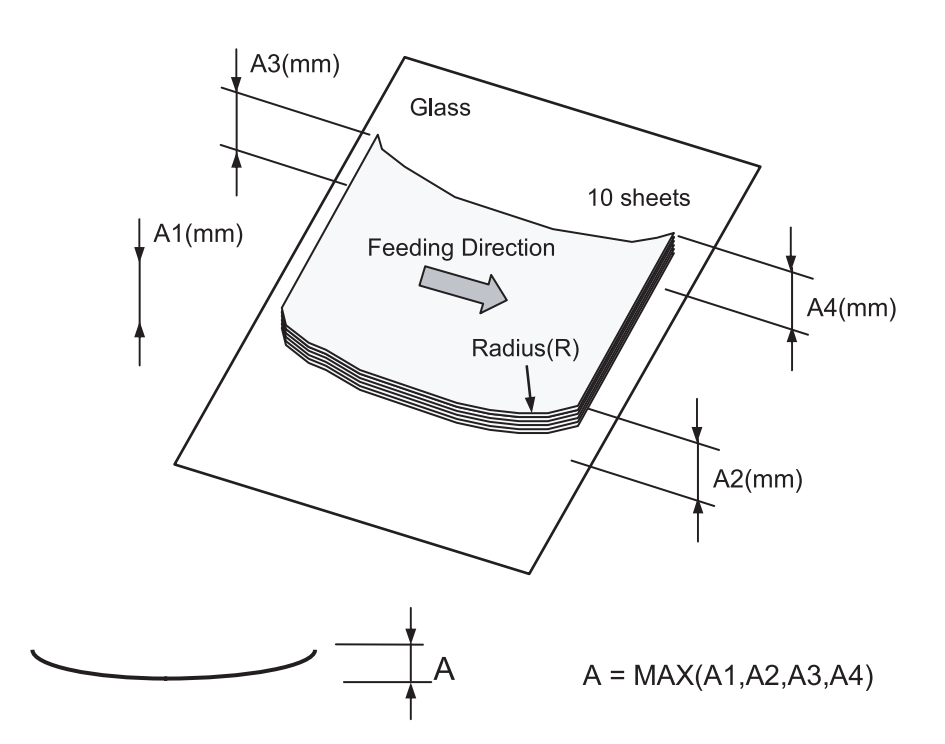

### 2.3.4.3 Electric static charge amount from Engine

- : ≤0.5 kV per sheet
  - (Simplex / Duplex)
- Registration and skew from Engine
- : A ≤3.0 mm

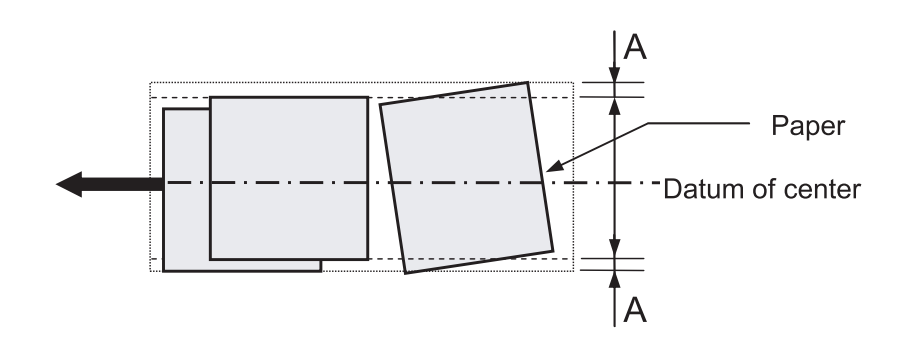

- Standard test pattern of printing : Samsung's Printing Pattern

## 2.3.4.4 Stapling

### 2.3.4.4(a) Printing orientation

(This finisher can't staple on a suitable position if printing direction is not as follows.)

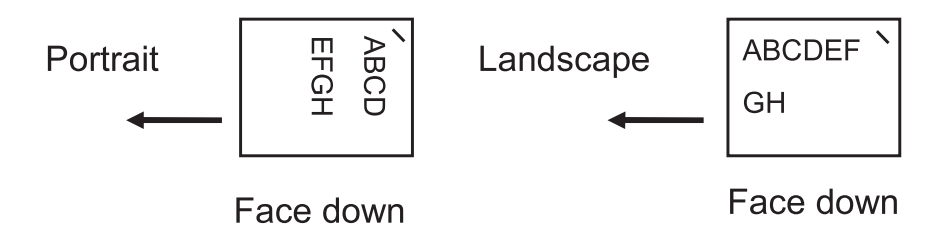

### 2.3.4.4(b) Position of stapling

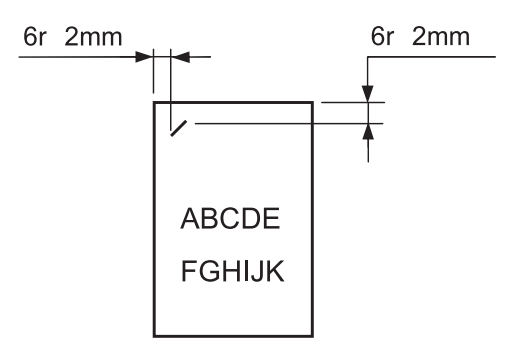

# 2.4 HCF Unit(High Capacity Feeder)

# 2.4.1 Summary of the Finisher Unit

HCF Unit is optional paper feeding unit of device unit in SCX-6555N. The HCF Unit assistanced paper feeding capa of A4/2,000 sheets.

#### System configuration

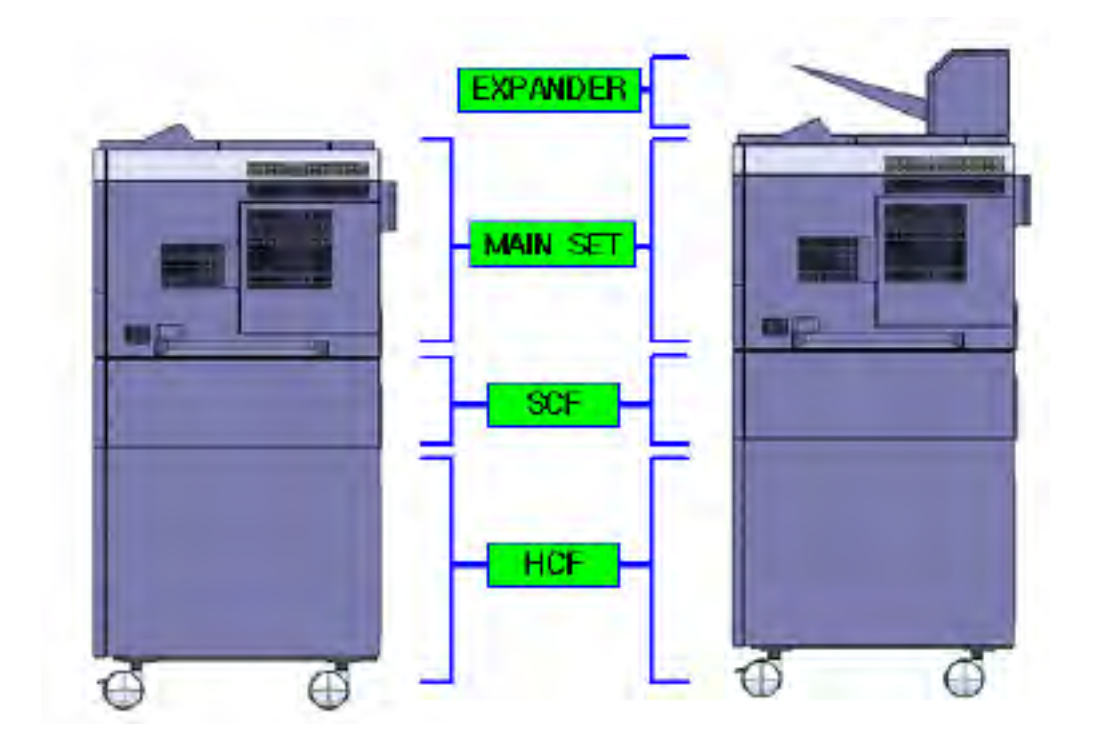

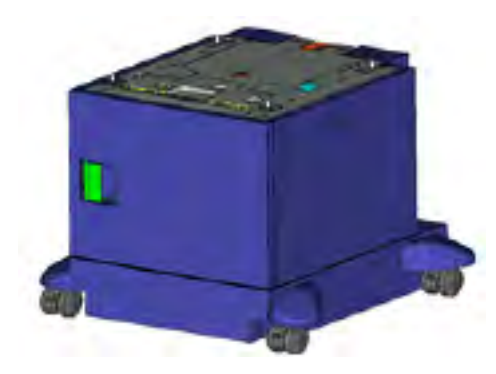

# 2.4.2 Specification

1) Type of Unit : Pedestal style

- 2) Paper capacity : 2,000sheet (A4 80g/m<sup>2</sup>)
- 3) Paper Loading : Front Loading
- 4) Paper Size : A4 SEF, LETTER SEF, FOLIO SEF, LEGAL SEF (Short Edge Feeding)
- 5) Paper Speed : 48ppm(A4), 50ppm(LETTER)
- 6) Dimension :  $415 \times 540 \times 468.5$ mm (W × D × H mm)
- 7) Weght : 25 Kg (Net, empty paper)
- 8) Environment:
- Operating Temperature:  $10^\circ\!\!C$  ~  $32^\circ\!\!C$
- Operating Humidity: 20 ~ 80% RH
- Storage Temperature: -20  $^\circ\!\mathrm{C}$  ~ 50  $^\circ\!\mathrm{C}$
- Storage Humidity: 10 ~ 95 %~RH
- Install Temp/Humidity(Std.): 15~ 25°C, 30 ~ 70% RH
- 9) Power : 24V/5V used (from Engine)
- input power : 24V ± 10%, 3.3V ± 5%
- Power Consumption
- 1) Avrage : Max.1.5A/24V(target), Max.0.5A/5V
- 2) Max. : Max. 3A

10) Acoustic Noise

- HCF Printing : Ave. 55dB  $\downarrow$ 

11) Connection type : Drawer Connector

- controll spec : Sasung I/F Specification

- control signal

| No | Item            | I/O    | QT'y | used                                                   |
|----|-----------------|--------|------|--------------------------------------------------------|
| 1  | BLDC Motor      | Output | 1Ea  | *Driver circuit                                        |
| 2  | DC Geared Motor | Output | 1Ea  | *Bottom Knock up Plate Lift                            |
| 3  | Magnetic Clutch | Output | 1Ea  | *On/Off clutch (Paper Feed)                            |
| 4  | Micro Switch    | Input  | 1Ea  | *Knock up Plate Limit                                  |
| 5  | Photo Interrupt | Input  | 8Ea  | *P_Empty, Paper level, Feed, P_Limit Paper size detect |

12) Motor Drive

- Paper feeding : BLDC Motor
- Bottom knock up plate lifting : DC geared motor

#### 13) Mechanical connection

- Standard : Center Registration

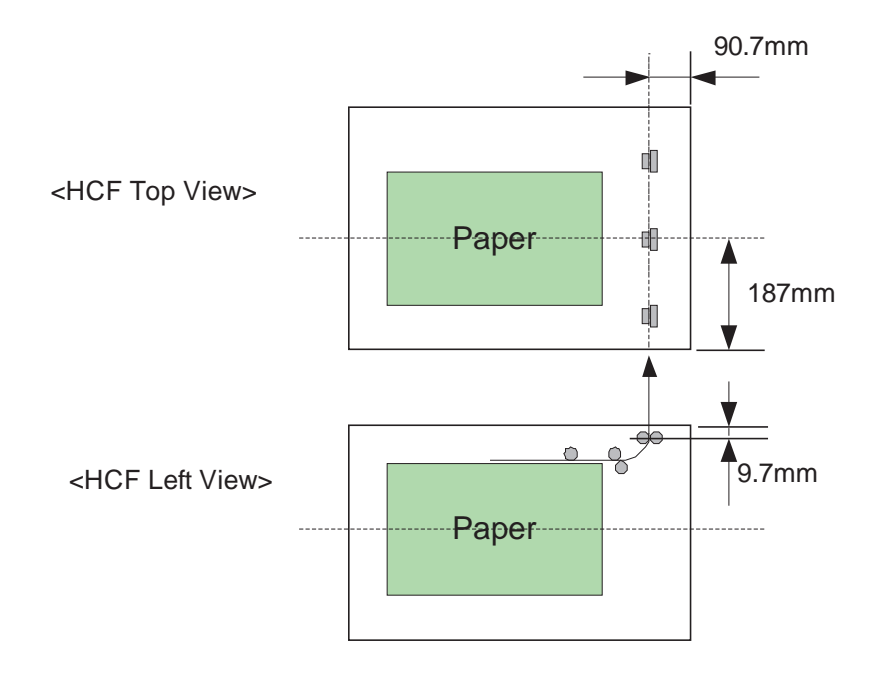

# 2.4.3 Media

- Paper size : A4 SEF, LETTER SEF, FOLIO SEF, LEGAL SEF
  Paper weght : 60~ 80g/m<sup>2</sup>(16~22lb), ~105g/m<sup>2</sup>(target)
- Paper type : general paper (PPC Paper)
- Note1) Tracing paper, OHP Film, Label : Not support. Note2) Punched paper : Not support.
- Standard paper

| No | Туре                    | Size | weght           | maker |
|----|-------------------------|------|-----------------|-------|
| 1  | Xerox Multipurpose 4200 | LGL  | <b>75g</b> /m²  | USA   |
| 2  | Gilbert 25%             | LTR  | <b>90g</b> /m²  | USA   |
| 3  | Boise-X9                | LTR  | <b>60g/</b> m²  | USA   |
| 4  | DOMTAR Microprint       | LTR  | <b>105g/</b> m² | USA   |
| 5  | Hammermill bond         | LTR  | 20lb            | USA   |
| 6  | Premium                 | A4   | <b>75g</b> /m²  | Korea |
| 7  | Dr.Paper                | A4   | <b>75g</b> /m²  | Korea |
| 8  | Double-A                | A4   | <b>80g</b> /m²  | Korea |
| 9  | Beijing                 | A4   | <b>80g/</b> m²  | China |
| 10 | Bridge                  | A4   | <b>70g</b> /m²  | China |
| 11 | SANYI                   | A4   | <b>70g</b> /m²  | China |

# 2.4.4 Paper Feeding speed

| ppm        | 50ppm    | Note                |
|------------|----------|---------------------|
| Feed Speed | 296.12mm | LETTER SEF          |
| Interval A | 1.111sec | 279mm + 50mm        |
| Interval B | 0.169sec | Paper Margin : 50mm |

# 2.4.5 Maintenance

| No | Part Name        | Part No     | Life                  | Note |
|----|------------------|-------------|-----------------------|------|
| 1  | Pick up Roller   | JC97-02259  | 100,000 Pages Feeding |      |
| 2  | Retard Roller    | JC97-02259  | 100,000 Pages Feeding |      |
| 3  | Feed Roller      | JC97-02259  | 100,000 Pages Feeding |      |
| 4  | Timing Belt S3M  | JC81-06072A | 100,000 Pages Feeding |      |
| 5  | Unit Spring Roll | JC81-06074A | 100,000 Pages Feeding |      |

\* Machine Life : To combine the HCF in the SET, 1,000,000 pages printing process

# **2.5 Network Printer Server**

# 2.5.1 Network Printer Configuration

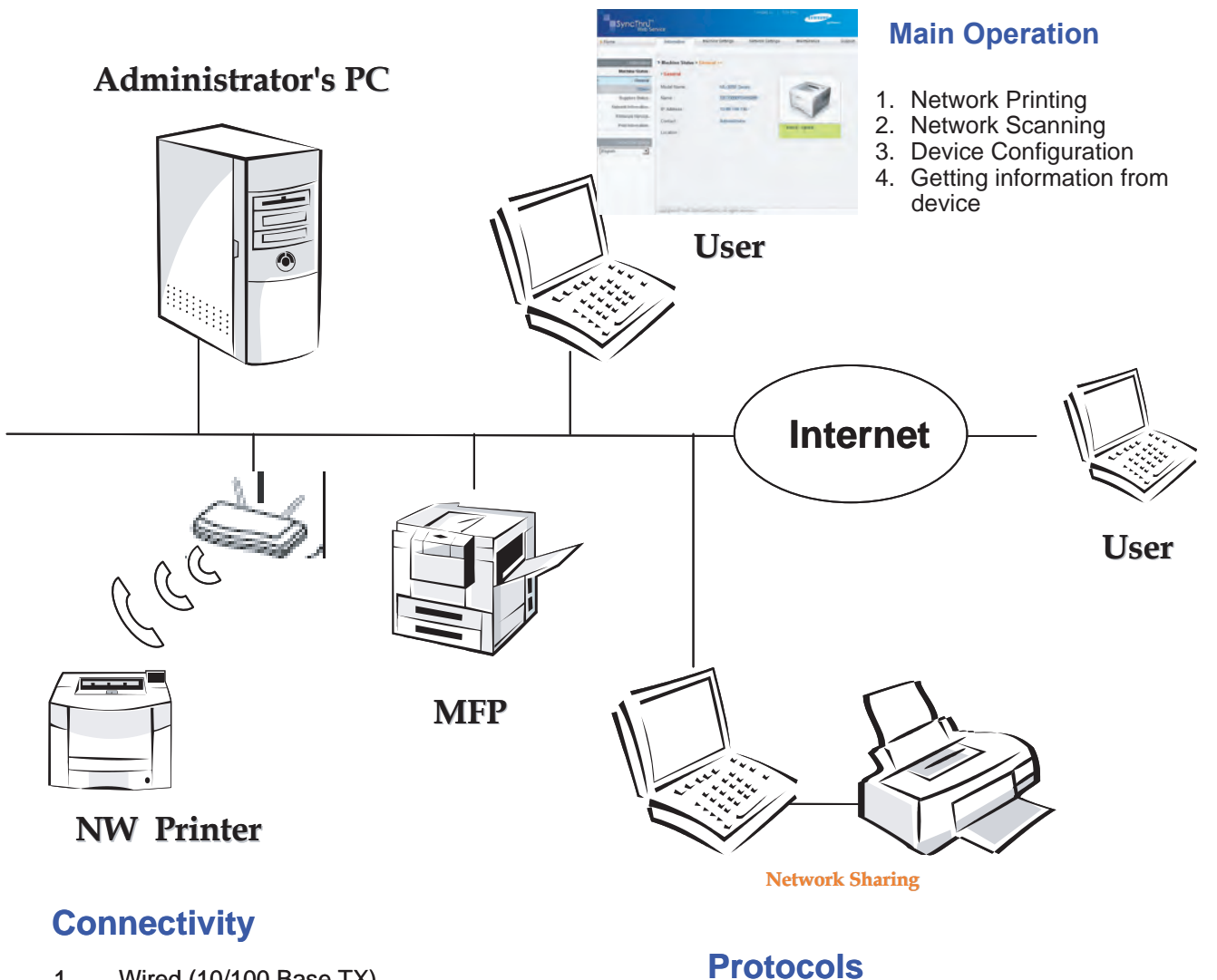

- 1. Wired (10/100 Base TX)
- 2. Wireless (802.11 a/b/g)

TCP/IP 1.

9100,LPR,IPP...

- SNMP,HTTP.... Netware (IPX/SPX)
- 2.
- EtherTalk (Macintosh) 3.

# 2.5.2 Samsung Network Printer Server Type

#### 1. Internal Card Type (NPC1/NPC3/NPC3 / NPC3H)

Network Printer = Printer + Network Card (NPC3 or NPC3H)

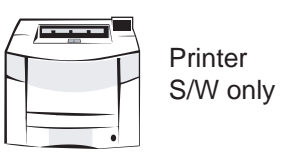

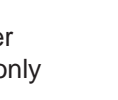

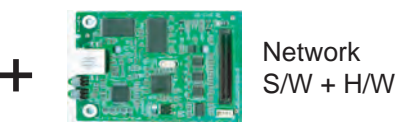

#### 2. Embedded Network Type

PHY Board Type = Printer + PHY Board

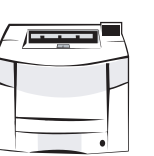

Printer S/W + Network S/W

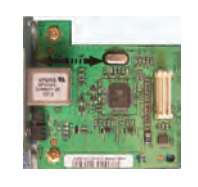

Network H/W

On Board Type

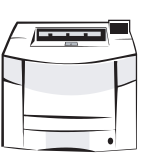

Printer S/W + Network S/W + H/W

3. External Printer Server Type

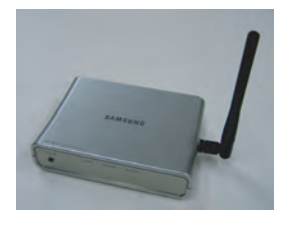
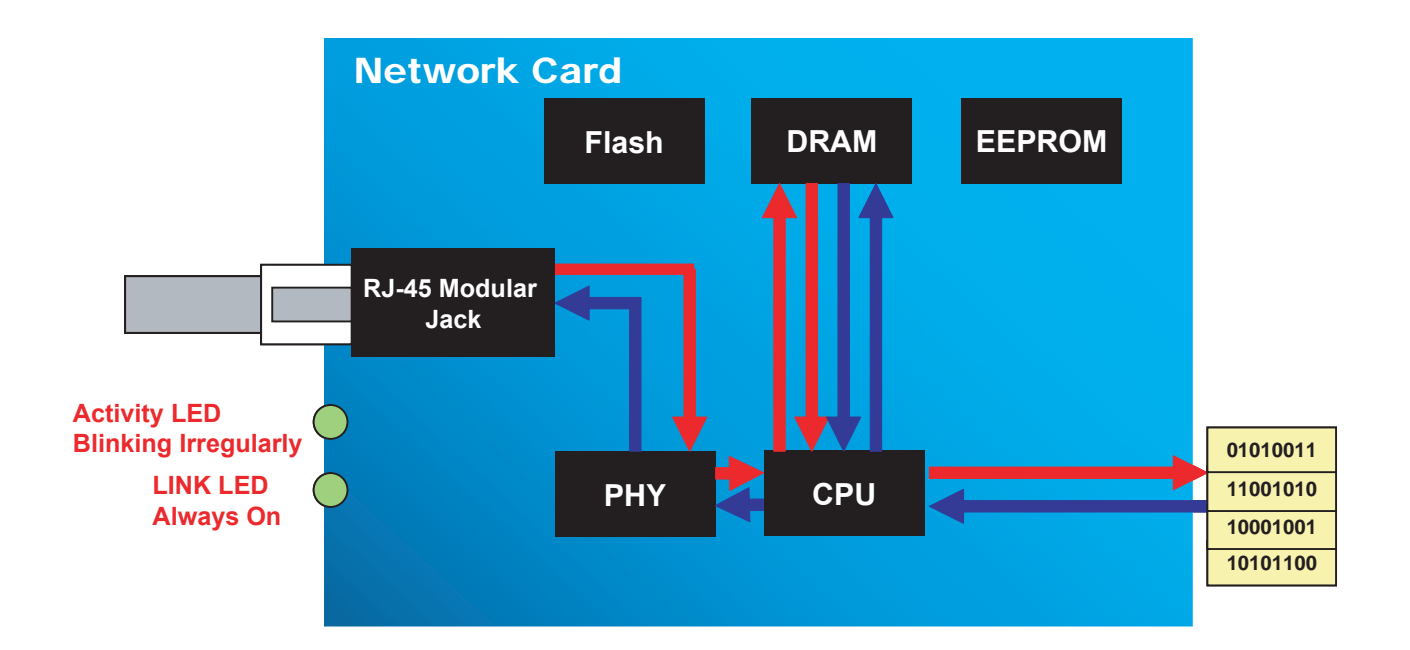

## 2.5.3 Network Data Reception / Transmission

## 2.5.4 Network Printer Server Software

## 2.5.4.1 Network Card Firmware : Upgrade

### Firmware Upgrade

• To upgrade network print server firmware with latest version

Use TFTP Protocol (NPC3 Only) Use HTTP Protocol (EWS, SWS, SWAS) Use Printing Protocol (Platform S/W Models – Port : 9100, 515, 2000, 631...)

### Requirements

Target Network Card

Well Configuration of TCP/IP Protocol In Local Area Network with Server Computer

 Server Computer Well Configuration of TCP/IP Protocol Samsung SyncThru Application in case of using TFTP SWS or SWAS in case HTTP Printing Port in case printing protocols

## 2.5.5 SyncThru Web Admin Service Web based Printer Management Solution

- Detecting device on the network
- Performing Maintenance operations
- Getting detailed reports and statistics on device events

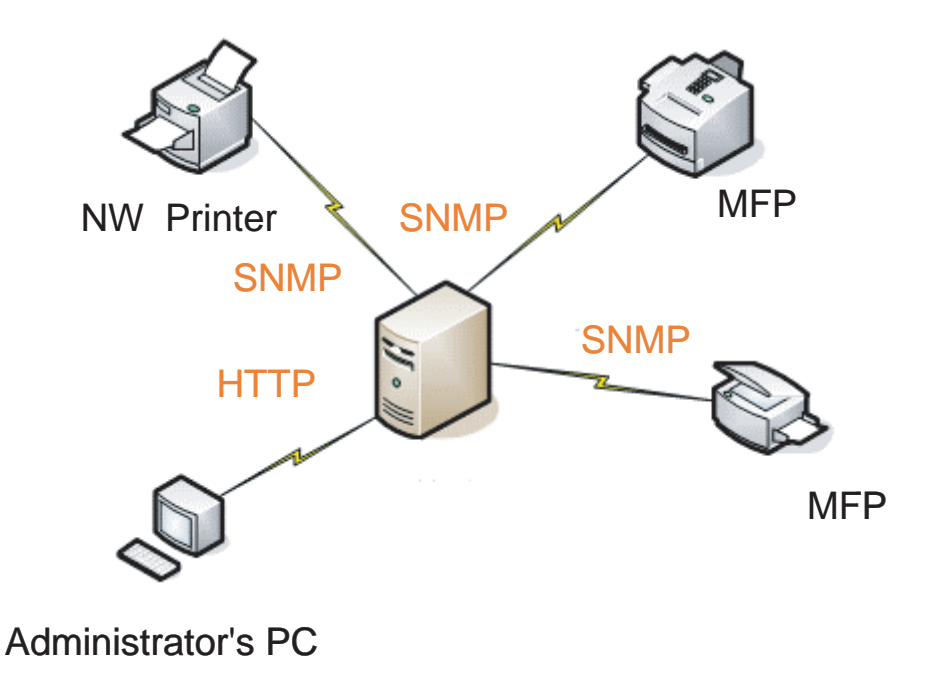

## 2.5.5.1 SWAS Features

| Version  | Model                                                                                                    | Remark                                                                                                    |
|----------|----------------------------------------------------------------------------------------------------|----------------------------------------------------------------------------------------------------|
| 3.xx.xx  | Kestrel (ML-3560),<br>Dove (ML-3051ND),<br>Falcon (ML-8800),<br>Elbert (SCX-5530FN),<br>DaVinci (CLP-600),<br>DaVinci PDL (CLP-650),<br>Iris (CLX-3160FN) | <ul> <li>Detecting device on the network</li> <li>Performing Maintenance operations</li> <li>Display general , Supply, Protocols, Status, Usage meters, Alert, Diagnostics information</li> <li>Grouping and Managing devices</li> <li>Setting of detection Protocol</li> <li>Upgrading Firmware group of device</li> <li>Reporting information of Alert and Consumables by HTML or Email</li> </ul>                                                                                                    |
| 4.xx.xx  | Oriole (ML-2570),<br>Stork (ML-4551ND),<br>Elbruz (SCX-6322DN),<br>Whitney2 (SCX-4725)                                                                    | <ul> <li>Discovery Status Checking</li> <li>Set IP</li> <li>Online Toner Ordering</li> <li>SSL / User Authentication</li> <li>IPv6</li> <li>SNMP V3</li> <li>13 Languages (Hungarian, Brazilian Portuguese,<br/>Turkish)</li> </ul>                                                                                                    |
| Plug-ins | Jungfrau And upcoming model                                                                                                    | <ul> <li>Plug-in will be released in the samsung download center</li> <li>Plug-ins can be installed on the SyncThru4.0 (Addon functions)</li> <li>Restrict user permission and monitor actual usage information (Job Accounting Plug-in)</li> <li>Copy configuration settings into multiple devices (Device Cloning Plug-in)</li> <li>Add, delete, copy and move files between devices (File Storage Plug-in)</li> <li>Discovery and monitor about non- network printers (Local Device Discovery Plug-in)</li> <li>Get the latest driver and management driver files (Driver Management Plug-in)</li> <li>Pre-configure and install drivers in the remote hosts (Driver Management Plug-in)</li> </ul> |

## 2.5.5.2 Version Identifier

| The period     Specific M     Admin Service     Devices     Maintenance     Reports     Settings     Device list > All devices     Group:All     Device list > All devices     Group:All     Device list >     Device list > All devices     Group:All     Device list >     Device list >     Device list >     Device list =     Device list =     Dibit     Discovery settings >                                                                                                    | (국 뒤로 🔹 🔘 - 💌              | 2 🚳 🔎           | 검색 🥎 즐겨찾기      | € Ø - ≩ Ø    | 1 · 🗖 🛍 🔮 🎕       |            |               |          |
|----------------------------------------------------------------------------------------------------|----------------------------|-----------------|----------------|--------------|-------------------|------------|---------------|----------|
| Synchry       Contact us   Sitemap   Help         Admin Service       Devices       Maintenance       Reports       Settings         Devices       > Device list > All devices       Group All       Image: Contact us   Sitemap   Help       Image: Contact us   Sitemap   Help         Devices       > Device list > All devices       Group All       Image: Contact us   Sitemap   Help       Image: Contact us   Sitemap   Help         Devices       > Device list > All devices       Group All       Image: Contact us   Sitemap   Help       Image: Contact us   Sitemap   Help         Devices       > Device list > All devices       Group All       Image: Contact us   Sitemap   Help       Image: Contact us   Sitemap   Help         Devices       > Device list > All devices       Group All       Image: Contact us   Sitemap   Help       Image: Contact us   Sitemap   Help         Devices       > Device list > All devices       Group All       Image: Contact us   Sitemap   Help       Image: Contact us   Sitemap   Help       Image: Contact us   Sitemap   Help       Image: Contact us   Sitemap   Help       Image: Contact us   Sitemap   Help       Image: Contact us   Sitemap   Help       Image: Contact us   Sitemap   Help       Image: Contact us   Sitemap   Help       Image: Contact us   Sitemap   Help       Image: Contact us   Sitemap   Help       Image: Contact us   Sitemap   Help       Image: Contact us   Sitemap   Help       Image: Contact us   Sitemap   Help | 주소(D) 🗃 http://localhost:9 | )/locale/en/con | tent/main,htm  |              |                   |            |               | 🔊 🄁 Ol 🗄 |
| Devices     Maintenance     Reports     Settings       Device list > All devices     Group:All     Image: CLP-SUU     Image: CLP-SUU     Image: CLP-SUU       Device list     Status     Image: CLP-SUU     SECUUU2/8e34bd1     Image: CLP-SUU       Discovery settings     Image: CLP-SUU     SECUUU2/8e34bd1     Image: CLP-SUU       Discovery settings     Image: CLP-SUU     SECUUU2/8e34bd1     Image: CLP-SUU       Discovery settings     Image: CLP-SUU     SECUUU2/8e34bd1     Image: CLP-SUU       Version 3.00.52     SUCOD000000000000000000000000000000000000                                                                                                    |                            | ce              |                |              | Contact us   Site | map   Help | SAM SUN G     |          |
| Device list         All idevices         Group: All           Group management i         Ites 219.16.164         CLP-600         @           Discovery settings i         Ites 219.16.251         ML-3550N         Condor2           168.219.16.35         ML-3550N         Condor2         condorteam00           168.219.16.46         ML-3550N         SEC000010a02d655           168.219.16.46         Phaser 3420         XRX0000f0ae0e16                                                                                                    |                            | Devices         | Mai            | intenance    | Reports           | Setti      | ngs           |          |
| Device list         Status           Group management         168.219.10.164         CLP-600         Outpace           Discovery settings         168.219.12.36         CLP-600         Outpace           168.219.16.251         ML.3550N         Condort2         Condort2           168.219.16.255         ML.3550N         SEc000000a02d85         Engine F/W 2           168.219.16.209         ML.3550N         Engine F/W 2         168.219.16.46           Version 3.00.52         SWAS 3.x and SWAS 4.x is available         Version 3.00.52                                                                                                    | Devices `                  | > Device list > | All devices    | Group: All   |                   |            | Ż ⊙ View -    |          |
| Group management         T68.219.15.164         CLP-600         SECUOU2/8e346d1           Discovery settings         168.219.12.36         CLP-600         @           168.219.16.251         ML.3550N         Condort2           168.219.16.35         ML.3550N         SEC00000a02d65           168.219.16.299         ML.3550N         SEC00000a02d65           168.219.16.46         Phaser 3420         XRX00000ae0e16                                                                                                    | Device list 🔹              | Status          |                |              |                   |            |               |          |
| Discovery settings         168.219.16.251         ML-3550N         Condort2           168.219.16.35         ML-3550N         secondorteam00           168.219.16.35         ML-3550N         secondorteam00           168.219.16.36         ML-3550N         secondorteam00           168.219.16.46         Phaser 3420         XRX0000f0ae0e16           Version 3.00.52           SWAS 3.x and SWAS 4.x is available                                                                                                    | Group management 🕴         |                 | 168,219,16,164 | CLP-500      | SECUUU2/8e34bd1   |            | -             |          |
| 168.219.16.165       ML-3650N       condorteam00         168.219.16.35       ML-3650N       SEC00000a02d65         168.219.16.209       ML-3550N       Engine F/W 2         168.219.16.46       Phaser 3420       XRX00000ae0e16         Version 3.00.52         SWAS 3.x and SWAS 4.x is available                                                                                                    | Discovery settings +       |                 | 168.219.16.251 | ML-3550N     | Condor2           |            |               |          |
| 168.219.16.35       ML-3550N       SEC0000f0a02d65         168.219.16.209       ML-3550N       Engine FAW 2         168.219.16.46       Phaser 3420       XRX0000f0ae0e16         Version 3.00.52         SWAS 3.x and SWAS 4.x is available                                                                                                    |                            |                 | 168.219.16.165 | ML-3550N     | condorteam00      |            |               |          |
| Version 3.00.52<br>SWAS 3.x and SWAS 4.x is available                                                                                                    |                            |                 | 168.219.16.35  | ML-355UN     | SECUDUUIUaU2d65   |            |               |          |
| Version 3.00.52<br>SWAS 3.x and SWAS 4.x is available                                                                                                    |                            |                 | 168.219.16.46  | Phaser 3420  | XRX0000fDae0e16   |            |               |          |
| SWAS 3.x and SWAS 4.x is available                                                                                                    |                            |                 | Ver            | sion 3.00.52 | 2                 |            |               |          |
|                                                                                                    |                            |                 | SW             | AS 3.x and   | SWAS 4.x is       | s availa   | able          |          |
|                                                                                                    |                            |                 |                |              |                   |            | *             |          |
| Number of devices: 7 Add device Delate device                                                                                                    |                            | Number of dev   | ices: 7        |              | Ad                | d device   | Delate device |          |

### 2.5.5.3 SWAS Device Menu

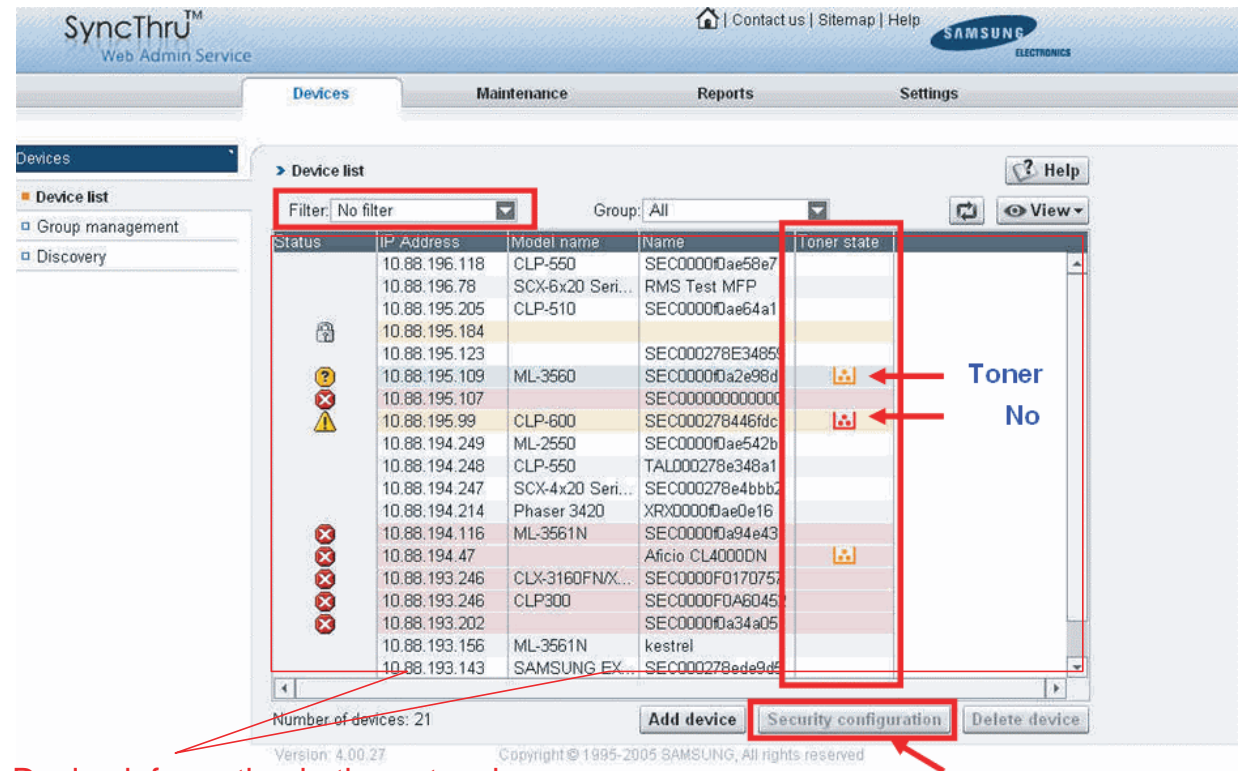

#### • Detecting and Displaying devices on the network

Device information in the network

• Display general, Supply, Protocols, Status, Usage meters, Alert, Diagnostics information

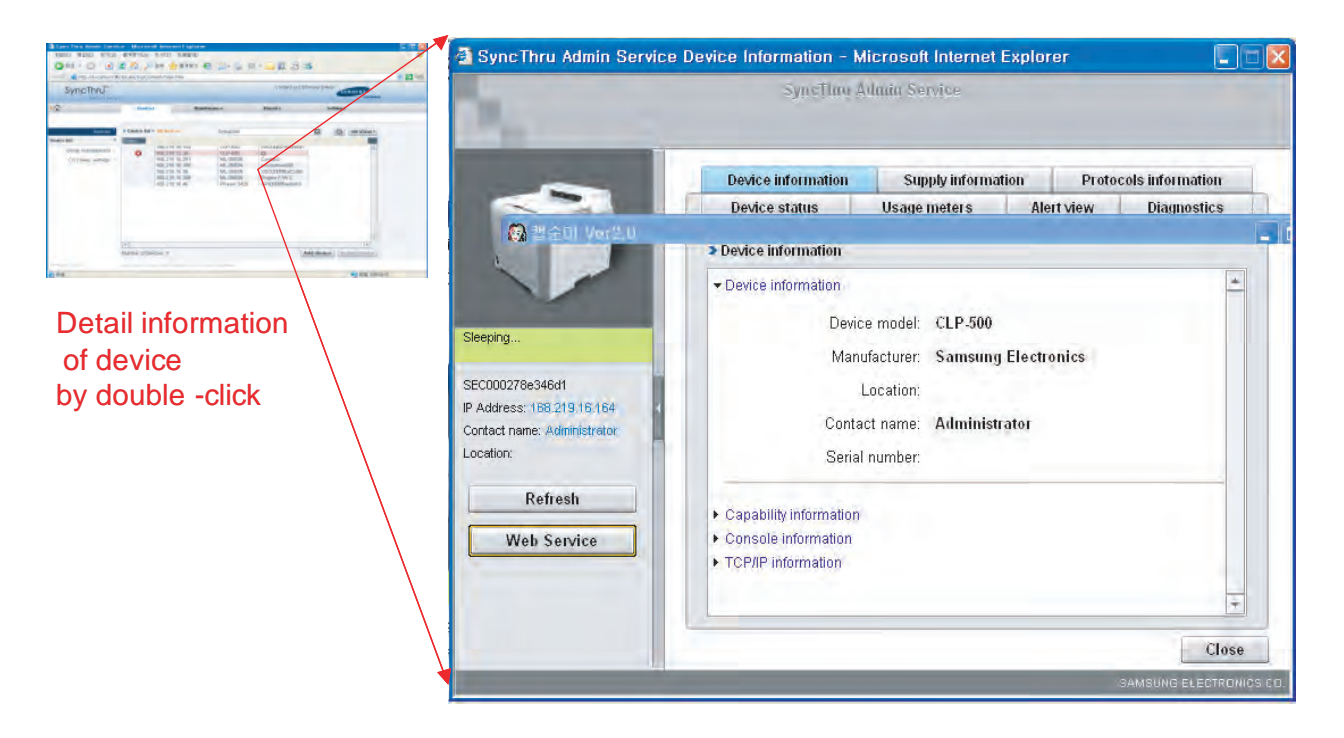

• Grouping and Managing devices

| SyncThru Admin Ser                 | vice - Microsoft Inter                                                                                                    | net Explorer                                                                        |                                |                 |                |
|------------------------------------|----------------------------------------------------------------------------------------------------|-------------------------------------------------------------------------------------|--------------------------------|-----------------|----------------|
| 파일(단) 편집(단) 모기(및                   | 2) 출계젖기(A) 도구(1)                                                                                                    | 노금일(년)                                                                              | N. 8                           |                 |                |
| · ~ A(D) R Laur ( / 1              | 100 (lanala (an (anatant (ana)                                                                                                    |                                                                                     | M                              |                 | - <b>N</b> 015 |
| +++++++ California                 | .90/10cale/en/content/mai                                                                                                    | n, nun                                                                              |                                |                 | S 10 8         |
| SyncThru <sup>M</sup><br>Admin Ser | rvice                                                                                                    |                                                                                     | Contact us                     |                 | DNICS          |
| <b>≻</b> û                         | Devices                                                                                                    | Maintenance                                                                         | Reports                        | Settings        |                |
| Devices                            | <ul> <li>Group management</li> </ul>                                                                                                    | > Create group                                                                      |                                |                 |                |
| Device list                        | 2                                                                                                    |                                                                                     | (                              | Grouping device | S              |
| Group management                   | -                                                                                                    | Group name:                                                                         |                                |                 |                |
| Discovery settings                 | 1                                                                                                    | descentrations. F                                                                   |                                |                 |                |
|                                    | All device list                                                                                                    |                                                                                     | Salacted desire                |                 |                |
|                                    | All device list           IP Address         Mor           168.219.16.251         ML           168.219.16.35         ML           168.219.16.35         ML           168.219.16.209         ML | del Name<br>-35 Condor2<br>-35 condorteam00<br>-35 SEC0000fba02<br>-35 Engine F/W 2 | Selected device     IP Address | Model Name      |                |
| Version 3.00.52                    | Copyright @1995-2005-                                                                                                    | BAMSUNG, All rights reserved                                                        | 1.2.1                          | Add group Cance |                |
| <b>화</b> 와근                        |                                                                                                    |                                                                                     |                                | () 근컬 이         | I ㅌ ㅋ 내        |

### Setting of detection Protocol

| 🗿 SyncThru Admin Servi                           | ce - Microsoft In                                                        | ernet Explorer                                     |                 |                               |        |
|--------------------------------------------------|--------------------------------------------------------------------------|----------------------------------------------------|-----------------|-------------------------------|--------|
| 파일(F) 편집(E) 도기(전)                                | 을거찾기( <u>A</u> ) 도구<br>길 🏠 🔎 검색                                          | 1) 도움일(D)<br>· · · · · · · · · · · · · · · · · · · | ⊠ · 🗖 🗱 🖇       | 3                             |        |
| 추소(D) 🗃 http://localhost:90                      | /locale/en/content/r                                                     | nain,htm                                           |                 |                               | 💉 🛃 이동 |
|                                                  | fe                                                                       |                                                    | Contact us   S  | Sitemap   Help                |        |
| <u>ه</u>                                         | Devices                                                                  | Maintenance                                        | Reports         | Settings                      |        |
| Devices *<br>Device list *<br>Group management * | <ul> <li>► D</li> <li>Method settings</li> <li>▼ IP broadcast</li> </ul> | V                                                  |                 | <b></b>                       |        |
| Discovery settings    Method settings  Schedule  | <ul> <li>SLP multicast</li> <li>IP range</li> </ul>                      |                                                    | IP bro<br>defau | badcasting is a<br>It Setting |        |
|                                                  |                                                                          |                                                    |                 | ×                             |        |
|                                                  | Start discovery                                                          | Clear devices in database                          |                 | Save as defaults              |        |
| Version: 3.80.52                                 | Copyright @ 1995-20                                                      | 15 SAMSUNG, All rights reserved                    |                 |                               |        |
| 한료                                               |                                                                          |                                                    |                 | 🧐 로컬 인트리                      | Įبار   |

• Upgrading Firmware to multiple devices

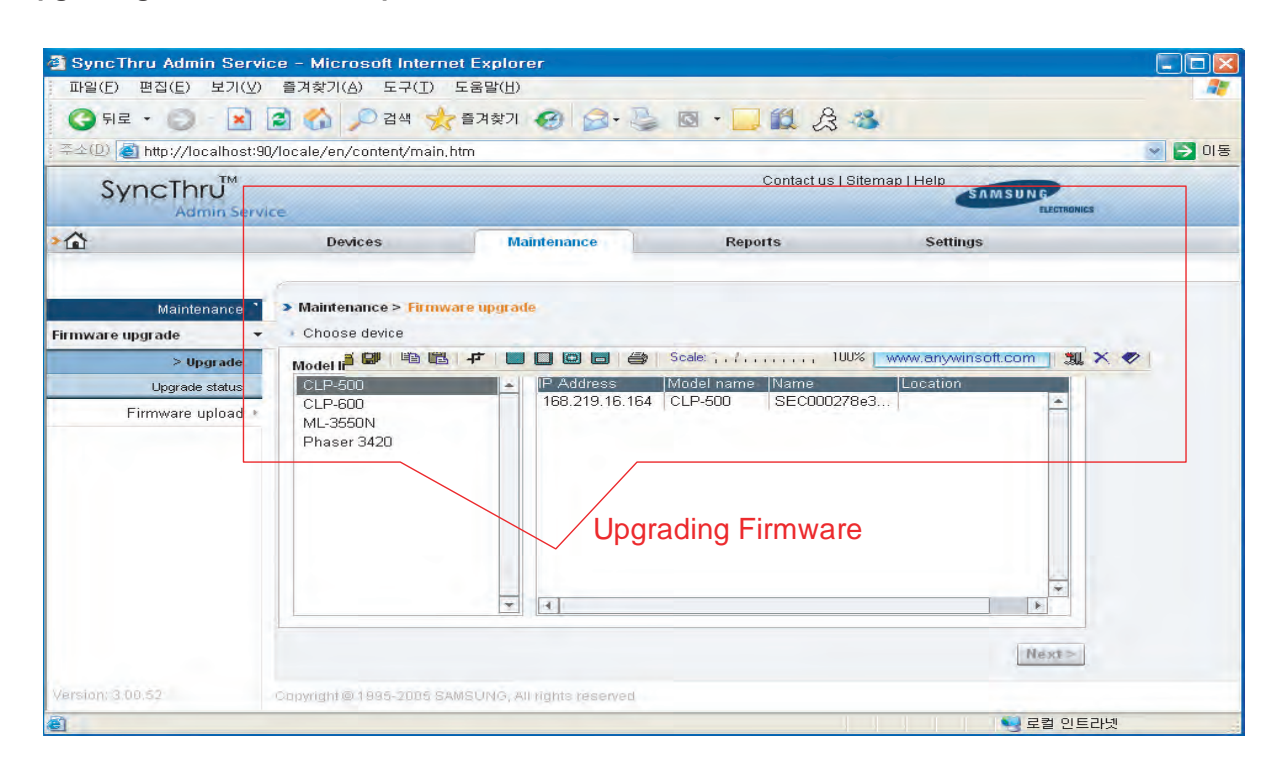

• Reporting information of Alert and Consumables by HTML or Email

| ② SyncThru Admin Service<br>파일(F) 편집(E) 보기(∀) | e – Microsoft Internet E:<br>즐겨찾기(A) 도구(T) 도움                                  | kplorer<br>말(H)                                          |                   |                  |        |
|-----------------------------------------------|--------------------------------------------------------------------------------|----------------------------------------------------------|-------------------|------------------|--------|
| 🌀 뒤로 · 🕥 💌 🔮                                  | 🎽 🚮 🔎 검색 🤸 즐기                                                                  | -<br> 찾기 🕢 🙆 🖓                                           |                   |                  |        |
| [주소(D) 🕘 http://localhost:90/l                | ocale/en/content/main,htm                                                      |                                                          |                   |                  | 🖌 🄁 이동 |
| SyncThru <sup>M</sup>                         | 2                                                                              |                                                          | Contact us   Site | map   Help       |        |
| <u>۵</u>                                      | Devices                                                                        | Maintenance                                              | Reports           | Settings         |        |
| Reports<br>Alert report<br>Consum I as report | <ul> <li>Alert report</li> <li>Report settings</li> <li>HTML report</li> </ul> |                                                          | Email and         | d HTML Reporting | )      |
| Alert and Con                                 | sumables Repo<br>E-mail recipiera:                                             | D <mark>rt</mark><br>jimin1.park@samsun                  | g.com             |                  |        |
|                                               | Message subject:                                                               | ⊙ Use default mess                                       | sage subject      |                  |        |
|                                               | Message note:                                                                  | <ul> <li>Custom</li> <li>None</li> <li>Custom</li> </ul> |                   |                  |        |
|                                               |                                                                                |                                                          |                   | Prepare report   |        |
| Version: 3.00.52                              | opyright@1995-2005 SAMBU                                                       | NG, All rights reserved                                  |                   |                  |        |
| <b>e</b>                                      |                                                                                |                                                          |                   | 🧐 로컬 인트리         | 라넷     |

Configure SMTP Server and Admin Information

| 🗿 SyncThru Admin Servio          | ce – Microsoft Internet Explore                 | ŕ                                         |                           |                  |            |
|----------------------------------|-------------------------------------------------|-------------------------------------------|---------------------------|------------------|------------|
| 파일(E) 편집(E) 보기(V)                | 즐겨찾기( <u>A</u> ) 도구( <u>T</u> ) 도움말( <u>H</u> ) |                                           |                           |                  | 4          |
| () 뒤로 🔹 🕥 - 💌                    | 🤮 🏠 🔎 검색 🌟 즐겨찾기 🖌                               | 🛛 🗟 • 🍓                                   | 🖸 • 🔜 🛍 🔏                 | 25               |            |
| 주소(@) 🝓 http://localhost:90      | /locale/en/content/main.htm                     |                                           |                           |                  | 💌 🔁 이동     |
|                                  | ae -                                            |                                           | Contact us                | Sitemap   Help   | LECTRONICS |
| <b>⊳</b> ≙                       | Devices Main                                    | tenance                                   | Reports                   | Settings         |            |
| Settings `<br>SMTP configuration | Settings     SMTP configuration                 |                                           |                           |                  |            |
| Admin information *              | SMTP server and po                              | irt: smtp.samsung                         | l.com                     | 25 (1-65535)     |            |
|                                  | SMTP requires authentication                    | on: 🔽                                     |                           |                  |            |
|                                  | SMTP server log                                 | in: jimin1.park                           |                           |                  |            |
|                                  | SMTP server passwo                              | rd:                                       |                           |                  |            |
|                                  | SMTP server connection timeo                    | ut: 60                                    |                           | (30-120 seconds) |            |
|                                  | Reply addres                                    | ss:                                       |                           |                  |            |
|                                  | Note: If you want to<br>If blank this w         | receive the reply to<br>vill not be used. | o other mail account, ple | ease type it.    |            |
|                                  |                                                 | C                                         | Configure SM              | TP               | *<br>pply  |
| Version: 3.00.52                 | Copyright © 1995-2005 SAMSUNG, All r            | ights reserved                            |                           |                  |            |
| È                                |                                                 |                                           |                           |                  | 걸 인트라넷     |

| SyncThru Admin Servic          | e - Microsoft Internet Explo                               | prer                             |                 |              |                      |
|--------------------------------|------------------------------------------------------------|----------------------------------|-----------------|--------------|----------------------|
| 파일(F) 편집(E) 모기(V)              | · 플거찾기(A) 도구(1) 도움발(f)<br>같 🕜 🔎 검색 🜟 즐겨찾기                  | )<br>I 😧 🔗 🐇                     | 🛛 • 🗔 🏭 🏦 🕯     | 8            |                      |
| ] 주소(D) 🙋 http://localhost:90/ | /locale/en/content/main.htm                                |                                  |                 |              | 💌 🍝 ol:              |
|                                | e                                                          |                                  | Contact us   Si | temap   Help | UN G<br>Electrionics |
| > <b>☆</b>                     | Devices N                                                  | Aaintenance                      | Reports         | Settings     |                      |
| Settings *                     | Settings     Admin information                             |                                  |                 |              |                      |
| Admin information *            | Name:<br>Email;<br>Phone:<br>URL:<br>Location:<br>Comment: | Jimin, Park<br>jimin1.park@samsu | ung.com         |              |                      |
| Version: 3.00.52               | Copyright © 1995-2005 SAMSUNG.                             | All rights reserved              | Configure Admir | Information  | Apply                |
| <b>a</b>                       |                                                            |                                  |                 |              | 로컬 인트라넷              |

### Discovery results

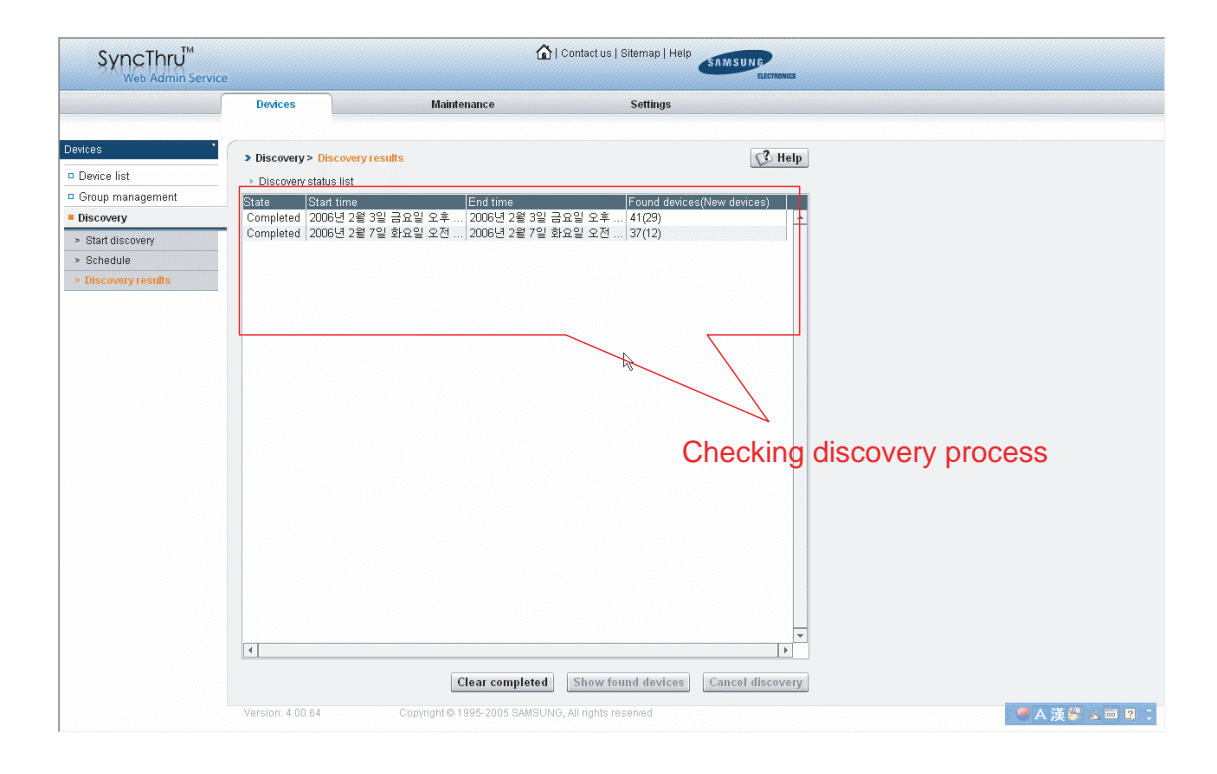

### Set up IP

|                       | Devices       |                | Maintenance   |               | Setting       | S                  |
|-----------------------|---------------|----------------|---------------|---------------|---------------|--------------------|
| Maintenance           | SettP         |                |               |               |               | C Help             |
| Firmware upgrade      | Daviaa nama   | IMAC oddroop   | UD oddrooo    | Subnot mook   | Default getow | Device description |
| Firmware upload       | SECONDENAN    |                | 10.88.194.36  | 255 255 255 D | 10 88 194 1   |                    |
| = SotID               | SECONDENAL    | 0000fDa11234   | 10.88 194 35  | 255 255 255 0 | 10.88 194 1   |                    |
| - Seup                | SECODOREDA4   | 0000fDa4d531   | 10.88 195 103 | 255 255 255 0 | 10 88 195 1   |                    |
| Online toner ordering | SEC0000fDa2e. | 0000fDa2e98d   | 10.88.195.109 | 255,255,255,0 | 10.88.195.1   |                    |
| ,                     | SECODOFIAS    | 0000f0a529c3   | 10.88,196,191 | 255.255.255.0 | 10.88.196.1   |                    |
| /                     | 10.88.195.123 | 0000fDa4c90c   | 10.88.195.123 | 255.255.255.0 | 10.88.195.1   | ì0 ±ì≈0 ì0 ′oriole |
|                       | SEC0000F0A4   | 0000f0a4d539   | 192.0.0.192   | 255.255.255.0 | 192.0.0.1     |                    |
|                       | SEC0000f0a90  | . 0000f0a90601 | 10.88.195.121 | 255.255.255.0 | 10.88.195.1   |                    |
|                       | SEC0000fDac3  | . 0000fDac3f61 | 10.88.194.192 | 255.255.255.0 | 10.88.194.1   |                    |
|                       | SECODODF0A6   | . 0000f0a60548 | 10.88.195.106 | 255.255.255.0 | 10.88.195.1   |                    |
|                       | SECODODF0A6   | . 0000f0a60519 | 10.88.193.247 | 255.255.255.0 | 10.88.193.1   |                    |
|                       | SEC0000F0A0   | . 0000f0a0b7ba | 10.88.196.196 | 255.255.255.0 | 10.88.196.1   |                    |
|                       | DEL0000F0A6   | 0000f0a60305   | 10.88.193.194 | 255.255.255.0 | 10.88.193.1   |                    |
| tun ID Addrooo        | SEC0000F0A0   | . 0000f0a087e4 | 10.88.194.151 | 255.255.255.0 | 10.88.194.1   |                    |
| Lup IF Address        | SEC0000F0A0   | . 0000f0a0887a | 10.88.195.92  | 255.255.255.0 | 10.88.195.1   |                    |
|                       | SECODOFOAD    | . 0000f0a00000 | 10.88.194.181 | 255.255.255.0 | 10.88.194.1   |                    |
|                       | SEC0000F0A0   | . 0000f0a60202 | 10.88.196.188 | 255.255.0.0   | 10.88.196.1   |                    |
|                       | SECODODF0A6   | . 0000f0a60200 | 10.88.195.181 | 255.255.255.0 | 10.88.195.1   |                    |
|                       | SEC0000F0A0   | . 0000f0a0b797 | 10.88.194.43  | 255.255.255.0 | 10.88.194.1   |                    |
|                       | SECODOOFOAD   | . 0000f0a0005b | 10.88.195.50  | 255.255.255.0 | 10.88.195.1   | 35floor            |
|                       | SECODOOFOA6   | . 0000f0a6020f | 10.88.195.112 | 255.255.255.0 | 10.88.195.1   |                    |
|                       | SEC0000F0A0   | . 0000f0a02c31 | 10.88.195.185 | 255.255.255.0 | 10.88.195.1   |                    |
|                       | DEL0000F0A0   | 0000f0a0005c   | 10.88.196.65  | 255.255.255.0 | 10.88.196.1   |                    |
|                       | SEC0000F0A4   | . 000010a4dd1c | 10.88.196.195 | 255.255.255.0 | 10.88.196.1   |                    |
|                       | DEL0000F0A6   | 0000fDa602fa   | 10.88.195.113 | 255.255.255.0 | 10.88.195.1   |                    |
|                       | DEL0000F0A4   | 0000f0a4c90d   | 10.88.196.147 | 255.255.255.0 | 10.88.196.1   |                    |
|                       | DEL0000F0A4   | 0000f0a4c8fc   | 10.88.196.68  | 255.255.255.0 | 10.88.196.1   |                    |
|                       | XRX_0000F0A   | 0000f0a750a4   | 10.88.196.48  | 255.255.255.0 | 10.88.196.1   |                    |
|                       | SEC0000f0a94  | . 0000f0a94e43 | 10.88.195.68  | 255.255.255.0 | 10.88.195.1   |                    |
|                       | •             |                |               |               |               | ►                  |

### Online toner ordering

|                       | Devices             | Maintenance               | Reports             | Settings                            |
|-----------------------|---------------------|---------------------------|---------------------|-------------------------------------|
| intenance             | > Online toner orde | ring                      |                     | C? Help                             |
| Firmware upgrade      | • T                 | oner lowe                 |                     | Show devices with no cartridge only |
| Firmware upload       | Toner st. e Name    | IP Address                | Physical address Lo | cation Model name                   |
| Service request       | 👪 SECO              | 000f0a2e98d 10.88.195.109 | 00.00.F0 A2 E9      | ML-3980                             |
| SetIP                 | SEC0                | 00278446fdc 10.88.195.99  | 00:02:78:44:6F:     | CLP-600                             |
| Online toner ordering | · ·                 |                           |                     |                                     |
|                       |                     |                           |                     |                                     |
|                       |                     |                           |                     | •                                   |
|                       | 4                   |                           |                     | •                                   |
|                       | ×                   |                           | T                   | •<br>•<br>•<br>•<br>•               |

### Authentication settings

| If SSL is not enabled au<br>then it's not possible to<br>authentication. The link<br>configuration.       | nd configured<br>enable<br>leads to SSL                |                        | Auth<br>the b<br>Auth<br>SSL | entication can be<br>outton.<br>entication works c<br>is enabled. | enabled with<br>only when |                      |
|----------------------------------------------------------------------------------------------------|--------------------------------------------------------|------------------------|------------------------------|-------------------------------------------------------------------|---------------------------|----------------------|
| SyncThru Admin Service<br>Ele Edt Yew Favorites 1                                                         | Microsoft Inte                                         | rnet Explorer          |                              |                                                                   |                           |                      |
| 🔇 Back 🔹 🌍 🔹 📓 🕻                                                                                          | 🗟 🏠 🔎 s                                                | earch 🦟 Navorite       | ॰ 🥝 🤗                        | 🗷 · 🧾 111. 🚭                                                      | ۵ 🚳                       |                      |
| Address E http://ainbound:90/loc                                                                          | ale/en/content/mai                                     | n.htm                  |                              | Contactu                                                          | is I Siteman I Hale       |                      |
| SyncThru <sup>™</sup><br>Admin Serv                                                                       | ice                                                    |                        |                              | Comaci                                                            | Is   Strettrap   Help     | ISUNG<br>ELECTRONICS |
| <b>&gt;</b> ☆                                                                                             | Devices                                                |                        | Maintenance                  | Reports                                                           | Settings                  |                      |
| 111<br>111                                                                                                |                                                        |                        |                              |                                                                   |                           |                      |
| Settings `                                                                                                | > Authenticat                                          | ion                    |                              |                                                                   |                           |                      |
| SMTP configuration +                                                                                      | Authoriticatio                                         | - disabled fromtion    | L CCI to such a sufficient   | - tion tion                                                       | Enceldermentle            |                      |
| Admin information +                                                                                       | Autrenticatio                                          | n disabled (Coninge    | are SSL to enable autrie     | nucationy                                                         | chable auti               | enucation            |
| Authentication •                                                                                          | Type                                                   | User name<br>BND/Roman |                              |                                                                   |                           |                      |
| Data storage settings -                                                                                   | Local<br>Local                                         | Sergey<br>Misha        |                              | Modify                                                            |                           |                      |
|                                                                                                    | Local<br>Domain                                        | Dima<br>RND/Dima       | Neurosenado                  |                                                                   |                           |                      |
|                                                                                                    | Domain                                                 | RND/Artur              | Confirm noncouncid:          |                                                                   |                           |                      |
|                                                                                                    |                                                        |                        | Commin password.             |                                                                   |                           |                      |
|                                                                                                    | 4                                                      |                        |                              |                                                                   | OK Cancel                 |                      |
|                                                                                                    |                                                        |                        | 1                            | Ade                                                               | Change password           | Delete               |
| Version: 3.00.36                                                                                          | Copyright @ 199                                        | 5-2005 SAMSUNG         | A rights reserved            | e                                                                 |                           |                      |
| Done                                                                                                    |                                                        |                        | 1                            |                                                                   | a Interr                  | et                   |
| User list shows user ac<br>Domain and Local. The<br>authentication is used a<br>user profile (Local or Do | counts both f<br>method of<br>according the<br>omain). | rom<br>type of         | Char<br>user                 | nge password for s only.                                          | Local                     |                      |

## 2.5.6 Samsung SyncThru Web Service: General Information (MFP)

### **General Information**

- Machine Status
- Supplies Status
- Billing/Counters
- Network Information
- Firmware Version
- Print Information

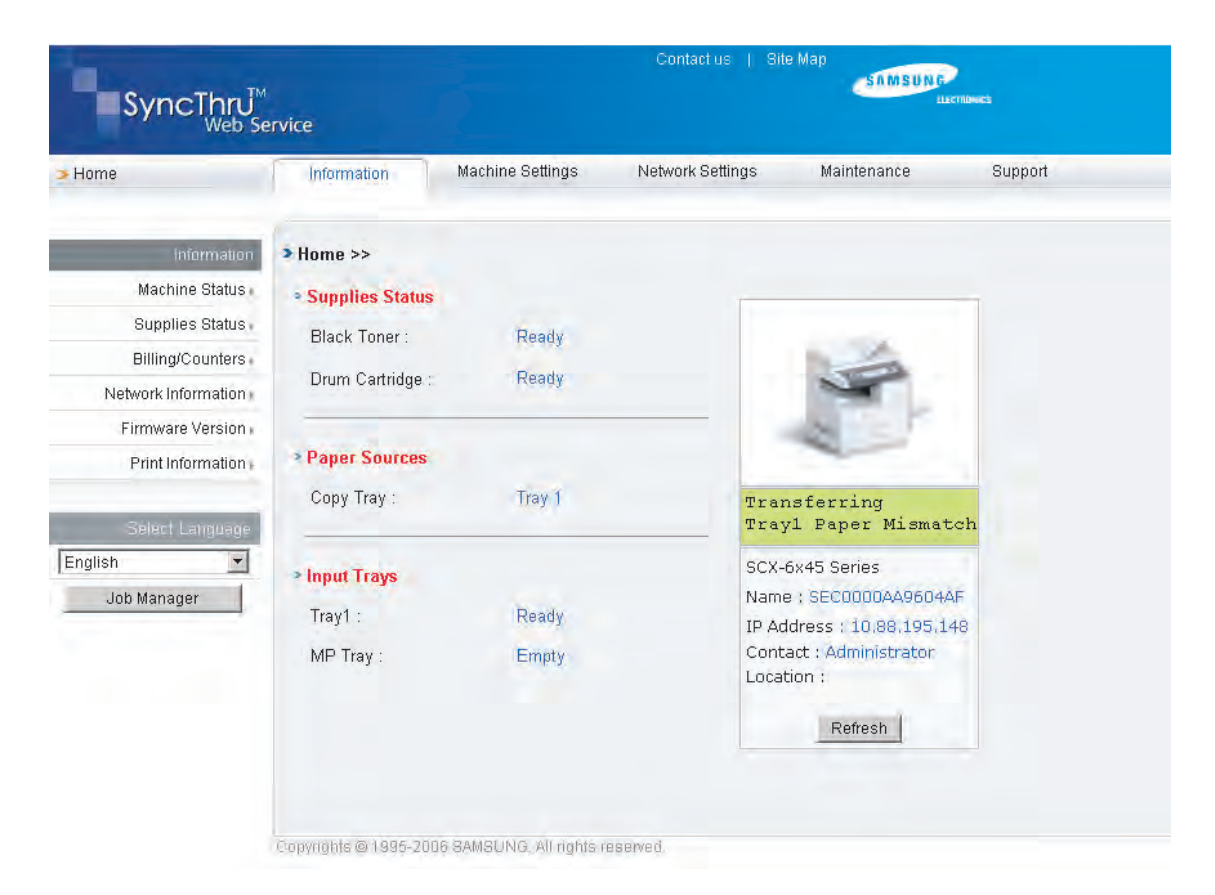

# 2.5.7 Samsung SyncThru Web Service: Machine Settings (MFP)

### **Machine Settings**

- System Setup Copy Setup
- User Authentication Setup
- E-mail Setup
- E-mail Notification Setup
- Reset
- ...

| SyncThru                  | Contact us   Site Map                                                                                                    |                  |                                                                                                    |         |  |  |  |
|---------------------------|----------------------------------------------------------------------------------------------------|------------------|----------------------------------------------------------------------------------------------------|---------|--|--|--|
| > Home                    | Information Machine Settings                                                                                                    | Network Settings | Maintenance                                                                                                    | Support |  |  |  |
| Machine Settings          | > System Setup > Paper Setup >>                                                                                                    |                  |                                                                                                    |         |  |  |  |
| System Setup              | Paper Size                                                                                                    |                  |                                                                                                    |         |  |  |  |
| Machine Setup             |                                                                                                    | [a.t.            | in the second second se |         |  |  |  |
| Paper Setup               | Tray 1 :                                                                                                    | [A4              | <u> </u>                                                                                                    |         |  |  |  |
| Copy Setup                | MP Tray :                                                                                                    | Letter           | -                                                                                                    |         |  |  |  |
| User Authentication +     |                                                                                                    |                  |                                                                                                    | _       |  |  |  |
| E-mail Setup              | 100 March 100 March 100 Ma |                  |                                                                                                    |         |  |  |  |
| FTP Setup -               | Paper Type                                                                                                    |                  |                                                                                                    |         |  |  |  |
| SMB Setup                 | Tray 1 :                                                                                                    | Plain Paper      | -                                                                                                    |         |  |  |  |
| Scan Setup -              | MP Tray :                                                                                                    | Plain Paper      | -                                                                                                    |         |  |  |  |
| PCL                       |                                                                                                    |                  |                                                                                                    |         |  |  |  |
| PSF                       |                                                                                                    |                  |                                                                                                    |         |  |  |  |
| E-mail Notification Setup | Paner Source                                                                                                    |                  |                                                                                                    |         |  |  |  |
| LDAP Server Setup         | , aper courtes                                                                                                    | -                | 1                                                                                                    |         |  |  |  |
| Reset⊬                    | Copy Tray :                                                                                                    | Tray 1           |                                                                                                    |         |  |  |  |
| Select Language           | Apply                                                                                                    | Undo             |                                                                                                    |         |  |  |  |
| English 🗾                 | Copyrights @ 1995-2006 SAMSUNG, All rights re-                                                                                                    | serven).         |                                                                                                    |         |  |  |  |

# 2.5.8 Samsung SyncThru Web Service: Network Settings

### **Network Settings**

- General
- NetWare
- TCP/IP
- SLP
- SNMP
- Raw TCP/IP, LPR, IPP
- IP Filtering
- Wireless
- UPnP
- Reset

| 🕽 Back 👻 👩 🖈 💽 📓 🐔           | 🛛 🔎 Search 🛛 🌟 Favo | rites 🔏 🎰 🍃 📃    |                   |                  |             |
|------------------------------|---------------------|------------------|-------------------|------------------|-------------|
| dress () http://168.219.12.3 | 33/                 |                  |                   |                  | 💌 🔁 Go Lini |
|                              | ervice              |                  | Contactius   Sit  | e Map<br>SAMSUNG | CTRDMICE    |
| Home                         | Information         | Machine Settings | Network Settings  | Maintenance      | Support     |
| Network Settings             | > General >>        |                  |                   |                  |             |
| General •                    | General             |                  |                   |                  |             |
| EtherTalk •                  | Hact Nama :         |                  | SEC00027844600    | 8                |             |
| NetWare -                    | TOSt Name .         |                  | 13EC00027044088   | 0                |             |
| ТСР/ІР .                     | Location :          |                  |                   |                  |             |
| SLP .                        | Contact :           |                  | Administrator     |                  |             |
| SNMP +                       |                     |                  | 1                 |                  |             |
| Raw TCP/IP,LPR,IPP           |                     |                  |                   |                  |             |
| IP Filtering •               | Ethernet            |                  |                   |                  |             |
| \Vireless ►                  | Speed Rate :        |                  | Automatic         | T                |             |
| UPnP⊧                        | MAC Address :       |                  | 00:02:78:44:6E:E6 | 2                |             |
| Reset                        |                     |                  |                   | * <u></u>        |             |
| Select Language              |                     | _Ap              | Undo              |                  |             |
|                              |                     |                  |                   |                  |             |

# 2.5.9 Samsung SyncThru Web Service: Maintenance

### Maintenance

- Firmware UpgradeSecurity

| SyncThru Web Service - M        | crosoft Internet Explorer    |                              |             |                    |
|---------------------------------|------------------------------|------------------------------|-------------|--------------------|
| File Edit View Favorites        | Tools Help                   |                              |             | 27                 |
| 🔾 Back 👻 🔵 👻 📓 🐔                | 🔎 Search 👙 Favorites 🥳       | 6+ 5 E                       |             |                    |
| Address i http://168.219.12.3   | 3/                           |                              |             | 🗾 🚽 🎅 Go 🛛 Links 🌺 |
| SyncThru <sup>™</sup><br>Web St | ervice                       | Contact us                   | Site Map    | ec.                |
| > Home                          | Information Machi            | ne Settings Network Settings | Maintenance | Support            |
| Maintenance                     | > Firmware Upgrade >>        |                              |             | 2                  |
| Firmware Upgrade »              | • Firmware Upgrade           |                              |             |                    |
| Security ⊧                      | Printer Firmwara             |                              |             |                    |
|                                 | C the transverse             |                              |             |                    |
| Select Language                 | Network Firmware             |                              |             |                    |
| English                         | File                         | Browse                       |             |                    |
|                                 | 1 10.1                       |                              |             |                    |
|                                 |                              | Upgrade                      |             |                    |
|                                 |                              |                              |             |                    |
|                                 |                              |                              |             |                    |
|                                 |                              |                              |             |                    |
|                                 |                              |                              |             |                    |
|                                 |                              |                              |             |                    |
|                                 |                              |                              |             |                    |
|                                 |                              |                              |             |                    |
|                                 |                              |                              |             |                    |
|                                 |                              |                              |             |                    |
|                                 |                              |                              |             |                    |
|                                 | Copyrights © 1995-2005 SAMSU | JNG. All rights reserved.    |             |                    |
| ē                               | 1                            |                              |             | Trusted sites      |

# 2.5.10 Samsung SyncThru Web Service: Support

### Support

- Contact Information Link

| SyncThru Web Service - M        | Aicrosoft Internet Explorer             |                                |                  |
|---------------------------------|-----------------------------------------|--------------------------------|------------------|
| <u>File Edit View Favorites</u> | <u>I</u> ools <u>H</u> elp              |                                | 1                |
| 🔾 Back 🔹 🕞 🗧 👔                  | 🏅 🔎 Search 🛛 🔶 Favorites 🛛 🖉 🍛          | E                              |                  |
| Address i http://168.219.12     | .33/                                    |                                | 💌 🔁 Go 🛛 Links 🎽 |
| SyncThru                        | M                                       | Contact us   Site Map          | LETING           |
| > Home                          | Information Machine Setting             | s Network Settings Maintenance | Support          |
| Support                         | Contact Information >>                  |                                | A                |
| Contact Information -           | System Administrator                    |                                |                  |
| Link                            | Name :                                  |                                |                  |
| Select Language                 | Phone Number :                          |                                |                  |
| English                         | Location :                              |                                |                  |
|                                 | E-mail Address :                        |                                |                  |
|                                 | Samsung Support                         |                                |                  |
|                                 | Customer Support Phone Number :         |                                |                  |
|                                 | Services Phone Number :                 |                                |                  |
|                                 | Supply Phone Number :                   |                                |                  |
|                                 |                                         | Apply Undo                     |                  |
|                                 | Copyrights @ 1995-2005 SAMSUNG. All rig | ahts reserved.                 | -                |
| 6                               |                                         |                                | Trusted sites    |

# 2.5.11 Samsung SyncThru Web Service: Service (MFP)

### Service

- http://NPC-IP-Address/service.html
   Tech Mode Password
- Data Setup
- Machine Test
- Report

| 🖉 Sync Thru Web Service - N     | Aicrosoft Internet Explorer                   | and the second second second second second second second second second second second second second second second |                                                                                                    |
|---------------------------------|-----------------------------------------------|----------------------------------------------------------------------------------------------------|----------------------------------------------------------------------------------------------------|
| 파일(E) 편집( <u>E</u> ) 보기(⊻)      | 즐겨찾기( <u>A</u> ) 도구( <u>I</u> ) » 수 뒤로 🗸 🚽    | 🗿 🗹 🗟 즐겨찾기 🛞 미디어 🧭                                                                                               | 연결 » 🏢                                                                                                    |
| 주소(D) 🙆 http://168.219.12       | .16/index.html ▼ 순이동 네이버( <u>N</u> ) •        | ▼ J>검색 ▾ □ 사전 Google ▾                                                                                           | »                                                                                                    |
| SyncThru <sup>M</sup><br>Web Se | ervice                                        | Contact us   Site Map                                                                                            | 2.CTNDMIDS                                                                                                    |
| > Home                          | Service Mode                                  |                                                                                                    |                                                                                                    |
|                                 |                                               |                                                                                                    |                                                                                                    |
| Service Mode                    | > Tech Mode Password                          |                                                                                                    |                                                                                                    |
| Tech Mode Password -            | Tech Mode Password                            |                                                                                                    |                                                                                                    |
| Data Setup 🛛                    | Task Made Deserved                            |                                                                                                    |                                                                                                    |
| Machine Test                    | Tech Mode Password :                          | JMENU-#-1-3-3-4                                                                                                  |                                                                                                    |
| Report -                        |                                               |                                                                                                    |                                                                                                    |
| Select Language                 |                                               |                                                                                                    |                                                                                                    |
| English                         |                                               |                                                                                                    |                                                                                                    |
|                                 | Copyrights @ 1995-2004 SAMSUNG. All rights re | eserved.                                                                                                    | *                                                                                                    |
| e                               |                                               | 🔵 인터넷                                                                                                    | The second second second second second second second second second second second second second second second se |

# 2.5.12 Samsung SyncThru Web Service: Authentication

### **General Setup**

- Setup Enable Guest Account
- General Password
- Log Off Reminder

| SyncThru Web Service                               | - Microsoft Internet Explorer                                                         |                                       |             |
|----------------------------------------------------|---------------------------------------------------------------------------------------|---------------------------------------|-------------|
| 파일( <u>F</u> ) 편집( <u>E</u> ) 보기( <u>V</u> )       | 즐겨찾기( <u>A</u> ) 도구( <u>T</u> ) 도움말( <u>H</u> )                                       |                                       |             |
| 🕝 뒤로 🖌 🌖 - 💌 👔                                     | 🧃 🏠 🔎 검색 🧙 즐겨찾기 🏈 😒                                                                   | - 🖕 🛍 - 🔜 🏭 🎎                         |             |
| 주소(D) 📄 http://10,88,196,                          | 170/                                                                                  |                                       | 💌 🛃 미동 연결 » |
| SyncThru <sup>™</sup><br>Web Se                    | ervice                                                                                | Contact us   Site Map                 | ETITORICS   |
| > Home                                             | Information Machine Settings                                                          | Network Settings Maintenance          | Support     |
| Machine Settings<br>System Setup -<br>Copy Setup - | <ul> <li>&gt; User Authentication &gt; General Setup</li> <li>&gt; General</li> </ul> | **                                    | đ           |
| User Authentication •                              | Setup :                                                                               | C No Authentication                   |             |
| General Setup                                      |                                                                                       | C Require Local Authentication        |             |
| E-mail Setup                                       | Enable Guest Account                                                                  | r.                                    |             |
| FTP Setup                                          | Guest Password                                                                        |                                       |             |
| SMB Setup »<br>Scan Setup »                        | Log Off Reminder                                                                      | V                                     |             |
| PCL+                                               |                                                                                       |                                       |             |
| PS »                                               | Apo                                                                                   | undo Undo I                           |             |
| E-mail Notification Setup                          | 1044                                                                                  |                                       |             |
| LDAP Server Setup                                  |                                                                                       |                                       |             |
| Reset                                              | Copyrights © 1995-2006 SAMSUNG. All rights                                            | reserved.                             | 1           |
| 8                                                  |                                                                                       | [ [ [ [ [ [ [ [ [ [ [ [ [ [ [ [ [ [ [ | 터넷          |

# 2.5.13 Samsung SyncThru Web Service: Authentication (Local uthentication)

### **Local Authentication**

- Index
- User Name
- Auth ID
- Password
- E-mail Address
- Phone Number

| 수소(민) (존 http://10,88,196,1 | 70/                          |                              | 🗾 🛃 이동   연결 » |
|-----------------------------|------------------------------|------------------------------|---------------|
|                             | ervice                       | Contactus   Site Map         | LETHOMES      |
| ▶ Home                      | Information Machine Settings | Network Settings Maintenance | Support       |
| Machine Settings            | > User List Setup >>         |                              |               |
| System Setup                | Add User List                |                              |               |
| Copy Setup +                | A deal                       |                              |               |
| User Authentication         | Index :                      | 11                           |               |
| General Setup               | User Name                    | bjyang                       |               |
| Local Authentication        | Auth ID                      | auth1                        |               |
| E-mail Setup +              | Auto ID                      | launi                        |               |
| FTP Setup -                 | Password                     | ****                         |               |
| SMB Setup -                 | Retype password:             |                              |               |
| Scan Setup -                | nonjpo paconona.             | 1                            |               |
| PCL+                        |                              | Select to save new password. |               |
| PS+                         | E-mail Address :             | bjay@naver.com               |               |
| E-mail Notification Setup   | Distant Manufactor           | 011 000 1111                 |               |
| LDAP Server Setup           | Phone Number:                | 1011-222-4444                |               |
| Reset                       |                              |                              | _             |
| Select Language             | Ap                           | oly Undo                     |               |

# 2.5.14 Samsung SyncThru Web Service: Authentication (Network uthentication)

# Network Authentication (Kerberos Setup)

- Default Realm
- IP address or Host Name
- Kerberos Server and Port
- Backup Realm
- IP address or Host Name
- Kerberos Backup Server and Port

| 주소(D) 🗃 http://10,88,196,1      | 170/                               |                                       | 💌 🔁 이동 연결 » |
|---------------------------------|------------------------------------|---------------------------------------|-------------|
| SyncThru <sup>™</sup><br>Web Se | ervice                             | Contactius   Site Map                 | cthouses    |
| > Home                          | Information Machine Settings       | Network Settings Maintenance          | Support     |
| Machine Settings                | Authentication > Network Authentic | ation >>                              |             |
| System Setup                    | • General                          |                                       |             |
| Copy Setup -                    | Authentication Type:               | C Kerberos (Unix, Linux)              |             |
| User Authentication             |                                    | Kerberos (Windows ADS)                |             |
| General Setup                   |                                    | C SMB (Windows NT 4)                  |             |
| Network Authentication          |                                    | C SMB (Windows ADS)                   |             |
| E-mail Setup -                  |                                    | CLDAP                                 |             |
| FTP Setup +                     |                                    |                                       | _           |
| SMB Setup -                     | Required Information               |                                       |             |
| Scan Setup                      | Default Realm:                     | captiva                               |             |
| PCL +                           | IP Address or Host Name:           | IP Address                            |             |
| PS                              |                                    | C Host Name                           |             |
| E-mail Notification Setup       | Kerberos Server and Port           | 10.88.194.128 88                      |             |
| LDAP Server Setup -             |                                    |                                       | _           |
| Reset                           | *Additional Information            |                                       |             |
|                                 | Backup Realm                       | fds                                   |             |
| Salect Language                 | IP Address or Host Name            | • IP Address                          |             |
| English                         |                                    | C Host Name                           |             |
|                                 | Kerberos Backup Server and Port    | 1.1.1.1                               |             |
|                                 | Alternate                          | S                                     | _           |
|                                 | A                                  | pply Undo                             |             |
|                                 |                                    | ····································· | 터넷          |

# Network Authentication (SMB Setup)

- Default Domain
- IP address or Host Name
- SMB Server and Port
- Backup Domain
- IP address or Host Name
- SMB Backup Server and Port

| lome                      | Information Machine Settings        | Network Settings Maintenance          | Support |
|---------------------------|-------------------------------------|---------------------------------------|---------|
| Machine Settings          | > Authentication > Network Authenti | ication >>                            |         |
| System Setup -            | • General                           |                                       |         |
| Copy Setup -              | Authentication Type:                | C Kerberos (Unix, Linux)              |         |
| User Authentication       |                                     | C Kerberos (Windows ADS)              |         |
| General Setup             |                                     | SMB (Windows NT 4)                    |         |
| Network Authentication    |                                     | <ul> <li>SMB (Windows ADS)</li> </ul> |         |
| E-mail Setup +            |                                     | r LDAP                                |         |
| FTP Setup -               |                                     |                                       | _       |
| SMB Setup -               | *Required Information               | Terrer                                |         |
| Scan Setup -              | Default Domain:                     | JCORP                                 |         |
| PCL                       | IP Address or Host Name:            | IP Address                            |         |
| PS ⊧                      |                                     | C Host Name                           |         |
| E-mail Notification Setup | SMB Server and Port                 | 10.88.195.117 139                     |         |
| LDAP Server Setup -       | -                                   |                                       | -       |
| Reset                     | *Additional Information             |                                       |         |
|                           | Backup Domain:                      | DM                                    |         |
| Select Language           | Name or IP Address:                 | IP Address                            |         |
| English                   |                                     | C Host Name                           |         |
|                           | SMB Backup Server and Port          | 10.88.195.117                         |         |

# Network Authentication (LDAP Setup)

## - There is no setup of LDAP Server

Server configuration of LDAP Server item is used to Auth Login

| 주소(D) 💽 http://10,88,196,1               | 170/                                                                                 |                     |                                                              |                      | 💌 🛃 미동    | 연결 » |
|------------------------------------------|--------------------------------------------------------------------------------------|---------------------|--------------------------------------------------------------|----------------------|-----------|------|
| SyncThru <sup>M</sup><br>Web Se          | ervice                                                                               |                     | Contact us   Sit                                             | e Map<br>Samsung     | LETHOMICS |      |
| > Home                                   | Information                                                                          | Machine Settings    | Network Settings                                             | Maintenance          | Support   |      |
| Machine Settings<br>System Setup         | <ul> <li>Authentication &gt; Ne</li> <li>General<br/>Authentication Type:</li> </ul> | twork Authenticatio | n >>                                                         | Linux)               |           | -    |
| User Authentication -<br>General Setup   | 1                                                                                    |                     | <ul><li>C Kerberos (Windows</li><li>C SMB (Windows</li></ul> | daws ADS)<br>; NT 4) |           |      |
| Network Authentication<br>E-mail Setup > |                                                                                      |                     | C SMB (Windows                                               | ADS)                 |           |      |
| FTP Setup ⊢<br>SMB Setup ⊢               |                                                                                      | Apply               | Undo                                                         |                      |           |      |
| Scan Setup - PCL -                       |                                                                                      |                     |                                                              |                      |           |      |
| E-mail Notification Setup                |                                                                                      |                     |                                                              |                      |           |      |
| Reset                                    |                                                                                      |                     |                                                              |                      |           |      |
| Select Language                          |                                                                                      |                     |                                                              |                      |           |      |

# 2.5.15 Samsung SyncThru Web Service: LDAP Server Setup

### LDAP Server Setup\_1

- IP address or Host Name
- LDAP Server and Port
- Search Root Directory
- Authentication Method
- Match User's Login ID to the Following LDAP attribute:

| E-mail Setup > LDAP Server Setup >>                    |                                                                           |                                     | _   |
|--------------------------------------------------------|---------------------------------------------------------------------------|-------------------------------------|-----|
| LDAP Server                                            |                                                                           |                                     |     |
| IP Address or Host Name :                              | IP Address                                                                |                                     |     |
|                                                        | C Host Name                                                               |                                     |     |
|                                                        | Note: If Host Name is a<br>Server Address should<br>TCP/IP settings page. | elected, the DNS<br>be mentioned in |     |
| LDAP Server and Port                                   | 10.88.194.139                                                             | 389 (1~65535)                       |     |
| Optional Information                                   |                                                                           |                                     |     |
| Search Root Directory                                  | dc=example,dc=com                                                         | ]                                   |     |
| Authentication method :                                | C Anonymous                                                               |                                     |     |
|                                                        | @ Simple                                                                  |                                     |     |
| Match User's Login ID to the following LDAP attribute: | CN -                                                                      | Ê.                                  |     |
| Append Root to Base DN:                                | F Enable                                                                  |                                     |     |
| Login Name                                             | cti=jimbob                                                                |                                     |     |
| Password :                                             | ******                                                                    | Ĩ.                                  |     |
| Maximum Number of Search Results                       | 25                                                                        | (0. 5~100)                          |     |
| Search Timeout                                         | 30<br>(0, 5~100) second(s)                                                |                                     |     |
| LDAP Referral                                          | Ē                                                                         |                                     |     |
|                                                        |                                                                           |                                     | 1.1 |

### LDAP Server Setup\_2

- Append Root to Base DNLogin Name
- Password
- Maximum Number of Search Result
- Search Timeout
- LDAP Referral

| E-mail Setup > LDAP Server Setup >>                    |                                                                               |                             |              | - |
|--------------------------------------------------------|-------------------------------------------------------------------------------|-----------------------------|--------------|---|
| LDAP Server                                            |                                                                               |                             |              |   |
| IP Address or Host Name :                              | IP Address                                                                    |                             |              |   |
|                                                        | C Host Name                                                                   |                             |              |   |
|                                                        | Note: If Host Name is se<br>Server Address should to<br>TCP/IP settings page. | elected, the<br>be mentione | DNS<br>ed in |   |
| LDAP Server and Port                                   | 10.88.194.139                                                                 | 389                         | (1~65535)    |   |
| Optional Information                                   |                                                                               |                             |              |   |
| Search Root Directory                                  | dc=example,dc=com                                                             | ľ                           |              |   |
| Authentication method                                  | C Anonymous                                                                   |                             |              |   |
|                                                        | @ Simple                                                                      |                             |              |   |
| Match User's Login ID to the following LDAP attribute. | CN 💌                                                                          |                             |              |   |
| Append Root to Base DN:                                | F Enable                                                                      |                             |              |   |
| Login Name                                             | [cn=jimbab                                                                    | F                           |              |   |
| Password :                                             |                                                                               | 1                           |              |   |
| Maximum Number of Search Results                       | 25                                                                            | (0.5~100)                   | lin -        |   |
| Search Timeout                                         | 30<br>(0, 5~100) second(s)                                                    |                             |              |   |
| LDAP Referral                                          | F                                                                             |                             |              |   |
|                                                        |                                                                               |                             |              |   |

### LDAP Server Setup\_3

- Search Name OrderFrom: Field Security Options

| O Common Name        |
|----------------------|
| Email Address        |
| O Surname Given Name |
|                      |
|                      |
| ✓ Enable             |
| Undo                 |
|                      |

## 2.5.16 Samsung SetIP

### **Configuration of IP Address**

- Mostly used at first installation of network printer
- IP address setting with MAC address only
- MAC address is written on printer's backside

#### Samsung SetIP Utility

- Running on Microsoft Windows OS only
- Automatic detection of Samsung network printers
- Manual setting of undetected network printers

### Samsung SetIP: Application

| Printer Name    | Mac Address    | IP Address    | Subnet Mask   | Default Gateway |  |  |
|-----------------|----------------|---------------|---------------|-----------------|--|--|
| SECUDU2/8e2e318 | 000278E2E318   | 10.88.195.199 | 255.255.255.0 | 10.88.195.1     |  |  |
| SEC000278447019 | DIUUFUA94FUF   | 10.88.195.110 | 255.255.255.0 | 10.88.195.1     |  |  |
| SECUDUUTUae58e7 | TCP, P Configu | iration       |               | -               |  |  |
|                 | ess to Se      | et IP Addr    | ess           |                 |  |  |
|                 |                |               |               |                 |  |  |
| SECUUUUTUabab/c | Mac Ad         | Mac Address : |               | 0000F0AE542B    |  |  |
| SECUUUUtUab43b1 |                |               | 1             |                 |  |  |
| 3EC0000f0ab2447 | -              |               | 1             |                 |  |  |
| SEC0000f0ab134d | IP Addre       | ess i         | 10 . 8        | 8 , 194 , 249   |  |  |
| 3EC0000f0aa9ee8 |                |               |               |                 |  |  |
| 3EC0000f0a94e43 | Subnet I       | Mask :        | 255 . 2       | 55 . 0 . 0      |  |  |
| 3EC0000f0a90601 |                |               |               |                 |  |  |
|                 | Default (      | Gateway :     | 10 . 8        | 8 , 194 , 1     |  |  |
|                 |                |               | 1             |                 |  |  |
|                 |                |               |               |                 |  |  |

## 2.5.17 TCP/IP Printing Protocol

### Samsung Network Printer Port Printing

- TCP Port : 2000
- Port Monitor installation
- OS : Windows95/98/NT/ME

### LPD (Line Printer Daemon) Printing

- TCP Port : 515
- OS : Unix, Linux, Windows OS (Win NT, 2K ~)

### **Microsoft Standard TCP/IP Printing**

- TCP Port : 9100
- OS : Windows OS (Win 2K~)

#### **IPP Printing Protocol**

- TCP Port : 631
- OS : Windows OS (Win 2K~), Mac OS (MAC 10.3~)

## 2.5.18 Management Protocol

### **SNMP** means Simple Network Management Protocol

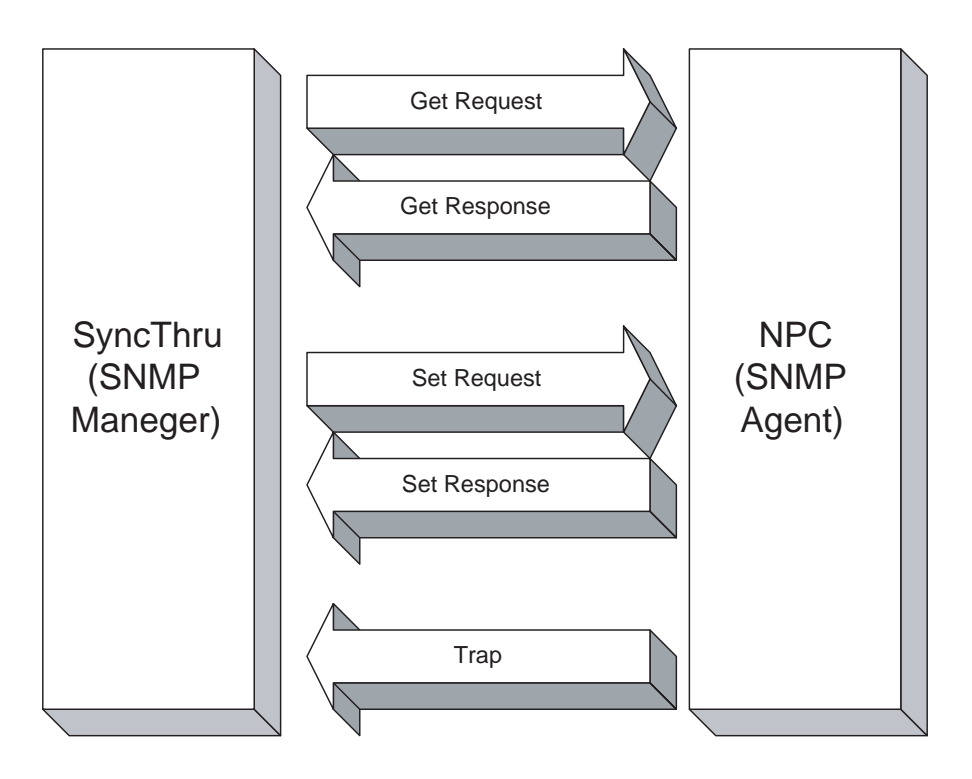

## 2.5.19 HTTP

### Web Server Protocol

- Used in Samsung SyncThru Web Admin Service
- Used in SyncThru Web Service (Embedded Web Server)
- Used in IPP 1.1 Protocol

# 3. Disassembly and Reassembly

# 3.1 General Precautions on Disassembly

When you disassemble and reassemble components, you must use extreme caution. The close proximity of cables to moving parts makes proper routing a must.

If components are removed, any cables disturbed by the procedure must be restored as close as possible to their original positions. Before removing any component from the machine, note the cable routing that will be affected.

# Whenever servicing the machine, you must perform as follows:

- 1. Check to verify that documents are not stored in memory.
- 2. Be sure to remove the toner cartridge before you disassemble parts.
- 3. Unplug the power cord.
- 4. Use a flat and clean surface.
- 5. Replace only with authorized components.
- 6. Do not force plastic-material components.
- 7. Make sure all components are in their proper position.

### **Releasing Plastic Latches**

Many of the parts are held in place with plastic latches. The latches break easily; release them carefully.

To remove such parts, press the hook end of the latch away from the part to which it is latched.

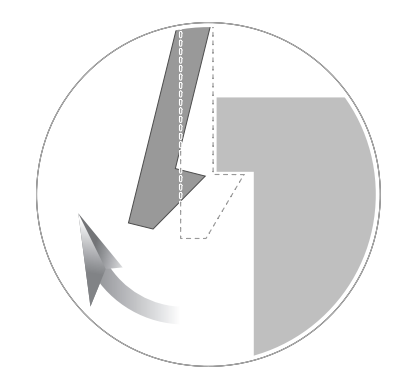

3-1

# 3.1.1 Screws used in the printer

| SEC CODE    | LOCATION              | DESCRIPTION & SPEC                                  | QT'Y | SNA |
|-------------|-----------------------|-----------------------------------------------------|------|-----|
| 6001-000130 | ELA HOU-SIDE          | SCREW-MACHINE;BH,+,M3,L6,ZPC(WHT),SWRCH18A,-,-      | 2    | SNA |
|             | ELA HOU-HDD MAIN      | SCREW-MACHINE;BH,+,M3,L6,ZPC(WHT),SWRCH18A,-,-      | 4    | SNA |
| 6001-000485 | ELA HOU-GUIDE SIDE    | SCREW-MACHINE;PH,+,-,M2.6,L4,ZPC(WHT),SWRCH18A,FP,- | 2    | SNA |
|             |                       |                                                     |      |     |
| 6002-000440 | ELA HOU-GUIDE SCAN    | SCREW-TAPPING;PWH,+,-,2,M3,L8,ZPC(BLK),SWRCH18A,-   | 2    | SNA |
|             | MEA-TX STACKER        | SCREW-TAPPING;PWH,+,-,2,M3,L8,ZPC(BLK),SWRCH18A,-   | 2    | SNA |
|             | ELA UNIT-SCAN UPPER   | SCREW-TAPPING;PWH,+,-,2,M3,L8,ZPC(BLK),SWRCH18A,-   | 2    | SNA |
|             | ELA HOU-FUSER         | SCREW-TAPPING;PWH,+,-,2,M3,L8,ZPC(BLK),SWRCH18A,-   | 3    | SNA |
|             | MEA UNIT-CASSETTE     | SCREW-TAPPING;PWH,+,-,2,M3,L8,ZPC(BLK),SWRCH18A,-   | 5    | SNA |
|             | MEA UNIT-LIFTING GEAR | SCREW-TAPPING;PWH,+,-,2,M3,L8,ZPC(BLK),SWRCH18A,-   | 2    | SNA |
| 6003-000196 | ELA HOU-OPE           | SCREW-TAPTITE;PWH,+,B,M3,L10,NI PLT,SWRCH18A        | 7    | SA  |
|             | ELA HOU-OPE COVER     | SCREW-TAPTITE;PWH,+,B,M3,L10,NI PLT,SWRCH18A        | 7    | SA  |
|             | CARTRIDGE-TONER       | SCREW-TAPTITE;PWH,+,B,M3,L10,NI PLT,SWRCH18A        | 1    | SA  |
|             | MEA UNIT-TONER WTB    | SCREW-TAPTITE;PWH,+,B,M3,L10,NI PLT,SWRCH18A        | 1    | SA  |
|             | ELA HOU-DADF          | SCREW-TAPTITE;PWH,+,B,M3,L10,NI PLT,SWRCH18A        | 7    | SA  |
|             | ELA HOU-COVER PLATEN  | SCREW-TAPTITE;PWH,+,B,M3,L10,NI PLT,SWRCH18A        | 14   | SA  |
|             | ELA HOU-COVER JAM     | SCREW-TAPTITE;PWH,+,B,M3,L10,NI PLT,SWRCH18A        | 1    | SA  |
|             | ELA HOU-DADF SUB      | SCREW-TAPTITE;PWH,+,B,M3,L10,NI PLT,SWRCH18A        | 14   | SA  |
|             | ELA HOU-GUIDE SCAN    | SCREW-TAPTITE;PWH,+,B,M3,L10,NI PLT,SWRCH18A        | 7    | SA  |
|             | ELA HOU-COVER OPEN    | SCREW-TAPTITE;PWH,+,B,M3,L10,NI PLT,SWRCH18A        | 5    | SA  |
|             | MEA-EXIT              | SCREW-TAPTITE;PWH,+,B,M3,L10,NI PLT,SWRCH18A        | 2    | SA  |
|             | MEA-GUIDE PICKUP      | SCREW-TAPTITE;PWH,+,B,M3,L10,NI PLT,SWRCH18A        | 4    | SA  |
|             | MEA-TX STACKER        | SCREW-TAPTITE;PWH,+,B,M3,L10,NI PLT,SWRCH18A        | 3    | SA  |
|             | ELA HOU-PLATEN        | SCREW-TAPTITE;PWH,+,B,M3,L10,NI PLT,SWRCH18A        | 6    | SA  |
|             | ELA UNIT-SCAN UPPER   | SCREW-TAPTITE;PWH,+,B,M3,L10,NI PLT,SWRCH18A        | 2    | SA  |
|             | MEA UNIT-DUMMY UPPER  | SCREW-TAPTITE;PWH,+,B,M3,L10,NI PLT,SWRCH18A        | 1    | SA  |
|             | ELA HOU-SCAN LOWER    | SCREW-TAPTITE;PWH,+,B,M3,L10,NI PLT,SWRCH18A        | 12   | SA  |
|             | ELA HOU-FRAME TOP     | SCREW-TAPTITE;PWH,+,B,M3,L10,NI PLT,SWRCH18A        | 11   | SA  |
|             | ELA HOU-FRAME MAIN    | SCREW-TAPTITE;PWH,+,B,M3,L10,NI PLT,SWRCH18A        | 36   | SA  |
|             | ELA HOU-TERMINAL      | SCREW-TAPTITE;PWH,+,B,M3,L10,NI PLT,SWRCH18A        | 7    | SA  |
|             | MEA UNIT-F DR         | SCREW-TAPTITE;PWH,+,B,M3,L10,NI PLT,SWRCH18A        | 1    | SA  |
|             | ELA HOU-BASE FRAME    | SCREW-TAPTITE;PWH,+,B,M3,L10,NI PLT,SWRCH18A        | 13   | SA  |
|             | ELA HOU-MP            | SCREW-TAPTITE; PWH, +, B, M3, L10, NI PLT, SWRCH18A | 4    | SA  |
|             | ELA HOU-BASE RIGHT    | SCREW-TAPTITE;PWH,+,B,M3,L10,NI PLT,SWRCH18A        | 6    | SA  |
|             | ELA HOU-PLATE UPPER   | SCREW-TAPTITE;PWH,+,B,M3,L10,NI PLT,SWRCH18A        | 3    | SA  |

| SEC CODE    | LOCATION             | DESCRIPTION & SPEC                                | QT'Y | SNA |
|-------------|----------------------|---------------------------------------------------|------|-----|
|             | ELA HOU-SIDE DUPLEX  | SCREW-TAPTITE;PWH,+,B,M3,L10,NI PLT,SWRCH18A      | 19   | SA  |
|             | ELA HOU-GUIDE SIDE   | SCREW-TAPTITE;PWH,+,B,M3,L10,NI PLT,SWRCH18A      | 7    | SA  |
|             | ELA HOU-DUPLEX       | SCREW-TAPTITE;PWH,+,B,M3,L10,NI PLT,SWRCH18A      | 12   | SA  |
|             | ELA HOU-EXIT         | SCREW-TAPTITE;PWH,+,B,M3,L10,NI PLT,SWRCH18A      | 15   | SA  |
|             | ELA HOU-ENGINE       | SCREW-TAPTITE;PWH,+,B,M3,L10,NI PLT,SWRCH18A      | 35   | SA  |
|             | ELA HOU-FAN DUCT     | SCREW-TAPTITE;PWH,+,B,M3,L10,NI PLT,SWRCH18A      | 1    | SA  |
|             | ELA HOU-FUSER        | SCREW-TAPTITE;PWH,+,B,M3,L10,NI PLT,SWRCH18A      | 20   | SA  |
|             | MEA UNIT-CASSETTE    | SCREW-TAPTITE;PWH,+,B,M3,L10,NI PLT,SWRCH18A      | 6    | SA  |
|             | MEA UNIT-COVER FRONT | SCREW-TAPTITE;PWH,+,B,M3,L10,NI PLT,SWRCH18A      | 3    | SA  |
| 6003-000264 | MEA UNIT-TRAY        | SCREW-TAPTITE;PWH,+,-,B,M3,L6,ZPC(WHT),SWRCH18A,- | 1    | SNA |
|             |                      |                                                   |      |     |
| 6003-000266 | ELA UNIT-CST SENSOR  | SCREW-TAPTITE;PWH,+,-,S,M3,L6,ZPC(WHT),SWRCH18A,- | 2    | SNA |
|             |                      |                                                   |      |     |
| 6003-000269 | ELA HOU-OPE          | SCREW-TAPTITE;BH,+,-,S,M3,L6,ZPC(WHT),SWRCH18A,-  | 4    | SA  |
|             | ELA HOU-DADF         | SCREW-TAPTITE;BH,+,-,S,M3,L6,ZPC(WHT),SWRCH18A,-  | 8    | SA  |
|             | DADF MOTOR           | SCREW-TAPTITE;BH,+,-,S,M3,L6,ZPC(WHT),SWRCH18A,-  | 4    | SA  |
|             | ELA HOU-DUPLEX MOTOR | SCREW-TAPTITE;BH,+,-,S,M3,L6,ZPC(WHT),SWRCH18A,-  | 2    | SA  |
|             | ELA HOU-GUIDE SCAN   | SCREW-TAPTITE;BH,+,-,S,M3,L6,ZPC(WHT),SWRCH18A,-  | 1    | SA  |
|             | ELA HOU-SCAN LOWER   | SCREW-TAPTITE;BH,+,-,S,M3,L6,ZPC(WHT),SWRCH18A,-  | 4    | SA  |
|             | ELA UNIT-SCAN MOTOR  | SCREW-TAPTITE;BH,+,-,S,M3,L6,ZPC(WHT),SWRCH18A,-  | 2    | SA  |
|             | ELA HOU-FRAME TOP    | SCREW-TAPTITE;BH,+,-,S,M3,L6,ZPC(WHT),SWRCH18A,-  | 16   | SA  |
|             | ELA HOU-BASE FRAME   | SCREW-TAPTITE;BH,+,-,S,M3,L6,ZPC(WHT),SWRCH18A,-  | 11   | SA  |
|             | ELA HOU-BASE PLATE R | SCREW-TAPTITE;BH,+,-,S,M3,L6,ZPC(WHT),SWRCH18A,-  | 7    | SA  |
|             | MEA UNIT-RETARD      | SCREW-TAPTITE;BH,+,-,S,M3,L6,ZPC(WHT),SWRCH18A,-  | 2    | SA  |
|             | ELA HOU-PLATE UPPER  | SCREW-TAPTITE;BH,+,-,S,M3,L6,ZPC(WHT),SWRCH18A,-  | 8    | SA  |
|             | MEA-SUPPORT SCAN     | SCREW-TAPTITE;BH,+,-,S,M3,L6,ZPC(WHT),SWRCH18A,-  | 16   | SA  |
|             | ELA HOU-DRIVE MAIN   | SCREW-TAPTITE;BH,+,-,S,M3,L6,ZPC(WHT),SWRCH18A,-  | 14   | SA  |
|             | ELA HOU-EXIT         | SCREW-TAPTITE;BH,+,-,S,M3,L6,ZPC(WHT),SWRCH18A,-  | 2    | SA  |
|             | ELA HOU-DRIVE FUSER  | SCREW-TAPTITE;BH,+,-,S,M3,L6,ZPC(WHT),SWRCH18A,-  | 6    | SA  |
|             | ELA HOU-ENGINE       | SCREW-TAPTITE;BH,+,-,S,M3,L6,ZPC(WHT),SWRCH18A,-  | 18   | SA  |
| 6003-000282 | ELA HOU-DEVE UNIT    | SCREW-TAPTITE;BH,+,-,B,M3,L8,ZPC(BLK),SWRCH18A,-  | 9    | SNA |
|             | ELA HOU-DEVE         | SCREW-TAPTITE;BH,+,-,B,M3,L8,ZPC(BLK),SWRCH18A,-  | 8    | SNA |
|             | ELA HOU-OPC          | SCREW-TAPTITE;BH,+,-,B,M3,L8,ZPC(BLK),SWRCH18A,-  | 7    | SNA |
|             | CARTRIDGE-TONER      | SCREW-TAPTITE;BH,+,-,B,M3,L8,ZPC(BLK),SWRCH18A,-  | 3    | SNA |
|             | MEA UNIT-TONER WTB   | SCREW-TAPTITE;BH,+,-,B,M3,L8,ZPC(BLK),SWRCH18A,-  | 2    | SNA |
|             | ELA UNIT-LSU         | SCREW-TAPTITE;BH,+,-,B,M3,L8,ZPC(BLK),SWRCH18A,-  | 8    | SNA |
|             | ELA UNIT-LD          | SCREW-TAPTITE;BH,+,-,B,M3,L8,ZPC(BLK),SWRCH18A,-  | 2    | SNA |

| SEC CODE    | LOCATION             | DESCRIPTION & SPEC                                                          | QT'Y | SNA |
|-------------|----------------------|-----------------------------------------------------------------------------|------|-----|
|             | ELA UNIT-CCDM HC     | SCREW-TAPTITE;BH,+,-,B,M3,L8,ZPC(BLK),SWRCH18A,-                            | 10   | SNA |
|             | ELA HOU-SIZE SENSOR  | SCREW-TAPTITE;BH,+,-,B,M3,L8,ZPC(BLK),SWRCH18A,-                            | 2    | SNA |
| 6003-000301 | MEA-SUPPORT SCAN     | SCREW-TAPTITE;BH,+,-,S,M4,L6,ZPC(WHT),SWRCH18A,-                            | 1    | SNA |
|             |                      |                                                                             |      |     |
| 6003-001001 | MEA UNIT-COVER FRONT | SCREW-TAPTITE;FH,+,B,M3,L8,ZPC(BLK),SWRCH18A                                | 1    | SNA |
| 6003-001086 | ELA HOU-FUSER        | SCREW-TAPTITE;BH,+,-,B,M3,L12,ZPC(BLK),SWRCH18A,-                           | 2    | SNA |
| 6003-001256 | ELA HOU-DADF         | SCREW-TAPTITE;BH,+,B,M4,L10,NI PLT,SWRCH18A                                 | 5    | SNA |
|             | ELA HOU-SCAN LOWER   | SCREW-TAPTITE;BH,+,B,M4,L10,NI PLT,SWRCH18A                                 | 14   | SNA |
|             | ELA HOU-FRAME TOP    | SCREW-TAPTITE;BH,+,B,M4,L10,NI PLT,SWRCH18A                                 | 2    | SNA |
|             | ELA HOU-BASE FRAME   | SCREW-TAPTITE;BH,+,B,M4,L10,NI PLT,SWRCH18A                                 | 7    | SNA |
|             | ELA HOU-ENGINE       | SCREW-TAPTITE;BH,+,B,M4,L10,NI PLT,SWRCH18A                                 | 19   | SNA |
| 6003-001324 | ELA HOU-COVER PLATEN | SCREW-TAPTITE;BH,+,B,M4,L16,NI PLT,SWRCH18A,-                               | 8    | SNA |
| 6003-001474 | ELA HOU-BASE PLATE R | SCREW-TAPTITE;BH,+,-,B,M3,L30,ZPC(WHT),SWRCH18A,-                           | 3    | SNA |
| 6006-001078 | ELA HOU-ENGINE       | SCREW-TAPTITE;PH,+,WSP,B,M3,L10,ZPC(WHT),SWRCH18A,-                         | 4    | SNA |
| 6006-001193 | ELA HOU-DEVE         | SCREW-MACHINE;PH,+,WSP,M3,10,ZPC(WHT),SWRCH18A,-<br>,WD8,TEMPERED           | 2    | SA  |
|             | ELA HOU-FUSER        | SCREW-MACHINE;PH,+,WSP,M3,10,ZPC(WHT),SWRCH18A,-<br>,WD8,TEMPERED           | 2    | SA  |
|             | MEA UNIT-CASSETTE    | SCREW-MACHINE;PH,+,WSP,M3,10,ZPC(WHT),SWRCH18A,-<br>,WD8,TEMPERED           | 1    | SA  |
| 6009-001390 | ELA HOU-SCAN         | SCREW-SPECIAL;SPECIAL,±,-,M3,L10,NI PLT,SWRCH18A,B-<br>TITE,D9, L13.5, DIME | 1    | SNA |
|             | ELA HOU-ENGINE       | SCREW-SPECIAL;SPECIAL,±,-,M3,L10,NI PLT,SWRCH18A,B-<br>TITE,D9, L13.5, DIME | 2    | SNA |
| 6009-001396 | ELA HOU-FRAME MAIN   | SCREW-SPECIAL;PH,+,-,M3,L10.3,ZPC(BLK),SWRCH18A,B<br>TITE,-                 | 2    | SNA |
|             | ELA HOU-BASE PLATE R | SCREW-SPECIAL;PH,+,-,M3,L10.3,ZPC(BLK),SWRCH18A,B<br>TITE,-                 | 2    | SNA |
|             | ELA HOU-HDD MAIN     | SCREW-SPECIAL;PH,+,-,M3,L10.3,ZPC(BLK),SWRCH18A,B<br>TITE,-                 | 4    | SNA |
| JC67-00164A | ELA HOU-PLATEN       | CAP-HOLE SCREW;SCX-6345N/XRX,SILICON 60,T1.2,W11,<br>L4.5,IVORY,-           | 5    | SA  |
|             | MEA-COVER            | CAP-HOLE SCREW;SCX-6345N/XRX,SILICON 60,T1.2,W11,<br>L4.5,IVORY,-           | 2    | SA  |

# 3.2 Customer Replaceable Units

There are 3 replaceable Customer Replaceable Units (CRUs) on the machine:

- Toner Cartridge
- Drum Cartridge
- Staples
- Fuser Unit

The machine will display a message on the touch screen when any of the above need to be reordered. This message is a warning that the unit is nearing the end of its life. Only replace the unit when a message actually instructs you to do so.

To replace a CRU, follow the instructions on the User Interface or refer to the relevant sections below.

**CAUTION:** When replacing consumables, DO NOT remove the covers or guards that are fastened with screws.

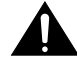

You cannot maintain or service any of the parts that are behind these covers and guards. DO NOT attempt any maintenance procedure unless specifically described in the documentation supplied with your machine.

## 3.2.1 Toner Cartridge

This procedure shows you how to remove a used toner cartridge and replace it with a new toner cartridge. New toner cartridges have a capacity of approximately 25,000 images with an average area coverage of ISO19752 Std..

The machine will indicate the percentage of toner used and the number of days remaining. When the notification message is enabled, the machine will tell you when you will need to order a new cartridge and when to fit it.

If the feature is enabled, a message will appear on the display screen advising you to replace the toner cartridge. If you want to replace the toner cartridge now, open the front door. The instructions on the screen will tell you how to fit a new cartridge.

If you do not want to replace the toner cartridge now you can select the Abort button. The machine will continue to operate but will NOT make copies or prints.

1. Open the side cover.

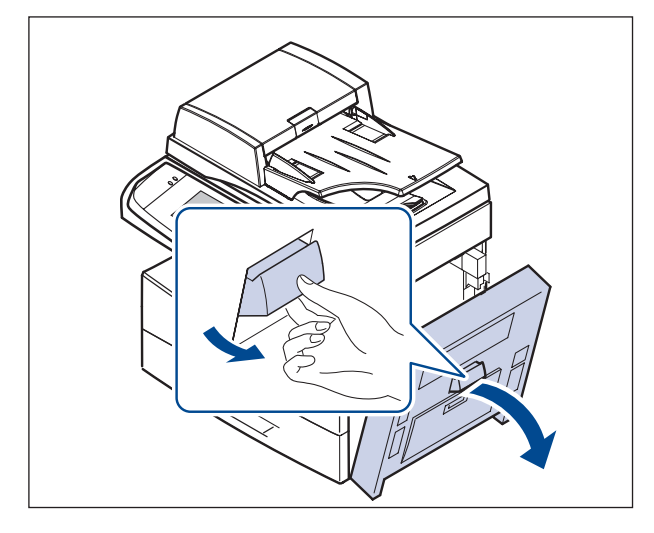

2. Open the front cover.

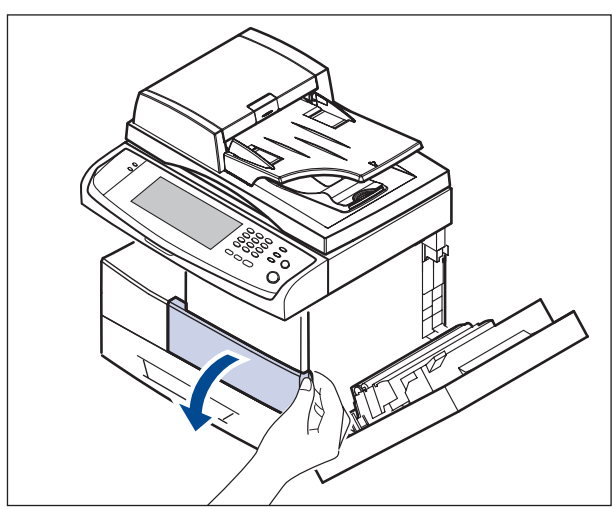

3. Turn the cartridge locking lever toward the right until you hear a 'click', to release the toner cartridge.

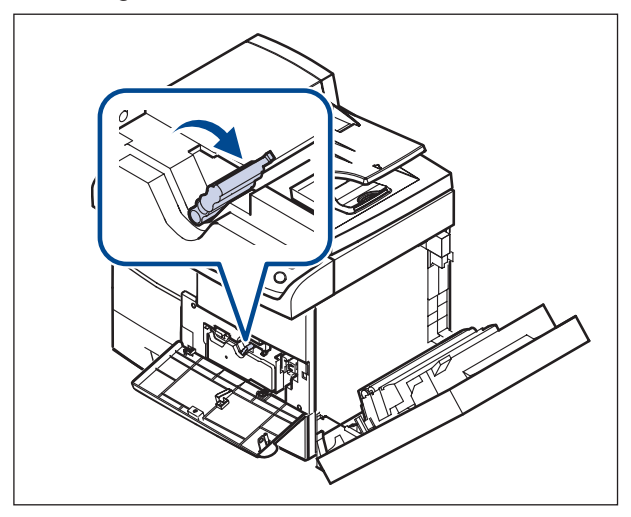

4. Lift the locking lever and pull the toner cartridge out.

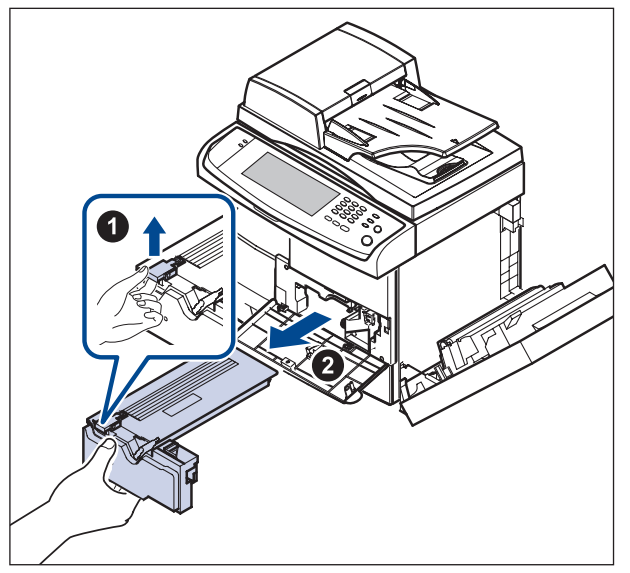

- 5. Remove the new toner cartridge from its bag.
- 6. Thoroughly roll the cartridge five or six times to distribute the toner evenly inside the cartridge.

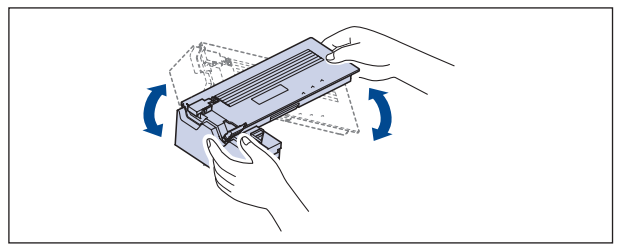

7. Hold the toner cartridge by the handle and slowly insert the cartridge into the opening in the machine.

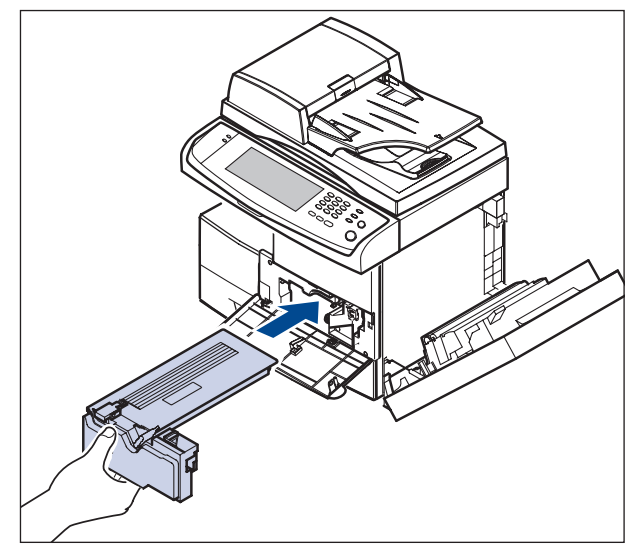

- 8. Slide the new toner cartridge in until it locks in place.
- 9. Turn the cartridge locking lever toward the left until you hear a 'click'.

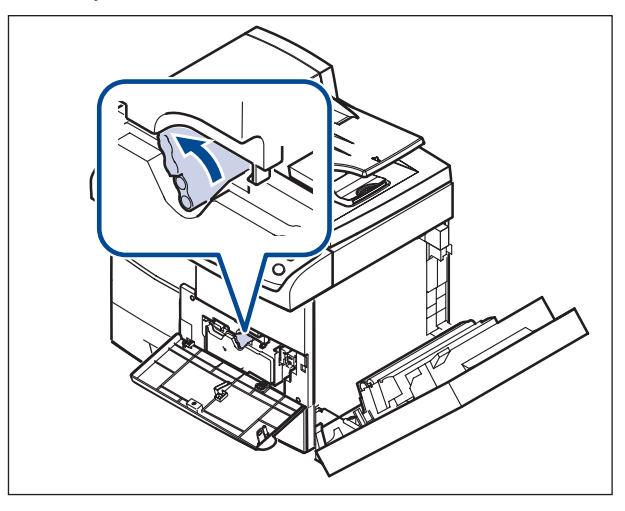

10. Close the front cover, then the side cover.

## 3.2.2 Replacing the Drum Cartridge

This procedure shows you how to remove a used Drum Cartridge and replace it with a new one. Depending on the type of Drum Cartridge, approximately 80,000 images are provided. The machine will tell you when you need to order a new cartridge and when to replace the cartridge. The Drum Cartridge can be recycled so please follow the disposal instructions you receive with the new items.

**WARNING:** Remove the toner cartridge before attempting to remove the <sup>M</sup> Drum Cartridge.

1. Open the side cover.

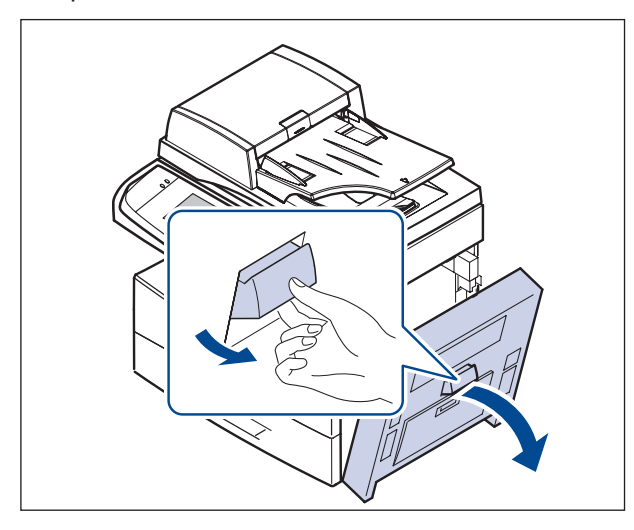

3. Turn the cartridge locking lever toward the right until you hear a 'click', to release the toner cartridge.

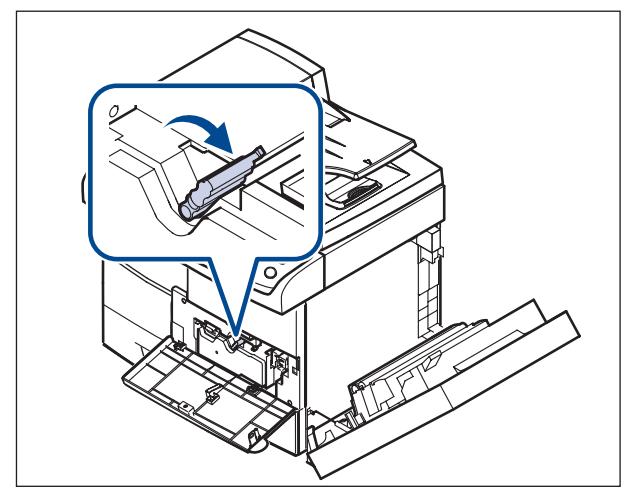

2. Open the front cover.

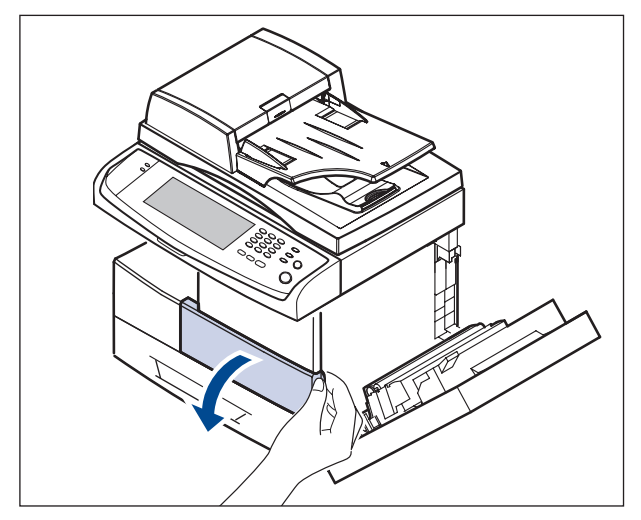

4. Lift the locking lever and pull the toner cartridge out.

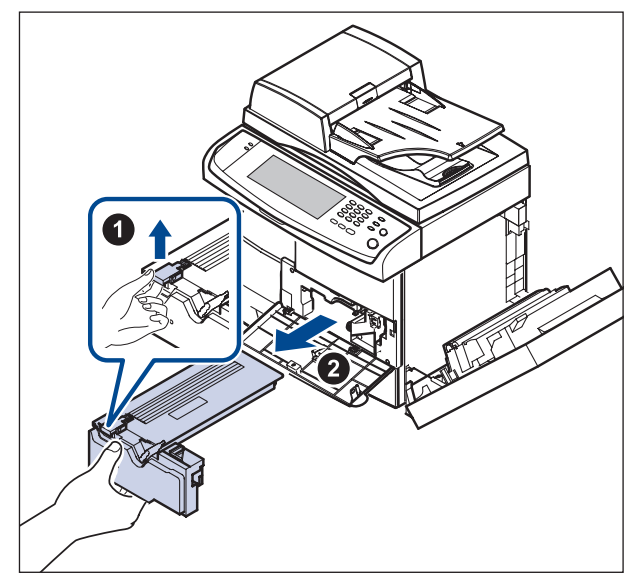

5. Pull the used drum cartridge out.

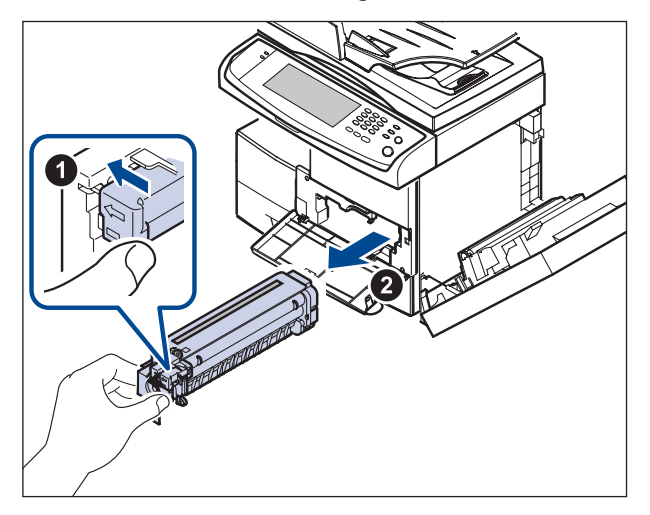

- 6. Remove the new drum cartridge from its bag.
- 7. Open the carefully pull the seal tape out of the cartridge.
- 8. Thoroughly shake the drum cartridge side to side five or six times.

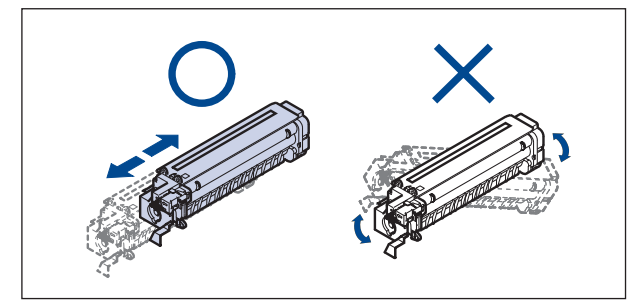

9. Unpack the new drum cartridge and slide it into place, making sure not to touch the surface of

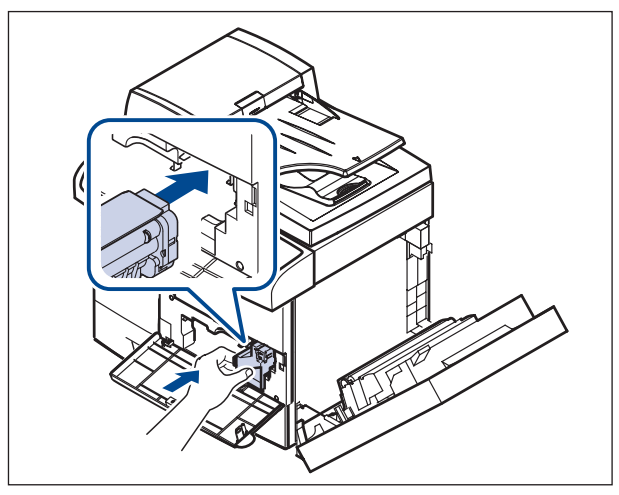

the drum.

- 10. Slide the toner cartridge in until it locks in place.
- 11. Turn the cartridge locking lever toward the left

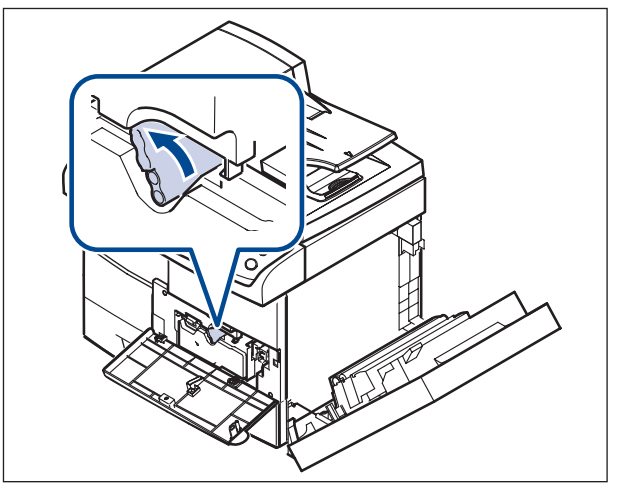

until you hear a 'click'.

12. Close the front cover, then the side cover.
# 3.2.3 Replacing The Stapler

When the stapler is completely empty, the message for installing the staple cartridge appears on the display screen.

1. Open the finisher cover.

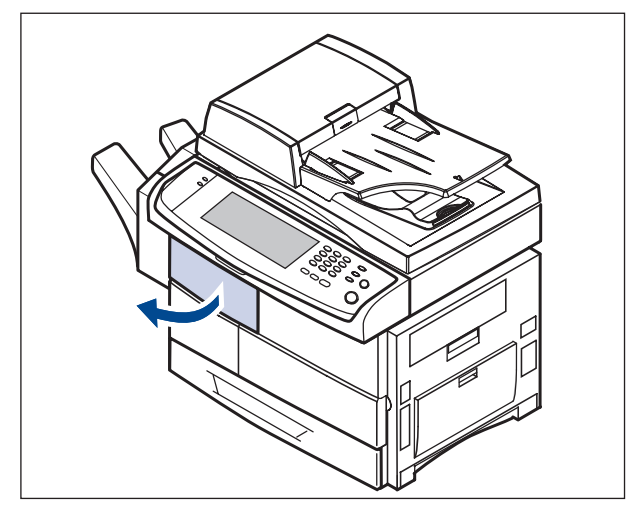

- 4. Unpack the new staple cartridge.
- 5. Place the staple cartridge back into the stapler unit.

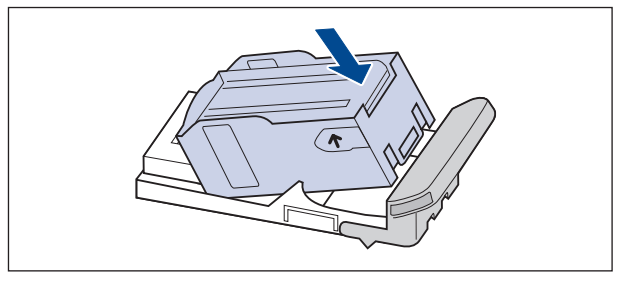

6. Slide the stapler unit in until it locks in place.

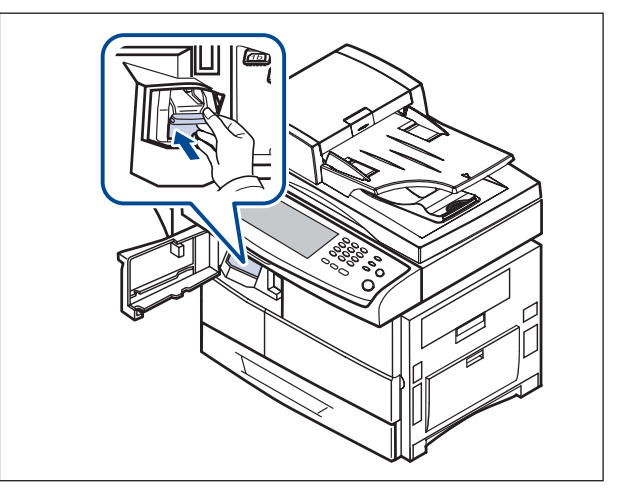

- 7. Close the finisher cover.
- 2. Pull the stapler unit out.
- 3. Lift the empty staple cartridge from the stapler unit.

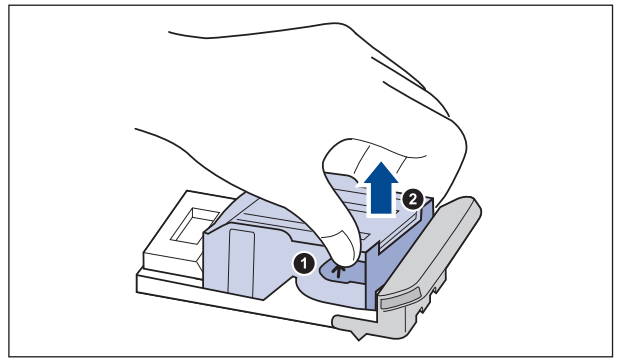

Service Manual

# 3.3 General Disassembly

# 3.3.1 Cover

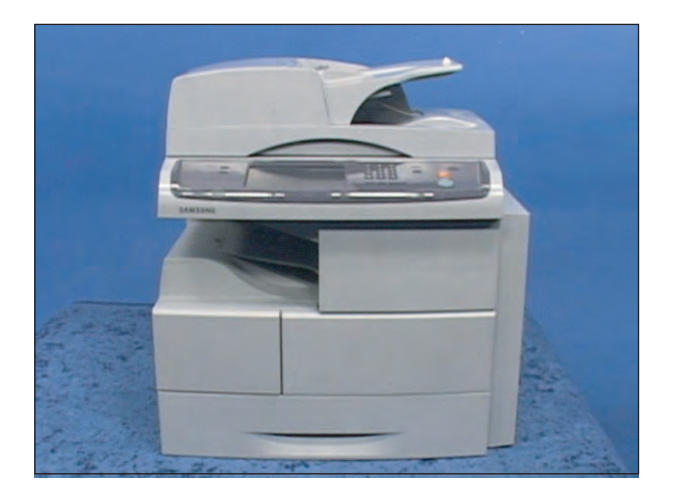

1. Remove the 4 screw. And remove the side cover.

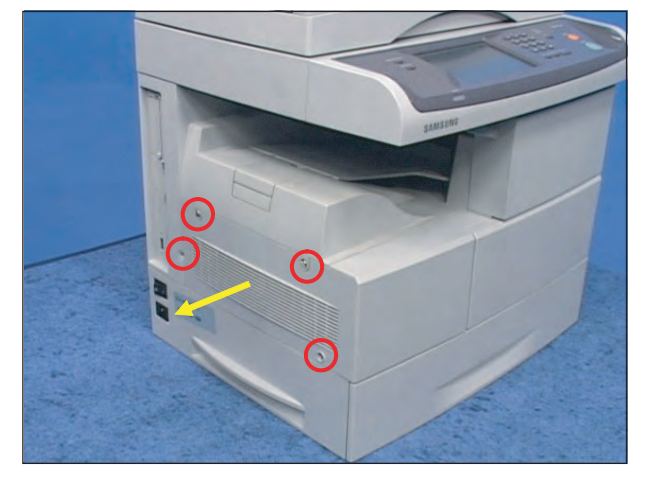

2. Open the side duplex and front cover in sequence. Remove the toner cartridge.

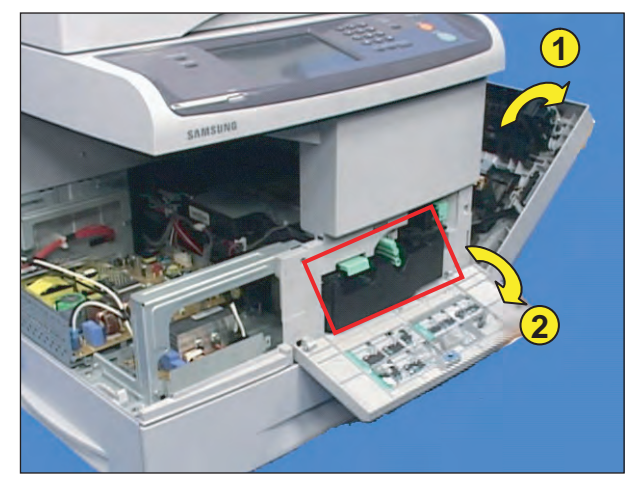

3. Remove the 2 screws securing the Deve cover.

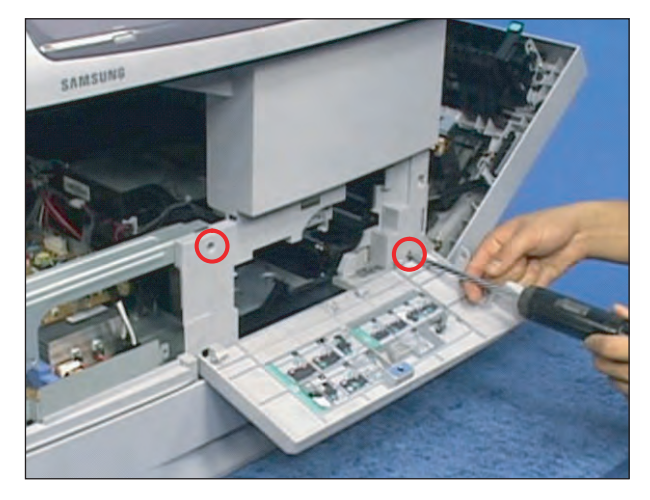

- 5. Remove the 6 screw and remove the rear cover.

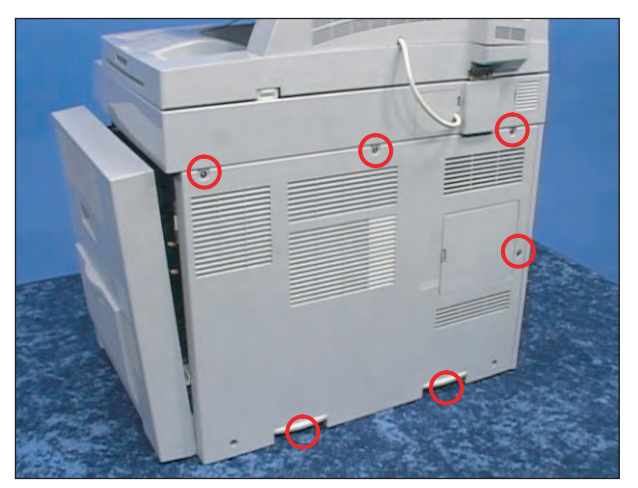

# 3.3.2 DADF

1. Remove one screw, and disassemble the cover.

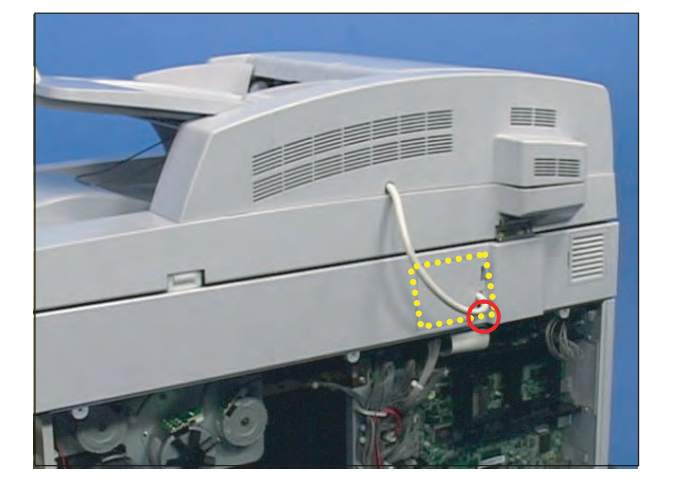

2. Unplug the cable, and lift up the DADF from the SET in the direction of arrow

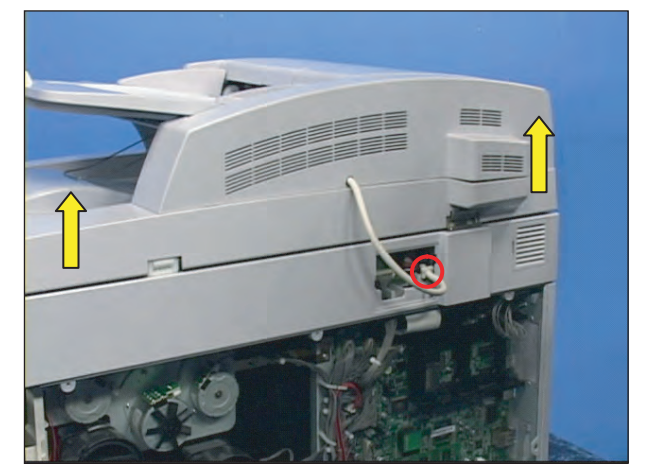

4. Take out the cassette. And remove the front cover after remove the 2 screws.

3. Open the DADF cover, and remove the one screw.

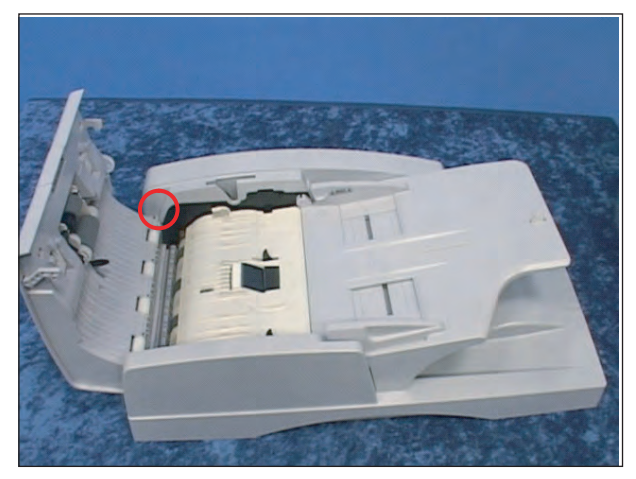

6. Unplug the all harness from the DADF board.

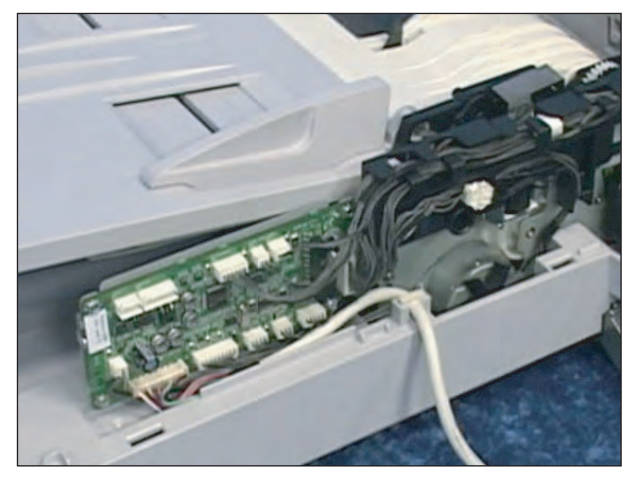

4. Lift up the stacker, and remove the two screws.

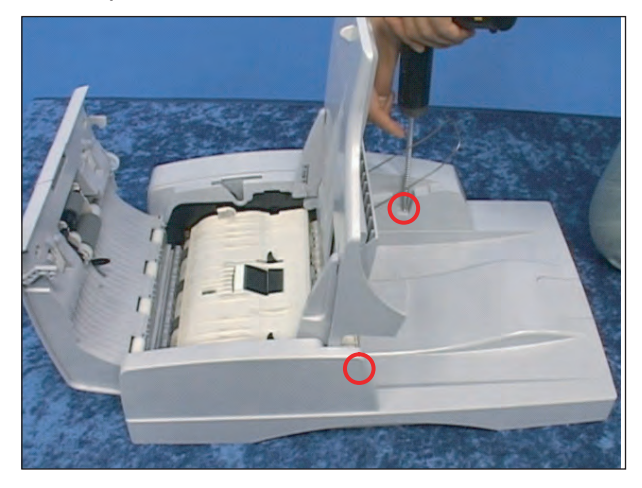

7. Remove the 2 screws, and then remove the harness holder.

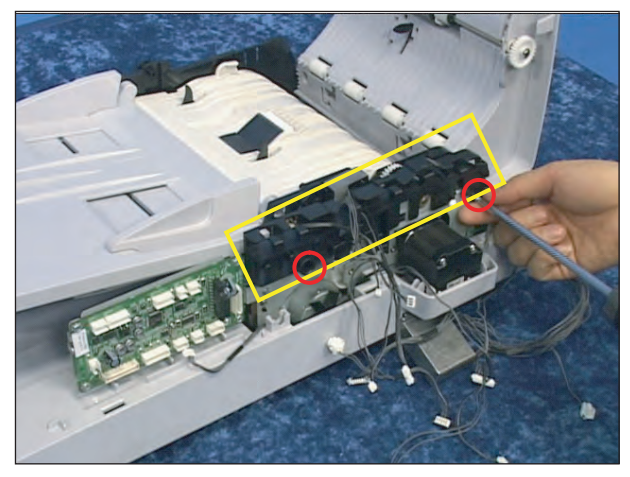

5. Remove the front/rear cover of the DADF.

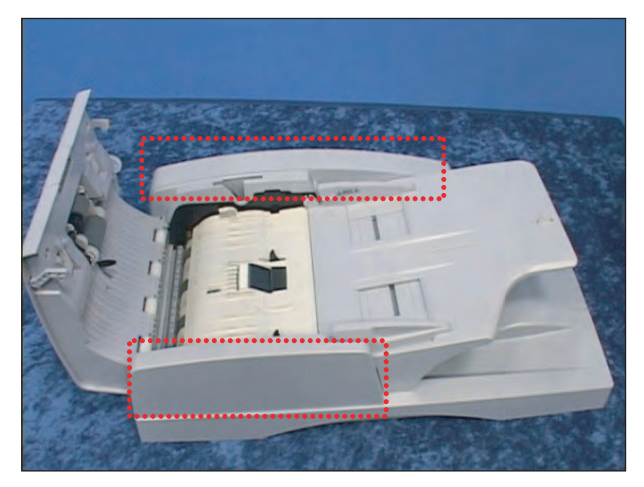

8. Remove the 3 screws, and then remove the DADF board.

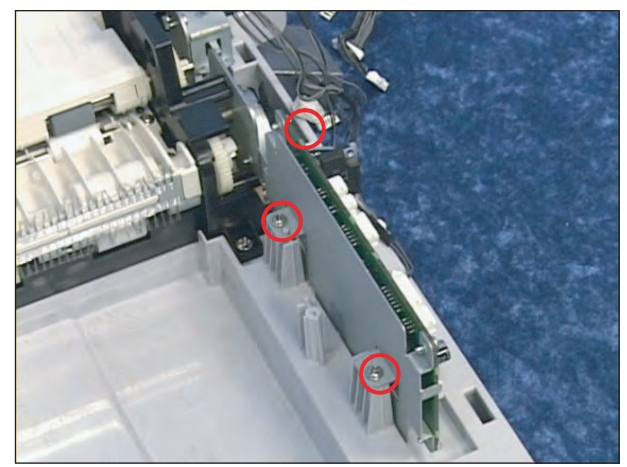

9. Pull the bush in the direction of arrow. Then lift the DADF pick up roller out.

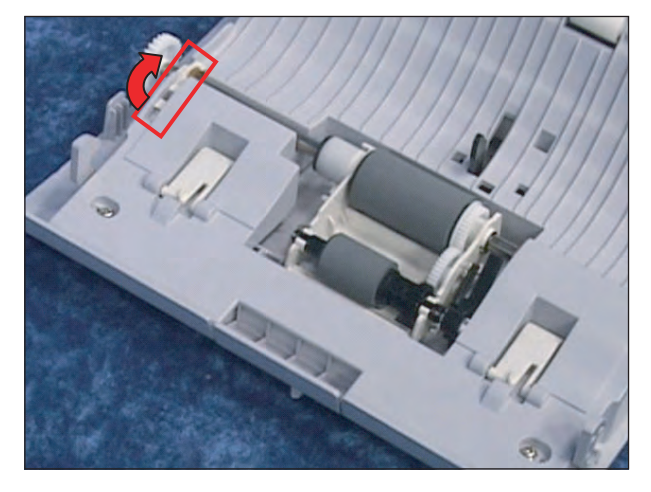

10. Remove the DADF pad unit.

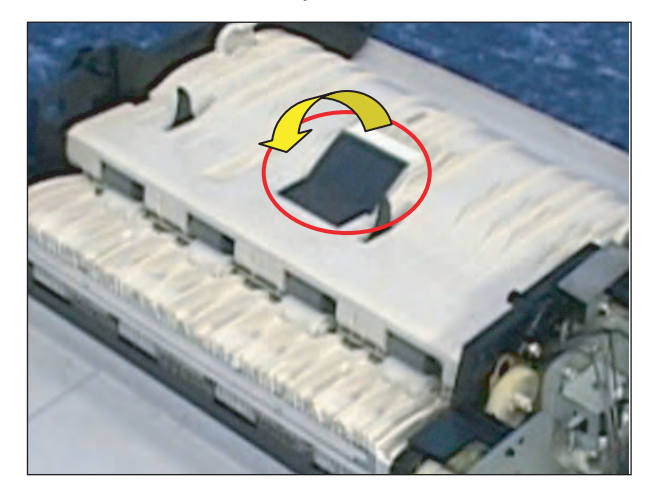

# 3.3.3 OPE

1. Remove the OPE cover. And remove the 3 screws.

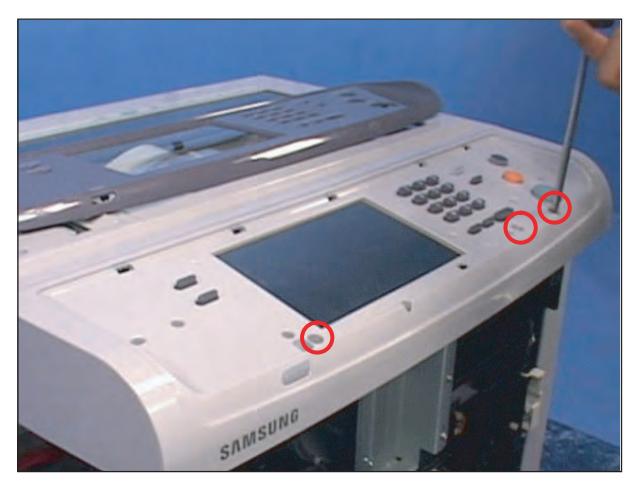

2. Lift up the OPE assy as shown below, and Unplug the connector. And release the OPE assy from set.

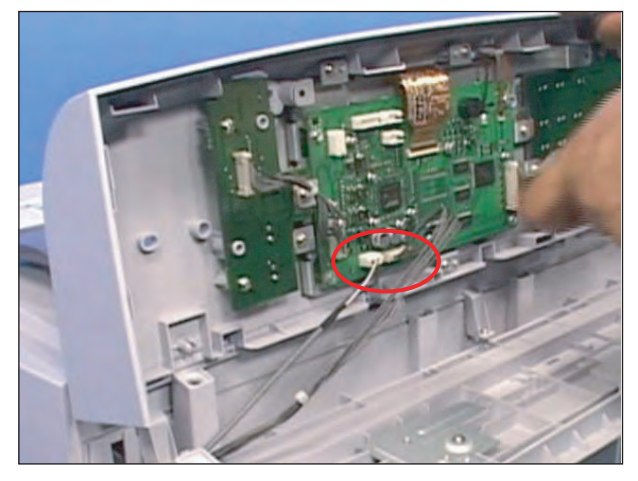

3. Disconnect the 2 harness, 3 flexible pcb, and remove the 4 screws. And then remove the OPE PBA.

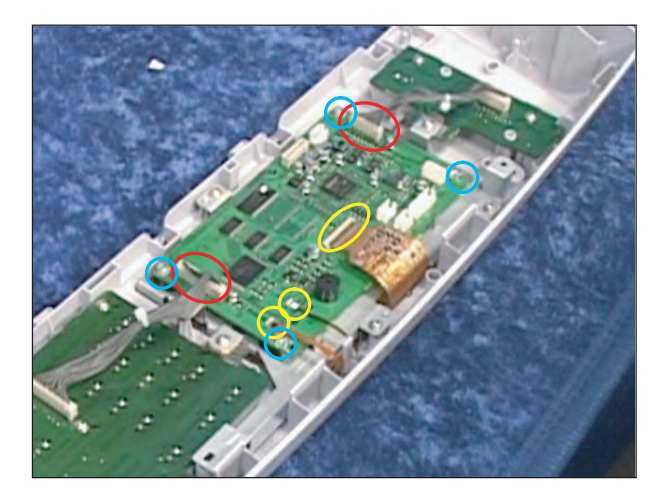

4. To remove the LCD panel, remove the 7 screws. Take out the LCD panel after remove the LCD panel shield.

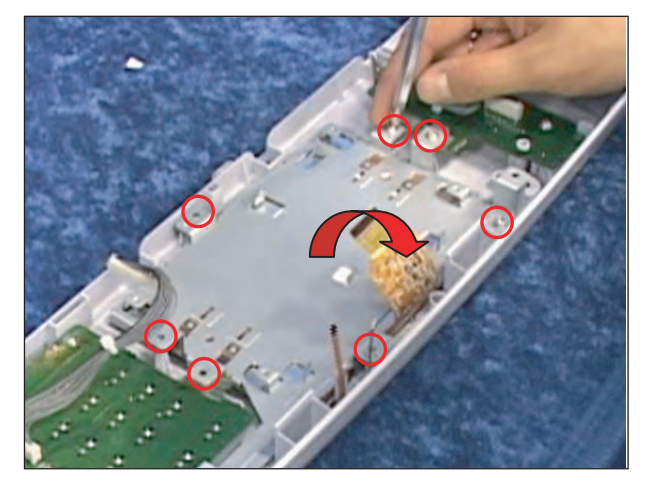

# 3.3.4 Scan Assy

1. Remove the 4 screws.

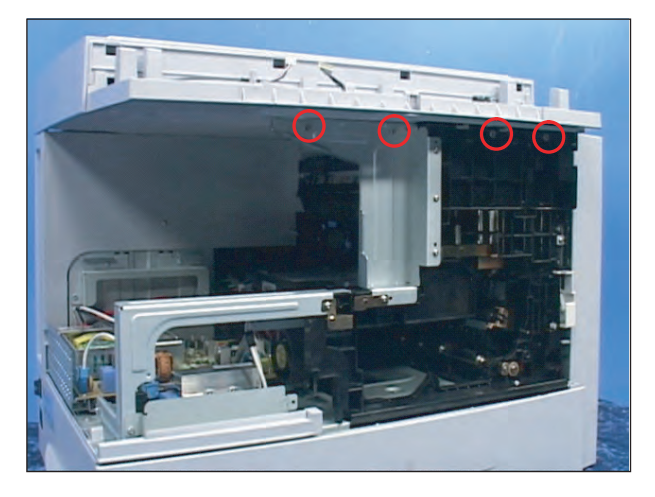

2. Remove the 3 screws and harness. And lift the Scan assy up.

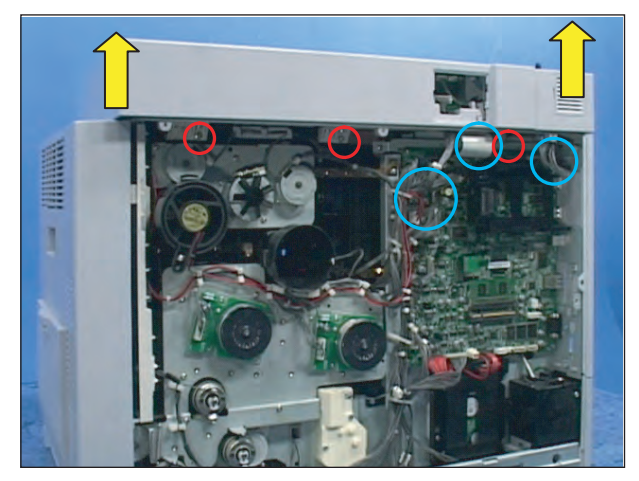

3. Release the Scan upper from the Scan lower after remove the 6 screws.

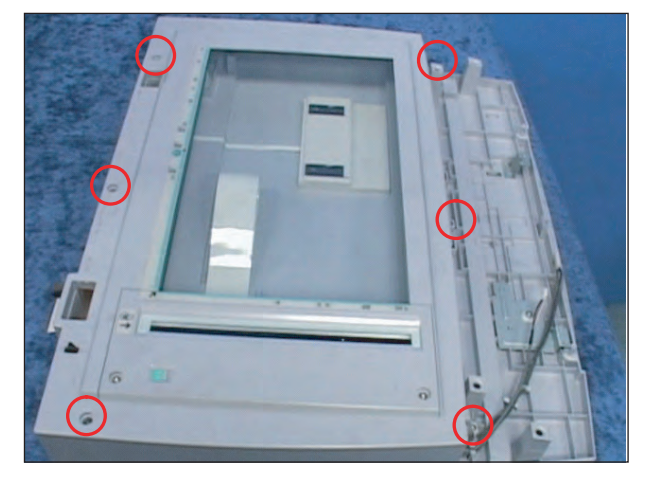

4. Release the Lever-locker from the scan upper after remove the 2 screws.

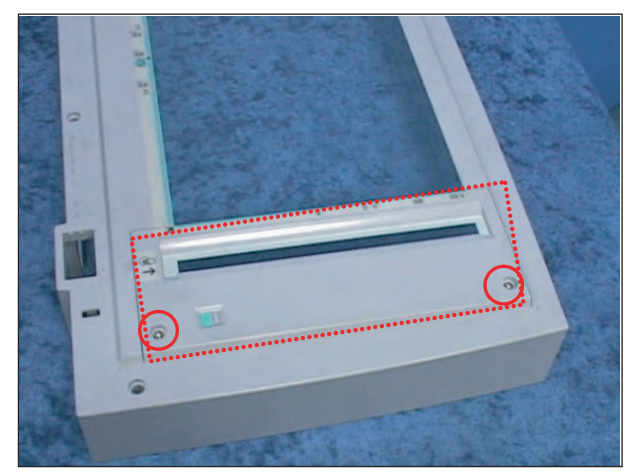

5. Remove the flat cable and the belt from CCDM. And release the CCDM.

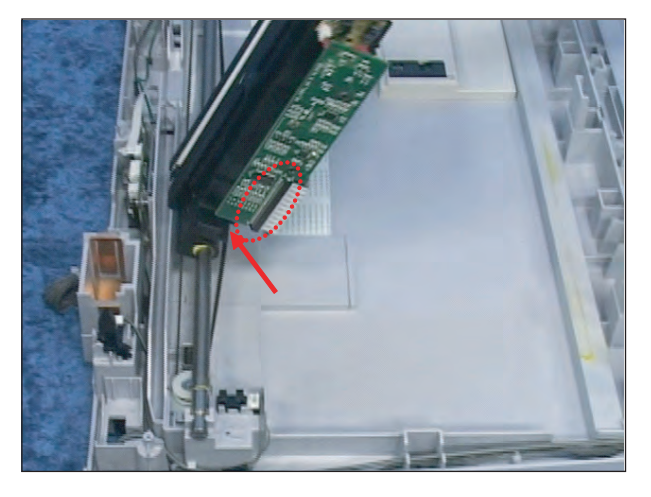

6. Remove the Scan motor after remove the 3 screws and 1 connector.

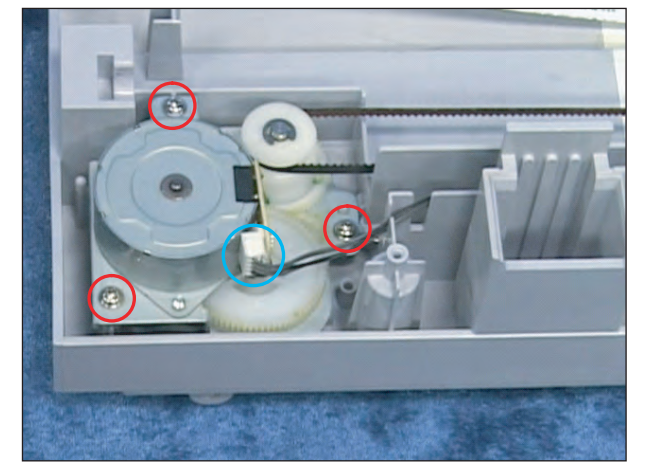

# 3.3.5 Main board

1. Remove the all harness.

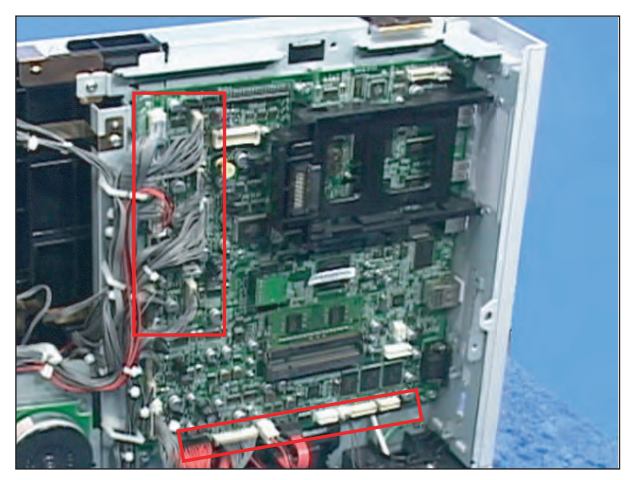

2. Remove the 6 screws.

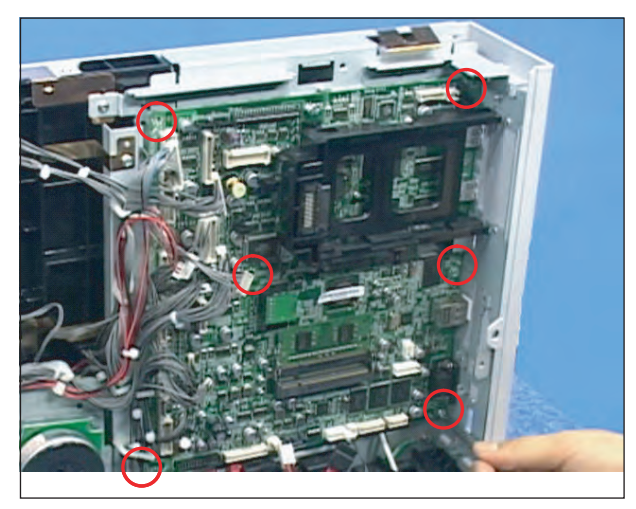

# 3.3.6 SMPS board

1. Remove the one screw and 4 connector. And take out the SMPS board shield.

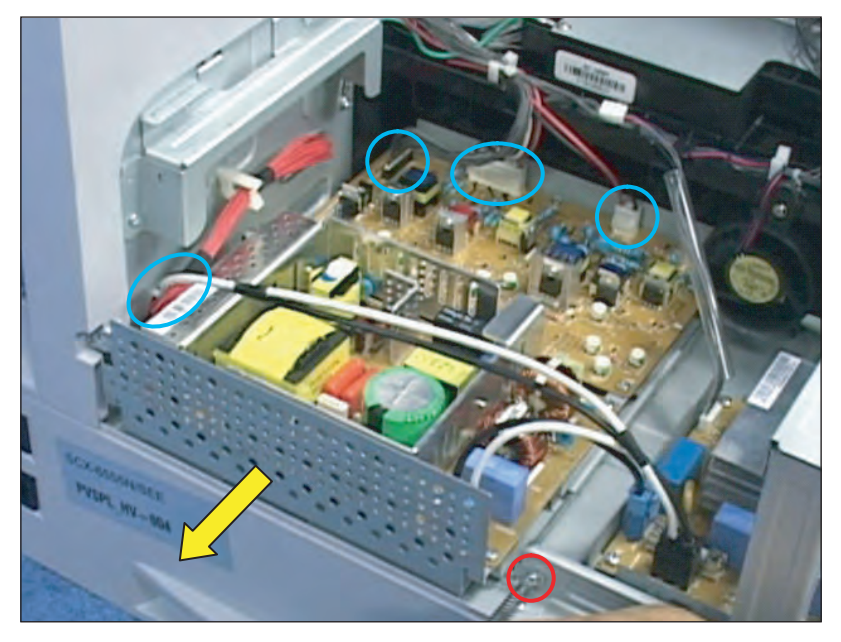

# 3.3.7 FDB (Fuser Drive board)

1. Remove the 2 screw as shown below.

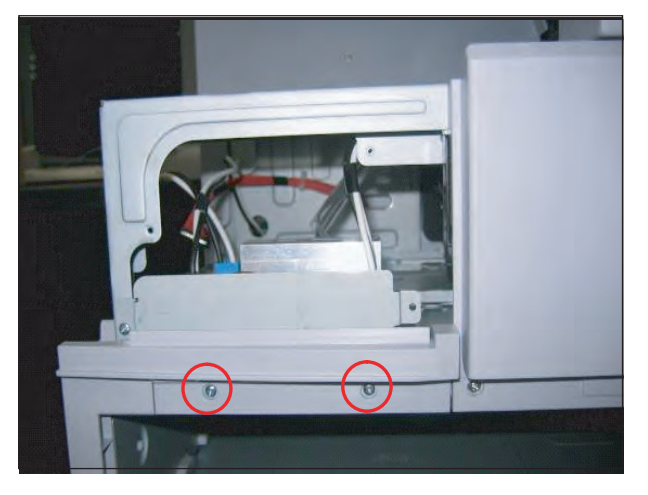

2. Take out the Fuser Drive board after remove the 1 screw and 2 connector.

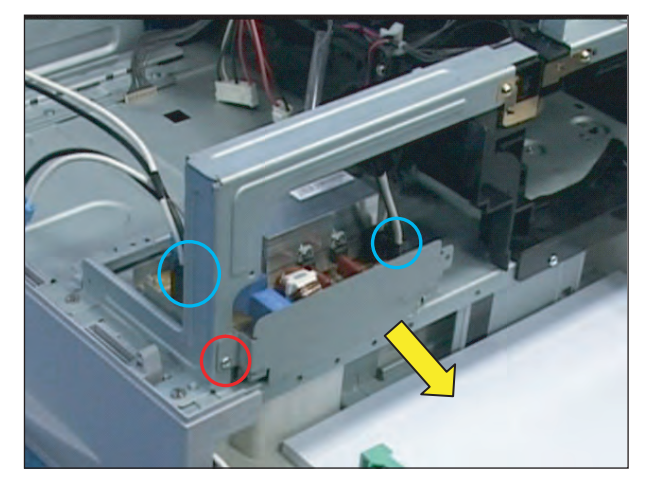

# 3.3.8 Transfer roller

1. Open the Side Cover. Push the latch in the two direction and pull the Transfer Roller.

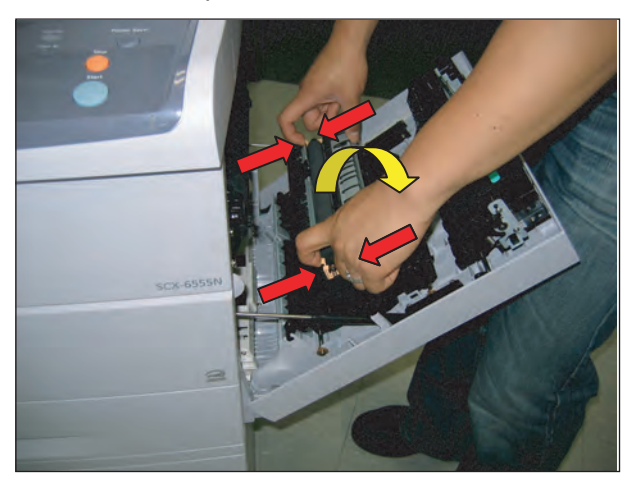

# 3.3.9 ELA HOU-ID SENSOR

1. Press the GUIDE-DUPLEX with one hand and pull the GUIDE-FEED up with other hand.

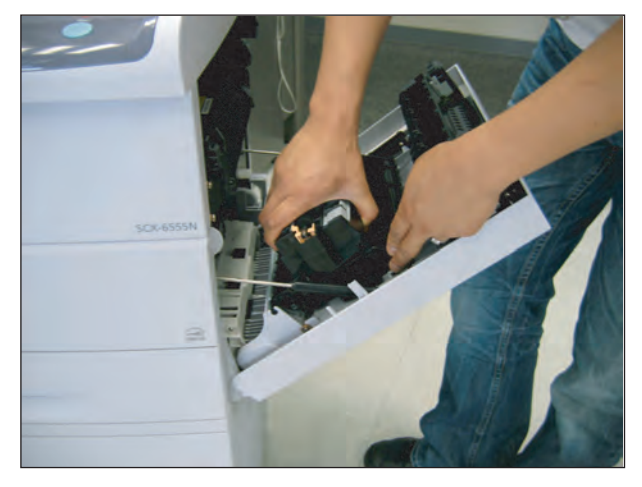

2. Separate the GUIDE-FEED.

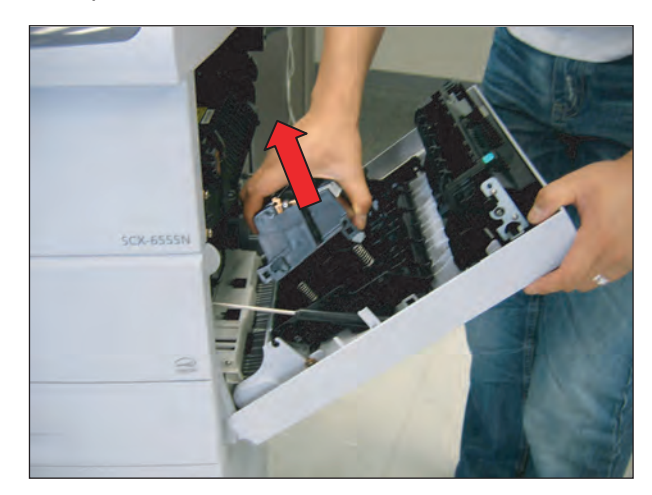

- <image>
- 3. Upset the GUIDE-FEED and remove the harness.

4. Separate the ELA HOU-ID SENSOR from the GUIDE-FEED after remove the 2 screws.

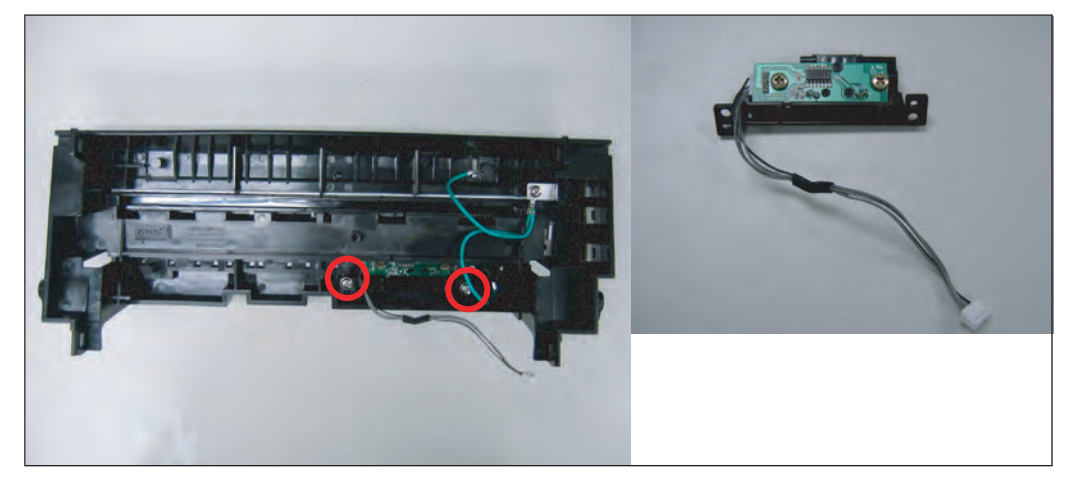

# 3.3.10 Fuser

- 1. Open the Side cover.
- 2. Remove the four thumb screws, and pull the Fuser Ass'y in the direction of arrow

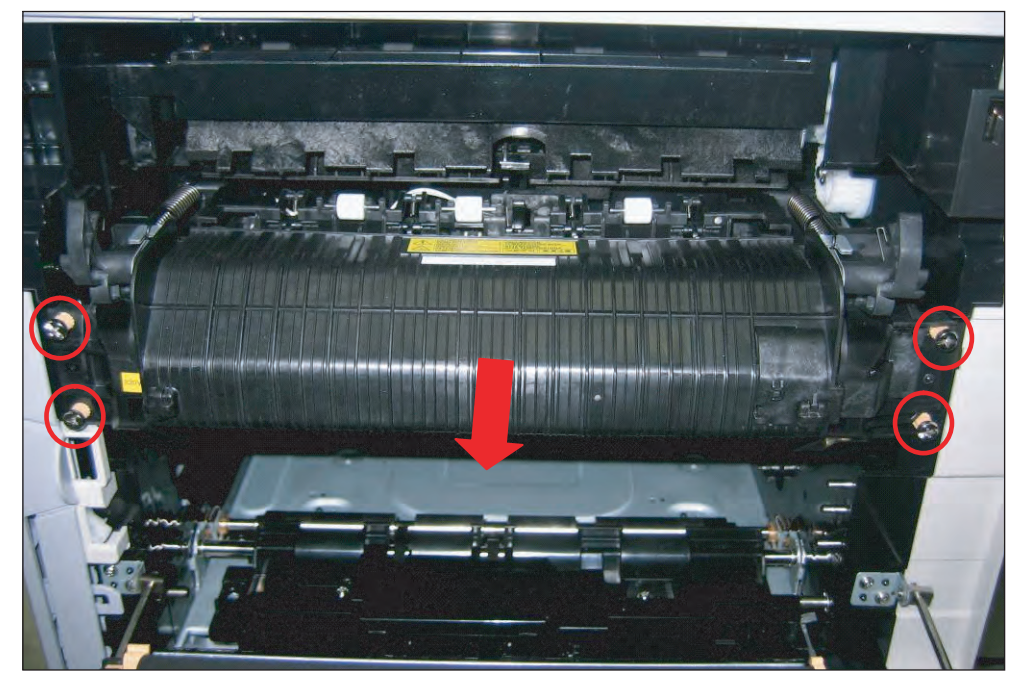

# 3.3.11 Exit Assy

1. Remove the 4 screw as shown below.

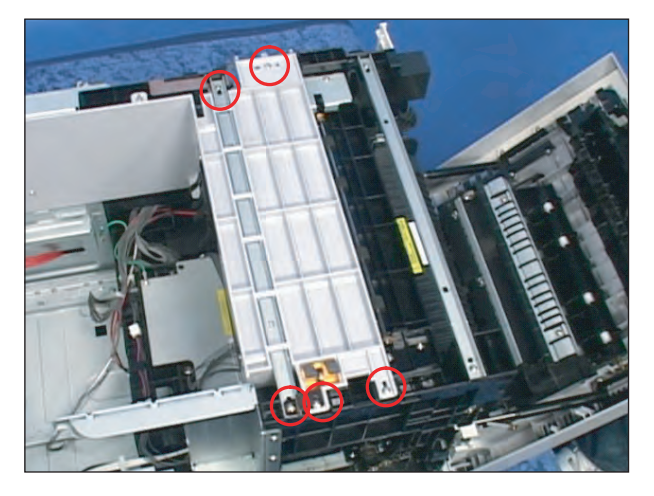

2. Remove the 4 screws and pull the Exit assy in the direction of arrow.

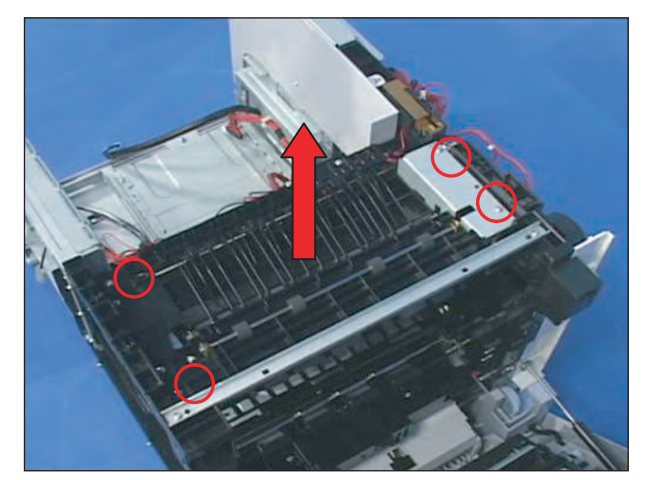

# 3.3.12 Pick up roller

1. After taking out the cassette, remove the pick up roller by pulling the hook.

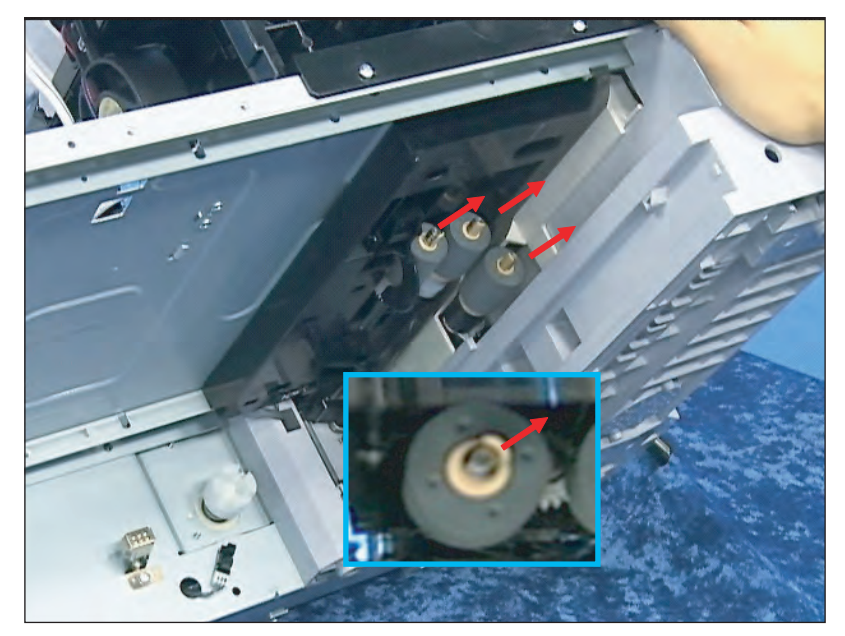

# <u>3.3.13 LSU</u>

1. To remove the LSU, remove the Exit assy .(refer to 3.3.10)

2. Lift up the LSU after remove the 5 screws.

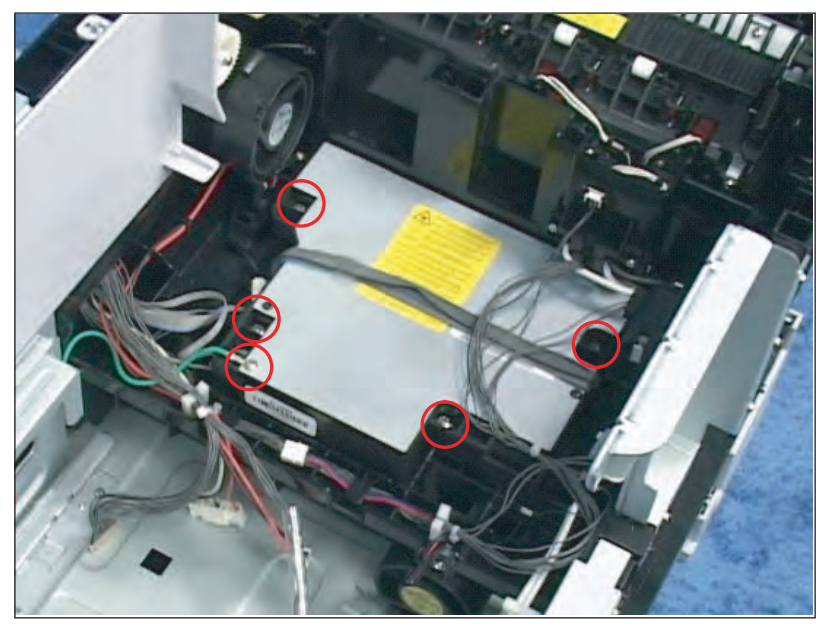

# 3.3.14 Drive Exit Assy

1. Remove the 4 screws. And remove the Drive Exit Assy after pull the Fan in the direction of arrow.

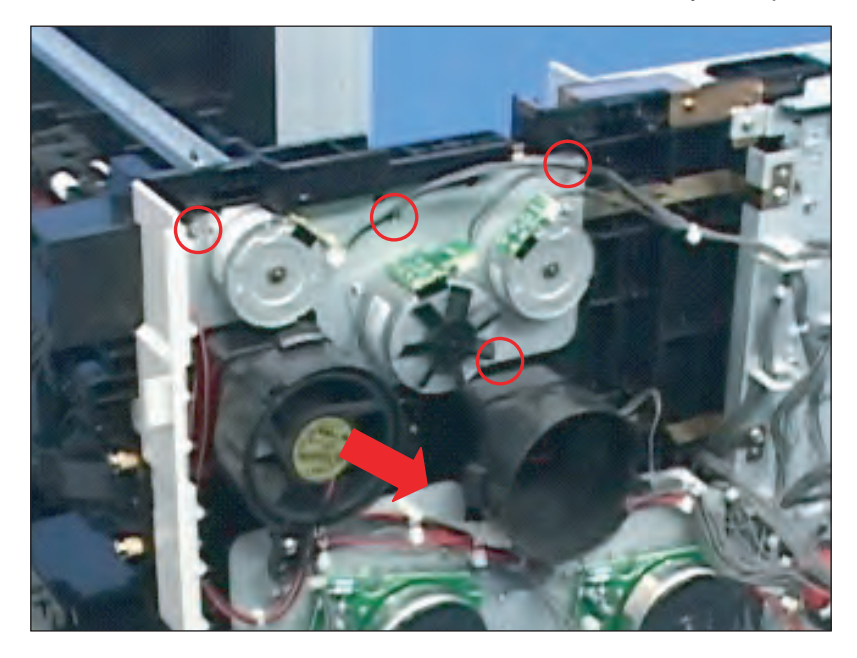

# 3.3.15 Main Drive Assy

1. Unplug the 4 connectors and release the harness from harness holder.

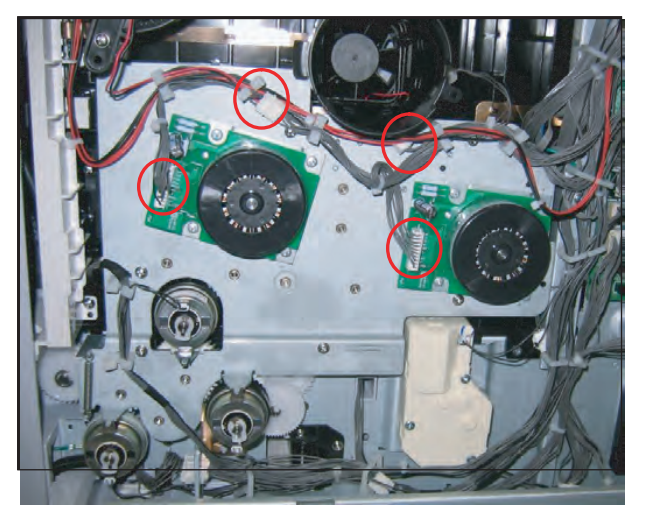

3. Remove the 7 screws.

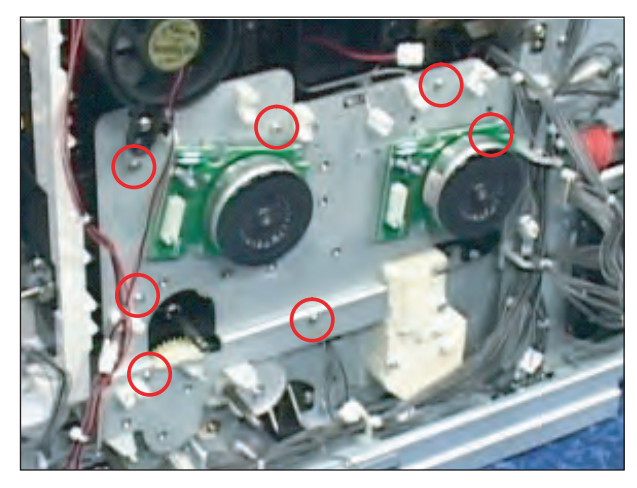

- 2. Remove the 2 screw from the shied of MP clutch. Remove the 2 E-rings. And remove the 3 clutch without unpluging harness.
  - **Note -** When you want to replace the clutch, unplug the harness. When reassembling cluch and harness, consult the below information about the harness and cluch colors.

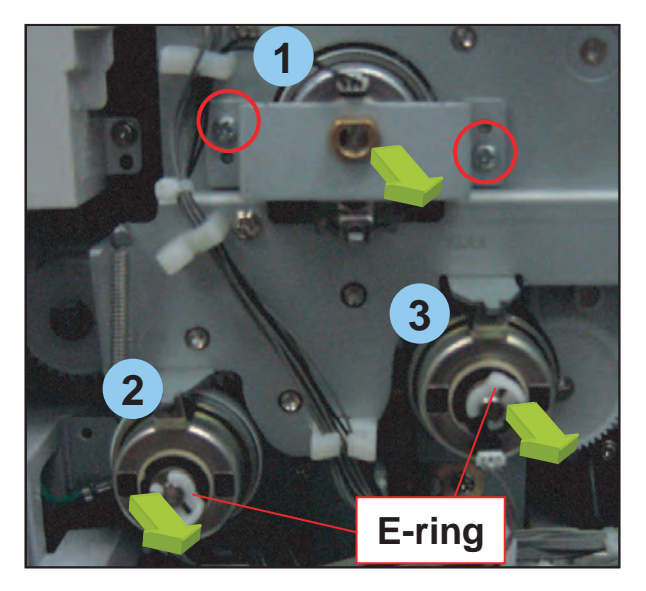

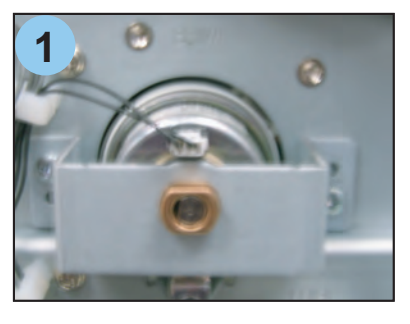

Registration Clutch 1. Clutch gear color : White 2. Harness color : Black / Black

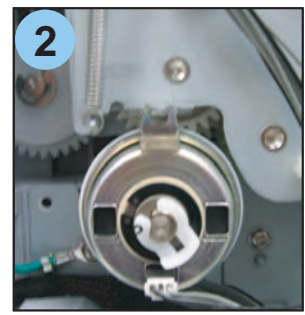

MP Clutch 1. Clutch gear color : White 2. Harness color : Black / Gray

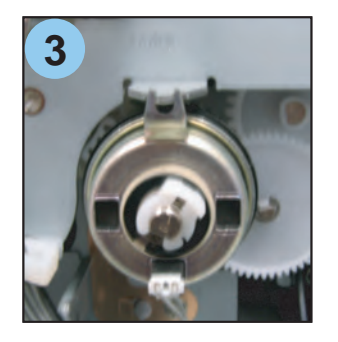

**Pick-up Clutch** 1. Clutch gear color : Black 2. Harness color : Gray / Gray

# 3.3.16 MP Assy

1. Remove the one screw, and release the one gear.

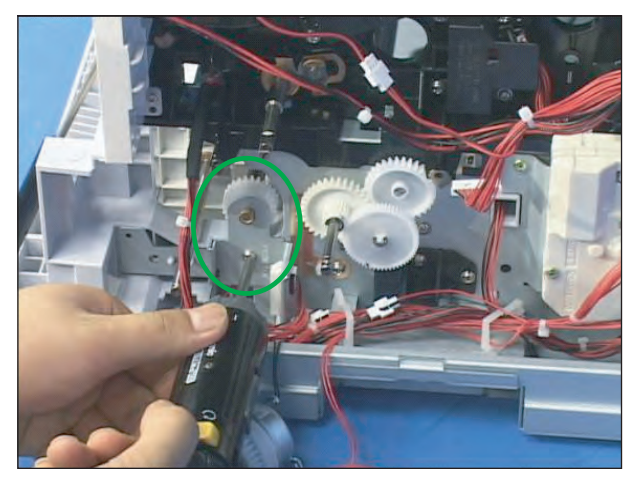

3. Remove the 2 screw and release the MP Assy.

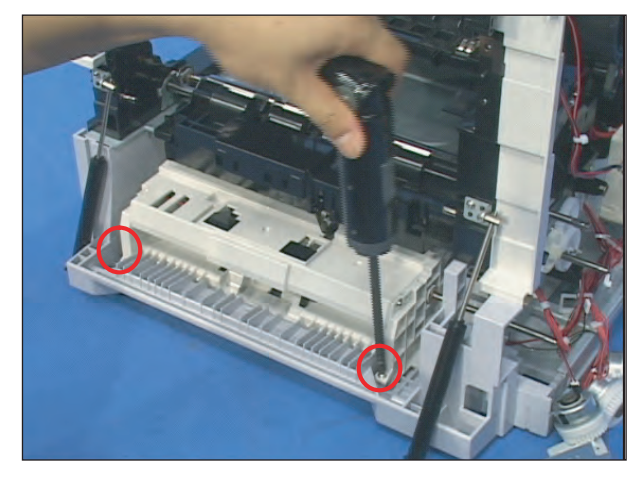

2. Remove the one screw and friction pad.

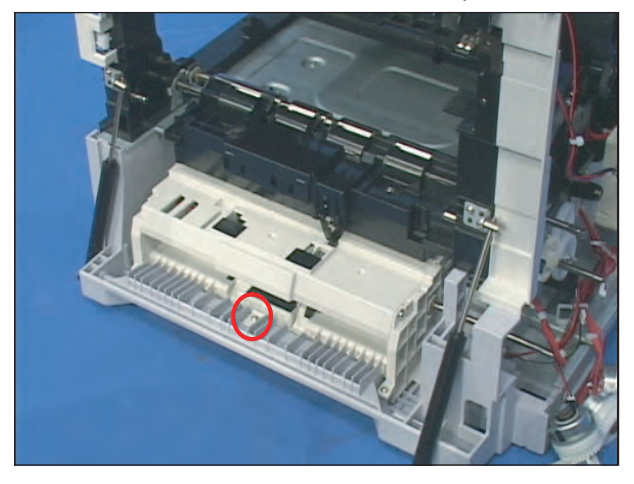

4. Release the MP Ass'y from the SET in the direction of arrow (pull & up)

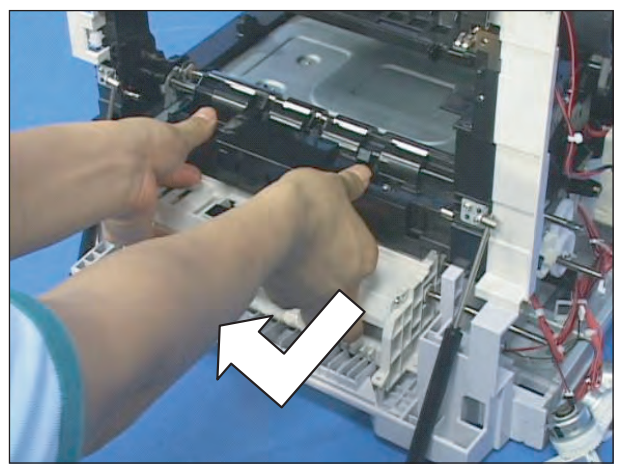

# 4. Alignment & Troubleshooting

This chapter describes some of the main service procedures including: Using the Tech mode; Clearing paper jam and test patterns.

- Tips for avoiding paper jams, Clearing paper jams.
- Solving other problems.

# **4.1 Alignment and Adjustments**

# 4.1.1 Paper path

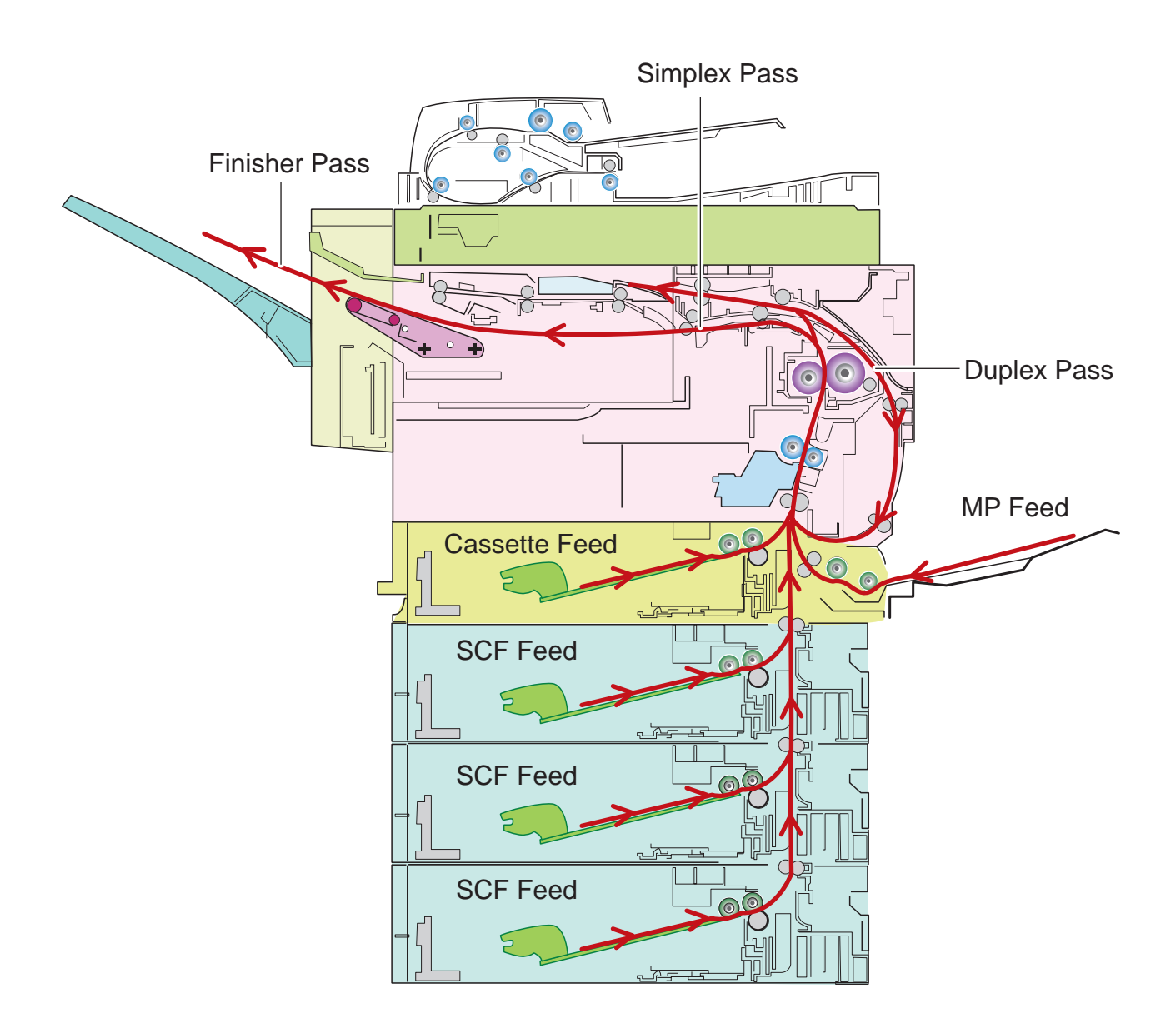

# < DADF Document Path >

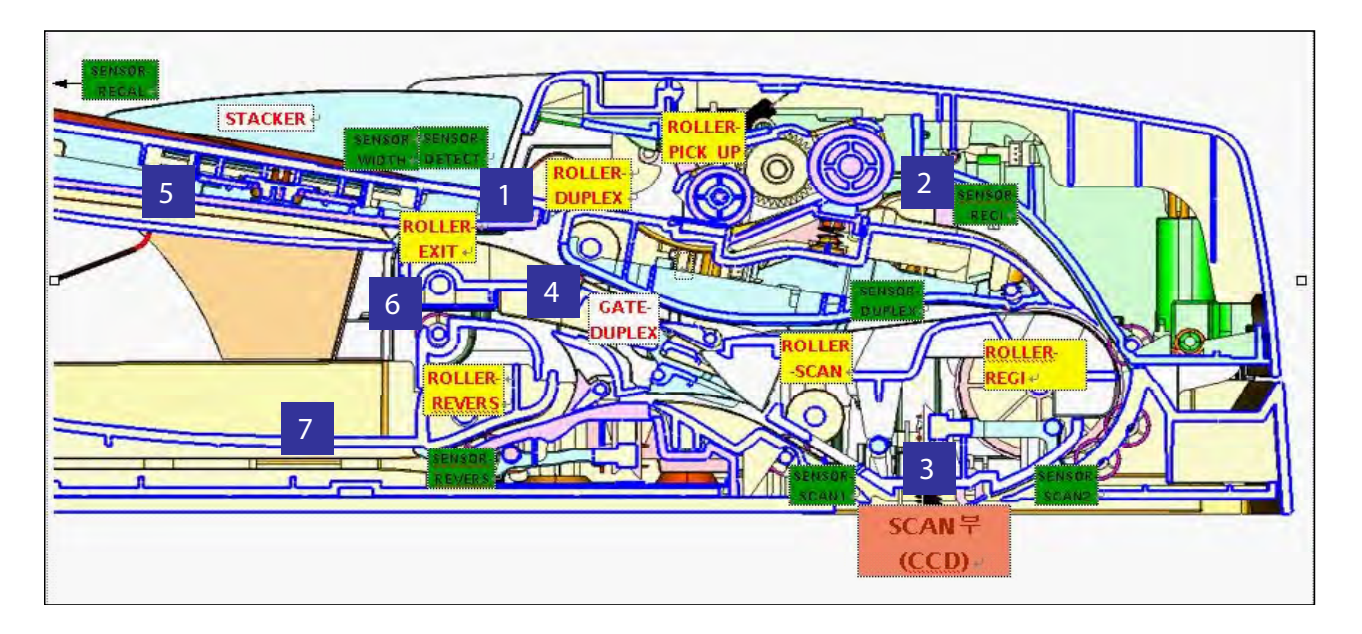

| DOCUMENT | SIMPLEX | $1 \rightarrow 2 \rightarrow 3 \rightarrow 4 \rightarrow 6$                                                         |
|----------|---------|----------------------------------------------------------------------------------------------------|
| PATH     | DUPLEX  | $1 \rightarrow 2 \rightarrow 3 \rightarrow 4 \rightarrow 5 \rightarrow 4 \rightarrow 3 \rightarrow 7 \rightarrow 6$ |

# 4.1.2 Clearing Paper Jams

If a paper jam occurs an error message appears in the LCD display.

Find and remove the jammed paper.

If you don't see the paper, open the covers.

Do not use a tweezers, pincers or other metal tools when clearing a paper jam.

This could damage the internal mechanism causing print quality problems or possibly electrical shock. (The description of table below is same like a SCX-6345N series.)

| -  |          |       | _    | - |
|----|----------|-------|------|---|
| F. | Enging   | lam   | Typo |   |
|    | LIIGIIIC | Jaili | IVDE |   |
|    | <u> </u> |       | ~ .  |   |

| Туре                           | Case                                                                                                    | Jam Removal                                                                                                    | Jam Layout                                                  | Photo |
|--------------------------------|----------------------------------------------------------------------------------------------------|----------------------------------------------------------------------------------------------------|-------------------------------------------------------------|-------|
| Feed Jam<br>at Tray<br>1,2,3,4 | Leading edge of<br>media does not<br>arrive at registration<br>within a certain time<br>after pick-Up(If fails<br>at a time, it tries<br>pick-up again) | <ol> <li>Pull out cassette</li> <li>Remove jammed<br/>paper</li> </ol>                                                      | Registration<br>Regi Sensor<br>Pick-Up                      |       |
| Jam 1                          | Leading edge of<br>media does not<br>arrive at Exit<br>Sensor within a<br>certain time after<br>registration                                            | <ol> <li>Open side cover</li> <li>Remove jammed<br/>paper</li> </ol>                                                        | Exit Sensor<br>Fuser<br>OPC<br>Registration<br>Registration |       |
| Jam 2                          | Trailing edge of<br>media does not<br>leave Exit Sensor<br>within a certain time<br>after touching Regi<br>Sensor                                       | <ol> <li>Open side cover</li> <li>Remove jammed<br/>paper</li> <li>Or</li> <li>Remove jammed<br/>paper from exit</li> </ol> | Exit Sensor<br>Fuser                                        |       |
| Duplex<br>Jam 1                | Trailing edge of<br>media leaves Exit<br>Sensor, and does<br>not arrive at Duplex<br>Jam1 Sensor                                                        | <ol> <li>Open side cover</li> <li>Remove jammed<br/>paper</li> <li>Or</li> <li>Remove jammed<br/>paper from exit</li> </ol> | Duplex Jam1<br>O Sensor<br>Fuser                            |       |
| Duplex<br>Jam 2                | Trailing edge of<br>media does not<br>arrive at Duplex<br>Jam2 Sensor after<br>touching Duplex<br>Jam1 Sensor                                           | <ol> <li>Open side cover</li> <li>Remove jammed<br/>paper</li> </ol>                                                        | Duplex Jam1 Sensor                                          |       |
| Duplex<br>Jam 0                | Trailing edge of<br>media does not<br>arrive at<br>Registration after<br>touching Duplex<br>Jam2 Sensor                                                 | <ol> <li>Open side cover</li> <li>Remove jammed<br/>paper</li> </ol>                                                        | Registration<br>Duplex Jam2 Sensor                          |       |

### 4.1.2.1 Clearing Document Jams

When an original jams while passing through the DADF, the warming message appears on the display screen.

- 1. Remove any remaining pages from the DADF.
- 2. Open the DADF cover.

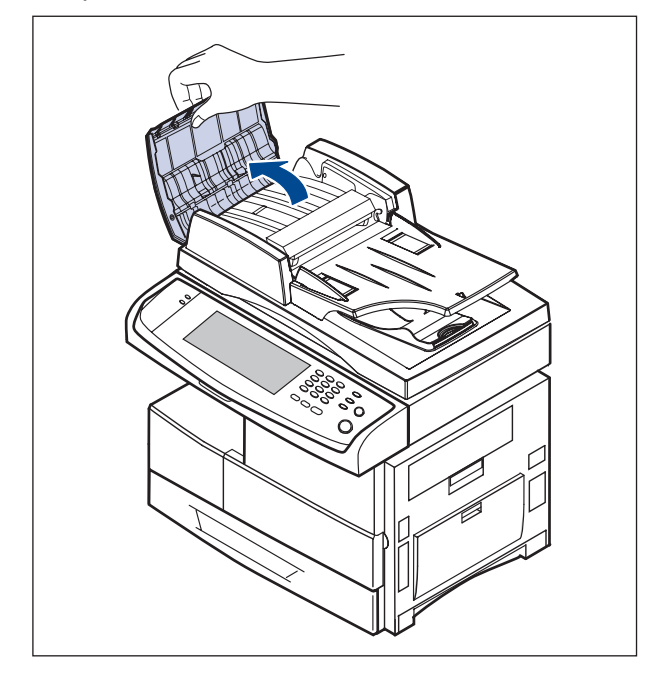

3. Gently remove the jammed paper from the DADF..

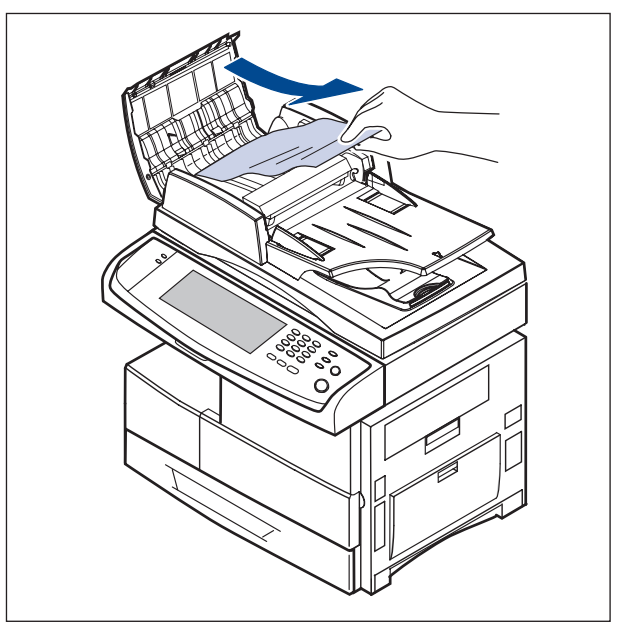

4. Close the DADF cover. Then reload the pages you removed, if any, in the DADF.

### Misfeed of exiting paper

- 1. Remove the remaining documents from the DADF.
- 2. Open the document input tray upwards and pull the document gently out of the DADF.

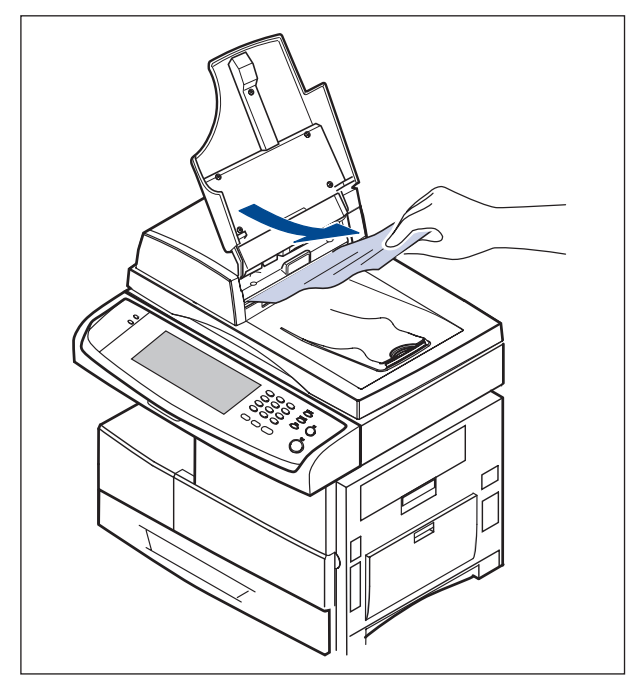

3. Close the document input tray. Then place the documents back in the DADF.

### **Roller misfeed**

- 1. Open the scanner lid.
- 2. Grasp the misfed paper, and remove the paper from the feed area by carefully pulling it to the right using both hands.

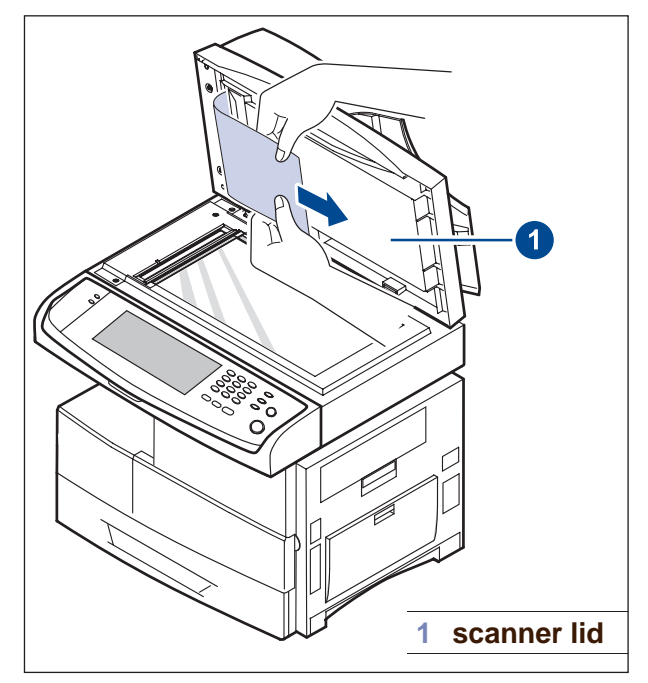

3. Close the scanner lid. Then load the removed pages back into the DADF.

### 4.1.2.2 Clearing paper jams

When a paper jam occurs, the warming message appears on the display screen. Refer to the table below to locate and clear the paper jam.

| Message                                                                                                    | Location of jam                                                       |
|----------------------------------------------------------------------------------------------------|-----------------------------------------------------------------------|
| Feed Jam at Tray 1,<br>Feed Jam at Tray 2,<br>Feed Jam at Tray 3,<br>Feed Jam at Tray 4,<br>Feed Jam at MP Tray | In the paper feed area (tray 1, optional tray, or multi-purpose tray) |
| Check Tray 2 Feed Area,<br>Check Tray 3 Feed Area,<br>Check Tray 4 Feed Area                                    | In the paper feed area (optional tray)                                |
| Jam at Fuser                                                                                                    | In the fuser area or around the toner cartridge                       |
| Registration Jam                                                                                                | In the paper exit area                                                |
| Duplex Jam 0,<br>Duplex Jam 1,<br>Duplex Jam 2                                                                  | In the duplex unit                                                    |
| Finisher Jam 0                                                                                                  | In the stacker unit                                                   |
| Finisher Jam 1,<br>Finisher Duplex Jam                                                                          | In the stacker unit                                                   |
| Finisher Jam 2                                                                                                  | In the stacker unit                                                   |

### In the tray 1

1. Pull out the paper tray to open. After you pull it out completely, lift the front part of the tray up slightly to release the tray from the machine.

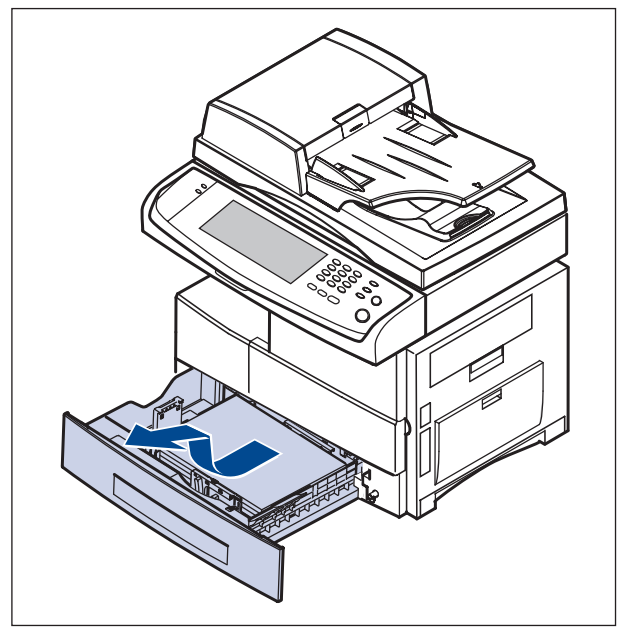

2. Remove the jammed paper by gently pulling it straight out.

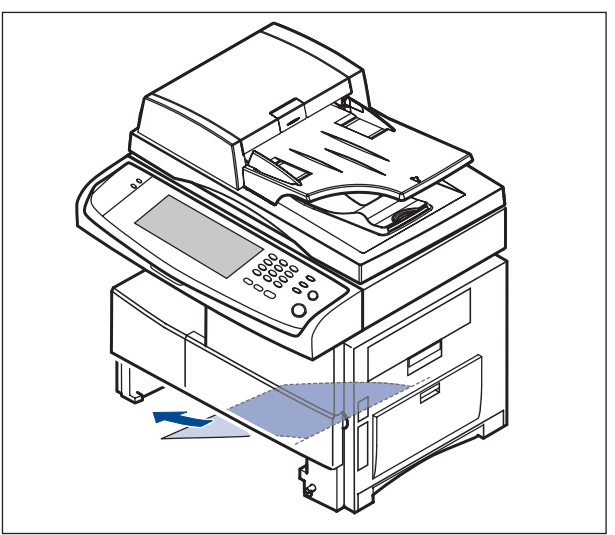

Once you remove the jammed paper here, open the side cover and then close it to clear the error message on the display.

If there is any resistance, and the paper does not move immediately when you pull, stop pulling. Then: 3. Open the side cover.

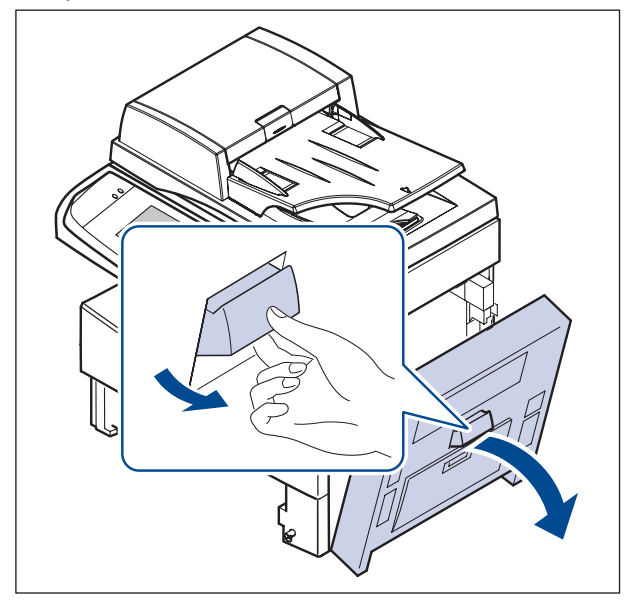

4. Carefully remove the misfed paper in the direction shown.

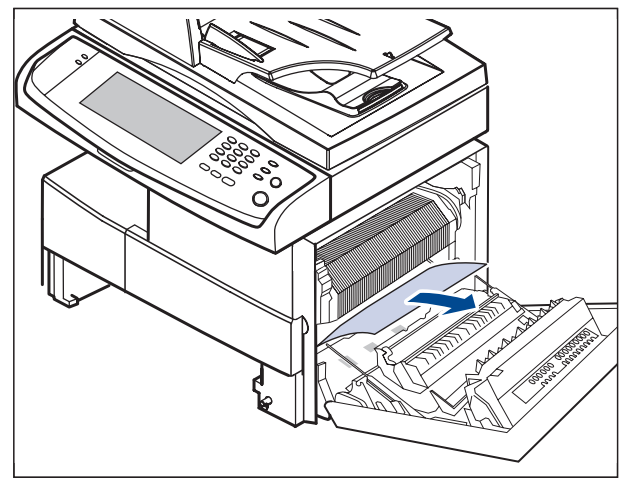

5. Close the side cover and insert the paper tray. Lower the rear part of the Tray to align the rear edge with the corresponding slot of the machine, then insert it completely.

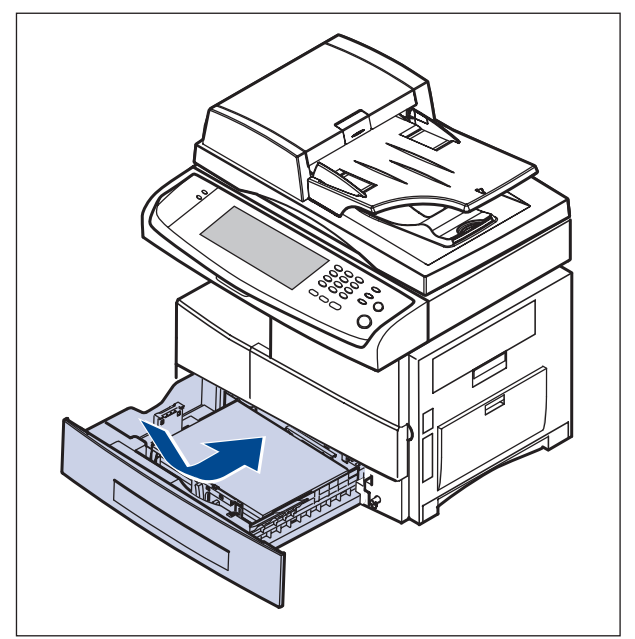

### In the optional tray

- 1. Pull out the optional tray 2.
- 2. Lift the front part of the tray slightly up to release the tray from the machine.

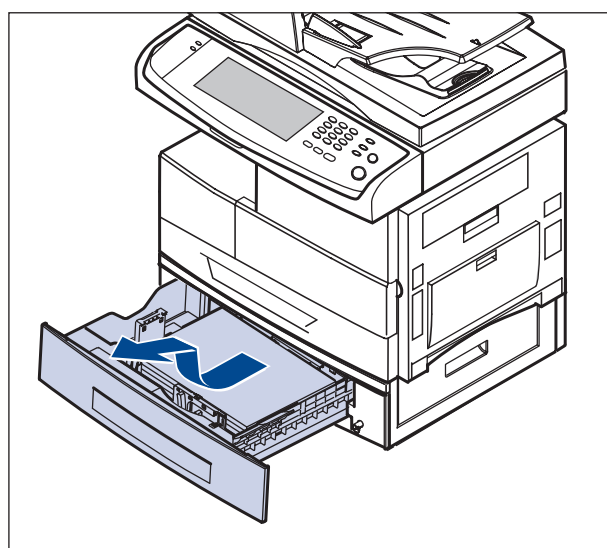

If the paper does not move when you pull, or if you do not see the paper in this area, stop and go to step 3.

3. Remove the paper in the direction shown. To avoid tearing the paper, pull it out gently and slowly.

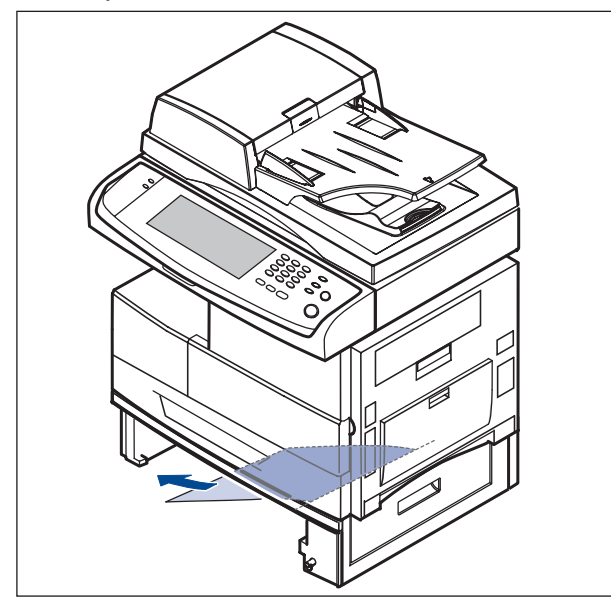

If you cannot find the jammed paper, or if there is any resistance when removing the paper, stop pulling and continue on step 5.

4. Open the outer cover in tray 2.

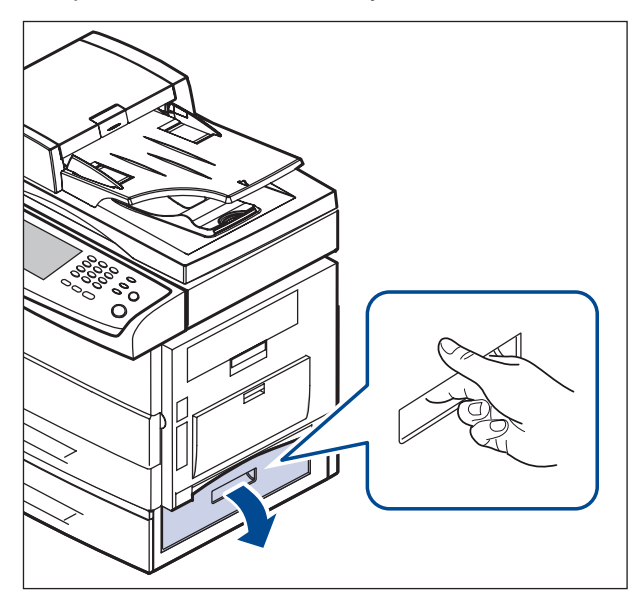

5. Open the inner cover of tray 2.

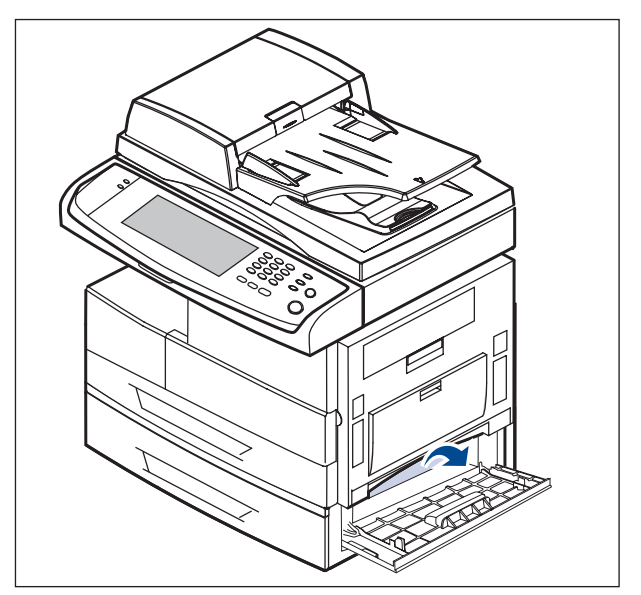

6. Pull the jammed paper out in the direction shown. To avoid tearing the paper, pull it out gently and slowly.

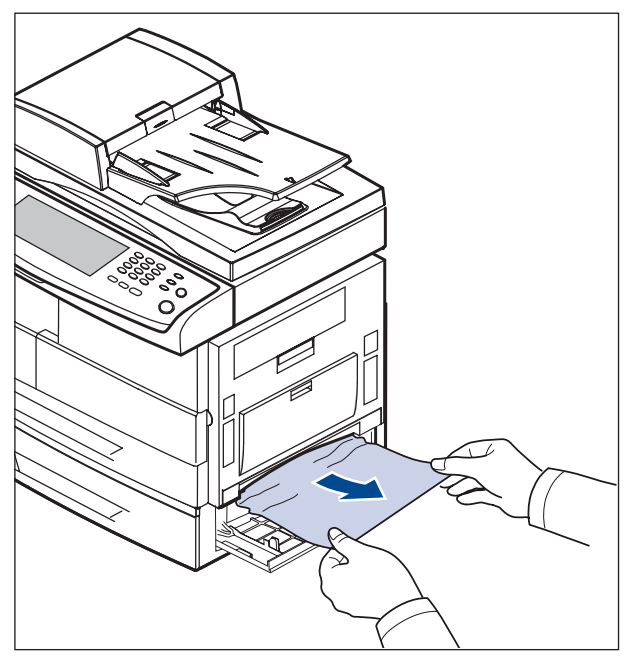

7. Close the two covers.

# 

### In the multi-purpose tray

1. If the paper is not feeding properly, pull the paper out of the machine.

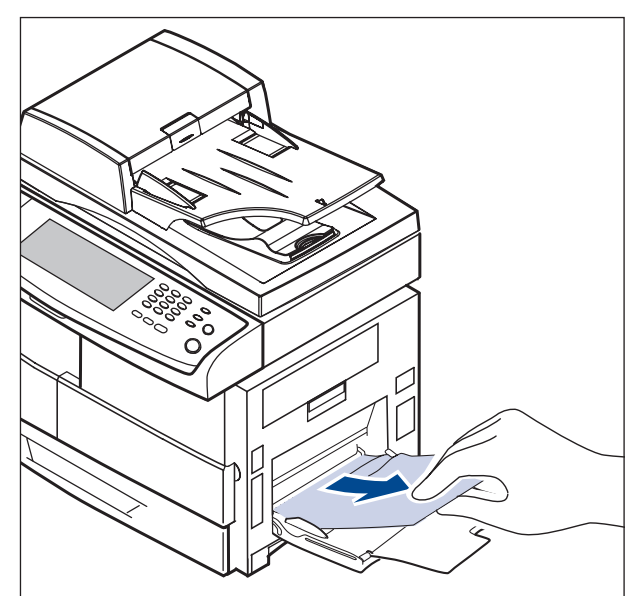

2. Open and close the side cover. Printing automatically resumes.

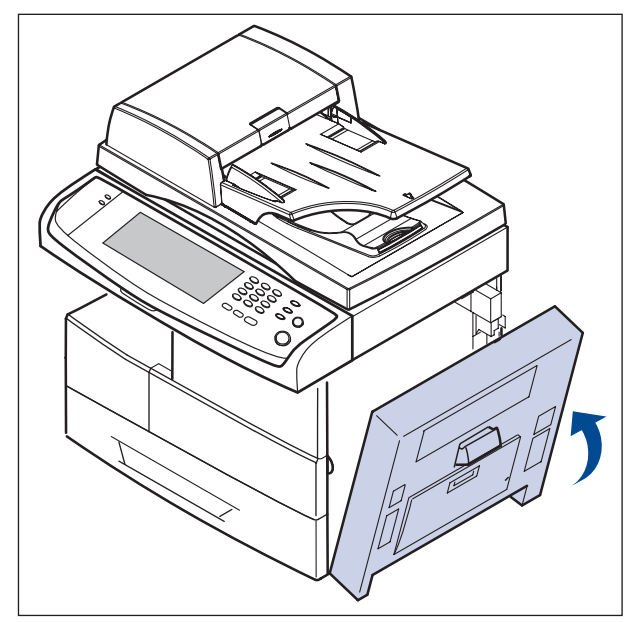

# In the fuser area or around the toner cartridge

1. Open the side cover.

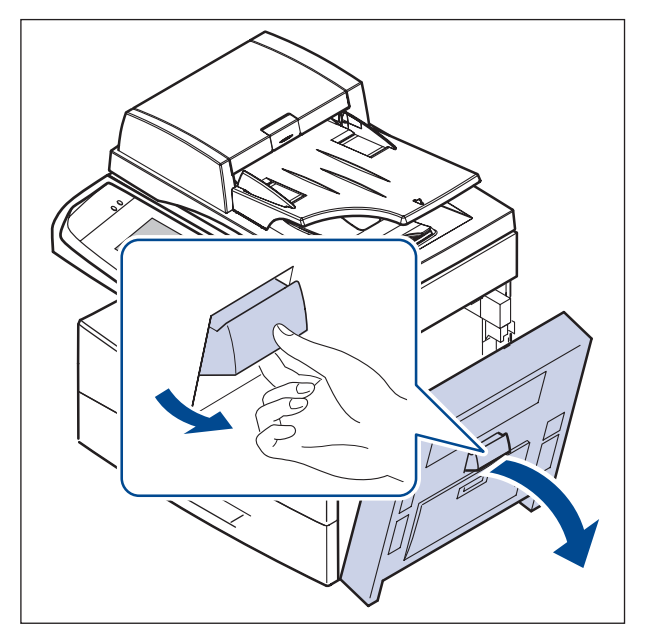

2. Remove the jammed paper, in the direction shown.

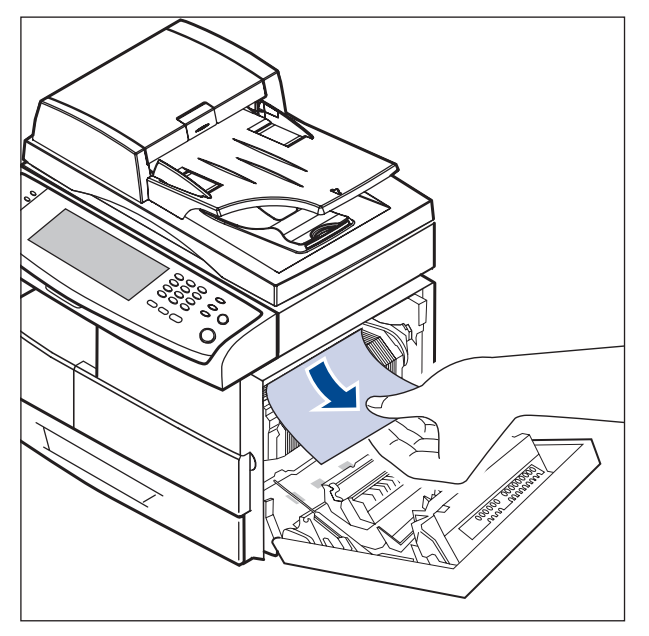

3. Close the side cover.

### In the paper exit area

- 1. Open the side cover.
- 2. Gently pull the paper out through the exit area.

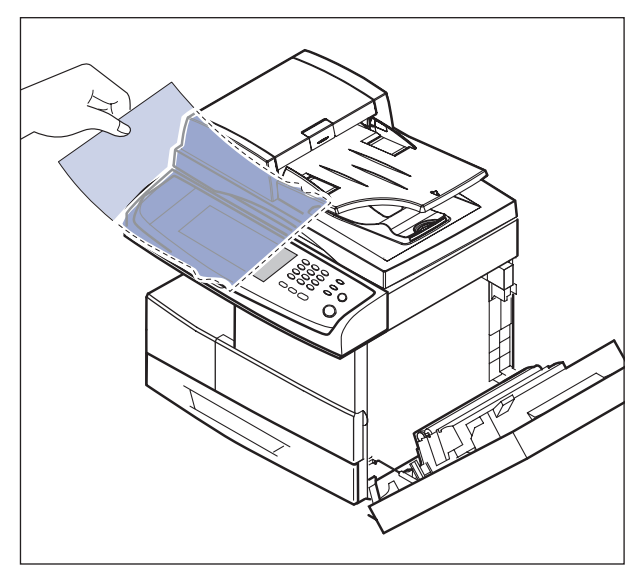

3. Close the side cover. Printing automatically resumes.

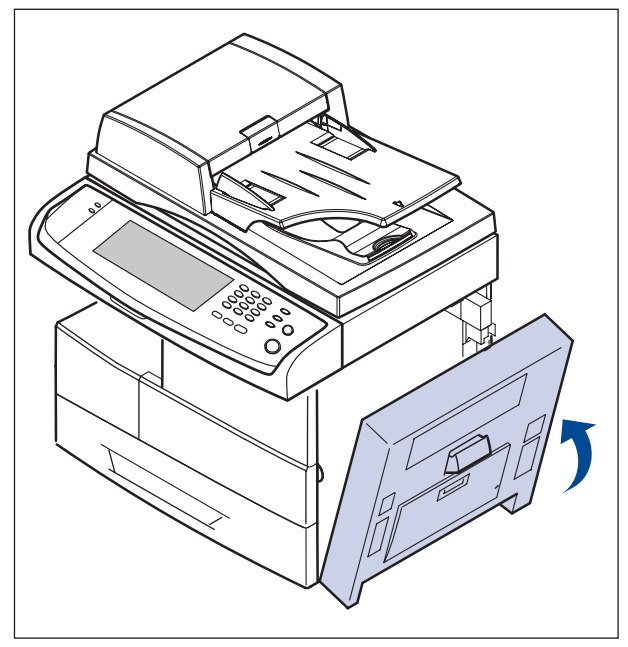

### In the duplex unit area

If the duplex unit is not inserted correctly, paper jam may occur. Make sure that the duplex unit is inserted correctly.

- 1. Open the side cover.
- 2. Release the guide to pull the jammed paper easily.

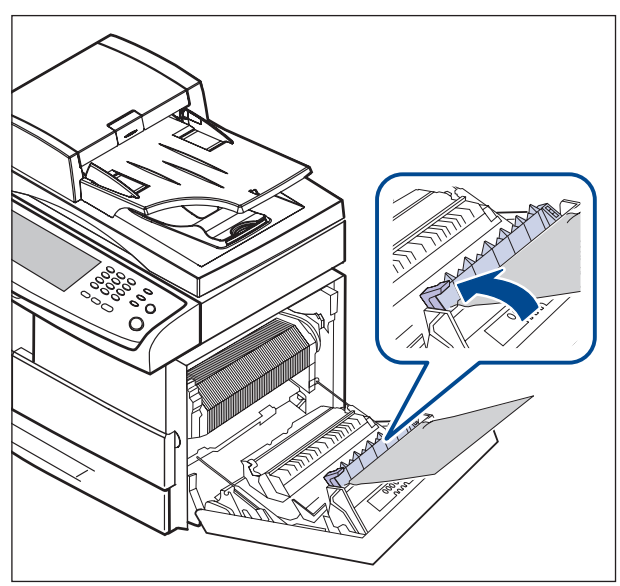

3. Remove the jammed paper.

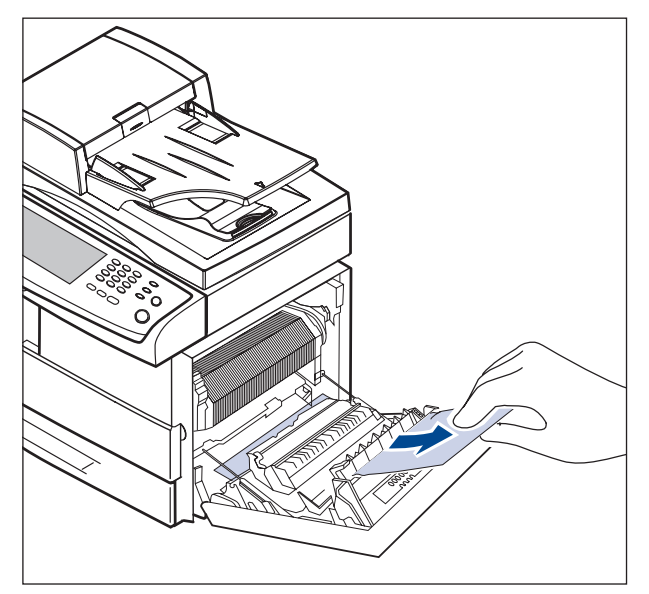

- In the stacker (finisher) Finisher Jam 0
- 1. Open the stacker front cover.

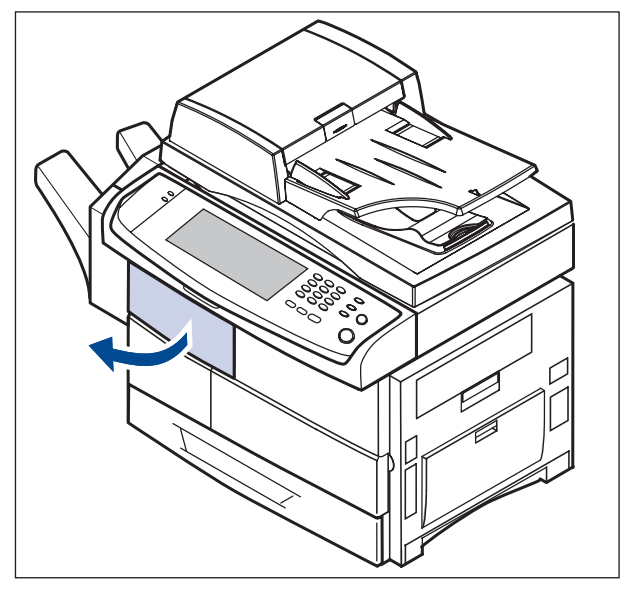

2. Pull out the stacker lifting the stacker lever 1c up.

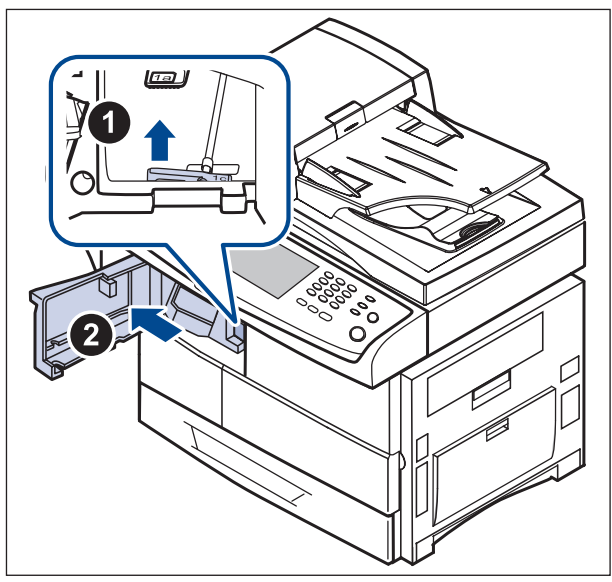

- 3. Remove the jammed paper.
- 4. Slide in the stacker until you hear the sound 'click'.
- 5. Close the stacker front cover.

4. Close the side cover.

### Finisher Jam 1, Finisher Duplex Jam

1. Open the stacker front cover.

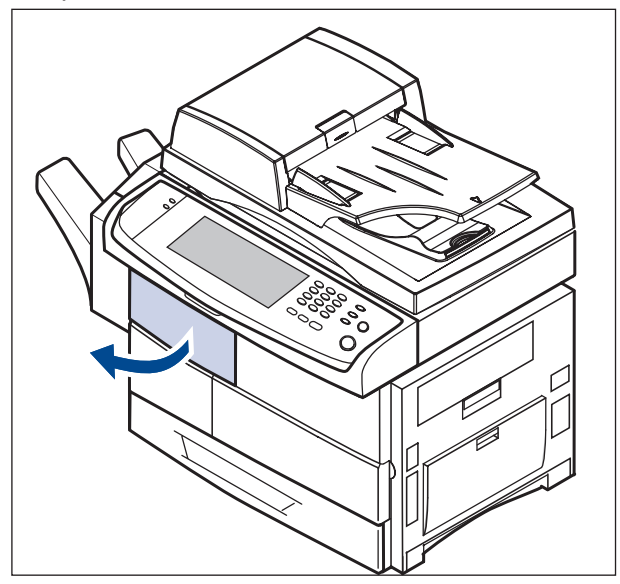

2. Pull the stacker lever 1a down. If necessary, pull the stacker lever 1b down as well.

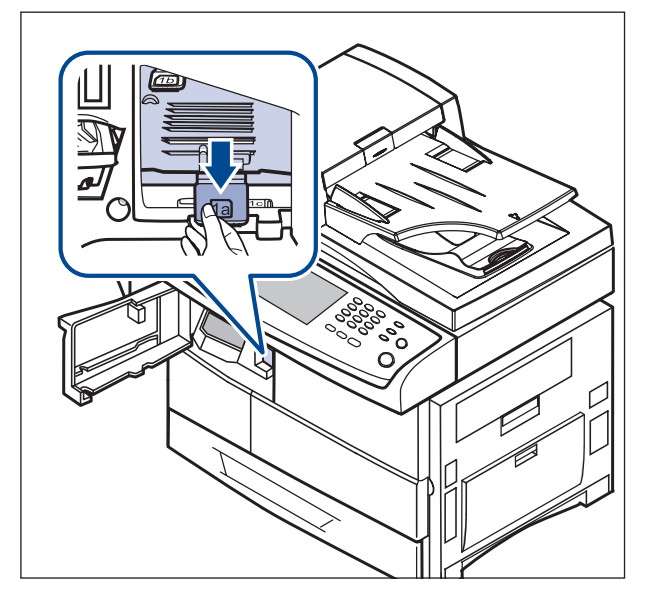

3. Remove the jammed paper.

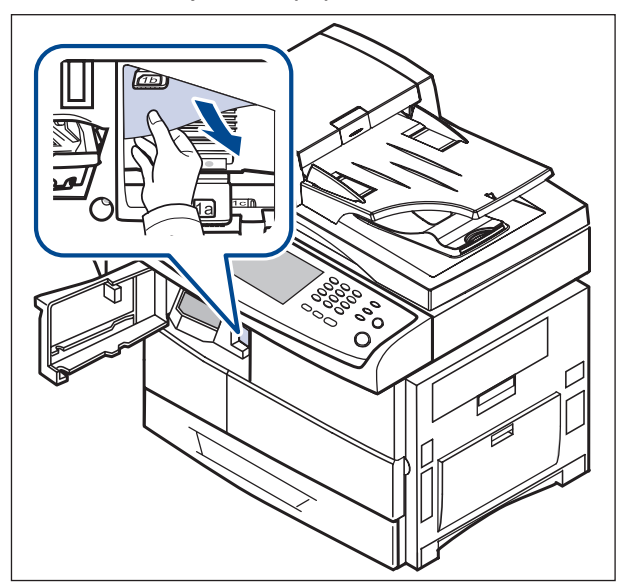

4. Pull up on the stacker lever and then close the stacker front cover.

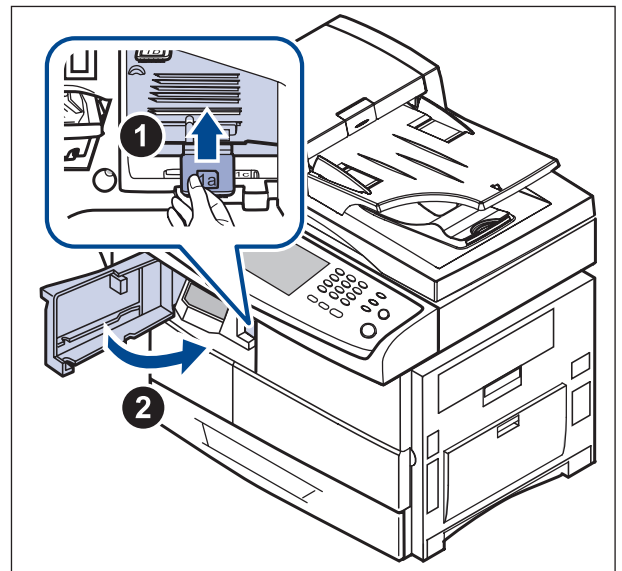

### Finisher Jam 2

1. Gently pull the paper out through the exit area.

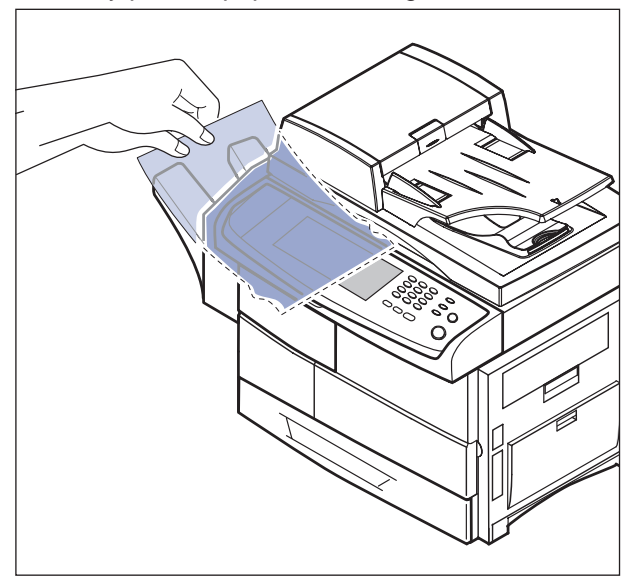

### TIPS FOR AVOIDING PAPER JAMS

By selecting the correct media types, most paper jams can be avoided.

- Ensure that the adjustable guides are positioned correctly.
- Do not overload the tray. Ensure that the paper level is below the paper capacity mark on the inside of the tray.
- Do not remove paper from the tray while your machine is printing.
- Flex, fan, and straighten paper before loading.
- Do not use creased, damp, or highly curled paper.
- Do not mix paper types in a tray.
- Use only recommended print media.
- Ensure that the recommended side of the print media is facing down in the tray, or facing down in the multipurpose tray.
- If paper jams occur frequently when you print on A5/B5-sized paper:
- Load the paper into the tray with the long edge facing the front of the tray. If load the paper this way, printing both sides of the paper (Duplex) is not supported.
- Cleaning the Pickup roller, Forward roller, Retard roller with soft cloth

## 4.1.3 Abnormal Image Printing and Defective Roller

If a mark or other printing defect occurs at regular intervals down the page it may be caused by a damaged or contaminated roller. Measure the repetition interval and refer to the table below to identify the roller concerned.

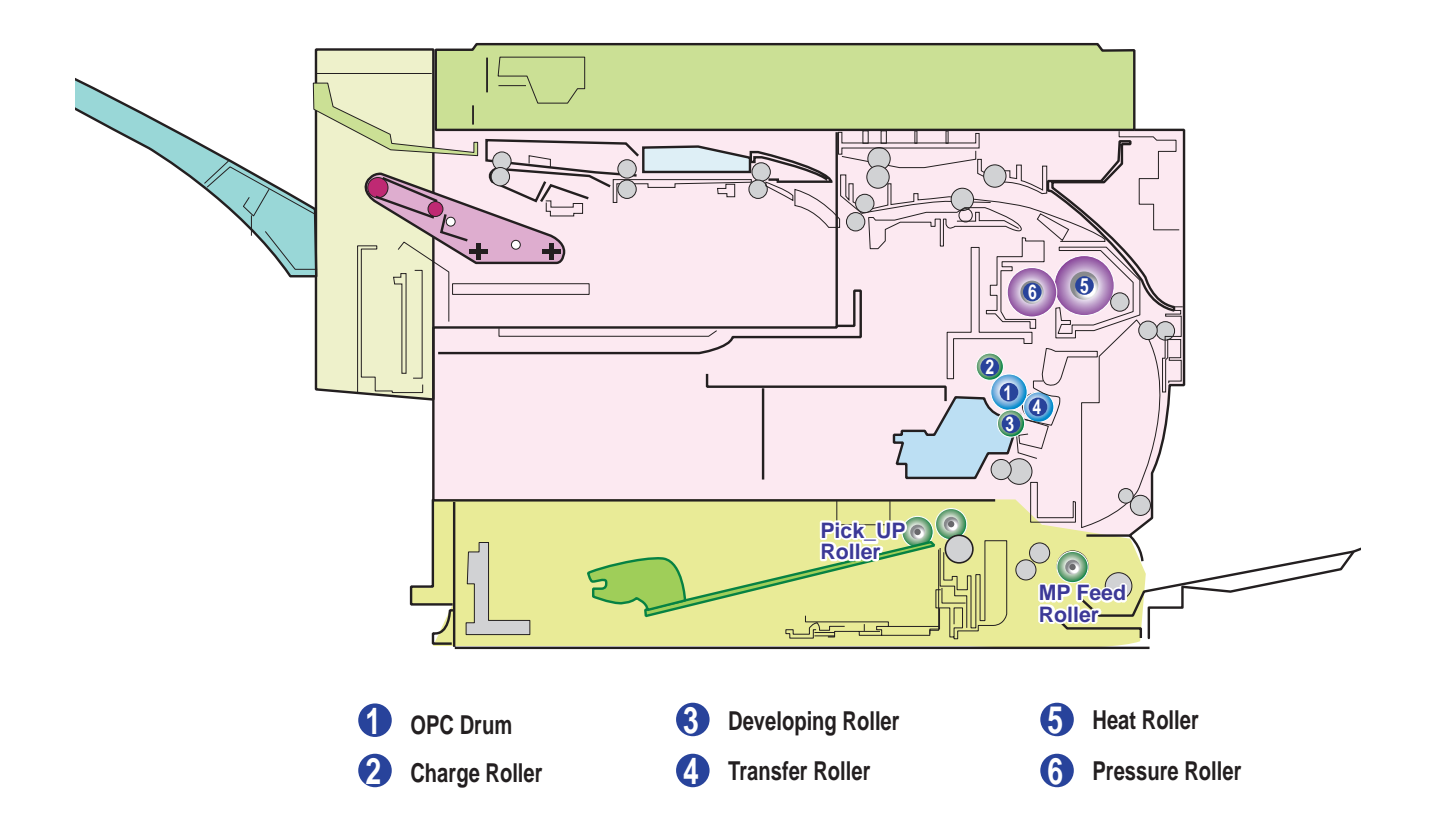

| No | Roller          | Abnormal image period | Kind of abnormal image                  |
|----|-----------------|-----------------------|-----------------------------------------|
| 1  | OPC Drum        | 94.30mm               | White spot, Block spot                  |
| 2  | Charge Roller   | 43.96mm               | Black spot                              |
| 3  | Develop Roller  | 39.25mm               | Horizontal density band                 |
| 4  | Transfer Roller | 57.14mm               | Black side contamination/transfer fault |
| 5  | Heat Roller     | 125.6mm               | Black spot and fuser ghost              |
| 6  | Pressure Roller | 157mm                 | Black side contamination                |

# 4.1.4 Control Panel Overview

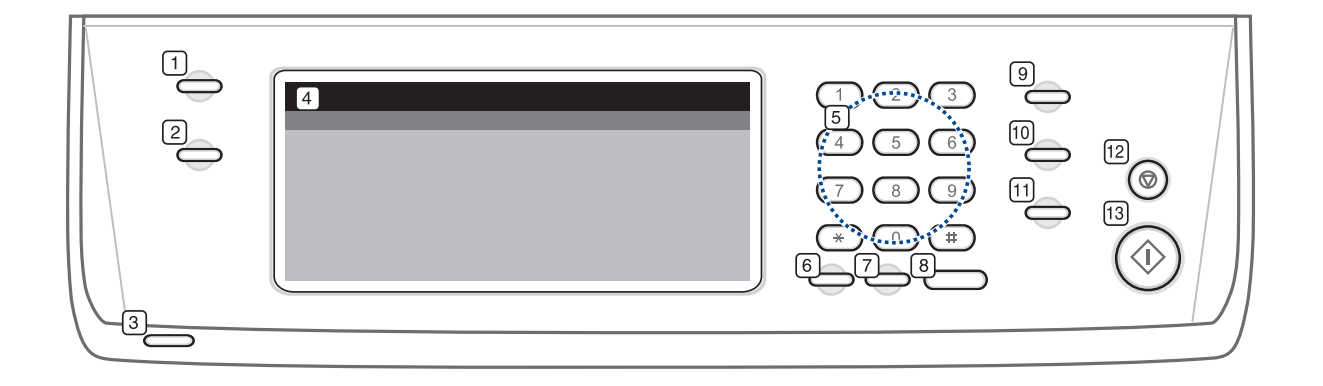

| 1  | Machine Setup  | Leads you to the machine setup and advanced settings.                                                                             |
|----|----------------|----------------------------------------------------------------------------------------------------|
| 2  | Job Status     | Shows the jobs currently running, queued jobs or completed jobs.                                                                  |
| 3  | Status         | Shows the status of your machine.                                                                                                 |
| 4  | Display screen | Displays the current machine status and prompts during an operation. You can set menus easily using the touch screen.             |
| 5  | number keypad  | Dials fax number, and enters the number value for document copies or other options.                                               |
| 6  | Clear          | Deletes characters in the edit area.                                                                                              |
| 7  | Redial/Pause   | In standby mode, redials the last number, or in edit mode, inserts a pause into a fax number.                                     |
| 8  | On Hook Dial   | Engages the telephone line.                                                                                                    |
| 9  | Power Saver    | Sends the machine into the power saver mode.                                                                                      |
| 10 | Interrupt      | Stops a job in process to do an urgent copy job.                                                                                  |
| 11 | Clear All      | Reverts the current settings to the default values.                                                                               |
| 12 | Stop           | Stops an operation at any time. The pop up window appears on the screen showing the current job that the user can stop or resume. |
| 13 | Start          | Starts a job.                                                                                                    |

### Status LED

The Status LED on the control panel shows the status of your machine. See the able below to know your machine's status.

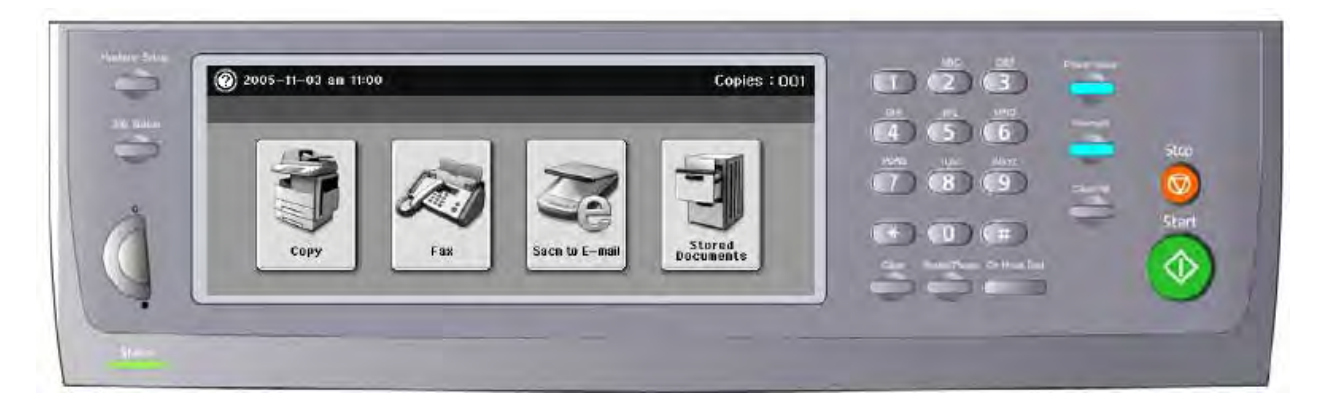

| ED or LED button       | LED status  |   | Description                                                                                                    |  |
|------------------------|-------------|---|----------------------------------------------------------------------------------------------------|--|
| Status (LED)           | Off         |   | Power Off                                                                                                    |  |
|                        | Green On    |   | Ready                                                                                                    |  |
|                        | Green Blink | * | . Copy Mode : Copy job is in progress<br>. Fax Mode : Fax job (RX, TX) is in progress<br>. Scan / Email : Scan or Email job is in<br>progress<br>. Printing:<br>- Slow Blinking : Data processing<br>- Fast Blinking : Engine is printing |  |
|                        | Red On      |   | Errors that need user's intervention such as paper jam, toner empty, tray empty, cover open                                                                                                    |  |
|                        | Red Blink   |   | Recoverable errors that user's intervention is<br>not needed to recover happens such as paper<br>mismatching.<br>The machine is in the warning status such as<br>end of consumables.                                                      |  |
| Power Saver (LED       | Blue Off    |   | The machine is not in power saver mode                                                                                                    |  |
|                        | Blue On     |   | The machine is in power saver mode                                                                                                    |  |
| Interrupt (LED button) | Blue Off    |   | The machine is not in interrupt printing mode                                                                                                    |  |
|                        | Blue On     |   | Then machine is in interrupt printing mode                                                                                                    |  |

# ■ Touch Screen Error(Calibrating the Touch Screen)

### Symptom

- 1. Touch is not input.
- 2. Touch point is not correct.

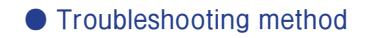

1. Turn the power off, then turn it on while pushing "0" of panel.

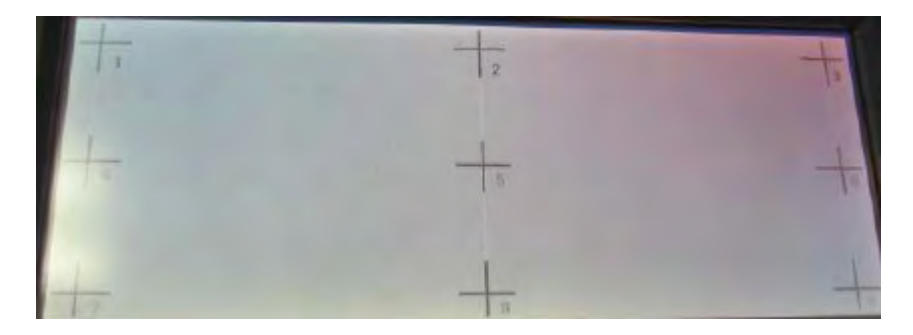

2. If the image above is seem, touch the number 1~9 in ascending order.

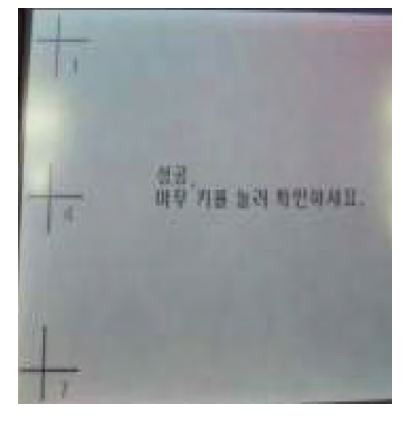

- 3. After checking the message above, push any button on LCD.
- 4. Touch the number  $1 \sim 9$  once again.

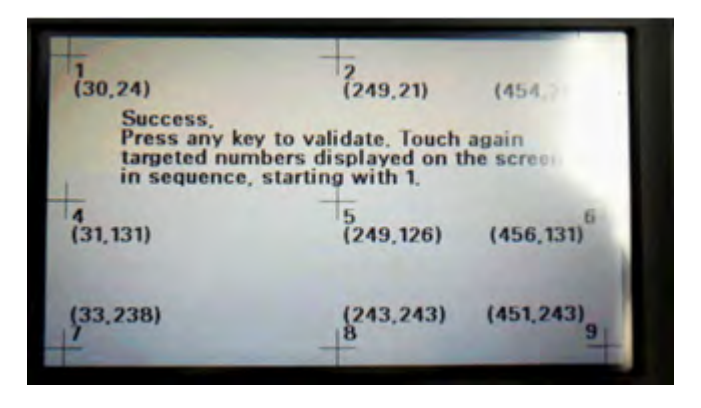

5. After checking the message above, reboot, then completion.

Service Manual

# 4.1.5 Menu overview

# 4.1.5.1 Menu Map

## Main screen

| Сору                                                                                                    | Fax                                                                                                    | Scan                                                                                                    |
|----------------------------------------------------------------------------------------------------|----------------------------------------------------------------------------------------------------|----------------------------------------------------------------------------------------------------|
| Basic tab<br>Original Size<br>Reduce/Enlarge<br>Duplex<br>Output<br>Original Type<br>Darkness<br>Paper Supply<br>Advanced tab<br>ID Copy<br>N-Up<br>Poster Copy<br>Book Copy<br>Book Copy<br>Booklet<br>Covers<br>Transparencies<br>Image tab<br>Erase Edge<br>Erase Background<br>Margin Shift | Basic tab<br>Address<br>Duplex<br>Resolution<br>Advanced tab<br>Original Size<br>Delay Send<br>Priority Send<br>Polling<br>Mailbox<br>Image tab<br>Original Type<br>Darkness<br>Erase Background<br>Color Mode | Scan to Email<br>Basic tab<br>Advanced tab<br>Image tab<br>Output tab<br>NetScan<br>Scan to Server<br>Basic tab<br>Advanced tab<br>Image tab<br>Output tab |
| Stored Documents                                                                                                    | USB                                                                                                    |                                                                                                    |
| Detail<br>Edit<br>Delete<br>Delete All<br>Print<br>Secured tab                                                                                                    | USB Print<br>Scan to USB<br>Basic tab<br>Advanced tab<br>Image tab<br>Output tab                                                                                                    |                                                                                                    |
| Edit<br>Edit<br>Delete<br>Delete All<br>Print                                                                                                    |                                                                                                    |                                                                                                    |

### Machine Setup button-Machine Status

### Supplies Life ta

Toner Cartridge Imaging Unit Fuser Kit Feed Roller Kit Feed Roller Kit - Bypass Tray Document Feeder Roller BTR Kit DADF Friction Pad Kit

### Machine Info tab

**Machine Details Customer Support** Machine Serial Number Hardware Options Configuration Software Versions **Tray Status** Tray Status Paper Size Paper Type Print/Report System Report Scan Report Fax Report

### Machine Info tab (Continued)

Usage Counters Total Impressions Black Impressions Black Copied Impressions Black Printed Impressions Sheets Copied Sheets Black Copied Sheets Printed Sheets Black Printed Sheets 2 Sided Sheets Copied 2 Sided Sheets

### Machine Info tab (Continued)

Black Copied 2-Sided Sheets **Printed 2 Sided Sheets Black Printed 2-Sided** Sheets **Analog Fax Sheets** Analog Fax 2-Sided Sheets **Fax Image Received** Analog Fax Images Sent **Analog Fax Images** Received Images Sent **Network Scanning** Images Sent

### (Continued)

Email Images Sent Maintenance Impressions Black Maintenance Impressions

# Machine Setup button-Admin Setting

| General tab                                                   | Setup tab                                                  | Print/Report tab                      |
|---------------------------------------------------------------|------------------------------------------------------------|---------------------------------------|
| Device Info<br>Date & Time<br>Default Settings<br>Measurement | Copy Setup<br>Fax Setup<br>Network Setup<br>Authentication | Print<br>Accounting Reports<br>Report |
| Timers                                                        | Optional Service                                           |                                       |
| Language<br>Power Saver                                       |                                                            |                                       |
| Tray Management                                               |                                                            |                                       |
| Output Option                                                 |                                                            |                                       |
| Contention Management<br>Sound                                |                                                            |                                       |
| Supplies Management                                           |                                                            |                                       |
| On Demand Overwrite                                           |                                                            |                                       |
| HDD Spooling<br>Stored Job File Policy                        |                                                            |                                       |
| Country                                                       |                                                            |                                       |

## Job Status button

| Current Job tab | Completed Job tab | Active Notice tab |
|-----------------|-------------------|-------------------|
| Detail          | Detail            | Detail            |
| Delete All      |                   |                   |
#### 4.1.5.2 Understanding the Copy Screen

When you press Copy on the Main screen, the Copy screen appears which has several tabs and lost of copying options. All the options are grouped by features so that you can configure your selections easily. If the screen displays an other menu, press Home button to go to the Main screen. If you want to know more information for copy screen, please consult the user manual.

|                | Сору                                              |                                                                                                    |
|----------------|---------------------------------------------------|----------------------------------------------------------------------------------------------------|
| Ready To Copy  |                                                   | Copies: <b>000</b>                                                                                     |
| Basic Advanced | Image                                             | <b>é 4</b>                                                                                             |
| Original Size  | Original Type<br>Text Text/Photo Photo<br>Agazine | Paper Supply          Auto         1 = Letter         2 = Letter         3 = Letter         4 = Letter |

-Selects the size of the originals.

| Ready To Copy<br>Invalid Password | Ca     | opies: 000 |
|-----------------------------------|--------|------------|
| Copying>Original Size             |        | <b>1</b>   |
| Custom (148–356)mm                | A5     | -          |
|                                   | Legal  |            |
| (98~216)mm                        | Letter |            |

-Selects Collated or Uncollated copy options. If you install the optional stacker&stapler, then the staple related option appears.

| Ready To Copy     Invalid Password | Copies: 00( |
|------------------------------------|-------------|
| Copying>Output                     |             |
| Collated Staple, Landscape         |             |
| Uncollated                         |             |
| Staple, Portrait                   | Uncollated  |

- Reduce/Enlarge: Reduces or enlarges the size of a copied image.

| Copy > Basic Tab                  | > Reduce/Enlarge> Mor | e            |
|-----------------------------------|-----------------------|--------------|
| Ready To Copy<br>Invalid Password |                       | Copies: 000  |
| Copying>Reduce / Enlarge          |                       |              |
| Custom                            | Original(100%)        | LGL->A4(83%) |
| [25-400]%                         |                       | A4->A5(71%)  |
|                                   | LGL->LTR(78%)         | A4->LTR(94%) |
|                                   |                       | OK Cancel    |

- Duplex: Sets the machine to print copies on both sides of the paper.

| Ready To Copy<br>Invalid Password                             | Copies: 000  |
|---------------------------------------------------------------|--------------|
| Copying>Duplex                                                | e 6          |
| <b>1 -&gt; 1 Sided</b> 2 -> 1 Sided                           | ^            |
| 1 -> 2 Sided 2 -> 2 Sided                                     | <b>→</b>     |
| 1 -> 2 Sided, Rotate<br>Side 2 2 -> 1 Sided, Rotate<br>Side 2 | 1 -> 1 Sided |

| Copy > Adv  |                |                    |
|-------------|----------------|--------------------|
| Ready To C  | Copy<br>sword  | Copies: <b>000</b> |
| Basic       | Advanced Image | 2 A                |
| ID Copy     | -              |                    |
| N-Up        | Off            |                    |
| Poster Copy | Off            |                    |
| Clone Copy  | Off            |                    |
| Book Copy   | Off            |                    |
| -           |                | Back               |

- Book Copy: Allows you to copy an entire book.

| Peady To<br>Invalid Pa | Copy<br>ssword | Copies: 00                   |
|------------------------|----------------|------------------------------|
| Basic                  | Advanced Image |                              |
| D Copy                 |                |                              |
| u Up                   | Off Both Pa    | ge Book Copy                 |
| ostertiopy             | L oft Pare     | dividing left and right page |
| Clone Copy             | Lottingo       |                              |
| Rook Conv              | Right Page     |                              |

- Transparencies: Adds a blank or printed divider between transparencies within a set.

| Copy > Ac              | Ivanced Tab >Transparencies |                                                                                   |
|------------------------|-----------------------------|-----------------------------------------------------------------------------------|
| Ready To<br>Invalid Pa | o Copy<br>assword           | Copies: <b>000</b>                                                                |
| Basic                  | Advanced Image              |                                                                                   |
| Booklat<br>Common      | No Separator<br>Blank Sheet | Transparencies<br>Create a single set of<br>transparencies with<br>blank dividers |
|                        | Printed Sheet               | OK Cancel                                                                         |

# Copy > Advanced Tab > Transparencies> Blank Sheet

| Ready To Co    | opy<br>word   |                       | Co                   | opies: 000 |
|----------------|---------------|-----------------------|----------------------|------------|
| Basic          | Advanced Ima  | ge                    |                      | <b>*</b>   |
| Rankler        |               | Transparency          | Separa               | tor        |
| Covers         | No Separator  | Auto                  |                      |            |
| Transparencies | Blank Sheet   |                       |                      |            |
|                |               | <sup>2</sup> E Letter | <sup>2</sup> E Lette | rB         |
|                | Printed Sheet | 4 🗏 Letter 🕒          | 4 ⊟ Lette            | r 🖻 🗸 🗸    |
| * 7            |               | [                     | ОК                   | Cancel     |

- Erase Edge: Allows you to erase punch holes, staple marks, and fold creases along any of the four documents edges.

# Copy > Image Tab > Erase Edge> Hole Punch Erase

| Ready To Co      | opy<br>word | -     |                               | C         | opies: 000 |
|------------------|-------------|-------|-------------------------------|-----------|------------|
| Basic            | Advanced    | Image |                               |           | 4          |
| Erase Edge       |             | -     | Liele Runah                   |           | ~          |
| Erase Background | Off         |       | Erase                         |           |            |
| Margin Shiit     | Border      | Erase | Book Genter<br>and Edge Frase | A         | A          |
|                  |             |       |                               | Hole Pund | h Erase    |
|                  | Erase       |       |                               |           | ~          |
|                  |             |       |                               | ОК        | Cancel     |

- Erase Background: Prints an image with no background.

| Ready To C<br>Invalid Pase     | Copy<br>sword |       | Copies: <b>O(</b>                                                                                         |
|--------------------------------|---------------|-------|----------------------------------------------------------------------------------------------------|
| Basic                          | Advanced      | Image |                                                                                                    |
| Erase Edge<br>Erase Background | d Off         |       | Erase Background<br>Copy an original<br>from a newspaper or<br>magazine to remove<br>its background image |
|                                |               |       |                                                                                                    |
|                                | 1             |       | OK Can                                                                                                    |

#### 4.1.5.3 Understanding the FAX Screen

To use the fax feature, press Fax on the Main screen. If the screen displays an other menu, press home button to go to the Main screen.

- You can add more destinations.

| Ready to<br>Invalid Pa | Fax<br>assword |       |   | Fax No.:919986187., |
|------------------------|----------------|-------|---|---------------------|
| Basic                  | Advanced       | Image | 1 |                     |
| 1:5555                 |                |       | ^ | Address             |
| S 2: 558               |                |       |   | Individual Group    |
| 3:                     |                |       |   | Duplex              |
| <b>\$</b> 4:           |                |       |   | ( 1Sident )         |
| 5:                     |                |       |   |                     |
| <b>S</b> 6:            |                |       |   | Resolution          |
| 57:                    |                |       | ~ | < Standard          |

- Address: Picks up the frequently used fax numbers directly from your machine or from SyncThru Web Service.

### Fax > Basic Tab > Address Individual

| Individual     | Group     |         | đ |
|----------------|-----------|---------|---|
| Speed Dial No. | ID        | Fax No. |   |
| 199            | Hyd       | 12345   |   |
| 024            | Delhi     | 12345   |   |
| 023            | Singapore | 12345   |   |
| 022            | Ooty      | 12345   |   |
| 021            | Germany   | 12345   |   |
| 020            | Paris     | 12345   |   |

| New New |                          |   |
|---------|--------------------------|---|
| ec      | D :                      | ļ |
| ç       | Speed Dial No. : < 000 > |   |
| 0       | Fax No.                  |   |
| 1       |                          |   |

## Fax > Basic Tab > Address Individual > New

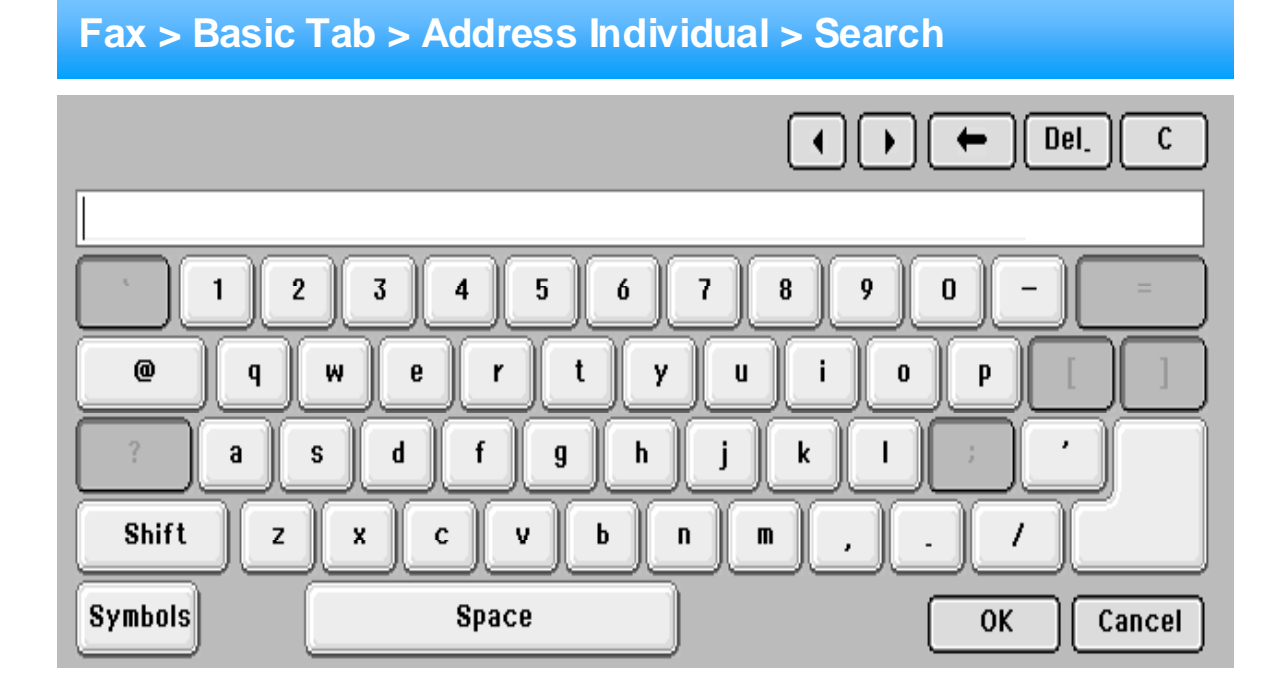

# Fax > Basic Tab > Address Group>

| ndividual | Gr | oup   | _       |   |   | Ċ    | 4 |
|-----------|----|-------|---------|---|---|------|---|
| Group No, | •  |       | Group I | 5 | * | Tota |   |
| G025      |    | Grp25 |         |   |   | 199  |   |
| G024      |    | Grp24 |         |   |   | 12   |   |
| G023      |    | Grp23 |         |   |   | 12   |   |
| G022      |    | Grp22 |         |   |   | 5    |   |
| G021      |    | Grp21 |         |   |   | 12   |   |
| G020      |    | Grp20 |         |   |   | 2    |   |

# Fax > Basic Tab > Address Group> New

| Individual | Group           | X    |               |   | Ľ      |    |
|------------|-----------------|------|---------------|---|--------|----|
| New        |                 |      |               |   |        |    |
|            | C               |      |               |   |        | -1 |
|            |                 |      |               |   |        |    |
|            | Group Dial ID - |      |               |   |        |    |
|            | Group Dial ID - |      | >             |   |        |    |
|            | Group Dial ID - | < 00 | <b>&gt;</b> ) |   |        |    |
|            | Group Dial ID - | < 00 | >)            | ĸ | Cancel |    |

# Fax > Basic Tab > Address Group> New> Add

| oup Dial Edit       |   |   |                     |    |
|---------------------|---|---|---------------------|----|
| G026 (test1)        | • | * | Speed Dial List     | ]. |
| 23 Singapore(12345) |   |   | 199 Hyd(12345)      |    |
|                     | 1 |   | 24 Delhi(12345)     |    |
|                     | 1 |   | 23 Singapore(12345) |    |
|                     |   |   | 22 Ooty(12345)      |    |
|                     |   |   | 21 Germany(12345)   |    |
|                     |   | × | 20 Paris(12345)     | ſ  |

# Fax > Advanced Tab >

| Basic         | Advanced Image |  |
|---------------|----------------|--|
| Original Size | Letter         |  |
| Delay Send    | Off            |  |
| Priority Send | Off            |  |
| Polling       | -              |  |
| Mailbox       |                |  |

- Delay Send: Sets the machine to send a fax at a later time without your intervention.

| Fax > Advanced Tab > Delay Send > On<br>Ready to Fax |                               |                            |  |  |  |  |
|------------------------------------------------------|-------------------------------|----------------------------|--|--|--|--|
| Fax Numb                                             | -ax<br>er should have more th | aan one digit              |  |  |  |  |
| Basic                                                | Advanced                      | Image 🖆 🔂                  |  |  |  |  |
| Original Size                                        |                               | Job Name :                 |  |  |  |  |
| Delay Send                                           | Off                           | Fax Send Job               |  |  |  |  |
| Priority Send                                        | On On                         | Start Time :               |  |  |  |  |
| Polling                                              |                               | Hour(01-12) Minutes(00-59) |  |  |  |  |
| Mailbox                                              |                               |                            |  |  |  |  |
|                                                      |                               | OK Cancel                  |  |  |  |  |

- Polling: Used when the receiver requests the document to be faxed remotely at sender's absence or vice versa. In order to use the polling function, the originals must be previously stored in the machine.

# Fax > Advanced Tab > Polling > Delay Poll From Remote

| Basic         | Advanced       | Image  |            |      |
|---------------|----------------|--------|------------|------|
| Original Size | Passcode       |        |            |      |
| Delay Send    |                |        |            |      |
| Priority Send | Destination Fa | axNo:  |            |      |
| Polling       | Start Time     | :      | (material) |      |
| Mailbox       |                | + OS > | < 08 >     | PM > |

- Original Type: Enhances the fax quality based on the type of the original document being scanned.
- Darkness: Adjusts the level of lightness or darkness of the fax.
- Erase Background: Reduces dark backgrounds or paper patterns as in newspaper originals.
- Color Mode: Selects whether the user sends the fax in mono or color.
- Back: Returns to the Basic tab.

\* Consult the user manual to get the more detail information.

| Basic            | Advanced | Image | ė 4 |
|------------------|----------|-------|-----|
| Original Type    | Text     |       |     |
| Darkness         |          |       |     |
| Erase Background | Ott      |       |     |
| Color Mode       | Mono     |       |     |

# Fax > Image Tab > Darkness

| Basic            | Advanced | Image    |           |
|------------------|----------|----------|-----------|
| Original Type    |          |          |           |
| Darkness         |          |          |           |
| Erase Background | ]        | Light Da | rk        |
| Color Mode       | ₽¶ (     |          |           |
|                  |          |          |           |
|                  |          |          | OK Cancel |

#### 4.1.5.4 Understanding the SCAN Screen

To use the scanning feature, press Scan on the Main screen. If the screen displays an other menu, press home button to go to the Main screen.

If the message asking Auth. ID and Password, it means the network administrator has set the authentication in SyncThru Web Service.

| Home > Scan to Network > At Au                                                  | thentication mode is ON |
|---------------------------------------------------------------------------------|-------------------------|
| Enter the user name and password,<br>Fax Number should have more than one digit |                         |
|                                                                                 |                         |
|                                                                                 |                         |
| ID                                                                              |                         |
| Password                                                                        |                         |
|                                                                                 |                         |
|                                                                                 | Login                   |

- Scan to Email: Scans and sends the scanned output to the destination by email.
- NetScan: Scans and sends the scanned output to the destination with the Network Scan program.
- Scan to Server: Scans and sends the scanned output to the destination with SMB and FTP.

| Scan To Email NetScan Scan to Server |  |
|--------------------------------------|--|
|                                      |  |
|                                      |  |

- From: Sender's email address.
- To/Cc/Bcc: Recipients' addresses. Cc is for copies to an additional recipient and Bcc is for the same as Cc but without their name be displayed.
- Subject/Message: Subject and message of the email.
- Remove All: Erases everything in the input area.
- Address: Inputs the recipient's address just by pressing stored addresses.
- Back: Returns to the previous screen.

#### Home > Scan to Network > Scan to Email > Basic Tab

| Basic   | Advanced | Image | Ou | lout       |        |
|---------|----------|-------|----|------------|--------|
| From    |          |       | -  | Address    |        |
| То      |          |       |    | Local      | Global |
| Cc      |          |       |    | Ouplex     |        |
| Bcc     |          |       |    | \$ 16      | ided   |
| Subject |          |       |    | Resolution |        |
| Message |          |       |    | < 300      | ) dpi  |

## Home > Scan to Network > Scan to Email > E-mail Keyboard

| <b>K T</b> 0    | > Total : 2 | ( ) ( Del_ C  |
|-----------------|-------------|---------------|
| qwe@q.com;ewe@s | amsung.com; | Apply         |
| • 1 2           | 2 3 4 5 6   | 7 8 9 0 - =   |
| @ q             | w e r t     | y u i o p [ ] |
| ? a             | s d f g h   | jklj          |
| Shift z         | X C V b     | n m , . /     |
| Symbols         | Space       | OK Cancel     |

# Home > Scan to Network > Scan to Email> Address Local

|     |          |       |   |   |   |   |   |   |   |   |    | E    |
|-----|----------|-------|---|---|---|---|---|---|---|---|----|------|
| <   | Indivi   | idual |   |   |   |   |   |   |   |   | Se | arch |
| lex |          |       |   |   |   |   |   |   |   |   |    | _    |
| A   | В        | с     | D | E | F | G | н | L | J | к | L  | M    |
|     |          | D     | Q | R | S | Т | U | V | W | x | Y  | z    |
| N   | 0        |       |   |   |   |   |   |   |   |   |    |      |
| N   | O<br>All |       |   |   |   |   |   |   |   |   |    |      |

# Home > Scan to Network > Scan to Email> Address Local > Search

| ndividual | Group  |                 |        |
|-----------|--------|-----------------|--------|
| rom       | D      | E-mail          |        |
| To        | Sarin1 | Sarin1@siso.com | Search |
|           | Sarin2 | Sarin2@siso,com |        |
| <u>.</u>  | Sarin3 | Sarin3@siso,com | Print  |
| icc       | Sarin4 | Sarin4@siso.com |        |
|           | Sarin5 | Sarin5@siso.com |        |
|           | Sarin6 | Sarin6@siso.com | v      |

# Home > Scan to Network > Scan to Email> Log Out

| Basi   | Logout Confirm            |         | 4    |
|--------|---------------------------|---------|------|
| m      | Authentication<br>Log Out |         |      |
|        |                           |         | bal  |
|        |                           |         | 4    |
| Diect  |                           |         | 4    |
| ssag   |                           |         |      |
| lessag |                           | Continu | lose |

- Original Size: Sets the originals to a specific fixed size.

| Basic<br>Original Size | Advanced<br>(148 | Image<br>3~356)mm | Output | JIS B5 |
|------------------------|------------------|-------------------|--------|--------|
| Driginal Size          | (148             | 3~356)mm          |        | JIS B5 |
|                        |                  | ^                 |        | -      |
|                        | (98~216)m        | 148 A4            |        | Letter |
|                        | < 098            | > A5              |        | Legal  |

- Original Type: Selects whether the original is text or photo.
- Color Mode: Adjusts the color options of the scan output. If the original is color and you want to scan in color, press Color Mode.
- Darkness: Adjusts the degree of darkness of the scan output.
- Erase Background: Erases backgrounds like paper patterns.
- Scan to Edge: Scans originals from edge-to-edge.

| Peady to Ema<br>Fax Number s | ail<br>should have more t | han one digit |        |  |
|------------------------------|---------------------------|---------------|--------|--|
| Basic                        | Advanced                  | Image         | Output |  |
| Original Type                | lext                      |               |        |  |
| Color Mode                   | Mono                      |               |        |  |
| Darkness                     | ] 000 <b>01</b>           |               |        |  |
| Erase Background             | Off                       |               |        |  |
| Scan to Edge                 | Off                       |               |        |  |

- Quality: Adjusts the display quality of the scan output.
- File Format: Selects the file format of the scan output.
- Scan Preset: Automatically changes some scan options such as file format, resolution, and more. You can adjust options to fit each specific purpose.

| Basic       | Advanced          | Image | Output |  |
|-------------|-------------------|-------|--------|--|
| Onality     | -                 |       |        |  |
| File Format | PDF               |       |        |  |
| Scan Preset | Sharing and Print | ing   |        |  |
|             |                   |       |        |  |
|             |                   |       |        |  |

# Home > Scan to Network > NetScan>

| ID     |     |  |  |  |
|--------|-----|--|--|--|
|        |     |  |  |  |
| Passwo | ord |  |  |  |

#### Home > Scan to Network > NetScan > After Login NetScan ? Fax Number should have more than one digit NetScan Server Address: e a No. ~ Application 1 Application 2 Application Application 4 Application 5 Application 6 Application V Select Logout

# Home > Scan to Network > Scan to Server> Basic Tab> Select Servers

| asic | A   | dvanced      | Image  | ( | Dutput     |         |
|------|-----|--------------|--------|---|------------|---------|
| SMB  | No. | I            | Server | - |            |         |
| 1    | 1   | FirstServerS | -      |   |            |         |
|      | 2   | SecondServe  | rS     |   | Uadas      |         |
| FTP  | 3   | ThirdServerS | R.     |   | < 12150    | ied >   |
| 2    | 4   | FourthServer | 5      |   | Resolution |         |
|      | 5   | FifthServerS |        |   | < 300      | dpi ) > |
|      | 6   | SixthServerS |        | × | <u> </u>   | -42     |

#### 4.1.5.5 Understanding the Stored Documents screen

#### Job List - Public, Secured

Job Action – Detail, Edit, Delete, Delete All and Print

| Bearty        | Stored Document | 5        |      |
|---------------|-----------------|----------|------|
| Public Secure | d               |          |      |
| User Name     | File Name 👘     | Date 🔻   | Page |
| Value 1111    | FirstRoww       | 2001/2/3 | 1    |
| Value 1111    | FirstRoww       | 2001/2/3 | 3    |
| Value 1111    | FirstRoww       | 2001/2/3 | 5    |
| Value 1111    | FirstRoww       | 2001/2/3 | 7    |
| Value 1111    | FirstRoww       | 2001/2/3 | 9    |
|               |                 |          |      |

- Public tab: Shows the job list of delay print and store print job.

- Secured tab: Shows the job list of secure print, secure receive, and secure store print job.
- User Name: Shows the user name who registered the job.
- File Name: Shows the job name which is registered as the job information. For the computer printing, the file name shows.
- Date: Shows the date of the job registered.
- Page: Shows the total page number of the job.
- Detail: Pops the separate message showing the basic job information with the file size, the paper size and the paper type, as well.
- Edit: Lets you to modify the file name.
- Delete: Deletes the selected list.
- Delete All: Deletes all the list.
- Print: Prints the selected list.

#### 4.1.5.6 Understanding the USB screen

When USB memory is inserted into the USB memory port on your machine, USB icon shows on the display screen.

|            |            |   | ė           |
|------------|------------|---|-------------|
| UHMSC:₩    |            | 1 |             |
| Name       | Date       |   | USB Format  |
| File1      | 20/1/20208 |   | USB Print   |
| = File2    | 21/2/20209 |   |             |
| Directory1 | 22/3/20210 |   | Scan to USB |
| Directory2 | 23/4/20211 |   |             |
| File3      | 24/5/20212 | V |             |

- USB Format: You can delete image files stored on an USB memory device one by one or all at once by reformatting the device.
- USB Print: You can directly print files stored on an USB memory device. You can print TIFF, BMP, JPEG, PDF, and PRN files.
- Scan to USB: You can specify image size, file format, or color mode for each scanning to USB job.

#### 4.1.5.7 Understanding the Job status screen

Job List – Current Job, Completed Job Job Action – Detail, Delete, Hold, Promote System List – Active Notice

| ~     | Job                      | Status V  | Vindow     |               |     |
|-------|--------------------------|-----------|------------|---------------|-----|
| Curre | ent Job Completed<br>Job | Active No | tice       |               | đ   |
| No.   | Job Name                 | Status    | User       | Job Type      |     |
| 000   | Copy JobJobName_0        | Scanning  | JobOwner_0 | Сору          |     |
| 001   | Copy JobJobName_1        | Scanning  | JobOwner_1 | Сору          |     |
| 002   | Copy JobJobName_2        | Scanning  | JobOwner_2 | Сору          |     |
| 003   | Copy JobJobName_3        | Scanning  | JobOwner_3 | Сору          |     |
| 004   | Copy JobJobName_4        | Scanning  | JobOwner_4 | Сору          |     |
| 005   | Copy JobJobName_5        | Scanning  | JobOwner_5 | Сору          |     |
| 1/2   | Total : 1                | Detail    | Delete De  | elete All Clo | ose |

When you press Job status button , the screen shows the lists of currently running jobs, queued jobs and completed jobs.

- Current Job tab: Shows the list of jobs in progress and pending.
- Completed Job tab: Provides the list of completed jobs.
- Active Notice tab: Displays any error codes that have occurred.
- No.: Gives the order of jobs. The job in No. 001 is currently in progress.
- Job Name: Shows job information like name and type.
- Status: Gives the current status of each job.
- User: Provides user name, mainly computer name.
- Job Type: Displays details of the active job, such as job type, recipient phone number and other information.
- Delete: Removes the selected job from the list.
- Delete All: Removes all the jobs from the list.
- Detail: Shows the detailed information of the selected option on the Active Notice list.
- Close: Closes the job status window and switches to previous view.

### 4.1.6. Machine Setup

#### 4.1.6.1 Understanding the Machine Setup Screen

1. Press Machine Setup on the control panel.

2. Select the appropriate item for your occasion.

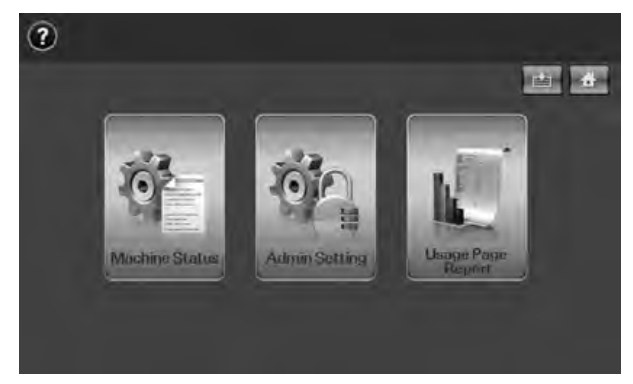

- Machine Status: Shows the current machine status.
- Admin Setting: Allows administrator to set up the machine.

When you press Admin Setting, login message pops up. Enter password and press OK. (Factory setting is 1111.)

• Usage Page Report: You can print the report on the amount of printouts depending on the paper size and type.

#### **Machine Status screen**

Press Machine Setup on the control panel and press Machine Status.

| Supplies Life            | lachine Info |       | <b>i</b> |
|--------------------------|--------------|-------|----------|
| Supply                   | Measure      | Count |          |
| Toner Cartridge          | Page Count   | 100   |          |
| Drum Cartridge           | Page Count   | 0     |          |
| Fuser Kit                | Image Count  | 0     |          |
| Feed Boller Kit - Tray 1 | Feed count   | 0     |          |
| Feed Roller Kit Tray 2   | Feed count   | 0     |          |
| Feed Roller Kit - Tray 3 | Feed count   | 0     | ~        |

- Supplies Life tab: Displays the remainders or the usage count of the machine supplies. Use up/ down arrows to switch screens.
- Machine Info tab: Displays the detailed information about the machine, and some options allows for validating your machine.
- Back: Returns to the previous screen.

#### Admin Setting screen

Gives you access to detailed machine settings.

| General          | Setup       | Print/Report | <b>ė</b> • |
|------------------|-------------|--------------|------------|
| Device Info      | C Restant   |              | *          |
| Date & Time      | Begistratio | nter<br>Sn   |            |
| Default Settings | Contact Ir  | fo           |            |
| Measurements     | _           |              |            |
| Timers           |             |              |            |

- General tab: Sets the basic parameters of the machine such as location, date, time, and more.
- Setup tab: Sets the values for fax, network and login. Also you can set to enable the feature listed on the screen.
- Print/Report tab: Prints configuration or font list and displays a report of machine features.
- Back: Returns to the previous screen.

#### 4.1.6.2 Browsing The Machine's Status

You can browse the machine information and validate some features of the machine.

- 1. Press Machine Setup on the control panel.
- 2. Press Machine Status > the Machine Info tab.

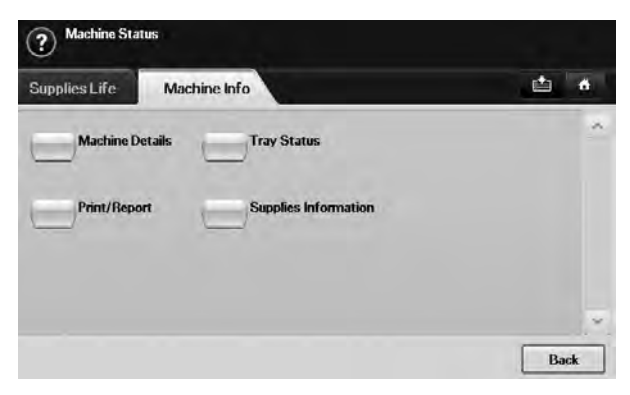

| Option               | Description                                                                                                    |
|----------------------|----------------------------------------------------------------------------------------------------|
| Machine Details      | This option shows the customer support information on the email address<br>and the phone number you stored from Admin Setting. Also, you can check<br>the machine's serial number, or the hardware and software information<br>specification. |
| Print/Report         | You can print various helpful and informative reports such as System Report, Fax Report and Scan Report.                                                                                                    |
| Tray Status          | The screen shows the trays installed on your machine, and their current configurations.                                                                                                    |
| Supplies Information | You can view the amount of each category that your machine has printed so far. To print this report.                                                                                                    |

#### 4.1.6.3 General Settings

Before you get ready to using the machine, it is recommended to set up the machine parameters.

- 1. Press Machine Setup on the control panel.
- 2. Press Admin Setting. When the login message pops up, then enter password and press OK. (Factory setting is 1111.)
- 3. Press the General tab.

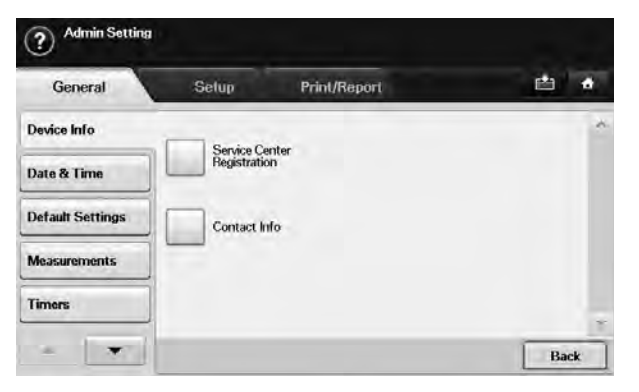

| Option           | Description                                                                                                    |
|------------------|----------------------------------------------------------------------------------------------------|
| Device Info      | The sub-options available are Service Center Registration and Contact Info.                                                                                                    |
|                  | You may enter information on service center and purchasing point.                                                                                                    |
| Date & Time      | You can set the date and time.                                                                                                    |
| Default Settings | <ul> <li>Default Window: Set the first window that will appear on the display screen after turning on the machine or waking up from the Low Power Mode to Sleep Mode. For example, if you select Fax as a default window, the first window will be the Basic tab of the Fax feature. In case you want to show ID Copy as a default window, you need to enable this feature in Default Option previously.</li> <li>Default Option: Changes all the default values for copying, faxing, emailing, scanning and paper at once.</li> </ul> |
| Measurements     | This option lets you change the measurement unit to use (mm or inch), and set the numeric separation (comma or period).                                                                                                    |
| Timers           | <ul> <li>The machine cancels a printing job if data does not be received in specific time.</li> <li>System Timeout: The machine returns to the default value after certain time the machine waits. You can set a time for maximum 10 minutes.</li> <li>Held Job Timeout: The machine holds a job for a specific time period. You can set a time period for at least an hour.</li> </ul>                                                                                                    |
| Language         | It allows you to change the language that appears on the touch screen.                                                                                                    |
| Energy Saver     | You can reduce energy consumption by setting these features. Energy Saver<br>has three options, first Low Power Mode to Sleep Mode turns off the scanner<br>lamp under the glass. And Power Save turns off all the fans within the machine<br>after a certain time. Standby to Low Power Mode turns off the fans within the<br>machine except a core fan for the fuser unit.                                                                                                    |

| Option                | Description                                                                                                    |
|-----------------------|----------------------------------------------------------------------------------------------------|
| Tray Management       | <ul> <li>This feature allows you to select the tray and paper you use for a printing job.</li> <li>Paper size, paper type, and paper color options are adjusted here.</li> <li>Tray Confirmation Message is to activate the window asking whether you set the paper size and type for the just opened tray.</li> <li>Auto Tray Switch: If tray1 and tray2 are filled with letter size paper, when tray1 is empty and this option is On, then the machine continues printing with paper in tray2.</li> <li>Auto Continue: When the paper is mismatched, meaning that tray1has filled with the letter size paper, but the printing job needs A4 size paper, the machine will wait for 30 seconds to paper in tray1 with proper sized paper. After 30 seconds, the machine automatically starts printing with Letter sized paper.</li> </ul> |
| Altitude Adjustment   | Print quality is affected by atmospheric pressure, which atmospheric pressure<br>is determined by the height of the machine above sea level. This feature lets<br>you adjust the altitude in a height district. Higher altitude location need to set<br>this feature to High 3, which affects print quality.                                                                                                    |
| Output Options        | Output Options is for, when the staples run out, you to let the machine stop processing and wait to refill the staples or continue the job. If you set Within Job Offsetting to On, the output paper is placed and sorted by printout-sets.                                                                                                    |
| Contention Management | <ul> <li>This feature lets you to select the priority between copy jobs and print jobs.</li> <li>Priority: Set the priority by numbering the job. The machine starts from the least to the highest number in order.</li> <li>First In, First Out: The machine does an asked job in order.</li> </ul>                                                                                                    |
| Sound                 | You can adjust the loudness of the machine sound. Press Fault to adjust the machine's error sound. Select Conflict if you pressed the wrong option. Press Selection to sound whenever you press the selection from your touch screen.                                                                                                    |
| Supplies Management   | The machine gives you the notification of the drum and toner to reorder, and resets the used fuser counter, bias transfer roller, feed roller and document feeder friction pad counter.                                                                                                    |
| Machine Test          | The machine prints the test image patterns using Image Quality Test Patterns.                                                                                                    |
| On Demand Overwrite   | You can set the machine to delete previous job information on HDD as you store new job information. To activate this feature, go to Admin Setting > the Setup tab > Optional Service and set the On Demand Image Overwrite option to Enable. After activating this feature you can overwrite a HDD by pressing Start in the display.                                                                                                    |

#### 4.1.6.4 Copy Setup

For copy output, you can set up several options in advance.

- 1. Press Machine Setup on the control panel.
- 2. Press Admin Setting. When the login message pops up, enter password and press OK.
- 3. Press the Setup tab > Copy Setup.

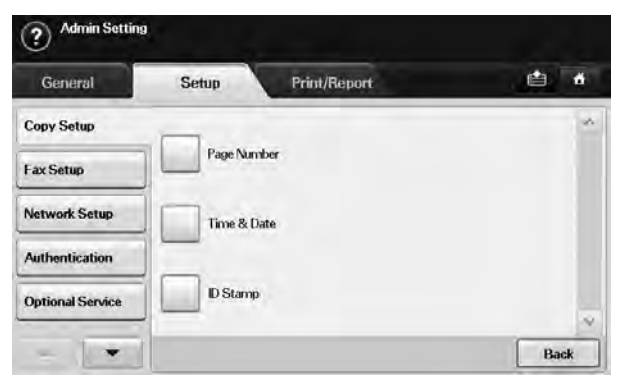

| Option      | Description                                                                                                    |
|-------------|----------------------------------------------------------------------------------------------------|
| Page Number | If you select this option On, each copy will include the page number on the bottom of each page.                                                                               |
| Time & Date | Set this option On in order to print the date and time on each copy, set from the General tab.                                                                                 |
| ID Stamp    | This option is used to set words or a message to print on your copies. Set this option On and an input screen will be displayed, write your message using the pop up keyboard. |

#### 4.1.6.5 Fax Setup

This machine offers you with various options to you for setting up the fax system. You can change the default settings for your preferences and needs.

- 1. Press Machine Setup on the control panel.
- 2. Press Admin Setting. When the login message pops up, enter password and press OK.
- 3. Press the Setup tab > Fax Setup.

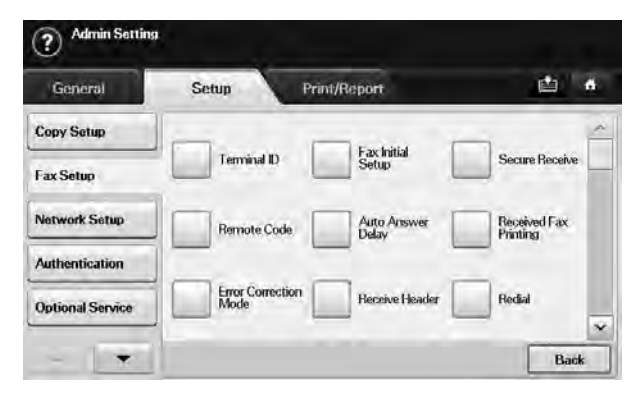

| Option                                 | Description                                                                                                    |
|----------------------------------------|----------------------------------------------------------------------------------------------------|
| Terminal ID                            | Enter the machine ID and fax number which will be printed at the top of each page. Select the country name. This option usually pre-set for user.                                                                                                    |
| Remote Code                            | This feature works best when you are using an extension telephone connected<br>to the EXT socket on the back of your machine. You can receive a fax from<br>someone you are talking to on the extension telephone, without going to the<br>fax machine.                                                                                                    |
| Error Correction Mode                  | It helps with poor line quality and makes sure any faxes you send are properly transmitted to any other ECM-equipped fax machines. Sending a fax using ECM may take more time.                                                                                                    |
| Fax Initial Setup                      | You can set Receive Mode for Telephone, Fax or Answering Machine/Fax, and<br>Dial Type at either DP (Dial Pulse) or MF (Multi Frequency).<br>When you select Answering Machine/Fax, you can receive a fax while the line<br>is being used by the answering machine.<br>Contact your local telephone company for Dial Type setting information.                                                                                                    |
| Auto Answer Delay                      | You can specify the number of times the machine rings before answering an incoming call.                                                                                                    |
| Receive Header                         | Use this option to automatically print the page number, date and time of fax reception at the bottom of each page.                                                                                                    |
| Secure Receive                         | You may need to prevent your received faxes from being accessed by<br>unauthorized people. This feature restricts printing of received faxes when<br>the machine is unattended. If you select this option to On, all incoming faxes<br>go into memory.<br>A four-digit Passcode is used when you want to print out received faxes in<br>memory.                                                                                                    |
| Received Fax Printing                  | When receiving a fax containing pages longer than the paper loaded in the tray, the machine can reduce the size of the original to fit the size of the paper loaded in the machine. If this feature is set to Off, the machine cannot reduce the original to fit onto one page. The original will be divided and printed in actual size on two or more pages. If you set this option to On and set the discard size to 10mm and the received data is longer then the currently set paper in the tray, the machine minuses the data that would have been on the specified discard segment. |
| Redial                                 | The machine can automatically redial a remote fax machine, if it was busy. You can set the number of redial attempts and an interval between attempts. Selecting 0 for Redial Attempts means that the machine will not use this feature.                                                                                                    |
| Speaker Volume<br>(Audio Line Monitor) | This controls the sound when a fax actually starts to transfer data. If this option is On, the machine sounds from a fax starts until a fax finishes. With Comm. the machine sounds only until the communication is succeeded. No sound with Off option.                                                                                                    |

| Option               | Description                                                                                                    |
|----------------------|----------------------------------------------------------------------------------------------------|
| Prefix Dial          | This feature allows you to set a prefix of up to five digits. This number will be dialed before any automatic number is dialed. User may set this to access a PABXa (example 9) or area code number (example 02). When sending a fax, there may be a job which has same recipient's number in delay jobs. In this case, the machine can send faxes to the same recipient in a batch. |
| Junk Fax Number List | The machine does not accept faxes sent from remote stations if their numbers are stored in the memory as junk fax numbers. You can enter a maximum of 10 junk fax numbers. Press Junk Fax Number List and Edit and enter the last numbers (1~7 digit) of the fax number.                                                                                                    |
| Ring Volume          | This feature adjusts the ring volume. When you select Off, the machine does not ring.                                                                                                    |
| Dial Tone Volume     | When you press On Hook Dial to send a fax, you can hear a specific tone. To adjust the tone volume, you can use this feature. Value 1 volume is the lowest. Use left/right arrows to toggle the value.                                                                                                    |
| Output Option        | You can set the machine to print out the fax on both sides of the paper, or stapled.                                                                                                    |
| Mailbox Setup        | <ul> <li>Document Policy: You can set the document stored in Mailbox to delete or retain documents after. Select On of each option to delete, Off to remain the data.</li> <li>Mail Configuration: You can create, edit, or delete Mailbox. Enter Mailbox ID, Mailbox Name, Mailbox Passcode by pressing options.</li> </ul>                                                         |
| Output Tray          | This feature lets you select the paper tray to use for receiving a fax.                                                                                                    |
| Toll Save            | Set the machine to send a fax in the toll save time for saving.                                                                                                    |
| Send Batch           | The machine asks you whether you want to add the documents to the reserved delay fax, if the fax number you have dialed is same as the delay fax number.                                                                                                    |
| Fax Forward Settings | You can forward a sent or received fax to other destination by a fax or an email.                                                                                                    |
| Fax Ending Sound     | Set whether you turn on or off the sound of an end of fax receiving.                                                                                                    |

#### 4.1.6.6 Network Setup

You may set up the network with the machine's touch screen. Before doing that, you must have the information concerning the type of network protocols and computer system you use. If you are not sure which setting to use, contact your network administrator to configure this machine network. For further explanation about network environment, refer to Network Printer User's Guide within Network Utilities CD.

- 1. Press Machine Setup on the control panel.
- 2. Press Admin Setting. When the login message pops up, enter password and press OK.
- 3. Press the Setup tab > Network Setup.

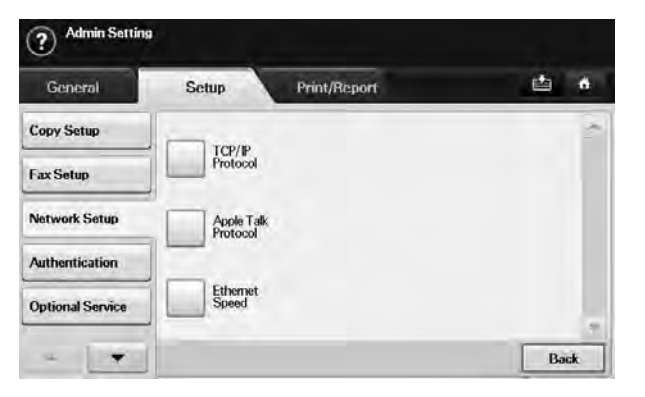

| Option                 | Description                                                                                                    |
|------------------------|----------------------------------------------------------------------------------------------------|
| TCP/IP Protocol        | Select appropriate protocol and configure parameters to use the network environment.                                                       |
| Apple Talk<br>Protocol | For Macintosh network environments, select this option. This option provides packet transmission and routing functionality for networking. |
| Ethernet Speed         | Configure the network transmission speed.                                                                                                  |

#### 4.1.6.7 Authentication

This feature lets you control and lock all outgoing data, or change the password.

- 1. Press Machine Setup on the control panel.
- 2. Press Admin Setting. When the login message pops up, then enter password and press OK.
- 3. Press the Setup tab > Authentication.

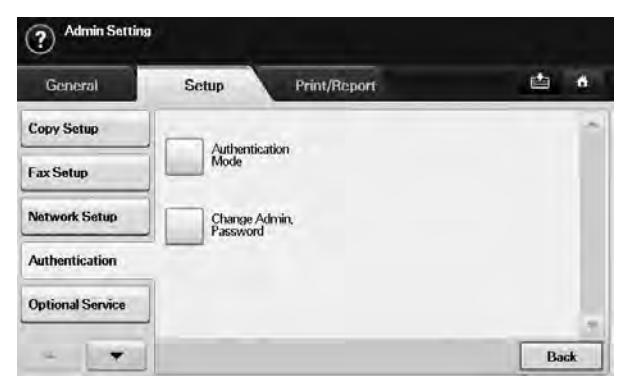

| Option                            |                                           | Description                                                                                                    |
|-----------------------------------|-------------------------------------------|----------------------------------------------------------------------------------------------------|
| Authentication<br>Mode            | Network<br>Accounting                     | It enables the authentication mode which can be used for Job<br>Accounting Plug-in the SyncThru™ Web Admin Service.                                                                                                    |
|                                   | Foreign Device<br>Interface               | <ul> <li>When you install the optional FDI kit, select Foreign Device<br/>Interface Configuration Setup to activate it.</li> <li>Job Timer: If there is not enough credit, you can set the machine to<br/>cancel a job right away or wait a designated amount of time for a<br/>deposit.</li> <li>Print Job Control: When it is enabled, the both computer printing and<br/>copying are possible since the credit remains. With Disable, only the<br/>copy printing job needs the credit. (which means a computer printing<br/>a report or a fax job needs no credits)</li> <li>Inhibit Services: When no credit is left, the machine disables the<br/>copy job only with Copy Only. With All Services, scanning service<br/>and copy job are disabled.</li> </ul> |
| Authentication<br>Mode (Continue) | Foreign Device<br>Interface<br>(Continue) | <ul> <li>Internal Credits: It is used when you cancel the job or when the job is cancelled by the device due to insufficient credits (coin) or is canceled by user's request. If you select Enable, the machine deposits a credit equal to the number of sheets that did not print out correctly, then it prints next job for free (for the amount deposited). With Disable, even if you cancel the printing job, the machine includes jammed paper in the count and the cost of printing.</li> <li>Image Counter: Depends on whether the machine counts blank white pages.</li> </ul>                                                                                                    |
|                                   | No<br>Authentication<br>Mode              | It disables Authentication Mode.                                                                                                    |
| Change Admin. Pa                  | assword                                   | You can change the password for the Admin Setting authentication.                                                                                                    |

#### 4.1.6.8 Optional Service

When you want to add the optional features for this machine, you have to install the optional kit and then set the machine to enable and activate those features. Follow the next steps to enable those features.

- 1. Press Machine Setup on the control panel.
- 2. Press Admin Setting. When the login message pops up, then enter password and press OK.
- 3. Press the Setup tab > Optional Service.

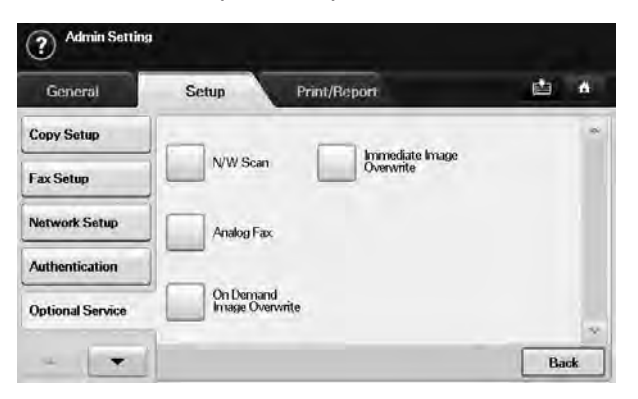

| Option                       | Description                                                                                                    |
|------------------------------|----------------------------------------------------------------------------------------------------|
| N/W Scan                     | If you are not using the network scan feature, select Disable, then the Scan icon on the display will be grayed out.                                                                                                    |
| Analog Fax                   | After installing the fax kit, select this option Enable to use this machine as a fax machine.                                                                                                    |
| On Demand Image<br>Overwrite | You can set the machine to delete previous job information on HDD as you store new job information. Set this option to Enable, go to the General tab > On Demand Overwrite, press Start in the display to start the overwriting job. |
| Immediate Image<br>Overwrite | If you select Enable, the machine renews the HDD memory when you save new job on it.                                                                                                    |

#### 4.1.6.9 Remote Service

This option enables the machine send the notification to service representatives to inform them that the machine needs supplies such as a toner cartridge.

- 1. Press Machine Setup on the control panel.
- 2. Press Admin Setting. When the login message pops up, then enter password and press OK.
- 3. Press the Setup tab > Remote Service.

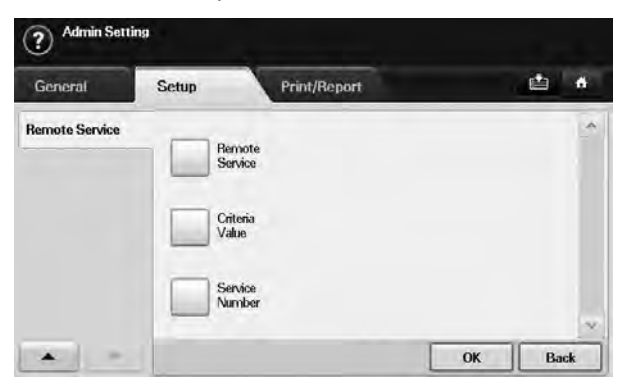

| Option         | Description                                                                                                    |
|----------------|----------------------------------------------------------------------------------------------------|
| Remote Service | Select On to use Remote Service.                                                                                                    |
| Criteria Value | Sets the machine to count printed pages or the number of days the machine will be used. After setting up dates or number of pages, the machine will send a fax to the service representatives informing the machine has used over set date, or did print job more than set pages. |
| Service Number | Enter the fax numbers for the service representatives.                                                                                                    |

#### 4.1.6.10 Printing a Report

You can print a report on the machine's configuration or font list, etcetera.

- 1. Press Machine Setup on the control panel.
- 2. Press Admin Setting. When the login message pops up, then enter password and press OK.
- 3. Press the Print/Report tab.

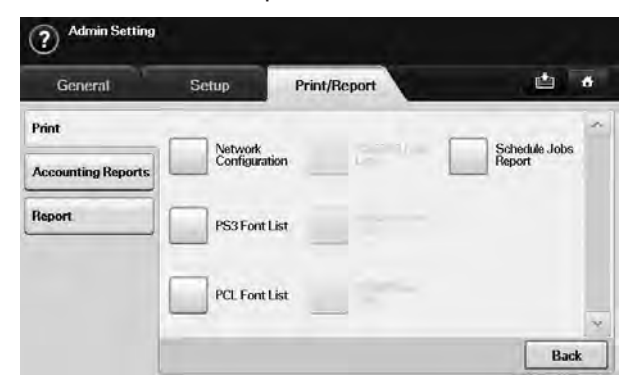

| Option                |                                                | Description                                                                                                    |  |
|-----------------------|------------------------------------------------|----------------------------------------------------------------------------------------------------|--|
| Print                 |                                                | You can print Network Configuration, PS3 Font List, PCL Font List<br>and Schedule Jobs Report. Schedule Jobs Report shows the job list<br>in pending, in delayed faxing or the Mailbox list as well.                                                                                                    |  |
| Accounting<br>Reports | Supplies<br>Information                        | You can print the amount of each category that your machine has printed so far.                                                                                                    |  |
|                       | Network Auth.<br>Log Report                    | It displays user login IDs and emails.                                                                                                    |  |
|                       | Usage Page<br>Report                           | You can print the report on the amount of printouts depending on the paper size and type.                                                                                                    |  |
|                       | Accounting<br>Report                           | Prints the report of printing out count for each login user.                                                                                                    |  |
| Report                | Configuration<br>Report                        | You can print a report on the machine's overall configuration.                                                                                                    |  |
|                       | Fax Report<br>E-mail<br>Confirmation<br>Report | <ul> <li>You can set to print the information of a fax reports.</li> <li>Multi Send Report: When you fax to several destination, set this option to print a transmission report. On is to print every time you send a fax, the machine prints a confirmation report. With On-Error, only when the transmission error occurred, the report will be printed out.</li> <li>Fax Send Report Appearance: You can select whether the image on the confirmation report shows or not.</li> <li>Fax Sent/Received Report: The machine stores the logs on each transmission and prints out every 50 logs with this option On. It you select Off, the machine stores the logs but does not print.</li> <li>Fax Send Report: The machine prints the confirmation report after each fax job, only when you send a fax to one destination.</li> <li>The report shows the job of scanning and sending it via Scan to Email.</li> <li>On: The report is printed whether a job successfully completed or failed</li> </ul> |  |
|                       |                                                | <ul> <li>failed.</li> <li>Off: No report is printed after completing a job.</li> <li>On-Error: Only in case of error occurrence, the machine prints the report.</li> </ul>                                                                                                    |  |
| Report<br>(Continue)  | Scan to Server<br>Confirmation                 | <ul> <li>The report shows the job of scanning and sending it via SMB and FTP.</li> <li>On: The report is printed whether a job successfully completed or failed.</li> <li>Off: No report is printed after completing a job.</li> <li>On-Error: Only in case of error occurrence, the machine prints the report.</li> </ul>                                                                                                    |  |

#### 4.1.6.11 Printing a Machine Report

You can print the machine's information and job report.

- 1. Press Machine Setup on the control panel.
- 2. Press Machine Status > the Machine Info tab > Print/Report.
- 3. Select the report type, then the right side of the screen shows the list to print.
- 4. Select the list to print.

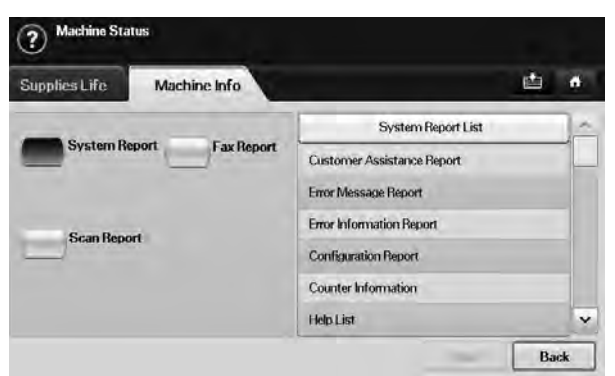

5. Press Print.

#### 4.1.6.12 Monitoring The Supplies Life

If you want to view the supply life indicators, follow the next step.

- 1. Press Machine Setup on the control panel.
- 2. Press Machine Status.
- 3. Scroll down to browse the entire supplies list view the percentage remaining.

#### 4.1.6.13 Finding The Serial Number

If you want to check your serial number from the screen, follow the next steps.

- 1. Press Machine Setup on the control panel.
- 2. Press Machine Status > the Machine Info tab > Machine Details.

#### 4.1.6.14 Sending The Drum Reorder Notification

You can set the machine to alert you that the drum level is low and needs to be reordered.

- 1. Press Machine Setup on the control panel.
- 2. Press Admin Setting. When the login message pops up, then enter password and press OK.
- 3. Press the General tab > Supplies Management > Drum Cartridge Reorder Notification.
- 4. Press Drum Reorder at Life Remaining and select a percentage.

5. Press OK.

#### 4.1.6.15 Sending The Toner Reorder Notification

You can set the machine to alert you that the toner level is low and needs to be reordered.

- 1. Press Machine Setup on the control panel.
- 2. Press Admin Setting. When the login message pops up, then enter password and press OK.
- 3. Press the General tab > Supplies Management > Toner Cartridge Reorder Notification.
- 4. Press Toner Reorder at Life Remaining and select a percentage.
- 5. Press OK.

#### 4.1.6.16 Checking Stored Documents

The machine shows the document list of the print or fax job.

Press Stored Documents on the Main screen. If the screen displays an other menu, press (

| Public     | ė *           |          |        |   |
|------------|---------------|----------|--------|---|
| User Name  | * File Name * | Date 🔻   | Page 🖛 | - |
| Value 1111 | FirstBoww     | 2001/2/3 | t      |   |
| /alue 1111 | FirstRoww     | 2001/2/3 | 3      |   |
| Value 1111 | FirstRoww     | 2001/2/3 | 5      |   |
| Value 1111 | FirstRoww     | 2001/2/3 | 7      |   |
| Value 1111 | FirstRoww     | 2001/2/3 | 9      |   |
| Value 2222 | Second Roww   | 2011/2/3 | 2      | ~ |

- Public tab: Shows the job list of delay print and store print job.
- Secured tab: Shows the job list of secure print, secure receive, and secure store print job.
- User Name: Shows the user name who registered the job.
- File Name: Shows the job name which is registered as the job information. For the computer printing, the file name shows.
- Date: Shows the date of the job registered.
- Page: Shows the total page number of the job.
- Detail: Pops the separate message showing the basic job information with the file size, the paper size and the paper type, as well.
- Edit: Lets you to modify the file name.
- Delete: Deletes the selected list.
- Print: Prints the selected list.
# 4.1.7 Firmware upgrade

### 4.1.7.1 The method for firmware upgrade

Step 1: Delete all current jobs from Job Status window

Step 2: Connect USB cable in the machine (idle state)

### Step 3: Send firmware file( \*.hd )

| Image nowining  |       |  |
|-----------------|-------|--|
| Flash Erase & V | frite |  |
| Verification    |       |  |

# 4.1.8 Diagnostics

#### 4.1.8.1 Introduction

This document will capture the behavior specifications for the GUI Windows for Diagnostics. Each section of this document describes one feature with a step window image and script.

However, used window image is not fixed image from the specification point of view. Acquire detail information from script. Window image is just example image will be implemented.

### 4.1.8.2 How to enter diagnostics mode

- 1. Press 3\*4 key(1, 2, 3) simultaneously.
- 2. Enter password(1934).
- 3. Press 'OK' button.

| <b>Diagnostics</b> |                 |    |
|--------------------|-----------------|----|
| Login              |                 | 4  |
|                    |                 |    |
|                    |                 |    |
|                    | Password : *??? |    |
|                    |                 |    |
|                    |                 | OK |

#### 4.1.8.3 How to exit diagnostics mode

By pressing the Home button, exit Diagnostics mode. When exit Diagnostics mode, a popup window shall display. By default, Reset Counters is No, Reboot Copier is Yes.

| Infor  | t                  |                   | <b>#</b> |
|--------|--------------------|-------------------|----------|
| Genera | Reset<br>Counters? | Reboot<br>Copier? |          |
| HFSI   | Yes                | Yes               | 11       |
| Softw  | No                 | No                |          |
| Jsage  |                    |                   |          |
|        |                    | ОК                | Cancel   |

#### 4.1.8.4 Diagnostics Menu Map

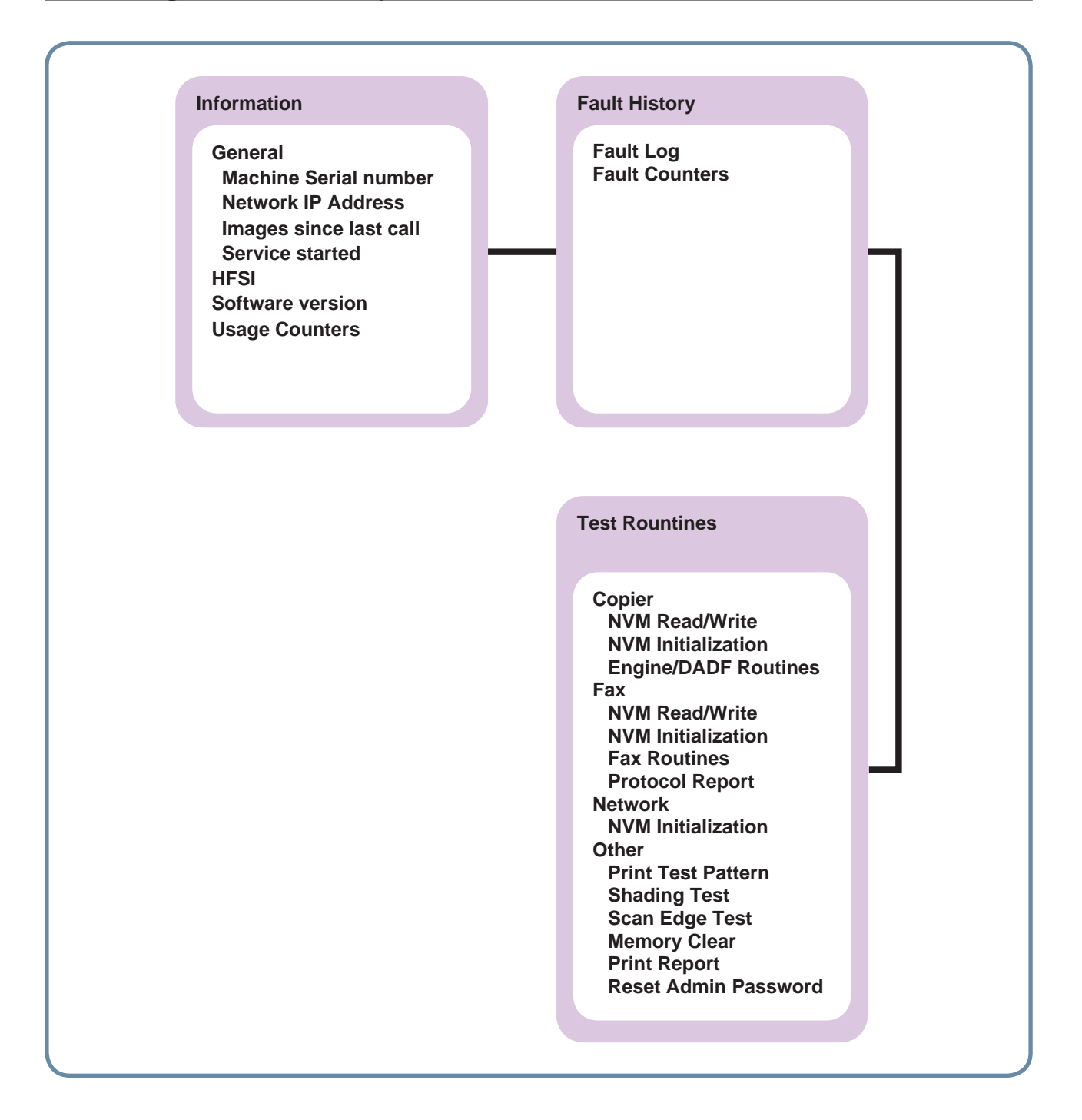

### 4.1.8.5 Information Tab

Information tab provides detail information of the machine.

#### General

- Diagnostics>Information>General
- When user selects General, OP displays Machine Serial Number, Network IP Address and Images since last call.

### **HFSI (High Frequency Service Items)**

- Diagnostics>Information>HFSI
- When user selects General, OP displays the list of HFSI( High Frequency Service Items) read from the MCB.
  In the list, there are "Item", "Status", "Actual", and "Max Life".

| Information      | Fault History Routines            |          |           |           | 1 |
|------------------|-----------------------------------|----------|-----------|-----------|---|
| General          | Item                              | Status   | Actual    | Max, Life |   |
| HESI             | ADF Roller Life Page Counter      | OK       | 10        | 10        |   |
|                  | ADF Rubber Pad Life Page Counter  | Check    | 0         | 0         |   |
| Software Version | Pick up roller Life Page Counter  | Negative | 200,000   | 300,000   |   |
| Usage Counters   | Retard roller Life Page Counter   | Check    | 180,000   | 200,000   |   |
|                  | Transfer Roller Life Page Counter | Off      | 5,222,43. | 333,333   |   |

User Behavior

- User can select one item in the list to reset the counter using "Reset" button or to edit the Max.Life and threshold value using "Edit" button.

• Items in this column are:

DADF Roller / Rubber Pad Life Page T1/T2/T3 P-up Roller Life Page Retard Roller Life Page Bypass Rubber Pad Life page Transfer Roller Life Page Fuser Roller / Fuser Unit Life Page Heat Roller Life Page Pressure Roller Life Page

- Status
- The possible values in this column are 'OK', 'Check', 'Negative' and 'Off'.
- OK : Actual counter is smaller than the threshold value
- Check : Actual counter is bigger than threshold value but smaller than Max.Life
- Off : Actual counter exceeds Max.Life
- Negative : There is no counter to display. In this case, it shall display '-' in the Status and Max Life column.

Actual

- Values in this column are actual counts for HFSI usage

• Max. Life

Values in this column are maximum life limits set for HFSI.

Reset

This button is used to reset the actual counter after replacing the HFSI unit.

This button is disabled before user select one item in the list and enabled once user select any of the items in the list.

Once user presses, a confirmation window shall display to user confirm again. The window is displayed as below.

If user confirms reset, it will reset the counter to 0.

If the counter of selected item is 0, 'Reset' button shall be disabled.

| Information              | F  | ault History                                        |                                          | l est<br>Routines                                           | 6                                |                       |        |  |
|--------------------------|----|-----------------------------------------------------|------------------------------------------|-------------------------------------------------------------|----------------------------------|-----------------------|--------|--|
| Genera<br>HFSI<br>Softw. | 13 | HFSI Reset C<br>Your sele<br>Select Ol<br>Select ca | Confirm<br>ection<br>K to re<br>ancel to | nation<br>will reset the<br>eset the HFSI<br>o leave the HF | selected H<br>item.<br>SI item u | FSI item,<br>naltered |        |  |
|                          |    |                                                     |                                          |                                                             | [                                | ОК                    | Cancel |  |

#### • Edit

"Edit" button is disabled until user select one item in the list. Selecting "Edit" button causes edit window to be displayed. There are two input filed for 'Maximum Life' and for 'Threshold'.

| Information      | Fault History                          | Ro              | st<br>utines                               |    | 4      |
|------------------|----------------------------------------|-----------------|--------------------------------------------|----|--------|
| General          |                                        |                 |                                            |    | -      |
| HFSI             | To change setting<br>enter a new value | g valu<br>using | e, select a field and<br>3 the hard keypad |    |        |
| Software Version | Maximum Life                           | 4               | 300000                                     |    |        |
| Usage Counters   | Threshold                              | *               | 66 💦                                       |    |        |
|                  |                                        |                 |                                            |    | ~      |
|                  |                                        |                 |                                            | ОК | Cancel |

Each data field shall display default value or the last-saved value entered by the service engineer. The data field shall support the numeric characters of 0 to 9.

The hard keypad characters of '#', 'phone' and '\*' are not supported and shall generate an invalid entry message if selected.

The hard keypad characters of 'c' shall delete all characters displayed within the selected data field. By selecting 'Cancel', window moves back to HSFI window without saving user's setting. By selecting 'OK' button, window moves back to HSFI window saving user's setting. Threshold value shall not be greater than Maximum Life.

#### **Software Version**

- Diagnostics>Information>Software Version
- When user selects Software version, OP displays the version of the Main Controller, Image Output Terminal, User Interface, Network Controller, Document Feeder, Tray 2 Firmware, Tray 3 Firmware

| Information      | Fault History Routines           |      | 4  |
|------------------|----------------------------------|------|----|
| General          | Version                          | ltem | 1- |
| HESI             | Image Output Terminal-Finisher : |      |    |
|                  | Set Version                      |      |    |
| Software Version | User Interface                   |      |    |
| Usage Counters   | Network Controller               |      |    |
|                  | Document Feeder                  |      |    |
|                  | Main Controller                  |      | ×  |

### **Usage Counter**

- Diagnostics>Information>Usage Counter
- When user selects Usage Counter, OP displays the amount of the Items shown below.

| Information      | Fault History Test<br>Routines |        | 4 |
|------------------|--------------------------------|--------|---|
| General          | Item                           | Amount |   |
| HESI             | Total Impressions              | 0      |   |
|                  | Black Impressions              | 0      |   |
| Software Version | Black Copied Impressions       | 0      |   |
| Usage Counters   | Black Printed Impressions      | 0      |   |
|                  | Sheets                         | 0      |   |
|                  | Copied Sheets                  | 0      | ~ |

- Total Impressions
- Black Impressions
- Black Copied Impressions
- Black Printed Impressions
- Sheets
- Copied Sheets
- Black Copied Sheets
- Printed Sheets
- Black Printed Sheets
- 2 Sided Sheets
- Copied 2 Sided Sheets
- Black Copied 2 Sided Sheets

- Printed 2 Sided Sheets
- Black Printed 2 Sided Sheets
- Fax Images Received
- Images Sent
- Server Fax Images Sent
- Network Scanning Images Sent
- Email Images Sent
- Maintenance Impressions
- Black Maintenance Impressions
- Known Jams in the IOT
- Known Jams in Finishing Device(s)
- Attempted Sheet Feeds from Internal trays
- Actual sheet feeds from Internal trays
- Normal Level Power On Hours
- Power Save Hours
- Attempted Original Sheet Feeds in the DADF

### 4.1.8.6 Fault History Tab

Fault History provides an error information occurred.

### **Fault Log**

- Diagnostics>Fault History>Fault Log
- Fault log window shall display errors occurred while the product was operating.

| Information    | Fault Histo | ry Te<br>Ro | st<br>utines |                         | -   |
|----------------|-------------|-------------|--------------|-------------------------|-----|
| Fault Log      | Code        | Date        | Time         | Description             | - ( |
| Fault Counters | 06-001      | 12/13/06    | 21:44:23     | Toner Empty             |     |
| Tunt counters  | 08-004      | 07/11/04    | 01:06:25     | DADF Duplex Feeding Jam |     |
|                | 12-000      | 06/17/03    | 02:24:23     | Tray 1 Mismatch         |     |
|                | 13-006      | 05/18/02    | 22:04:22     | DHCP Server Error       |     |
|                | 21-018      | 10/23/01    | 12:43:02     | Tray 2 Paper Empty      |     |
|                |             |             |              |                         | ~   |

- Diagnostics>Fault History>Fault Log>Clear
- When selecting "Clear" button, Pop-up will be displayed. If you want to delete the Fault history, touch the "OK" button.

| Diagnostics |                                                                              |                                                    |        |
|-------------|------------------------------------------------------------------------------|----------------------------------------------------|--------|
| Information | Fault History Test<br>Routin                                                 | ies                                                | 4      |
| Fault C     | The Fault Log history w<br>Touch OK to delete the<br>to the fault Log window | ill be cleared.<br>history or touch Cancel to<br>/ | return |
|             |                                                                              | ОК                                                 | Cancel |

### **Fault Counters**

- Diagnostics>Fault History>Fault Counters
- Fault counters window displays Fault group with number and name.
  - They are
- 01 Feeder
- 02 Fuser
- 03 Motor Fan
- 04 LSU
- 05 Option Interface
- 06 CRU
- 07 Finisher
- 08 DADF

- 09 FDI
- 10 Controller
- 11 Scanner
- 12 Mismatch Type
- 13 Network
- 14 Cloning
- 18 Memory State
- 21 Tray
- 24 MSOK

| Information    | Fault History     | Test<br>Routines |    | 4      |
|----------------|-------------------|------------------|----|--------|
| Fault Log      |                   | Fault Group      | )  |        |
| Fault Counters | 01 Feeder         |                  |    |        |
|                | 02 Fuser          |                  |    |        |
|                | 03 Motor Fan      |                  |    |        |
|                | 04 LSU            |                  |    |        |
| L\$            | 05 Option Interfa | ce               |    |        |
|                | 06 CRU            |                  |    | ~      |
|                | Non Zero          | AIL              | ОК | Cancel |

User shall select one item in the list at a time and multiple selection shall not supported. User can select 'Non Zero' or 'All'. By default, 'Non Zero' shall be selected.

When press 'OK', Fault Counters Detail Window shall be displayed.

| Information    | Fault Histo | Routines    |       | 4 |
|----------------|-------------|-------------|-------|---|
| Fault Log      | Code        | Description | Value |   |
| Fault Counters | 06-001      | Toner Empty | 10    |   |
|                |             |             |       |   |
|                |             | N           |       |   |

Fault Counters Detail window shall display Fault code, description and value (counter) among the selected Fault Group. Items of displayed Fault codes are different based on the selection of 'Non Zero' or 'All'. When selected 'Non Zero', Fault codes in the selected Fault Group having non zero counter shall be displayed. When selected 'All', all Fault codes in the selected Fault Group shall be displayed. Display order of Fault code is upward.

### 4.1.8.7 Test Routines Tab

### 4.1.8.7(a) Copier

#### **NVM Read/Write**

#### Diagnostics>Test Routines>Copier>NVM Read/Write

| Information | mation Setup |                       | Test Routines   |       |  |  |
|-------------|--------------|-----------------------|-----------------|-------|--|--|
| Copier      | Code         | NYM Name              | Default         | Yalue |  |  |
| Fax         | > 10-155     | Labels Temperature of | fset 5          | 5     |  |  |
| Network     | > 10-200     | Fuser Life Page Count | er 1325         | 1325  |  |  |
| Other       | > 10-210     | Heat Roll Life Page C | ounter 1325     | 1325  |  |  |
|             | 10-220       | Pressure Roll Life Pa | ge Counter 1325 | 1325  |  |  |

"Edit" button shall be disabled until any NVM item is selected.

"Edit" button shall be disabled when read only NVM is selected. Search edit box has 00-000 as a default. User shall input the whole number to find a specific NVM by pressing Find button. (Refer to NVM Read/Write table) If matching NVM is found, the page including the specified NVM shall be displayed and the NVM is shown as selected. If matching NVM is not found, error message such as "Invalid NVM number" shall be displayed on the status area and search edit box displays default number. • Diagnostics>Test Routines>Copier>NVM Read/Write>Edit

| Information | Setup \     | Test Routines | 6 |
|-------------|-------------|---------------|---|
| Copier      | Default : 5 |               | ^ |
| Fax >       | •           | Max : 10      |   |
| Network ;   | Yalue       | 5             |   |
| Other >     | •           | Win : O       |   |

# Copier NVM Read/Write

#### 1) Fuser

| Code   | NVM Description         | Meaning                                         | Component | Default | Maximum /<br>Minimum |
|--------|-------------------------|-------------------------------------------------|-----------|---------|----------------------|
| 10-100 | StandBy Temperature     | Target Temperature during standby mode.         | Engine    | 10      | 0 ~ 15 (4 steps / 5  |
|        | offset                  |                                                 |           |         | degrees interval)    |
| 10-105 | Run Temperature offset  | Target Temperature during run mode.             | Engine    | 5       | 0 ~ 10 (3 steps / 5  |
|        |                         |                                                 |           |         | degrees interval)    |
| 10-110 | Low Power Temperature   | Target Temperature during Power save mode.      | Engine    | 20      | 0 ~ 40 (9 steps / 5  |
|        | offset                  |                                                 |           |         | degrees interval)    |
| 10-115 | 101-185 mm              | Offset temperature required on thermistor B for | Engine    | 5       | 0 ~ 15 (4 steps / 5  |
|        | Temperature offset      | paper width.                                    |           |         | degrees interval)    |
| 10-120 | 186-216 mm              | Offset temperature required on thermistor B for | Engine    | 5       | 0 ~ 15 (4 steps / 5  |
|        | Temperature offset      | paper width.                                    |           |         | degrees interval)    |
| 10-125 | 60 gms Temperature      | Media type offset for fuser roll temperature.   | Engine    | 5       | 0 ~ 15 (4 steps / 5  |
|        | offset                  |                                                 |           |         | degrees interval)    |
| 10-130 | 90 gms Temperature      | Media type offset for fuser roll temperature.   | Engine    | 5       | 0 ~ 10 (3 steps / 5  |
|        | offset                  |                                                 |           |         | degrees interval)    |
| 10-135 | Bond Temperature offset | Media type offset for fuser roll temperature.   | Engine    | 5       | 0 ~ 10 (3 steps / 5  |
|        |                         |                                                 |           |         | degrees interval)    |
| 10-140 | Transparency            | Media type offset for fuser roll temperature.   | Engine    | 5       | 0 ~ 10 (3 steps / 5  |
|        | Temperature offset      |                                                 |           |         | degrees interval)    |
| 10-145 | Cardstock Temperature   | Media type offset for fuser roll temperature.   | Engine    | 5       | 0 ~ 10 (3 steps / 5  |
|        | offset                  |                                                 |           |         | degrees interval)    |
| 10-150 | Envelopes Temperature   | Media type offset for fuser roll temperature.   | Engine    | 5       | 0 ~ 10 (3 steps / 5  |
|        | offset                  |                                                 |           |         | degrees interval)    |

| Code     | NVM Description         | Meaning                                       | Component | Default | Maximum /<br>Minimum |
|----------|-------------------------|-----------------------------------------------|-----------|---------|----------------------|
| 10-155   | Labels Temperature      | Media type offset for fuser roll temperature. | Engine    | 5       | 0 ~ 10 (3 steps / 5  |
|          | offset                  |                                               |           |         | degrees interval)    |
| 10-200   | Fuser Life Page Counter | [Read Only]Total fuser page count             | Engine    | 0       | Read Only            |
| 10-210   | Heat Roll Life Page     | [Read Only]Heat roll page count               | Engine    | 0       | Read Only            |
|          | Counter                 |                                               |           |         |                      |
| 10-220   | Pressure Roll Life Page | [Read Only]Pressure roll page count           | Engine    | 0       | Read Only            |
|          | Counter                 |                                               |           |         |                      |
| 10-300   | Pick-up interval delay  | Change time interval for paper pick-up        | Engine    | 0       | 0 ~ 100 ( * 100      |
|          |                         |                                               |           |         | msec)                |
| 10-310   | Pick-up interval delay  | Change time interval for paper pick-up        | Engine    | 0       | 0 ~ 100 ( * 100      |
|          | [Special paper]         |                                               |           |         | msec)                |
| 117-0001 | Print CTD Check Page    | Print CTD Check Page                          |           |         |                      |

### 2) Print Margin

| Code   | NVM Description         | Meaning                                          | Component | Default | Maximum /<br>Minimum |
|--------|-------------------------|--------------------------------------------------|-----------|---------|----------------------|
| 07-100 | Top Registration Tray1  | The changed dimension of Tray1 Top Registration  | Engine    | 30      | 0 ~ 60mm (12 Steps   |
|        | Simplex                 | in Simplex                                       |           |         | / 5mm Seg.)          |
| 07-200 | Top Registration Tray2  | The changed dimension of Tray2 Top Registration  | Engine    | 30      | 0 ~ 60mm (12 Steps   |
|        | Simplex                 | in Simplex                                       |           |         | / 5mm Seg.)          |
| 07-300 | Top Registration Tray3  | The changed dimension of Tray3 Top Registration  | Engine    | 30      | 0 ~ 60mm (12 Steps   |
|        | Simplex                 | in Simplex                                       |           |         | / 5mm Seg.)          |
| 07-400 | Top Registration Tray4  | The changed dimension of Tray4 Top Registration  | Engine    | 30      | 0 ~ 60mm (12 Steps   |
|        | Simplex                 | in Simplex                                       |           |         | / 5mm Seg.)          |
| 07-500 | Top Registration Bypass | The changed dimension of Bypass Top              | Engine    | 30      | 0 ~ 60mm (12 Steps   |
|        | Simplex                 | Registration in Simplex                          |           |         | / 5mm Seg.)          |
| 07-110 | Side Registration Tray1 | The changed dimension of Tray1 Side Registration | Print     | 30      | 0 ~ 60mm (12 Steps   |
|        | Simplex                 | in Simplex                                       |           |         | / 5mm Seg.)          |
| 07-210 | Side Registration Tray2 | The changed dimension of Tray2 Side Registration | Print     | 30      | 0 ~ 60mm (12 Steps   |
|        | Simplex                 | in Simplex                                       |           |         | / 5mm Seg.)          |
| 07-310 | Side Registration Tray3 | The changed dimension of Tray3 Side Registration | Print     | 30      | 0 ~ 60mm (12 Steps   |
|        | Simplex                 | in Simplex                                       |           |         | / 5mm Seg.)          |
| 07-410 | Side Registration Tray4 | The changed dimension of Tray4 Side Registration | Print     | 30      | 0 ~ 60mm (12 Steps   |
|        | Simplex                 | in Simplex                                       |           |         | / 5mm Seg.)          |
| 07-510 | Side Registration       | The changed dimension of Bypass Side             | Print     | 30      | 0 ~ 60mm (12 Steps   |
|        | Bypass Simplex          | Registration in Simplex                          |           |         | / 5mm Seg.)          |
| 07-120 | Top Registration Tray1  | The changed dimension of Tray1 Top Registration  | Engine    | 30      | 0 ~ 60mm (12 Steps   |
|        | Dup_long (2nd side)     | of 2nd side in Duplex long                       |           |         | / 5mm Seg.)          |
| 07-220 | Top Registration Tray2  | The changed dimension of Tray2 Top Registration  | Engine    | 30      | 0 ~ 60mm (12 Steps   |
|        | Dup_long (2nd side)     | of 2nd side in Duplex long                       |           |         | / 5mm Seg.)          |

| Code   | NVM Description          | Meaning                                           | Component | Default | Maximum /<br>Minimum     |
|--------|--------------------------|---------------------------------------------------|-----------|---------|--------------------------|
| 07-320 | Top Registration Tray3   | The changed dimension of Tray3 Top Registration   | Engine    | 30      | 0 ~ 60mm (12 Steps       |
|        | Dup_long (2nd side)      | of 2nd side in Duplex long                        |           |         | / 5mm Seg.)              |
| 07-420 | Top Registration Tray4   | The changed dimension of Tray4 Top Registration   | Engine    | 30      | 0 ~ 60mm (12 Steps       |
|        | Dup_long (2nd side)      | of 2nd side in Duplex long                        |           |         | / 5mm Seg.)              |
| 07-520 | Top Registration Bypass  | The changed dimension of Bypass Top               | Engine    | 30      | 0 ~ 60mm (12 Steps       |
|        | Dup_long (2nd side)      | Registration of 2nd side in Duplex long           |           |         | / 5mm Seg.)              |
| 07-130 | Side Registration Tray1  | The changed dimension of Tray1 Side Registration  | Print     | 30      | 0 ~ 60mm (12 Steps       |
|        | Dup_long (2nd side)      | of 2nd side in Duplex long                        |           |         | / 5mm Seg.)              |
| 07-230 | Side Registration Tray2  | The changed dimension of Tray2 Side Registration  | Print     | 30      | 0 ~ 60mm (12 Steps       |
|        | Dup_long (2nd side)      | of 2nd side in Duplex long                        |           |         | / 5mm Seg.)              |
| 07-330 | Side Registration Tray3  | The changed dimension of Tray3 Side Registration  | Print     | 30      | 0 ~ 60mm (12 Steps       |
|        | Dup_long (2nd side)      | of 2nd side in Duplex long                        |           |         | / 5mm Seg.)              |
| 07-430 | Side Registration Tray4  | The changed dimension of Tray4 Side Registration  | Print     | 30      | 0 ~ 60mm (12 Steps       |
|        | Dup_long (2nd side)      | of 2nd side in Duplex long                        |           |         | / 5mm Seg.)              |
| 07-530 | Side Registration        | The changed dimension of Bypass Side              | Print     | 30      | 0 ~ 60mm (12 Steps       |
|        | Bypass Dup_long (2nd     | Registration of 2nd side in Duplex long           |           |         | / 5mm Seg.)              |
| 07.440 |                          |                                                   |           |         | a aa (10.0)              |
| 07-140 | Top Registration Tray1   | The changed dimension of Tray1 Top Registration   | Engine    | 30      | 0 ~ 60mm (12 Steps       |
| 07.040 |                          | The share and dimension of Trav2 Tan Deviatedian  | Facine    | 20      | / Smin Seg.)             |
| 07-240 | Top Registration Tray2   | of 1st side in Dupley long and short              | Engine    | 30      | 0 ~ 60mm (12 Steps       |
| 07 240 | Top Pogistration Tray?   | The changed dimension of Trav2 Ten Percistration  | Engino    | 20      | 0 60mm (12 Stops         |
| 07-340 | Duplex (1st side)        | of 1st side in Duplex long and short              | Engine    | 30      | / 5mm Seq )              |
| 07-440 | Top Registration Trav/   | The changed dimension of Trav4 Top Registration   | Engine    | 30      | $0 \sim 60$ mm (12 Steps |
| 07 440 | Duplex (1st side)        | of 1st side in Duplex long and short              | Engine    | 00      | / 5mm Seq.)              |
| 07-540 | Top Registration Bypass  | The changed dimension of Bypass Top               | Engine    | 30      | 0 ~ 60mm (12 Steps       |
|        | Duplex (1st side)        | Registration of 1st side in Duplex long and short | go        |         | / 5mm Seg.)              |
| 07-150 | Side Registration Trav1  | The changed dimension of Trav1 Side Registration  | Print     | 30      | 0 ~ 60mm (12 Steps       |
|        | Duplex (1st side)        | of 1st side in Duplex long and short              |           |         | / 5mm Seg.)              |
| 07-250 | Side Registration Tray2  | The changed dimension of Tray2 Side Registration  | Print     | 30      | 0 ~ 60mm (12 Steps       |
|        | Duplex (1st side)        | of 1st side in Duplex long and short              |           |         | / 5mm Seg.)              |
| 07-350 | Side Registration Tray3  | The changed dimension of Tray3 Side Registration  | Print     | 30      | 0 ~ 60mm (12 Steps       |
|        | Duplex (1st side)        | of 1st side in Duplex long and short              |           |         | / 5mm Seg.)              |
| 07-450 | Side Registration Tray4  | The changed dimension of Tray4 Side Registration  | Print     | 30      | 0 ~ 60mm (12 Steps       |
|        | Duplex (1st side)        | of 1st side in Duplex long and short              |           |         | / 5mm Seg.)              |
| 07-550 | Side Registration        | The changed dimension of Bypass Side              | Print     | 30      | 0 ~ 60mm (12 Steps       |
|        | Bypass Duplex (1st       | Registration of 1st side in Duplex long and short |           |         | / 5mm Seg.)              |
|        | side)                    |                                                   |           |         |                          |
| 06-100 | Veritical Magnification  | The changed dimension of the veritical direction  | Engine    | 30      | 0 ~ 60mm (12 Steps       |
|        |                          | Magnification                                     |           |         | / 5mm Seg.)              |
| 06-110 | Horizontal Magnification | The changed dimension of the horizontal direction | Engine    | 30      | 0 ~ 60mm (12 Steps       |
|        |                          | Magnification                                     |           |         | / 5mm Seg.)              |

| Code   | NVM Description                           | Meaning     | Component | Default | Maximum /<br>Minimum |
|--------|-------------------------------------------|-------------|-----------|---------|----------------------|
| 08-100 | Pick up roller Life Page<br>Counter       | [Read Only] | Engine    | 0       | Read Only            |
| 08-110 | Forward roller Life Page<br>Counter       | [Read Only] | Engine    | 0       | Read Only            |
| 08-120 | Retard roller Life Page<br>Counter        | [Read Only] | Engine    | 0       | Read Only            |
| 08-130 | Tray2 Pick-Up Roller<br>Life Page Counter | [Read Only] | Engine    | 0       | Read Only            |
| 08-140 | Tray3 Pick-Up Roller<br>Life Page Counter | [Read Only] | Engine    | 0       | Read Only            |
| 08-150 | Tray4 Pick-Up Roller<br>Life Page Counter | [Read Only] | Engine    | 0       | Read Only            |
| 08-160 | Bypass Rubber Pad Life<br>Page Counter    | [Read Only] | Engine    | 0       | Read Only            |

# 3) Developer

| Code   | NVM Description                      | Meaning                                                                                                    | Component | Default | Maximum /<br>Minimum |
|--------|--------------------------------------|----------------------------------------------------------------------------------------------------|-----------|---------|----------------------|
| 09-100 | LD Light Level                       | 600dpi Laser Light Level, Value in PWM                                                                        | Engine    | 250     | 50~800 [250]         |
| 09-110 | MHV Control Bias<br>Control          | Main Charge Bias Control<br>Basic of Value(HVPS Setting is Value),Value in<br>PWM                             | Engine    | 710     | 600~850 [710]        |
| 09-120 | THV Control Bias Control             | Transfer Bias Control<br>Basic of Value(HVPS Setting is Value),Value in<br>PWM                                | Engine    | 310     | 270~600 [310]        |
| 09-130 | Deve Bias Control                    | DEVE Bias Control<br>Basic of Value(HVPS Setting is Value), Value in<br>PWM Standard Voltage : -500V(PWM 522) | Engine    | 512     | 400~650 [512]        |
| 09-140 | Detach Bias Control                  | Detach Bias Control<br>Basic of Value(HVPS Setting is Value), Value in<br>PWM Standard Voltage : -1800V       | Engine    | 508     | 200~730 [508]        |
| 09-200 | Drum Life Page Counter               | Display of drum pages Count.                                                                                  | Engine    | 0       | Read Only            |
| 09-210 | Toner Cartridge Life<br>Page Counter | Display of toner cartridge pages Count.                                                                       | Engine    | 0       | Read Only            |
| 09-230 | Transfer Roller Life Page<br>Counter | Display value of Pages Count.                                                                                 | Engine    | 0       | Read Only            |
| 09-240 | Imaging Unit PWM                     | Value of Imaging Unit PWM                                                                                     | Engine    | 180     | 0 ~255 [180]         |

### 4) DADF

| Code   | NVM Description                     | Meaning     | Component | Default | Maximum /<br>Minimum |
|--------|-------------------------------------|-------------|-----------|---------|----------------------|
| 05-700 | ADF Roller Life Page<br>Counter     | [Read Only] | Scan      | 0       | Read Only            |
| 05-710 | ADF Rubber Pad Life<br>Page Counter | [Read Only] | Scan      | 0       | Read Only            |

### **NVM Initialization**

- Diagnostics>Test Routines>Copier>NVM Initialization
- By default, none of items is selected and Initialize button shall be disabled.
- There shall be Back button.

| Information | Fault History | Test<br>Routines |            | 4    |
|-------------|---------------|------------------|------------|------|
| Copier      | All Copi      | er NVM           |            |      |
| Fax         |               |                  |            |      |
| Network     |               |                  |            |      |
| Other       |               |                  |            |      |
|             |               |                  |            |      |
|             |               |                  | Initializa | Back |

• Diagnostics>Test Routines>Copier>NVM Initialization>Initialize

| Information            | Fault History                                                                                   | Routines                                                                            |                                               |        | 4 |
|------------------------|-------------------------------------------------------------------------------------------------|-------------------------------------------------------------------------------------|-----------------------------------------------|--------|---|
| Copier<br>Fax<br>Netwo | Are you sure you war<br>Press OK to begin the<br>Press Cancel to return<br>Make sure that you h | nt to initialize thes<br>e initialization.<br>1 back to previous<br>ave saved NVM b | e NVM values7<br>window,<br>efore proceeding, |        |   |
| Other                  |                                                                                                 |                                                                                     | ОК                                            | Cancel |   |

If you want to initialize the NVM values, press OK button.

When press OK button, SR shall show the initialization progress status and result. When the result is get, pop up window shall be disappeared.

### **Engine/DADF Test Routines**

| Information | Fault History | Test<br>Routines          |   | - |
|-------------|---------------|---------------------------|---|---|
| Copier      | Code          | Test Name                 | e |   |
| Fax         | 01-100        | Side Cover Interlock      |   |   |
|             | 01-200        | Exit Cover Present Sensor |   |   |
| Network     | 04-100        | Main BLDC Motor           |   |   |
| Other       | 04-110        | Main BLDC Motor Ready     |   |   |
|             | 04-200        | Exit Motor Forward Fast   |   |   |
|             | 04-210        | Exit Motor Forward Slow   |   |   |

• Diagnostics>Test Routines>Copier>Engine/DADF Test Routines.

When exit this window, OP shall send exit command. (CMD\_COPY\_COMP\_EXITMODE) By default, all Test routines will be displayed.

By default, search edit box has 00.

OK/Reset button shall be disabled until any test routine is selected.

Maximum number of selection is 3.

Reset will deselect all selected test routines.

User select test routine by touching the row and deselect touching it again.

User input chain number in search edit box and only all test routines in the chain shall be displayed.

| Information | Fault Histo | iry  | Test<br>Routine | s          |        | 4  |
|-------------|-------------|------|-----------------|------------|--------|----|
| Copier      | Code        | 1    |                 | l est Name | Status | ]~ |
| Fax         | 01-100      | Side | Cover Interlo   | ick.       |        |    |
|             | 04-100      | Main | BLDC Moto       | r          |        |    |
| Network     |             | 1    |                 |            |        |    |
| Other       |             |      |                 |            |        |    |
|             |             | 1    |                 |            |        |    |
|             |             |      |                 |            |        | ~  |

By default, Start/Stop/Stop All shall be disabled.

Start button shall be enabled when selected item is not running.

Multiple selection shall not be supported.

Stop shall be enabled only when the selected item is running.

Stop All shall be enabled when there is any running test item.

Back button shall be disable when there is any running test item.

# ♦ Copier Test Routines Table

### 1) Cover

| Code   | Displayed Name            | Meaning                                                 | State<br>Displayed   |
|--------|---------------------------|---------------------------------------------------------|----------------------|
| 01-100 | Side Cover Interlock      | Detect if the Front Cover/Side Cover is open or closed. | Opened[Closed]       |
| 01-200 | Exit Cover Present Sensor | Detect when Exit Cover is in place.                     | Install[Not Install] |

### 2) Motor

| Code   | Displayed Name          | Meaning                                          | State<br>Displayed |
|--------|-------------------------|--------------------------------------------------|--------------------|
| 04-100 | Main BLDC Motor         | Main BLDC Motor On/Off                           | On[Off]            |
| 04-110 | Main BLDC Motor Ready   | Detects if Main BLDC motor runs at normal speed. | High[Low]          |
| 04-200 | Exit Motor Forward Fast | Exit Motor Forward Fast On/Off                   | On[Off]            |
| 04-210 | Exit Motor Forward Slow | Exit Motor Forward Slow On/Off                   | On[Off]            |
| 04-300 | Duplex Motor Forward    | Duplex Motor Forward On/Off                      | On[Off]            |
| 04-310 | Duplex Motor Backward   | Duplex Motor Backward On/Off                     | On[Off]            |
| 04-400 | Duplex Fan1,2 Run       | Start/Stop Duplex Fan1,2 run                     | On[Off]            |
| 04-410 | Duplex Fan1 Run Ready   | Detects if Duplex Fan1 runs at normal speed.     | High[Low]          |
| 04-510 | T1 Elevating Motor      | T1 Elevate Motor On/Off                          | On[Off]            |
| 04-520 | T2 Elevating Motor      | T2 Elevate Motor On/Off (Optional)               | On[Off]            |
| 04-530 | T3 Elevating Motor      | T3 Elevate Motor On/Off (Optional)               | On[Off]            |
| 04-540 | T4 Elevating Motor      | T4 Elevate Motor On/Off (Optional)               | On[Off]            |

### 3) DADF

| Code   | Displayed Name               | Meaning                         | State<br>Displayed |
|--------|------------------------------|---------------------------------|--------------------|
| 05-100 | DADF Doc. Detect Sensor      | Documemt Detect Sensor          | High[Low]          |
| 05-110 | DADF Paper Width Sensor      | Paper Width Sensor              | High[Low]          |
| 05-120 | DADF Paper Length Sensor     | Paper Length Sensor             | High[Low]          |
| 05-130 | DADF Registration Sensor     | Doc. Registration Sensor        | High[Low]          |
| 05-140 | DADF Scan Sensor             | Doc. Scan Start Sensor          | High[Low]          |
| 05-150 | DADF Gate Sensor             | Doc. Gate Sensor                | High[Low]          |
| 05-160 | DADF Door Open Sensor        | DADF Door Open Switch           | High[Low]          |
| 05-170 | DADF Duplex Sensor           | Doc. Duplex[or Exit] Sensor     | High[Low]          |
| 05-180 | DADF Exit Open Sensor        | DADF Exit Door Open Sensor      | High[Low]          |
| 05-200 | DADF Scan Motor Forward      | Scan Motor Forward Run On/Off   | On[Off]            |
| 05-210 | DADF Duplex Motor<br>Forward | Duplex Motor Forward Run On/Off | On[Off]            |

| Code   | Displayed Name        | Meaning                              | State<br>Displayed |
|--------|-----------------------|--------------------------------------|--------------------|
| 05-220 | DADF Duplex Motor     | Duplex Motor Forward Backward On/Off | On[Off]            |
|        | Backward              |                                      |                    |
| 05-300 | DADF Pick-Up Solenoid | Doc Pick-Up Solenoid                 | On[Off]            |
| 05-310 | DADF Regi. Solenoid   | Doc Regi. Solenoid                   | On[Off]            |
| 05-400 | Platen Cover Switch   | Platen Cover Open/Close Switch       | High[Low]          |

# 4) LSU

| Code   | Displayed Name  | Meaning                                    | State<br>Displayed |
|--------|-----------------|--------------------------------------------|--------------------|
| 06-100 | LSU Motor Run   | LSU Motor On/Off                           | On[Off]            |
| 06-110 | LSU Motor Ready | Detects if LSU motor runs at normal speed. | High[Low]          |
| 06-200 | LSU LD Power    | LSU LD 1/2 Power On/Off                    | On[Off]            |
| 06-300 | LSU Fan Run     | Start/Stop LSU Fan Run                     | On[Off]            |

# 5) Tray Sensor

| Code   | Displayed Name         | Meaning                                                    | State<br>Displayed |
|--------|------------------------|------------------------------------------------------------|--------------------|
| 07-100 | Tray1 Home Position    | Detect when tray1 is closed.                               | Closed[Opened]     |
| 07-110 | T1 Paper Empty Sensor  | Detect when paper is in Tray1.                             | High[low]          |
| 07-120 | T1 size1 sensor        | Detects whether auto size1 sensor of tray1 is high or low. | High[low]          |
| 07-130 | T1 size2 sensor        | Detects whether auto size2 sensor of tray1 is high or low. | High[low]          |
| 07-140 | T1 size3 sensor        | Detects whether auto size3 sensor of tray1 is high or low. | High[low]          |
| 07-150 | T1 Stack Height Sensor | Detects if paper in tray1 is elevated to the sensor.       | High[low]          |
| 07-160 | T1 Paper Low Sensor    | Detects when the stack height of tray1 is less than 25%.   | High[low]          |
| 07-200 | Tray2 Home Position    | Detect when tray2 is closed.                               | Closed[Opened]     |
| 07-210 | T2 Paper Empty Sensor  | Detect when paper is in Tray2. (Optional)                  | High[low]          |
| 07-220 | T2 size1 sensor        | Detects whether auto size1 sensor of tray2 is high or low. | High[low]          |
|        |                        | (optional)                                                 |                    |
| 07-230 | T2 size2 sensor        | Detects whether auto size2 sensor of tray2 is high or low. | High[low]          |
|        |                        | (optional)                                                 |                    |
| 07-240 | T2 size3 sensor        | Detects whether auto size3 sensor of tray2 is high or low. | High[low]          |
|        |                        | (optional)                                                 |                    |
| 07-250 | T2 Stack Height Sensor | Detects if paper in tray2 is elevated to the sensor.       | High[low]          |
|        |                        | (Optional)                                                 |                    |
| 07-260 | T2 Paper Low Sensor    | Detects when the stack height of tray2 is less than 25%.   | High[low]          |
|        |                        | (Optional)                                                 |                    |
| 07-300 | Tray3 Home Position    | Detect when tray3 is closed.                               | Closed[Opened]     |
| 07-310 | T3 Paper Empty Sensor  | Detect when paper is in Tray3. (Optional)                  | High[low]          |

| Code   | Displayed Name               | Meaning                                                                  | State<br>Displayed |
|--------|------------------------------|--------------------------------------------------------------------------|--------------------|
| 07-320 | T3 size1 sensor              | Detects whether auto size1 sensor of tray3 is high or low.<br>(optional) | High[low]          |
| 07-330 | T3 size2 sensor              | Detects whether auto size2 sensor of tray3 is high or low. (optional)    | High[low]          |
| 07-340 | T3 size3 sensor              | Detects whether auto size3 sensor of tray3 is high or low. (optional)    | High[low]          |
| 07-350 | T3 Stack Height Sensor       | Detects if paper in tray3 is elevated to the sensor.<br>(Optional)       | High[low]          |
| 07-360 | T3 Paper Low Sensor          | Detects when the stack height of tray3 is less than 25%. (Optional)      | High[low]          |
| 07-400 | Tray4 Home Position          | Detect when tray4 is closed.                                             | Closed[Opened]     |
| 07-410 | T4 Paper Empty Sensor        | Detect when paper is in Tray4. (Optional)                                | High[low]          |
| 07-420 | T4 size1 sensor              | Detects whether auto size1 sensor of tray4 is high or low. (optional)    | High[low]          |
| 07-430 | T4 size2 sensor              | Detects whether auto size2 sensor of tray4 is high or low. (optional)    | High[low]          |
| 07-440 | T4 size3 sensor              | Detects whether auto size3 sensor of tray4 is high or low. (optional)    | High[low]          |
| 07-450 | T4 Stack Height Sensor       | Detects if paper in tray4 is elevated to the sensor.<br>(Optional)       | High[low]          |
| 07-460 | T4 Paper Low Sensor          | Detects when the stack height of tray4 is less than 25%.<br>(Optional)   | High[low]          |
| 07-510 | Bypass Paper Empty<br>Sensor | Detect when paper is in Bypass Tray.                                     | High[low]          |

### 6) Feed Sensor, Motor, Clutch

| Code   | Displayed Name                   | Meaning                                              | State<br>Displayed |
|--------|----------------------------------|------------------------------------------------------|--------------------|
| 08-100 | Feed Sensor                      | Detect when a paper is at Feed sensor.               | High[low]          |
| 08-200 | T2 Feed Sensor (or Door<br>Open) | Detect when a paper is at T2 Feed sensor. (optional) | High[low]          |
| 08-300 | T3 Feed Sensor (or Door<br>Open) | Detect when a paper is at T3 Feed sensor. (optional) | High[low]          |
| 08-400 | T4 Feed Sensor (or Door<br>Open) | Detect when a paper is at T4 Feed sensor. (optional) | High[low]          |
| 08-500 | Regi. Sensor                     | Detect when a paper is at Regi. sensor.              | High[low]          |
| 08-600 | Fuser Exit Sensor                | Detect when a paper is at Exit sensor.               | High[low]          |
| 08-700 | Duplex Jam1 Sensor               | Detect when a paper is at Duplex Jam1 sensor.        | High[low]          |
| 08-710 | Duplex Jam2 Sensor               | Detect when a paper is at Duplex Jam2 sensor.        | High[low]          |
| 08-720 | Out-Bin Full Sensor              | Detect when a paper is at Duplex Ready sensor.       | High[low]          |

| Code   | Displayed Name      | Meaning                                                 | State<br>Displayed |
|--------|---------------------|---------------------------------------------------------|--------------------|
| 08-800 | Bypass Feed Clutch  | Engages drive to pick up a paper from bypass.           | On[Off]            |
| 08-810 | T1 Pick-Up Clutch   | Engages drive to pick up a paper from tray1.            | On[Off]            |
| 08-820 | T2 Pick-Up Clutch   | Engages drive to pick up a paper from tray2. (Optional) | On[Off]            |
| 08-830 | T3 Pick-Up Clutch   | Engages drive to pick up a paper from tray3. (Optional) | On[Off]            |
| 08-840 | T4 Pick-Up Clutch   | Engages drive to pick up a paper from tray4. (Optional) | On[Off]            |
| 08-850 | Registration Clutch | Engages drive to registartion rolls.                    | On[Off]            |
| 08-860 | Duplex Feed Clutch  | Engages drive to feed a paper into duplex path.         | On[Off]            |
| 08-870 | Duplex Gate Clutch  | Engages drive to ready a paper into duplex path.        | On[Off]            |
| 08-920 | T2 Feed Motor Run   | T2 Feed Motor On/Off                                    | On[Off]            |
| 08-930 | T3 Feed Motor Run   | T3 Feed Motor On/Off                                    | On[Off]            |
| 08-940 | T4 Feed Motor Run   | T4 Feed Motor On/Off                                    | On[Off]            |

# 7) Developer

| Code   | Displayed Name       | Meaning                                         | State<br>Displayed |
|--------|----------------------|-------------------------------------------------|--------------------|
| 09-100 | MHV Bias             | MHV bias voltage on at normal drive level       | On[Off]            |
| 09-110 | MHV Bias Read        | Detect what the MHV value is on the MHV Roller  | Numeric 3 digits   |
| 09-200 | Dev Bias             | Dev bias voltage on at normal drive level       | On[Off]            |
| 09-300 | THV(+) Bias          | THV plus bias voltage on at normal drive level  | On[Off]            |
| 09-310 | THV Bias Read        | Detect what the THV value is on the THV Roller  | Numeric 3 digits   |
| 09-400 | THV(-)Bias           | THV minus bias voltage on at normal drive level | On[Off]            |
| 09-500 | SMPS Fan Run         | Start/Stop Deve. Fan run                        | On[Off]            |
| 09-510 | SMPS Fan Run Ready   | Detects if Deve Fan runs at normal speed.       | High[Low]          |
| 09-600 | Toner Dispense Motor | Toner Dispense Motor On/Off                     | On[Off]            |
| 09-700 | Toner Sensor         | TC sensor in developer tank.                    | Numeric 3 digits   |
| 09-800 | Detach Bias          | Detach bias voltage on at normal drive level    | On[Off]            |

# 8) Fuser

| Code   | Displayed Name      | Meaning                                                 | State<br>Displayed |
|--------|---------------------|---------------------------------------------------------|--------------------|
| 10-100 | Fuser Power On      | It controls temperature of fuser as 180 degrees.        | On[Off]            |
| 10-200 | Fuser Temperature A | Detects what the temperature A is on fuser.             | Numeric 3 digits   |
| 10-210 | Fuser Temperature B | Detects what the temperature B is on fuser.             | Numeric 3 digits   |
| 10-300 | Fuser Unit Fault    | Detects if the IH board for controling fuser is normal. | Normal/Fault       |
| 10-400 | Fuser Motor Forward | Fuser Motor Forward On/Off                              | On[Off]            |
| 10-500 | Fuser Fan Run       | Start/Stop Fuser Fan run                                | On[Off]            |
| 10-600 | Fuser Bias          | Fuser bias voltage on at normal drive level             | On[Off]            |

### 9) Finisher

| Code   | Displayed Name                | Meaning                                                     | State<br>Displayed |
|--------|-------------------------------|-------------------------------------------------------------|--------------------|
| 12-100 | Entrance Motor                | Entrance Motor run as IOT Speed <about 5="" sec=""></about> | On[Off]            |
| 12-110 | Exit Motor                    | Exit Motor run as IOT Speed <about 5="" sec=""></about>     | On[Off]            |
| 12-200 | Paddle Motor                  | Paddling                                                    | On                 |
| 12-300 | Front Jog Home                | Front Jogger move Home                                      | On                 |
| 12-310 | Front Jog Stand               | Front Jogger move to Stand                                  | On                 |
| 12-320 | Rear Jog Home                 | Rear Jogger move Home                                       | On                 |
| 12-330 | Rear Jog Stand                | Rear Jogger move to Stand                                   | On                 |
| 12-400 | Support Finger Home           | Supporter move Home                                         | On                 |
| 12-410 | Support Finger Stand          | Supporter move to Stand                                     | On                 |
| 12-500 | Ejector Motor                 | Ejecting                                                    | On                 |
| 12-600 | Stacker Down                  | Stacker down to bottom                                      | On                 |
| 12-610 | Stacker Up                    | Stacker up to Stacking position                             | On                 |
| 12-700 | Stapler                       | Staple when no cartridge                                    | On                 |
| 12-800 | Entrance Sensor               | Detect paper at paper feeding area.                         |                    |
| 12-805 | Exit Sensor                   | Detect paper at paper exit area.                            | High[Low]          |
| 12-810 | Paddle Home Sensor            | Detect Paddle Home position                                 | High[Low]          |
| 12-815 | Front Jog Home Sensor         | ensor Detect Front Jog Home position                        |                    |
| 12-820 | Rear Jog Home Sensor          | nsor Detect Rear Jog Home position                          |                    |
| 12-825 | Support Finger Home<br>Sensor | Detect Support-Finger Home position                         | High[Low]          |
| 12-830 | Ejector Home Sensor           | Detect Ejector Home position                                | High[Low]          |
| 12-835 | Ejector Encoder Sensor        | Detect Ejector Encoder sensor                               | High[Low]          |
| 12-840 | Stacker Top Sensor            | Detect Stacker Top position                                 | High[Low]          |
| 12-845 | Stacker Bottom Switch         | Detect Staple Bottom position                               | High[Low]          |
| 12-850 | Staple Home Sensor            | Detect Staple Home position                                 | High[Low]          |
| 12-855 | Staple Ready Sensor           | Detect Staple Ready to clinching.                           | High[Low]          |
| 12-860 | Low Staple Sensor             | Detect Staple Low                                           | High[Low]          |
| 12-865 | Paper Detector Sensor         | Detect paper in stapler area                                | High[Low]          |
| 12-870 | Finisher Door Switch          | Detect Finsher Door Open or Close                           | High[Low]          |
| 12-875 | IOT Set Sensor                | Detect Finisher is connected with IOT.                      | High[Low]          |
| 12-880 | Duplex Paper Sensor           | Deetct Duplex Paper feeding from IOT.                       | High[Low]          |

# 4.1.8.7(b) Fax

# **NVM Read/Write**

Diagnostics>Test Routines>Fax>NVM Read/Write

| Information F | ault History | Test<br>Routines |                 | 4  |
|---------------|--------------|------------------|-----------------|----|
| Copier        | NVMB         | ead/Write        | Protocol Report | 14 |
| Fax           |              | · · · ·          |                 |    |
| Network       | NVM In       | itialization     |                 |    |
| Other         | E au Dau     | +1               |                 |    |
|               | Fax No       | uunes            |                 |    |
|               |              |                  | R               | ~  |

### For the behavior, refer to Copier-NVM Read/Write.

| Information | Set      | tup    | Test Routines | Charles | 1     |     |
|-------------|----------|--------|---------------|---------|-------|-----|
| Copier      | Code     | NYM N  | ine           | Default | Yalue |     |
| Fax         | 20-100   | Redial | Attempts      | 2       | 2     | Γ   |
| Network     | > 20-110 | Redial | Interval      | 3       | 3     |     |
| Other       | > 20-200 | Pause  | Dial Time     | 0       | 0     |     |
|             | 20-300   | Ring 0 | n Time        | 11      | 11    | F   |
|             | 00-000   | Find   |               | Edit    | Back  | 1/2 |

| Information | Setup       | Test Routines | ් |
|-------------|-------------|---------------|---|
| Copier >    | Default : 5 |               | ~ |
| Fax         |             | Max : 10      |   |
| Network >   | Yalue       | 5             |   |
| Other >     |             | Win : O       |   |

For the behavior, refer to Copier-NVM Read/Write-Edit.

### Fax NVM Read/Write

| Code   | NVM Name                   | Default |
|--------|----------------------------|---------|
| 20-100 | Redial Times               | 7       |
| 20-110 | Redial Interval            | 3       |
| 20-200 | Pause Dial Time            | 3       |
| 20-300 | Ring On Time               | 17      |
| 20-310 | Ring Off Time              | 56      |
| 20-400 | DTMF High-Freq Level       | 8       |
| 20-410 | DTMF Low-Freq Level        | 11      |
| 20-500 | Dial Mode                  | 0       |
| 20-210 | Dial Pulse M/B ratio       | 0       |
| 20-220 | Auto Dial Start Pause Time | 3       |

| Code   | NVM Name                  | Default |
|--------|---------------------------|---------|
| 20-510 | ECM Mode                  | 1       |
| 20-520 | Error Rate                | 2       |
| 20-700 | Line Monitor Setting      | 0       |
| 20-800 | Modem Speed               | 24      |
| 20-810 | Fax Transmission Level    | 12      |
| 20-830 | Auto Dial Timeout         | 55      |
| 20-900 | FAX Total Send Counter    | 0       |
| 20-910 | FAX Total Receive Counter | 0       |
| 20-840 | FAX Batch Send Enable     | 0       |

### **NVM Initialization**

- Diagnostics>Test Routines>Fax>NVM Initialization
- By default, none of items is selected and Initialize button shall be disabled.
  - There shall be Back button.

|         | r auternistory | Routines    |                         |        | 4 |
|---------|----------------|-------------|-------------------------|--------|---|
| Copier  | All Fax        | NVM         | Fax Configu<br>NVM      | ration |   |
| Fax     |                |             |                         |        |   |
| Network | All Fax [      | Directories | Fax SA/KO<br>Settings N | /M     |   |
| Other   | Fax Job        | NVM         |                         |        |   |
|         |                |             |                         |        |   |
|         | _              |             |                         |        |   |

Diagnostics>Test Routines>Fax>NVM Initialization>Initialize

| Information            | Fault History                                                                                   | l est<br>Routines                                                                     |                                               |        |   |
|------------------------|-------------------------------------------------------------------------------------------------|---------------------------------------------------------------------------------------|-----------------------------------------------|--------|---|
| Copier<br>Fax<br>Netwo | Are you sure you war<br>Press OK to begin the<br>Press Cancel to return<br>Make sure that you h | nt to initialize these<br>e initialization,<br>1 back to previous<br>ave saved NVM be | a NVM values?<br>window,<br>afore proceeding, | _      |   |
| Other                  |                                                                                                 |                                                                                       | ОК                                            | Cancel | I |

If you want to initialize the NVM values, press OK button.

When press OK button, SR shall show the initialization progress status and result. When the result is get, pop up window shall be disappeared.

# **Protocol Report**

- Diagnostics>Test Routines>Fax>Protocol Report
- When selecting Protocol Report, the sub-item will be displayed. By pressing the print, you can print the protocol report.

| Diagnostics<br>Initialization | in progress. Please | wait,        |     |
|-------------------------------|---------------------|--------------|-----|
| Information                   | Fault History       | Routines     | 4   |
| Copier                        |                     | ead/Write    | 1-1 |
| Fax                           |                     | h            |     |
| Network                       |                     | itialization |     |
| Other                         | Fax Bou             | rtines       |     |
|                               |                     |              |     |
|                               |                     |              |     |

# **Fax Routines**

- Diagnostics>Test Routines>Fax> Fax Routines
- For the behavior, refer to Engine/DADF Test Routines

| Information | Fault History | Test<br>Routines     | # |  |  |  |
|-------------|---------------|----------------------|---|--|--|--|
| Copier      | Code          | Test Name            |   |  |  |  |
| Fav         | 20-012        | Sngl Tone 1100Hz Ln1 |   |  |  |  |
| T us        | 20-014        | Sngl Tone 1650Hz Ln1 |   |  |  |  |
| Network     | 20-015        | Sngl Tone 1850Hz Ln1 |   |  |  |  |
| Other       | 20-016        | Sngl Tone 2100Hz Ln1 |   |  |  |  |
|             | 20-020        | DTMF # Line1         |   |  |  |  |
|             | 20-021        | DTMF * Line1         | ~ |  |  |  |

### Fax Test Routines

| Code   | Test Name            | Code   | Test Name              | Code   | Test Name            |
|--------|----------------------|--------|------------------------|--------|----------------------|
| 20-012 | Sgnl Tone 1100Hz Ln1 | 20-029 | DTMF 7 Line1           | 20-050 | V.34 4800 bps Line1  |
| 20-014 | Sgnl Tone 1650Hz Ln1 | 20-030 | DTMF 8 Line1           | 20-051 | V.34 7200 bps Line1  |
| 20-015 | Sgnl Tone 1850Hz Ln1 | 20-031 | DTMF 9 Line1           | 20-052 | V.34 9600 bps Line1  |
| 20-016 | Sgnl Tone 2100Hz Ln1 | 20-040 | V.21 300 bps Line1     | 20-053 | V.34 12000 bps Line1 |
| 20-020 | DTMF # Line1         | 20-041 | V.27ter 2400 bps Line1 | 20-054 | V.34 14400 bps Line1 |
| 20-021 | DTMF * Line1         | 20-042 | V.27ter 4800 bps Line1 | 20-055 | V.34 16800 bps Line1 |
| 20-022 | DTMF 0 Line1         | 20-043 | V.29 7200 bps Line1    | 20-056 | V.34 19200 bps Line1 |
| 20-023 | DTMF 1 Line1         | 20-044 | V.29 9600 bps Line1    | 20-057 | V.34 21600 bps Line1 |
| 20-024 | DTMF 2 Line1         | 20-045 | V.17 7200 bps Line1    | 20-058 | V.34 24000 bps Line1 |
| 20-025 | DTMF 3 Line1         | 20-046 | V.17 9600 bps Line1    | 20-059 | V.34 26400 bps Line1 |
| 20-026 | DTMF 4 Line1         | 20-047 | V.17 12000 bps Line1   | 20-060 | V.34 28800 bps Line1 |
| 20-027 | DTMF 5 Line1         | 20-048 | V.17 14400 bps Line1   | 20-061 | V.34 31200 bps Line1 |
| 20-028 | DTMF 6 Line1         | 20-049 | V.34 2400 bps Line1    | 20-062 | V.34 33600 bps Line1 |

# 4.1.8.7(c) Network

### **NVM Initialization**

• Diagnostics>Test Routines>Network>NVM Initialization

| Information | Fault History | Test<br>Routines | 4 |
|-------------|---------------|------------------|---|
| Copier      |               | itialization     | 0 |
| Fax         |               |                  |   |
| Network     |               |                  |   |
| Other       |               |                  |   |
|             |               |                  |   |

Diagnostics>Test Routines>Network>NVM Initialization>Initialize

| Information            | Fault History                                                                                   | Routines                                                                              |                                            |        |  |
|------------------------|-------------------------------------------------------------------------------------------------|---------------------------------------------------------------------------------------|--------------------------------------------|--------|--|
| Copier<br>Fax<br>Netwo | Are you sure you war<br>Press OK to begin the<br>Press Cancel to return<br>Make sure that you h | nt to initialize these<br>e initialization,<br>n back to previous<br>ave saved NVM be | NVM values?<br>window,<br>fore proceeding, |        |  |
| Other                  |                                                                                                 |                                                                                       | ОК                                         | Cancel |  |

If you want to initialize the NVM values, press OK button.

When press OK button, SR shall show the initialization progress status and result.

When the result is get, pop up window shall be disappeared.

### 4.1.8.8 Other

#### Diagnostics>Test Routines>Other

| Information | Fault History         | est<br>outines | 4 |
|-------------|-----------------------|----------------|---|
| Copier      | Print Test<br>Pattern | Memory Clear   | 1 |
| Fax         |                       |                |   |
| Network     | Shading Test          | Print Report   |   |
| Other       | Scan Edge             | Reset Admin,   |   |
|             | Test                  | Password       |   |

#### Test Routines Other

| Level 1               | Level 2                  | Level 3                 |
|-----------------------|--------------------------|-------------------------|
| Print Test Pattern    | Test Pattern             | [1] S600 - A4           |
|                       |                          | [2] S600 - Letter       |
|                       |                          | [3] 1 x 4 Pattern       |
|                       |                          | [4] 2 x 2 Pattern       |
|                       |                          | [5] Ghosting            |
|                       |                          | [6] Black               |
|                       |                          | [7] Skew                |
|                       |                          | [8] Character Test      |
|                       | Tray                     | Tray1, Tray2, Tray3, MP |
|                       | Sided                    | 1, 2                    |
| Shading Test          | Shade and Print Report   |                         |
|                       | Print Last Shade Report  |                         |
| Scan Edge Test        | Print Scan Edge Test     |                         |
| Memory Clear          | Countries                |                         |
| Print Report          | Toner Information        |                         |
|                       | Imaging Unit Information |                         |
|                       | Protocol Dump List       |                         |
| Reset Admin Password  | Reset Admin. Password    |                         |
| Format HDD            | Format HDD               |                         |
| ID Sensor Calibration |                          |                         |
| DADF Speed            | Normal                   |                         |
|                       | 50%                      |                         |

Diagnostics>Test Routines>Other>Print Test Pattern

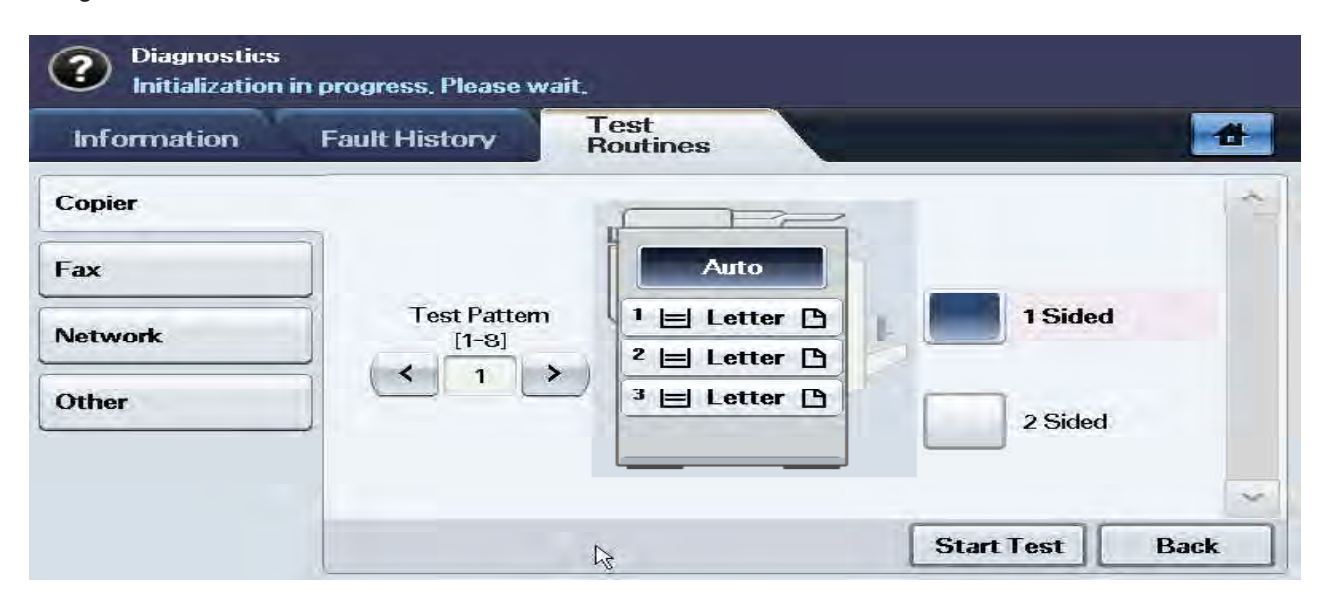

You can print the test pattern by pressing the start test button.

By default, Test Pattern number shall be 1.

You can select paper source by selecting tray of the image.

You can select simplex/duplex printing option by selecting 1 sided /2 sided button.

Diagnostics>Test Routines>Other>Shading Test

| Information              | Fault History     | Test<br>Routines      | 4      |
|--------------------------|-------------------|-----------------------|--------|
| Copier<br>Fax<br>Network | Shade a<br>Report | and Print<br>st Shade |        |
| Other                    |                   |                       | ( Prot |

The function is used to set the optimum scan quality determined by the specific characteristics of the CCD (Charge Coupled Device). If copy image quality is poor perform this function to check the condition of the CCD unit.

Diagnostics>Test Routines>Other>Scan Edge Test

| Information Fau | IIt History     | Test<br>Routines | 4    |
|-----------------|-----------------|------------------|------|
| Copier          | Print S<br>Test | can Edge         | ~    |
| Fax             |                 |                  |      |
| Network         |                 |                  |      |
| Other           |                 |                  |      |
|                 |                 |                  | ~    |
|                 |                 | £≩               | Back |

Diagnostics>Test Routines>Other>Memory Clear

| Information | Fault History | Test<br>Routines |         | - |
|-------------|---------------|------------------|---------|---|
| Copier      | UK            | France           | Sweden  | - |
| Fax         |               |                  |         |   |
| Network     | Spain         | Germany          | Norway  |   |
| Other       |               | Italy            | Finland |   |
|             |               |                  |         |   |

The function resets the system to factory default settings.

This function is used to reset the system to the initial value when the product is functioning abnormally. All the values are returned to the default values, and all the information which was set by the user will be erased. When select memory clear, user can select the country.

Diagnostics>Test Routines>Other>Print Report

| Information | Fault History  | Test<br>Routines |   |       | 4    |
|-------------|----------------|------------------|---|-------|------|
| Copier      | Toner Inform   | nation           |   |       | ~    |
| Fax         |                |                  |   |       |      |
| Network     | Drum<br>Inform | ation            |   |       |      |
| Other       | Protoc<br>List | ol Dump          | 5 |       |      |
|             |                |                  |   |       | ~    |
|             |                |                  |   | Print | Back |

Diagnostics>Test Routines>Other>Reset Admin. password

| Information   | Fault History     | Test<br>Routines | 4    |
|---------------|-------------------|------------------|------|
| Copier<br>Fax | Reset A<br>Passwo | Admin,<br>Ind    | 2    |
| Network       |                   |                  |      |
| Other         |                   |                  |      |
|               |                   |                  |      |
|               |                   |                  | Back |

# 4.1.9 Cleaning Your Machine

To maintain print and scan quality, follow the cleaning procedures below each time the toner cartridge is replaced or if print and scan quality problems occur.

- Cleaning the cabinet of the machine with cleaning materials containing large amounts of alcohol, solvent, or other strong substances can discolor or distort the cabinet.
  - If your machine or its surrounding is contaminated with toner, we recommend you to use cloth or tissue dampened with water to clean it. If you use a vacuum cleaner, toner blows in the air and might be harmful to you.

#### **Cleaning the outside**

Clean the machine cabinet with a soft lint-free cloth. You can dampen the cloth slightly with water, but be careful not to let any water drip onto or into the machine.

#### Cleaning the transfer unit

The cleaning the transfer unit within this machine is recommended for its printing quality. The cleaning period is best once a year or once 10,000 pages printing.

- 1. Prepare a soft lint-free cloth.
- 2. Turn off the machine.
- 3. Unplug the power cable.
- 4. Open the side cover.

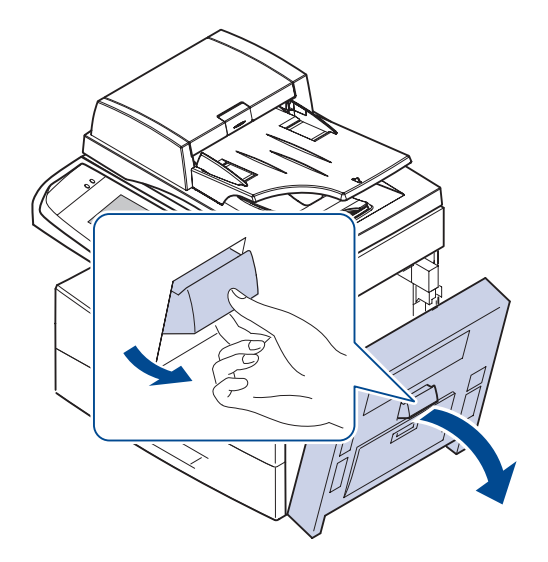

5. Wipe the surface of the transfer unit.

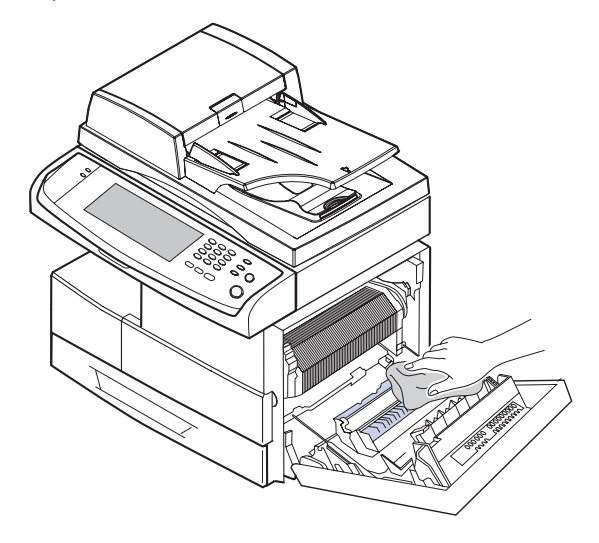

- 6. Close the side cover.
- 7. Plug the power cable and turn the machine on.

#### Cleaning the scan unit

Keeping the scan unit clean helps ensure the best possible copies. We suggest that you clean the scan unit at the start of each day and during the day, as needed.

- 1. Slightly dampen a soft lint-free cloth or paper towel with water.
- 2. Open the scanner lid.
- 3. Wipe the surface of the scanner glass and DADF glass until it is clean and dry.

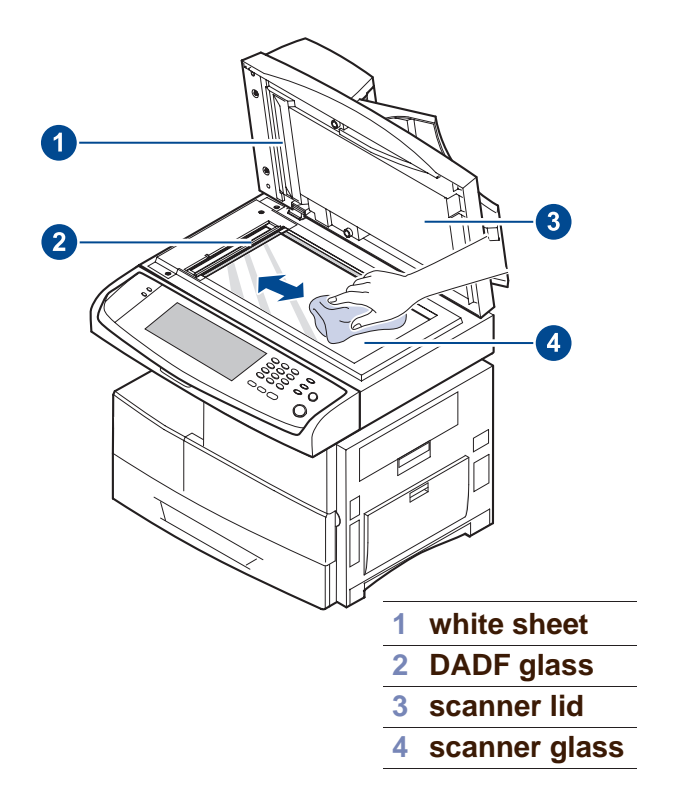

- 4. Wipe the underside of the scanner lid and white sheet until it is clean and dry.
- 5. Close the scanner lid.

#### **Cleaning the inside**

- Clean every 10,000sheets or every 6months to maintain in good condition. (When the Transfer Roller expires due to long usage.)
- Clean in following order; Paper Path Parts, Transfer Roller, Toner Cartridge and Drum Cartridge in the Inner Frame.
- Clean with Vacuum Cleaner and Dry rag or Soft cloth.

#### **Cleaning Instructions**

- 1. Paper Path Parts
  - Cleaning Kit : Vacuum Cleaner and Dry rag or Soft cloth.
  - Mal Affects : Dust particles from paper can be copied at worst making spot stains on the paper.
  - Follow the display listed on the figure below.
- 2. Cleaning-Transfer Roller
  - Cleaning Kit : Vacuum Cleaner and Dry rag or Soft cloth.
  - Mal Affects : Dust particles from paper can be copied at worst making spot stains on the paper.
  - When exchanging the Transfer Roller clean the area.
  - Follow the display listed on the figure below.

#### 3. Cleaning-Frame Inside

- Cleaning Kit : Vacuum Cleaner and Dry rag or Soft cloth.
- Mal Affects : The toner can leak and pollute the interior, affecting the print quality.
- Recommend an Engineer or highly experienced worker to clean.

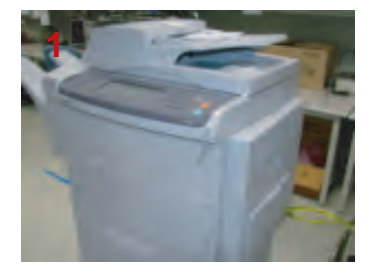

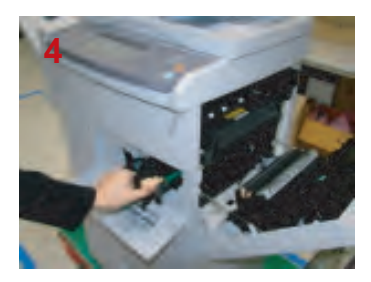

Remove the Cartridge.

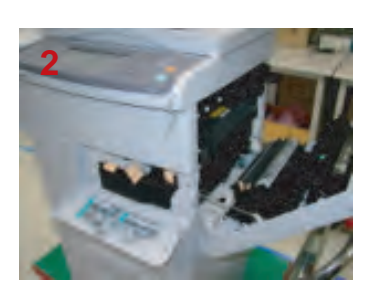

Open the Cover.

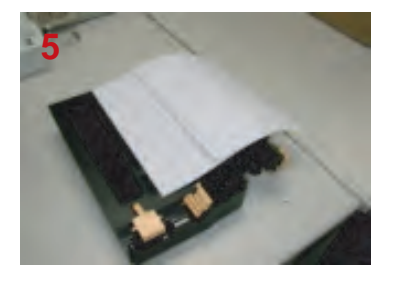

Cover with a piece of paper . and lay it on a flat surface.

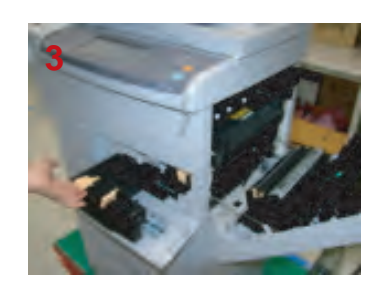

Remove the Cartridge.

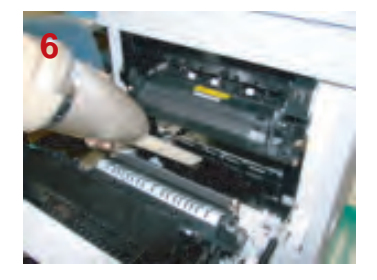

Clean the Paper Path Parts
#### Alignment & Troubleshooting

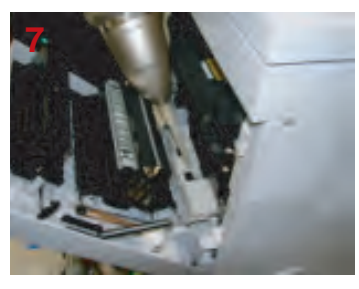

Clean the Paper Path Parts.

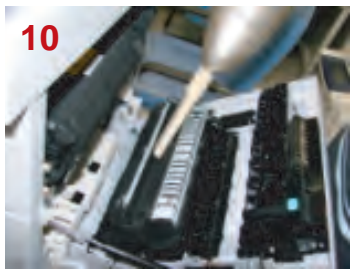

Clean the Transfer Roller Unit Parts.

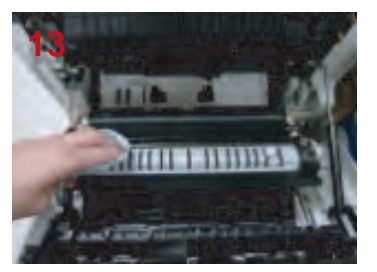

Clean the Transfer Roller Unit Parts.

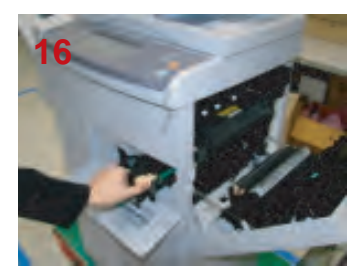

Reassemble the Cartridge.

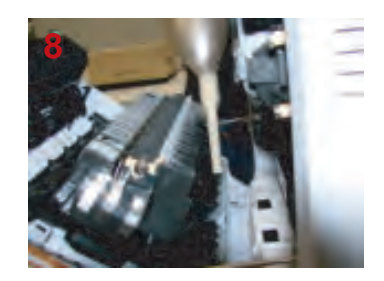

Clean the Paper Path Parts.

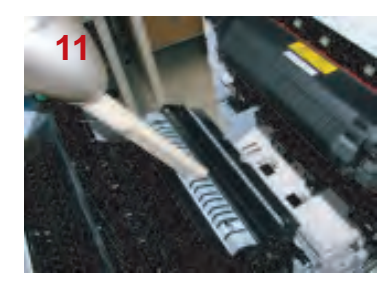

Clean the Transfer Roller Unit Parts.

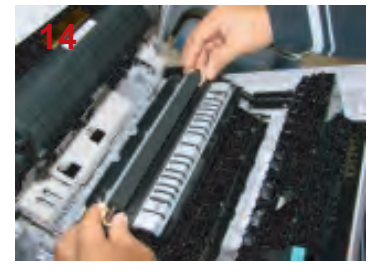

Reassemble the Transfer Roller.

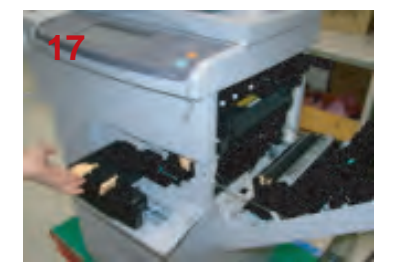

Reassemble the Cartridge.

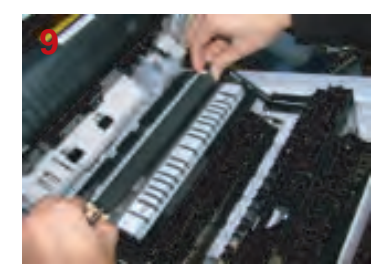

Release the Transfer Roller.

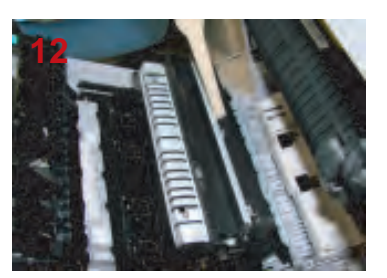

Clean the Transfer Roller Unit Parts.

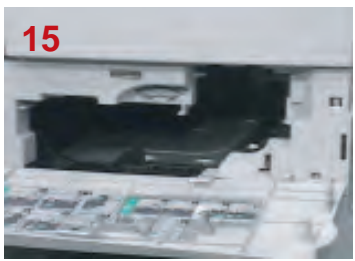

Clean the Frame Inside.

- 4. Cleaning-Pickup/Forward/Retard roller
  - Cleaning Kit : Dray rag or Soft cloth.
  - Mal Affects : If Roller's surface will be polluted with dust particles from paper, affecting the paper feeding quality
  - Follow the display listed on the figure below

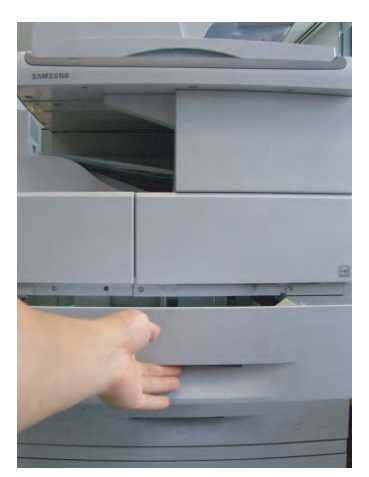

1. Take out the cassette

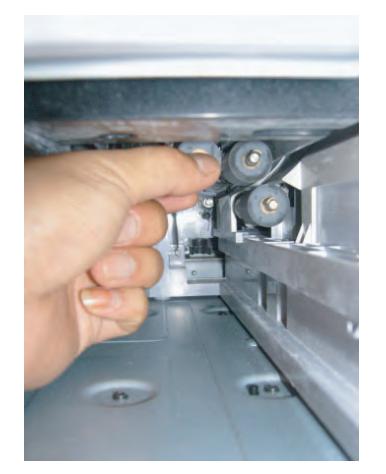

2. Remove the 3 pick up rollers.

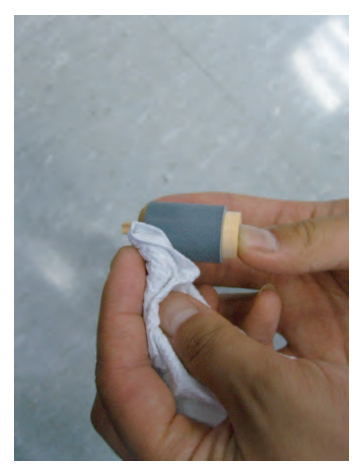

3. Clean the pick up roller.

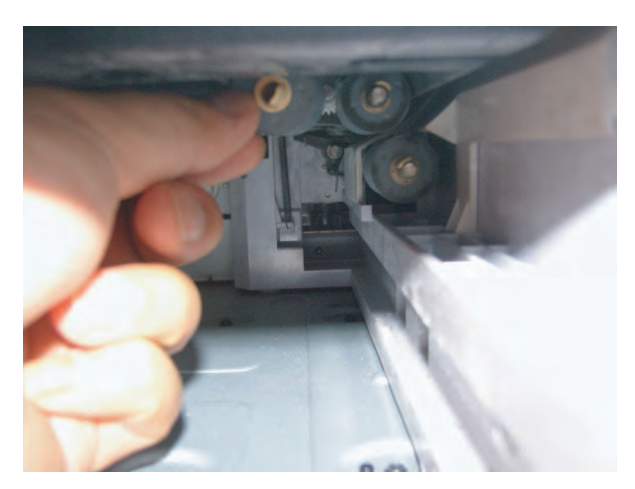

4. Reassemble the pick up roller after cleaning.

#### Cleaning advisories of the parts.

- 1. Make sure the main cord is unplugged before the cleaning.
- 2. Do not use flammable liquid cleaner or spray products for cleaning.
- 3. Avoid making scratches while cleaning the parts.
- 4. Avoid direct contact by hand on the Transfer Roller.
- Avoid exposing inner parts for a long duration of time. The surface of OPC Drum can be affected by direct light if exposed for a long time. (1~2 minutes is enough time for cleaning)
- 6. OPC surface must not be scratched.

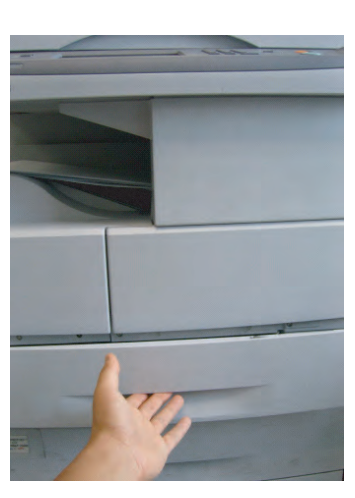

5. Reassemble the cassette.

### 4.1.10 Error Message

Messages appear on the Smart Panel program window or on the control panel display to indicate machine status or errors. Refer to the tables below to understand the messages meaning to correct the problem, if necessary.

Messages and their explanations are listed in alphabetical order.

| Message                                                            | Description                                                                                                    | Suggested solutions                                                                                                    |
|--------------------------------------------------------------------|----------------------------------------------------------------------------------------------------|----------------------------------------------------------------------------------------------------|
| [Side/Main] Door is open.<br>Close it                              | The side door or main door is open.                                                                                                    | <ol> <li>Open and close the door. If the message<br/>is not disappeared, check the below steps.</li> <li>Check that the door switch is pushed.</li> <li>Check that the Ui message is chaged by<br/>door switch action.</li> <li>Check the door switch signal on EDC<br/>mode.</li> </ol>                                                                                                 |
| DC motor does not operate: #00-000                                 | There is a problem in the control of DC motor unit.                                                                                                    | Turn the machine off and turn it on again.<br>If the problem persists, check the motor by<br>EDC mode.                                                                                                    |
| Did not supply enough<br>toner. Please open/close<br>door          | Not supplied toner to the imaging unit.                                                                                                    | <ol> <li>Check the Toner supply Motor is driving</li> <li>Check the toner supply shutter is working<br/>out properly.</li> <li>Check the toner supply entrance is closed.</li> <li>Check the Toner supply pipe is closed.</li> <li>Check the T/C sensor</li> <li>Check TC sensor ADC of the Engine B/D</li> </ol>                                                                        |
| Exit door of scanner is open                                       | DADA exit door is open                                                                                                    | Close the DADF door.                                                                                                    |
| Fax memory is almost<br>full. Print or remove<br>received fax job. | There is no more available fax<br>memory. No more fax data can be<br>received.                                                                                                    | Delete the received fax data in the memory to secure memory.                                                                                                    |
| Fax unit error: #10-002.<br>Please turn off then on                | Fax card is not installed properly.                                                                                                    | <ol> <li>Replace the Fax card.</li> <li>If the problem persists, replace the main<br/>board.</li> </ol>                                                                                                    |
| Fuser error: #02-001.<br>Please turn off then on                   | <ol> <li>At warm up, the temperature<br/>keep up the lower temperature for<br/>regular time.</li> <li>In case that the temperature has<br/>not reached warm up temperature<br/>after warm-up time.</li> <li>At ready, Less than target<br/>temperature and for more than 10<br/>sec.</li> <li>At printing, Less than printing Ref.<br/>temp and for more than 10 sec.</li> </ol> | <ol> <li>Check the Thermostat. If it is defective,<br/>replace it.</li> <li>Check the Lamp. If it is defective, replace<br/>it.</li> <li>Check the fuser connector. Reconnect it.</li> <li>In case of printer input voltage lower than<br/>standard voltage.</li> <li>Check the Thermistor.</li> <li>If the Heat On signal is not occurred from<br/>Power supply, replace it.</li> </ol> |

| Message                                             | Description                                                 | Suggested solutions                                                         |
|-----------------------------------------------------|-------------------------------------------------------------|-----------------------------------------------------------------------------|
| Fuser error: #02-002.                               | 1. At warm up, the temperature                              | Replace Fuser or Fuser control board or                                     |
| Please turn off then on                             | Reep up the lower temperature for regular time.             | Engine controller.                                                          |
|                                                     | 2. At warm up, after temperature                            |                                                                             |
|                                                     | checking time, more than regular                            |                                                                             |
|                                                     | 3. At standby or sleep, more than                           |                                                                             |
|                                                     | Top temp and for a few minutes.                             |                                                                             |
|                                                     | 4. At power save mode, the                                  |                                                                             |
|                                                     | for regular time.                                           |                                                                             |
| Fuser unit is not installed                         | The fuser unit is not installed or                          | Install the fuser unit.                                                     |
| correctly. Install it.                              | correctly                                                   |                                                                             |
| Hard disk drive error:                              | Hard disk has some problems.                                | 1. Turn off the power. Reconnect the Hard                                   |
| then On                                             |                                                             | turn on the power.                                                          |
|                                                     |                                                             | 2. If the problem persists, replace the Hard disk.                          |
|                                                     |                                                             | 3. If the problem persists, replace the main board.                         |
| Imaging unit error: #06-                            | Imaging unit error                                          | 1. Check the T/C sensor Harness connection.                                 |
| 013~16. Please turn off                             |                                                             | 2. Check the T/C sensor output wave.                                        |
| Imaging unit is not                                 | The imaging unit is not tinstalled,                         | Replace the imaging unit.                                                   |
| installed. Install it                               | or the CRUM in the cartridge is not                         |                                                                             |
|                                                     | connected.                                                  |                                                                             |
| Imaging unit is worn.<br>Replace with new one       | The imaging unit is at the end of its life.                 | Replace the imaging unit.                                                   |
| LSU error: #04-000.<br>Please turn off then on      | LSU motor does not operate.                                 | After checking the LSU motor rotation noise, check the motor signal.        |
| LSU error: #04-001.                                 | After LD on, the Laser beam detect                          | 1. Check the Beam Detecht signal. If there is                               |
| Please turn off then on                             | signal is not occurred or irregular.                        | a BD signal, replace the Main board. If or not, check the LD contol signal. |
|                                                     |                                                             | 2. Check the LD Power is normal.                                            |
|                                                     |                                                             | 3. If it is normal, check the light receving part.                          |
| LSU error: #04-002.<br>Please turn off then on      | LSU motor does not operate or the drive signal is abnormal. | After checking the LSU motor rotation noise, check the motor signal.        |
| Memory failure: #10-001.<br>Please turn off then on | At system booting, the memory is not read.                  | Replace the memory                                                          |
| Motor does not operate:                             | After Black OPC BLDC motor is                               | Take out the toner cartridge and shake it                                   |
| #03-006. Please turn off then on                    | operated, the ready signal is not occurred within 1 sec.    | horizontally. And re-install it.                                            |

| Message                                                   | Description                                                                                                    | Suggested solutions                                                                                                    |
|-----------------------------------------------------------|----------------------------------------------------------------------------------------------------|----------------------------------------------------------------------------------------------------|
| Network cable is disconnected. Check it                   | Network cable is disconnected                                                                                                    | Re-connect the Network cable. If the problem persists, replace it.                                                                                                    |
| Original paper does not feed in scanner                   | The lead edge of the document<br>failed to actuate the scan sensor<br>within the correct time after actuating<br>the registration sensor.                                                                                                    | Remove the jammed paper in DADF                                                                                                    |
| Original paper is too long for scanner. Check size        | Oversized document or double-<br>feeding of originals.                                                                                                    | Use the proper paper.                                                                                                    |
| Original paper jam in<br>front of scanner duplex<br>path  | Paper has jammed during duplex printing in the DADF.                                                                                                    | Remove the jammed paper in DADF                                                                                                    |
| Original paper jam in front of scanner                    | The originals are jammed in DADF                                                                                                    | Remove the jammed paper in DADF                                                                                                    |
| Original paper jam inside<br>of scanner duplex path       | <ol> <li>The lead edge of the document<br/>failed to actuate the reverse stack<br/>sensor within the correct time after<br/>actuating the gate sensor.</li> <li>The edge of the document failed<br/>to actuate the reverse stack<br/>sensor.</li> </ol> | Open the DADF cover and remove the jammmed paper                                                                                                    |
| Original paper jam inside<br>of scanner                   | The lead edge of the document failed<br>to actuate the gate sensor within the<br>correct time after actuating the scan<br>sensor.<br>When the machine is on, jammed<br>paper is detected in the DADF.                                                   | Remove the jammed paper in DADF                                                                                                    |
| Original paper jam inside<br>of scanner                   | After power on and initializing, the<br>original is sensed by DADF inner<br>sensor(Regi, Scan, Gate, Duplex,<br>Reverse Stack)                                                                                                    | Open the DADF cover and remove the jammmed paper                                                                                                    |
| Original paper jam<br>while reversing paper in<br>scanner | The lead edge of the document failed<br>to actuate the duplex sensor within<br>the correct time when the document<br>was fed the wrong way.                                                                                                    | Remove the jammed paper in DADF                                                                                                    |
| Paper Jam at the bottom<br>of duplex path                 | Paper has jammed during duplex printing.                                                                                                    | <ol> <li>Open the side door and remove the<br/>jammed paper.</li> <li>If there is not jammed paper but the error<br/>message is occurred, check the duplex<br/>sensor. (Component Test)</li> </ol> |

| Message                                              | Description                                       | Suggested solutions                                                                                                    |
|------------------------------------------------------|---------------------------------------------------|----------------------------------------------------------------------------------------------------|
| Paper Jam at the top of duplex path                  | Paper has jammed during duplex printing.          | <ol> <li>Open the side door and remove the<br/>jammed paper.</li> <li>If there is not jammed paper but the error<br/>message is occurred, check the duplex<br/>sensor. (Component Test)</li> </ol>                                                                                                    |
| Paper Jam in exit area                               | Paper has jammed in the fuser area.               | <ol> <li>Open the Side door and remove the<br/>jammed paper.</li> <li>If there is not jammed paper but the error<br/>message is occurred, check the Exit<br/>sensor. (Component Test -&gt;Sensor Read<br/>-&gt; Ex value)</li> </ol>                                                                                   |
| Paper Jam in MP tray                                 | Paper misfed from multi-purpose<br>tray.          | <ol> <li>If pick up roller does not rotate , check the<br/>pick up clutch.</li> <li>If Pickup roller is rotating but the paper is<br/>not feeding, replace the pick up rubber.</li> <li>Check the feed sensor. If it is defective,<br/>replace it.</li> </ol>                                                          |
| Paper Jam in tray1                                   | Paper has jammed in the feeding area of the tray. | <ol> <li>If pick up roller does not rotate , check the<br/>pick up clutch.</li> <li>If Pickup roller is rotating but the paper is<br/>not feeding, replace the pick up rubber.</li> <li>Check the feed sensor. If it is defective,<br/>replace it.</li> </ol>                                                          |
| Paper Jam in tray2<br>or<br>Paper Jam in tray2(HCF)  | Paper has jammed in the feeding area of the tray. | <ol> <li>Open the side door and Tray2 door and<br/>remove the jammed paper.</li> <li>If there is not jammed paper but the error<br/>message is occured, check the Feed<br/>sensor or Hardware.</li> <li>If the paper is feeding by rotating the<br/>pick up roller, check the clutch and clutch<br/>signal.</li> </ol> |
| Paper Jam in tray2<br>or<br>Paper Jam in tray2(HCF)  | Paper has jammed in the feeding area of the tray. | <ol> <li>Open the side door and Tray2 door and<br/>remove the jammed paper.</li> <li>If there is not jammed paper but the error<br/>message is occured, check the Feed<br/>sensor or Hardware.</li> <li>If the paper is feeding by rotating the<br/>pick up roller, check the clutch and clutch<br/>signal.</li> </ol> |
| Paper Jam in tray2<br>or<br>Paper Jam in tray2(HCF). | Paper has jammed in the feeding area of the tray. | <ol> <li>If pick up roller does not rotate , check the<br/>pick up clutch.</li> <li>If Pickup roller is rotating but the paper is<br/>not feeding, replace the pick up rubber.</li> <li>Check the feed sensor. If it is defective,<br/>replace it.</li> </ol>                                                          |

| Message                         | Description                                       | Suggested solutions                                                                                                    |
|---------------------------------|---------------------------------------------------|----------------------------------------------------------------------------------------------------|
| Paper Jam in tray3              | Paper has jammed in the feeding area of the tray. | <ol> <li>Open the side door and Tray2/3 door and<br/>remove the jammed paper.</li> <li>If there is not jammed paper but the error<br/>message is occured, check the Feed<br/>sensor or Hardware.</li> <li>If the paper is feeding by rotating the<br/>pick up roller, check the clutch and clutch<br/>signal.</li> </ol>                                                               |
| Paper Jam in tray3              | Paper has jammed in the feeding area of the tray. | <ol> <li>Open the side door and Tray2/3 door and<br/>remove the jammed paper.</li> <li>If there is not jammed paper but the error<br/>message is occured, check the Feed<br/>sensor or Hardware.</li> <li>If the paper is feeding by rotating the<br/>pick up roller, check the clutch and clutch<br/>signal.</li> </ol>                                                               |
| Paper Jam in tray3(HCF)         | Paper has jammed in the feeding area of the tray. | <ol> <li>If pick up roller does not rotate , check the<br/>pick up clutch.</li> <li>If Pickup roller is rotating but the paper is<br/>not feeding, replace the pick up rubber.</li> <li>Check the feed sensor. If it is defective,<br/>replace it.</li> </ol>                                                                                                    |
| Paper Jam in tray4              |                                                   | <ol> <li>Open the side door and Tray2/3/4 door<br/>and remove the jammed paper.</li> <li>If there is not jammed paper but the error<br/>message is occured, check the Feed<br/>sensor or Hardware.</li> <li>If the paper is feeding by rotating the<br/>pick up roller, check the clutch and clutch<br/>signal.</li> </ol>                                                             |
| Paper Jam inside of duplex path | Paper has jammed during duplex printing.          | <ol> <li>Open the side door and remove the<br/>jammed paper.</li> <li>If there is not jammed paper but the error<br/>message is occurred, check the duplex<br/>sensor. (Component Test)</li> </ol>                                                                                                    |
| Paper Jam inside of<br>machine  | Paper has jammed in the registration area         | <ol> <li>Open the Side door and remove the<br/>jammed paper.</li> <li>If there is not jammed paper but the error<br/>is occured, Check the Registration Sensor<br/>(Component Test -&gt; Sensor Read -&gt; RG<br/>value)</li> <li>If the paper stopped after actuating<br/>the Exit sensor, Check the Exit sensor<br/>(Component Test -&gt; Sensor Read -&gt; EX<br/>value)</li> </ol> |

| Message                                                                     | Description                                                                                                    | Suggested solutions                                                                                                    |
|-----------------------------------------------------------------------------|----------------------------------------------------------------------------------------------------|----------------------------------------------------------------------------------------------------|
| Scanner locking switch<br>is locked or another<br>problem occurred.         | The CCD lock has been locked.                                                                                              | <ol> <li>Unlock the CCD Lock</li> <li>Check the CCDM. Is is moving when<br/>scanning. Check the FFC cable. If there is<br/>defective, change it.</li> <li>If the problem persists after removing the<br/>FFC cable, replace the DADF board.</li> <li>Check the Scan-motor. If there is<br/>defective, change it.</li> </ol> |
| System error: #02-000.                                                      | 1. At warm up, the temperature is                                                                                          | 1. In case of meaning 1, replace the Fuser                                                                                                    |
| Please turn on then on                                                      | <ul><li>for 20 sec.</li><li>2. Abnormal ADC has occurred.</li><li>3. ZeroCross Signal detect error has occurred.</li></ul> | <ol> <li>In case of meaning 3, replace the Engine<br/>contol board or Fuser control board or<br/>SMPS.</li> </ol>                                                                                                    |
| Staple cartridge is empty.<br>Replace it.                                   | Stapler is run out.                                                                                                    | Order Staple cartridge.                                                                                                    |
| System error: #02-003.<br>Please turn off then on                           | The communication error of the MEGA88 Micom                                                                                | <ol> <li>Open the side cover and close it.</li> <li>Check the envelope pressing device.</li> </ol>                                                                                                    |
| System error: #10-004.<br>Please turn off then on                           | UI error                                                                                                    | <ol> <li>check the UI connector.</li> <li>If the problem persists, replace the OPE board.</li> <li>If ther problem persists, replace the maina board.</li> </ol>                                                                                                    |
| This IP address conflicts<br>with an IP address<br>already in use. Check it | The IP address is used in other place elsewhere.                                                                           | Check the IP address or obtain a new IP address.                                                                                                    |
| Toner cartridge is not<br>compatible. Check user's<br>guide                 | The toner cartridge you have installed is not for your machine.                                                            | Replace the toner cartridge.                                                                                                    |
| Toner cartridge is not installed. Install it.                               | The toner cartridge is not installed<br>or the CRUM in the cartridege is not<br>properly connected.                        | Check the connection between the CRUM connector of the toner cartridge and Set.                                                                                                    |
| Toner cartridge is worn.<br>Replace with new one                            | The color toner cartridge has run out.<br>The machine stops printing.                                                      | Replace the toner cartridge.                                                                                                    |
| Toner cartridge: #06-<br>006~7. Please turn off<br>then on                  | Toner Cartridge Error                                                                                                    | Replace the toner cartridge.                                                                                                    |
| Toner is empty. Replace toner cartridge                                     | The lifespan of the color toner cartridge which the arrow indicates is reached.                                            | Replace the toner cartridge.                                                                                                    |
| Toner is low. Order new toner cartridge                                     | Toner Cartridge is almost empty.                                                                                           | Replace the toner cartridge.                                                                                                    |

| Message                                                                       | Description                                                                                                    | Suggested solutions                                                                                                    |
|-------------------------------------------------------------------------------|----------------------------------------------------------------------------------------------------|----------------------------------------------------------------------------------------------------|
| Too much paper in output<br>bin tray. Remove printed<br>paper                 | The printed papers are full on the output tray.                                                                      | <ol> <li>Remove the paper on outbin tray.</li> <li>Check the Outbin Full Senosr (Component<br/>Test -&gt; Sensor Read -&gt; OB value)</li> </ol>                                                                                                    |
| Top door of scanner is open                                                   | <ol> <li>DADF door is open during DADF<br/>driving.</li> <li>Platen Door is open during DADF<br/>driving.</li> </ol> | Close the DADF/Platen door                                                                                                    |
| Top door of scanner is open                                                   | DADF door is open                                                                                                    | Close the DADF door.                                                                                                    |
| Tray 4 door is open.<br>Close it                                              | Tray4 door is open.                                                                                                  | <ol> <li>Open and close the door. If the message<br/>is not disappeared, check the below steps.</li> <li>Check that the door switch is pushed.</li> <li>Check that the Ui message is chaged by<br/>door switch action.</li> <li>Check the door switch signal on EDC<br/>mode.</li> </ol> |
| Tray2 door is open. Close<br>it<br>or<br>Tray2(HCF) door is open.<br>Close it | Tray2 or Tray2 HCF door is open.                                                                                     | <ol> <li>Open and close the door. If the message<br/>is not disappeared, check the below steps.</li> <li>Check that the door switch is pushed.</li> <li>Check that the Ui message is chaged by<br/>door switch action.</li> <li>Check the door switch signal on EDC<br/>mode.</li> </ol> |
| Tray3 door is open. Close<br>it                                               | Tray3 door is open.                                                                                                  | <ol> <li>Open and close the door. If the message<br/>is not disappeared, check the below steps.</li> <li>Check that the door switch is pushed.</li> <li>Check that the Ui message is chaged by<br/>door switch action.</li> <li>Check the door switch signal on EDC<br/>mode.</li> </ol> |

# **4.2 Troubleshooting**

### **4.2.1 Procedure of Checking the Symptoms**

Before attempting to repair the printer first obtain a detailed description of the problem from the customer.

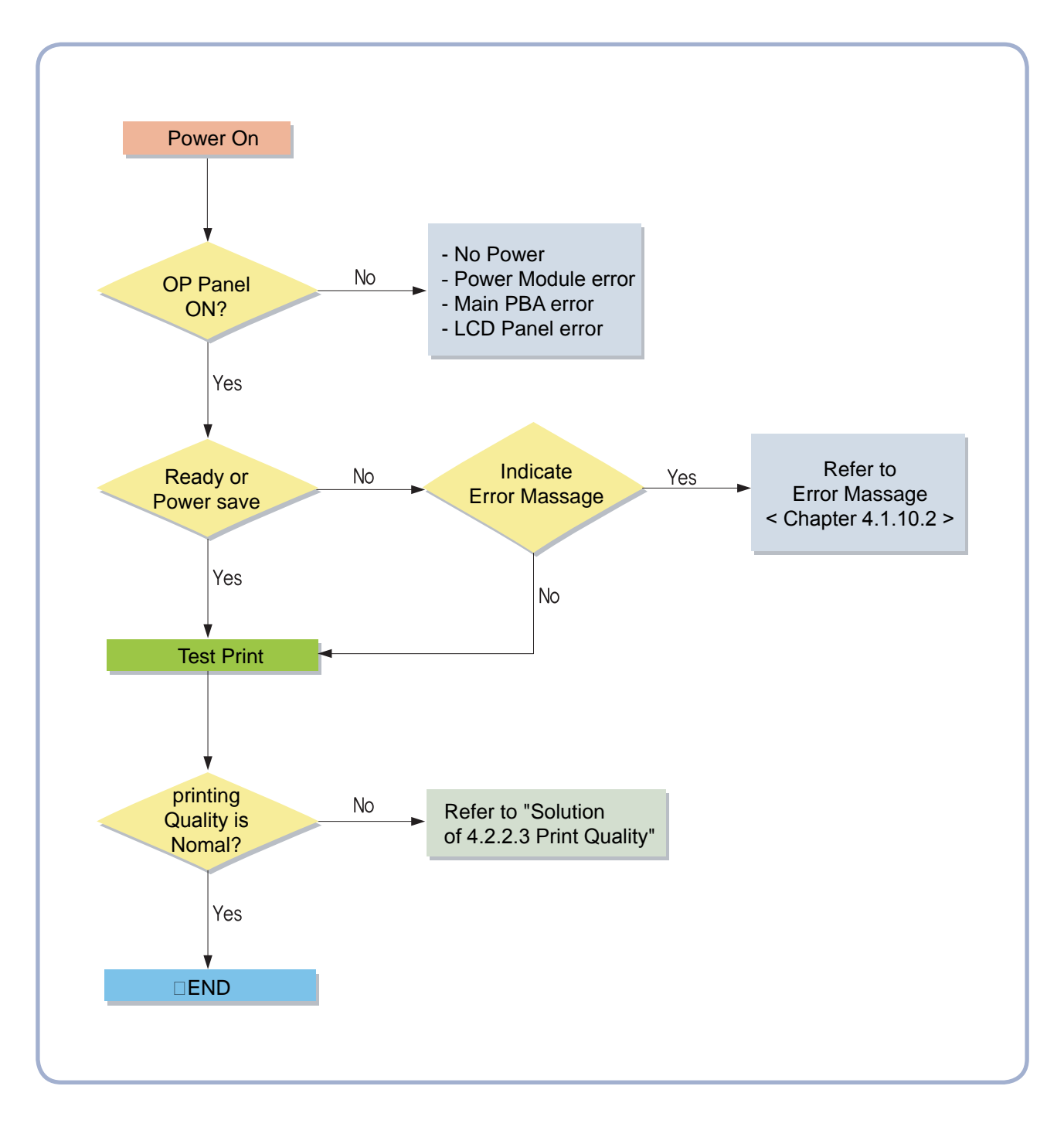

### 4.2.2 Solution

The following chart lists some conditions that may occur and the recommended solutions. Follow the suggested solutions until the problem is corrected. If the problem persists, please call for service.

#### 4.2.2.1 Paper feeding problems

| Condition                            | Suggested solutions                                                                                                    |
|--------------------------------------|----------------------------------------------------------------------------------------------------|
| Paper is jammed during printing.     | Clear the paper jam.                                                                                                    |
| Paper sticks together.               | Check the maximum paper capacity of the tray.                                                                                                    |
|                                      | <ul> <li>Make sure that you are using the correct type of paper.</li> </ul>                                                                                                    |
|                                      | <ul> <li>Remove paper from the tray and flex or fan the paper.</li> </ul>                                                                                                    |
|                                      | Humid conditions may cause some paper to stick together.                                                                                                    |
| Multiple sheets of paper do not feed | • Different types of paper may be stacked in the tray. Load paper of only one type, size, and weight.                                                                                                    |
|                                      | <ul> <li>If multiple sheets have caused a paper jam, clear the paper jam.</li> </ul>                                                                                                    |
| Paper does not feed into             | Remove any obstructions from inside the machine.                                                                                                    |
| the machine.                         | • Paper has not been loaded correctly. Remove paper from the tray and reload it correctly.                                                                                                    |
|                                      | <ul> <li>There is too much paper in the tray. Remove excess paper from the tray.</li> <li>The paper is too thick. Use only paper that meets the specifications required by the machine.</li> </ul>                                                 |
|                                      | <ul> <li>If an original does not feed into the machine, the DADF rubber pad may<br/>require to be replaced.</li> </ul>                                                                                                    |
| The paper keeps jamming.             | <ul> <li>There is too much paper in the tray. Remove excess paper from the tray. If you are printing on special materials, use the multi-purpose tray.</li> <li>An incorrect type of paper is being used. Use only paper that meets the</li> </ul> |
|                                      | specifications required by the machine.                                                                                                    |
|                                      | • There may be debris inside the machine. Open the front cover and remove the debris.                                                                                                    |
|                                      | • If an original does not feed into the machine, the DADF rubber pad may require to be replaced.                                                                                                    |
| Transparencies stick                 | Use only transparencies specifically designed for laser printers. Remove                                                                                                    |
| together in the paper exit.          | each transparency as it exits from the machine.                                                                                                    |
| Envelopes skew or fail to            | Ensure that the paper guides are against both sides of the envelopes.                                                                                                    |
| feed correctly.                      |                                                                                                    |

### 4.2.2.2 Printing problems

| Condition                                                                 | Possible cause                                                                                                    | Suggested solutions                                                                                                    |
|---------------------------------------------------------------------------|----------------------------------------------------------------------------------------------------|----------------------------------------------------------------------------------------------------|
| The machine does not print.                                               | The machine is not receiving power.                                                                                                    | Check the power cord connections. Check the power switch and the power source.                                                                                                    |
| Paper sticks together.                                                    | The machine is not selected as the default printer.                                                                                                    | Select Samsung SCX-6xx5 Series PCL 6 as your default printer in your Windows.                                                                                                    |
|                                                                           | <ul> <li>Check the machine for the follow</li> <li>The front cover is not closed. C</li> <li>Paper is jammed. Clear the paper is loaded. Load paper</li> </ul> | ving:<br>Close the cover.<br>per jam.<br>r.                                                                                                    |
|                                                                           | <ul> <li>The toner cartridge is not instal<br/>If a system error occurs, contact</li> </ul>                                                                    | led. Install the toner cartridge.<br>your service representative.                                                                                                    |
|                                                                           | The connection cable between<br>the computer and the machine<br>is not connected properly.                                                                     | Disconnect the printer cable and reconnect it.                                                                                                    |
|                                                                           | The connection cable between<br>the computer and the machine<br>is defective.                                                                                  | If possible, attach the cable to another computer<br>that is working properly and print a job. You can<br>also try using a different printer cable.                                                        |
|                                                                           | The port setting is incorrect.                                                                                                    | Check the Windows printer setting to make sure<br>that the print job is sent to the correct port. If the<br>computer has more than one port, make sure that<br>the machine is attached to the correct one. |
|                                                                           | The machine may be<br>configured incorrectly.                                                                                                    | Check the printer properties to ensure that all of the print settings are correct.                                                                                                    |
|                                                                           | The printer driver may be incorrectly installed.                                                                                                    | Repair the printer software.<br>See the Software Section.                                                                                                    |
|                                                                           | The machine is malfunctioning.                                                                                                    | Check the display message on the control panel to see if the machine is indicating a system error.                                                                                                    |
|                                                                           | The document size is so big<br>that the hard disk space of<br>the computer is not enough to<br>access the print job.                                           | Get more hard disk space and print the document again.                                                                                                    |
| The machine selects<br>print materials from<br>the wrong paper<br>source. | The paper source selection in the printer properties may be incorrect.                                                                                         | For many software applications, the paper source<br>selection is found under the Paper tab within<br>the printer properties. Select the correct paper<br>source. See the printer driver help screen.       |
| A print job is extremely slow.                                            | The job may be very complex.                                                                                                    | Reduce the complexity of the page or try adjusting the print quality settings.                                                                                                    |
| Half the page is blank.                                                   | The page orientation setting may be incorrect.                                                                                                    | Change the page orientation in your application.<br>See the printer driver help screen.                                                                                                    |

| Condition                                                                                                    | Possible cause                                                                                           | Suggested solutions                                                                                                    |
|----------------------------------------------------------------------------------------------------|----------------------------------------------------------------------------------------------------|----------------------------------------------------------------------------------------------------|
| Half the page is blank.(continue)                                                                                         | The paper size and the paper size settings do not match.                                                 | Ensure that the paper size in the printer driver<br>settings matches the paper in the tray.<br>Or, ensure that the paper size in the printer<br>driver settings matches the paper selection in the<br>software application settings you use.                        |
| The machine prints,<br>but the text is<br>wrong, garbled, or<br>incomplete.                                               | The printer cable is loose or defective.                                                                 | Disconnect the printer cable and reconnect.<br>Try a print job that you have already printed<br>successfully.<br>If possible, attach the cable and the machine<br>to another computer and try a print job that you<br>know works. Finally, try a new printer cable. |
|                                                                                                    | The wrong printer driver was selected.                                                                   | Check the application's printer selection menu to ensure that your machine is selected.                                                                                                    |
|                                                                                                    | The software application is malfunctioning.                                                              | Try printing a job from another application.                                                                                                    |
|                                                                                                    | The operating system is malfunctioning.                                                                  | Exit Windows and reboot the computer. Turn the machine off and then back on again.                                                                                                    |
| Pages print, but are blank.                                                                                               | The toner cartridge is defective or out of toner.                                                        | Redistribute the toner, if necessary.<br>If necessary, replace the toner cartridge.                                                                                                    |
|                                                                                                    | The file may have blank pages.                                                                           | Check the file to ensure that it does not contain blank pages.                                                                                                    |
|                                                                                                    | Some parts, such as the controller or the board, may be defective.                                       |                                                                                                    |
| The printer does<br>not print PDF file<br>correctly. Some parts<br>of graphics, text,<br>or illustrations are<br>missing. | Incompatibility between the PDF file and the Acrobat products.                                           | Printing the PDF file as an image may enable<br>the file to print. Turn on Print As Image from the<br>Acrobat printing options.<br><b>Note:</b> It Will take longer to print when you print a<br>PDF file as an image.                                              |
| Your machine has<br>an odd smell during<br>initial use.                                                                   | The oil used to protect the fuser is evaporating.                                                        | After printing about 100 color pages, there will be<br>no more smell. It is a temporary issue.                                                                                                    |
| The print quality of photos is not good. Images are not clear.                                                            | The resolution of the photo is very low.                                                                 | Reduce the photo size. If you increase the photo size in the software application, the resolution will be reduced.                                                                                                    |
| The machine prints,<br>but the text is<br>wrong, garbled, or<br>incomplete.                                               | If you are under the DOS<br>environment, the font setting<br>for your machine may be set<br>incorrectly. | Suggested solutions: Change the language setting.                                                                                                    |
| Before printing, the machine emits vapor near the output tray.                                                            | Using damp paper can cause vapor during printing.                                                        | This is not a problem. Just keep printing.                                                                                                    |

### 4.2.2.3 Printing quality problems

| Condition                                                                        | Suggested solutions                                                                                                    |
|----------------------------------------------------------------------------------|----------------------------------------------------------------------------------------------------|
| Light or faded print<br>AaBbCc<br>AaBbCc<br>AaBbCc<br>AaBbCc<br>AaBbCc<br>AaBbCc | <ul> <li>If a vertical white streak or faded area appears on the page:</li> <li>The toner supply is low. You may be able to temporarily extend the toner cartridge life. If this does not improve the print quality, install a new toner cartridge.</li> <li>The paper may not meet paper specifications; for example, the paper is too moist or too rough.</li> <li>If the entire page is light, the print resolution setting is too low or the toner save mode is on. Adjust the print resolution and turn the toner save mode off.</li> <li>A combination of faded or smeared defects may indicate that the toner cartridge needs cleaning.</li> <li>The surface of the LSU part inside the machine may be dirty.</li> </ul> |
| Toner specks<br>AaBbCc<br>AaBbCc<br>AaBbCc<br>AaBbCc<br>AaBbCc                   | <ul> <li>The paper may not meet specifications; for example, the paper is too moist or too rough.</li> <li>The transfer roller may be dirty. Clean the inside of your machine.</li> <li>The paper path may need cleaning.</li> </ul>                                                                                                    |
| Dropouts<br>AaBbCc<br>AaBbCc<br>AaBbCc<br>AaBbCc<br>AaBbCc<br>AaBbCc             | <ul> <li>If faded areas, generally rounded, occur randomly on the page:</li> <li>A single sheet of paper may be defective. Try reprinting the job.</li> <li>The moisture content of the paper is uneven or the paper has moist spots on its surface. Try a different brand of paper.</li> <li>The paper lot is bad. The manufacturing processes can cause some areas to reject toner. Try a different kind or brand of paper.</li> </ul>                                                                                                    |
| Vertical lines<br>AaBbCc<br>AaBbCc<br>AaBbCc<br>AaBbCc<br>AaBbCc                 | <ul> <li>If black vertical streaks appear on the page:</li> <li>The surface(drum part) of the imaging unit inside the machine has probably been scratched. Remove the imaging unit and install a new one.</li> <li>If white vertical streaks appear on the page:</li> <li>The surface of the LSU part inside the machine may be dirty. Clean the LSU.</li> </ul>                                                                                                    |
| Gray background<br>AaBbCc<br>AaBbCc<br>AaBbCc<br>AaBbCc<br>AaBbCc<br>AaBbCc      | <ul> <li>If the amount of background shading becomes unacceptable:</li> <li>Change to a lighter weight paper.</li> <li>Check the machine's environment: very dry (low humidity) or high humidity (higher than 80% RH) conditions can increase the amount of background shading.</li> <li>Remove the old drum and toner cartridge and then, install a new one.</li> </ul>                                                                                                    |

| Condition                                                                                        | Suggested solutions                                                                                                    |
|--------------------------------------------------------------------------------------------------|----------------------------------------------------------------------------------------------------|
| Toner smear<br>AaBbCc<br>AaBbCc<br>AaBbCc<br>AaBbCc<br>AaBbCc                                    | <ul> <li>Clean the inside of the machine.</li> <li>Check the paper type and quality.</li> <li>Remove the drum and toner cartridge and then, install a new one.</li> </ul>                                                                                                    |
| Vertical repetitive<br>defects<br>AaBbCc_<br>AaBbCc_<br>AaBbCc_<br>AaBbCc_<br>AaBbCc_<br>AaBbCc_ | <ul> <li>If marks repeatedly appear on the printed side of the page at even intervals:</li> <li>The imaging unit may be damaged. If a repetitive mark occurs on the page, run a cleaning sheet through several times to clean the cartridge; After the printout, if you still have the same problems, remove the imaging unit and then, install a new one.</li> <li>Parts of the machine may have toner on them. If the defects occur on the back of the page, the problem will likely correct itself after a few more pages.</li> <li>The fusing assembly may be damaged.</li> </ul>                                                                                           |
| Background scatter                                                                               | <ul> <li>Background scatter results from bits of toner randomly distributed on the printed page.</li> <li>The paper may be too damp. Try printing with a different batch of paper. Do not open packages of paper until necessary so that the paper does not absorb too much moisture.</li> <li>If background scatter occurs on an envelope, change the printing layout to avoid printing over areas that have overlapping seams on the reverse side. Printing on seams can cause problems.</li> <li>If background scatter covers the entire surface area of a printed page, adjust the print resolution through your software application or the printer properties.</li> </ul> |
| Misformed<br>characters<br>AaBbCc<br>AaBbCc<br>AaBbCc<br>AaBbCc<br>AaBbCc<br>AaBbCc<br>AaBbCc    | <ul> <li>If characters are improperly formed and producing hollow images, the paper stock may be too slick. Try a different paper.</li> <li>If characters are improperly formed and producing a wavy effect, the scanner unit may need service.</li> </ul>                                                                                                    |
| Page skew<br>AaBbCc<br>AaBbCc<br>AaBbCc<br>AaBbCc<br>AaBbCc<br>AaBbCc                            | <ul> <li>Ensure that the paper is loaded properly.</li> <li>Check the paper type and quality.</li> <li>Ensure that the paper or other material is loaded correctly and the guides are not too tight or too loose against the paper stack.</li> </ul>                                                                                                    |

| Condition                                                                       | Suggested solutions                                                                                                    |  |
|---------------------------------------------------------------------------------|----------------------------------------------------------------------------------------------------|--|
| Curl or wave<br>AaBbCC<br>AaBbCC<br>AaBbCC<br>AaBbCC<br>AaBbCC                  | <ul> <li>Ensure that the paper is loaded properly.</li> <li>Check the paper type and quality. Both high temperature and humidity can cause paper curl.</li> <li>Turn the stack of paper over in the tray. Also try rotating the paper 180° in the tray.</li> </ul> |  |
| Wrinkles or creases<br>AabbCc<br>AabbCc<br>AabbCc<br>AabbCc<br>AabbCc<br>AabbCc | <ul> <li>Ensure that the paper is loaded properly.</li> <li>Check the paper type and quality.</li> <li>Turn over the stack of paper in the tray. Also try rotating the paper 180° in the tray.</li> </ul>                                                          |  |
| Back of printouts<br>are dirty<br>AaBbCc<br>AaBbCc<br>AaBbCc<br>AaBbCc<br>IBbCc | Check for leaking toner. Clean the inside of the machine.                                                                                                    |  |
| Black pages                                                                     | <ul> <li>The imaging unit may not be installed properly. Remove the cartridge and reinsert it.</li> <li>The imaging unit may be defective and need replacing. Remove the drum cartridge and install a new one.</li> <li>The machine may require repair.</li> </ul> |  |
| Loose toner<br>AaBbCc<br>AaBbCc<br>AaBbCc<br>AaBbCc<br>AaBbCc<br>AaBbCc<br>Aa   | <ul> <li>Clean the inside of the machine.</li> <li>Check the paper type and quality.</li> <li>Remove the imaging unit and then, install a new one.</li> <li>If the problem persists, the machine may require repair.</li> </ul>                                    |  |

| Condition                                                                                                    | Suggested solutions                                                                                                    |  |  |
|----------------------------------------------------------------------------------------------------|----------------------------------------------------------------------------------------------------|--|--|
| Character Voids                                                                                                    | <ul> <li>Character voids are white areas within parts of characters that should be solid black:</li> <li>If you are using transparencies, try another type of transparency. Because of the composition of transparencies, some character voids are normal.</li> <li>You may be printing on the wrong surface of the paper. Remove the paper and turn it around.</li> <li>The paper may not meet paper specifications.</li> </ul> |  |  |
| Horizontal stripes<br>AaBbCc<br>AaBbCc<br>AaBbCc<br>AaBbCc<br>AaBbCc<br>AaBbCc                                                     | <ul> <li>If horizontally aligned black streaks or smears appear:</li> <li>The imaging unit may be installed improperly. Remove the cartridge and reinsert it.</li> <li>The imaging unit may be defective. Remove the toner cartridge and install a new one.</li> <li>If the problem persists, the machine may require repair.</li> </ul>                                                                                         |  |  |
| Curl<br>AaBbCc<br>AaBbCc<br>AaBbCc                                                                                                 | <ul> <li>If the printed paper is curled or paper does not feed into the machine:</li> <li>Turn over the stack of paper in the tray. Also try rotating the paper 180° in the tray.</li> </ul>                                                                                                    |  |  |
| White Spots                                                                                                    | <ul> <li>White spots appears on the page:</li> <li>The paper is too rough and a lot of dirt from a paper falls to the inner devices within the machine, so the transfer roller may be dirty. Clean the inside of your machine.</li> <li>The paper path may need cleaning.</li> </ul>                                                                                                    |  |  |
| An unknown image<br>repetitively appears<br>on a next few sheets<br>or loose toner, light<br>print, or<br>contamination<br>occurs. | You printer is probably being used at an altitude of 2,500 m(8,200 ft)or above. The high altitude may affect the print quality such as loose toner or light imaging. You can set this option through Printer Settings Utility or Printer Tab in printer driver's properties. Refer to the Software Section for detail.                                                                                                    |  |  |

# 4.2.2.4 Copying problems

| Condition                                                                              | Suggested solutions                                                                                                    |
|----------------------------------------------------------------------------------------|----------------------------------------------------------------------------------------------------|
| Copies are too light or too dark.                                                      | Use Light and Dark arrows to darken or lighten the background of the copies.                                                                                                    |
| Smears, lines, marks, or spots appears on copies.                                      | <ul> <li>If defects are on the original, press Light and Dark arrows to lighten the background of your copies.</li> <li>If no defects are on the original, clean the scan unit.</li> </ul>                                                                                                    |
| Copy image is skewed.                                                                  | <ul> <li>Ensure that the original is face down on the scanner glass or face up in the DADF.</li> <li>Check that the copy paper is loaded correctly.</li> </ul>                                                                                                    |
| Blank copies print out.                                                                | Ensure that the original is face down on the scanner glass or face up in the DADF.                                                                                                    |
| Image rubs off the copy easily.                                                        | <ul> <li>Replace the paper in the tray with paper from a new package.</li> <li>In high humidity areas, do not leave paper in the machine for extended periods of time.</li> </ul>                                                                                                    |
| Frequent copy paper jams occur.                                                        | <ul> <li>Fan the stack of paper, then turn it over in the tray. Replace the paper in the tray with a fresh supply. Check/adjust the paper guides, if necessary.</li> <li>Ensure that the paper is the proper paper weight. 80 g/m 2 bond paper is recommended.</li> <li>Check for copy paper or pieces of copy paper remaining in the machine after a paper jam has been cleared.</li> </ul> |
| Toner cartridge produces<br>fewer copies than expected<br>before running out of toner. | <ul> <li>Your originals may contain pictures, solids, or heavy lines. For example, your originals may be forms, newsletters, books, or other documents that use more toner.</li> <li>The machine may be turned on and off frequently.</li> <li>The scanner lid may be left open while copies are being made.</li> </ul>                                                                      |

### 4.2.2.5 Scanning problems

| Condition                                                                                                    | Suggested solutions                                                                                                    |
|----------------------------------------------------------------------------------------------------|----------------------------------------------------------------------------------------------------|
| The scanner does not work.                                                                                                    | <ul> <li>Make sure that you place the original to be scanned face down on the scanner glass, or face up in the DADF.</li> <li>There may not be enough available memory to hold the document you want to scan. Try the Prescan function to see if that works. Try lowering the scan resolution rate.</li> <li>Check that the USB or parallel cable is connected properly.</li> <li>Make sure that the USB or parallel cable is not defective. Switch the cable with a known good cable. If necessary, replace the cable.</li> <li>If you are using a parallel cable, ensure that it is compliant with IEEE 1284 standards.</li> <li>Check that the scanner is configured correctly. Check scan setting in the SmarThru Configuration or the application you want to use to make certain that the scanner job is being sent to the correct port.</li> </ul> |
| The unit scans very slowly.                                                                                                    | <ul> <li>Check if the machine is printing received data. If so, scan the document after the received data has been printed.</li> <li>Graphics are scanned more slowly than text.</li> <li>Communication speed slows in scan mode because of the large amount of memory required to analyze and reproduce the scanned image. Set your computer to the ECP printer mode through BIOS setting. It will help to increase the speed. For details about how to set BIOS, refer to your computer user's guide.</li> </ul>                                                                                                    |
| <ul> <li>Message appears on your computer screen:</li> <li>"Device can't be set to the H/W mode you want."</li> <li>"Port is being used by another program."</li> <li>"Port i s Disabled."</li> <li>"Scanner is busy receiving or printing data. When the current job is completed, try again."</li> <li>"Invalid handle."</li> <li>"Scanning has failed."</li> </ul> | <ul> <li>There may be a copying or printing job in progress. When that job is complete, try your job again.</li> <li>The Selected port is currently being used. Restart your computer and try again.</li> <li>The printer cable may be improperly connected or the power may be off. You must use a parallel cable that supports IEEE 1284 bi-directional communications.</li> <li>The scanner driver is not installed or the operating environment is not set up properly.</li> <li>Ensure that the machine is properly connected and the power is on, Then restart your computer.</li> <li>The USB cable may be improperly connected or the power may be off.</li> </ul>                                                                                                    |

#### 4.2.2.6 Network Scan problems

| Condition                                            | Suggested solutions                                                                                                    |
|------------------------------------------------------|----------------------------------------------------------------------------------------------------|
| I cannot find a scanned image file.                  | You can check the scanned file's destination in the Advanced page in the Network Scan program's Properties screen.                                                                                                    |
| I cannot find the scanned image file after scanning. | <ul> <li>Check if the scanned file's application is on your computer.</li> <li>Check Send image immediately to the specified folder using an associated default application in the Advanced page in the Network Scan program's Properties screen to open the scanned image immediately after scanning.</li> </ul> |
| I forgot my ID and PIN.                              | Check your ID and PIN in the Server page in the Network Scan program's Properties screen.                                                                                                    |
| I cannot view the Help file.                         | To view the Help file, you need to have Internet Explorer 4 service pack 2 or above.                                                                                                    |
| I cannot use the Samsung<br>Network Scan Manager     | Check your operating system. Supporting operating systems are Windows 2000/XP/2003/Vista.                                                                                                    |

#### 4.2.2.7 Fax problems

| Condition                                                                              | Suggested solutions                                                                                                    |
|----------------------------------------------------------------------------------------|----------------------------------------------------------------------------------------------------|
| The machine is not working,<br>there is no display and the<br>buttons are not working. | <ul><li>Unplug the power cord and plug it in again.</li><li>Ensure that there is power to the electrical outlet.</li></ul>                                                                                                    |
| No dial tone sounds.                                                                   | <ul><li>Check that the phone line is connected properly.</li><li>Check that the phone socket in the wall is working by plugging in another phone.</li></ul>                                                                                                    |
| The numbers stored<br>in memory do not dial<br>correctly.                              | Make sure that the numbers are stored in memory correctly. Print a Phone Book list.                                                                                                    |
| The original does not feed into the machine.                                           | <ul> <li>Make sure that the paper is not wrinkled and you are putting it in correctly.<br/>Check that the original is the right size, not too thick or thin</li> <li>Make sure that the DADF is firmly closed.</li> <li>The DADF rubber pad may need to be replaced.</li> </ul> |
| Faxes are not received automatically.                                                  | <ul> <li>The receiving mode should be set to Fax.</li> <li>Make sure that there is paper in the tray.</li> <li>Check to see if the display shows any error message. If it does, clear the problem.</li> </ul>                                                                   |
| The machine does not send.                                                             | <ul> <li>Make sure that the original is loaded in the DADF or on the scanner glass.</li> <li>Sending should show up on the display.</li> <li>Check the fax machine you are sending to, to see if it can receive your fax.</li> </ul>                                            |

| Condition                                           | Suggested solutions                                                      |
|-----------------------------------------------------|--------------------------------------------------------------------------|
| The incoming fax has blank                          | The fax machine sending you the fax may be faulty.                       |
| spaces or is of poor-quality.                       | <ul> <li>A noisy phone line can cause line errors.</li> </ul>            |
|                                                     | <ul> <li>Check your machine by making a copy.</li> </ul>                 |
|                                                     | The toner cartridge may be empty. Replace the toner cartridge.           |
| Some of the words on an incoming fax are stretched. | The fax machine sending you the fax had a temporary document jam.        |
| There are lines on the originals you send.          | Check your scan unit for marks and clean it.                             |
| The machine dials a                                 | The other fax machine may be turned off, out of paper, or cannot answer  |
| number, but a connection                            | incoming calls.                                                          |
| with the other fax machine                          | Speak with the other machine operator and ask her/him to sort out the    |
| fails.                                              | problem.                                                                 |
| Faxes do not store in                               | There may not be enough memory space to store the fax. If the display    |
| memory.                                             | shows the Memory Full message, delete from memory any faxes you no       |
|                                                     | longer need and then try again to store the fax.                         |
| Blank areas appear at the                           | You may have chosen the wrong paper settings in the user option setting. |
| bottom of each page or on                           | For details about paper settings.                                        |
| other pages, with a small                           |                                                                          |
| strip of text at the top.                           |                                                                          |

# 4.2.2.8 Common Windows problems

| Condition                                                                           | Suggested solutions                                                                     |
|-------------------------------------------------------------------------------------|-----------------------------------------------------------------------------------------|
| "File in Use" message                                                               | Exit all software applications. Remove all software from the StartUp Group,             |
| appears during installation.                                                        | then restart Windows. Reinstall the printer driver.                                     |
| "General Protection Fault",<br>"Exception OE", "Spool32",<br>or "Illegal Operation" | Close all other applications, reboot Windows and try printing again.                    |
| messages appear.                                                                    |                                                                                         |
| "Fail To Print", "A printer                                                         | These messages may appear during printing. Just keep waiting until the                  |
| timeout error occurred."                                                            | machine finishes printing. If the message appears in standby mode or after              |
| messages appear.                                                                    | printing has been completed, check the connection and/or whether an error has occurred. |

#### 4.2.2.9 Common PostScript problems

The following situations are PS language specific and may occur when several printer languages are being used.

| Problem                                                                                                    | Possible Cause                                                                                                    | Solution                                                                                                    |
|----------------------------------------------------------------------------------------------------|----------------------------------------------------------------------------------------------------|----------------------------------------------------------------------------------------------------|
| PostScript file cannot be printed.                                                                                                    | The PostScript driver may not be installed correctly.                                                                   | <ul> <li>Install the PostScript driver, referring to the<br/>Software Section.</li> <li>Print a configuration page and verify that the<br/>PS version is available for printing.</li> <li>If the problem persists,</li> </ul> |
| "Limit Check Error"<br>message appears.                                                                                                    | The print job was too complex.                                                                                          | You might need to reduce the complexity of the page or install more memory.                                                                                                    |
| A PostScript error page prints.                                                                                                    | The print job may not be PostScript.                                                                                    | Make sure that the print job is a PostScript job.<br>Check to see whether the software application<br>expected a setup or PostScript header file to be<br>sent to the machine.                                                |
| The optional tray is not selected in the driver.                                                                                                    | The printer driver has not been configured to recognize the optional tray.                                              | Open the PostScript driver properties, select<br>the Device Settings tab, and set the Tray option<br>of the Installable Options section to Installed.                                                                         |
| The machine does not<br>staple correctly when<br>printing more than<br>one copy from Acrobat<br>Reader with a collate<br>option. (only in Window/<br>Macintosh) | It might take longer to print<br>when you print a PDF file as an<br>image.                                              | Try to print with the latest Adobe Reader<br>program or print with turning on "Print as<br>Image" option from Acrobat printing options. It<br>might take longer to print when you print a PDF<br>file as an image.            |
| The machine does not<br>staple correctly when<br>printing more than one<br>copy with a collate<br>option. (only in<br>Linux)                                    | Turning off collation options on<br>applications (including CUPS<br>pstops collation option) may<br>solve this problem. | If you want to use the collation option, go to<br>printer driver's advanced option and turn the<br>collation on.                                                                                                    |

### 4.2.2.10 Common Linux problems

| Condition                                             | Suggested Solutions                                                                                                    |
|-------------------------------------------------------|----------------------------------------------------------------------------------------------------|
| The machine does<br>not print                         | <ul> <li>Check if the printer driver is installed in your system. Open Unified Driver configurator and switch to the Printers tab in Printers configuration window to look at the list of available printers. Make sure that your machine is displayed on the list. If not, invoke Add new printer wizard to set up your device.</li> <li>Check if the printer is started. Open Printers configuration and select your machine on the printers list. Look at the description in the Selected printer pane. If its status contains "(stopped)" string, press the Start button. After that normal operation of the printer should be restored. The "stopped" status might be activated when some problems in printing occurred. For instance, this could be an attempt to print document when port is claimed by a scanning application.</li> <li>heck if the port is not busy. Since functional components of MFP (printer and scanner) share the same I/O interface (port), the situation of simultaneous access of different "consumer" application to the same port is possible. To avoid possible conflicts, only one of them at a time is allowed to gain control over the device. The other "consumer" will encounter "device busy" response. You should open ports configuration and select the port assigned to your printer. In the Selected port pane you can see if the port is occupied by some other application. If this is the case, you should wait for completion of the current job or should press Release port button, if you are sure that the present owner is not functioning properly.</li> <li>Check if your application has special print option such as "-oraw". If "-oraw" is specified in the command line parameter then remove it to print properly. For Gimp front-end, select "print" -&gt; "Setup printer" and edit command line parameter in the command item.</li> <li>The CUPS (Common Unix Printing System) version distributed with SuSE Linux 9.2 (cups-1.1.21) has a problem with ipp (Internet Printing Protocol) printing.Use the socket printing instead of ipp or install later versi</li></ul> |
| Some color images come out all black.                 | This is a known bug in Ghostscript (until GNU Ghostscript version 7.05) when the base color space of the document is indexed color space and it is converted through CIE color space. Because Postscript uses CIE color space for Color Matching System, you should upgrade Ghostscript on your system to at least GNU Ghostscript version 7.06 or later. You can find recent Ghostscript versions at www.ghostscript. com.                                                                                                    |
| Some color images<br>come out in<br>unexpected color. | This is a known bug in Ghostscript (until GNU Ghostscript version 7.xx) when the base color space of the document is indexed RGB color space and it is converted through CIE color space. Because Postscript uses CIE color space for Color Matching System, you should upgrade Ghostscript on your system to at least GNU Ghostscript version 8.xx or later. You can find recent Ghostscript versions at www.ghostscript. com.                                                                                                    |

| Condition                                                                              | Suggested Solutions                                                                                                    |
|----------------------------------------------------------------------------------------|----------------------------------------------------------------------------------------------------|
| The machine does<br>not print whole<br>pages and its                                   | It is a known problem that occurs when a color printer is used on version 8.51 or earlier of Ghostscript, 64-bit Linux OS, and reported to bugs.ghostscript.com as Ghostscript Bug 688252.                                                                                                    |
| output is half page printed.                                                           | The problem is solved in AFPL Ghostscript v. 8.52 or above. Download the latest version of AFPL Ghostscript from http://sourceforge.net/projects/ghostscript/ and install it to solve this problem.                                                                                                    |
| I cannot scan via<br>Gimp Front-end.                                                   | <ul> <li>Check if Gimp Front-end has "Xsane: Device dialog." on the "Acquire" menu. If<br/>not, you should install Xsane plug-in for Gimp on the your computer. You can find<br/>Xsane plug-in package for Gimp on Linux distribution CD or Gimp home page. For<br/>the detail information, refer to the Help for Linux distribution CD or Gimp Front-end<br/>application.</li> <li>If you wish to use other kind of scan application, refer to the Help for application.</li> </ul>                                                                                                    |
| I encounter error<br>"Cannot open<br>port device file"<br>when printing a<br>document. | Avoid changing print job parameters (via LPR GUI, for example) while a print job is in progress. Known versions of CUPS server break the print job whenever print options are changed and then try to restart the job from the beginning. Since Unified Linux Driver locks port while printing, the abrupt termination of the driver keeps the port locked and therefore unavailable for subsequent print jobs. If this situation occurred, try to release the port.                                                                                                    |
| The machine does<br>not appear on the<br>scanners list.                                | <ul> <li>Check if your machine is attached to your computer. Make sure that it is connected properly via the USB port and is turned on.</li> <li>Check if the scanner driver for your machine is installed in your system. Open Unified Driver configurator, switch to Scanners configuration, then press Drivers. Make sure that driver with a name corresponding to your machine's name is listed in the window.</li> <li>Check if the port is not busy. Since functional components of MFP (printer and scanner) share the same I/O interface (port), the situation of simultaneous access of different "consumer" application to the same port is possible. To avoid possible conflicts, only one of them at a time is allowed to gain control over the device. The other "consumer" will encounter "device busy" response. This can usually happen while starting scan procedure, and appropriate message box appears.</li> <li>To identify the source of the problem, you should open ports configuration and select the port assigned to your scanner. port's symbol /dev/mfp0 corresponds to LP:0 designation displayed in the scanners' options, /dev/mfp1 relates to LP:1 and so on. USB ports start at /dev/mfp4, so scanner on USB:0 relates to /dev/mfp4 respectively and so forth sequentially. In the Selected port pane you can see if the port is occupied by some other application. If this is the case, you should wait for completion of the current job or should press Release port button, if you are sure</li> </ul> |
|                                                                                        | that the present port's owner is not functioning properly.                                                                                                    |

| Condition        | Suggested Solutions                                                                                                    |
|------------------|----------------------------------------------------------------------------------------------------|
| The machine does | Check if a document is loaded into the machine.                                                                                                    |
| not scan.        | <ul> <li>Check if a document is loaded into the machine.</li> <li>Check if your machine is connected to the computer. Make sure if it is connected properly if I/O error is reported while scanning.</li> <li>Check if the port is not busy. Since functional components of MFP (printer and scanner) share the same I/O interface (port), the situation of simultaneous access of different "consumer" application to the same port is possible. To avoid possible conflicts, only one of them at a time is allowed to gain control over the device. The other "consumer" will encounter "device busy" response. This can usually happen while starting scan procedure, and appropriate message box will be displayed. To identify the source of the problem, you should open ports configuration and select the port assigned to your scanner. port's symbol /dev/mfp0 corresponds to LP:0 designation displayed in the scanners' options, /dev/mfp1 relates to LP:1 and so on. USB ports start at /dev/mfp4, so scanner on USB:0 relates to /dev/mfp4 respectively and so forth sequentially. In the Selected port pane you can see if the port is occupied by some other application. If this is the case, you should wait for completion of the current job or should press Release port button, if you are sure</li> </ul> |
|                  | that the present port's owner is not functioning properly.                                                                                                    |

### 4.2.2.11 Common Macintosh problems

| Condition                                                                                                    | Suggested Solutions                                                                                                    |
|----------------------------------------------------------------------------------------------------|----------------------------------------------------------------------------------------------------|
| The printer does not print<br>PDF file correctly.<br>Some parts of graphics,<br>text, or illustrations are<br>missing. | Incompatibility between the PDF file and the Acrobat products:<br>Printing the PDF file as an image may solve this problem. Turn on Print As<br>Image from the Acrobat printing options. |
| The document has printed,<br>but the print job has not<br>disappeared from the<br>spooler in Mac OS 10.3.2.            | Update your Mac OS to OS 10.3.3. or higher.                                                                                                    |
| Some letters are not<br>displayed normally during<br>the Cover page printing.                                          | This problem is caused because Mac OS can not create the font during the Cover page printing. English alphabet and numbers are displayed normally at the Cover page.                     |
| When printing a document<br>in Macintosh with Acrobat<br>Reader 6.0 or higher, colors<br>print incorrectly.            | Make sure that the resolution setting in your printer driver matches the one in Acrobat Reader.                                                                                          |

#### 4.2.2.12 General solution

| Error             | LCD NOT DISPLAY                                                                                                    |  |  |
|-------------------|----------------------------------------------------------------------------------------------------|--|--|
| [Description]     | Engine is warming up properly but LCD does not display anything on.                                                                                                    |  |  |
| [Wrong Part]      | 1. Main Controller<br>2. OPE<br>3. SMPS                                                                                                    |  |  |
| [Check and Cause] | <ol> <li>Check 24V on Main controller.</li> <li>If 24V from Main controller is normal, Check the CCFL inverter harness on<br/>OPE_Main.</li> <li>If not, check the F 71 on SMPS.</li> </ol>                           |  |  |
| [Solution]        | <ol> <li>24V power and CCFL inverter harness connection are on normal, replace<br/>OPE_Main first and retry.</li> <li>Keep on problem with 24V on, replace the Main controller.</li> <li>Replace the SMPS.</li> </ol> |  |  |

| Error             | LSU Error                           |
|-------------------|-------------------------------------|
| [Description]     | LSU sync Error displays on LCD      |
| [Wrong Part]      | 1. Drum Cartridge                   |
|                   | 2. Main Controller                  |
|                   | 3. Cover Open Connector             |
| [Check and Cause] | 1. Check LSU 5V/24VS                |
|                   | 2. Main Controller LSU Part defect  |
|                   | 3. Micro Switch Harness             |
| [Solution]        | 1. Replace Drum Cartridge and retry |
|                   | 2. Replace Main Controller.         |
|                   | 3. Replace Micro Switch Assy        |

| Error             | Cover Open                                                                    |  |  |
|-------------------|-------------------------------------------------------------------------------|--|--|
| [Description]     | The cover open massage displays on even when the print cover is closed.       |  |  |
| [Wrong Part]      | 1. Hook Lever in the side cover / Micro Switch                                |  |  |
| [Check and Cause] | 1. The Hook Lever in the top cover may be defective.                          |  |  |
|                   | 2. Check the CN8-4 on Main B°ØD and the micro switch on the rear side of set. |  |  |
| [Solution]        | 1. Replace the hook lever, if defective.                                      |  |  |
|                   | 2. Check Cover Open harness. Replace Cover Open S/W                           |  |  |
|                   | 3. Replace the Main Control board.                                            |  |  |

| Error             | Fuser                                                                        |  |
|-------------------|------------------------------------------------------------------------------|--|
| [Description]     | Fuser Error                                                                  |  |
| [Wrong Part]      | 1. Thermostat Open                                                           |  |
|                   | 2. Check IH Fan                                                              |  |
|                   | 3. IH PBA                                                                    |  |
|                   | 4. Main PBA                                                                  |  |
| [Check and Cause] | 1. Detach AC connector and measure the resistance between them whether it is |  |
|                   | below                                                                        |  |
|                   | 10ohm. If it is over mega ohm, replace it.                                   |  |
|                   | 2. Replace IH Fan.                                                           |  |
|                   | 3. Replace IH PBA                                                            |  |
|                   | 4. Replace main PBA.                                                         |  |

| Error             | Vertical Black Line and Black Band                                                                                                    |
|-------------------|----------------------------------------------------------------------------------------------------|
| [Description]     | <ol> <li>Straight thin black vertical line occurs in the printing.</li> <li>Dark black vertical band occur in the printing.</li> </ol> |
| [Wrong Part]      | 1. Cleaning blade<br>2. Charge roller                                                                                                  |
| [Check and Cause] | <ol> <li>Damaged cleaning blade in the drum cartridge</li> <li>Contamination of the charge roller in the drum cartridge</li> </ol>     |
| [Solution]        | 1. If causes 1 and 2 occur in the drum Cartridge, replace the drum cartridge and try again to print out.                               |

| Error             | Vertical White Line                                                                                                    |  |
|-------------------|----------------------------------------------------------------------------------------------------|--|
| [Description]     | White vertical voids in the image.                                                                                                    |  |
| [Wrong Part]      | 1. LSU<br>2. Drum Cartridge                                                                                                    |  |
| [Check and Cause] | <ol> <li>Foreign matter stuck onto the window of internal lenses of LSU mirror.</li> <li>Foreign matter or toner particles between the magnetic roller and doctor blade.</li> <li>It may occur when Burr and foreign substances are on the window of the drum cartridge frame.</li> <li>If the fuser is defective, voids occur periodically at the top of a black image.</li> </ol>                                                                                                    |  |
| [Solution]        | <ol> <li>Foreign matter stuck onto the window : Clean the LSU window with<br/>recommended cleaner(IPA) Clean the window with a clean cotton swab.</li> <li>Foreign matter in the LSU : Open the cover of LSU and clean with a cotton<br/>swab on the surface of the reflex mirror.</li> <li>No 3. : Remove the foreign matter and burr of the exposure window.<br/>(the drum cartridge frame)</li> <li>No. 4. : Open the front cover and check ribs that corresponds to the position of<br/>the voids. Remove if found.</li> <li>If the problems are not solved, replace the drum cartridge.</li> </ol> |  |

| Error             | Dark Image or black                                                                                                    |  |
|-------------------|----------------------------------------------------------------------------------------------------|--|
| [Description]     | The printed image is dark.                                                                                                    |  |
| [Wrong Part]      | 1. HVPS                                                                                                    |  |
| [Check and Cause] | <ol> <li>No charge voltage in the HVPS board.</li> <li>Charge voltage is not turned on due to the bad contacts between power supply<br/>in the side of the drum cartridge and charge terminal of HVPS.</li> </ol>       |  |
| [Solution]        | <ol> <li>Clean the high voltage charge terminal.</li> <li>Check the state of the connector which connects the engine board and HVPS.</li> <li>Replace the HVPS if not solved by the above direction 1 and 2.</li> </ol> |  |

| Error                                                                                  | Background                                                                   |  |
|----------------------------------------------------------------------------------------|------------------------------------------------------------------------------|--|
| [Description]                                                                          | Light dark background appears in whole area of the printing.                 |  |
| [Wrong Part]                                                                           | 1. HVPS                                                                      |  |
|                                                                                        | 2. Low Q/M of developer (High T/C of developer)                              |  |
| [Check and Cause]                                                                      | 1. Does recycle paper be used?                                               |  |
|                                                                                        | 2. Has the life of the developer(carrier+toner) ended?                       |  |
|                                                                                        | 3. Is the HVPS normal?                                                       |  |
| [Solution]                                                                             | 1. The Drum cartridge is basically designed to print 60K sheets with simplex |  |
| mode. If it prints more than 60K sheets, (around 50K sheets) a backgro<br>be occurred. |                                                                              |  |
|                                                                                        |                                                                              |  |
|                                                                                        | 3. Replace the drum cartridge when the life of it has been ended.            |  |
|                                                                                        | 4. Clean the bushing part of the transfer roller.                            |  |
|                                                                                        | 5. If the problem is still not solved, replace the drum cartridge.           |  |

| Error             | Toner Supply Error                            |
|-------------------|-----------------------------------------------|
| [Description]     | The poor supply of toner in the printing.     |
| [Wrong Part]      | 1. Toner feed roller                          |
|                   | 2. Toner supply DC motor                      |
| [Check and Cause] | 1. The state of rotation of toner feed roller |
|                   | 2. Is the toner supply motor normal?          |
| [Solution]        | 1. Replace the toner cartridge.               |
|                   | 2. Replace the toner supply motor.            |

| Error             | RF_ID                                                                                                    |
|-------------------|----------------------------------------------------------------------------------------------------|
| [Description]     | Drum Cartridge and Toner Container can't be detected                                                                                      |
| [Wrong Part]      | 1. RF_ID Coupler and Tag<br>2. Main PBA                                                                                                   |
| [Check and Cause] | 1.Check RF_ID Tag attached on Drum and Toner<br>2.Check the DEVE Harness and RF_ID coupler<br>3.Check Main PBA                            |
| [Solution]        | <ol> <li>Replace Drum cartridge and Toner container</li> <li>Replace DEVE Harness and RF_ID coupler.</li> <li>Replace Main PBA</li> </ol> |

| Error             | Smart Panel not support                                                                                                    |                                                     |  |
|-------------------|----------------------------------------------------------------------------------------------------|-----------------------------------------------------|--|
| [Description]     | Smart Panel only supports USB and Network port.                                                                                                    |                                                     |  |
| [Check and Cause] | • If file is printer port, smart panel show below warning message when user try to launch smart panel. Also printer name is not displayed in the menu of tray icon. |                                                     |  |
|                   | Error                                                                                                    | Smart Panel<br>Options                              |  |
|                   |                                                                                                    | Printer Setting<br>Troubleshooting Guide<br>Buy Now |  |
|                   |                                                                                                    | Job Monitor<br>Driver Setting                       |  |
|                   |                                                                                                    | Exit<br>9                                           |  |
| [Solution]        | If IP address or USB port name for model A is linked to printer port of model B,<br>Smart Panel for model B works improperly because model B is not connected.      |                                                     |  |

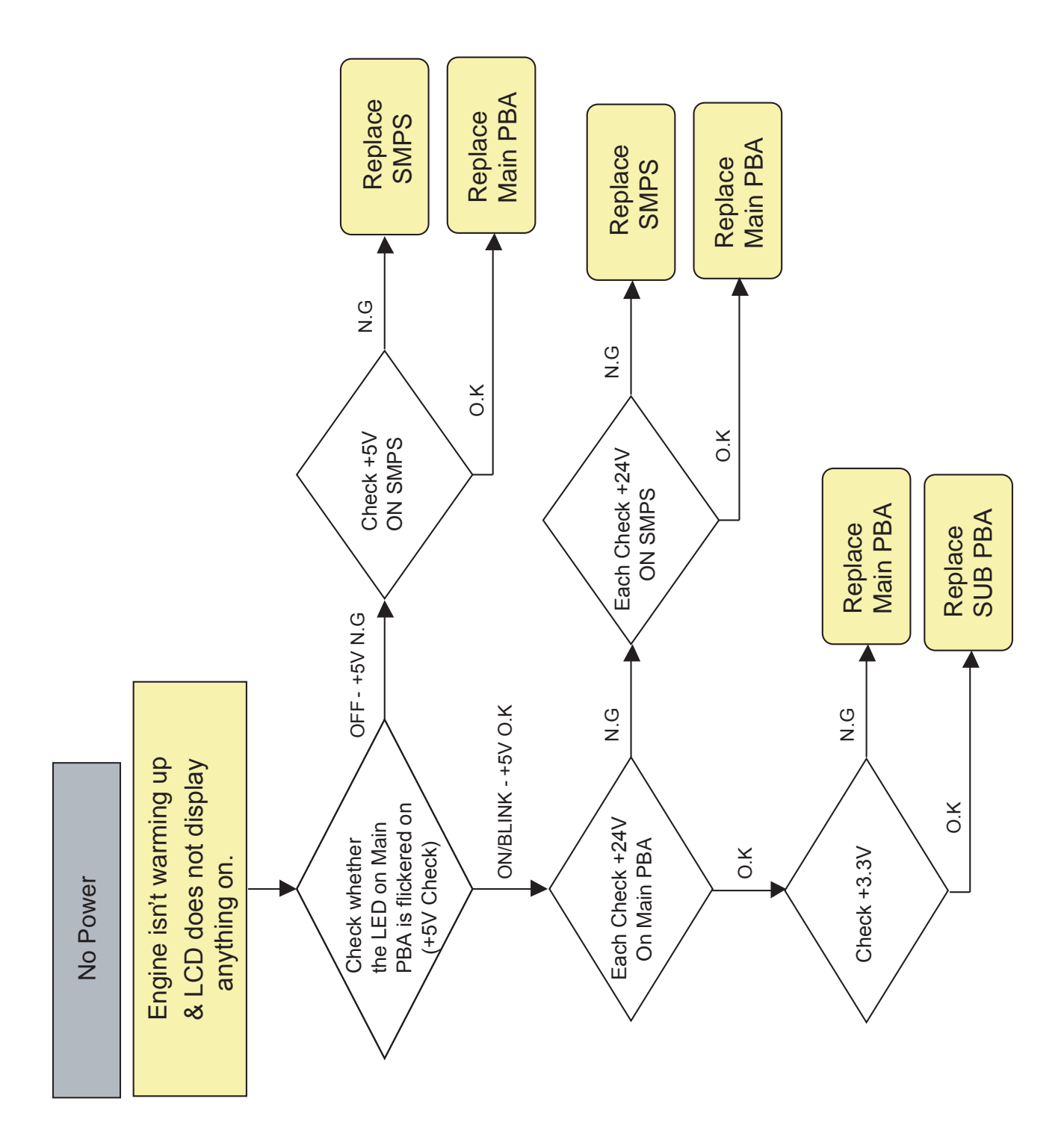

### 4.2.2.13 Troubleshooting flowchart

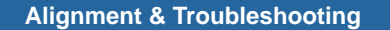

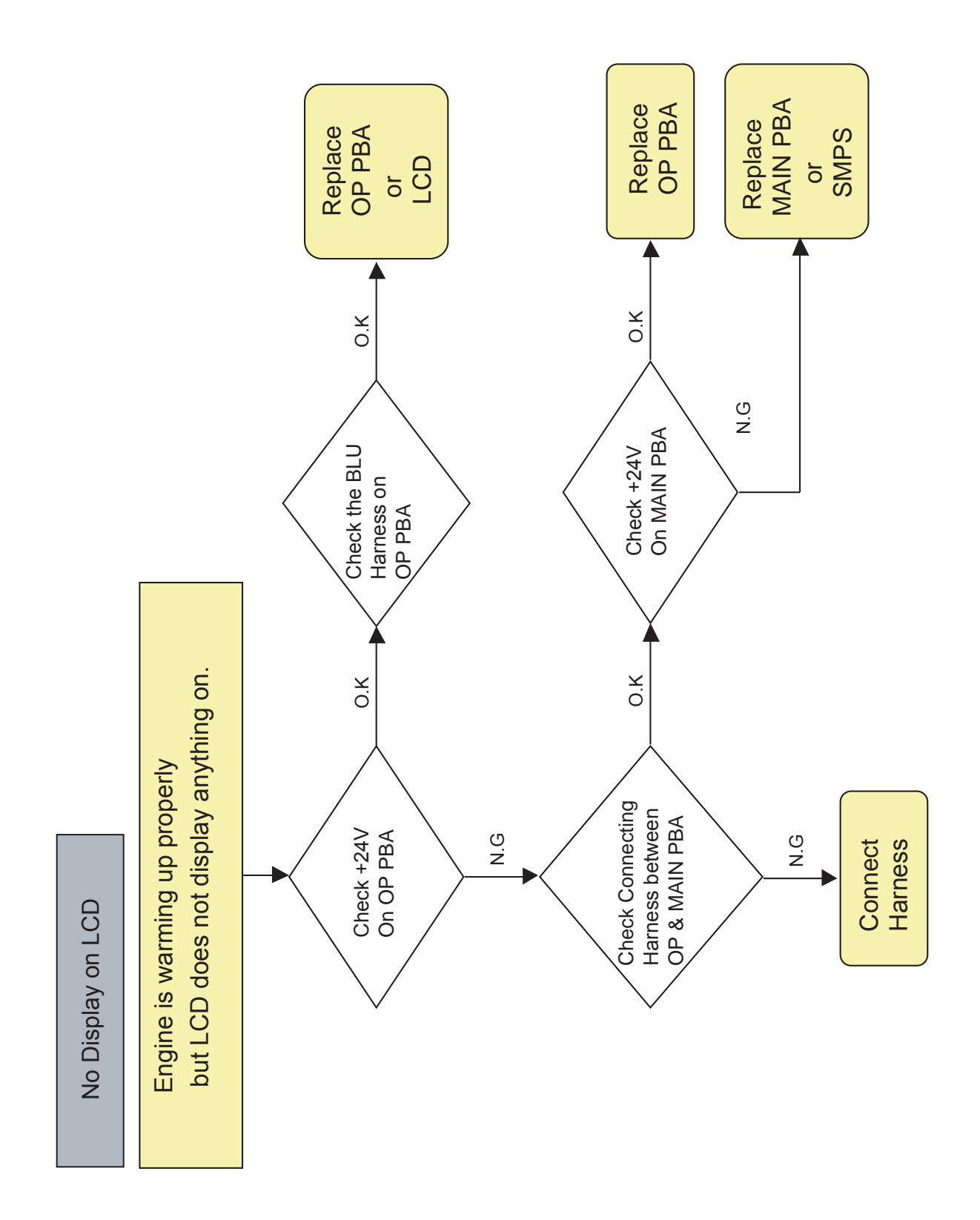

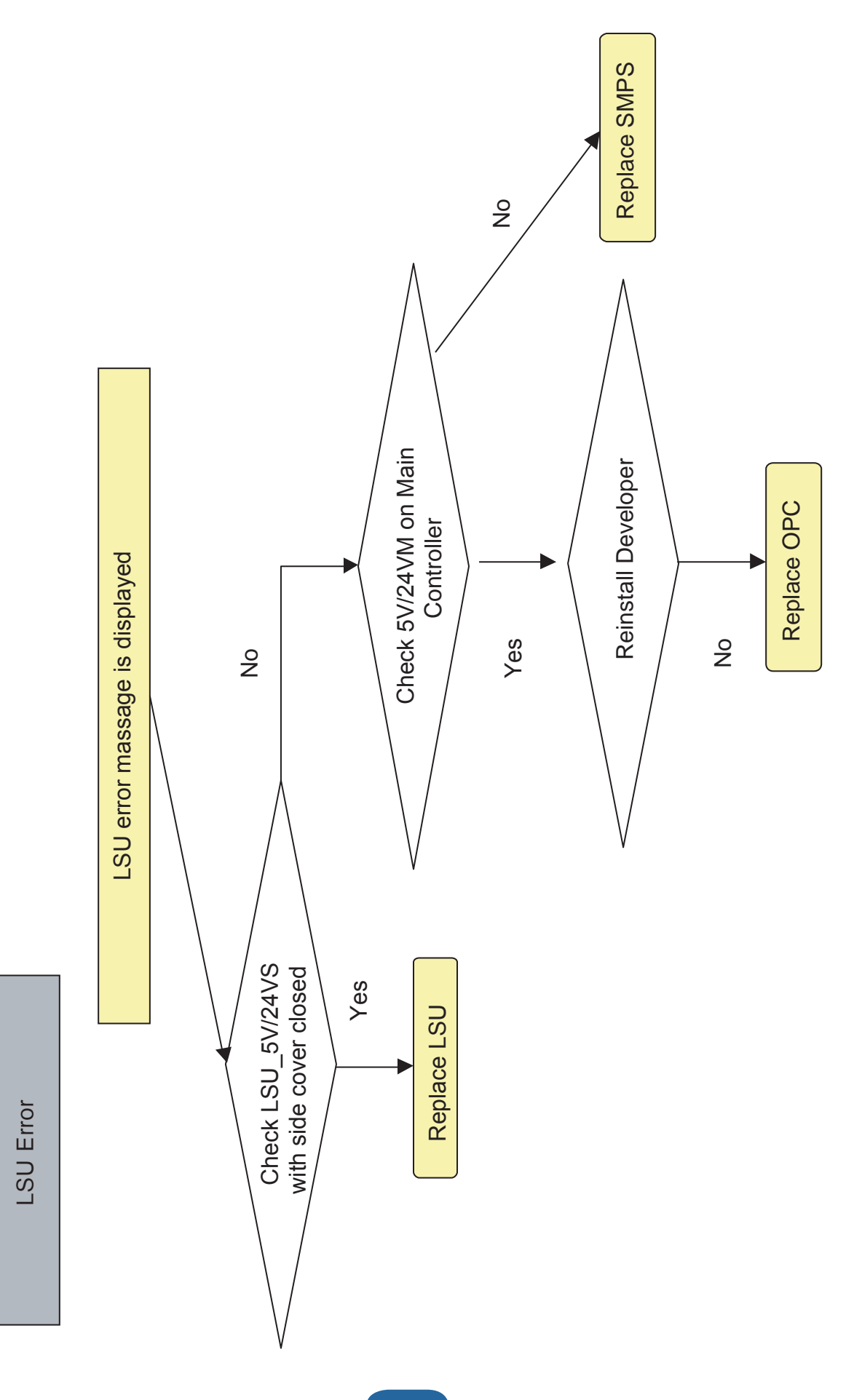

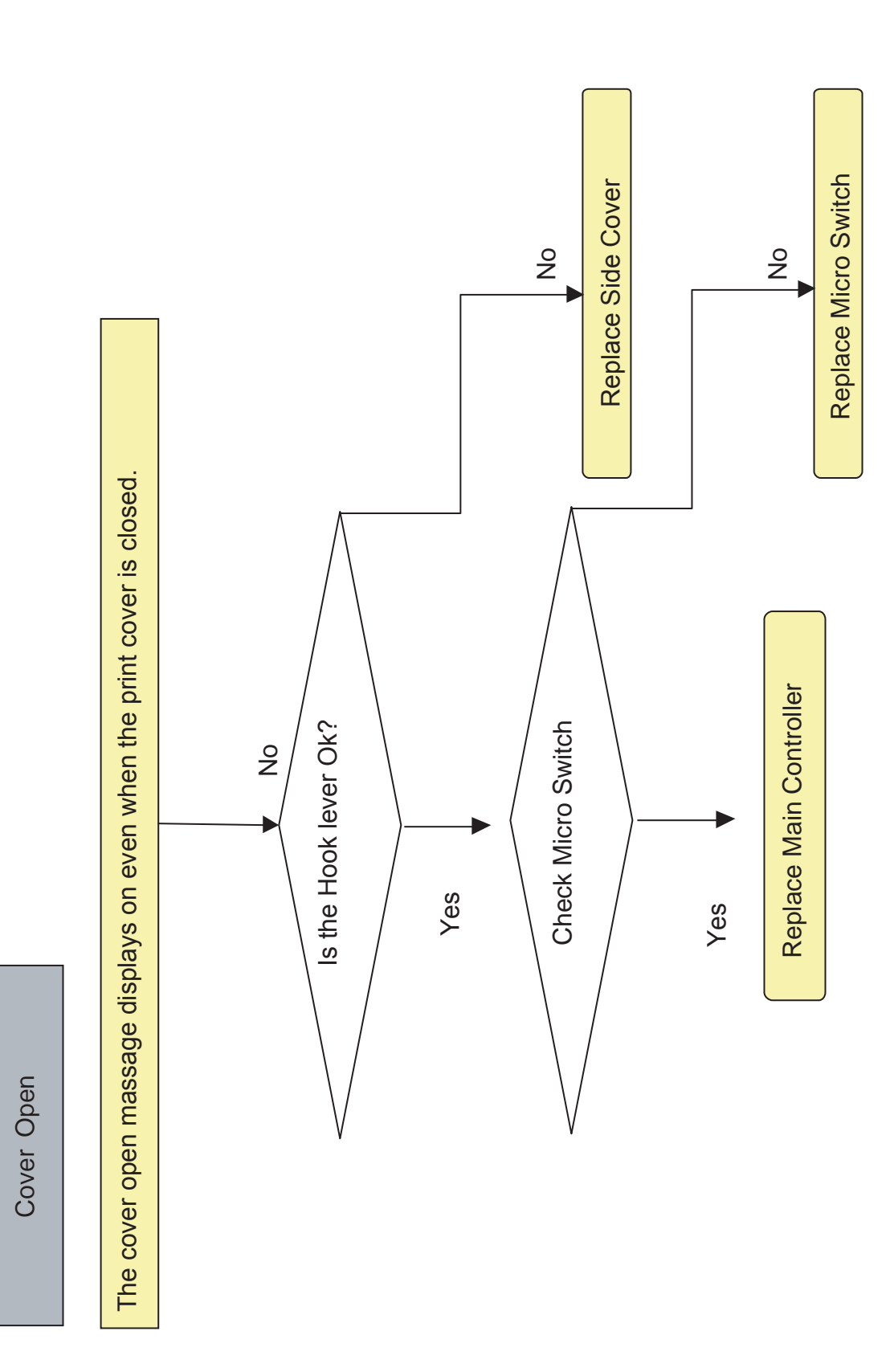

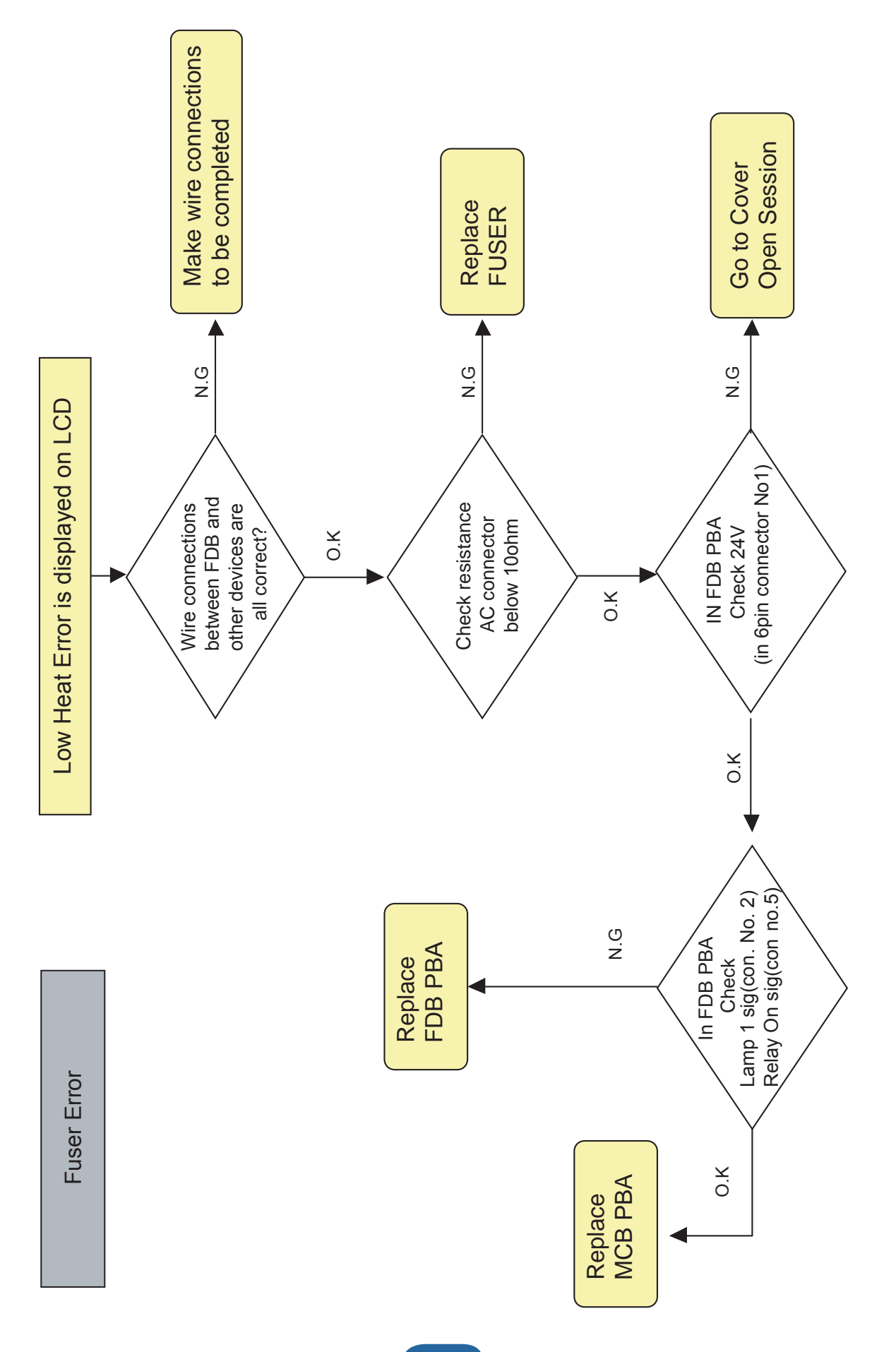

Service Manual

4-125

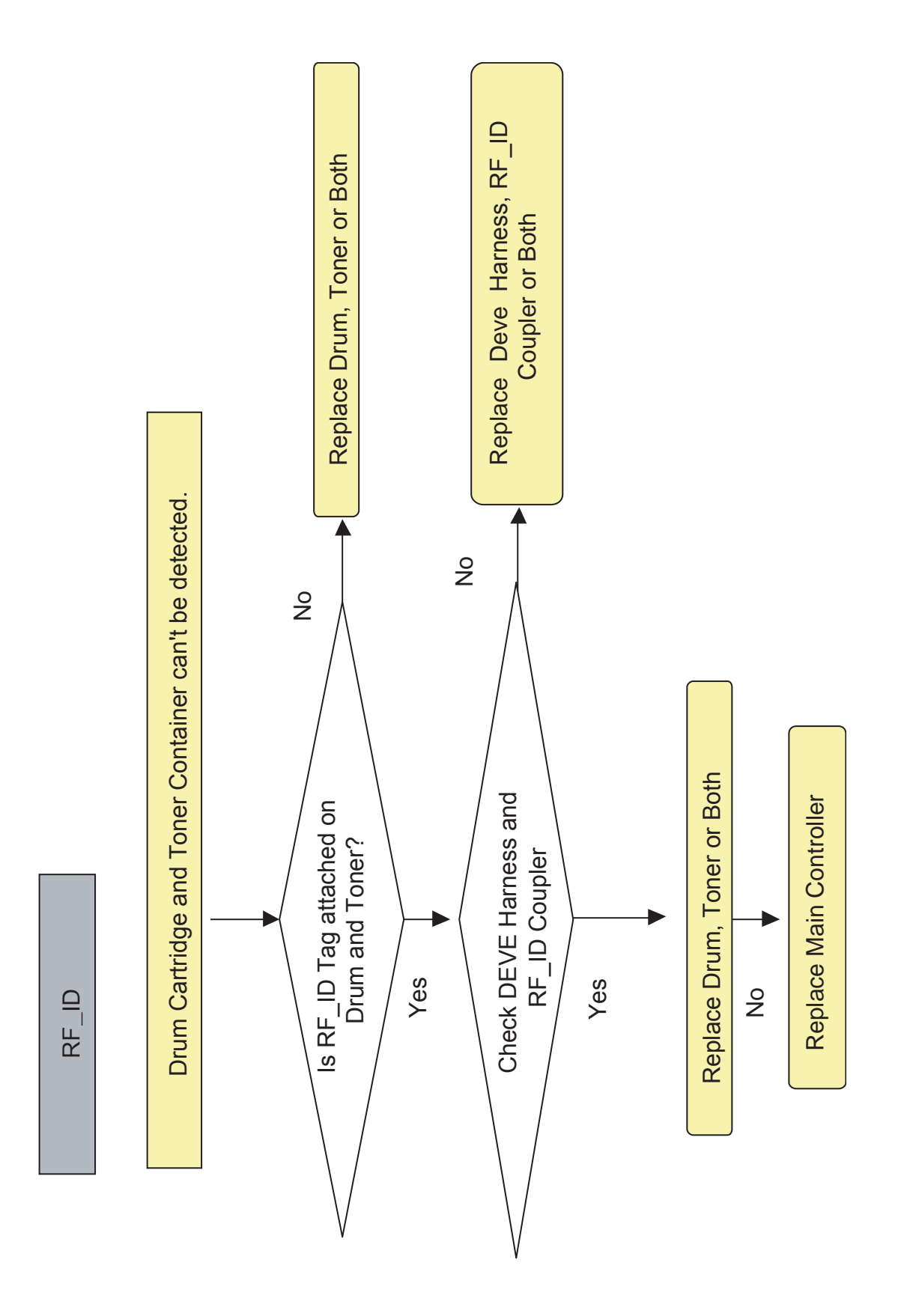

Service Manual

4-126

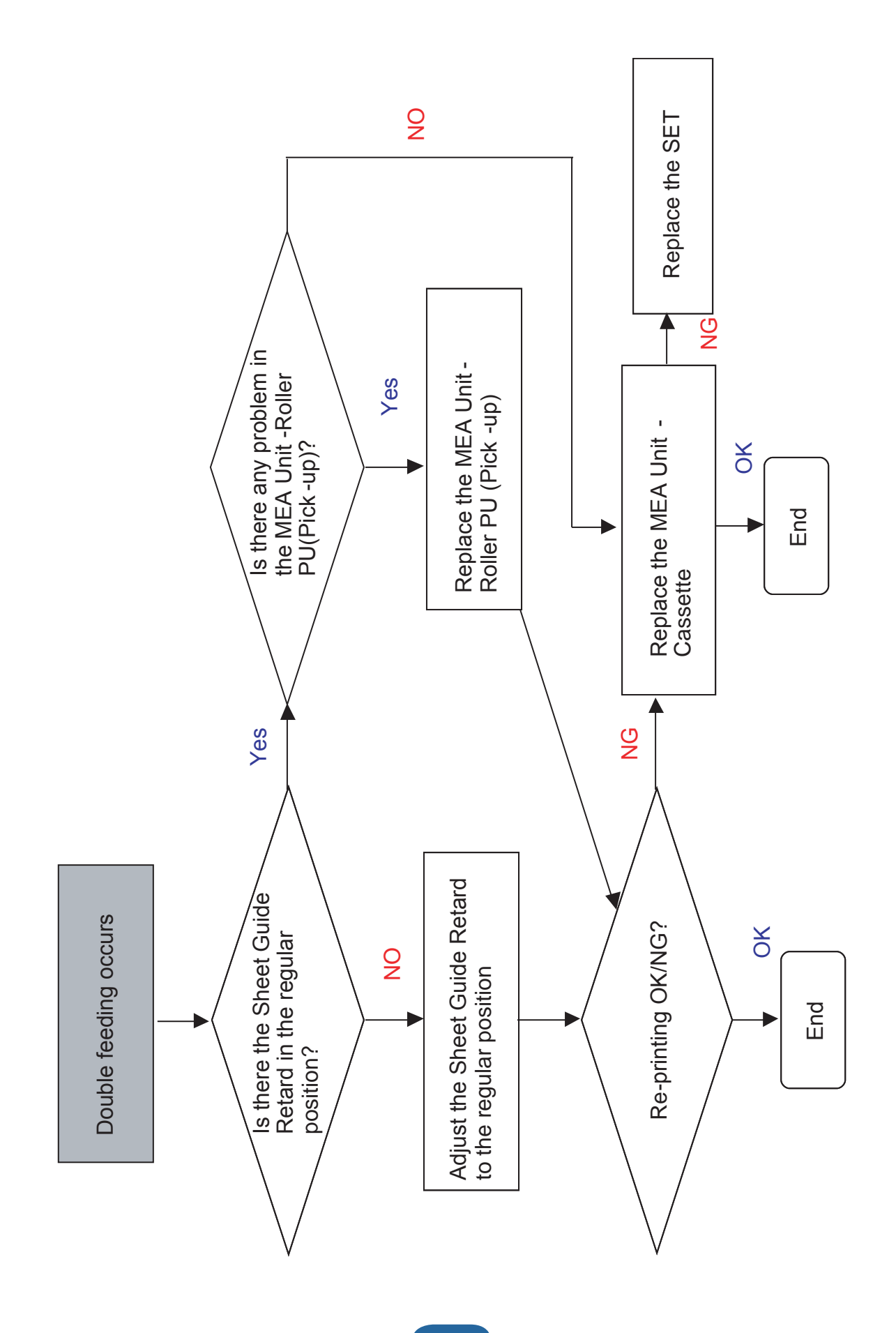
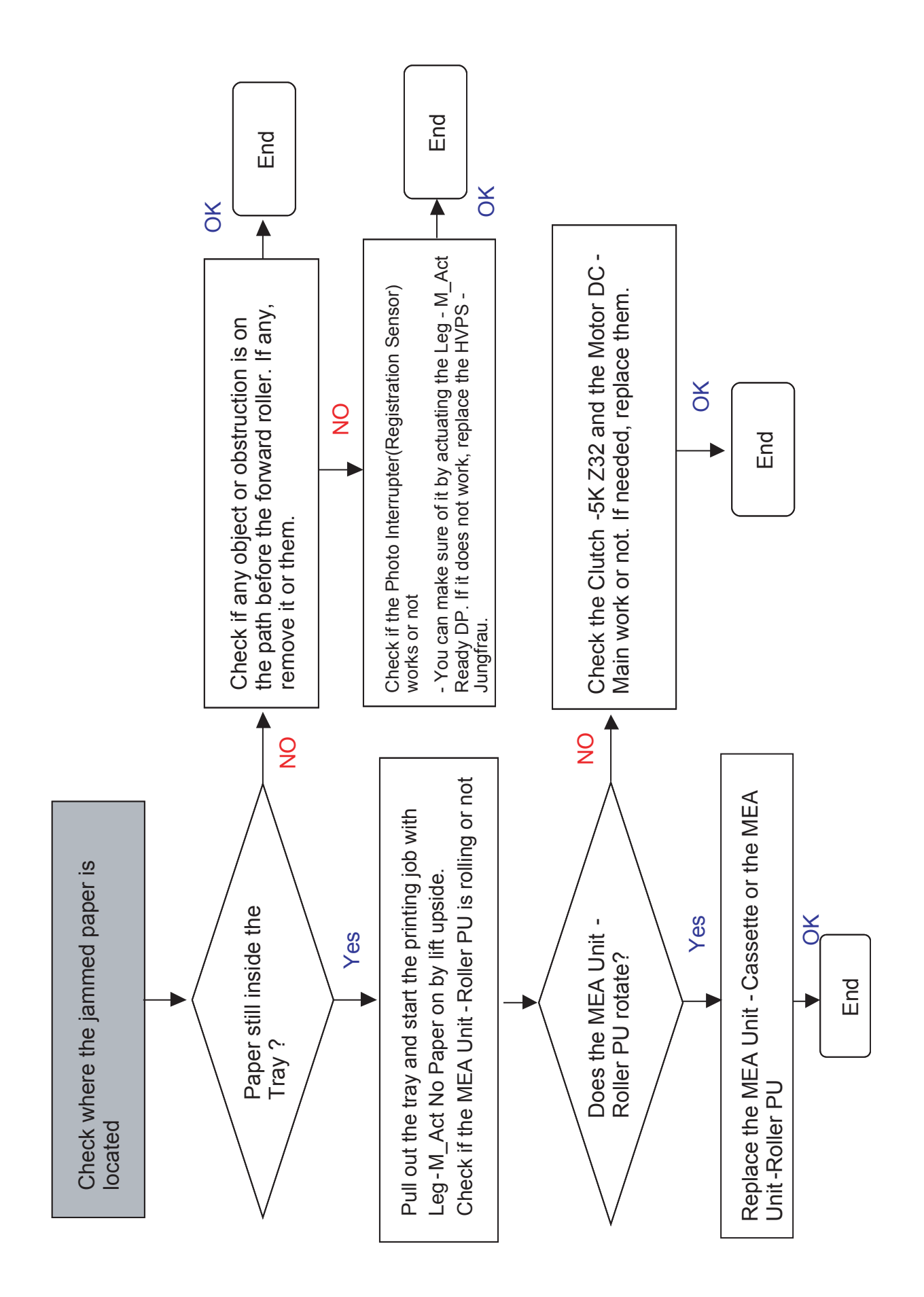

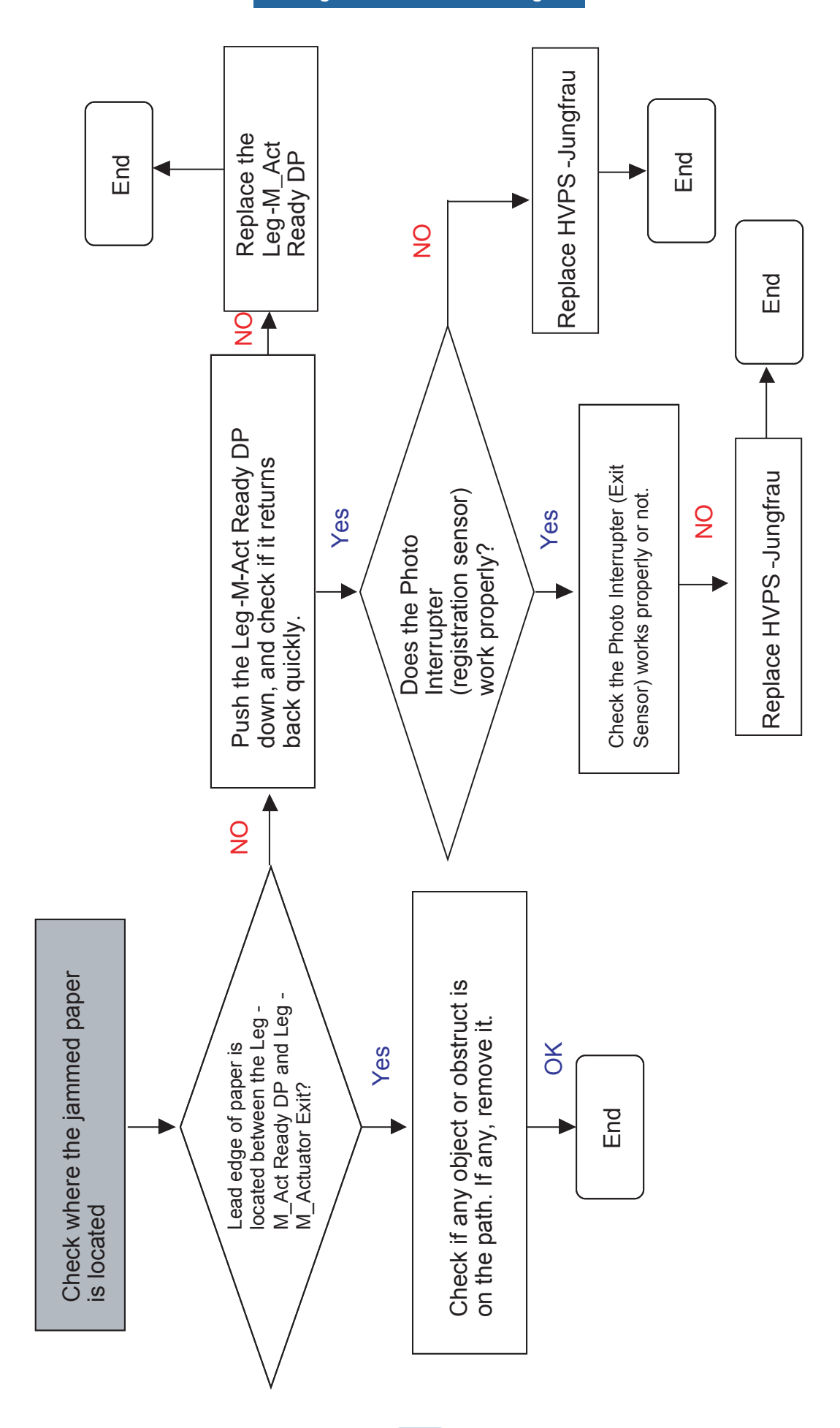

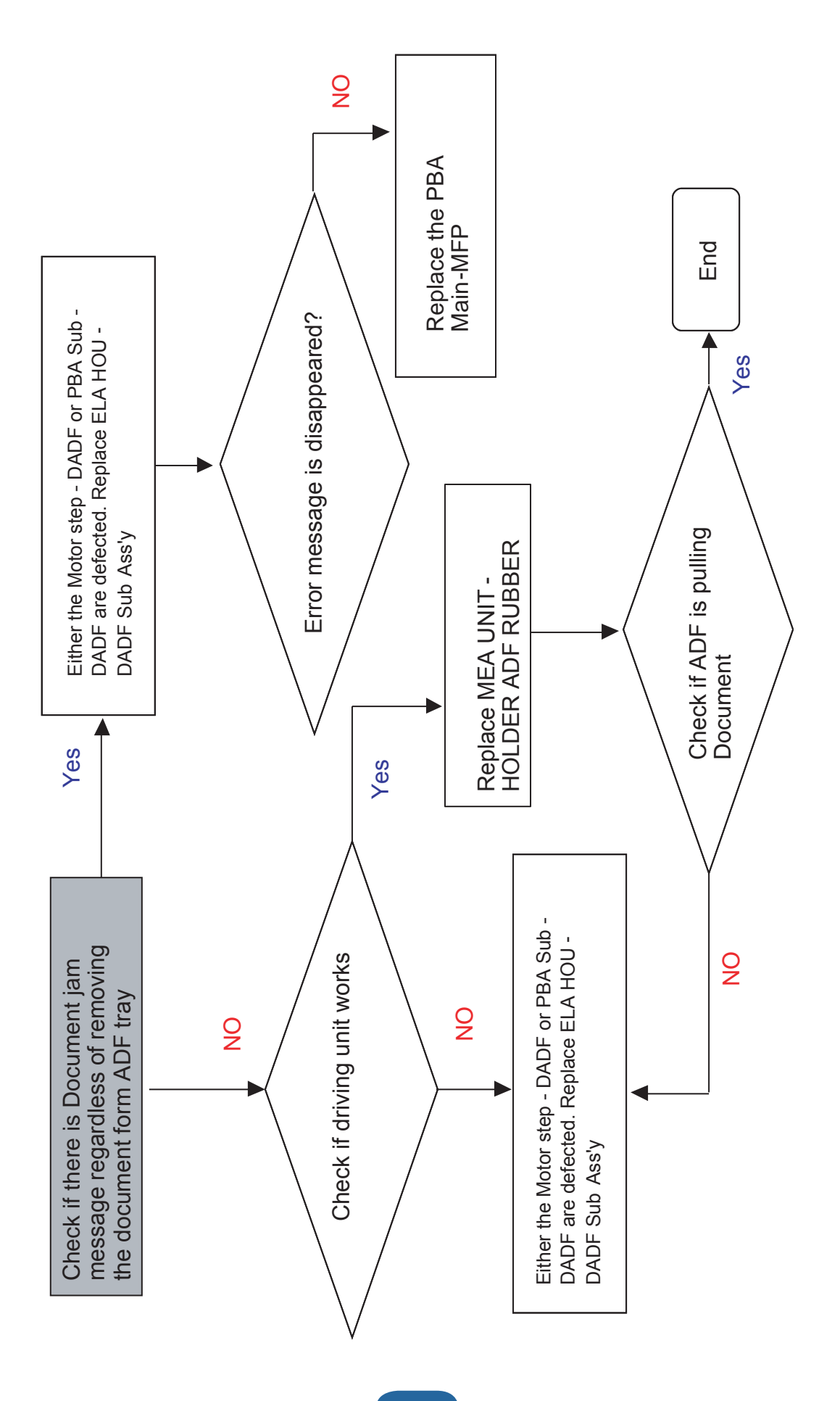

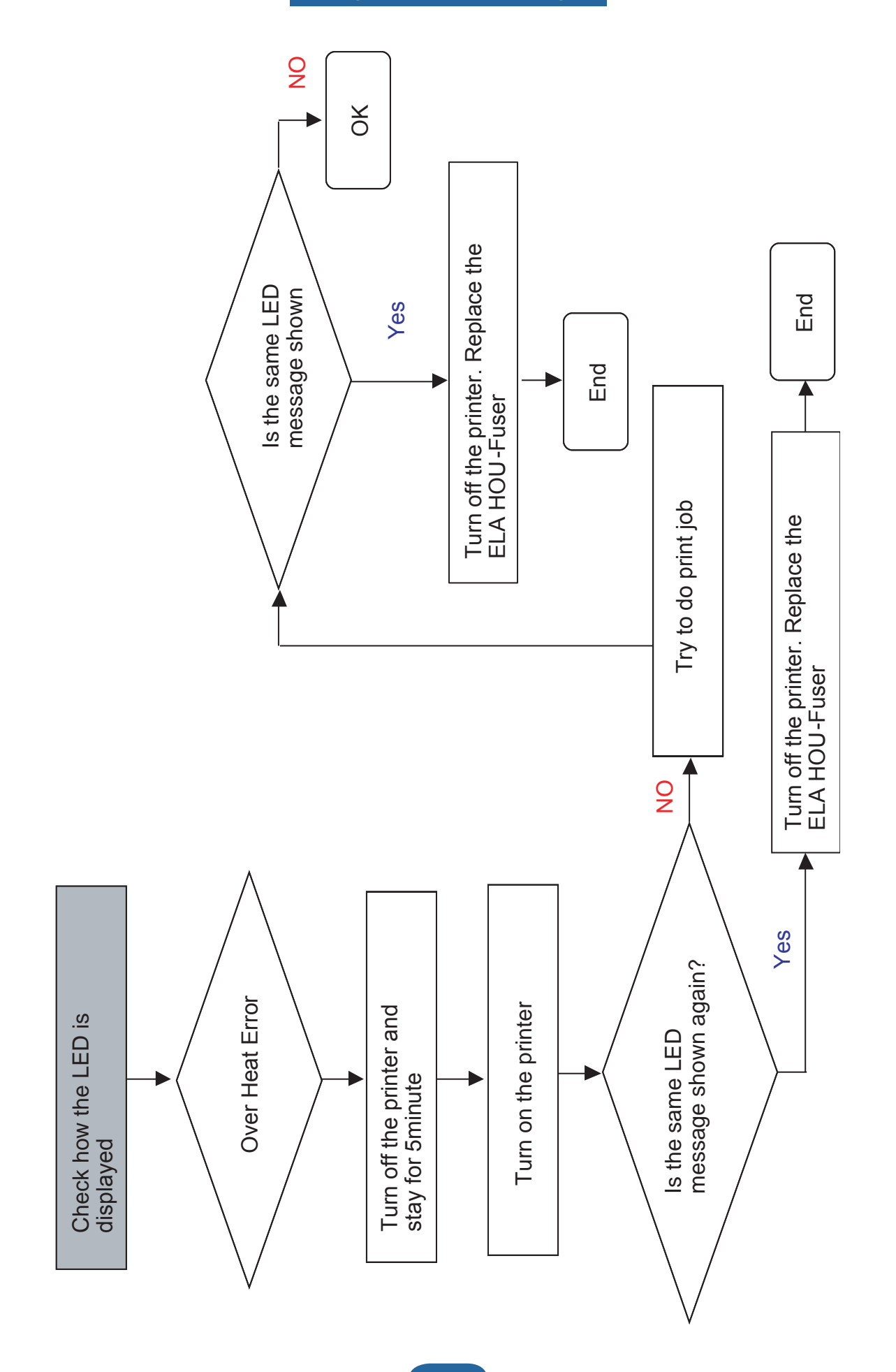

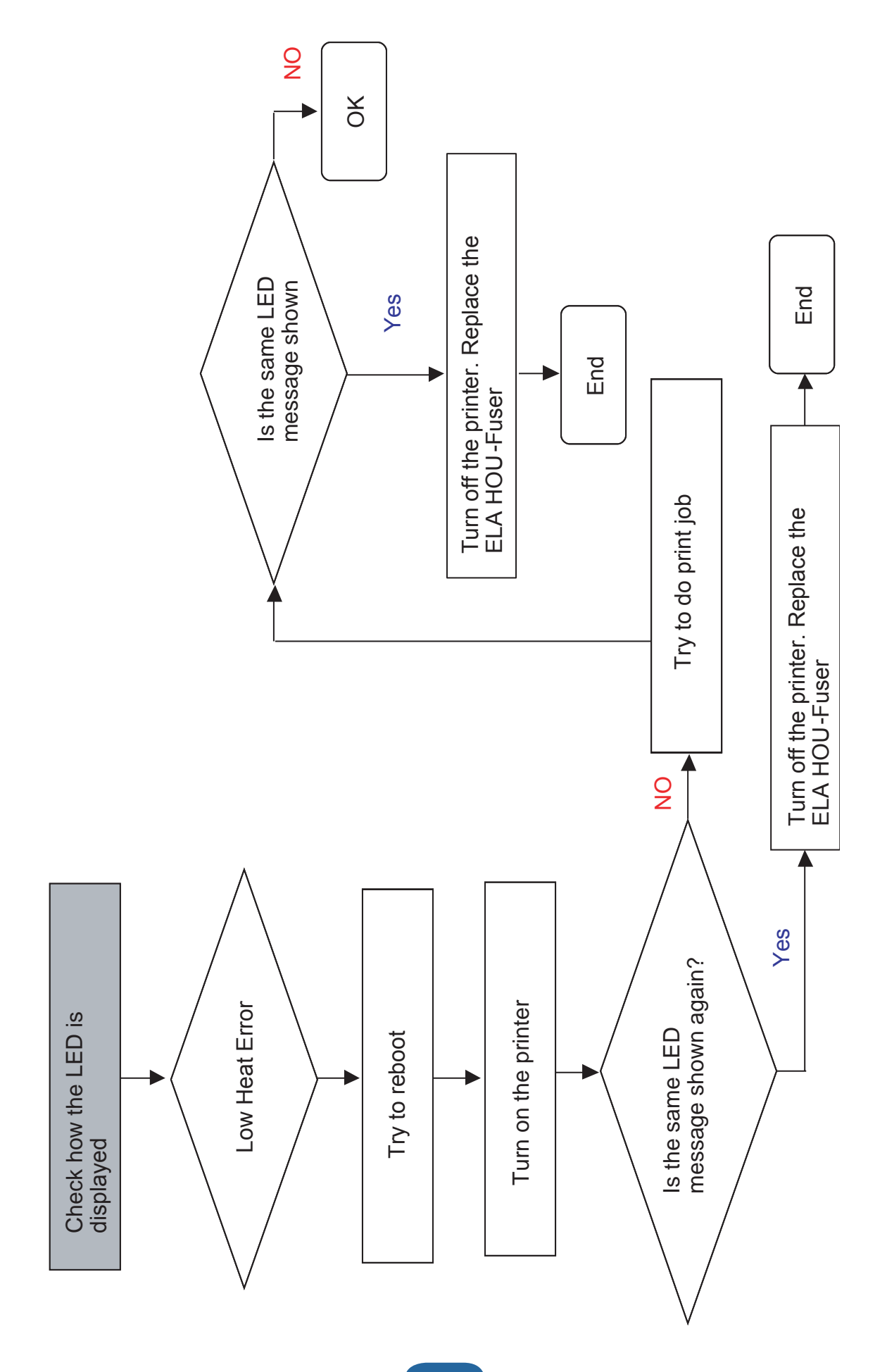

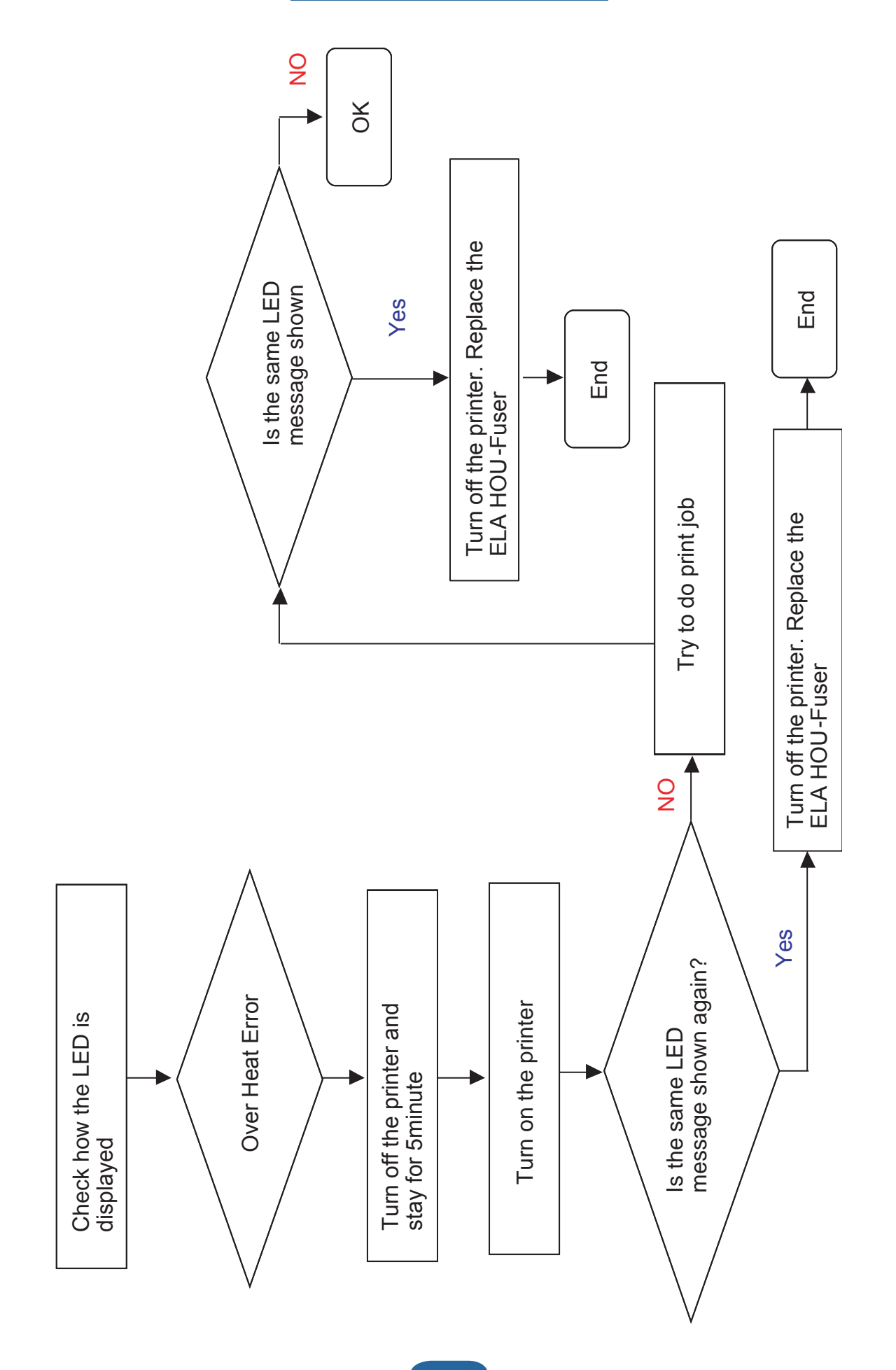

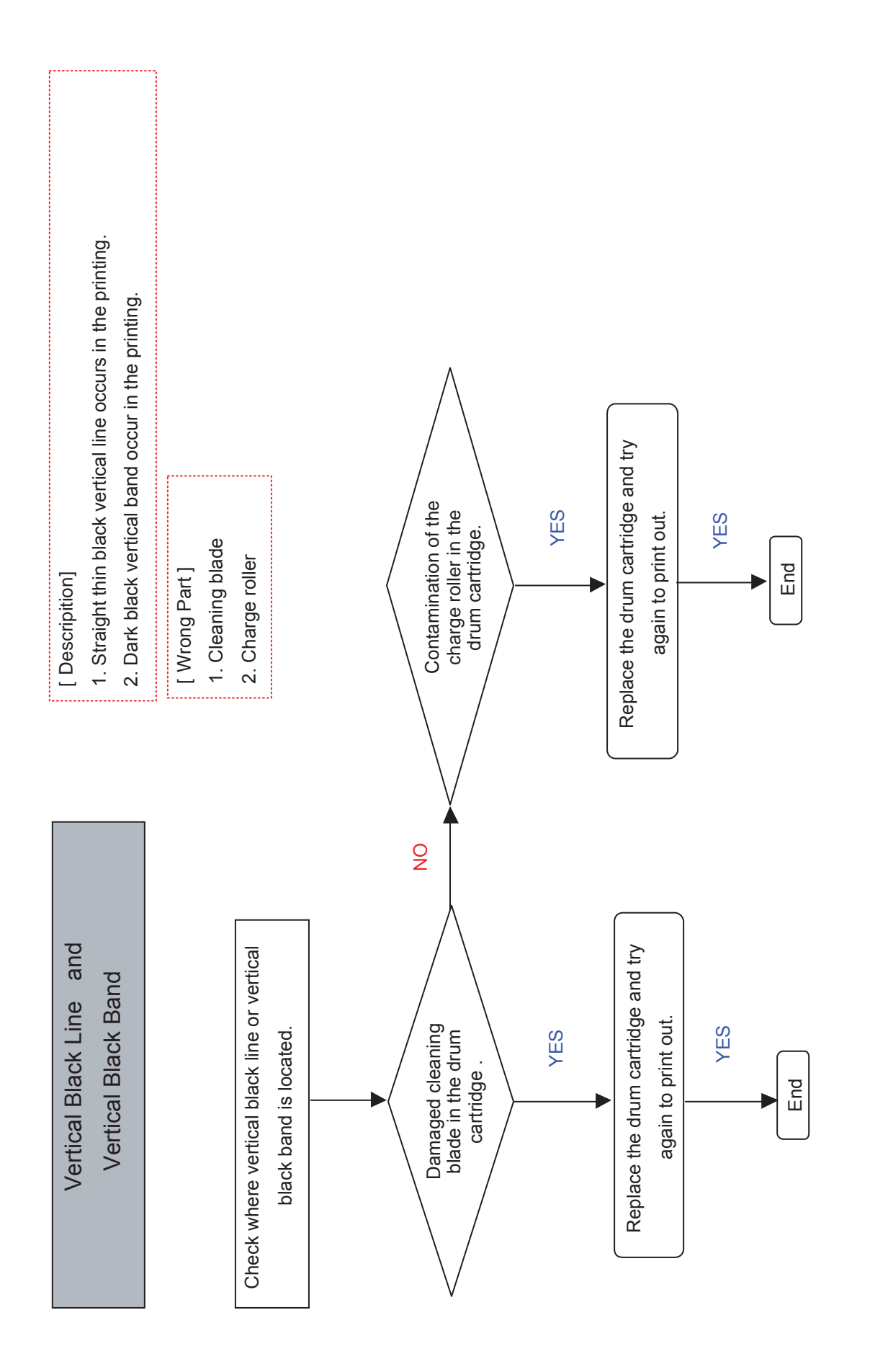

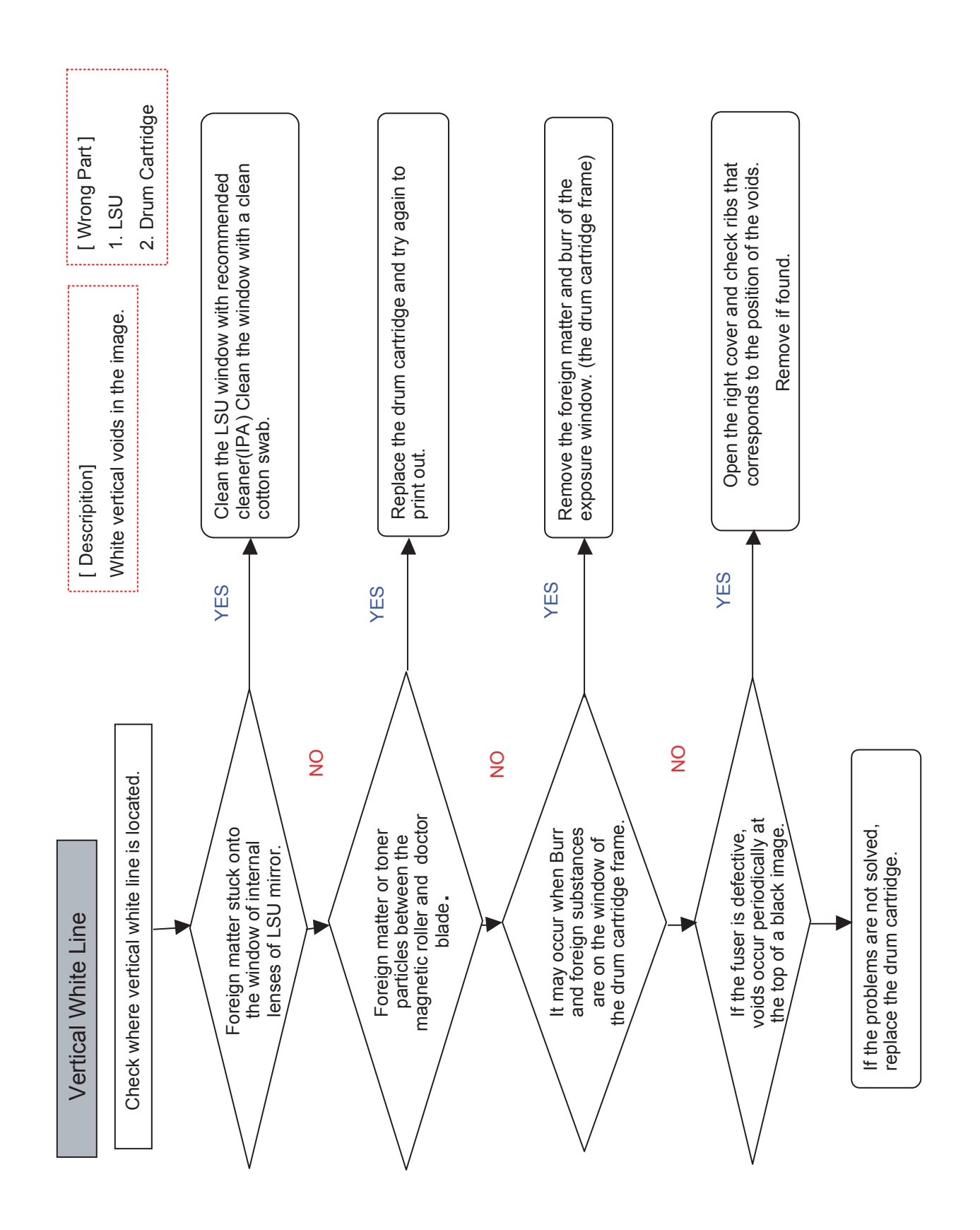

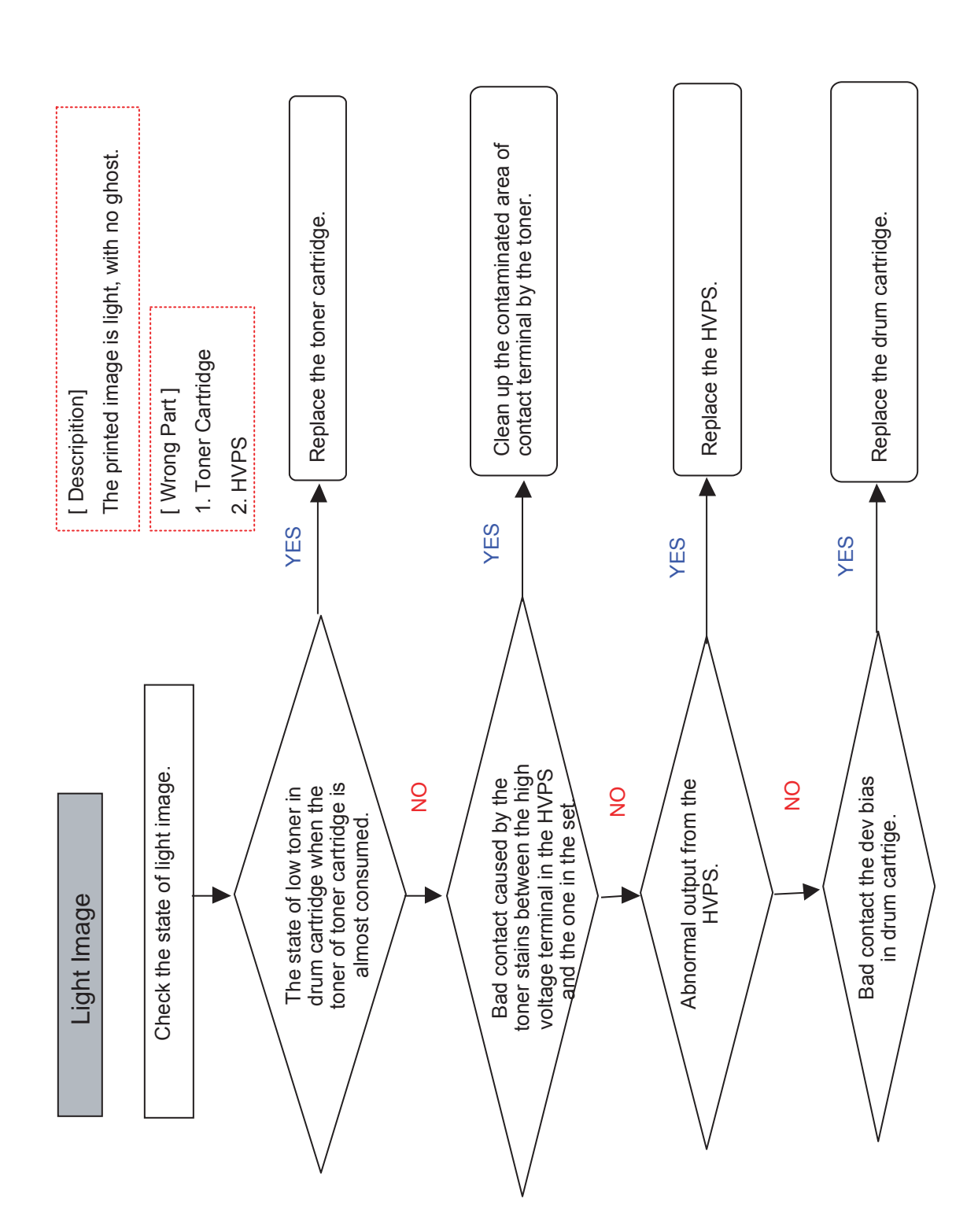

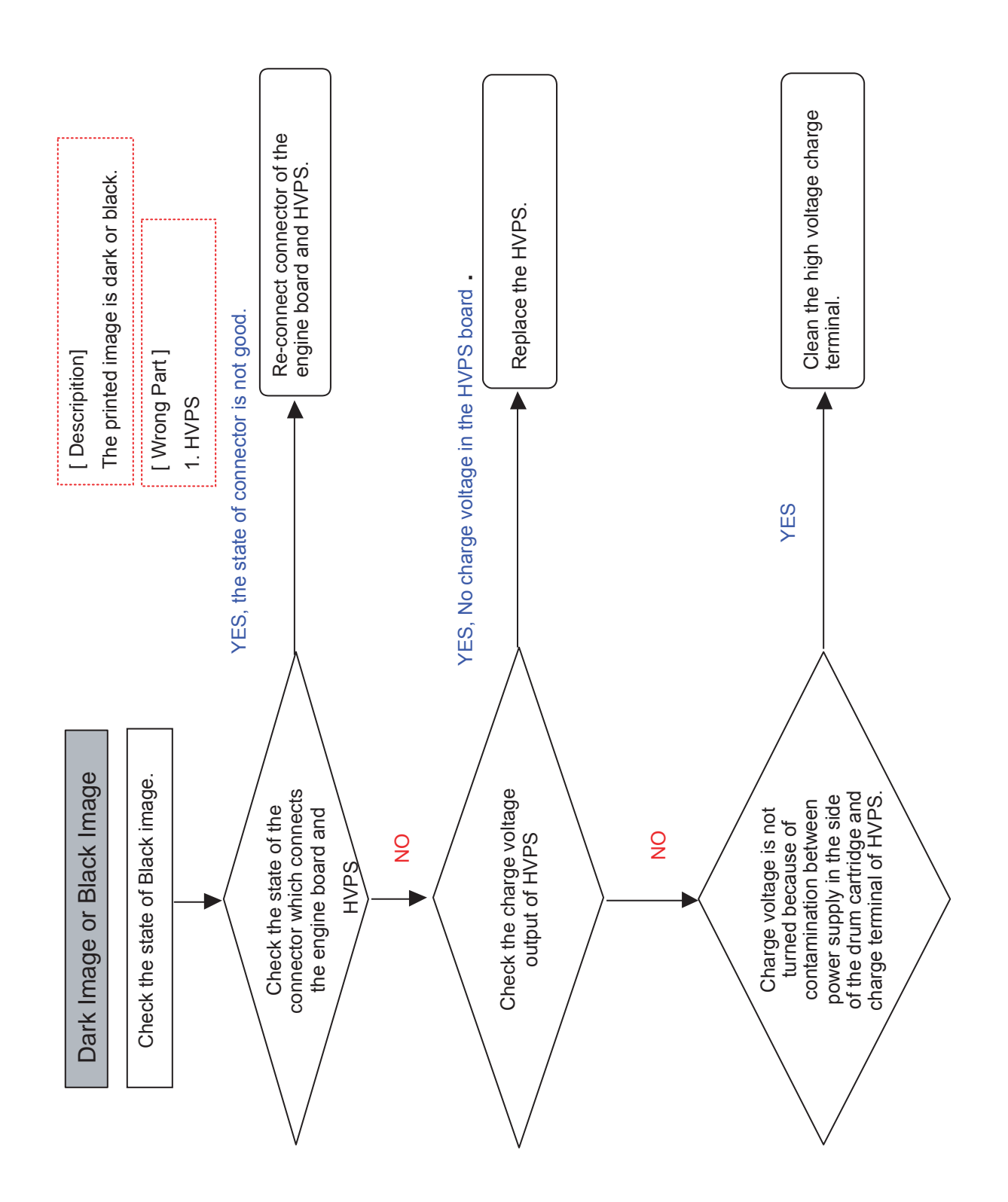

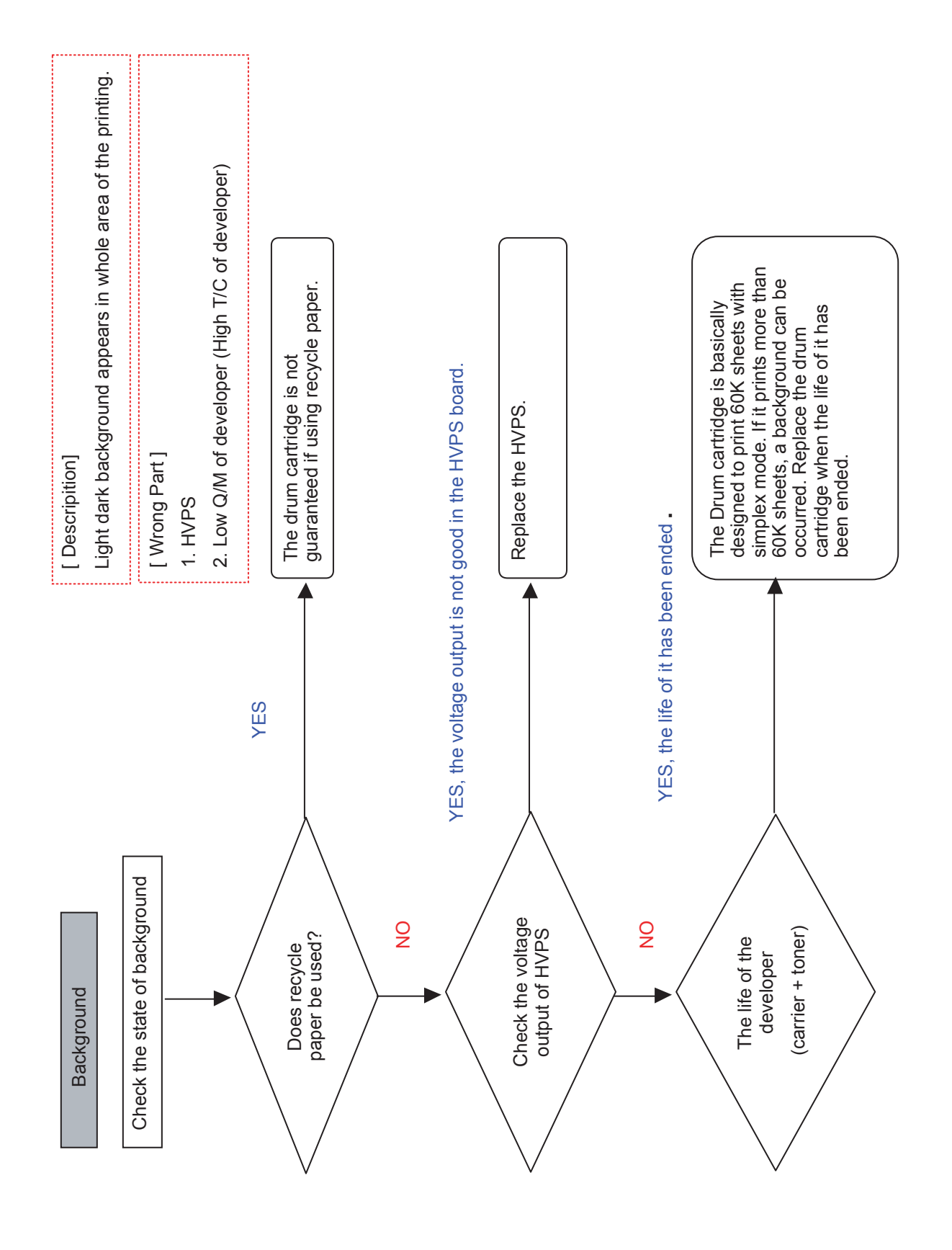

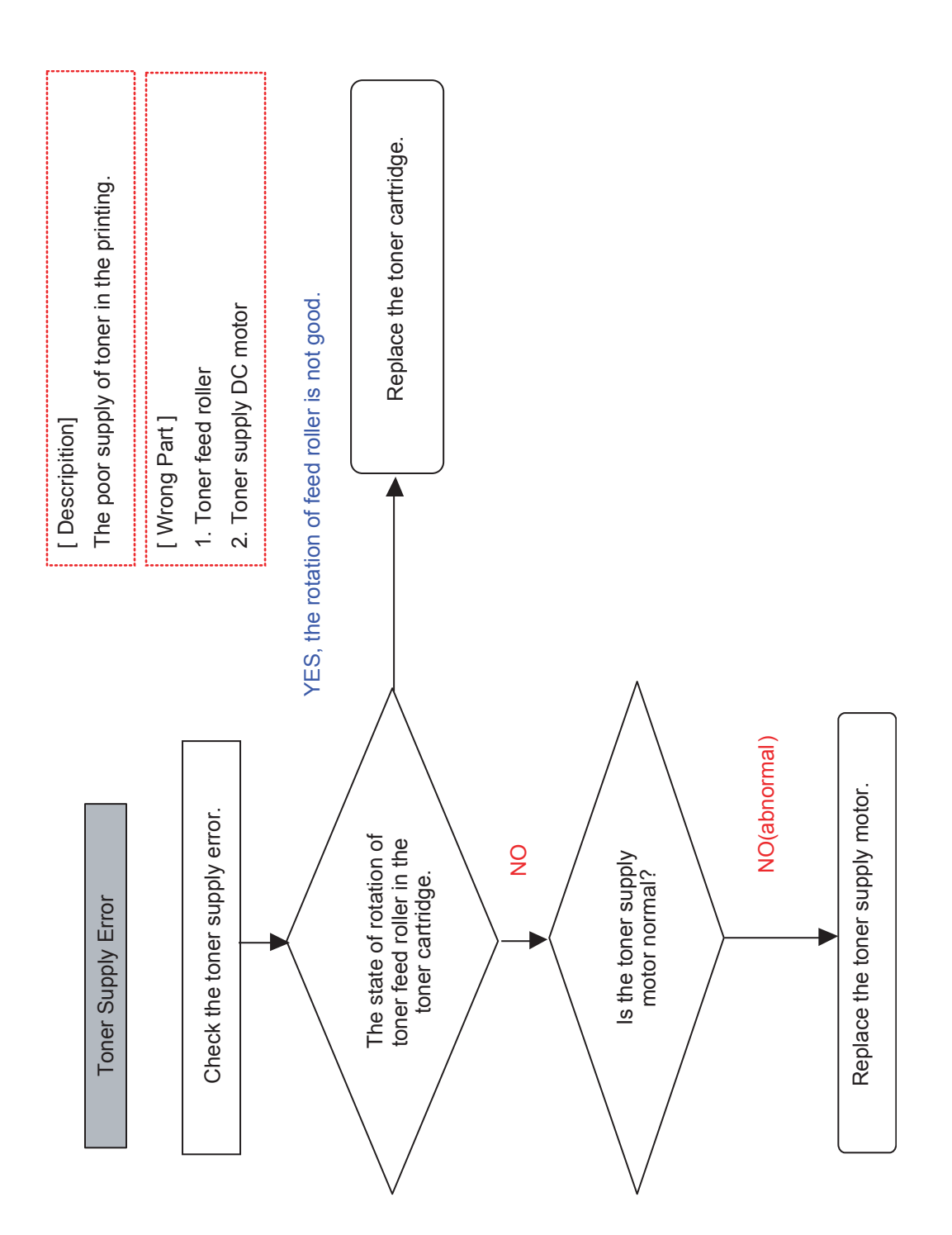

# 5. ExplodedView and Parts

# **Contents**

| Thumbnail              | 5-2  |
|------------------------|------|
| 5.1 Main               | 5-9  |
| 5.2 Cover Unit         | 5-12 |
| 5.3 Main Frame         | 5-14 |
| 5.4 Base Frame         | 5-17 |
| 5.5 Main Drive         | 5-20 |
| 5.6 Fuser Drive        | 5-22 |
| 5.7 Exit Ass'y         | 5-24 |
| 5.8 Fuser Unit         | 5-26 |
| 5.9 Pick Up Ass'y      | 5-29 |
| 5.10 Side Duplex       | 5-31 |
| 5.11 MP Unit           | 5-35 |
| 5.12 MP Tray           | 5-37 |
| 5.13 Scanner Ass'y     | 5-39 |
| 5.14 OPE Unit          | 5-41 |
| 5.15 Platen Ass'y      | 5-43 |
| 5.16 DADF Ass'y        | 5-46 |
| 5.17 DADF SUB Ass'y    | 5-48 |
| 5.18 Cover Platen_DADF | 5-50 |
| 5.19 Cover Open_DADF   | 5-52 |
| 5.20 TX Stacker_DADF   | 5-54 |
| 5.21 Guide Scan_DADF   | 5-56 |
| 5.22 Guide Pickup_DADF | 5-58 |
|                        |      |

### 5.23 Exit Unit\_DADF ..... 5-60 5.24 Cassette ..... 5-62 5.25 Fax Unit ..... 5-64 5.26 SCF ..... 5-66 5.27 FINISHER UNIT (Optional Unit) ... 5-70 5.27-1 Main Finisher ..... 5-70 5.27-2 Frame Unit ..... 5-72 5.27-3 Stacker Unit ..... 5-75 5.27-4 Extension Tray Unit ..... 5-77 5.27-5 EjectorUnit ..... 5-79 5.27-6 Compile Unit..... 5-82 5.27-7 Feed Unit ..... 5-84 5.28 HCF UNIT (Optional Unit) ..... 5-87 5.28-1 ELA HOU-HCF...... 5-87 5.28-2 SUB PLATE-BOTTOM ...... 5-89 5.28-3 SUB UNIT-REAR ...... 5-92 5.28-4 AS-UNIT FRAME RIGHT ..... 5-94 5.28-5 ELA HOU-UPPER ..... 5-96 5.28-6 AS-UNIT CASSETTE ..... 5-99 5.28-7 MEA UNIT-KNOCK UP ......5-101 5.28-8 MEA UNIT-PAPER SIDE R ....5-103 5.28-9 MEA UNIT-PAPER SIDE L.....5-105 5.28-10 SUB GUIDE REAR ......5-107

### DIGITAL LASER MFP

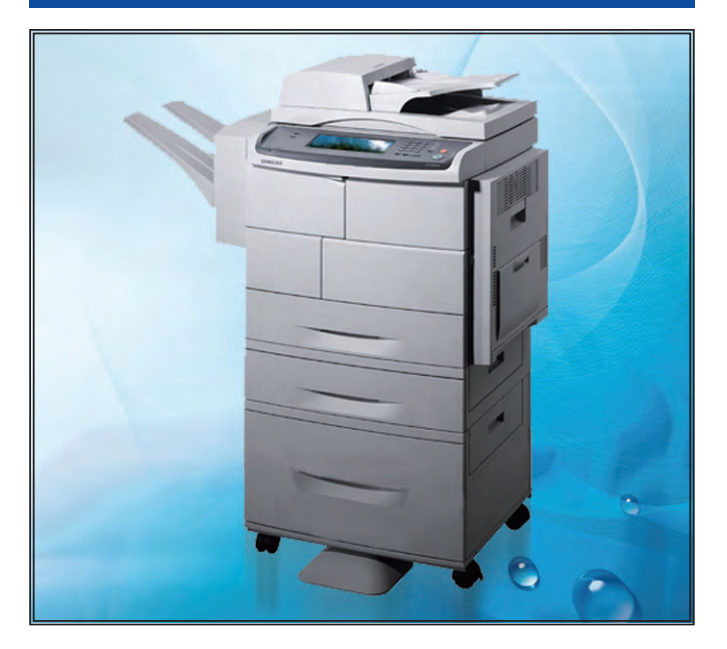

### The keynote of Product

#### **Copier based Multi-Function Laser printer** (Print, Copy, FAX, Scan)

- 55ppm (Letter), 53ppm (A4)
- Max. 1200dpi effective output
- Ethernet 10/100/1000 Base TX
- USB 2.0 - CPU : 500MHz
- Max. paper capacity : 3,140sheets - Drum Life :80K
- Toner yield : 25K
- HDD : 80G
- Option : Finisher, SCF, HCF, NW Scan Kit Machine Life : 1,500K

# **Thumbnail**

| 5.1 Main           | 5.2 Cover Unit   | 5.3 Main Frame    | 5.4 Base Frame  |
|--------------------|------------------|-------------------|-----------------|
|                    |                  |                   |                 |
| 5.5 Main Drive     | 5.6 Fuser Drive  | 5.7 Exit Ass'y    | 5.8 Fuser Unit  |
|                    |                  |                   |                 |
| 5.9 Pick Up Ass'y  | 5.10 Side Duplex | 5.11 MP Unit      | 5.12 MP Tray    |
|                    |                  |                   |                 |
| 5.13 Scanner Ass'y | 5.14 OPE Unit    | 5.15 Platen Ass'y | 5.16 DADF Ass'y |

# **Thumbnail**

| 5.17 DADF SUB Ass'y  | 5.18 Cover Platen_DADF     | 5.19 Cover Open_DADF | 5.20 TX Stacker_DADF |
|----------------------|----------------------------|----------------------|----------------------|
|                      | Contraction of the second  |                      |                      |
| 5.21 Guide Scan_DADF | 5.22 Guide Pickup_DADF     | 5.23 Exit Unit_DADF  | 5.24 Cassette        |
|                      |                            |                      |                      |
| 5.25 Fax Unit        | 5.26 SCF                   | 5.27-1 Main_Finisher | 5.27-2 Frame Unit    |
|                      |                            |                      |                      |
| 5.27-3 Stacker Unit  | 5.27-4 Extension Tray Unit | 5.27-5 EjectorUnit   | 5.27-6 Compile Unit  |

# **Thumbnail**

| 5.27-7 Feed Unit             | 5.28-1 ELA HOU-HCF           | 5.28-2 Sub Plate-Bottom | 5.28-3 Sub Unit-Rear     |
|------------------------------|------------------------------|-------------------------|--------------------------|
|                              |                              |                         |                          |
| 5.28-4 AS-Unit Frame Right   | 5.28-5 ELA HOU-Upper         | 5.28-6 AS-Unit Cassette | 5.28-7 MEA Unit-Knock Up |
|                              |                              |                         |                          |
| 5.28-8 MEA Unit-Paper Side R | 5.28-9 MEA Unit-Paper Side L | 5.28-10 Sub Guide Rear  |                          |

# Thumbnail List

| ltem                       | SEC_Code                               | Description          |
|----------------------------|----------------------------------------|----------------------|
| 5.1 Main                   | SCX-6555N                              | BASIC MACHINE        |
| 5.2 Cover Unit             | JC97-03118A                            | COVER ASSEMBLEY      |
| 5.3 Main Frame             | JC96-04898A                            | MAIN FRAME ASSEMBLEY |
| 5.4 Base Frame             | JC96-04903A                            | BASE FRAME ASSEMBLEY |
| 5.5 Main Drive             | JC96-04891A                            | MAIN DRIVE ASSEMBLEY |
| 5.6 Fuser Drive            | JC96-04893A                            | FUSE DRIVE ASSEMBLEY |
| 5.7 Exit Ass'y             | JC96-04892A                            | EXIT ASSEMBLEY       |
| 5.8 Fuser Unit             | 110V: JC96-04991A<br>220V: JC96-04991B | FUSER UNIT           |
| 5.9 Pick Up Ass'y          | JC96-05046A                            | PICK_UP ASSEMBLEY    |
| 5.10 Side Duplex           | JC96-04890A                            | DUPLEX ASSEMBLEY     |
| 5.11 MP Unit               | JC96-04905A                            | MP UNIT              |
| 5.12 MP Tray               | JC97-02264B                            | MP TRAY ASSEMBLEY    |
| 5.13 Scanner Ass'y         | JC96-04863A                            | SCANNSER ASSEMBLEY   |
| 5.14 OPE Unit              | JC96-04666A                            | OPE UNIT             |
| 5.15 Platen Ass'y          | JC96-04979A                            | PLATEN ASSEMBLEY     |
| 5.16 DADF Ass'y            | JC96-04855A                            | DADF ASSEMBLEY       |
| 5.17 DADF SUB Ass'y        | JC96-04858A                            | DADF_SUB ASSEMBLEY   |
| 5.18 Cover Platen_DADF     | JC96-04856A                            | DADF_COVER PLATEN    |
| 5.19 Cover Open_DADF       | JC96-04862A                            | DADF_COVER OPEN      |
| 5.20 TX Stacker_DADF       | JC97-03098A                            | DADF_TX STACKER      |
| 5.21 Guide Scan_DADF       | JC96-04861A                            | DADF_GUIDE SCAN      |
| 5.22 Guide Pickup_DADF     | JC97-03096A                            | DADF_GUIDE PICK_UP   |
| 5.23 Exit Unit_DADF        | JC97-03095A                            | DADF_EXIT UNIT       |
| 5.24 Cassette              | JC97-02273B                            | CASSETTE ASSEMBLEY   |
| 5.25 Fax Unit              | JC96-05173A                            | FAX UNIT             |
| 5.26 SCF                   | JC96-05221A                            | SCF UNIT             |
| 5.27-1 Main_Finisher       | JC96-03908C                            | FINISHER UNIT PARTS  |
| 5.27-2 Frame Unit          | -                                      | -                    |
| 5.27-3 Stacker Unit        | -                                      | -                    |
| 5.27-4 Extension Tray Unit | -                                      | -                    |
| 5.27-5 EjectorUnit         | JC81-03773A                            | -                    |
| 5.27-6 Compile Unit        | -                                      | -                    |
| 5.27-7 Feed Unit           | -                                      | -                    |
| 5.28-1 ELA HOU-HCF         | JC96-04852A                            | HCF UNIT PARTS       |
| 5.28-2 Sub Plate-Bottom    | -                                      | -                    |
| 5.28-3 Sub Unit-Rear       | -                                      | -                    |
| 5.28-4 AS-Unit Frame Right | JC81-06298A                            | -                    |
| 5.28-5 ELA HOU-Upper       | -                                      | -                    |
| 5.28-6 AS-Unit Cassette    | JC81-06068A                            | -                    |
| 5.28-7 MEA Unit-Knock Up   | -                                      | -                    |

### Thumbnail List

| ltem                         | SEC_Code | Description |
|------------------------------|----------|-------------|
| 5.28-8 MEA Unit-Paper Side R | -        | -           |
| 5.28-9 MEA Unit-Paper Side L | -        | -           |
| 5.28-10 Sub Guide Rear       | -        | -           |

# Mech tree

| r                  |                                                            |                                                                                                    |                                                                                                    |                                                                                              |          |
|--------------------|------------------------------------------------------------|----------------------------------------------------------------------------------------------------|----------------------------------------------------------------------------------------------------|----------------------------------------------------------------------------------------------|----------|
| ELA HOU-OPE        | — PBA-OPE<br>ELA HOU-OPE COVER —<br>MEA UNIT-PLATE LCD     | — PBA SUB-KEY_SUB<br>PBA SUB-KEY                                                                                                |                                                                                                    |                                                                                              |          |
| CARTRIDGE-DRUM     | ELA HOU-DEVE UNIT                                          | ELA HOU-DEVE                                                                                                    |                                                                                                    |                                                                                              |          |
|                    |                                                            |                                                                                                    | MEA-UNIT_MIXER DEVE<br>MEA UNIT_COVER UPPER<br>– ELA HOU-ERASE LAMP —<br>MEA UNIT-HOUSING OPC<br>MEA-DRUM OPC<br>MEA-HOUSING CR                          |                                                                                              |          |
|                    |                                                            | MEA UNIT-COVER FRONT                                                                                                    |                                                                                                    |                                                                                              |          |
| CARTRIDGE-TONER —  |                                                            | — PBA-TONER_CRUM<br>MEA UNIT-TONER WTB                                                                                          |                                                                                                    |                                                                                              |          |
| ELA UNIT-LSU       | — PBA MAIN-PD<br>ELA UNIT-LD —————                         | — PBA MAIN-LD                                                                                                    |                                                                                                    |                                                                                              |          |
| ELA HOU-SCAN       | ELA HOU-DADF                                               | PBA-DADF<br>ELA HOU-COVER PLATEN-                                                                                               | -ELA HOU-COVER JAM<br>MEA UNIT-HINGE JF<br>MEA UNIT-HINGE<br>MEA COVER DI ATEN SUB                                                                       |                                                                                              |          |
|                    |                                                            | ELA HOU-DADF SUB                                                                                                    | MEA-COVER PLATEN SUB<br>— ELA HOU-DADF MOTOR —<br>ELA HOU-DUPLEX MOTOR<br>ELA HOU-GUIDE SCAN —<br>ELA HOU-COVER OPEN —<br>MEA-EXIT<br>MEA-GUIDE PICKUP — | — MEA-CAM DADF<br>— MEA-FEED ROLLER<br>— MEA-PICK UP — MEA-ADI<br>— MEA-HOLDER ADF<br>RUBBER | F ROLLEF |
|                    | ELA HOU-PLATEN                                             | — ELA UNIT-SCAN UPPER —<br>ELA HOU-SCAN LOWER—                                                                                  | MEA-TX STACKER<br>MEA-ONE WAY DADF<br>—MEA UNIT-DUMMY UPPER<br>—PBA SUB-SCAN_IF<br>PBA-APS_IF<br>ELA UNIT-CCDM HC                                        | MEA UNIT-LEVER LOCKER<br>— PBA-CCDM KC<br>PBA-INVERTER KC<br>MEA UNIT-COVER KHC              |          |
|                    |                                                            | ELA UNIT-SCAN MOTOR                                                                                                    |                                                                                                    |                                                                                              |          |
| ELA HOU-FRAME TOP- | — ELA HOU-FRAME MAIN—                                      | PBA-TCRUM_IF<br>ELA HOU-CVR OPN<br>ELA HOU-TERMINAL<br>MEA UNIT-REGI R<br>MEA UNIT-REGI F<br>MEA UNIT-F DR<br>MEA UNIT-DAMPER.L | - ELA HOU-VARISTOR                                                                                                    |                                                                                              |          |
|                    | ELA HOU-BASE FRAME -                                       | ELA HOU-MP<br>ELA HOU-SIZE SENSOR<br>ELA HOU-UPPER DP<br>ELA HOU-BASE PLATE R                                                   | —ELA HOU-MP PICK UP<br>—ELA UNIT-CST SENSOR ——<br>—MEA UNIT-ACT READY                                                                                    | – PBA SUB-CASSETTE                                                                           |          |
|                    |                                                            | ELA HOU-BASE RIGHT<br>ELA HOU-PLATE UPPER —                                                                                     | MEA UNIT-RETARD<br>MEA UNIT-FEED IDLE MP<br>—ELA HOU-PICK UP                                                                                             | MEA UNIT-ROLLER PU<br>— MEA UNIT-ROLLER PU<br>MEA UNIT-GEAR ONE WAY                          |          |
|                    | MEA UNIT-ACT FEED<br>MEA UNIT-ACT REGI<br>MEA-SUPPORT SCAN | MEA UNIT-HOLDER PAD                                                                                                    |                                                                                                    | MEA UNIT-IDLE FORWARD                                                                        |          |

| ELA HOU-SIDE DUPLEX | ELA HOU-SIDE                                                                                    | -ELA HOU-GUIDE SIDE |  |
|---------------------|-------------------------------------------------------------------------------------------------|---------------------|--|
|                     | ELA HOU-DUPLEX<br>MEA UNIT-TRAY<br>MEA UNIT-TR                                                  | -MEA UNIT-TR SUB    |  |
| ELA HOU-DRIVE MAIN- | —MEA UNIT-GEAR SUPPLY<br>MEA-GEAR REGI IDLE A                                                   |                     |  |
| ELA HOU-EXIT        | ELA HOU-SOLENOID DP<br>MEA-GATE SPONGE                                                          |                     |  |
| ELA HOU-DRIVE FUSER |                                                                                                 |                     |  |
| ELA HOU-HDD MAIN    | -MEA UNIT-HOLDER HDD                                                                            |                     |  |
| ELA HOU-ENGINE      | - ELA UNIT-SHIELD SMPS<br>ELA HOU-FAN DUCT                                                      |                     |  |
| ELA UNIT-MSOK       | PBA-MSOK                                                                                        |                     |  |
| ELA UNIT-MAIN       | PBA MAIN-DIMM<br>PBA-MAIN                                                                       |                     |  |
| ELA HOU-FUSER       | PBA-FUSER_CRUM<br>ELA HOU-THERMISTER<br>MEA UNIT-ACTUATOR<br>MEA UNIT-CLAW<br>MEA-BRACKET FUSER |                     |  |
| MEA UNIT-CASSETTE-  | -MEA UNIT-LIFTING GEAR                                                                          |                     |  |
| MEA-COVER           | MEA UNIT-COVER TOP<br>MEA UNIT-COVER UPPER<br>MEA-COVER REAR<br>MEA UNIT-COVER FRONT            |                     |  |

# 5.1 Main

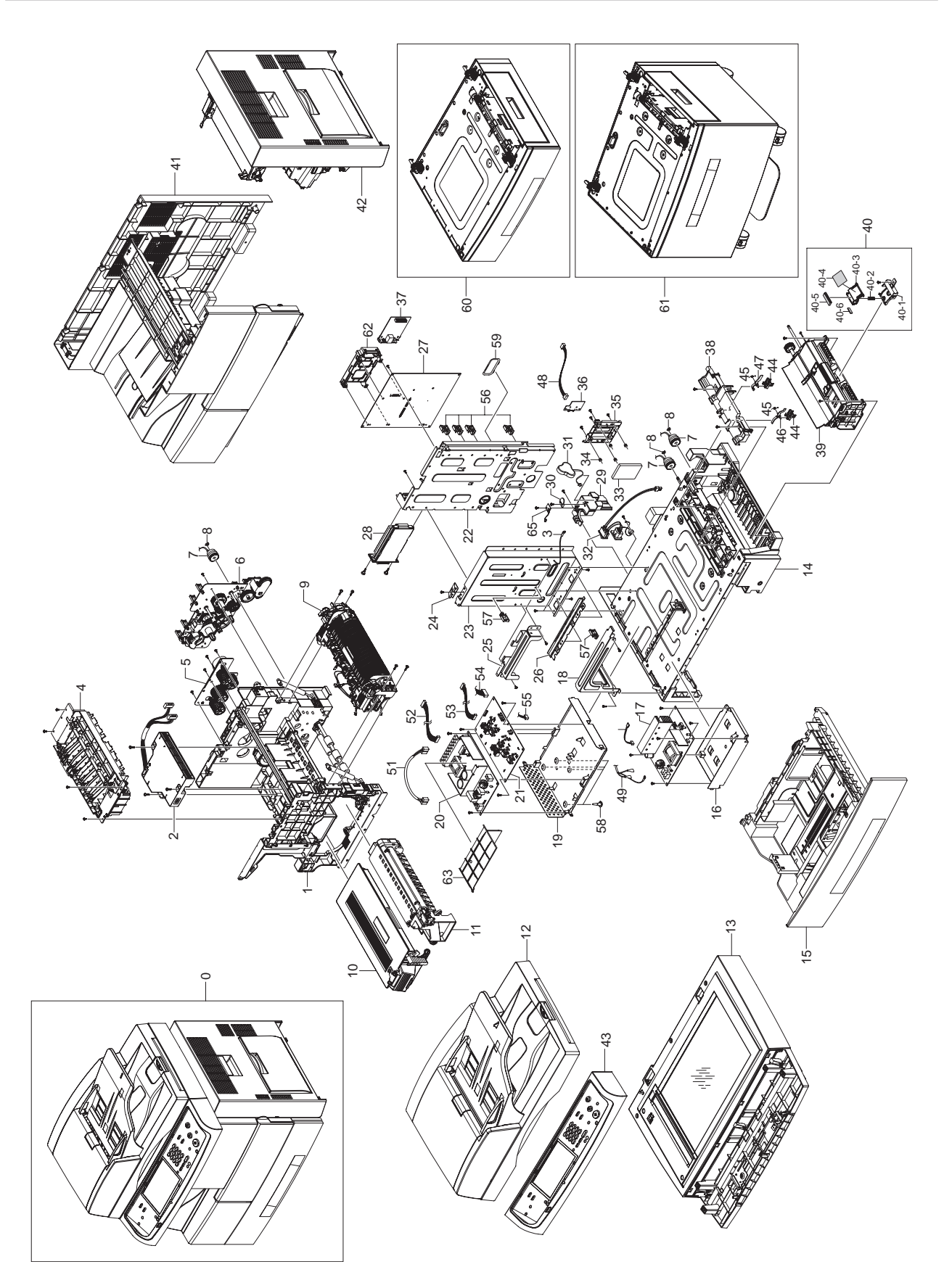

# **Main Parts List**

| Drawer# | SEC_Code    | Description              | QT'y | Service | Grade | Remark |
|---------|-------------|--------------------------|------|---------|-------|--------|
| 0       | SCX-6555N   | SET                      | -    | -       | -     |        |
| 1       | JC96-04898A | ELA HOU-FRAME MAIN       | 1    | SNA     | Α     |        |
| 2       | JC96-04849A | ELA UNIT-LSU             | 1    | SA      | Α     |        |
| 3       | JB39-00065A | CBF HARNESS-DRIVER GND   | 1    | SNA     | D     |        |
| 4       | JC96-04892A | ELA HOU-EXIT             | 1    | SA      | Α     |        |
| 5       | JC96-04893A | ELA HOU-DRIVE FUSER      | 1    | SA      | Α     |        |
| 6       | JC96-04891A | ELA HOU-DRIVE MAIN       | 1    | SA      | Α     |        |
| 7       | JC66-00994A | CLUTCH-5K Z32 (SPUR)     | 2    | SA      | В     |        |
| 7       | JC66-00994B | CLUTCH-5K Z32 (HELICAL)  | 1    | SA      | В     |        |
| 8       | JC61-01367A | FIXER-M_E RING 4PI       | 2    | SA      | В     |        |
| 8       | JC61-00423A | BUSH-6_D                 | 1    | SA      | В     |        |
| 9       | JC96-04991A | ELA HOU-FUSER(110V)      | 1    | SA      | Α     | 110V   |
| 9       | JC96-04991B | ELA HOU-FUSER(220V)      | 1    | SA      | Α     | 220V   |
| 10      | JC96-04711A | CARTRIDGE TONER          | 1    | SNA     | Α     | Sales  |
| 11      | JC96-04710A | CARTRIDGE DRUM           | 1    | SNA     | Α     | Sales  |
| 12      | JC96-04855A | ELA HOU-DADF             | 1    | SA      | Α     |        |
| 13      | JC96-04979A | ELA HOU-PLATEN           | 1    | SA      | Α     |        |
| 14      | JC96-04903A | ELA HOU-BASE FRAME       | 1    | SA      | Α     |        |
| 15      | JC97-02273B | MEA UNIT-CASSETTE        | 1    | SA      | Α     |        |
| 16      | JC63-00831A | SHIELD-P_BD INVERTER     | 1    | SA      | В     |        |
| 17      | JC44-00159A | FDB-MULTI TRIAC V1       | 1    | SA      | В     | 110V   |
| 17      | JC44-00160A | FDB-MULTI TRIAC V2C      | 1    | SA      | В     | 220V   |
| 18      | JC61-01309A | PLATE-P_FINISHER F       | 1    | SA      | D     |        |
| 19      | JC63-00832A | SHIELD-P_SMPS LOWER      | 1    | SA      | D     |        |
| 20      | JC44-00093A | SMPS-PSP_TYPE5_V1        | 1    | SA      | В     | 110V   |
| 20      | JC44-00100A | SMPS-PSP_TYPE5_V2        | 1    | SA      | В     | 220V   |
| 21      | JC44-00158A | HVPS                     | 1    | SA      | А     |        |
| 22      | JC63-00827A | SHIELD-P_MAIN LOWER      | 1    | SNA     | D     |        |
| 23      | JC61-01310A | PLATE-P_SUPPORT SCAN     | 1    | SNA     | D     |        |
| 24      | JC63-00791A | GROUND-P_SPRING SCAN     | 1    | SNA     | D     |        |
| 25      | JC61-01311A | PLATE-P_FINISHER REAR    | 1    | SNA     | D     |        |
| 26      | JC61-01314A | GUIDE-P_SHIELD SMPS      | 1    | SNA     | D     |        |
| 27      | JC92-01941A | PBA-MAIN                 | 1    | SA      | Α     |        |
| 28      | JC96-04081B | ELA HOU-FAX; Option Unit | 1    | -       | -     |        |
| 29      | JC67-00113A | CAP-M INLET              | 1    | SNA     | D     |        |
| 30      | JC61-00667A | STOPPER-M FAN80          | 1    | SNA     | D     |        |
| 31      | 4301-001042 | BATTERY-LI               | 1    | SNA     | В     |        |
| 32      | JC39-00834A | HARNESS-POWER_SW         | 1    | SNA     | D     |        |
| 33      | JC59-00028A | HDD;80G                  | 1    | SA      | Α     |        |

## Main Parts List

| Drawer# | SEC_Code    | Description               | QT'y | Service | Grade | Remark |
|---------|-------------|---------------------------|------|---------|-------|--------|
| 34      | JC73-00215A | RUBBER-DAMPER HDD         | 4    | SNA     | D     |        |
| 35      | JC61-01389A | HOLDER-M_HDD              | 1    | SNA     | D     |        |
| 36      | JC92-01946A | PBA-MSOK                  | 1    | SA      | D     |        |
| 37      | JC96-03659A | ELA HOU-NPC3_HIGH         | 1    | SA      | -     |        |
| 38      | JC61-01295A | PLATE-M_FEED UPPER        | 1    | SNA     | D     |        |
| 39      | JC96-04905A | ELA HOU-MP                | 1    | SA      | Α     |        |
| 40      | JC97-02260A | MEA UNIT-HOLDER PAD       | 1    | SA      | D     |        |
| 40-1    | JC61-01415A | GUIDE-M_PAD LOWER         | 1    | SNA     | D     |        |
| 40-2    | JC61-00387A | SPRING ETC-PAD            | 1    | SNA     | D     |        |
| 40-3    | JC61-00744A | HOLDER-M-ADF RUBBER UPPER | 1    | SNA     | D     |        |
| 40-4    | JC63-01085A | SHEET-GUIDE MP            | 1    | SNA     | D     |        |
| 40-5    | JB73-00052A | RMO-ADF RUBBER            | 1    | SNA     | D     |        |
| 40-6    | JC73-00079A | RPR-SEAL SIDE             | 1    | SNA     | D     |        |
| 41      | JC97-03118A | MEA-COVER                 | 1    | SNA     | Α     |        |
| 42      | JC96-04890A | ELA HOU-SIDE DUPLEX       | 1    | SA      | Α     |        |
| 43      | JC96-04666A | ELA HOU-OPE               | 1    | SA      | Α     |        |
| 44      | JC61-01421A | HOLDER-M_ACT FEED         | 2    | SA      | D     |        |
| 45      | 6107-001261 | SPRING TS                 | 2    | SA      | D     |        |
| 46      | JC61-01426A | LEG-M_ACT FEED BASE       | 1    | SA      | D     |        |
| 47      | JC61-01408A | LEG-M_ACTUATOR REGI       | 1    | SA      | D     |        |
| 48      | JC39-00835A | HARNESS DADF IF           | 1    | SNA     | D     |        |
| 49      | JC39-00832A | HARNESS-FUSER_FR          | 1    | SNA     | D     |        |
| 51      | JC39-00779A | HARNESS FUSER_AC          | 1    | SNA     | D     |        |
| 52      | JC39-00460A | HARNESS-SMPS              | 1    | SA      | A     |        |
| 53      | JC39-00779A | HARNESS FUSER-FR          | 1    | SNA     | D     |        |
| 54      | JC39-00544A | CBF HARNESS_HVPS(8P)      | 1    | SNA     | D     |        |
| 55      | JC39-00545A | CBF HARNESS_HVPS(3P)      | 1    | SNA     | D     |        |
| 56      | 6502-001101 | CABLE CLAMP LARGE         | 4    | SA      | D     |        |
| 57      | 6502-000132 | CABLE CLAMP               | 2    | SA      | D     |        |
| 58      | 6103-000101 | STOPPER CLAMP             | 4    | SA      | D     |        |
| 59      | JC61-01012A | GUIDE-M_BUSH HARNESS      | 1    | SA      | D     |        |
| 60      | JC96-03530A | ELA HOU-SCF               | 1    | SNA     | D     | Sales  |
| 61      | JC96-04852A | ELA HOU-HCF               | 1    | SNA     | D     | Sales  |
| 62      | JC61-01406A | HOLDER-M_LIU              | 1    | SA      | D     |        |
| 63      | JC63-01050A | COVER-M_BARRIER           | 1    | SA      | D     |        |
| 65      | JC92-01568A | PBA SUB-AIR_TMP           | 1    | SA      | D     |        |

# 5.2 Cover Unit

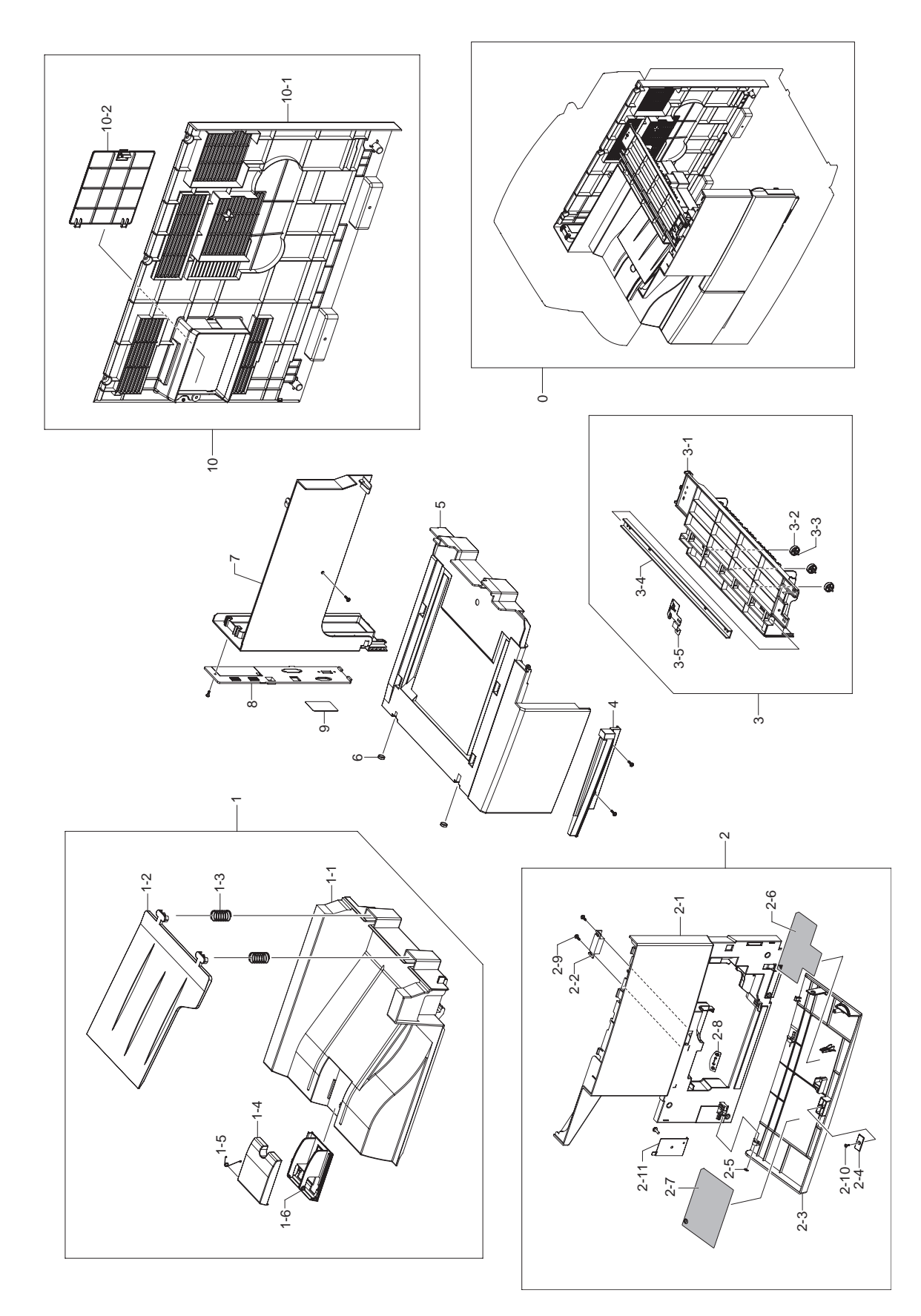

# **Cover Unit Parts List**

| Drawer# | SEC_Code    | Description           | QT'y | Service | Grade | Remark |
|---------|-------------|-----------------------|------|---------|-------|--------|
| 0       | JC97-03118A | MEA-COVER             | 1    | SNA     | Α     |        |
| 1       | JC97-02258B | MEA UNIT-COVER TOP    | 1    | SA      | Α     |        |
| 1-1     | JC63-00736B | COVER-EXIT TOP        | 1    | SNA     | Α     |        |
| 1-2     | JC63-00739B | COVER-GUIDE STACKER   | 1    | SNA     | D     |        |
| 1-3     | 6107-000117 | SPRING-CS             | 2    | SA      | Α     |        |
| 1-4     | JC63-00737B | COVER-EXIT ST LOWER   | 1    | SNA     | D     |        |
| 1-5     | 6107-001264 | SPRING-TS             | 1    | SNA     | Α     |        |
| 1-6     | JC63-00738B | COVER-EXIT STACKER    | 1    | SNA     | D     |        |
| 2       | JC97-02706C | MEA UNIT-COVER FRONT  | 1    | SA      | D     |        |
| 2-1     | JC63-00733C | COVER-FRONT INNER     | 1    | SNA     | D     |        |
| 2-2     | JC61-00961A | MAGNET-CATCH DELL     | 1    | SNA     | Α     |        |
| 2-3     | JC63-00735B | COVER-FRONT           | 1    | SNA     | D     |        |
| 2-4     | JC61-00962A | PLATE-MAGNET CATCH    | 1    | SNA     | Α     |        |
| 2-5     | 6044-000159 | RING-C                | 1    | SA      | В     |        |
| 2-6     | JC68-01624B | LABEL-INSTALLATION    | 1    | SNA     | D     |        |
| 2-7     | JC68-01623B | LABEL-INSTALLATION    | 1    | SNA     | D     |        |
| 2-8     | JC68-01694B | LABEL-INSTALLATION    | 1    | SNA     | D     |        |
| 2-9     | 6003-000196 | SCREW-TATITE          | 1    | SA      | В     |        |
| 2-10    | 6003-001001 | SCREW-TATITE          | 1    | SNA     | В     |        |
| 2-11    | JC61-02561A | PLATE-FRONT INNER     | 1    | SNA     | D     |        |
| 3       | JC97-02274B | MEA UNIT-COVER UPPER  | 1    | SA      | A     |        |
| 3-1     | JC63-00734B | COVER-EXIT UPPER      | 1    | SNA     | D     |        |
| 3-2     | JC66-01019A | ROLLER-M EXIT DP IDLE | 3    | SA      | D     |        |
| 3-3     | JC70-00064A | IPR-PIN ROLLER EXIT   | 3    | SNA     | Α     |        |
| 3-4     | JC61-01353A | BRACKET-P-CHANNEL     | 1    | SNA     | D     |        |
| 3-5     | JC63-00740A | GROUND-P-OPE          | 1    | SNA     | D     |        |
| 4       | JC63-00728B | COVER-EXIT BRACKET    | 1    | SA      | Α     |        |
| 5       | JC63-00727B | COVER-EXIT BOTTOM     | 1    | SA      | Α     |        |
| 6       | JC67-00164B | CAP-HOLE SCREW        | 2    | SNA     | Α     |        |
| 7       | JC63-00731B | COVER-M_EXIT REAR     | 1    | SA      | A     |        |
| 8       | JC63-01588A | COVER-PANEL MFP       | 1    | SA      | D     |        |
| 9       | JC63-01242A | SHEET-PANEL           | 1    | SA      | D     |        |
| 10      | JC97-03123A | MEA-COVER REAR        | 1    | SA      | Α     |        |
| 10-1    | JC63-01639A | COVER-MAIN REAR       | 1    | SNA     | D     |        |
| 10-2    | JC63-00730B | COVER-REAR DUMMY      | 1    | SNA     | D     |        |

# 5.3 Main Frame

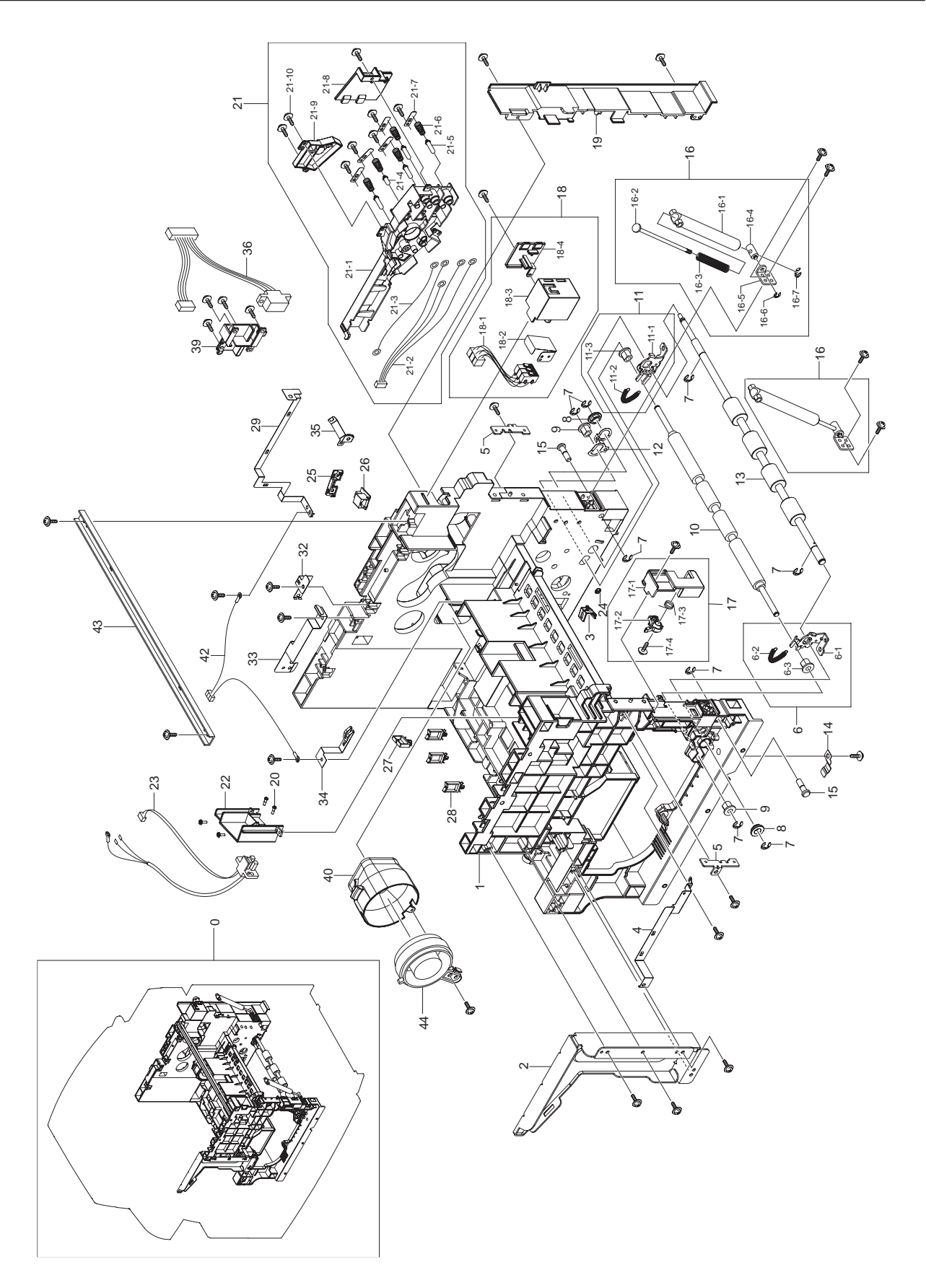

### Main Frame Parts List

| Drawer# | SEC_Code    | Description           | QT'y | Service | Grade | Remark |
|---------|-------------|-----------------------|------|---------|-------|--------|
| 0       | JC96-04898A | ELA HOU-FRAME MAIN    | 1    | SNA     | А     |        |
| 1       | JC61-01315A | FRAME-M_MAIN          | 1    | SNA     | D     |        |
| 2       | JC61-01360A | BRACKET-P-SUP SCAN F  | 1    | SNA     | D     |        |
| 3       | JC61-02710A | HOLDER-STAR WHEEL     | 1    | SA      | В     |        |
| 4       | JC63-00802A | GROUND-P-OPC CONTACT  | 1    | SNA     | D     |        |
| 5       | JC61-01285A | HOLDER-P-FUSER        | 2    | SNA     | D     |        |
| 6       | JC97-02262A | MEA UNIT-REGI F       | 1    | SA      | А     |        |
| 6-1     | JC61-01355A | BRACKET-P-REGI F      | 1    | SNA     | D     |        |
| 6-2     | 6107-001155 | SPRING-ES             | 1    | SA      | А     |        |
| 6-3     | JC61-00884A | BUSH-6_D(L)           | 1    | SNA     | D     |        |
| 7       | 6044-000231 | RING-E                | 1    | SA      | А     |        |
| 8       | JC61-00426A | BUSH-8/5              | 2    | SA      | D     |        |
| 9       | JC61-00423A | BUSH-6_D              | 2    | SA      | В     |        |
| 10      | JC66-01028A | ROLLER-IDLE REGI      | 1    | SA      | D     |        |
| 11      | JC97-02261A | MEA UNIT-REGI R       | 1    | SA      | А     |        |
| 11-1    | JC61-01356A | BRACKET-P-REGI R      | 1    | SNA     | D     |        |
| 11-2    | 6107-001155 | SPRING-ES             | 1    | SA      | А     |        |
| 11-3    | JC61-00884A | BUSH-6_D(L)           | 1    | SNA     | D     |        |
| 12      | JC63-00804A | GROUND-P-FEED         | 1    | SNA     | D     |        |
| 13      | JC66-01029A | ROLLER-DR REGI        | 1    | SA      | А     |        |
| 14      | JC63-00803A | GROUND-P-REGI         | 1    | SNA     | D     |        |
| 15      | JC66-00960A | SHAFT-DUP GUIDE       | 2    | SNA     | А     |        |
| 16      | JC97-02301A | MEA UNIT-DAMPER,L     | 2    | SA      | А     |        |
| 16-1    | JC61-00194A | CASE-DAMPER DUP       | 1    | SNA     | D     |        |
| 16-2    | JC61-00196A | SHAFT-DAMPER DUP      | 1    | SNA     | D     |        |
| 16-3    | 6107-001254 | SPRING-CS             | 1    | SNA     | D     |        |
| 16-4    | JC61-00197A | HINGE-SHAFT DUP       | 1    | SNA     | D     |        |
| 16-5    | JC61-00310A | BRACKET-L DAMPER DUP  | 1    | SNA     | D     |        |
| 16-6    | 6044-000159 | RING-C                | 1    | SA      | В     |        |
| 16-7    | 6044-000121 | RING-E                | 1    | SA      | D     |        |
| 17      | JC97-02263A | MEA UNIT-F DR         | 1    | SA      | А     |        |
| 17-1    | JC63-00741A | COVER-M_FRONT DUMMY   | 1    | SNA     | D     |        |
| 17-2    | JC61-01358A | BRACKET-M_SIDE OPEN   | 1    | SNA     | D     |        |
| 17-3    | JC61-00486A | SPRING ETC-TORSION    | 1    | SA      | D     |        |
| 17-4    | 6003-000196 | SCREW-TAPTITE         | 1    | SA      | В     |        |
| 18      | JC96-03534A | ELA HOU-CVR OPN       | 1    | SA      | А     |        |
| 18-1    | JC39-00541A | HARNESS-COVER_SW      | 1    | SA      | D     |        |
| 18-2    | JC63-00753A | GUARD-P_SW            | 1    | SNA     | А     |        |
| 18-3    | JC61-01354A | HOUSING-M_SIDE DR SNR | 1    | SNA     | Α     |        |

## Main Frame Parts List

| Drawer# | SEC_Code    | Description           | QT'y | Service | Grade | Remark |
|---------|-------------|-----------------------|------|---------|-------|--------|
| 18-4    | JC63-00760A | COVER-M_SIDE DOOR SNR | 1    | SNA     | D     |        |
| 19      | JC61-01316A | FRAME-M_COVER REAR    | 1    | SNA     | D     |        |
| 20      | 6009-001396 | SCREW-SPECIAL         | 2    | SNA     | D     |        |
| 21      | JC96-03535A | ELA HOU-TERMINAL      | 1    | SA      | А     |        |
| 21-1    | JC61-01357A | HOUSING-M_TERMINAL    | 1    | SNA     | D     |        |
| 21-2    | JC39-00544A | CBF HARNESS-HVPS(8P)  | 1    | SA      | D     |        |
| 21-3    | JC96-04056A | ELA HOU-VARISTOR      | 1    | SA      | А     |        |
| 21-4    | JC70-40912A | ICT-SHAFT HV LARGE    | 1    | SA      | В     |        |
| 21-5    | JC66-00979A | SHAFT-TERMINAL_16L    | 4    | SNA     | А     |        |
| 21-6    | JC61-70930A | SPRING ETC-HV SMALL   | 5    | SA      | А     |        |
| 21-7    | JC61-01330A | PLATE-P-TERMIANL_HV   | 5    | SNA     | А     |        |
| 21-8    | JC63-00757A | COVER-M_TERMINAL DUP  | 1    | SNA     | D     |        |
| 21-9    | JC63-00742A | COVER-M_TERMINAL      | 1    | SNA     | D     |        |
| 21-10   | 6003-000196 | SCREW-TAPTITE         | 1    | SA      | В     |        |
| 22      | JC61-02257A | HOLDER-FUSER LAMP     | 1    | SNA     | D     |        |
| 23      | JC39-00832A | HARNESS-FUSER_FR      | 1    | SNA     | D     |        |
| 24      | JB61-00439A | PLATE-STARWHEEL       | 1    | SNA     | А     |        |
| 25      | JC61-02422A | HOLDER-TONER CRUM     | 1    | SNA     | D     |        |
| 26      | JC92-01963A | PBA-TCRUM_IF          |      | SA      | А     |        |
| 27      | 6502-001101 | CABLE CLAMP           | 1    | SNA     | А     |        |
| 28      | 6502-001093 | CABLE CLAMP           | 1    | SA      | А     |        |
| 29      | JC63-00797A | GROUND-P-P FUSER      | 1    | SNA     | D     |        |
| 32      | JC63-00798A | GROUND-P-EXIT         | 1    | SNA     | D     |        |
| 33      | JC63-00800A | GROUND-P-OPE REAR     | 1    | SNA     | D     |        |
| 34      | JC63-00796A | GROUND-P-H FUSER      | 1    | SNA     | D     |        |
| 35      | JC63-00799A | GROUND-P-MAIN DRIVE L | 1    | SNA     | D     |        |
| 36      | JC39-00784A | HARNESS-DEVE_RF       | 1    | SNA     | D     |        |
| 39      | JC61-01287A | HOLDER-M_DEVE CONN    | 1    | SNA     | D     |        |
| 40      | JC67-00127A | DUCT-M_FAN LSU        | 1    | SA      | В     |        |
| 42      | JC39-00545A | CBF HARNESS-HVPS(3P)  | 1    | SA      | D     |        |
| 43      | JC61-01353A | BRACKET-P-CHANNEL     | 1    | SNA     | D     |        |
| 44      | JC31-00099A | FAN                   | 1    | SA      | D     |        |

# 5.4 Base Frame

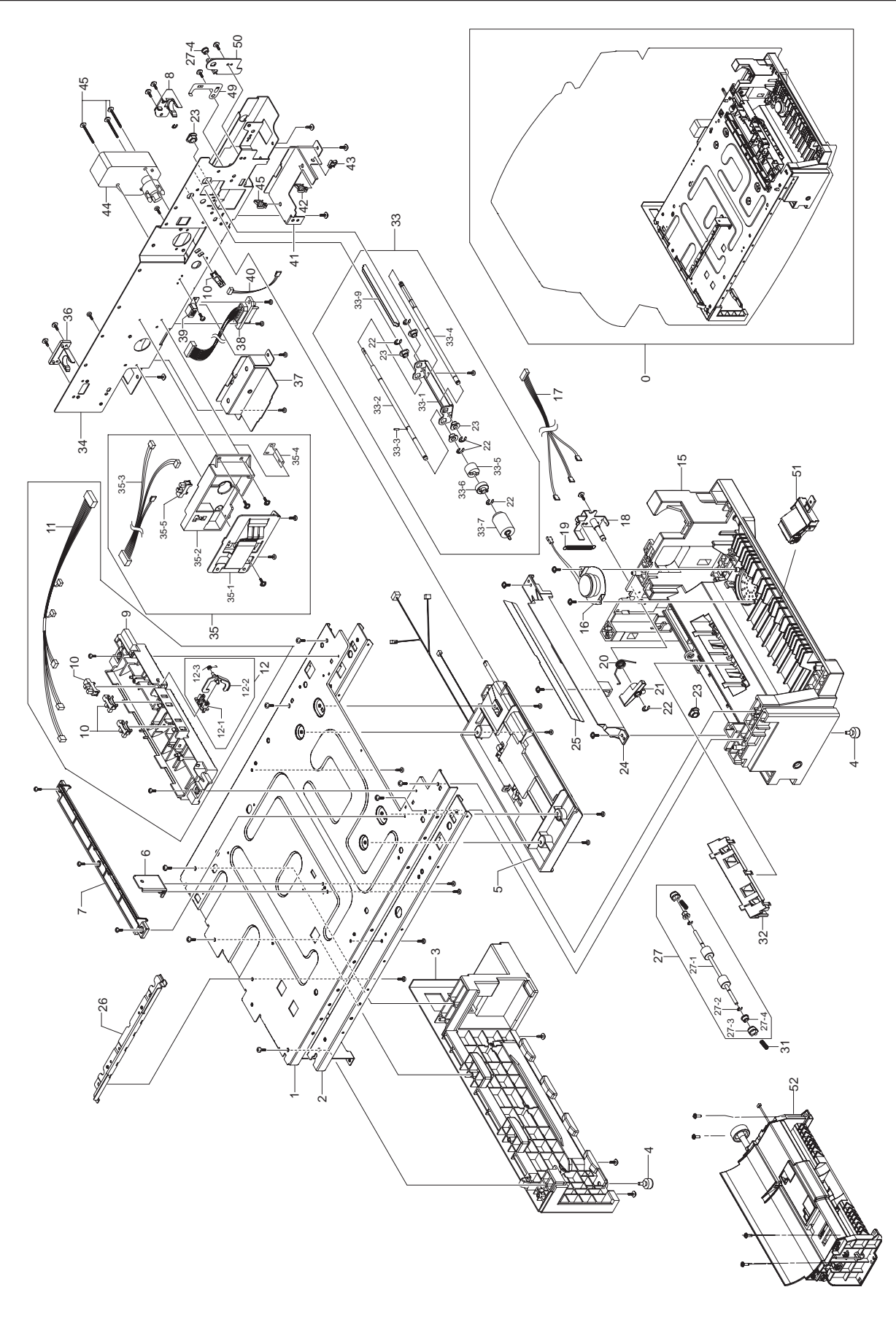

### **Base Frame Parts List**

| Drawer# | SEC_Code    | Description                    | QT'y | Service | Grade | Remark |
|---------|-------------|--------------------------------|------|---------|-------|--------|
| 0       | JC96-04903A | ELA HOU-BASE FRAME             | 1    | SA      | Α     |        |
| 1       | JC61-01337A | BASE-P-PLATE                   | 1    | SNA     | Α     |        |
| 2       | JC61-01312A | PLATE-P-BEAM BASE              | 2    | SNA     | D     |        |
| 3       | JC61-01342B | HOUSING-BASE LEFT              | 1    | SNA     | Α     |        |
| 4       | JC61-40001A | FOOT-ML80                      | 1    | SA      | Α     |        |
| 5       | JC96-05046A | ELA HOU-PICK UP                | 1    | SA      | Α     |        |
| 6       | JC61-01347A | BRACKET-P-JOINT BASE           | 1    | SNA     | D     |        |
| 7       | JC61-01296A | GUIDE-M_FEED UPPER             | 1    | SNA     | D     |        |
| 8       | JC61-01344A | HOLDER-M_CST R                 | 1    | SNA     | D     |        |
| 9       | JC61-01294A | GUIDE-M_FEED DP                | 1    | SNA     | D     |        |
| 10      | 0604-001095 | PHOTO-INTERRUPTER              | 3    | SA      | Α     |        |
| 11      | JC39-00790A | CBF HARNESS-REGI               | 1    | SNA     | D     |        |
| 12      | JC97-02704A | MEA UNIT-ACT READY             | 1    | SNA     | Α     |        |
| 12-1    | JC61-01422A | HOLD-M ACT READY               | 1    | SA      | Α     |        |
| 12-2    | JC61-01435A | LEG-M_ACT READY DP             | 1    | SA      | Α     |        |
| 12-3    | JB61-00076A | SPRING ETC-TORSION DOC (CC2-F) | 1    | SA      | В     |        |
| 15      | JC61-01341B | HOUSING-BASE RIGHT             | 1    | SA      | Α     |        |
| 16      | 3001-002207 | SPEAKER                        | 1    | SA      | D     |        |
| 17      | JC39-00792A | HARNESS-MP_SPK                 | 1    | SNA     | D     |        |
| 18      | JC61-01423A | BRACKET-P-ARM FRIC             | 1    | SNA     | D     |        |
| 19      | 6107-001258 | SPRING-ES                      | 1    | SA      | Α     |        |
| 20      | 6107-001263 | SPRING-TS                      | 1    | SNA     | D     |        |
| 21      | JC66-00959A | LEVER-M_ARM FRICTION           | 1    | SA      | D     |        |
| 22      | 6044-000125 | RING-E                         | 6    | SA      | Α     |        |
| 23      | JC61-00423A | BUSH-6_D                       | 4    | SA      | В     |        |
| 24      | JC61-01313A | GUIDE-M_PICKUP BASE            | 1    | SNA     | D     |        |
| 25      | JC63-00795A | SHEET-GUIDE FILM BASE          | 1    | SA      | Α     |        |
| 26      | JC61-01314A | GUIDE-P-SHIELD SMPS            | 1    | SNA     | D     |        |
| 27      | JC97-02705A | MEA UNIT-FEED IDLE MP          | 1    | SA      | Α     |        |
| 27-1    | JC66-01027A | ROLLER-RUBBER IDLE             | 1    | SNA     | D     |        |
| 27-2    | JC61-00046A | SPRING ETC-TR R HAWK           | 2    | SNA     | D     |        |
| 27-3    | JC61-01434A | HOLDER-M_BUSHING IDLE          | 2    | SNA     | D     |        |
| 27-4    | JC61-00424A | BUSH-4                         | 2    | SA      | В     |        |
| 31      | 6107-001258 | SPRING-ES                      | 1    | SA      | A     |        |
| 32      | JC61-01297A | GUIDE-M_FEED IDLE MP           | 1    | SA      | A     |        |
| 33      | JC97-02290A | MEA UNIT-RETARD                | 1    | SA      | A     |        |
| 33-1    | JC61-01348A | BRACKET-P-RETARD               | 1    | SNA     | D     |        |
| 33-2    | JC66-00937A | SHAFT-RETARD S                 | 1    | SA      | Α     |        |
| 33-3    | JC66-00939A | SHAFT-LOCK                     | 1    | SA      | A     |        |

### **Base Frame Parts List**

| Drawer# | SEC_Code    | Description               | QT'y | Service | Grade | Remark |
|---------|-------------|---------------------------|------|---------|-------|--------|
| 33-4    | JC66-00938A | SHAFT-RETARD M            | 1    | SNA     | D     |        |
| 33-5    | JC67-00126A | COUPLER-TORQUELIMITER     | 1    | SA      | В     |        |
| 33-6    | JC66-00976A | JOINT-M_RETARD            | 1    | SA      | D     |        |
| 33-7    | JC97-02259A | MEA UNIT-ROLLER PU        | 1    | SA      | А     |        |
| 33-8    | JC61-01349A | BRACKET-P-BAR RETARD      | 1    | SNA     | D     |        |
| 34      | JC61-01338A | BASE-P-PLATE REAR         | 1    | SNA     | А     |        |
| 35      | JC96-04906A | ELA HOU-SIZE SENSOR       | 1    | SA      | А     |        |
| 35-1    | JC96-02127B | ELA HOU-CST SENSOR HAWK16 | 1    | SA      | А     |        |
| 35-2    | JC61-01343A | HOUSING-M_SIZE SENSOR     | 1    | SA      | D     |        |
| 35-3    | JC39-00795A | HARNESS-TRAY_SIZE         | 1    | SNA     | D     |        |
| 35-4    | JC63-00794A | GROUND-P-PAPER SIZE       | 1    | SA      | D     |        |
| 36      | JC61-01345A | HOLDER-M_CST L            | 1    | SNA     | D     |        |
| 37      | JC61-01340A | BRACKET-P_HANDLE L        | 1    | SNA     | D     |        |
| 38      | JC39-00780A | HARNESS-SCF_MAIN          | 1    | SNA     | D     |        |
| 39      | JC70-11028A | IPR-GROUND TOP            | 1    | SA      | D     |        |
| 40      | JC39-00793A | CBF HARNESS-NEAR SEN      | 1    | SNA     | А     |        |
| 41      | JC61-01436A | BRACKET-P_HANDLE R        | 1    | SNA     | D     |        |
| 42      | 6502-000132 | CABLE CLAMP               | 1    | SA      | D     |        |
| 43      | 6502-001101 | CABLE CLAMP               | 1    | SNA     | А     |        |
| 44      | JC31-00045A | MOTOR GEARED-P LIFT       | 1    | SA      | А     |        |
| 49      | JC63-00833A | GROUND-P-SHAFT RETARD     | 1    | SA      | D     |        |
| 50      | JC61-02262A | HOLDER-P-MP FEED          | 1    | SNA     | D     |        |
| 51      | JC97-02260A | MEA UNIT-HOLDER PAD       | 1    | SA      | А     |        |
| 52      | JC96-04905A | ELA HOU-MP                | 1    | SA      | А     |        |

# 5.5 Main Drive

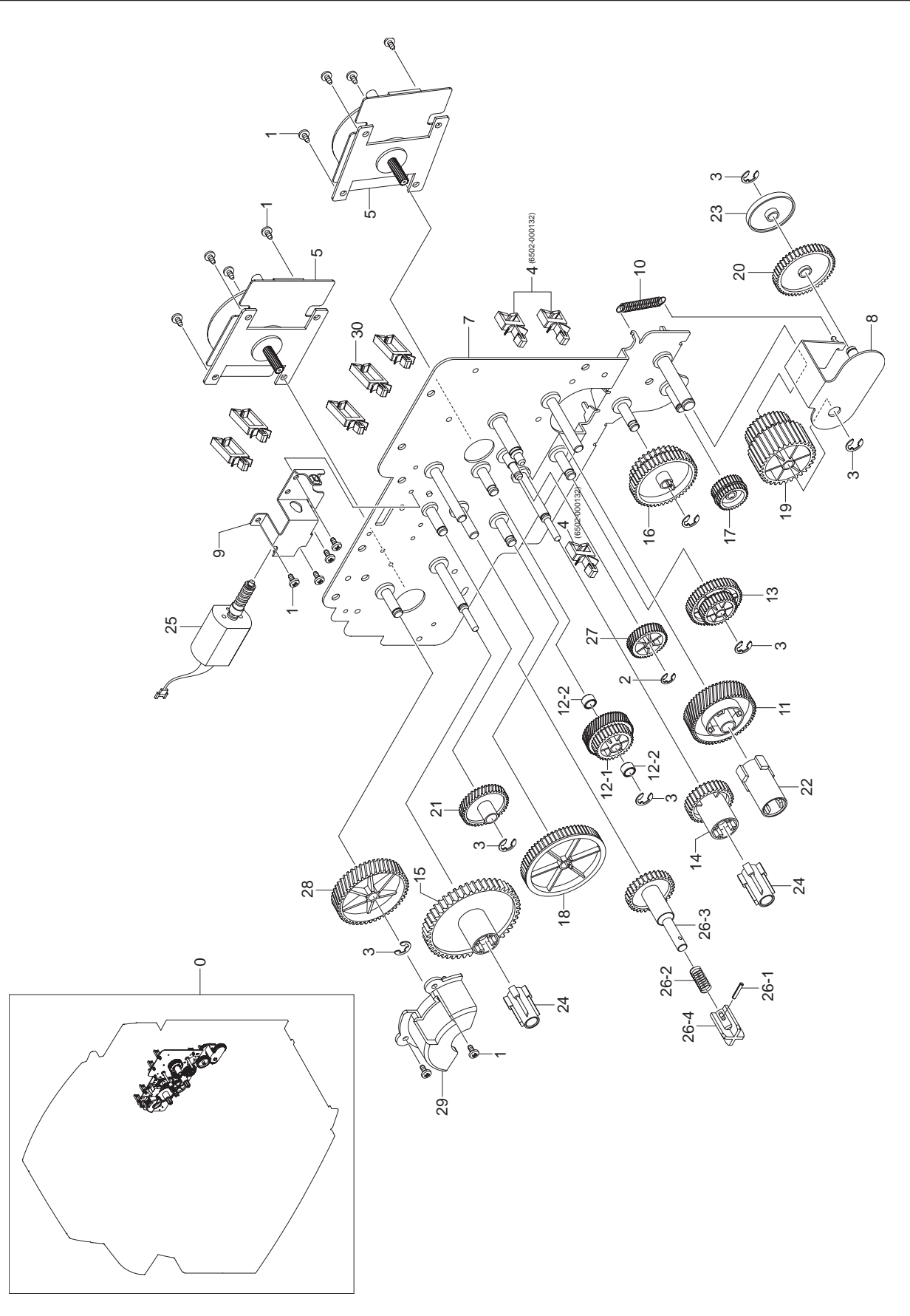

## **Main Drive Parts List**

| Drawer# | SEC_Code    | Description               | QT'y | Service | Grade | Remark |
|---------|-------------|---------------------------|------|---------|-------|--------|
| 0       | JC96-04891A | ELA HOU-DRIVE MAIN        | 1    | SA      | Α     |        |
| 1       | 6003-000269 | SCREW-TAPTITE             | 14   | SA      | В     |        |
| 2       | 6044-000159 | RING-C                    | 1    | SA      | В     |        |
| 3       | 6044-000231 | RING-E                    | 7    | SA      | Α     |        |
| 4       | 6502-000132 | CABLE CLAMP               | 3    | SA      | D     |        |
| 5       | JC31-00090A | MOTOR BLDC                | 2    | SA      | Α     |        |
| 6       | JC39-00777A | HARNESS-MAIN_MTR          | 1    | SNA     | D     |        |
| 7       | JC61-02245A | BRACKET-MAIN              | 1    | SNA     | D     |        |
| 8       | JC61-01369A | BRACKET-P-DPX SWING       | 1    | SNA     | Α     |        |
| 9       | JC61-01370A | BRACKET-P-TONER MOTOR     | 1    | SNA     | А     |        |
| 10      | JC61-70950A | SPRING ETC-EXTENSION      | 1    | SA      | Α     |        |
| 11      | JC66-00982A | GEAR-M_OPC BASE           | 1    | SA      | D     |        |
| 12      | JC97-03120A | MEA-GEAR REGI IDLE A      | 1    | SNA     | D     |        |
| 12-1    | JC66-01681A | GEAR-REGI HELICAL         | 1    | SA      | D     |        |
| 12-2    | JC61-01428A | BUSH-DRY                  | 2    | SA      | A     |        |
| 13      | JC66-01677A | GEAR-REGI IDLE C          | 1    | SA      | D     |        |
| 14      | JC66-00985A | GEAR-M_MIXER              | 1    | SA      | D     |        |
| 15      | JC66-00986A | GEAR-M_AGITATOR           | 1    | SA      | D     |        |
| 16      | JC66-01682A | GEAR-PICKUP HELICAL       | 1    | SA      | D     |        |
| 17      | JC66-01680A | GEAR-MP HELICAL           | 1    | SA      | D     |        |
| 18      | JC66-00989A | GEAR-M_AGI IDLE           | 1    | SA      | D     |        |
| 19      | JC66-00990A | GEAR-M_MP IDLE B          | 1    | SA      | D     |        |
| 20      | JC66-00991A | GEAR-M_DUPLEX IDLE        | 1    | SA      | D     |        |
| 21      | JC66-00993A | GEAR-M_SUPPLY IDLE        | 1    | SA      | D     |        |
| 22      | JC67-00115A | OTHER MECHA-M CPL OPC     | 1    | SA      | D     |        |
| 23      | JC67-00116A | OTHER MECHA-M COLLAR DP   | 1    | SNA     | D     |        |
| 24      | JC72-00743A | PMO-DEV/COUPLING          | 2    | SA      | D     |        |
| 25      | JC31-00078A | MOTOR DC                  | 1    | SA      | A     |        |
| 26      | JC97-02681A | MEA UNIT-GEAR SUPPLY      | 1    | SA      | A     |        |
| 26-1    | 6043-001028 | PIN-SPRING                | 1    | SA      | D     |        |
| 26-2    | JC61-00396A | SPRING ETC-COIL CONTAINER | 1    | SA      | D     |        |
| 26-3    | JC66-00992A | GEAR-M_SUPPLY             | 1    | SNA     | D     |        |
| 26-4    | JC72-00621A | JOINT-COUPLING_CONTAINER  | 1    | SA      | D     |        |
| 27      | JC66-01678A | GEAR-MIDDLE               | 1    | SA      | D     |        |
| 28      | JC66-01679A | GEAR-AGI IDLE B           | 1    | SA      | D     |        |
| 29      | JC67-00276A | CAP-GEAR                  | 1    | SNA     | D     |        |
| 30      | 6502-001093 | CABLE CLAMP               | 5    | SA      | Α     |        |

# 5.6 Fuser Drive

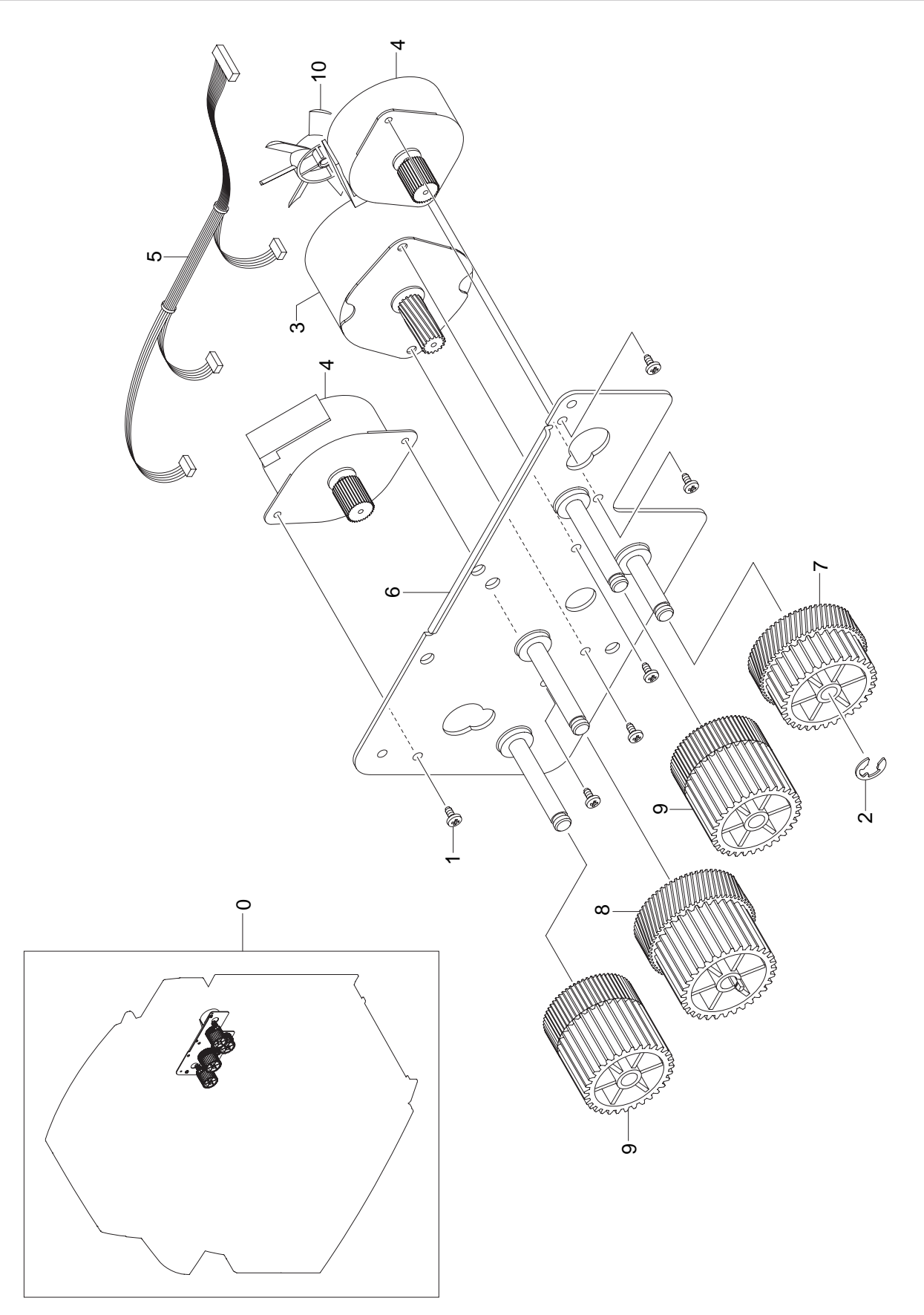

### **Fuser Drive Parts List**

| Drawer# | SEC_Code    | Description                          | QT'y | Service | Grade | Remark |
|---------|-------------|--------------------------------------|------|---------|-------|--------|
| 0       | JC96-04893A | ELA HOU-DRIVE FUSER                  | 1    | SA      | А     |        |
| 1       | 6003-000269 | SCREW-TAPTITE;BH,+,-,S,M3,L6,ZPC(YEL | 6    | SA      | В     |        |
| 2       | 6044-000231 | RING-E;ID5.0,OD11.0,T0.6,PASS,STS304 | 1    | SA      | А     |        |
| 3       | JC31-00100A | MOTOR STEP                           | 1    | SNA     | D     |        |
| 4       | JC31-00077A | MOTOR STEP                           | 2    | SNA     | А     |        |
| 5       | JC39-00789A | HARNESS-STP_MTR                      | 1    | SA      | D     |        |
| 6       | JC61-01371A | BRACKET-P-FUSER EXIT;SCX-6345N/XRX,S | 1    | SNA     | D     |        |
| 7       | JC66-01986A | GEAR-FUSER IDLE A                    | 1    | SNA     | D     |        |
| 8       | JC66-01988A | GEAR-EXIT IDLE A                     | 1    | SNA     | D     |        |
| 9       | JC66-01987A | GEAR-EXIT IDLE C                     | 2    | SNA     | D     |        |
| 10      | JC72-00825A | PMO-IMPELLER_DRV;ML-6200,NYLON66,BLK | 1    | SA      | А     |        |

# 5.7 Exit Ass'y

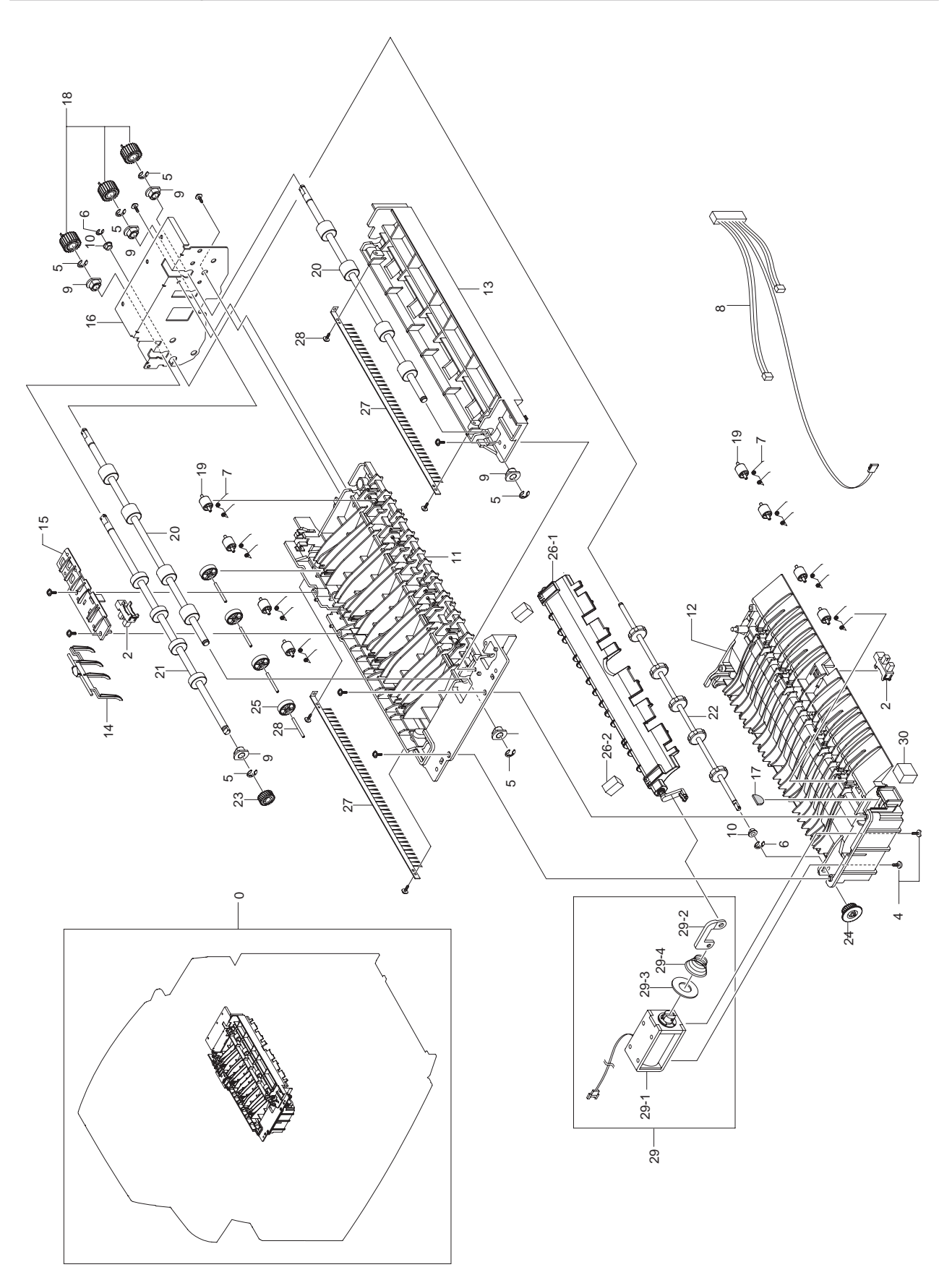
### Exit Ass'y Parts List

| Drawer# | SEC_Code    | Description            | QT'y | Service | Grade | Remark |
|---------|-------------|------------------------|------|---------|-------|--------|
| 0       | JC96-04892A | ELA HOU-EXIT           | 1    | SA      | Α     |        |
| 2       | 0604-001095 | PHOTO-INTERRUPTER      | 2    | SA      | Α     |        |
| 3       | 6003-000196 | SCREW-TAPTITE          | 1    | SA      | В     |        |
| 4       | 6003-000269 | SCREW-TAPTITE          | 1    | SA      | В     |        |
| 5       | 6044-000125 | RING-E                 | 6    | SA      | Α     |        |
| 6       | 6044-000159 | RING-C                 | 1    | SA      | В     |        |
| 7       | 6107-001540 | SPRING-TS              | 8    | SNA     | Α     |        |
| 8       | JC39-00788A | HARNESS-EXIT           | 1    | SNA     | D     |        |
| 9       | JC61-00423A | BUSH-6_D               | 6    | SA      | В     |        |
| 10      | JC61-00424A | BUSH-4                 | 2    | SA      | В     |        |
| 11      | JC61-01301A | GUIDE-M_EXIT UPPER     | 1    | SNA     | D     |        |
| 12      | JC61-01302A | GUIDE-M_EXIT LOWER     | 1    | SNA     | D     |        |
| 13      | JC61-01303A | GUIDE-M_EXIT DUPLEX    | 1    | SNA     | D     |        |
| 14      | JC61-01391A | LEG-M LIMIT STACKING   | 1    | SA      | A     |        |
| 15      | JC61-01392A | HOLDER-M_ACT OUTBIN    | 1    | SNA     | D     |        |
| 16      | JC61-01393A | BRACKET-P-EXIT         | 1    | SNA     | Α     |        |
| 17      | JC63-00821A | ABSORBER-DAMPER S      | 1    | SNA     | D     |        |
| 18      | JC66-01012A | GEAR-M_EXIT            | 3    | SA      | D     |        |
| 19      | JC66-01013A | ROLLER-M IDLE JF       | 8    | SA      | A     |        |
| 20      | JC66-01014A | ROLLER-EXIT DRV        | 1    | SNA     | A     |        |
| 21      | JC66-01015A | ROLLER-EXIT UPPER      | 1    | SNA     | D     |        |
| 22      | JC66-01016A | ROLLER-EXIT_LOWER      | 1    | SNA     | A     |        |
| 23      | JC66-01017A | GEAR-M_EXIT UPPER      | 1    | SA      | D     |        |
| 24      | JC66-01018A | GEAR-M_EXIT LOWER      | 1    | SA      | D     |        |
| 25      | JC66-01019A | ROLLER-M EXIT DP IDLE  | 4    | SA      | D     |        |
| 26      | JC67-00125A | BRUSH-EXIT             | 1    | SA      | D     |        |
| 26-1    | JC70-00064A | IPR-PIN ROLLER EXIT    | 1    | SNA     | Α     |        |
| 26-2    | JC72-01416A | SPONGE-DAMPER SOL      | 2    | SA      | D     |        |
| 27      | JC96-04899A | ELA HOU-SOLENOID DP    | 1    | SA      | Α     |        |
| 28      | JC33-00029A | SOLENOID-DUPLEX        | 1    | SNA     | Α     |        |
| 29      | JC61-01332A | GUIDE RAIL-M LINK GATE | 1    | SNA     | D     |        |
| 29-1    | JC61-70915A | SPRING ETC-SOLENOID DP | 1    | SA      | Α     |        |
| 29-2    | JC63-00820A | ABSORBER-DAMPER L      | 1    | SNA     | D     |        |
| 29-3    | JC97-03208A | MEA-GATE SPONGE        | 1    | SNA     | А     |        |
| 29-4    | JC67-00122A | OTHER MECHA-M GATE DP  | 1    | SA      | D     |        |
| 30      | JC72-01415A | SPONGE-DAMPER GATE     | 1    | SA      | D     |        |

# 5.8 Fuser Unit

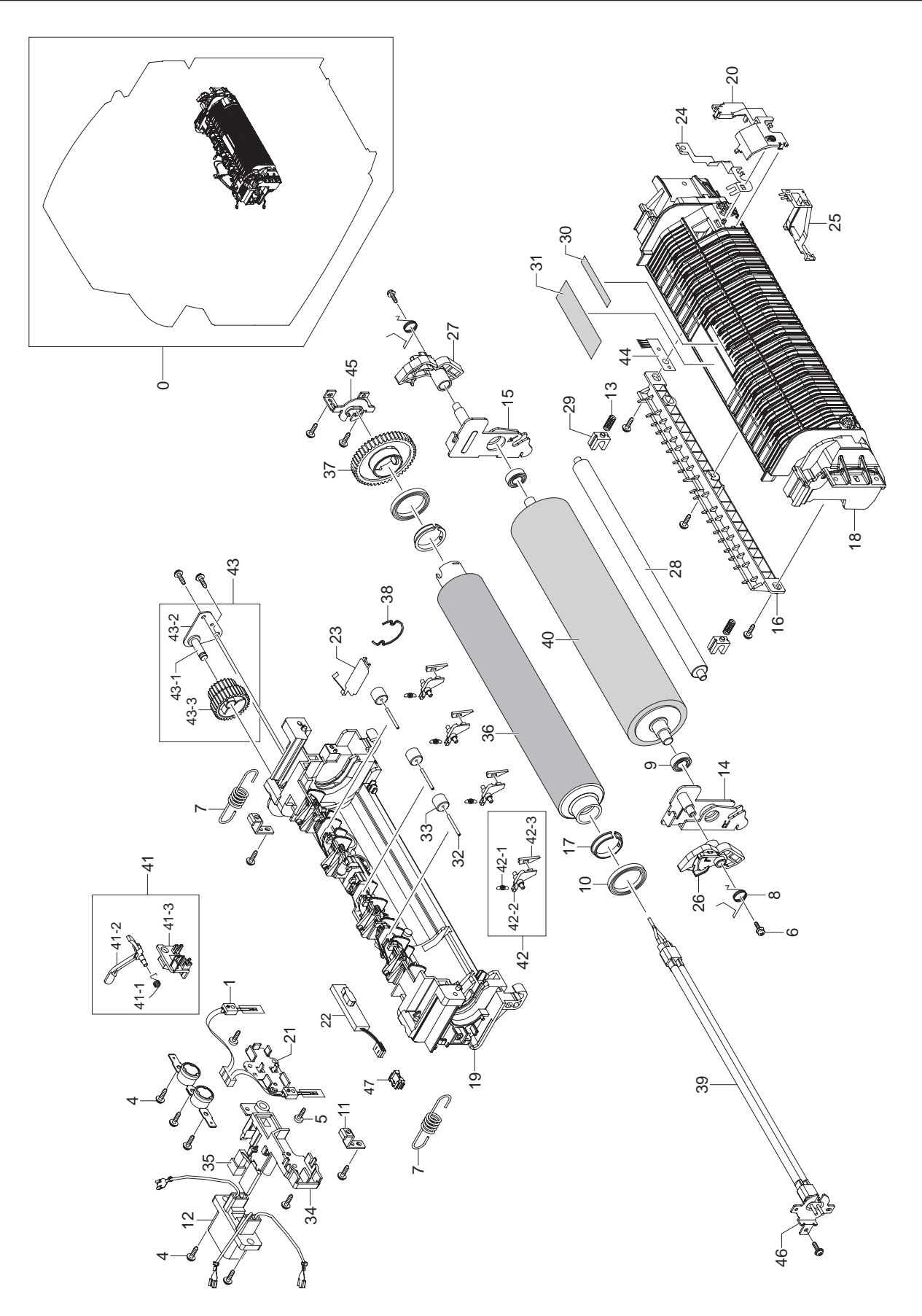

### **Fuser Unit Parts List**

| Drawer# | SEC_Code    | Description           | QT'y | Service | Grade | Remark |
|---------|-------------|-----------------------|------|---------|-------|--------|
| 0       | JC96-04991A | ELA HOU-FUSER         | 1    | SA      | А     | 110V   |
| 0       | JC96-04991B | ELA HOU-FUSER         | 1    | SNA     | Α     | 220V   |
| 1       | 1404-001355 | THERMISTOR-NTC ASSY   | 1    | SA      | А     |        |
| 2       | 4712-001028 | THERMOSTAT            | 1    | SA      | А     |        |
| 3       | 6002-000440 | SCREW-TAPPING         | 3    | SA      | В     |        |
| 4       | 6003-000196 | SCREW-TAPTITE         | 20   | SA      | В     |        |
| 5       | 6003-001086 | SCREW-TAPTITE         | 2    | SA      | D     |        |
| 6       | 6006-001193 | SCREW-MACHINE         | 2    | SA      | D     |        |
| 7       | 6107-001385 | SPRING-ES             | 2    | SNA     | D     |        |
| 8       | 6107-001260 | SPRING-TS             | 2    | SNA     | D     |        |
| 9       | 6601-001341 | BEARING-BALL          | 2    | SA      | А     |        |
| 10      | 6601-001479 | BEARING-BALL          | 2    | SA      | А     |        |
| 11      | JC61-02264A | BRACKET-SPR SUPPORT   | 2    | SNA     | D     |        |
| 12      | JC39-00831A | HARNESS-FUSER_FU      | 1    | SNA     | D     |        |
| 13      | JC61-00013A | SPRING ETC-PAD        | 2    | SNA     | D     |        |
| 14      | JC61-02277A | BRACKET-PR R          | 1    | SNA     | D     |        |
| 15      | JC61-02266A | BRACKET-PR L          | 1    | SNA     | D     |        |
| 16      | JC61-01419A | GUIDE-M_INPUT JF      | 1    | SNA     | D     |        |
| 17      | JC61-01958A | BUSH-HR               | 2    | SA      | А     |        |
| 18      | JC63-01598A | COVER-LOWER FUSER     | 1    | SNA     | D     |        |
| 19      | JC63-01604A | COVER-UPPER FUSER     | 1    | SNA     | D     |        |
| 20      | JC63-00761A | COVER-M_GROUND        | 1    | SNA     | D     |        |
| 21      | JC63-01587A | COVER-NC THERMISTOR   | 1    | SNA     | D     |        |
| 22      | 1404-001453 | THERMISTOR-NTC ASSY   | 1    | SA      | D     |        |
| 23      | JC63-01642A | GROUND-HR             | 1    | SNA     | D     |        |
| 24      | JC63-00819A | GROUND-P-PR           | 1    | SNA     | D     |        |
| 25      | JC63-01640A | GROUND-PR2            | 1    | SNA     | D     |        |
| 26      | JC66-01687A | LEVER-JAM R           | 1    | SA      | D     |        |
| 27      | JC66-01859A | LEVER-JAM L           | 1    | SA      | D     |        |
| 28      | JC66-01870A | SHAFT-CLEANING_PR     | 1    | SNA     | D     |        |
| 29      | JC66-10205A | BEARING-PRESSURE R    | 2    | SA      | D     |        |
| 30      | JC68-01134A | LABEL(P)-BLANK(FUSER) | 1    | SNA     | А     |        |
| 31      | JC68-01581B | LABEL-CAUTION         | 1    | SNA     | А     |        |
| 32      | JC70-00064A | IPR-PIN ROLLER EXIT   | 3    | SNA     | А     |        |
| 33      | JC72-20902A | PEX-ROLLER F/UP(2)    | 3    | SA      | А     |        |
| 34      | JC63-01591A | COVER-TERMINAL LAMP   | 1    | SNA     | D     |        |
| 35      | JC92-02008A | PBA-FUSER_CRUM        | 1    | SNA     | D     |        |
| 36      | JC66-01871A | ROLLER-HEAT           | 1    | SA      | D     |        |
| 37      | JC66-01666A | GEAR-FUSER            | 1    | SA      | D     |        |

### **Fuser Unit Parts List**

| Drawer# | SEC_Code      | Description              | QT'y    | Service | Grade | Remark |
|---------|---------------|--------------------------|---------|---------|-------|--------|
| 38      | JC61-02551A   | SPRING ETC-LOCK          | 1       | SNA     | Α     |        |
| 39      | 4713-001235/6 | LAMP-HALOGEN (220V/110V) | 1       | SA      | D     |        |
| 40      | JC66-01825A   | ROLLER-PRESSURE          | 1       | SA      | D     |        |
| 41      | JC97-02288A   | MEA UNIT-ACTUATOR        | 1       | SA      | Α     |        |
| 41-1    | JC61-00019A   | SPRING ETC-ACT, FEED     | 1       | SA      | D     |        |
| 41-2    | JC61-01384A   | LEG-M ACTUATOR EXIT      | 1       | SNA     | D     |        |
| 41-3    | JC61-01385A   | HOLDER-ACTUATOR          | 1       | SNA     | D     |        |
| 42      | JC97-02294A   | MEA UNIT-CLAW            | 4       | SA      | Α     |        |
| 42-1    | 6107-001291   | SPRING-ES                | 1       | SA      | Α     |        |
| 42-2    | JC61-01383A   | HOLDER-M_CLAW            | 1       | SNA     | D     |        |
| 42-3    | JC67-00121A   | OTHER MECHA-FINGER       | 1       | SNA     | D     |        |
| 43      | JC97-02680A   | MEA-BRACKET FUSER        | 1       | SA      | Α     |        |
| 43-1    | 0205-001003   | GREASE-BEARING           | 0.001KG | SNA     | Α     |        |
| 43-2    | JC61-01388A   | BRACKET-P-FUSER GEAR     | 1       | SNA     | D     |        |
| 43-3    | JC66-01011A   | GEAR-M DRV Z2228         | 1       | SA      | D     |        |
| 44      | JC67-00317A   | BRUSH-ANTISTATIC_FUSER   | 1       | SNA     | Α     |        |
| 45      | JC61-02281A   | BRACKET-LAMP L           | 1       | SNA     | D     |        |
| 46      | JC61-02271A   | BRACKET-LAMP R           | 1       | SNA     | D     |        |
| 47      | JC61-02657A   | HOLDER THERMISTOR        | 1       | SA      | В     |        |

## 5.9 Pick Up Ass'y

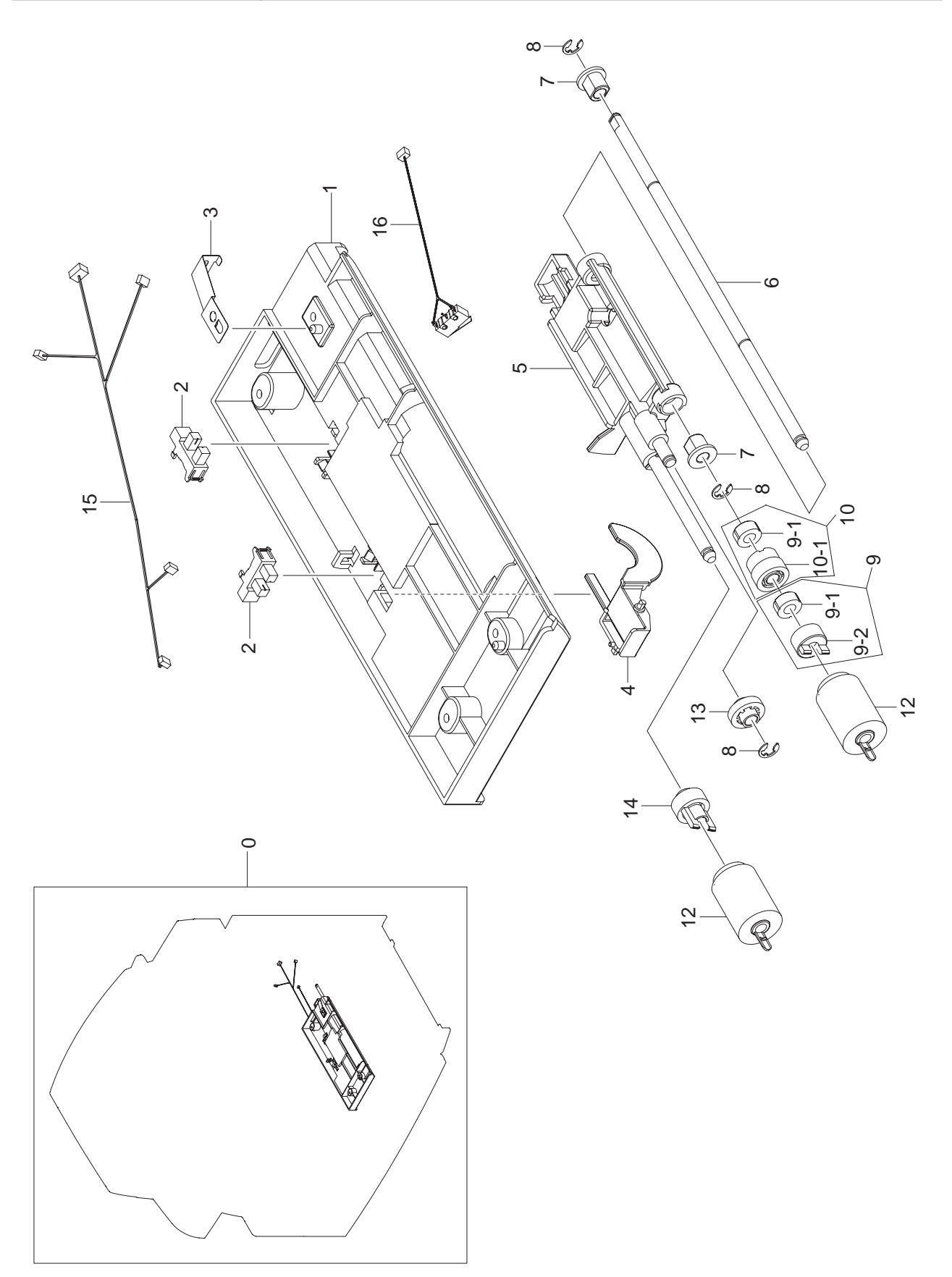

### Pick Up Ass'y Parts List

| Drawer# | SEC_Code    | Description           | QT'y | Service | Grade | Remark |
|---------|-------------|-----------------------|------|---------|-------|--------|
| 0       | JC96-05046A | ELA HOU-PICK UP       | 1    | SA      | Α     |        |
| 1       | JC61-01298A | FRAME-M_BASE PICK UP  | 1    | SNA     | D     |        |
| 2       | 0604-001095 | PHOTO-INTERRUPTER     | 2    | SA      | А     |        |
| 3       | JC63-00743A | GROUND-P-SHAFT PU     | 1    | SNA     | D     |        |
| 4       | JC61-01350A | LEG-M_ACT NO PAPER    | 1    | SNA     | Α     |        |
| 5       | JC61-01299A | GUIDE-M_UPPER PICK UP | 1    | SNA     | Α     |        |
| 6       | JC66-00942A | SHAFT-PICK UP         | 1    | SNA     | D     |        |
| 7       | JC61-00884A | BUSH-6_D(L)           | 2    | SNA     | D     |        |
| 8       | 6044-000125 | RING-E                | 3    | SA      | Α     |        |
| 9       | JC97-02291A | MEA UNIT-GEAR ONE WAY | 1    | SNA     | D     |        |
| 9-1     | JC66-00977A | CLUTCH-P_ONE WAY      | 2    | SA      | В     |        |
| 9-2     | JC66-00941A | GEAR-M_ONE WAY        | 1    | SA      | D     |        |
| 10      | JC97-02292A | MEA UNIT-IDLE FORWARD | 1    | SNA     | D     |        |
| 10-1    | JC61-01288A | HOLDER-M_IDLE ONE WAY | 1    | SA      | Α     |        |
| 12      | JC97-02259A | MEA UNIT-ROLLER PU    | 2    | SA      | Α     |        |
| 13      | JC66-00940A | GEAR-M_IDLE PU        | 1    | SA      | D     |        |
| 14      | JC66-00943A | GEAR-M_PU JOINT       | 1    | SA      | D     |        |
| 15      | JC39-00794A | HARNESS-SCF_EMPTY     | 1    | SNA     | D     |        |
| 16      | JC39-00833A | HARNESS-MOTOR_SW      | 1    | SNA     | D     |        |

## 5.10 Side Duplex

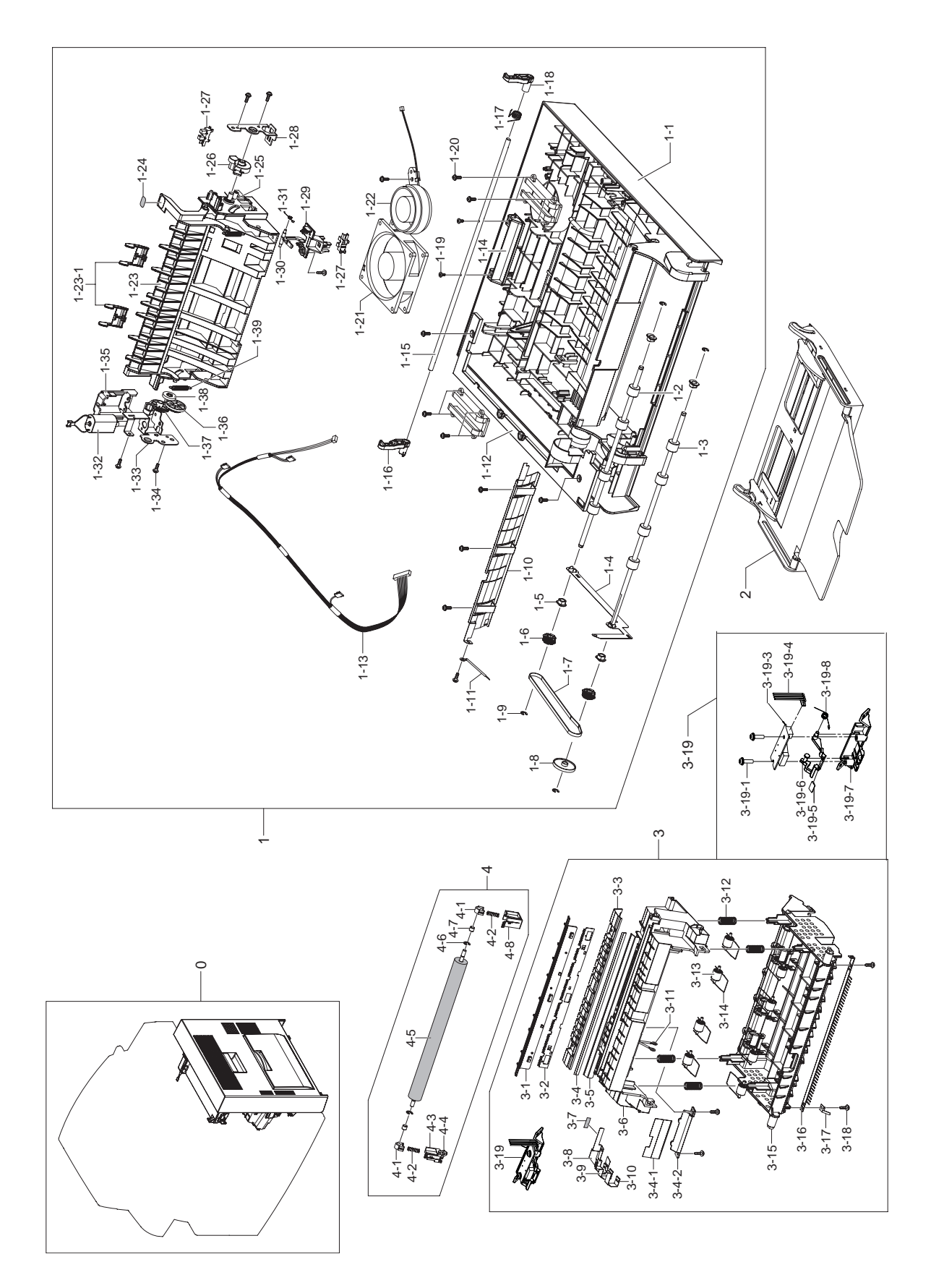

### Side Duplex Parts List

| Drawer# | SEC_Code    | Description               | QT'y | Service | Grade | Remark |
|---------|-------------|---------------------------|------|---------|-------|--------|
| 0       | JC96-04890A | ELA HOU-SIDE DUPLEX       | 1    | SA      | Α     |        |
| 1       | JC96-04896X | ELA HOU-SIDE              | 1    | SA      | Α     |        |
| 1-1     | JC63-00775A | COVER-M_SIDE              | 1    | SA      | В     |        |
| 1-2     | JC66-00969A | ROLLER-DUPLEX             | 1    | SA      | D     |        |
| 1-3     | JC66-00970A | ROLLER-DUPLEX READY       | 1    | SA      | Α     |        |
| 1-4     | JC63-00784A | GROUND-P-DUPLEX           | 1    | SNA     | D     |        |
| 1-5     | JC61-00423A | BUSH-6_D                  | 4    | SA      | В     |        |
| 1-6     | JC66-00971A | PULLEY-M_DUPLEX           | 2    | SA      | D     |        |
| 1-7     | 6602-001092 | BELT-TIMING GEAR          | 1    | SA      | В     |        |
| 1-8     | JC67-00116A | OTHER MECHA-M COLLAR DP   | 1    | SNA     | D     |        |
| 1-9     | 6044-000125 | RING-E                    | 4    | SA      | Α     |        |
| 1-10    | JC61-01334A | BRACKET-P-DUPLEX          | 1    | SNA     | D     |        |
| 1-11    | JB39-00103A | CBF HARNESS-LIU GND       | 1    | SA      | В     |        |
| 1-12    | JC67-00112A | CAP-M_SIDE                | 1    | SNA     | D     |        |
| 1-13    | JC39-00783A | HARNESS-DUPLEX            | 1    | SA      | D     |        |
| 1-14    | JC64-00205A | HANDLE-M_SIDE             | 1    | SA      | D     |        |
| 1-15    | JC66-00935A | SHAFT-HANDLE              | 1    | SNA     | D     |        |
| 1-16    | JC64-00199A | LOCKER-M_REAR             | 1    | SA      | Α     |        |
| 1-17    | JC61-00479A | SPRING ETC-LOCKER TORSION | 1    | SA      | D     |        |
| 1-18    | JC64-00198A | LOCKER-M_FRONT            | 1    | SA      | A     |        |
| 1-19    | 6001-000130 | SCREW-MACHINE             | 2    | SA      | Α     |        |
| 1-20    | 6003-000196 | SCREW-TAPTITE             | 10   | SA      | В     |        |
| 1-21    | JC31-00088A | FAN-DC                    | 1    | SA      | В     |        |
| 1-22    | JC31-00087A | FAN-DC                    | 1    | SA      | A     |        |
| 1-23    | JC61-01308A | GUIDE-M_EXIT              | 1    | SNA     | D     |        |
| 1-23-1  | JC61-02562A | GUIDE-EXIT SUB            | 2    | SA      | A     |        |
| 1-24    | JC68-01246B | LABEL(R)-GUIDE_DUPLEX     | 1    | SNA     | D     |        |
| 1-25    | JC61-02557A | SPRING-TS                 | 1    | SA      | D     |        |
| 1-26    | JC66-01686A | LEVER-GEAR FRONT          | 1    | SA      | D     |        |
| 1-27    | 0604-001095 | PHOTO-INTERRUPTER         | 2    | SA      | A     |        |
| 1-28    | JC61-02246A | BRACKET-CAM FRONT         | 1    | SNA     | D     |        |
| 1-29    | JC61-01335A | HOLDER-M_ACTUATOR DP      | 1    | SA      | А     |        |
| 1-30    | JC61-01336A | LEG-M_ACTUATOR DUPLEX     | 1    | SA      | Α     |        |
| 1-31    | JC61-00019A | SPRING ETC-ACT, FEED      | 1    | SA      | D     |        |
| 1-32    | JC31-00094A | MOTOR DC                  | 1    | SA      | A     |        |
| 1-33    | JC61-02269A | BRACKET-MOTOR             | 1    | SNA     | D     |        |
| 1-34    | 6003-000196 | SCREW-TAPTITE             | 7    | SA      | В     |        |
| 1-35    | JC63-01585A | COVER-MOTOR ENV           | 1    | SNA     | D     |        |
| 1-36    | JC66-01665A | GEAR-IDLE ENV             | 1    | SA      | D     |        |

### Side Duplex Parts List

| Drawer# | SEC_Code    | Description                | QT'y | Service | Grade | Remark |
|---------|-------------|----------------------------|------|---------|-------|--------|
| 1-37    | JC66-01684A | GEAR-CAM REAR              | 1    | SA      | D     |        |
| 1-38    | JC66-01685A | GEAR-DRIVE REAR            | 1    | SA      | D     |        |
| 1-39    | JC61-70910A | SPRING ETC-RAIL            | 2    | SA      | D     |        |
| 2       | JC97-02264X | MEA UNIT-TRAY              | 1    | SA      | Α     |        |
| 3       | JC96-04982A | ELA HOU-DUPLEX             | 1    | SA      | Α     |        |
| 3-1     | JC61-01407A | HOLDER-M_SAW               | 1    | SNA     | D     |        |
| 3-2     | JC70-10232D | IPR-E-PLATE SAW(MCK2)      | 1    | SA      | D     |        |
| 3-3     | JC61-01290A | GUIDE-P-TR                 | 1    | SNA     | D     |        |
| 3-4     | JC63-01868A | SHEET-CLEARING TR          | 1    | SNA     | D     |        |
| 3-4-1   | JC63-01869A | SHEET-FEED CTD             | 1    | SNA     | D     |        |
| 3-4-2   | JC61-02259A | HOLDER-CTD SENSOR          | 1    | SNA     | D     |        |
| 3-5     | JC61-02760A | GUIDE-P-EARTH TR           | 1    | SA      | Α     |        |
| 3-6     | JC61-01292A | GUIDE-M_FEED               | 1    | SNA     | D     |        |
| 3-7     | 0203-001778 | TAPE-DOUBLE FACE           | 1    | SNA     | D     |        |
| 3-8     | JC63-00786A | GROUND-P-GND               | 1    | SNA     | D     |        |
| 3-9     | JC63-00788A | GROUND-P-SAW               | 1    | SNA     | D     |        |
| 3-10    | JC63-00787A | GROUND-P-TR                | 1    | SNA     | D     |        |
| 3-11    | JC39-00187A | CBF HARNESS-ADF ROLLER GND | 1    | SA      | D     |        |
| 3-12    | JC61-70959A | SPRING ETC-SPRING ETC FEED | 4    | SA      | D     |        |
| 3-13    | JC66-01013A | ROLLER-M IDLE JF           | 8    | SA      | Α     |        |
| 3-14    | JC65-00012A | TERMINAL-S_IDLE            | 8    | SA      | Α     |        |
| 3-15    | JC61-01293A | GUIDE-M_DUPLEX             | 1    | SNA     | D     |        |
| 3-16    | JC67-00125A | BRUSH-EXIT                 | 1    | SA      | D     |        |
| 3-17    | JC63-00785A | GROUND-P-BRUSH             | 1    | SNA     | D     |        |
| 3-18    | 6003-000196 | SCREW-TAPTITE              | 12   | SA      | В     |        |
| 3-19    | JC96-05348A | ELA HOU-ID SENSOR          | 1    | SA      | Α     |        |
| 3-19-1  | 6003-000196 | SCREW-TAPTITE              | 2    | SA      | В     |        |
| 3-19-3  | JC32-00009A | SENSOR-CTD                 | 1    | SA      | D     |        |
| 3-19-4  | JC39-00797A | HARNESS-CTD                | 1    | SNA     | D     |        |
| 3-19-5  | JC61-02767A | BLADE-CLEANER              | 1    | SA      | A     |        |
| 3-19-6  | JC61-02753A | HOLDER-CLEANER             | 1    | SA      | A     |        |
| 3-19-7  | JC61-02259A | HOLDER-CTD                 | 1    | SNA     | D     |        |
| 3-19-8  | 6107-001261 | SPRING-TS                  | 1    | SA      | Α     |        |
| 4       | JC97-02287A | MEA UNIT-TR                | 1    | SA      | A     |        |
| 4-1     | JC61-01694A | BUSH-46D                   | 2    | SA      | D     |        |
| 4-2     | JC61-70906A | SPRING ETC-TR_R            | 2    | SA      | D     |        |
| 4-3     | JC72-00884A | PMO-HOLDER GEAR TR         | 1    | SA      | D     |        |
| 4-4     | JC61-70203A | SPRING ETC-PLATE TR        | 1    | SA      | D     |        |
| 4-5     | JC97-02375A | MEA UNIT-TR SUB            | 1    | SA      | A     |        |

### Side Duplex Parts List

| Drawer# | SEC_Code    | Description       | QT'y | Service | Grade | Remark |
|---------|-------------|-------------------|------|---------|-------|--------|
| 4-6     | 6044-000125 | RING-E            | 2    | SA      | A     |        |
| 4-7     | JC72-40228A | PMO-BUSH          | 2    | SA      | D     |        |
| 4-8     | JC72-00883A | PMO-HOLDER GND TR | 1    | SA      | D     |        |

# 5.11 MP Unit

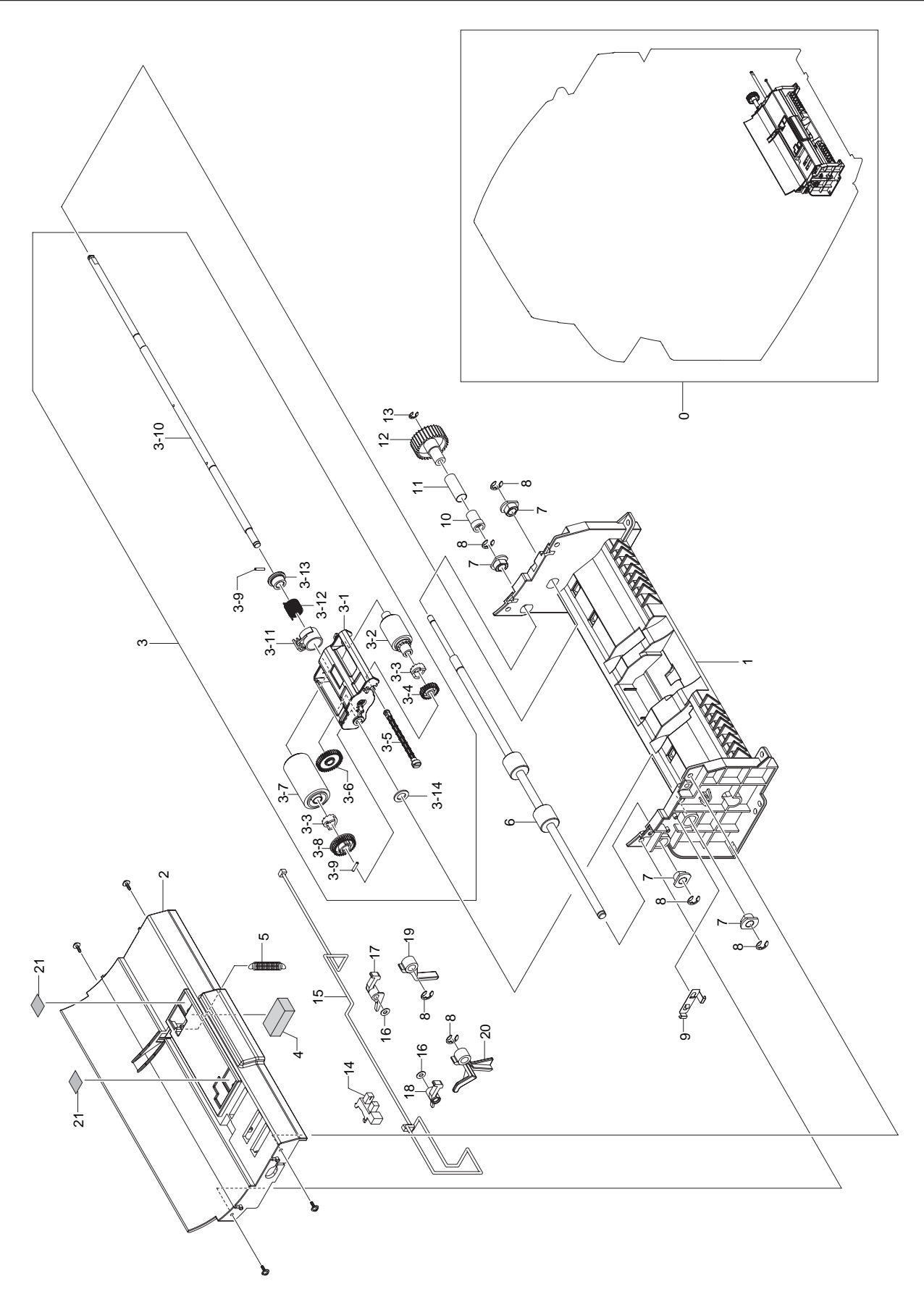

### **MP Unit Parts List**

| Drawer# | SEC_Code    | Description             | QT'y | Service | Grade | Remark |
|---------|-------------|-------------------------|------|---------|-------|--------|
| 0       | JC96-04905A | ELA HOU-MP              | 1    | SA      | Α     |        |
| 1       | JC61-01351B | FRAME-M_MP LOWER        | 1    | SA      | Α     |        |
| 2       | JC61-01352B | FRAME-M_MP TOP          | 1    | SA      | Α     |        |
| 3       | JC96-03533A | ELA HOU-MP PICK UP      | 1    | SA      | Α     |        |
| 3-1     | JC61-01410A | GUIDE-M_PICKUP DOC      | 1    | SNA     | Α     |        |
| 3-2     | JB75-00300A | MEC-PICK UP ROLLER ASSY | 1    | SA      | Α     |        |
| 3-3     | JB72-00845A | PMO-PICK UP CLUTCH SUB  | 1    | SA      | Α     |        |
| 3-4     | JB66-00105A | GEAR-PICK UP 26         | 1    | SA      | Α     |        |
| 3-5     | JC72-00744A | PMO-SHAFT PICK UP       | 1    | SA      | В     |        |
| 3-6     | JB66-00102A | GEAR-PICK UP IDEL 38    | 1    | SA      | A     |        |
| 3-7     | JB75-00299A | MEC-ADF ROLLER ASSY     | 1    | SA      | Α     |        |
| 3-8     | JB66-00104A | GEAR-ADF IDLE 34        | 1    | SA      | Α     |        |
| 3-9     | JB70-00168A | ICT-PIN ADF             | 1    | SA      | Α     |        |
| 3-10    | JC66-00978A | SHAFT-PICK UP MP        | 1    | SNA     | D     |        |
| 3-11    | JB72-00821A | PMO-ADF COLAR           | 1    | SA      | A     |        |
| 3-12    | JB61-70904A | SPRING ETC-CLUTCH       | 1    | SA      | Α     |        |
| 3-13    | JC61-00750A | BUSH-M-ADF CLUTCH       | 1    | SA      | D     |        |
| 3-14    | 6031-000023 | WASHER-PLAIN            | 1    | SA      | В     |        |
| 4       | JC72-01375A | SPONGE-DAMPER MP        | 1    | SNA     | D     |        |
| 5       | 6107-001256 | SPRING-ES               | 1    | SA      | Α     |        |
| 6       | JC66-01026A | ROLLER-MP DRV           | 1    | SNA     | D     |        |
| 7       | JC61-00423A | BUSH-6_D                | 1    | SA      | В     |        |
| 8       | 6044-000125 | RING-E                  | 1    | SA      | А     |        |
| 9       | JC63-00744A | GROUND-P-MP             | 1    | SNA     | D     |        |
| 10      | JG72-40732A | PMO-BUSHING HOLDER      | 1    | SNA     | D     |        |
| 11      | JG70-40534A | ICT-SPRING CLUTCH       | 1    | SA      | D     |        |
| 12      | JC66-00936A | GEAR-M_MP FEED          | 1    | SA      | D     |        |
| 13      | 6044-000159 | RING-C                  | 1    | SA      | В     |        |
| 14      | 0604-001095 | PHOTO-INTERRUPTER       | 1    | SA      | Α     |        |
| 15      | JC39-00791A | HARNESS LIMIT_EMPTY     | 1    | SA      | D     |        |
| 16      | 6031-001247 | WASHER-PLAIN            | 1    | SNA     | D     |        |
| 17      | JC66-00958B | LATCH-M_ARM REAR        | 1    | SNA     | D     |        |
| 18      | JC66-00958A | LATCH-M_ARM FRT         | 1    | SNA     | Α     |        |
| 19      | JC61-01307B | STOPPER-M_PAPER REAR    | 1    | SNA     | Α     |        |
| 20      | JC61-01307A | STOPPER-M_PAPER FRT     | 1    | SNA     | D     |        |
| 21      | JB63-00058A | SHEET-FILM ASF          | 1    | SNA     | А     |        |

## 5.12 MP Tray

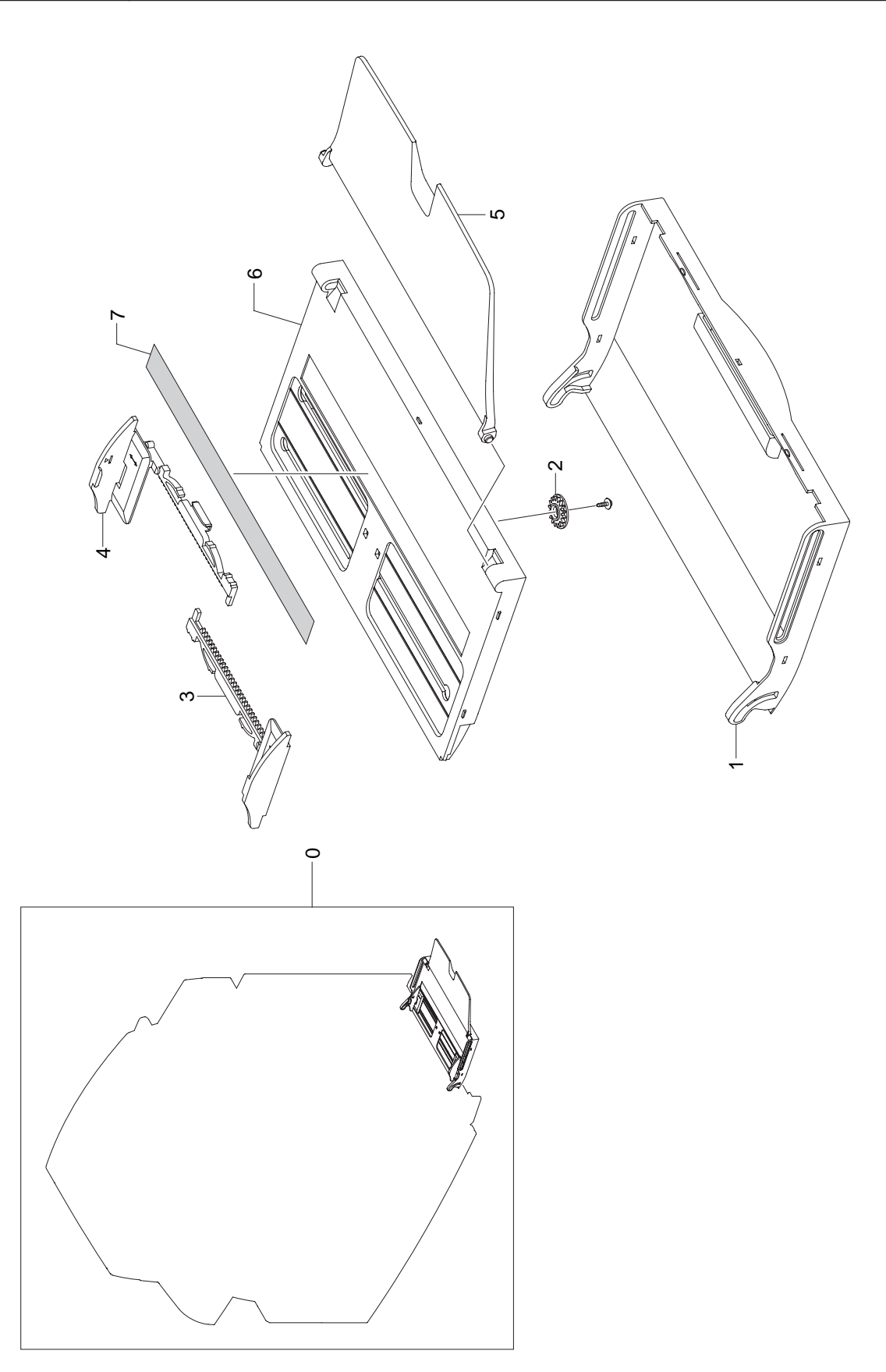

### **MP Tray Parts List**

| Drawer# | SEC_Code    | Description          | QT'y | Service | Grade | Remark |
|---------|-------------|----------------------|------|---------|-------|--------|
| 0       | JC97-02264B | MEA UNIT-TRAY        | 1    | SA      | Α     |        |
| 1       | JC63-00746B | TRAY-COVER LOWER     | 1    | SNA     | D     |        |
| 2       | JG66-40003A | GEAR-PINION          | 1    | SA      | Α     |        |
| 3       | JC72-01005D | PMO-SIDE GUIDE MP(L) | 1    | SNA     | A     |        |
| 4       | JC72-01006C | PMO-SIDE GUIDE MP(R) | 1    | SNA     | A     |        |
| 5       | JC63-00447E | TRAY-M_ASF_FOLDER    | 1    | SA      | Α     |        |
| 6       | JC63-00745B | TRAY-COVER TOP       | 1    | SNA     | Α     |        |
| 7       | JC68-01622B | LABEL-INSTALLATION   | 1    | SNA     | D     |        |

## 5.13 Scanner Ass'y

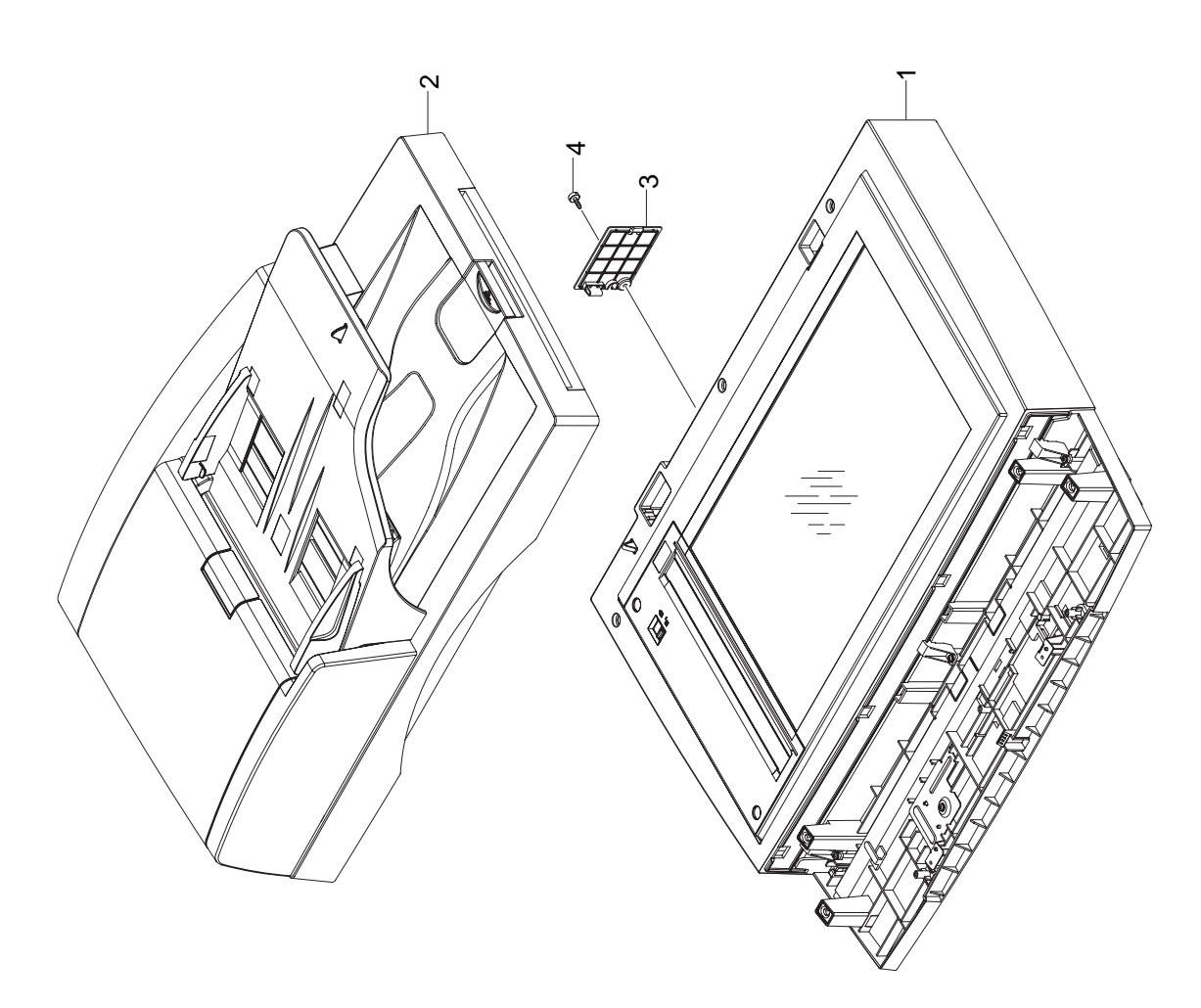

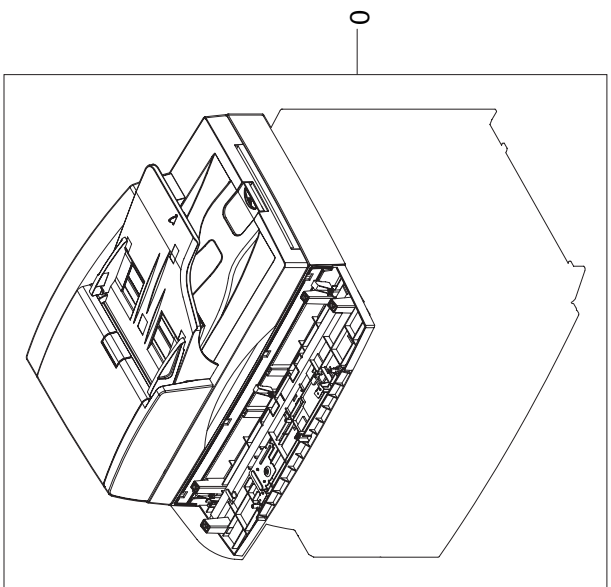

### Scanner Ass'y Parts List

| Drawer# | SEC_Code    | Description       | QT'y | Service | Grade | Remark |
|---------|-------------|-------------------|------|---------|-------|--------|
| 0       | JC96-04863A | ELA HOU-SCAN      | 1    | SA      | A     |        |
| 1       | JC96-04979A | ELA HOU-PLATEN    | 1    | SA      | Α     |        |
| 2       | JC96-04855A | ELA HOU-DADF      | 1    | SA      | Α     |        |
| 3       | JC63-00765A | COVER M_CONNECTOR | 1    | SA      | D     |        |
| 4       | JC61-02098A | SCREW-SPECIAL     | 1    | SA      | D     |        |

# 5.14 OPE Unit

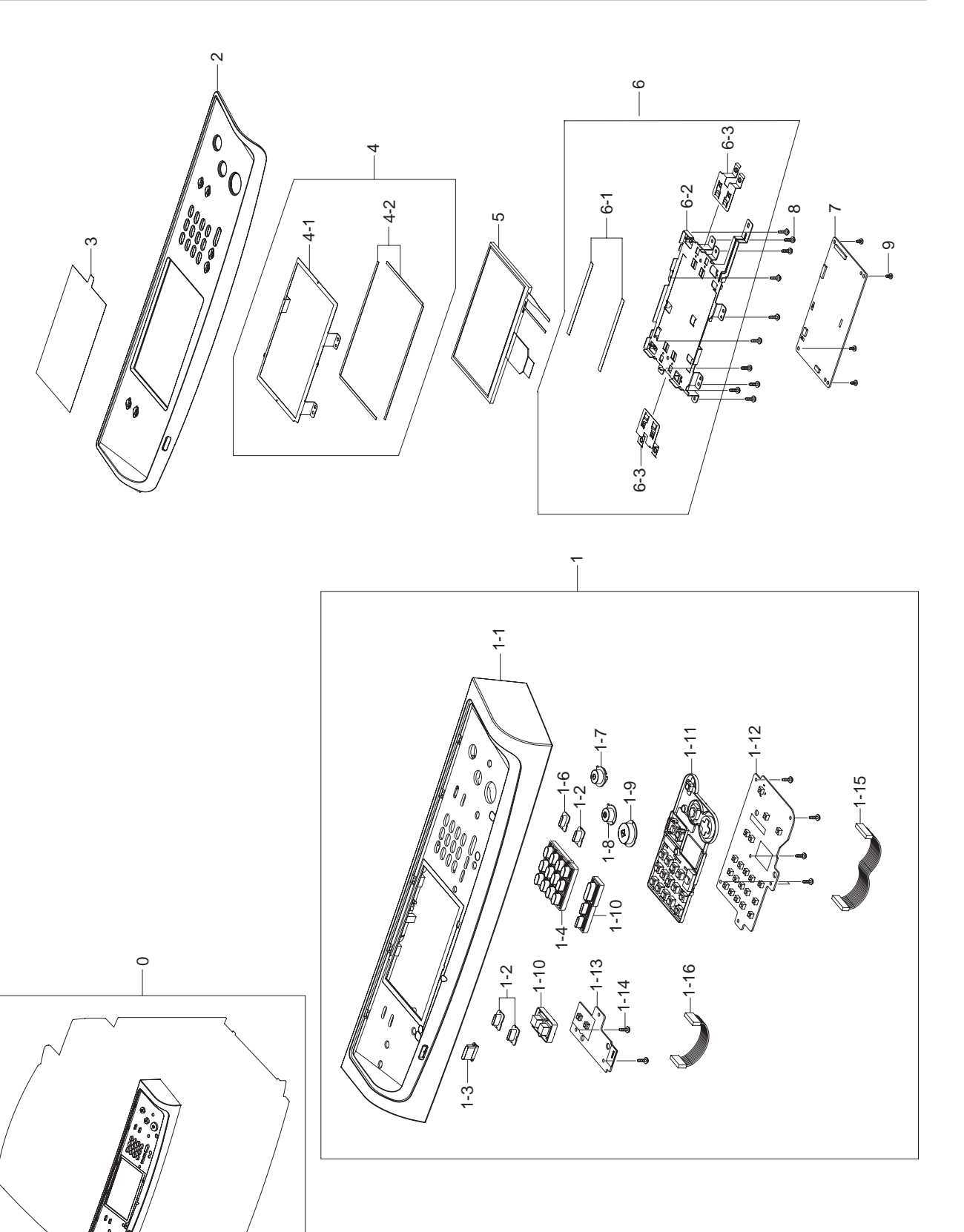

### **OPE Unit Parts List**

| Drawer# | SEC_Code    | Description                           | QT'y | Service | Grade | Remark |
|---------|-------------|---------------------------------------|------|---------|-------|--------|
| 0       | JC96-04666A | ELA HOU-OPE                           | 1    | SA      | Α     |        |
| 1       | JC96-04667A | ELA HOU-OPE COVER                     | 1    | SA      | Α     |        |
| 1-1     | JC63-01455A | COVER-OPE                             | 1    | SNA     | D     |        |
| 1-2     | JC64-00287A | KEY-JOB_STATUS                        | 3    | SA      | D     |        |
| 1-3     | JC67-00209A | LENS-STATUS                           | 1    | SNA     | D     |        |
| 1-4     | JC64-00239A | KEY-M_TEL                             | 1    | SNA     | D     |        |
| 1-5     | JC64-00288A | KEY-HOOK                              | 1    | SA      | Α     |        |
| 1-6     | JC64-00244A | KEY-M_BLACK                           | 1    | SNA     | D     |        |
| 1-7     | JC64-00289A | KEY-STOP                              | 1    | SA      | D     |        |
| 1-8     | JC64-00290A | KEY-START                             | 1    | SA      | D     |        |
| 1-9     | JC64-00335A | KEY-POWER                             | 1    | SA      | Α     |        |
| 1-10    | JC73-00258A | RUBBER-JOB STATUS                     | 1    | SNA     | D     |        |
| 1-11    | JC73-00257A | RUBBER-JOB START                      | 1    | SNA     | D     |        |
| 1-12    | JC92-01929A | PBA SUB-KEY                           | 1    | SA      | A     |        |
| 1-13    | JC92-01928A | PBA SUB-KEY_SUB                       | 1    | SA      | A     |        |
| 1-14    | 6003-000196 | SCREW-TAPTITE;PWH,+,B,M3,L10          | 7    | SA      | В     |        |
| 1-15    | JC39-00764A | HARNESS-OPE_KEY                       | 1    | SNA     | Α     |        |
| 1-16    | JC39-00765A | HARNESS-OPE_KEY_SUB                   | 1    | SNA     | Α     |        |
| 2       | JC63-01456B | COVER-PANEL FRONT                     | 1    | SNA     | В     |        |
| 3       | JC63-01784A | SHEET-LCD                             | 1    | SA      | В     |        |
| 4       | JC97-03138A | MEA UNIT-PLATE LCD                    | 1    | SA      | Α     |        |
| 4-1     | JC61-02521A | PLATE-LCD                             | 1    | SNA     | D     |        |
| 4-2     | JC62-00428A | SEAL-COLOR LCD                        | 2    | SNA     | Α     |        |
| 5       | JC07-00011A | LCD                                   | 1    | SA      | A     |        |
| 6       | JC97-03477A | MEA UNIT-PLATE OPE                    | 1    | SA      | A     |        |
| 6-1     | JC02-00013A | TAPE ETC-DOUBLE TAPE SMALL            | 2    | SNA     | A     |        |
| 6-2     | JC61-02522A | PLATE-OPE                             | 1    | SNA     | D     |        |
| 6-3     | JC63-01459A | GROUND-LCD R                          | 2    | SNA     | A     |        |
| 7       | JC92-02045A | PBA-OPE                               | 1    | SA      | A     |        |
| 8       | 6003-000196 | SCREW-TAPTITE;PWH,+,B,M3,L10          | 10   | SA      | В     |        |
| 9       | 6003-000269 | SCREW-TAPTITE;BH,+,-,S,M3,L6,ZPC(WHT) | 4    | SA      | В     |        |

## 5.15 Platen Ass'y

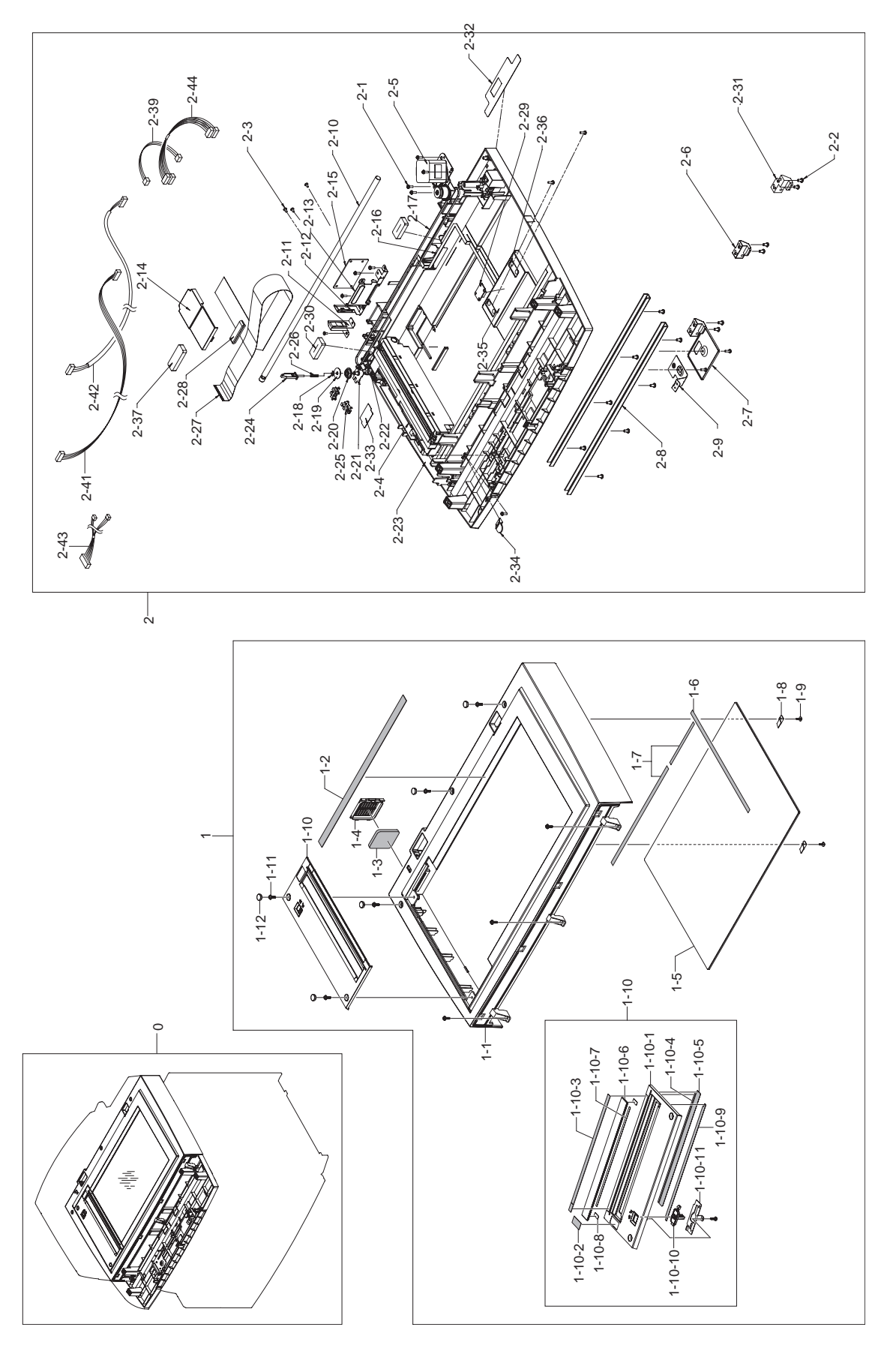

### Platen Ass'y Parts List

| Drawer# | SEC_Code    | Description                | QT'y | Service | Grade | Remark |
|---------|-------------|----------------------------|------|---------|-------|--------|
| 0       | JC96-04979A | ELA HOU-PLATEN             | 1    | SA      | А     |        |
| 1       | JC96-04569A | ELA UNIT-SCAN UPPER        | 1    | SA      | А     |        |
| 1-1     | JC63-01371A | COVER SCAN UPPER           | 1    | SNA     | А     |        |
| 1-2     | JC63-00748A | SHEET-ABS_REGI_EDGE        | 1    | SNA     | D     |        |
| 1-3     | JC72-01393A | SPONGE-FILTER DUST         | 1    | SA      | D     |        |
| 1-4     | JC63-01364A | COVER FAN                  | 1    | SNA     | А     |        |
| 1-5     | JC01-00016A | GLASS SCAN HEATING         | 1    | SA      | D     |        |
| 1-6     | JC02-00012A | TAPE ETC-DOUBLE TAPE LARGE | 2    | SNA     | D     |        |
| 1-7     | JC02-00013A | TAPE ETC-DOUBLE TAPE SMALL | 1    | SNA     | А     |        |
| 1-8     | JB70-00148A | IPR-HOLDER GLASS           | 2    | SA      | А     |        |
| 1-9     | 6002-000440 | SCREW-TAPPING              | 2    | SA      | В     |        |
| 1-10    | JC97-02950A | MEA UNIT DUMMY UPPER       | 1    | SA      | А     |        |
| 1-10-1  | JC63-01361A | COVER-ADF GLASS            | 1    | SNA     | D     |        |
| 1-10-2  | JC68-01548A | LABEL(R)-CLEAN             | 1    | SNA     | D     |        |
| 1-10-3  | JC68-01550A | LABEL(R)-REGI EDGE(L)      | 1    | SNA     | D     |        |
| 1-10-4  | JC63-00074A | SHEET-DUMMY UPPER          | 1    | SA      | D     |        |
| 1-10-5  | JC63-01674A | SHEET-SHADING              | 1    | SNA     | В     |        |
| 1-10-6  | JC74-00019A | MCT-GLASS ADF              | 1    | SA      | D     |        |
| 1-10-7  | 0203-001799 | TAPE-DOUBLE FACE           | 1    | SNA     | D     |        |
| 1-10-8  | 0203-001800 | TAPE-DOUBLE FACE           | 2    | SNA     | D     |        |
| 1-10-9  | JC63-01152A | SHEET ADF GLASS            | 1    | SNA     | А     |        |
| 1-10-10 | JC97-03035A | MEA UNIT-LEVER-LOCKER      | 1    | SNA     | А     |        |
| 1-10-11 | JC61-01987A | BRACKET-LOCKER             | 1    | SNA     | А     |        |
| 1-11    | 6003-000196 | SCREW-TAPTITE              | 9    | SA      | В     |        |
| 1-12    | JC67-00164A | CAP-HOLE SCREW             | 5    | SA      | D     |        |
| 2       | JC96-04980A | ELA HOU-SCAN LOWER         | 1    | SNA     | А     |        |
| 2-1     | JC63-01367A | COVER-SCAN LOWER           | 1    | SNA     | А     |        |
| 2-2     | 6003-001256 | SCREW-TAPTITE              | 14   | SNA     | А     |        |
| 2-3     | 6003-000269 | SCREW-TAPTITE              | 4    | SA      | В     |        |
| 2-4     | JC96-04615A | ELA UNIT-CCDM HC           | 1    | SA      | А     |        |
| 2-5     | JC96-04958A | ELA UNIT-SCAN MOTOR        | 1    | SA      | А     |        |
| 2-6     | JC61-02015A | HOLDER-FRAME               | 2    | SNA     | D     |        |
| 2-7     | JC61-01318A | PLATE-P-SCAN LOWER         | 1    | SNA     | А     |        |
| 2-8     | JC70-00239A | IPR-CHANNEL BASE FRAME     | 2    | SA      | D     |        |
| 2-9     | JC61-02091A | BRACKET-OPE GROUND         | 1    | SA      | D     |        |
| 2-10    | JC66-01526A | SHAFT-CCD                  | 1    | SNA     | А     |        |
| 2-11    | JC63-00812A | GROUND-P-SCAN LOWER        | 1    | SNA     | А     |        |
| 2-12    | JC63-01406A | GROUND-SCAN IF             | 1    | SNA     | D     |        |
| 2-13    | JC61-02090A | BRACKET-BOARD              | 1    | SNA     | D     |        |

### Platen Ass'y Parts List

| Drawer# | SEC_Code    | Description          | QT'y | Service | Grade | Remark |
|---------|-------------|----------------------|------|---------|-------|--------|
| 2-14    | JC63-01362A | COVER-CCD CABLE      | 1    | SA      | А     |        |
| 2-15    | JC92-01884A | PBA SUB-SCAN_IF      | 1    | SA      | А     |        |
| 2-16    | JC39-00941A | FLAT CABLE-APS_FFC   | 1    | SNA     | D     |        |
| 2-17    | 6602-001090 | BELT-TIMING GEAR     | 1    | SA      | А     |        |
| 2-18    | 6044-000125 | RING-E               | 1    | SA      | А     |        |
| 2-19    | JB72-00764A | PMO-HOLDER BELT      | 1    | SA      | А     |        |
| 2-20    | JB72-00763A | PMO-PULLEY           | 1    | SA      | А     |        |
| 2-21    | JC61-01365A | BRACKET-P-PULLEY     | 1    | SNA     | D     |        |
| 2-22    | 6107-001194 | SPRING-CS            | 1    | SA      | В     |        |
| 2-23    | JC63-01367A | COVER-SCAN LOWER     | 1    | SNA     | А     |        |
| 2-24    | JC72-00755A | PMO-LEVER SENSOR     | 1    | SA      | В     |        |
| 2-25    | 0604-001095 | PHOTO-INTERRUPTER    | 2    | SA      | А     |        |
| 2-26    | JB61-70939A | SPRING ETC-EXIT      | 1    | SNA     | D     |        |
| 2-27    | JC39-00815A | HARNESS-CCD_FFC      | 1    | SNA     | D     |        |
| 2-28    | 3301-001900 | CORE-FERRITE         | 1    | SNA     | D     |        |
| 2-29    | JC92-02009A | PBA-APS_IF           | 1    | SA      | А     |        |
| 2-30    | JC62-00499A | SEAL-SCAN_LOWER      | 2    | SA      | А     |        |
| 2-31    | JC64-00360A | LOCKER-SCAN FR L     | 1    | SNA     | D     |        |
| 2-32    | JC63-01876A | SHEET-SCAN_LOWER_L   | 1    | SA      | А     |        |
| 2-33    | JC63-01875A | SHEET-SCAN_LOWER_S   | 1    | SA      | А     |        |
| 2-34    | JC61-00667A | STOPPER-M-FAN80      | 1    | SA      | D     |        |
| 2-35    | JC61-02365A | PLATE-DOC SIZE       | 1    | SNA     | D     |        |
| 2-36    | 0604-001370 | PHOTO-INTERRUPTER    | 2    | SA      | D     |        |
| 2-37    | JC62-00492A | SEAL-COVER CCD       | 1    | SA      | D     |        |
| 2-38    | JC39-00322A | CBF HARNESS-SCAN GND | 1    | SNA     | А     |        |
| 2-39    | JC39-00723A | HARNESS-SCAN MT      | 1    | SNA     | D     |        |
| 2-40    | JC39-00781A | HARNESS-SCAN_IF      | 1    | SNA     | D     |        |
| 2-41    | JC39-00786A | HARNESS-OPE_USB      | 1    | SNA     | D     |        |
| 2-42    | JC39-00787A | HARNESS-OPE_MAIN     | 1    | SNA     | D     |        |
| 2-43    | JC39-00796A | HARNESS-APS_SEN      | 1    | SNA     | D     |        |
| 2-44    | JC39-00811A | HARNESS-SCAN_SEN     | 1    | SNA     | D     |        |

## 5.16 DADF Ass'y

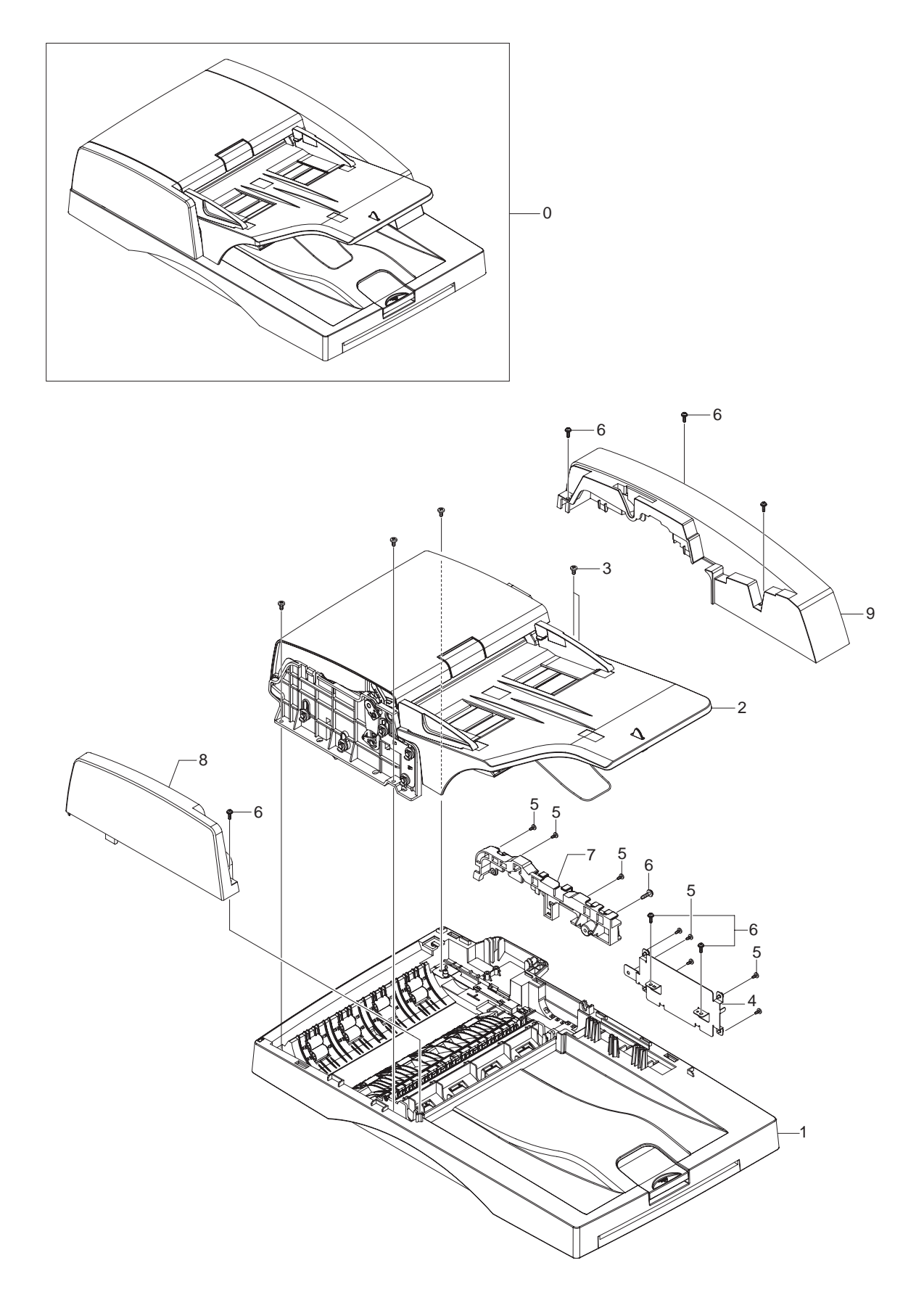

### DADF Ass'y Parts List

| Drawer# | SEC_Code    | Description      | QT'y | Service | Grade | Remark |
|---------|-------------|------------------|------|---------|-------|--------|
| 0       | JC96-04855A | ELA HOU-DADF     | 1    | SA      | А     |        |
| 1       | JC96-04856A | ELA-COVER PLATEN | 1    | SNA     | А     |        |
| 2       | JC96-04858A | ELA-DADF SUB     | 1    | SA      | А     |        |
| 3       | 6003-001256 | SCREW-TAPTITE    | 5    | SNA     | А     |        |
| 4       | JC63-01643A | SHIELD-DADF BD   | 1    | SNA     | D     |        |
| 5       | 6003-000269 | SCREW-TAPTITE    | 8    | SA      | В     |        |
| 6       | 6003-000196 | SCREW-TAPTITE    | 7    | SA      | В     |        |
| 7       | JC61-02298A | HOLDER HARNESS   | 1    | SNA     | D     |        |
| 8       | JC63-01611A | COVER-FRONT      | 1    | SNA     | D     |        |
| 9       | JC63-01637A | COVER-REAR       | 1    | SNA     | D     |        |

## 5.17 DADF SUB Ass'y

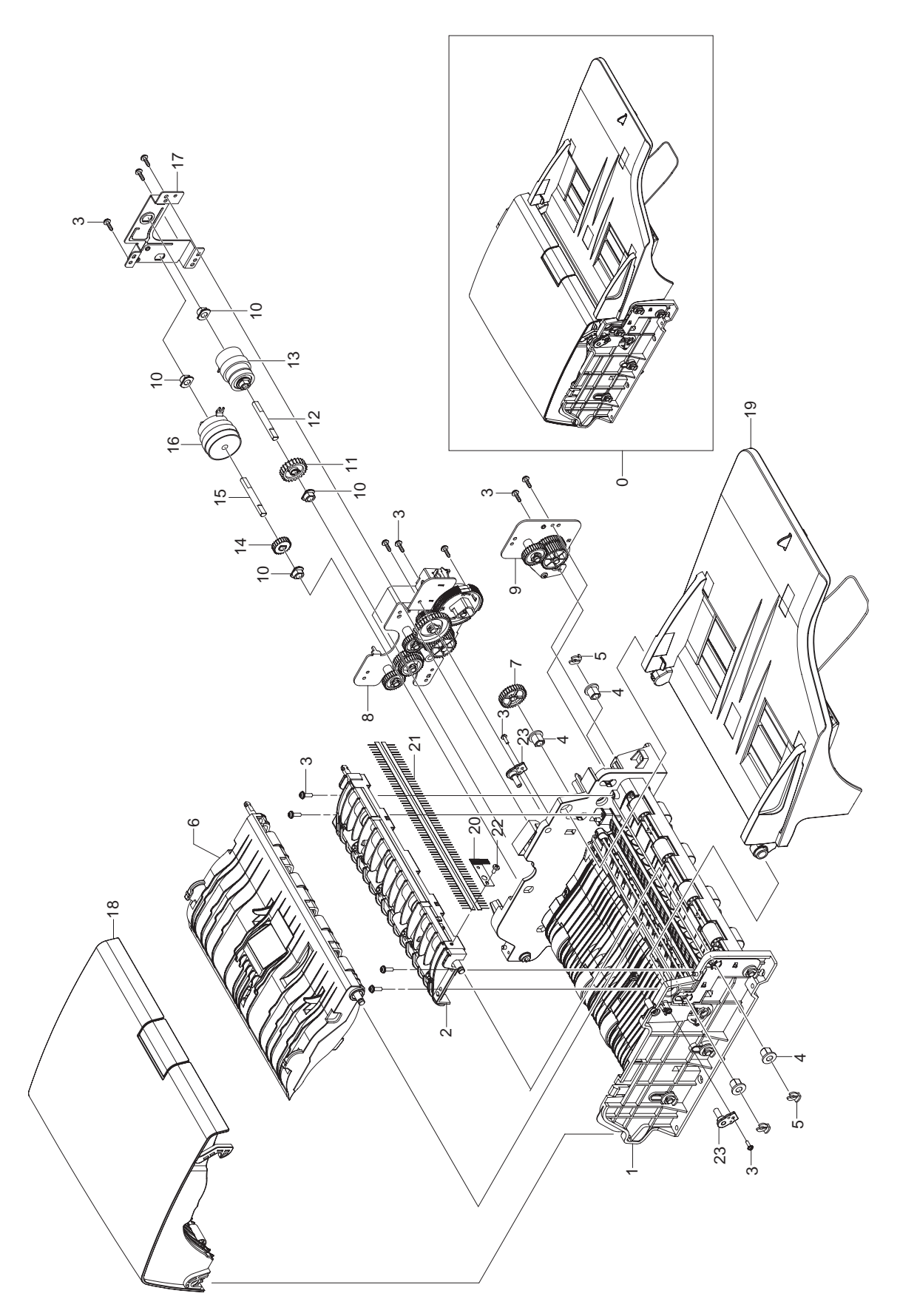

### DADF SUB Ass'y Parts List

| Drawer# | SEC_Code    | Description            | QT'y | Service | Grade | Remark |
|---------|-------------|------------------------|------|---------|-------|--------|
| 0       | JC96-04858A | ELA-HOU DADF SUB       | 1    | SA      | А     |        |
| 1       | JC96-04861A | ELA HOU-GUIDE SCAN     | 1    | SA      | А     |        |
| 2       | JC97-03095A | MEA-EXIT               | 1    | SA      | D     |        |
| 3       | 6003-000196 | SCREW-TAPTITE          | 14   | SA      | В     |        |
| 4       | JC61-00884A | BUSH-6_D(L)            | 4    | SNA     | D     |        |
| 5       | JC61-01367A | FIXER-M_E RING 4PI     | 3    | SA      | А     |        |
| 6       | JC97-03096A | MEA-GUIDE PICK UP      | 1    | SA      | А     |        |
| 7       | JC66-01675A | GEAR-ROLLER DRIVE      | 1    | SA      | D     |        |
| 8       | JC96-04859A | ELA HOU-DADF MOTOR     | 1    | SA      | А     |        |
| 9       | JC96-04860A | ELA HOU-DUPLEX MOTOR   | 1    | SA      | А     |        |
| 10      | JC61-00423A | BUSH-6_D               | 4    | SA      | В     |        |
| 11      | JC66-00565A | GEAR-DADF24(A)         | 1    | SA      | D     |        |
| 12      | JC66-00662A | SHAFT-REGI             | 1    | SA      | D     |        |
| 13      | JC66-01864A | CLUTCH-2.5K Z24        | 1    | SA      | D     |        |
| 14      | JC66-01667A | GEAR-CLUTCH            | 1    | SA      | D     |        |
| 15      | JC66-00662A | SHAFT-REGI             | 1    | SA      | D     |        |
| 16      | JC66-00994A | CLUTCH-5K Z32          | 1    | SA      | В     |        |
| 17      | JC61-02283A | BRACKET-CLUTCH         | 1    | SNA     | D     |        |
| 18      | JC96-04862A | ELA HOU-COVER OPEN     | 1    | SA      | Α     |        |
| 19      | JC97-03098A | MEA-TX STACKER         | 1    | SA      | А     |        |
| 20      | JC67-00317A | BRUSH-ANTISTATIC-FUSER | 1    | SNA     | Α     |        |
| 21      | JC75-00095A | MEC-BRUSH ANTISTATIC   | 2    | SA      | А     |        |
| 22      | 6003-00269  | SCREW-TAPTITE          | 1    | SA      | D     |        |
| 23      | JC64-00355A | HANDLE-STUD            | 2    | SNA     | D     |        |

## 5.18 Cover Platen\_DADF

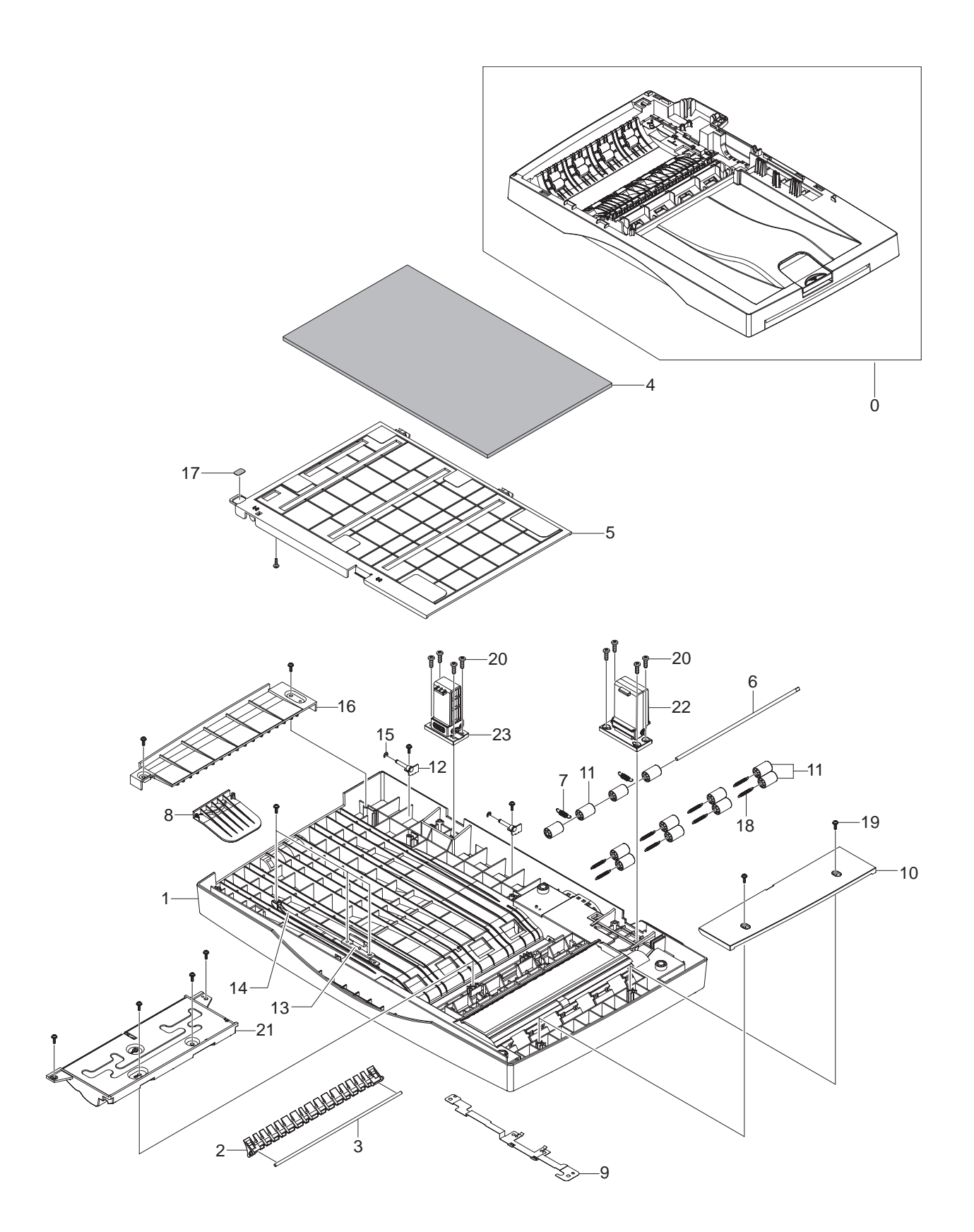

## Cover Platen\_DADF Parts List

| Drawer# | SEC_Code    | Description            | QT'y | Service | Grade | Remark |
|---------|-------------|------------------------|------|---------|-------|--------|
| 0       | JC96-04856A | ELA HOU-COVER PLATEN   | 1    | SNA     | Α     |        |
| 1       | JC63-01638A | COVER-PLATEN           | 1    | SNA     | D     |        |
| 2       | JC61-02345A | GUIDE-REVERSE          | 1    | SNA     | D     |        |
| 3       | JC66-01861A | SHAFT-GATE             | 1    | SNA     | D     |        |
| 4       | JC72-00751A | PPR-SPONGE SHEET       | 1    | SA      | D     |        |
| 5       | JC63-01601A | COVER-PLATEN_SUB       | 1    | SNA     | D     |        |
| 6       | JC66-01860A | SHAFT-IDLE ROLLER      | 1    | SNA     | D     |        |
| 7       | JC61-70928A | SPRING ETC-DEV_R       | 2    | SNA     | Α     |        |
| 8       | JC61-02347A | GUIDE-EXTENSION PLATEN | 1    | SNA     | D     |        |
| 9       | JC63-01649A | GROUND-COVER PLATEN    | 1    | SNA     | D     |        |
| 10      | JC63-01600A | COVER-DUMMY PLATEN     | 1    | SNA     | D     |        |
| 11      | JC66-01022B | ROLLER-M_IDLE SCF      | 12   | SNA     | Α     |        |
| 12      | JC61-02270A | BRACKET-PLATEN SUB     | 2    | SNA     | D     |        |
| 13      | JC64-00357A | HANDLE-SUB PLATEN      | 1    | SNA     | D     |        |
| 14      | JC72-00766A | PMO-TIE STOPPER        | 1    | SA      | D     |        |
| 15      | 6044-000159 | GING-C                 | 2    | SA      | В     |        |
| 16      | JC63-01625A | COVER-PLATEN SUB DUMMY | 1    | SNA     | D     |        |
| 17      | JC68-01246A | LABEL-GUIDE DUPLEX     | 1    | SNA     | D     |        |
| 18      | 6107-001390 | SPRING-ES              | 8    | SNA     | D     |        |
| 19      | 6003-000196 | SCREW-TAPTITE          | 14   | SA      | В     |        |
| 20      | 6003-001324 | SCREW-TAPTITE          | 8    | SA      | D     |        |
| 21      | JC96-04857A | ELA-COVER JAM          | 1    | SA      | A     |        |
| 22      | JC97-02265A | MEA UNIT-HINGE JF      | 1    | SA      | A     |        |
| 23      | JC97-02635A | MEA UNIT-HINGE JF      | 1    | SA      | A     |        |

## 5.19 Cover Open\_DADF

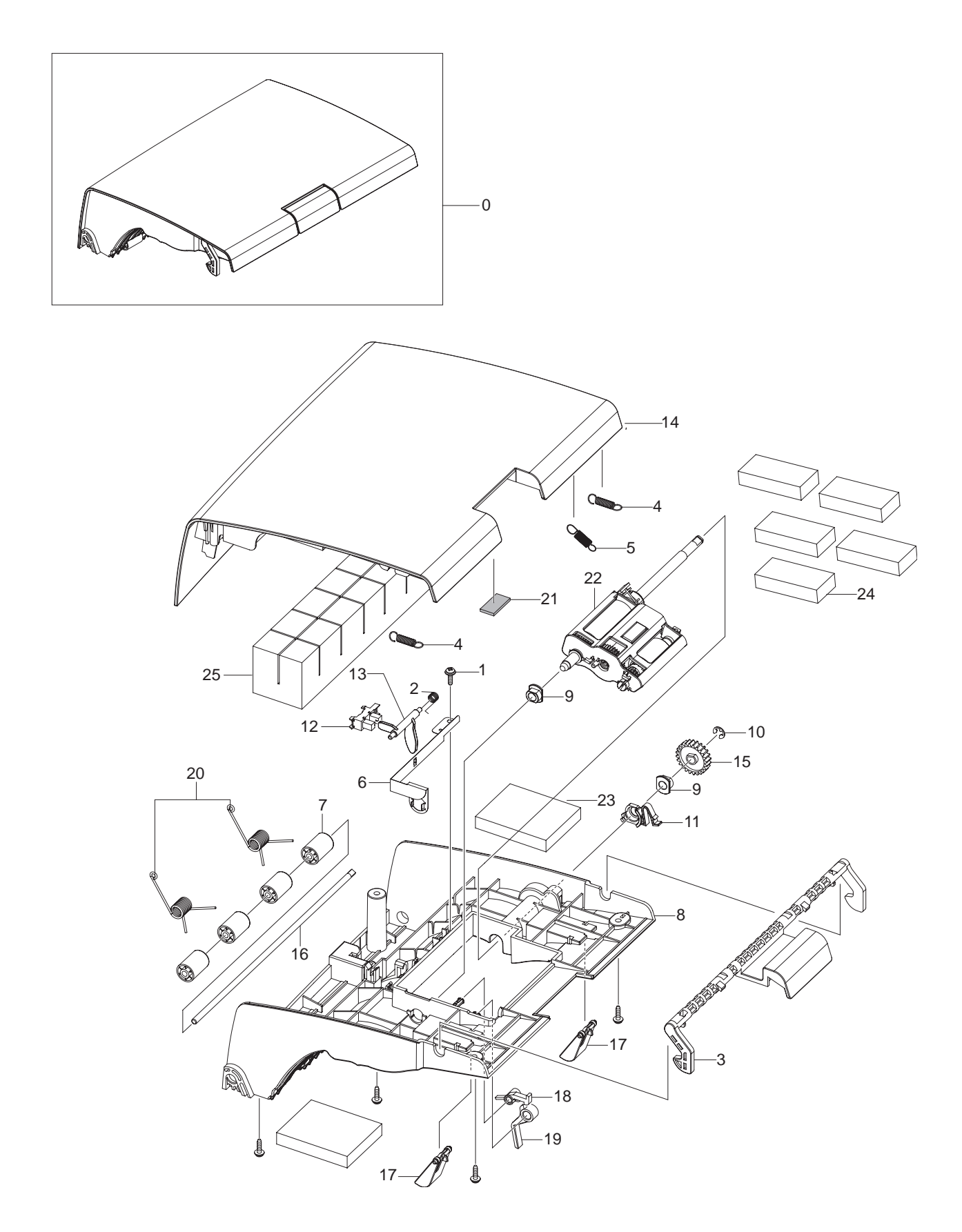

### Cover Open\_DADF Parts List

| Drawer# | SEC_Code    | Description                   | QT'y | Service | Grade | Remark |
|---------|-------------|-------------------------------|------|---------|-------|--------|
| 0       | JC96-04862A | ELA-COVER OPEN                | 1    | SA      | А     |        |
| 1       | 6003-000196 | SCREW-TAPTITE                 | 5    | SA      | В     |        |
| 2       | JB61-00076A | SPRING ETC-TORSION DOC(CC2-F) | 1    | SA      | В     |        |
| 3       | JC64-00351A | HANDLE-COVER-OPEN             | 1    | SNA     | D     |        |
| 4       | JC61-00483A | SPRING-KNOCK UP MP            | 2    | SA      | А     |        |
| 5       | JC61-00482A | SPRING-ETC-PICK UP            | 1    | SA      | А     |        |
| 6       | JC63-01644A | GROUND-PICK UP                | 1    | SNA     | D     |        |
| 7       | JC66-01022B | ROLLER-M_IDLE_SCF             | 4    | SNA     | А     |        |
| 8       | JC63-01599A | COVER-OPEN-LOWER              | 1    | SNA     | D     |        |
| 9       | JC61-00423A | BUSH-6_D                      | 2    | SA      | В     |        |
| 10      | 6044-000125 | RING-E                        | 1    | SA      | А     |        |
| 11      | JC61-02250A | HOLDER-BUSH-PICK UP           | 1    | SNA     | D     |        |
| 12      | 0604-001095 | PHOTO-INTERRUPTER             | 1    | SA      | А     |        |
| 13      | JC66-01688A | ACTUATOR-REGI                 | 1    | SA      | D     |        |
| 14      | JC63-01577A | COVER-OPEN-UPPER              | 1    | SNA     | D     |        |
| 15      | JC66-01644A | GEAR-PICK UP-DRIVE            | 1    | SA      | D     |        |
| 16      | JC66-01860A | SHAFT-IDLE ROLLER             | 1    | SNA     | D     |        |
| 17      | JC61-00788B | GUIDE-M_DOC SENSOR            | 2    | SNA     | D     |        |
| 18      | JC66-00958A | LATCH-M_ARM FRT               | 1    | SNA     | А     |        |
| 19      | JC61-01307B | STOPPER-M_PAPER REAR          | 1    | SNA     | А     |        |
| 20      | JB61-00074A | SPRING-SCAN STOPPER           | 2    | SA      | D     |        |
| 21      | JC72-01421A | SPONGE-COVER-UPPER1           | 1    | SNA     | D     |        |
| 22      | JC97-03099A | MEA-PICK UP                   | 1    | SA      | D     |        |
| 23      | JC72-01483A | SPONGE-OPEN LOWER             | 2    | SA      | А     |        |
| 24      | JC72-01484A | SPONGE-OPEN UPPER A           | 5    | SA      | А     |        |
| 25      | JC72-01485A | SPONGE-OPEN UPPER B           | 1    | SA      | А     |        |

## 5.20 TX Stacker\_DADF

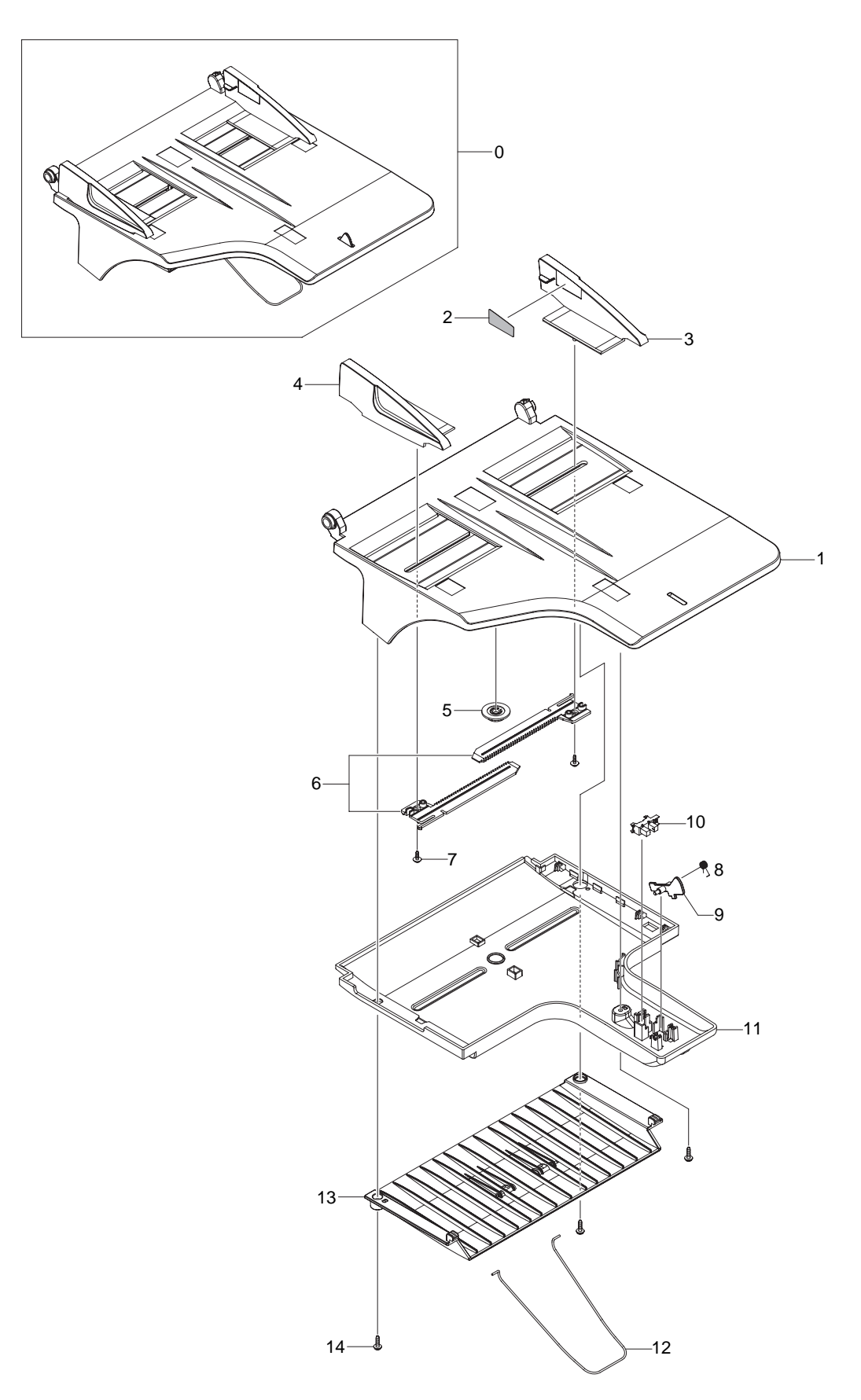

### TX Stacker\_DADF Parts List

| Drawer# | SEC_Code    | Description                   | QT'y | Service | Grade | Remark |
|---------|-------------|-------------------------------|------|---------|-------|--------|
| 0       | JC97-03098A | MEA-TX STACKER                | 1    | SA      | А     |        |
| 1       | JC61-02344A | GUIDE_TX_STACKER              | 1    | SNA     | D     |        |
| 2       | JC68-01547B | LABEL-INSTALLATION            | 1    | SNA     | В     |        |
| 3       | JC61-02341A | GUIDE-DOC_REAR                | 1    | SNA     | D     |        |
| 4       | JC61-02340A | GUIDE-DOC FRONT               | 1    | SNA     | D     |        |
| 5       | JF72-41354A | PMO-GEAR PINION               | 1    | SA      | D     |        |
| 6       | JC66-01807A | GEAR-RACK DOCU TX             | 2    | SNA     | D     |        |
| 7       | 6002-000440 | SCREW-TAPPING                 | 2    | SA      | В     |        |
| 8       | JB61-00076A | SPRING ETC-TORSION DOC(CC2-F) | 1    | SA      | В     |        |
| 9       | JC72-01250B | PMO-ACTUATOR LENGTH           | 1    | SA      | D     |        |
| 10      | 0604-001095 | PHOTO-INTERRUPTER             | 1    | SA      | А     |        |
| 11      | JC61-02342A | GUIDE_STACKER_LOWER           | 1    | SNA     | D     |        |
| 12      | JC61-01438A | GUIDE-STACKER WIRE            | 1    | SNA     | А     |        |
| 13      | JC61-02342A | GUIDE_STACKER_DUMMY           | 4    | SNA     | D     |        |
| 14      | 6003-000196 | SCREW-TAPTITE                 | 3    | SA      | В     |        |

## 5.21 Guide Scan\_DADF

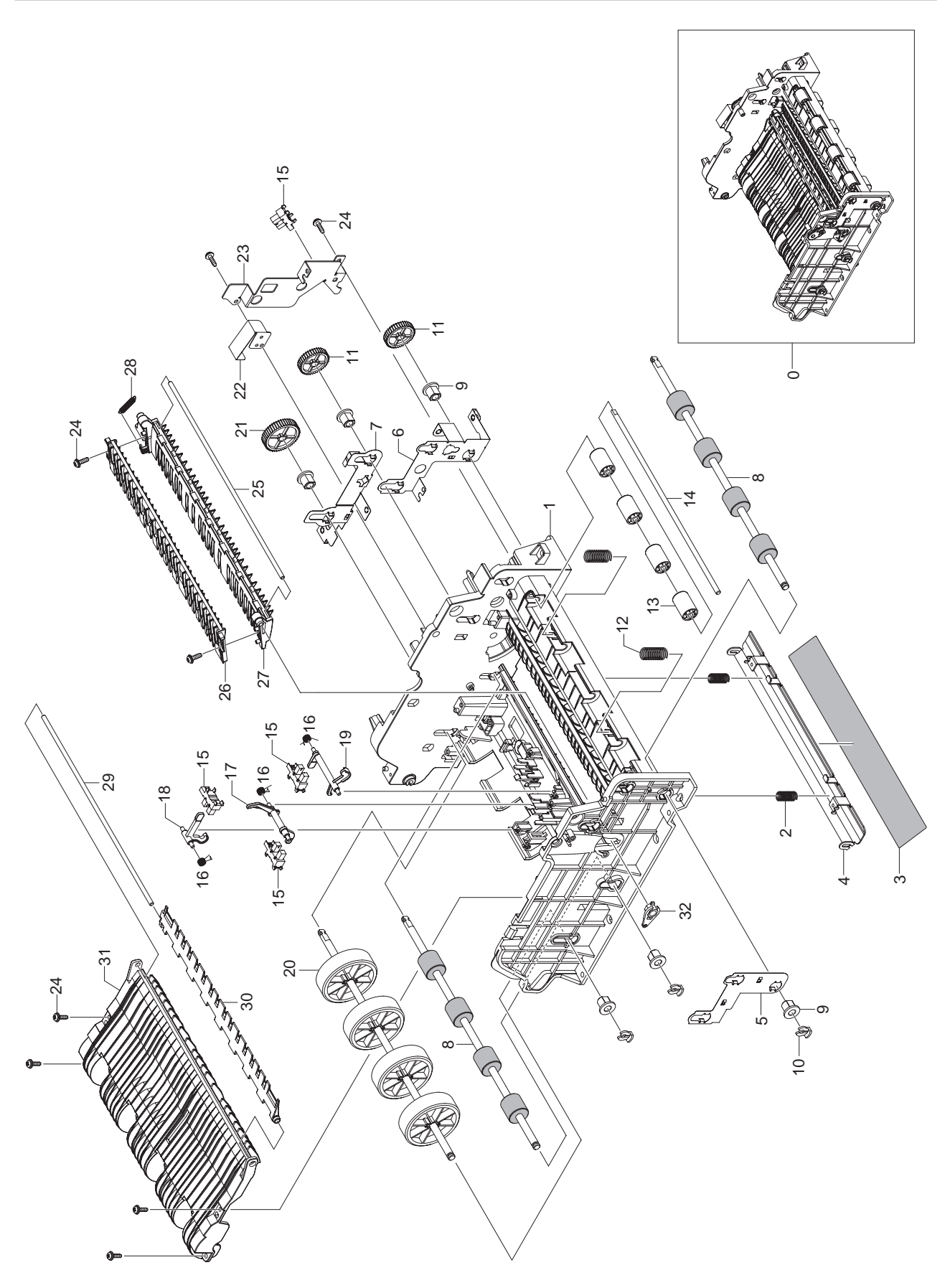

### Guide Scan\_DADF Parts List

| Drawer# | SEC_Code    | Description                   | QT'y | Service | Grade | Remark |
|---------|-------------|-------------------------------|------|---------|-------|--------|
| 0       | JC96-04861A | ELA HOU-GUIDE SCAN            | 1    | SA      | А     |        |
| 1       | JC61-02346A | GUIDE-SCAN                    | 1    | SNA     | D     |        |
| 2       | JC61-00548A | SPRING ETC-WHITE BAR          | 2    | SA      | А     |        |
| 3       | JC63-00810A | SHEET-WHITE BAR               | 1    | SNA     | А     |        |
| 4       | JC61-02754A | BRACKET-P-WHITE BAR           | 1    | SA      | D     |        |
| 5       | JC63-01647A | GROUND-EXIT FRONT             | 1    | SNA     | D     |        |
| 6       | JC63-01648A | GROUND-EXIT                   | 1    | SNA     | D     |        |
| 7       | JC63-01646A | GROUND-DADF                   | 1    | SNA     | D     |        |
| 8       | JC66-01826A | ROLLER-DUPLEX                 | 2    | SNA     | D     |        |
| 9       | JC61-00884A | BUSH-6_D(L)                   | 6    | SNA     | D     |        |
| 10      | JC61-01367A | FIXER-M_E RING 4PI            | 3    | SA      | А     |        |
| 11      | JC66-01675A | GEAR-ROLLER DRIVE             | 2    | SA      | D     |        |
| 12      | JC61-70959B | SPRING ETC-FEED               | 2    | SNA     | D     |        |
| 13      | JC66-01022B | ROLLER-M_IDLE SCF             | 4    | SNA     | А     |        |
| 14      | JC66-01860A | SHAFT-IDLE ROLLER             | 1    | SNA     | D     |        |
| 15      | 0604-001095 | PHOTO-INTERRUPTER             | 4    | SA      | А     |        |
| 16      | JB61-00076A | SPRING ETC-TORSION DOC(CC2-F) | 3    | SA      | В     |        |
| 17      | JC66-01689A | ACTUATOR-DUPLEX               | 1    | SA      | D     |        |
| 18      | JC66-01690A | ACTUATOR-SCAN                 | 1    | SA      | D     |        |
| 19      | JC66-01803A | ACTUATOR-GATE                 | 1    | SA      | D     |        |
| 20      | JC97-03119A | MEA-FEED ROLLER               | 1    | SA      | D     |        |
| 21      | JC66-01806A | GEAR-MULTI ROLLER             | 1    | SA      | D     |        |
| 22      | JC70-00218A | IPR-GUARD C/O S/W             | 1    | SA      | D     |        |
| 23      | JC61-02282A | BRACKET-GROUND                | 1    | SNA     | D     |        |
| 24      | 6003-000196 | SCREW-TAPTITE                 | 8    | SA      | В     |        |
| 25      | JC66-00683A | SHAFT-GATE DUPLEX             | 1    | SNA     | D     |        |
| 26      | JC61-02348A | GUIDE-PATH TOP                | 1    | SNA     | D     |        |
| 27      | JC61-02338A | GUIDE-PATH LOWER              | 1    | SNA     | D     |        |
| 28      | 6107-001388 | SPRING-GATE                   | 1    | SNA     | D     |        |
| 29      | JC66-01861A | SHAFT-GATE                    | 1    | SNA     | D     |        |
| 30      | JC61-02339A | GUIDE-DUPLEX                  | 1    | SNA     | D     |        |
| 31      | JC63-01605A | COVER-DUPLEX                  | 1    | SNA     | D     |        |
| 32      | JC72-41191A | PMO-BEARING SHAFT             | 1    | SA      | В     |        |

## 5.22 Guide Pickup\_DADF

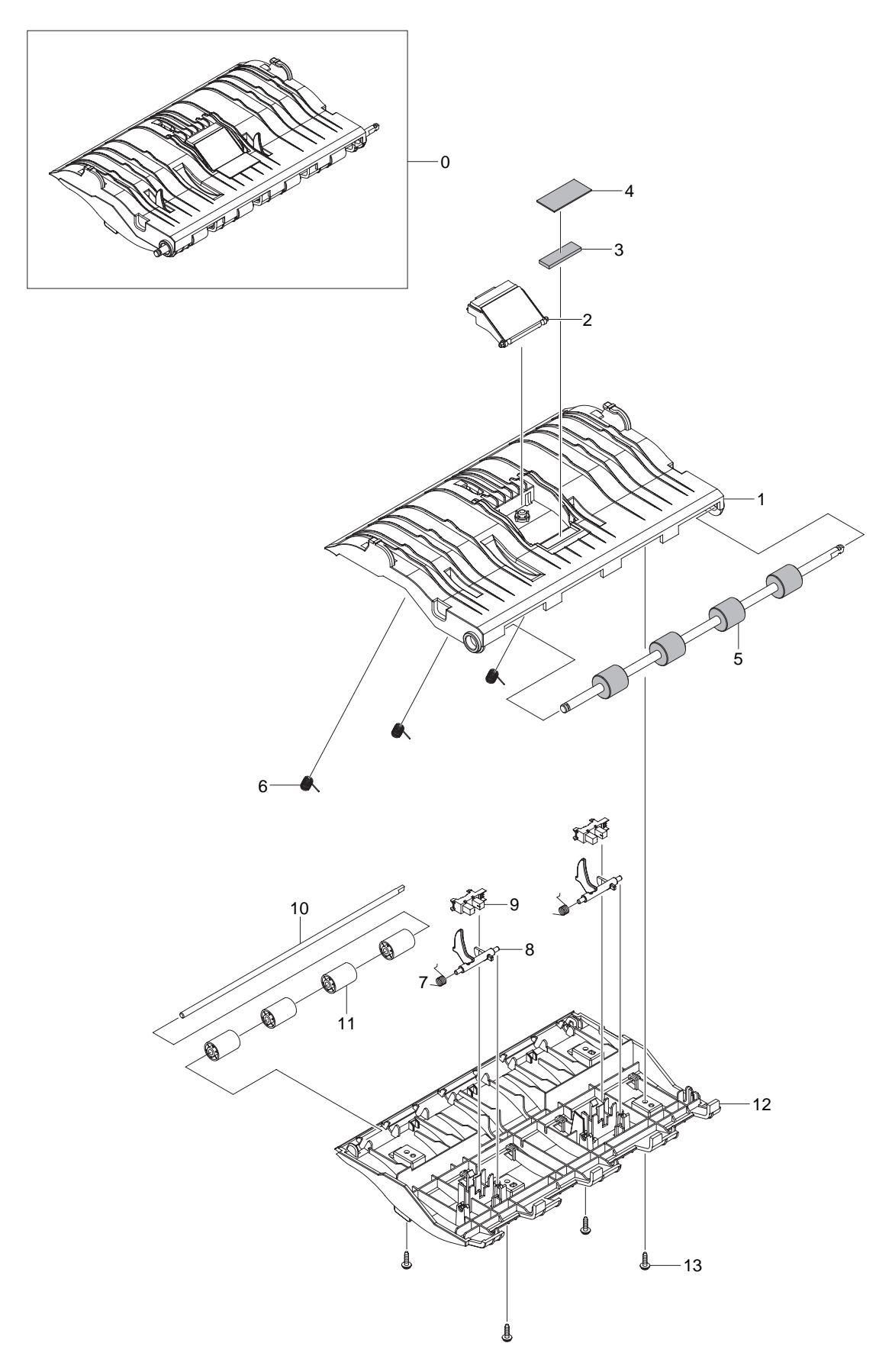

### Guide Pickup\_DADF Parts List

| Drawer# | SEC_Code    | Description                   | QT'y | Service | Grade | Remark |
|---------|-------------|-------------------------------|------|---------|-------|--------|
| 0       | JC97-03096A | MEA-GUIDE PICK UP             | 1    | SA      | А     |        |
| 1       | JC61-02350A | GUIDE PICK UP_UPPER           | 1    | SNA     | D     |        |
| 2       | JC97-03097A | MEA-HOLDER ADF RUBBER         | 1    | SA      | D     |        |
| 3       | JC72-01422A | SPONGE-GUIDE PICK UP          | 1    | SNA     | D     |        |
| 4       | JC69-01369A | PAD-GUIDE PICK UP             | 1    | SA      | D     |        |
| 5       | JC66-01826A | ROLLER-DUPLEX                 | 1    | SNA     | D     |        |
| 6       | JC61-01563A | SPRING ETC-DUP IDLE           | 3    | SA      | А     |        |
| 7       | JB61-00076A | SPRING ETC-TORSION DOC(CC2-F) | 2    | SA      | В     |        |
| 8       | JC72-01248A | PMO-ACTUATOR DOC              | 2    | SA      | D     |        |
| 9       | 0604-001095 | PHOTO-INTERRUPTER             | 2    | SA      | А     |        |
| 10      | JC66-01860A | SHAFT-IDLE ROLLER             | 1    | SNA     | D     |        |
| 11      | JC66-01022B | ROLLER-M_IDLE SCF             | 4    | SNA     | А     |        |
| 12      | JC61-02351A | GUIDE PICK UP LOWER           | 1    | SNA     | D     |        |
| 13      | 6003-000196 | SCREW-TAPTITE                 | 4    | SA      | В     |        |

# 5.23 Exit Unit\_DADF

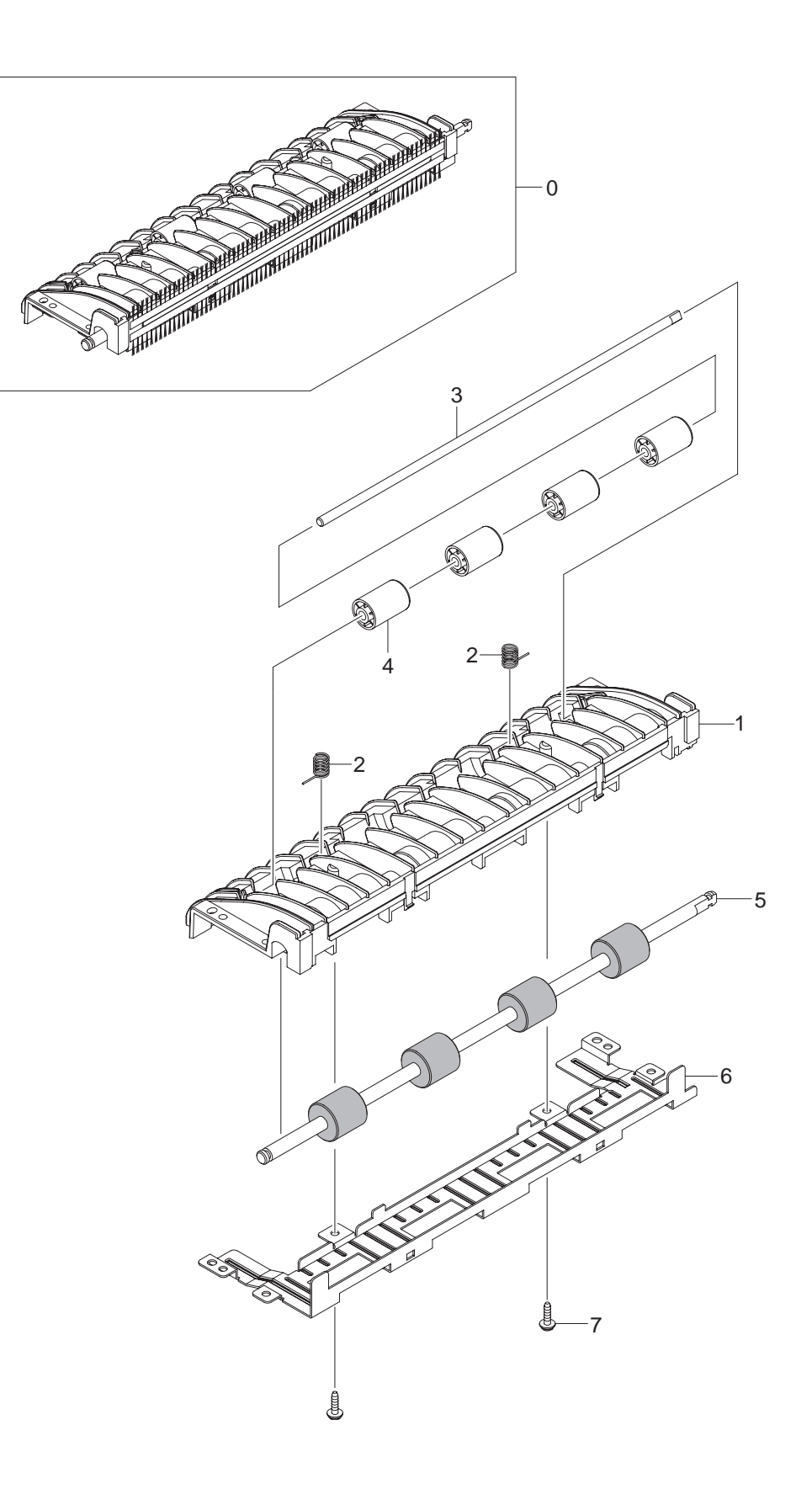
### Exit Unit\_DADF Parts List

| Drawer# | SEC_Code    | Description         | QT'y | Service | Grade | Remark |
|---------|-------------|---------------------|------|---------|-------|--------|
| 0       | JC97-03095A | MEA-EXIT            | 1    | SA      | D     |        |
| 1       | JC61-02349A | GUIDE-DUPLEX_INNER  | 1    | SNA     | D     |        |
| 2       | JC61-01563A | SPRING ETC-DUP IDLE | 2    | SA      | Α     |        |
| 3       | JC66-01860A | SHAFT-IDLE ROLLER   | 1    | SNA     | D     |        |
| 4       | JC66-01022B | ROLLER-M_IDLE SCF   | 4    | SNA     | A     |        |
| 5       | JC66-01826A | ROLLER-DUPLEX       | 1    | SNA     | D     |        |
| 6       | JC61-02353A | PLATE-DUPLEX LOWER  | 1    | SNA     | D     |        |
| 7       | 6003-000196 | SCREW-TAPTITE       | 2    | SA      | В     |        |

## 5.24 Cassette

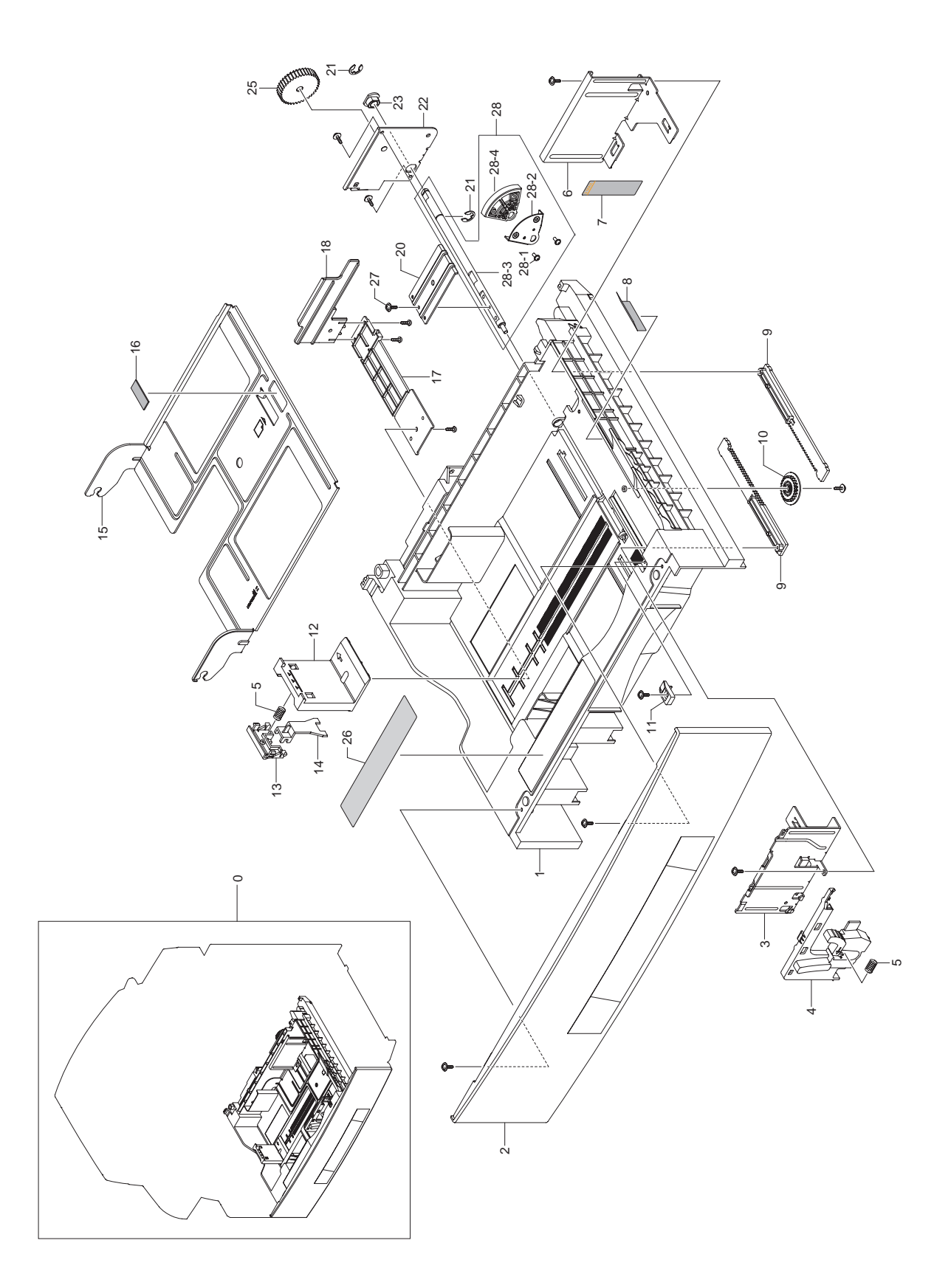

### **Cassette Parts List**

| Drawer# | SEC_Code    | Description           | QT'y | Service | Grade | Remark |
|---------|-------------|-----------------------|------|---------|-------|--------|
| 0       | JC97-02273B | MEA UNIT-CASSETTE     | 1    | SA      | А     |        |
| 1       | JC61-01411B | FRAME-M_CASSETTE      | 1    | SA      | А     |        |
| 2       | JC63-00782B | COVER-CASSETTE        | 1    | SNA     | А     |        |
| 3       | JC61-01413A | GUIDE-P-SIDE LEFT     | 1    | SA      | D     |        |
| 4       | JC67-00123B | CAP-M_HANDLE LEFT     | 1    | SNA     | А     |        |
| 5       | JC61-00548A | SPRING ETC-WHITE BAR  | 2    | SA      | А     |        |
| 6       | JC61-01414A | GUIDE-P-SIDE RIGHT    | 1    | SNA     | D     |        |
| 7       | JC68-01621A | LABEL(R)-MAX FILL     | 1    | SA      | D     |        |
| 8       | JC63-00747A | SHEET-GUIDE RETARD    | 1    | SA      | D     |        |
| 9       | JC66-00956A | GEAR-M_RACK           | 2    | SNA     | D     |        |
| 10      | JC66-01020A | GEAR-M_PINION 24      | 1    | SA      | D     |        |
| 11      | JC61-00832A | STOPPER-M_KNOCK UP    | 1    | SA      | D     |        |
| 12      | JC61-01395B | GUIDE-REAR            | 1    | SNA     | А     |        |
| 13      | JC66-00202C | LEVER-LENTH HANDLE    | 1    | SNA     | А     |        |
| 14      | JC61-01304B | GUIDE-HOOK            | 1    | SNA     | А     |        |
| 15      | JC61-01412A | PLATE-P-KNOCK UP      | 1    | SNA     | D     |        |
| 16      | JC69-00494A | PAD-MP(PLUS)          | 1    | SA      | А     |        |
| 17      | JC61-01416A | SUPPORT-M_BAR PAPER   | 1    | SNA     | D     |        |
| 18      | JC61-01417A | SUPPORT-M_PUSH PAPER  | 1    | SNA     | D     |        |
| 20      | JC61-01322A | PLATE-P-LEVER         | 1    | SNA     | D     |        |
| 21      | 6044-000231 | RING-E                | 1    | SA      | А     |        |
| 22      | JC61-01394A | BRACKET-P-LIFTING     | 1    | SNA     | D     |        |
| 23      | JC61-00426A | BUSH-8/5              | 1    | SA      | D     |        |
| 25      | JC66-00955A | GEAR-M_LIFT COUPLING  | 1    | SA      | D     |        |
| 26      | JC68-01622B | LABEL-INSTALLATION    | 1    | SNA     | D     |        |
| 27      | 6001-000130 | SCREW-MACHINE         | 1    | SA      | А     |        |
| 28      | JC97-02836A | MEA UNIT-LIFTING GEAR | 1    | SA      | А     |        |
| 28-1    | 6002-000440 | SCREW-TAPPING         | 2    | SA      | В     |        |
| 28-2    | JC61-01791A | PLATE-LIFTING GEAR    | 1    | SNA     | А     |        |
| 28-3    | JC66-00953A | SHAFT-PLATE LEVER     | 1    | SNA     | D     |        |
| 28-4    | JC66-00954A | GEAR-M_LIFTING        | 1    | SA      | D     |        |

## 5.25 Fax Unit

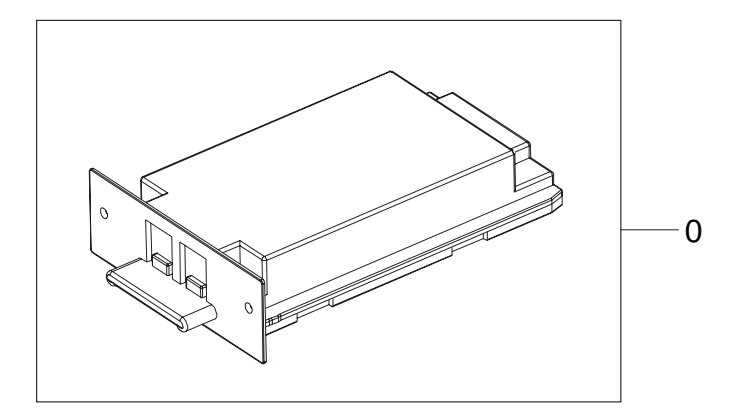

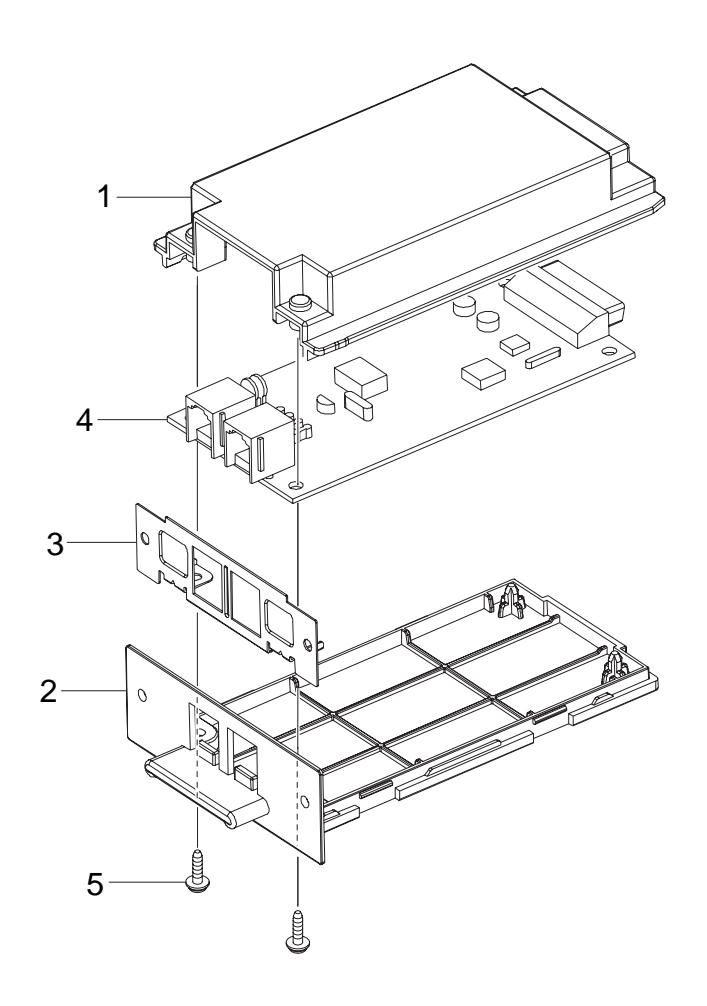

### **Fax Unit Parts List**

| Drawer# | SEC_Code    | Description              | QT'y | Service | Grade | Remark |
|---------|-------------|--------------------------|------|---------|-------|--------|
| 0       | JC96-05173A | ELA HOU-FAX; Option Unit | 1    | SA      | -     |        |
| 1       | JC63-00822B | COVER-M_LIUUPPER         | 1    | SNA     | D     |        |
| 2       | JC63-00823B | COVER-M_LIUBOTTOM        | 1    | SNA     | D     |        |
| 3       | JC61-01396A | BRACKET-P_LIU            | 1    | SNA     | D     |        |
| 4       | JC92-01981A | PBA-FAX_PARALLE          | 1    | SA      | D     |        |
| 5       | 6003-000196 | SCREW-TAPTITE            | 2    | SA      | В     |        |

## 5.26 SCF

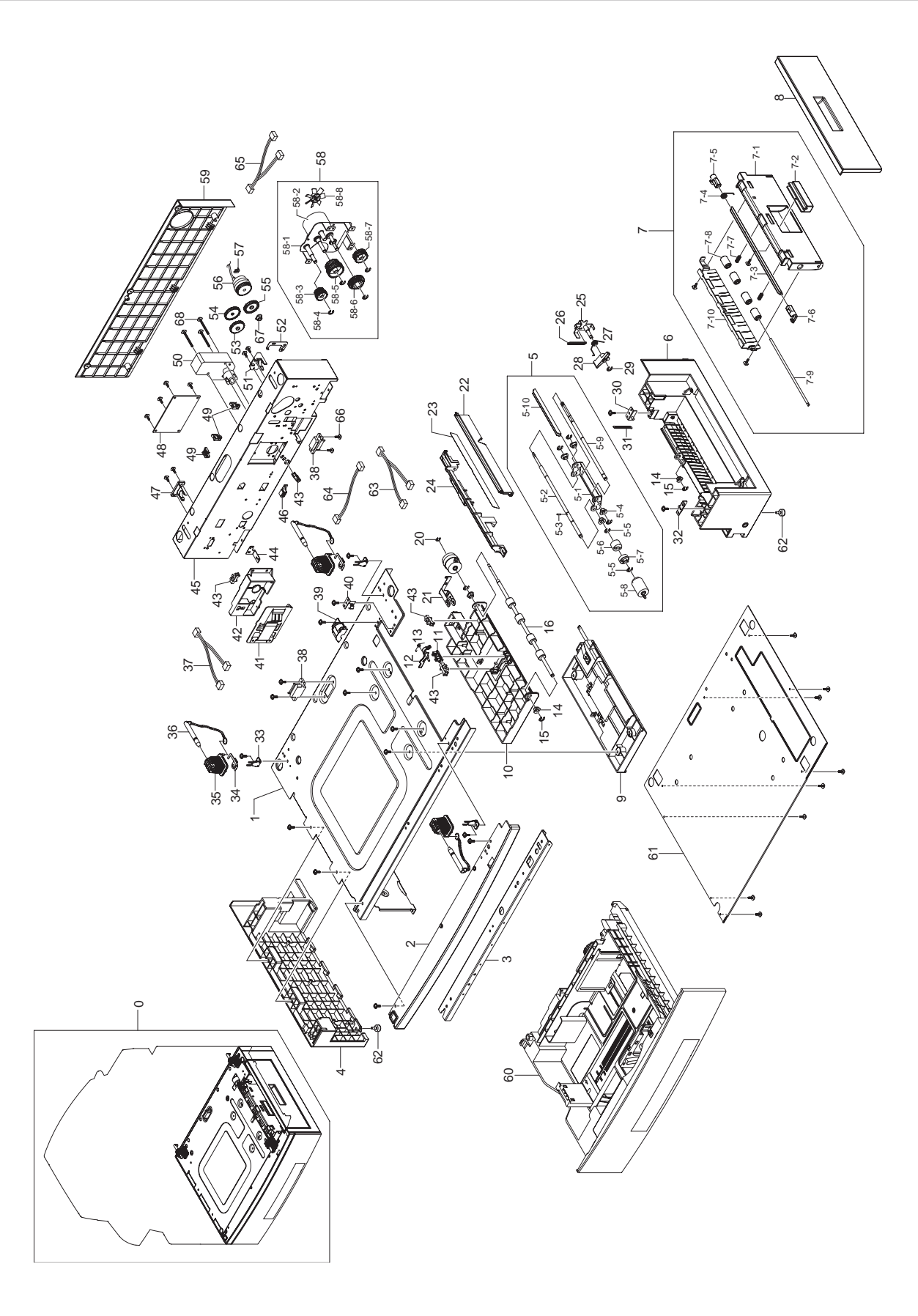

### **SCF Parts List**

| Drawer# | SEC_Code    | Description               | QT'y | Service | Grade | Remark |
|---------|-------------|---------------------------|------|---------|-------|--------|
| 0       | JC96-05221A | ELA UNIT-SCF; Option Unit | 1    | SNA     | -     |        |
| 1       | JC61-01333A | FRAME-P_TOPSCF            | 1    | SNA     | D     |        |
| 2       | JC63-00771B | COVER-M_FRONTSCF          | 1    | SNA     | D     |        |
| 3       | JC61-01312A | PLATE-P-BEAM BASE         | 1    | SNA     | D     |        |
| 4       | JC61-01397B | BASE-M_LEFTSCF            | 1    | SNA     | D     |        |
| 5       | JC97-02290A | MEA UNIT-RETARD           | 1    | SA      | А     |        |
| 5-1     | JC61-01348A | BRACKET-P-RETARD          | 1    | SNA     | D     |        |
| 5-2     | JC66-00937A | SHAFT-RETARD S            | 1    | SA      | А     |        |
| 5-3     | JC66-00939A | SHAFT-LOCK                | 1    | SA      | А     |        |
| 5-4     | JC61-00423A | BUSH-6_D                  | 1    | SA      | В     |        |
| 5-5     | 6044-000125 | RING-E                    | 1    | SA      | А     |        |
| 5-6     | JC67-00126A | COUPLER-TORQUELIMITER     | 1    | SA      | В     |        |
| 5-7     | JC66-00976A | JOINT-M_RETARD            | 1    | SA      | D     |        |
| 5-8     | JC97-02259A | MEA UNIT-ROLLER PU        | 1    | SA      | Α     |        |
| 5-9     | JC66-00938A | SHAFT-RETARD M            | 1    | SNA     | D     |        |
| 5-10    | JC61-01349A | BRACKET-P-BAR RETARD      | 1    | SNA     | D     |        |
| 6       | JC61-01398B | BASE-M_RIGHT SCF          | 1    | SNA     | D     |        |
| 7       | JC97-02275B | MEA UNIT-SCF DOOR         | 1    | SA      | D     |        |
| 7-1     | JC61-01327B | GUIDE-DOOR INNER          | 1    | SNA     | D     |        |
| 7-2     | JC64-00208B | HANDLE-DOOR               | 1    | SNA     | D     |        |
| 7-3     | JC61-01404A | BRACKET-P_HANDLE SCF      | 1    | SNA     | D     |        |
| 7-4     | 6107-001206 | SPRINGTS                  | 1    | SNA     | D     |        |
| 7-5     | JC64-00204B | LOCKER-M_RIGHT            | 1    | SNA     | D     |        |
| 7-6     | JC64-00204A | LOCKER-M_LEFT             | 1    | SNA     | D     |        |
| 7-7     | JC61-70959B | SPRING FEED               | 1    | SNA     | D     |        |
| 7-8     | JC66-01022A | ROLLER-M_IDLE SCF         | 1    | SNA     | D     |        |
| 7-9     | JC66-00661A | SHAFT-EXIT IDLE           | 1    | SA      | D     |        |
| 7-10    | JC61-01328A | PLATE-P_GUIDE SCF         | 1    | SNA     | D     |        |
| 8       | JC63-00769B | COVER-M_DOOR SIDE SCF     | 1    | SNA     | D     |        |
| 9       | JC96-03558A | ELA HOU-PICK UP           | 1    | SA      | D     |        |
| 10      | JC61-01401A | HOUSING-M_PICKUP SCF      | 1    | SNA     | D     |        |
| 11      | JC61-01422A | HOLDER-M_ACT READY        | 1    | SA      | А     |        |
| 12      | JC61-01402A | LEG-M_ACT FEED SCF        | 1    | SNA     | #N/A  |        |
| 13      | 6107-001262 | SPRING-TS                 | 1    | SA      | D     |        |
| 14      | JC61-00423A | BUSH-6_D                  | 1    | SA      | В     |        |
| 15      | 6044-000125 | RING-E                    | 1    | SA      | А     |        |
| 16      | JC66-02012A | ROLLER-FEED SCF           | 1    | SNA     | D     |        |
| 17      | JC66-01865A | CLUTCH-ELECRTIC           | 1    | SNA     | D     |        |
| 20      | 6044-000159 | RING-C                    | 1    | SA      | В     |        |

### **SCF Parts List**

| Drawer# | SEC_Code    | Description               | QT'y | Service | Grade | Remark |
|---------|-------------|---------------------------|------|---------|-------|--------|
| 21      | JC63-00825A | GROUND-P_SHAFTSCF         | 1    | SNA     | D     |        |
| 22      | JC61-01326A | GUIDE-M_PUUPPERSCF        | 1    | SNA     | D     |        |
| 23      | JC63-00754A | SHEET-GUIDEFILMSCF        | 1    | SA      | D     |        |
| 24      | C61-01325A  | GUIDE-M_PULOWERSCF        | 1    | SNA     | D     |        |
| 25      | JC61-01423A | BRACKET-P-ARM FRIC        | 1    | SNA     | D     |        |
| 26      | 6107-001257 | SPRING-ES                 | 1    | SA      | D     |        |
| 27      | 6107-001262 | SPRING-TS                 | 1    | SNA     | D     |        |
| 28      | JC66-00959A | LEVER-M_ARM FRICTION      | 1    | SA      | D     |        |
| 29      | 6044-000125 | RING-E                    | 1    | SA      | Α     |        |
| 30      | JC61-01400A | PLATE-P_LOCKER R          | 1    | SNA     | D     |        |
| 31      | 6107-001257 | SPRING-ES                 | 1    | SA      | D     |        |
| 32      | JC61-01399A | PLATE-P_LOCKER L          | 1    | SNA     | D     |        |
| 33      | JC64-00207A | LOCKER-M_GRIPPIN          | 1    | SNA     | D     |        |
| 34      | JC63-00826A | GROUND-P_TOP              | 1    | SA      | D     |        |
| 35      | JC61-01403A | HOLDER-M_PIN              | 1    | SNA     | D     |        |
| 36      | JC66-01021A | SHAFT-PIN LOCK            | 1    | SA      | D     |        |
| 37      | JC96-03735A | ELA HOU-SIZE SENSOR       | 1    | SA      | D     |        |
| 37-1    | JC96-02127A | ELA HOU-CST SENSOR HAWK16 | 1    | SA      | D     |        |
| 37-2    | JC61-01343A | HOUSING-M_SIZE SENSOR     | 1    | SA      | D     |        |
| 37-3    | 0604-001095 | PHOTO-INTERRUPTER         | 1    | SA      | Α     |        |
| 37-4    | JC63-00794A | GROUND-P-PAPER SIZE       | 1    | SA      | D     |        |
| 37-5    | JC39-00548A | CBFHARNESS-SCF_TRAY       | 1    | SNA     | D     |        |
| 38      | JC39-00547A | CBFHARNESS-SCF            | 1    | SA      | D     |        |
| 39      | JC67-00124A | CAP-M_GEAR FEED           | 1    | SNA     | D     |        |
| 40      | JC63-00824A | GROUND-P DOOR INNER       | 1    | SNA     | D     |        |
| 43      | 0604-001095 | PHOTO-INTERRUPTER         | 1    | SA      | Α     |        |
| 45      | JC61-01324A | FRAME-P_REAR SCF          | 1    | SNA     | D     |        |
| 46      | JC70-11028A | IPR-GROUND TOP            | 1    | SA      | D     |        |
| 47      | JC61-01345A | HOLDER-M_CST L            | 1    | SNA     | D     |        |
| 48      | JC92-01697A | PBA SUB-SCF               | 1    | SA      | D     |        |
| 49      | 6502-000132 | CABLE CLAMP               | 1    | SA      | D     |        |
| 50      | JC31-00045A | MOTOR GEARED-P LIFT       | 1    | SA      | Α     |        |
| 51      | JC61-01344A | HOLDER-M_CST R            | 1    | SNA     | D     |        |
| 52      | JC63-00833A | GROUND-P-SHAFT RETARD     | 1    | SA      | D     |        |
| 53      | JC66-00975A | GEAR-M_RETARD             | 1    | SA      | D     |        |
| 54      | JC66-00974A | GEAR-M_FORWARD            | 1    | SA      | D     |        |
| 55      | JC66-00973A | GEAR-M_PICKUP IDLE B      | 1    | SA      | D     |        |
| 56      | JC66-00994A | CLUTCH-5K Z32             | 1    | SA      | В     |        |
| 57      | 6044-000125 | RING-E                    | 1    | SA      | Α     |        |

### **SCF Parts List**

| Drawer# | SEC_Code    | Description         | QT'y | Service | Grade | Remark |
|---------|-------------|---------------------|------|---------|-------|--------|
| 58      | JC96-05278A | ELA-HOU-DRIVE SCF   | 1    | SA      | D     |        |
| 58-1    | JC61-02704A | BRACKET-DRIVE SCF   | 1    | SNA     | D     |        |
| 58-2    | JC31-00028B | Motor Pickup SCF    | 1    | SNA     | D     |        |
| 58-3    | JC66-02011A | GEAR-FEED SCF       | 1    | SNA     | D     |        |
| 58-4    | 6044-000125 | RING-E              | 1    | SA      | Α     |        |
| 58-5    | JC66-00965A | GEAR-M_FDIDLEASCF   | 1    | SNA     | D     |        |
| 58-6    | JC66-00967A | GEAR-M_PUIDLEASCF   | 1    | SNA     | D     |        |
| 58-7    | JC66-00968A | GEAR-M_PUIDLECSCF   | 1    | SNA     | D     |        |
| 58-8    | JC72-00825A | PMO-IMPELLER_DRV    | 1    | SA      | А     |        |
| 59      | JC63-00770B | COVER-M_REARSCF     | 1    | SNA     | D     |        |
| 60      | JC97-02273B | MEA UNIT-CASSETTE   | 1    | SA      | А     |        |
| 61      | JC61-01323A | FRAME-P_BOTTOMSCF   | 1    | SNA     | D     |        |
| 62      | JC61-40001A | FOOT-ML80           | 1    | SA      | А     |        |
| 63      | JC39-00461A | HARNESS-SCF_FEED    | 1    | SNA     | D     |        |
| 64      | JC39-00463A | HARNESS-GATE_NEAR   | 1    | SA      | D     |        |
| 65      | JC39-00549A | CBFHARNESS-SCF_CLUT | 1    | SNA     | D     |        |
| 66      | 6009-001390 | SCREW-SPECIAL       | 1    | SNA     | D     |        |
| 67      | 6003-000221 | SCREW-TAPTITE       | 1    | SA      | D     |        |
| 68      | JC39-00462A | HARNESS-SCF_EMPTY   | 1    | SA      | D     |        |
| 69      | JC39-00477A | HARNESS-MOTOR_SW    | 1    | SA      | D     |        |

## 5.27 FINISHER UNIT (Optional Unit)

# 5.27-1 Main\_Finisher

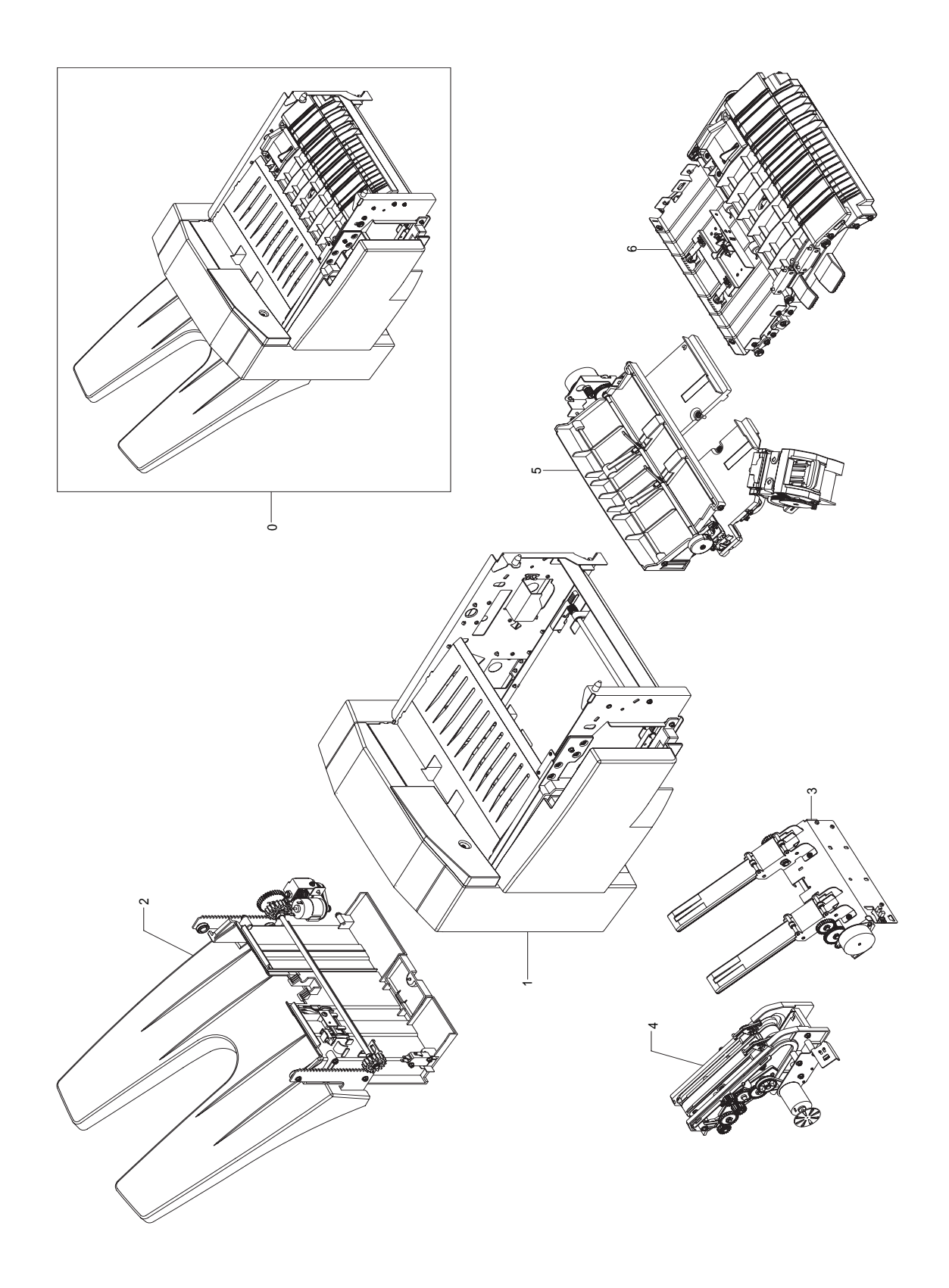

### Main\_Finisher Parts List

| Drawer# | SEC_Code    | Description                   | QT'y | Service | Grade | Remark |
|---------|-------------|-------------------------------|------|---------|-------|--------|
| 0       | JC96-03908C | ELA HOU-FINISHER; Option Unit | 1    | SNA     | D     |        |
| 1       | -           | FRAME UNIT                    | 1    | SNA     | D     |        |
| 2       | -           | STACKER UNIT                  | 1    | SNA     | D     |        |
| 3       | -           | EXTENTION TRAY UNIT           | 1    | SNA     | D     |        |
| 4       | JC81-03773A | EJECTOR UNIT                  | 1    | SA      | А     |        |
| 5       | -           | COMPILE UNIT                  | 1    | SNA     | D     |        |
| 6       | -           | FEED UNIT                     | 1    | SNA     | D     |        |

## 5.27-2 Frame Unit

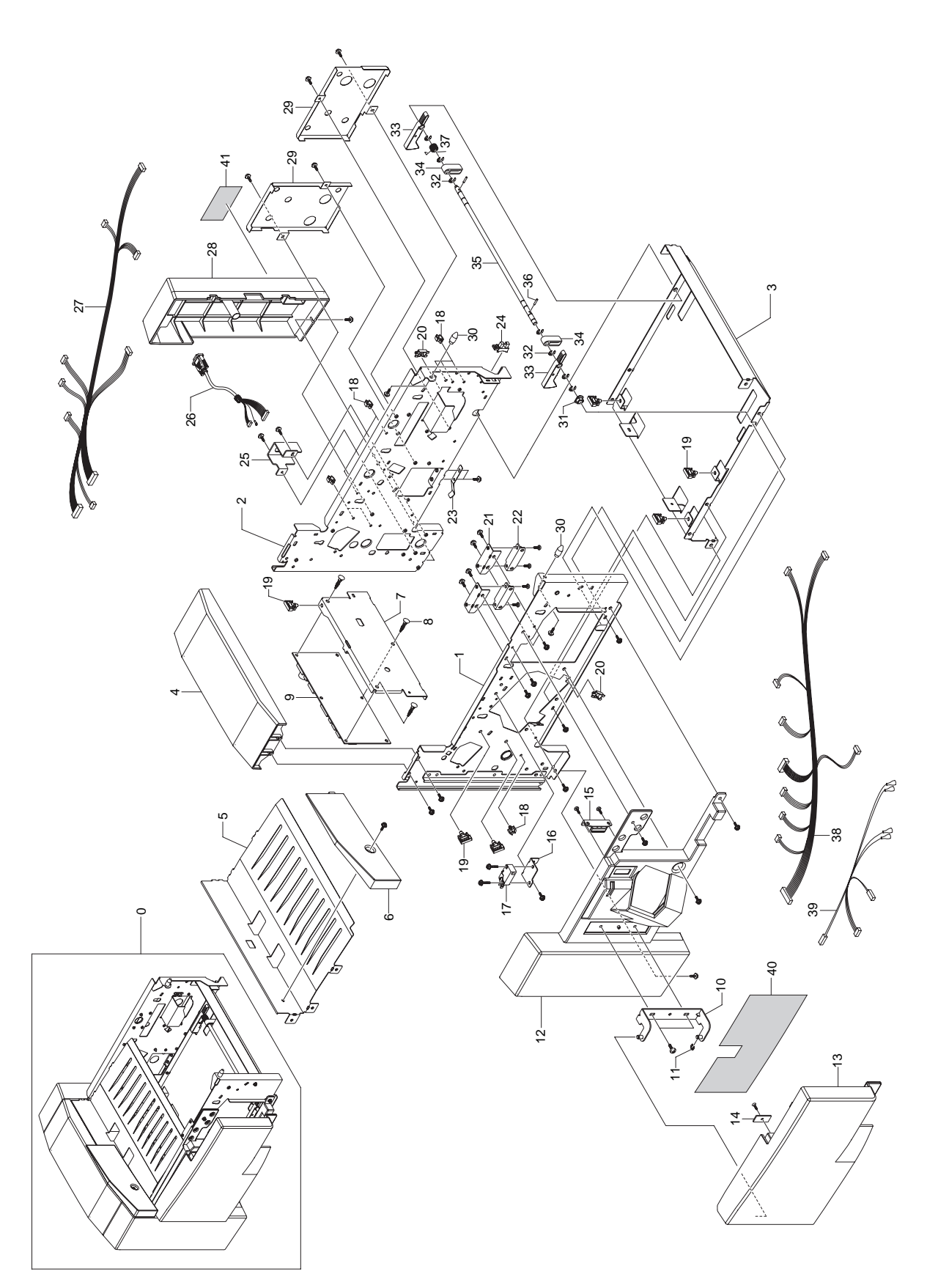

### Frame Unit Parts List

| Drawer# | SEC_Code    | Description                   | QT'y | Service | Grade | Remark |
|---------|-------------|-------------------------------|------|---------|-------|--------|
| 0       | -           | FRAME UNIT                    | 1    | SNA     | D     |        |
| 1       | -           | ASSY:SIDE PLATE:FRONT         | 1    | SNA     | D     |        |
| 2       | -           | ASSY:SIDE PLATE:REAR          | 1    | SNA     | D     |        |
| 3       | -           | BASE:LOWER                    | 1    | SNA     | D     |        |
| 4       | JC81-03487B | AS-COVER TOP                  | 1    | SA      | Α     |        |
| 5       | -           | STAY:DUPLEX GUIDE             | 1    | SNA     | D     |        |
| 6       | JC81-03767B | AS-COVER SCAN DUMMY           | 1    | SA      | Α     |        |
| 7       | -           | BKT:MAIN PCB                  | 1    | SNA     | D     |        |
| 8       | -           | BUTTON LOCKING SUPPORT:BLSS12 | 1    | SNA     | D     |        |
| 9       | JC81-03467A | AS-PCB MAIN ASSY              | 1    | SA      | Α     |        |
| 10      | -           | ASSY:HINGE:DOOR               | 1    | SNA     | D     |        |
| 11      | -           | E-RING:Ф4                     | 1    | SNA     | D     |        |
| 12      | JC81-03768B | AS-COVER FRONT                | 1    | SA      | Α     |        |
| 13      | JC81-03488B | AS-COVER DOOR ASSY            | 1    | SA      | Α     |        |
| 13-1    | -           | COVER-DOOR                    | 1    | SNA     | D     |        |
| 13-2    | -           | HANDLE-DOOR                   | 1    | SNA     | D     |        |
| 13-3    | -           | LABEL-STAPLE REPLACE          | 1    | SNA     | D     |        |
| 13-4    | -           | MAGNET CATCH PLATE:12x26      | 1    | SNA     | D     |        |
| 13-5    | -           | SCREW-TAPTITEFH,+,B,M3,L8     | 1    | SNA     | D     |        |
| 15      | JC81-03468A | AS-MAGNET ASSY                | 1    | SA      | Α     |        |
| 16      | -           | BKT:INTER LOCK:DOOR OPEN      | 1    | SNA     | D     |        |
| 17      | JC81-03469A | AS-SWITCH MICRO               | 1    | SA      | Α     |        |
| 18      | -           | MICRO WIRE SADDLE             | 1    | SNA     | D     |        |
| 19      | -           | SIDE LOCKING SADDLE           | 1    | SNA     | D     |        |
| 20      | -           | COVER SADDLE:DS-1             | 1    | SNA     | D     |        |
| 21      | -           | BKT:MAGNET:GUIDE              | 1    | SNA     | D     |        |
| 23      | -           | LEAF SPRING:EARTH             | 1    | SNA     | D     |        |
| 24      | 0604-001095 | PHOTO-INTERRUPTER             | 1    | SA      | В     |        |
| 26      | JC81-03470A | AS-MH INTER FACE ASSY         | 1    | SA      | Α     |        |
| 27      | -           | ASSY:M/H:REAR FRAME           | 1    | SNA     | D     |        |
| 28      | JC81-03490B | AS-COVER REAR                 | 1    | SA      | Α     |        |
| 29      | -           | BKT:COVER:REAR                | 1    | SNA     | D     |        |
| 30      | -           | STUD:SET                      | 1    | SNA     | D     |        |
| 31      | JC61-00423A | BUSH-6_D                      | 1    | SA      | В     |        |
| 32      | -           | E-RING:Ф4                     | 1    | SNA     | D     |        |
| 33      | -           | HOOK:INSTALL                  | 1    | SNA     | D     |        |
| 34      | -           | GUIDE:SET                     | 1    | SNA     | D     |        |
| 35      | -           | SHAFT:HOOK:SET                | 1    | SNA     | D     |        |
| 36      | -           | PARALLEL PIN: Ф2x10           | 1    | SNA     | D     |        |

### Frame Unit Parts List

| Drawer# | SEC_Code | Description          | QT'y | Service | Grade | Remark |
|---------|----------|----------------------|------|---------|-------|--------|
| 37      | -        | T-SPRING:HOOK:SET    | 1    | SNA     | D     |        |
| 38      | -        | ASSY:M/H:FRONT FRAME | 1    | SNA     | D     |        |
| 39      | -        | ASSY:M/H:INTER LOCK  | 1    | SNA     | D     |        |
| 40      | -        | RATING-LABEL         | 1    | SNA     | D     |        |

## 5.27-3 Stacker Unit

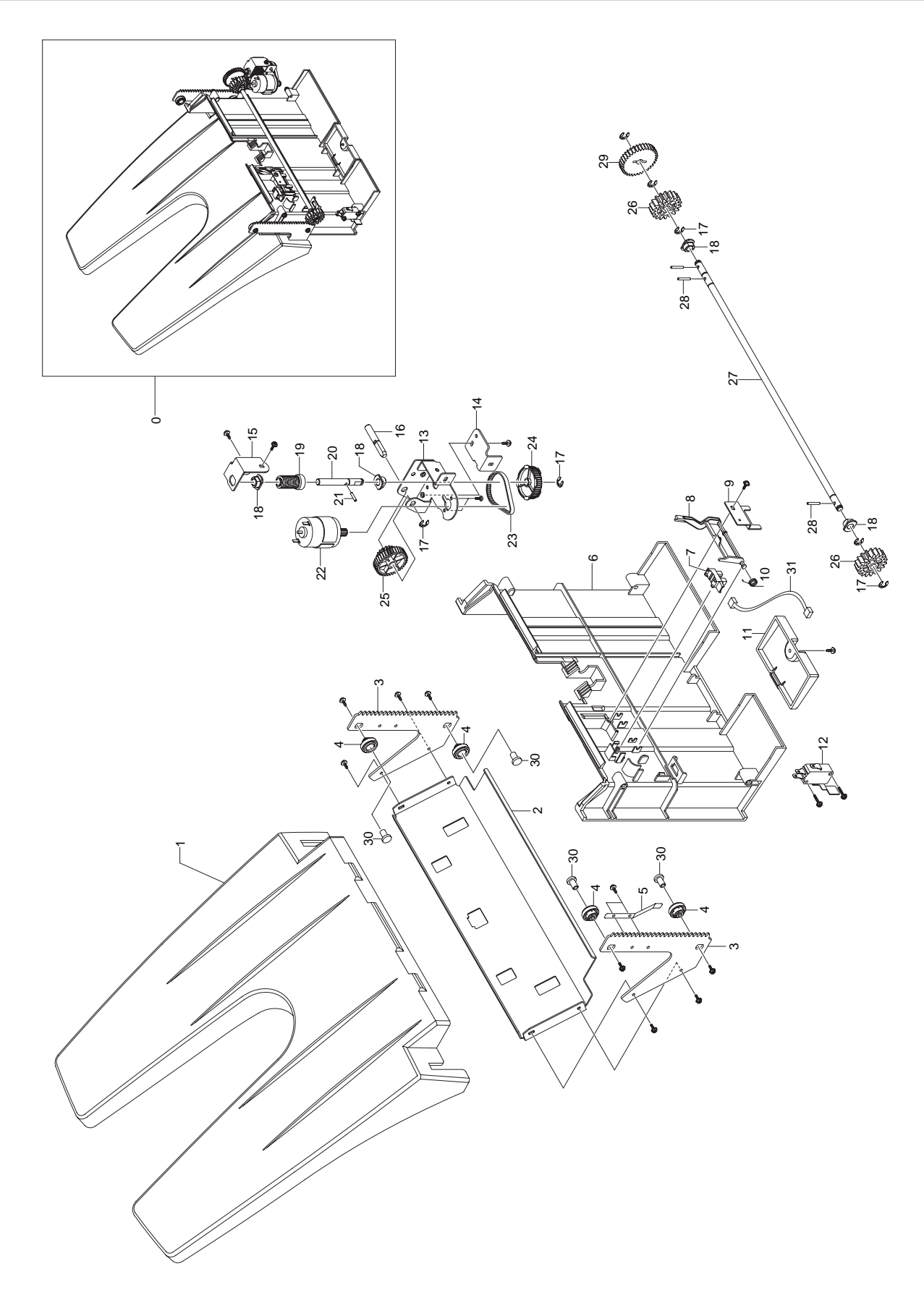

### **Stacker Unit Parts List**

| Drawer# | SEC_Code    | Description             | QT'y | Service | Grade | Remark |
|---------|-------------|-------------------------|------|---------|-------|--------|
| 0       | -           | STACKER UNIT            | 1    | SNA     | D     |        |
| 1       | JC81-03472B | AS-TRAY STACKER         | 1    | SA      | А     |        |
| 2       | -           | STAY:STACKER            | 1    | SNA     | D     |        |
| 3       | -           | SIDE FRAME:STACKER      | 1    | SNA     | D     |        |
| 4       | -           | ROLLER:STACKER          | 1    | SNA     | D     |        |
| 5       | -           | LEAF SPRING:EARTH       | 1    | SNA     | D     |        |
| 6       | -           | SHIELD:STACKER          | 1    | SNA     | D     |        |
| 7       | 0604-001095 | PI SENSOR:GP1S73P2      | 1    | SA      | А     |        |
| 8       | -           | ACTUATOR:STACKER        | 1    | SNA     | D     |        |
| 9       | -           | BKT:SENSOR              | 1    | SNA     | D     |        |
| 10      | -           | T-SPRING:ACTUATOR:STACK | 1    | SNA     | D     |        |
| 11      | -           | COVER:PCB               | 1    | SNA     | D     |        |
| 12      | JC81-03471A | AS-MS STACKER ASSY      | 1    | SA      | А     |        |
| 13      | -           | BKT:MOTOR:STACKER       | 1    | SNA     | D     |        |
| 14      | -           | BKT:SUPPORT:MORTOR      | 1    | SNA     | D     |        |
| 15      | -           | BKT:WORM:STACK          | 1    | SNA     | D     |        |
| 16      | -           | SHAFT:WORM WHEEL        | 1    | SNA     | D     |        |
| 17      | -           | E-RING:4                | 1    | SNA     | D     |        |
| 18      | JC61-00423A | BUSH-6_D                | 1    | SA      | В     |        |
| 19      | JC81-03489A | AS-WORM STACKER         | 1    | SA      | В     |        |
| 20      | -           | SHAFT:WORM              | 1    | SNA     | D     |        |
| 21      | -           | PARALLEL PIN:210        | 1    | SNA     | D     |        |
| 22      | JC81-03484A | AS-MOTOR DC             | 1    | SA      | В     |        |
| 23      | JC81-03525A | AS-BELT STACKER         | 1    | SA      | В     |        |
| 24      | JC81-03491A | AS-PULLEY S2M48T        | 1    | SA      | В     |        |
| 25      | JC81-03524A | AS-W_WHEEL STACKER      | 1    | SA      | В     |        |
| 26      | JC81-03492A | AS-GEAR PINION18T       | 1    | SA      | В     |        |
| 27      | -           | SHAFT:STACKER:DRIVE     | 1    | SNA     | D     |        |
| 28      | -           | PARALLEL PIN:214        | 1    | SNA     | D     |        |
| 29      | JC81-03523A | AS-GEAR SPUR Z35        | 1    | SA      | В     |        |
| 30      | -           | STUD:STACKER:LIFT       | 1    | SNA     | D     |        |
| 31      | -           | ASSY:M/H:STK TOP SNR    | 1    | SNA     | D     |        |

# 5.27-4 Extension Tray Unit

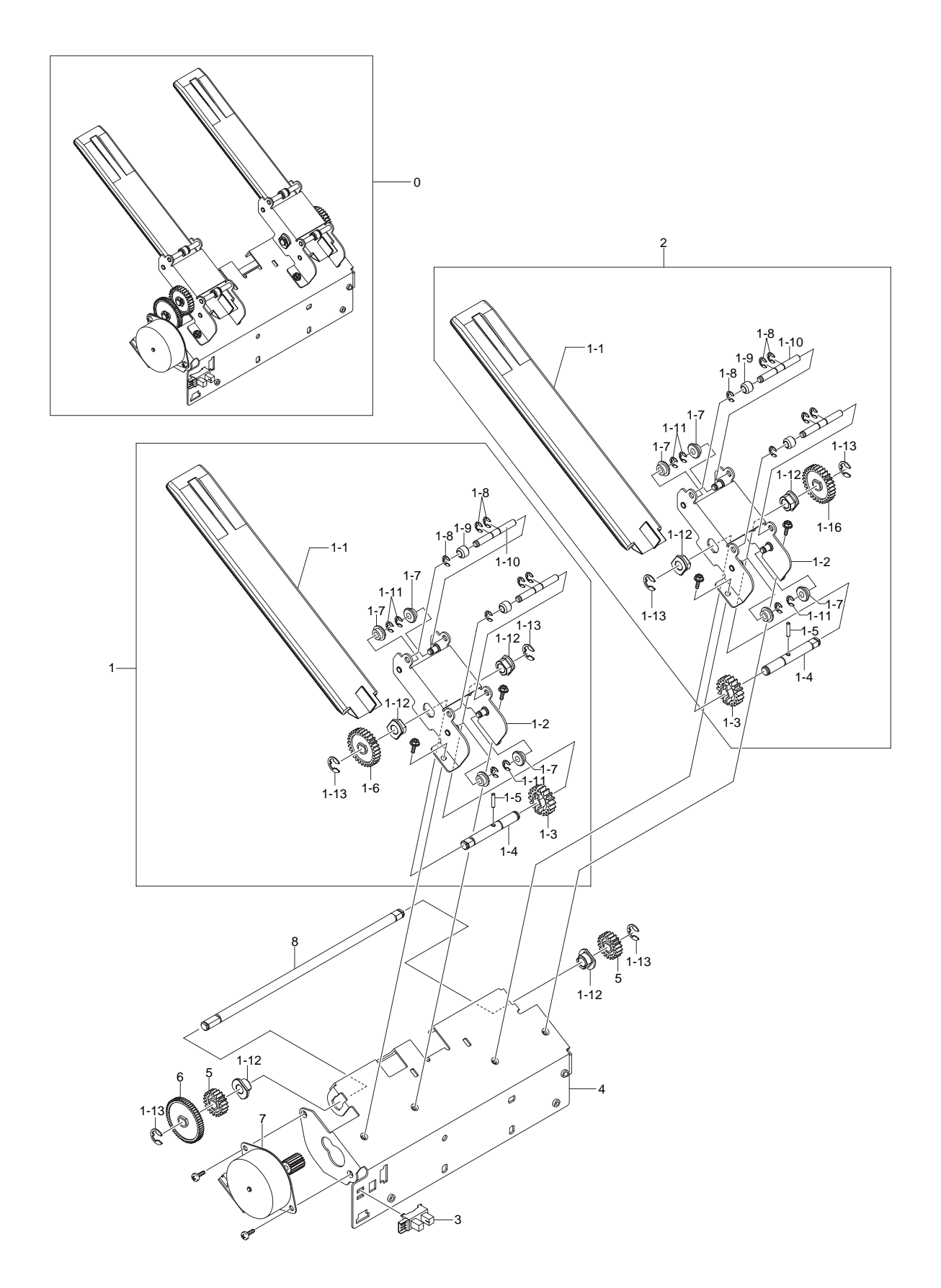

## **Extension Tray Unit Parts List**

| Drawer# | SEC_Code    | Description           | QT'y | Service | Grade | Remark |
|---------|-------------|-----------------------|------|---------|-------|--------|
| 0       | -           | EXTENTION TRAY UNIT   | 1    | SNA     | D     |        |
| 1       | JC81-03769B | AS-SUPP FINGER ASSY_F | 1    | SA      | В     |        |
| 1-1     | JC81-03483B | AS-TRAY BERO          | 1    | SA      | В     |        |
| 1-2     | -           | BKT:TRAY:BERO:ASSY    | 1    | SNA     | D     |        |
| 1-3     | JC81-03494A | AS-RACK PINION Z18    | 1    | SA      | В     |        |
| 1-4     | -           | SHAFT:RACK PINION     | 1    | SNA     | D     |        |
| 1-5     | -           | PARALLEL PIN:2x10     | 1    | SNA     | D     |        |
| 1-6     | JC81-03521A | AS-GEARZ30            | 1    | SA      | В     |        |
| 1-7     | -           | ROLLER:BERO:LOWER     | 1    | SNA     | D     |        |
| 1-8     | -           | E-RING:2.5            | 1    | SNA     | D     |        |
| 1-9     | -           | ROLLER:BERO:UPPER     | 1    | SNA     | D     |        |
| 1-10    | -           | SHAFT:ROLLER:BERO     | 1    | SNA     | D     |        |
| 1-11    | -           | E-RING:3              | 1    | SNA     | D     |        |
| 1-12    | JC61-00423A | BUSH-6_D              | 1    | SA      | В     |        |
| 1-13    | -           | E-RING:4              | 1    | SNA     | D     |        |
| 2       | JC81-03770A | AS-SUPP FINGER ASSY_R | 1    | SA      | В     |        |
| 2-1-1   | JC81-03483A | AS-TRAY BERO          | 1    | SA      | В     |        |
| 2-1-2   | -           | BKT:TRAY:BERO:ASSY    | 1    | SNA     | D     |        |
| 2-1-3   | JC81-03494A | AS-RACK PINION Z18    | 1    | SA      | В     |        |
| 2-1-4   | -           | SHAFT:RACK PINION     | 1    | SNA     | D     |        |
| 2-1-5   | -           | PARALLEL PIN:2x10     | 1    | SNA     | D     |        |
| 2-1-6   | JC81-03521A | AS-GEAR Z30           | 1    | SA      | В     |        |
| 2-1-7   | -           | ROLLER:BERO:LOWER     | 1    | SNA     | D     |        |
| 2-1-8   | -           | E-RING:2.5            | 1    | SNA     | D     |        |
| 2-1-9   | -           | ROLLER:BERO:UPPER     | 1    | SNA     | D     |        |
| 2-1-10  | -           | SHAFT:ROLLER:BERO     | 1    | SNA     | D     |        |
| 2-1-11  | -           | E-RING:3              | 1    | SNA     | D     |        |
| 2-1-12  | JC61-00423A | BUSH-6_D              | 1    | SA      | В     |        |
| 2-1-13  | -           | E-RING:4              | 1    | SNA     | D     |        |
| 3       | 0604-001095 | PHOTO-INTERRUPTER     | 1    | SA      | В     |        |
| 4       | -           | FRAME:BERO            | 1    | SNA     | D     |        |
| 5       | JC81-03493A | AS-GEAR Z20           | 1    | SA      | В     |        |
| 6       | JC81-03522A | AS-GEAR Z60           | 1    | SA      | В     |        |
| 7       | JC81-03473A | AS-MOTOR PM ASSY Z18  | 1    | SA      | В     |        |
| 8       | -           | SHAFT:TRANS:BERO      | 1    | SNA     | D     |        |
| 8-1-12  | JC61-00423A | BUSH-6_D              | 1    | SA      | В     |        |
| 8-1-13  | -           | E-RING:4              | 1    | SNA     | D     |        |

## 5.27-5 EjectorUnit

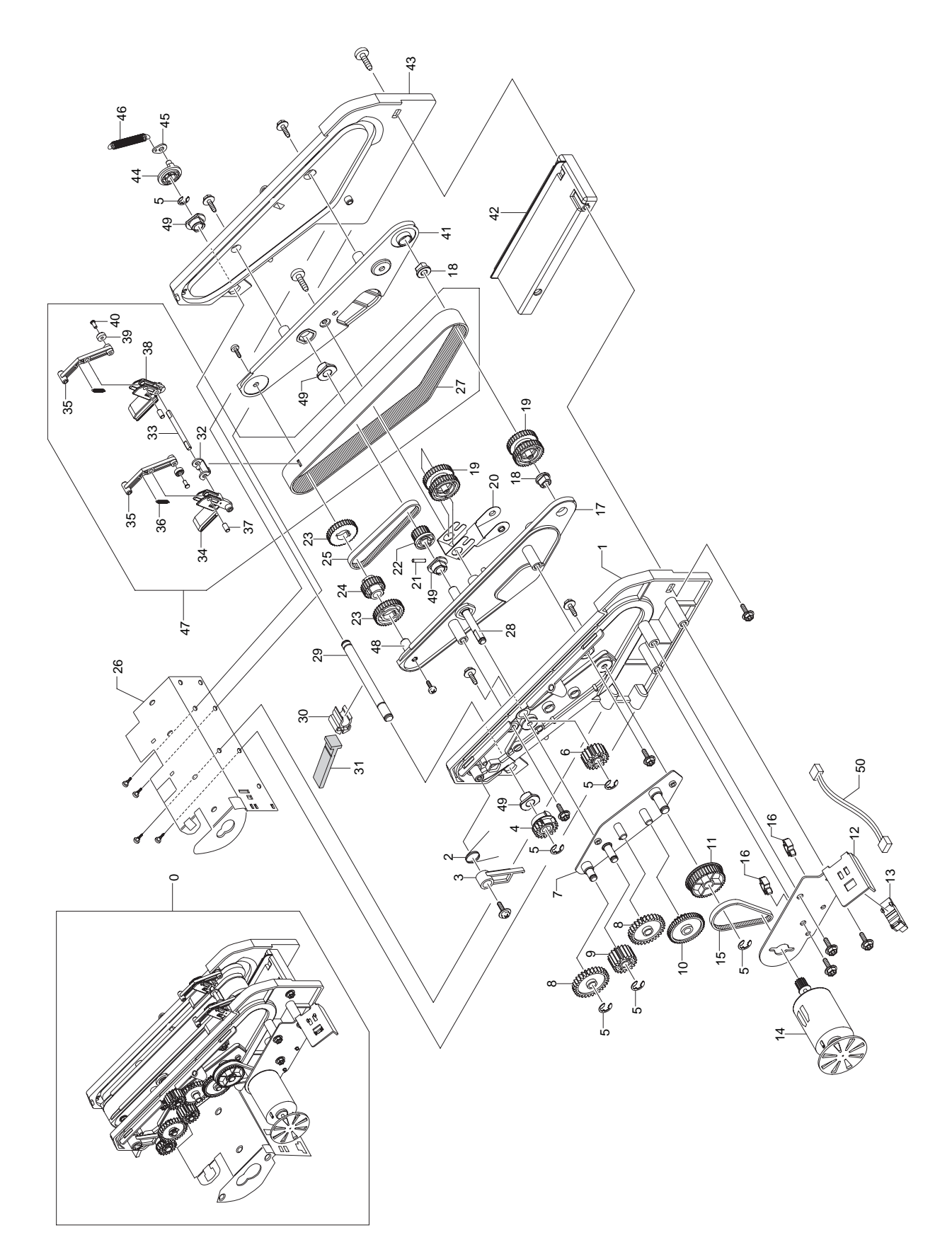

## EjectorUnit Parts List

| Drawer# | SEC_Code    | Description                  | QT'y | Service | Grade | Remark |
|---------|-------------|------------------------------|------|---------|-------|--------|
| 0       | JC81-03773A | AS-EJECTOR UNIT ASSY         | 1    | SA      | В     |        |
| 1       | -           | FRMAE:FRONT:EJECT            | 1    | SNA     | D     |        |
| 2       | -           | T-SPRING:LATCH:SCU           | 1    | SNA     | D     |        |
| 3       | -           | HOOK:CAM:EJECT               | 1    | SNA     | D     |        |
| 4       | JC81-03526A | AS-GEAR CAM SCU              | 1    | SA      | В     |        |
| 5       | -           | E-RING:4                     | 1    | SNA     | D     |        |
| 6       | JC81-03495A | AS-SPUR GEAR Z19             | 1    | SA      | В     |        |
| 7       | -           | ASSY:BKT:DRIVING:EJECT       | 1    | SNA     | D     |        |
| 8       | JC81-03504A | AS-SPUR GEAR Z30             | 1    | SA      | В     |        |
| 9       | JC81-03503A | AS-SPUR GEAR Z19 SCU         | 1    | SA      | В     |        |
| 10      | JC81-03502A | AS-GEAR M08Z19M05Z50         | 1    | SA      | В     |        |
| 11      | JC81-03501A | AS-PULLEY S2MT40M05T24       | 1    | SA      | В     |        |
| 12      | -           | BKT:DC MOTOR:EJECT           | 1    | SNA     | D     |        |
| 13      | 0604-001095 | PI SENSOR:GP1S73P2           | 1    | SA      | А     |        |
| 14      | JC81-03474A | AS-MOTOR EJECT               | 1    | SA      | В     |        |
| 15      | C81-03500A  | AS-BELT B35S2M118J           | 1    | SA      | В     |        |
| 16      | -           | MICRO WIRE SADDLE            | 1    | SNA     | D     |        |
| 17      | -           | FRAME:BELT:EJECT:FRONT       | 1    | SNA     | D     |        |
| 18      | JC61-00424A | BUSH-4_D                     | 1    | SA      | В     |        |
| 19      | C81-03499A  | AS-PULLEY S2M34TJ            | 1    | SA      | В     |        |
| 20      | -           | PLATE SPRING:TIGHTNER:EJECT  | 1    | SNA     | D     |        |
| 21      | -           | PARALLEL PIN:2x10            | 1    | SNA     | D     |        |
| 22      | JC81-03498A | AS-PULLEY S2M20T             | 1    | SA      | В     |        |
| 23      | JC81-03497A | AS-PULLEY DRVS2M34T          | 1    | SA      | В     |        |
| 24      | JC81-03496A | AS-PULLEY S2M25T             | 1    | SA      | В     |        |
| 25      | JC81-03513A | AS-BELT B35S2M144            | 1    | SA      | В     |        |
| 26      | -           | FRAME:BERO                   | 1    | SNA     | D     |        |
| 27      | JC81-03512A | AS-BELT ASSY EJECT           | 1    | SA      | В     |        |
| 27-1    | -           | BELT-EJECT B130S2M370        | 1    | SNA     | D     |        |
| 27-2    | -           | HOLER-BELT EJECT             | 1    | SNA     | D     |        |
| 28      | -           | SHAFT:BELT TRANS:EJECT       | 1    | SNA     | D     |        |
| 29      | -           | SHAFT:SCU                    | 1    | SNA     | D     |        |
| 30      | -           | HOLDER:SCU                   | 1    | SNA     | D     |        |
| 31      | -           | PADDLE:SCU                   | 1    | SNA     | D     |        |
| 32      | -           | ASSY:M/H:EXT TRAY HOME SNR   | 1    | SNA     | D     |        |
| 33      | -           | SHAFT D-CUT:GRIP HINGE:EJECT | 1    | SNA     | D     |        |
| 34      | -           | GRIP BASE:FRONT:EJECT        | 1    | SNA     | D     |        |
| 35      | -           | GRIP LINK:EJECT              | 1    | SNA     | D     |        |
| 36      | -           | E-SPRING:GRIP                | 1    | SNA     | D     |        |

## **EjectorUnit Parts List**

| Drawer# | SEC_Code    | Description             | QT'y | Service | Grade | Remark |
|---------|-------------|-------------------------|------|---------|-------|--------|
| 37      | -           | SHAFT:GRIP HINGE:EJECT  | 1    | SNA     | D     |        |
| 38      | -           | GRIP BASE:REAR:EJECT    | 1    | SNA     | D     |        |
| 39      | -           | ROLLER:GRIP:EJECT       | 1    | SNA     | D     |        |
| 40      | -           | PIN:ROLLER:EJECT        | 1    | SNA     | D     |        |
| 41      | -           | FRAME:BELT:EJECT:REAR   | 1    | SNA     | D     |        |
| 42      | -           | FRAME:RETURN:EJECT      | 1    | SNA     | D     |        |
| 43      | -           | FRAME:REAR:EJECT        | 1    | SNA     | D     |        |
| 44      | -           | ROTATOR:CAM:SCU         | 1    | SNA     | D     |        |
| 45      | -           | HOOK:SPRING:SCU         | 1    | SNA     | D     |        |
| 46      | -           | E-SPRING:CLUTCH:SCU     | 1    | SNA     | D     |        |
| 47      | JC81-03772A | AS-EJT BELT SUBASSY     | 1    | SA      | В     |        |
| 48      | -           | SHAFT:BELT PULLEY:EJECT | 1    | SNA     | D     |        |
| 49      | JC61-00423A | BUSH-6_D                | 1    | SA      | В     |        |

# 5.27-6 Compile Unit

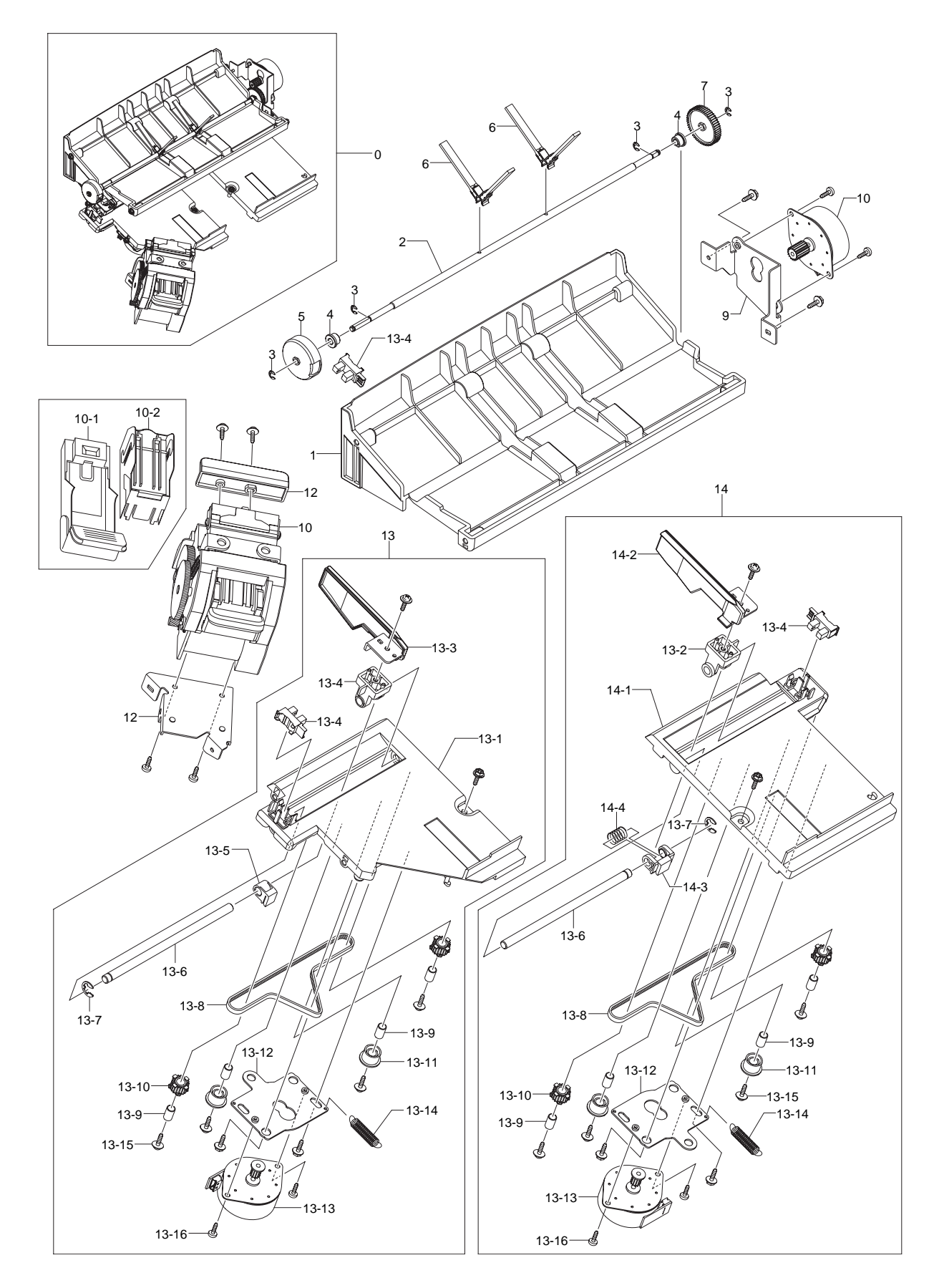

## **Compile Unit Parts List**

| Drawer# | SEC_Code    | Description                  | QT'y | Service | Grade | Remark |
|---------|-------------|------------------------------|------|---------|-------|--------|
| 0       | -           | COMPILE UNIT                 | 1    | SNA     | D     |        |
| 1       | -           | COVER:COMPILE:UPPER          | 1    | SNA     | D     |        |
| 2       | -           | SHAFT:PADDLE                 | 1    | SNA     | D     |        |
| 3       | -           | E-RING:3                     | 1    | SNA     | D     |        |
| 4       | JC61-00424A | BUSH-4_D                     | 1    | SA      | В     |        |
| 5       | -           | ACTUATOR:HOME:PADDLE         | 1    | SNA     | D     |        |
| 6       | JC81-03482A | AS-PADDLE COMPILE            | 1    | SA      | В     |        |
| 7       | JC81-03510A | AS-GEAR PADDLE Z56           | 1    | SA      | В     |        |
| 8       | -           | BKT:MOTOR:PADDLE             | 1    | SNA     | D     |        |
| 9       | JC81-03473A | AS-MOTOR PM ASSY Z18         | 1    | SA      | В     |        |
| 10      | JC81-03475A | AS-STAPLER ASSY EH-C590      | 1    | SA      | В     |        |
| 10-1    | JC81-03481A | AS-CARTRIDGE STAPLER No.590X | 1    | SA      | В     |        |
| 10-2    | JC81-03476A | AS-STAPLES REFILL No.505XW   | 1    | SA      | В     |        |
| 11      | -           | GUIDE:STAPLER                | 1    | SNA     | D     |        |
| 12      | -           | BASEBKT:STAPLER              | 1    | SNA     | D     |        |
| 13      | JC81-03511B | AS-FRONT JOGGER ASSY         | 1    | SA      | В     |        |
| 13-1    | -           | FRAME:COMPILE:FRONT          | 1    | SNA     | D     |        |
| 13-2    | -           | LMBUSH:TAMPER                | 1    | SNA     | D     |        |
| 13-3    | -           | SIDEFENCE:TAMPER:FRONT       | 1    | SNA     | D     |        |
| 13-4    | 0604-001095 | PHOTO-INTERRUPTER            | 1    | SA      | А     |        |
| 13-5    | -           | HOLDER:BELT:TAMPER:FRONT     | 1    | SNA     | D     |        |
| 13-6    | -           | LM SHAFT:TAMPER              | 1    | SNA     | D     |        |
| 13-7    | -           | E-RING:4                     | 1    | SNA     | D     |        |
| 13-8    | JC81-03509A | AS-BELT B40S2M290            | 1    | SA      | В     |        |
| 13-9    | -           | HOLLOW SHAFT:D_6             | 1    | SNA     | D     |        |
| 13-10   | JC81-03508A | AS-PULLEY T20 TAMPER         | 1    | SA      | В     |        |
| 13-11   | -           | ROLLER:TAMPER                | 1    | SNA     | D     |        |
| 13-12   | -           | BKT:MOTOR:TAMPER             | 1    | SNA     | D     |        |
| 13-13   | JC81-03486A | AS-MOTOR PM ASSY S2M12T      | 1    | SA      | D     |        |
| 13-14   | -           | E-SPRING:TIGHTNER:TAMPER     | 1    | SNA     | D     |        |
| 13-15   | -           | SCREW-TAPTITE M3L10          | 1    | SNA     | D     |        |
| 13-16   | -           | SCREW-TAPPING M3L8           | 1    | SNA     | D     |        |
| 14      | JC81-03507B | AS-REAR JOGGER ASSY          | 1    | SA      | В     |        |
| 14-1    | -           | FRAME:COMPILE:REAR           | 1    | SNA     | D     |        |
| 14-2    | -           | SIDE FENCE:TAMPER:REAR       | 1    | SNA     | D     |        |
| 14-3    | -           | HOLDER:BELT:TAMPER:REAR      | 1    | SNA     | D     |        |
| 14-4    | -           | C-SPRING:TAMPER              | 1    | SNA     | D     |        |
| 15      | -           | DAMPER-SPONGE                | 1    | SNA     | D     |        |

## 5.27-7 Feed Unit

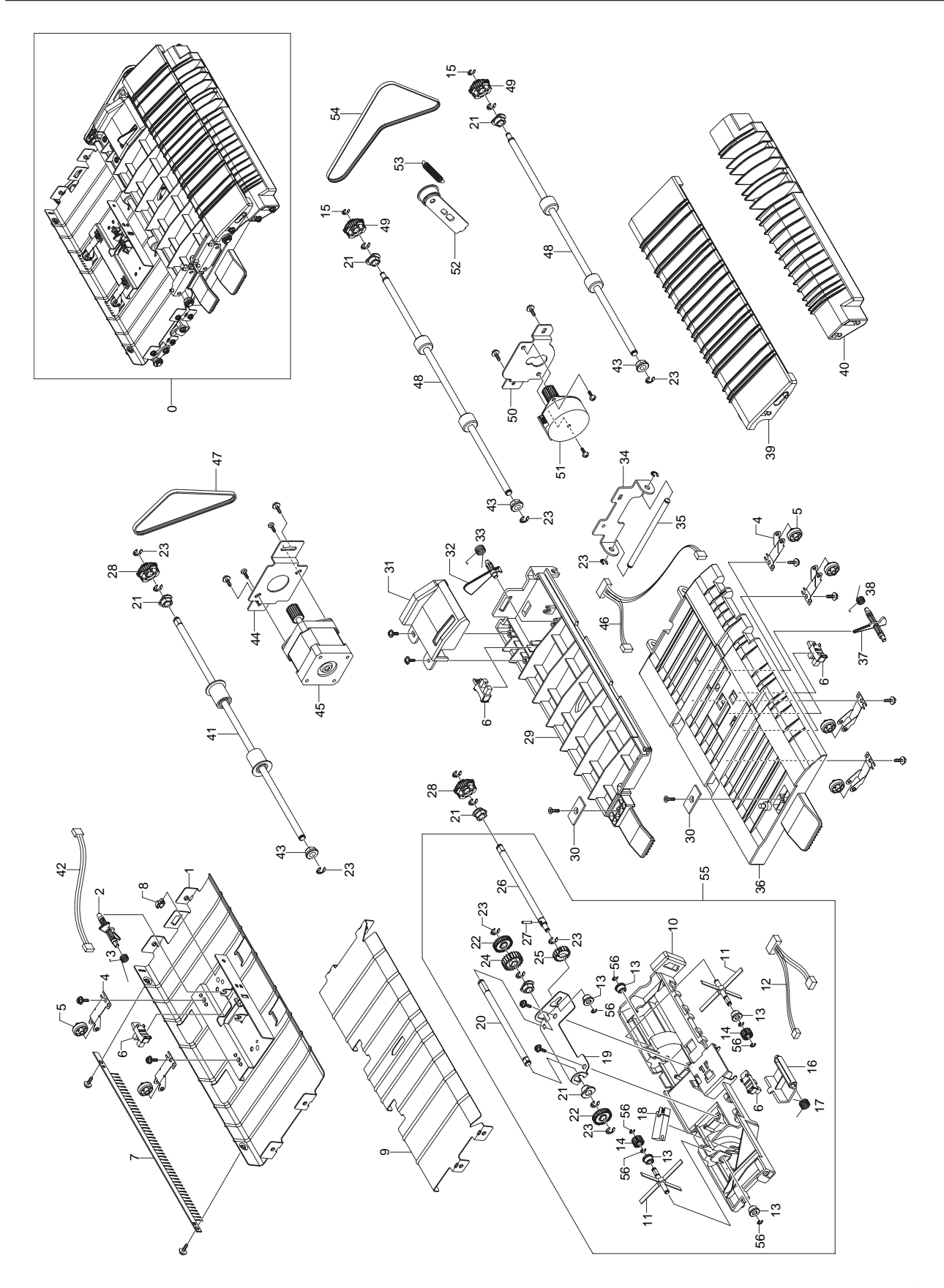

### Feed Unit Parts List

| Drawer# | SEC_Code    | Description                 | QT'y | Service | Grade | Remark |
|---------|-------------|-----------------------------|------|---------|-------|--------|
| 0       | -           | FEED UNIT                   | 1    | SNA     | D     |        |
| 1       | -           | GUIDE:EXIT:UPPER:ASSY       | 1    | SNA     | D     |        |
| 2       | -           | ACTUATOR:FEED               | 1    | SNA     | D     |        |
| 3       | -           | T-SPRING:ACTUATOR:FEED      | 1    | SNA     | D     |        |
| 4       | -           | LEAF SPRING:FEED            | 1    | SNA     | D     |        |
| 5       | -           | ROLLER:IDLE:FEED            | 1    | SNA     | D     |        |
| 6       | 0604-001095 | PHOTO-INTERRUPTER           | 1    | SA      | Α     |        |
| 7       | JC67-00125A | ANTI-STATIC BRUSH           | 1    | SA      | В     |        |
| 8       | -           | MICRO WIRE SADDLE           | 1    | SNA     | D     |        |
| 9       | -           | GUIDE:EXIT:LOWER            | 1    | SNA     | D     |        |
| 10      | -           | GUIDE:COMPILE               | 1    | SNA     | D     |        |
| 11      | JC81-03506A | AS-PADDLE SUB ASSY          | 1    | SA      | В     |        |
| 12      | -           | ASSY:M/H:EJEC THOMESNR      | 1    | SNA     | D     |        |
| 13      | JC61-00424A | BUSH-4_D                    | 1    | SA      | В     |        |
| 14      | JC81-03505A | AS-GEAR P Z18M05            | 1    | SA      | В     |        |
| 15      | -           | E-RING:3                    | 1    | SNA     | D     |        |
| 16      | -           | ACTUATOR:EJECTOR            | 1    | SNA     | D     |        |
| 17      | -           | T-SPRING:ACTUATOR:EJECT     | 1    | SNA     | D     |        |
| 18      | JC81-03480A | AS-SENSOR PHOTO             | 1    | SA      | В     |        |
| 19      | -           | BKT:PADDLE:SUB              | 1    | SNA     | D     |        |
| 20      | -           | SHAFT:TRANS:SUB PADDLE      | 1    | SNA     | D     |        |
| 21      | -           | BUSH-6_D                    | 1    | SNA     | D     |        |
| 22      | JC81-03520A | AS-GEAR SUB PDL Z34         | 1    | SA      | В     |        |
| 23      | -           | E-RING:4                    | 1    | SNA     | D     |        |
| 24      | JC81-03519A | AS-GEAR SUB PDL Z22         | 1    | SA      | В     |        |
| 25      | JC81-03518A | AS-GEAR SUB PDL Z18M08      | 1    | SA      | В     |        |
| 26      | -           | SHAFT:TRANS:SUB PADDLE:FEED | 1    | SNA     | D     |        |
| 27      | -           | PARALLEL PIN:2x10           | 1    | SNA     | D     |        |
| 28      | JC81-03517A | AS-PULLEY T30S2M            | 1    | SA      | В     |        |
| 29      | -           | GUIDE:OPEN:DUPLEX           | 1    | SNA     | D     |        |
| 30      | -           | MAGNET CATCHPLATE:12x26     | 1    | SNA     | D     |        |
| 31      | -           | COVER:ACTUATOR:DUPLEX       | 1    | SNA     | D     |        |
| 32      | -           | ACTUATOR:DUPLEX             | 1    | SNA     | D     |        |
| 33      | -           | T-SPRING:ACTUATOR:DUPLEX    | 1    | SNA     | D     |        |
| 34      | -           | BKT:HINGE:GUIDE             | 1    | SNA     | D     |        |
| 35      | -           | SHAFT:HINGE:GUIDE           | 1    | SNA     | D     |        |
| 36      | -           | GUIDE:OPEN                  | 1    | SNA     | D     |        |
| 37      | -           | ACTUATOR:FEED               | 1    | SNA     | D     |        |

### Feed Unit Parts List

| Drawer# | SEC_Code    | Description             | QT'y | Service | Grade | Remark |
|---------|-------------|-------------------------|------|---------|-------|--------|
| 38      | -           | T-SPRING:ACTUATOR:STACK | 1    | SNA     | D     |        |
| 39      | -           | GUIDE:ENTRANCE:UPPER    | 1    | SNA     | D     |        |
| 40      | -           | GUIDE:ENTRANCE:LOWER    | 1    | SNA     | D     |        |
| 41      | JC81-03477A | AS-ROLLER EXIT          | 1    | SA      | В     |        |
| 42      | -           | ASSY:M/H:EXIT SNR       | 1    | SNA     | D     |        |
| 43      | -           | BEARING:6               | 1    | SNA     | D     |        |
| 44      | -           | BKT:MOTOR:FEED:EXIT     | 1    | SNA     | D     |        |
| 45      | JC81-03479A | AS-MOTOR HB ASSY        | 1    | SA      | В     |        |
| 46      | -           | ASSY:M/H:MID SNR        | 1    | SNA     | D     |        |
| 47      | JC81-03516A | AS-BELT B30S2M244       | 1    | SA      | В     |        |
| 48      | JC81-03485A | AS-ROLLERENT            | 1    | SA      | В     |        |
| 49      | JC81-03515A | AS-PULLEY T33S2M        | 1    | SA      | В     |        |
| 50      | -           | BKT:MOTOR:FEED:ENT      | 1    | SNA     | D     |        |
| 51      | JC81-03478A | AS-MOTOR PM ASSY        | 1    | SA      | В     |        |
| 52      | -           | ASSY:BKT:TIGHTNER       | 1    | SNA     | D     |        |
| 53      | -           | E-SPRING:TIGHTNER:FEED  | 1    | SNA     | D     |        |
| 54      | JC81-03514A | AS-BELT B30S2M354 ENT   | 1    | SA      | В     |        |
| 55      | JC81-03771A | AS-FEED UNIT ASSY       | 1    | SA      | В     |        |
| 56      | -           | E-RING:2.5              | 1    | SNA     | D     |        |

# 5.28 HCF UNIT (Optional Unit)

# 5.28-1 ELA HOU-HCF

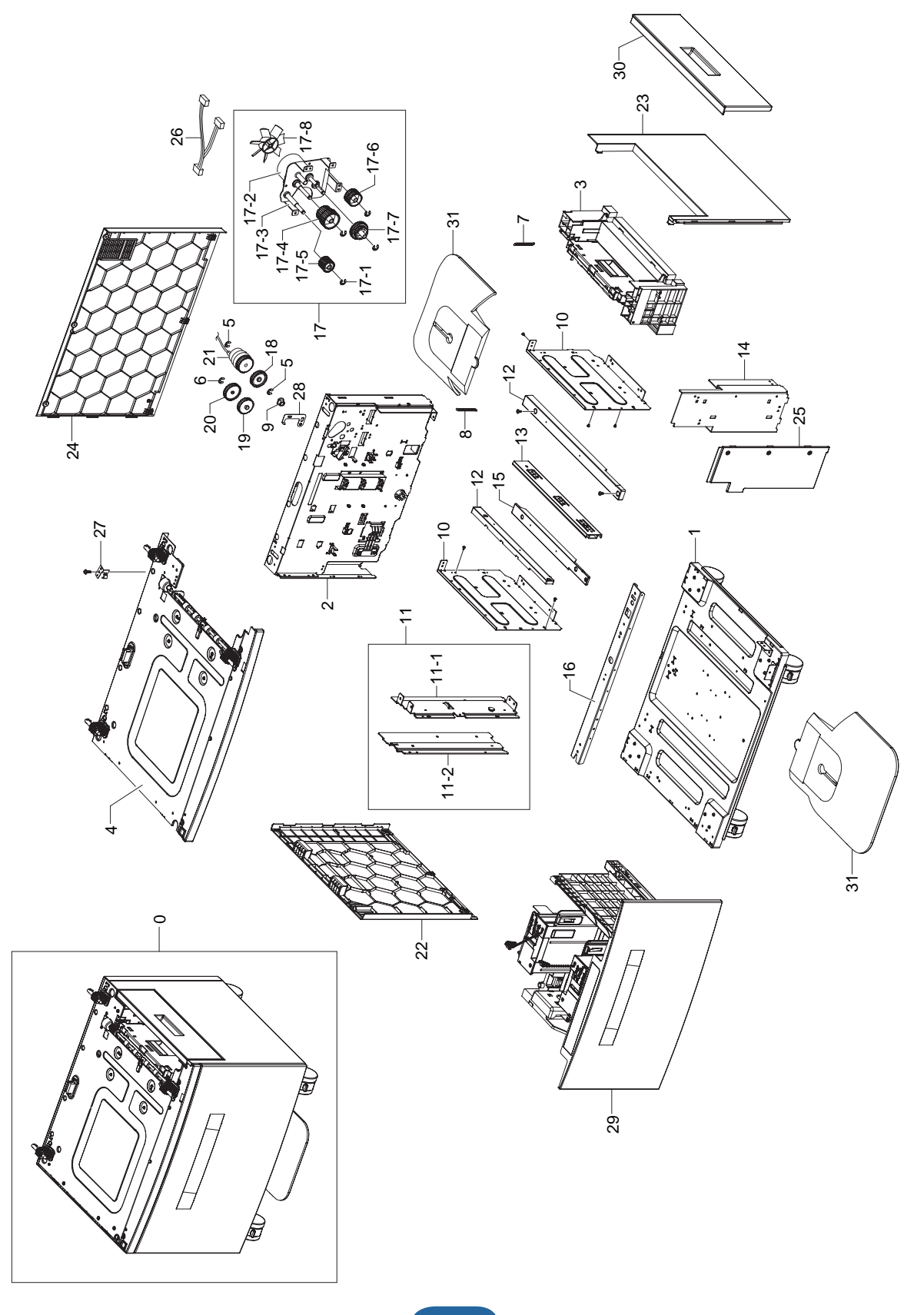

### **ELA HOU-HCF Parts List**

| Drawer# | SEC_Code    | Description           | QT'y | Service | Grade | Remark |
|---------|-------------|-----------------------|------|---------|-------|--------|
| 0       | JC96-04852A | ELA HOU-HCF           | 1    | SA      | D     |        |
| 1       | -           | SUB PLATE-BOTTOM_HCF  | 1    | SNA     | D     |        |
| 2       | -           | SUB UNIT-REAR_HCF     | 1    | SNA     | D     |        |
| 3       | JC81-06298A | AS-UNIT FRAME RIGHT   | 1    | SA      | В     |        |
| 4       | -           | ELA HOU-UPPER_HCF     | 1    | SNA     | D     |        |
| 5       | 6044-000125 | RING-E, ID4           | 2    | SA      | Α     |        |
| 6       | 6044-000159 | RING-C, ID3           | 1    | SA      | В     |        |
| 7       | 6107-001258 | SPRING-ES             | 1    | SA      | Α     |        |
| 8       | 6107-001259 | SPRING-ES             | 1    | SA      | Α     |        |
| 9       | JC61-00423A | BUSH-6D               | 2    | SA      | В     |        |
| 10      | -           | PLATE-BEAM_HCF        | 2    | SNA     | D     |        |
| 11      | -           | MEA UNIT-LEFT_HCF     | 1    | SNA     | D     |        |
| 11-1    | -           | PLATE-SUP LEFT        | 1    | SNA     | D     |        |
| 11-2    | -           | PLATE-SUP BRKT L      | 1    | SNA     | D     |        |
| 12      | -           | GUIDE-RAIL SIDE_HCF   | 2    | SNA     | D     |        |
| 13      | -           | GUIDE-RAIL_HCF        | 1    | SNA     | D     |        |
| 14      | -           | PLATE-SUP RIGHT       | 1    | SNA     | D     |        |
| 15      | JC81-06067A | AS-SLIDE RAIL HCF     | 1    | SA      | В     |        |
| 16      | JC61-01312A | PLATER-P_BEAM BASE    | 1    | SNA     | В     |        |
| 17      | JC96-05278A | ELA HOU-SCF DRIVE     | 1    | SA      | В     |        |
| 17-1    | 6044-000231 | RINGE-E               | 4    | SA      | Α     |        |
| 17-2    | JC31-00028B | MOTOR PICKUP SCF      | 1    | SA      | В     |        |
| 17-3    | JC61-02704A | BRACKET-SCF DRIVE     | 1    | SA      | В     |        |
| 17-4    | JC66-00965A | GEAR-M_FD IDLE A SCF  | 1    | SA      | В     |        |
| 17-5    | JC66-02011A | GEAR-FEED SCF         | 1    | SA      | В     |        |
| 17-6    | JC66-00967A | GEAR-M_PU IDLE A SCF  | 1    | SA      | В     |        |
| 17-7    | JC66-00968A | GEAR-M_PU IDLE C SCF  | 1    | SA      | В     |        |
| 17-8    | JC72-00825A | PMO-IMPELLER_DRV      | 1    | SA      | А     |        |
| 18      | JC66-00973A | GEAR-M_PICKUP IDLE B  | 1    | SA      | В     |        |
| 19      | JC66-00974A | GEAR-M_FORWARD        | 1    | SA      | В     |        |
| 20      | JC66-00975A | GEAR-M_RETARD         | 1    | SA      | В     |        |
| 21      | JC66-00994A | CLUTCH-5K Z32         | 1    | SA      | В     |        |
| 22      | -           | COVER-LEFT_HCF        | 1    | SNA     | D     |        |
| 23      | -           | COVER-RIGHT_HCF       | 1    | SNA     | D     |        |
| 24      | -           | COVER-REAR_HCF        | 1    | SNA     | D     |        |
| 25      | -           | COVER-RIGHT_FRONT     | 1    | SNA     | D     |        |
| 26      | JC39-00549A | CBF HARNESS-SCF_CLUT  | 1    | SA      | В     |        |
| 27      | JC63-00824A | GROUND-P-DOOR INNER   | 1    | SA      | В     |        |
| 28      | JC63-00833A | GROUND-P-SHAFT RETARD | 1    | SA      | В     |        |

### **ELA HOU-HCF Parts List**

| Drawer# | SEC_Code    | Description           | QT'y | Service | Grade | Remark |
|---------|-------------|-----------------------|------|---------|-------|--------|
| 29      | JC81-06068A | AS- UNIT CASSETTE HCF | 1    | SA      | В     |        |
| 30      | JC63-00769B | COVER-M_DOOR SIDE SCF | 1    | SA      | В     |        |
| 31      | -           | STABILITY FOOT-SMALL  | 2    | SNA     | D     |        |
| 32      | -           | RUBBER-DROP           | 3    | SNA     | D     |        |
| 33      | JC67-00328A | CAP-CLUTCH SCF        | 1    | SNA     | В     |        |

## 5.28-2 SUB PLATE-BOTTOM

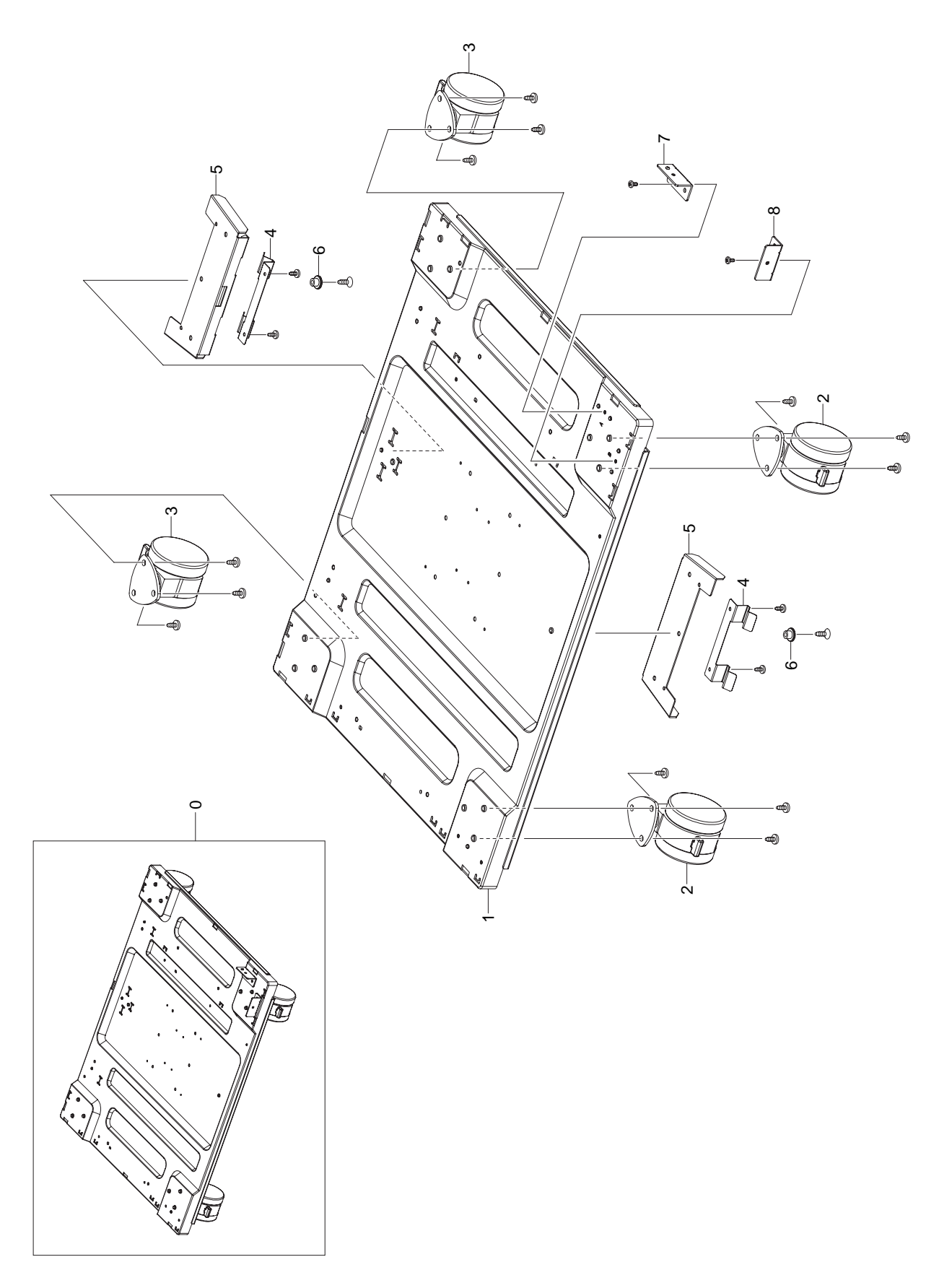

### **SUB PLATE-BOTTOM Parts List**

| Drawer# | SEC_Code    | Description                    | QT'y | Service | Grade | Remark |
|---------|-------------|--------------------------------|------|---------|-------|--------|
| 0       | -           | SUB PLATE-BOTTOM_HCF           | 1    | SNA     | D     |        |
| 1       | -           | PLATE-BOTTOM HCF               | 1    | SNA     | D     |        |
| 2       | JC81-06304A | CASTER (FIX)                   | 2    | SA      | В     |        |
| 3       | JC81-06305A | CASTER                         | 2    | SA      | В     |        |
| 4       | -           | SPRING CLIP                    | 2    | SNA     | D     |        |
| 5       | -           | STABILISER BRACKET SPRING CLIP | 2    | SNA     | D     |        |
| 6       | -           | LOCATING BUSH                  | 2    | SNA     | D     |        |
| 7       | -           | PLATE-BRKT A                   | 1    | SNA     | D     |        |
| 8       | -           | PLATE-BRKT B                   | 1    | SNA     | D     |        |

## 5.28-3 SUB UNIT-REAR

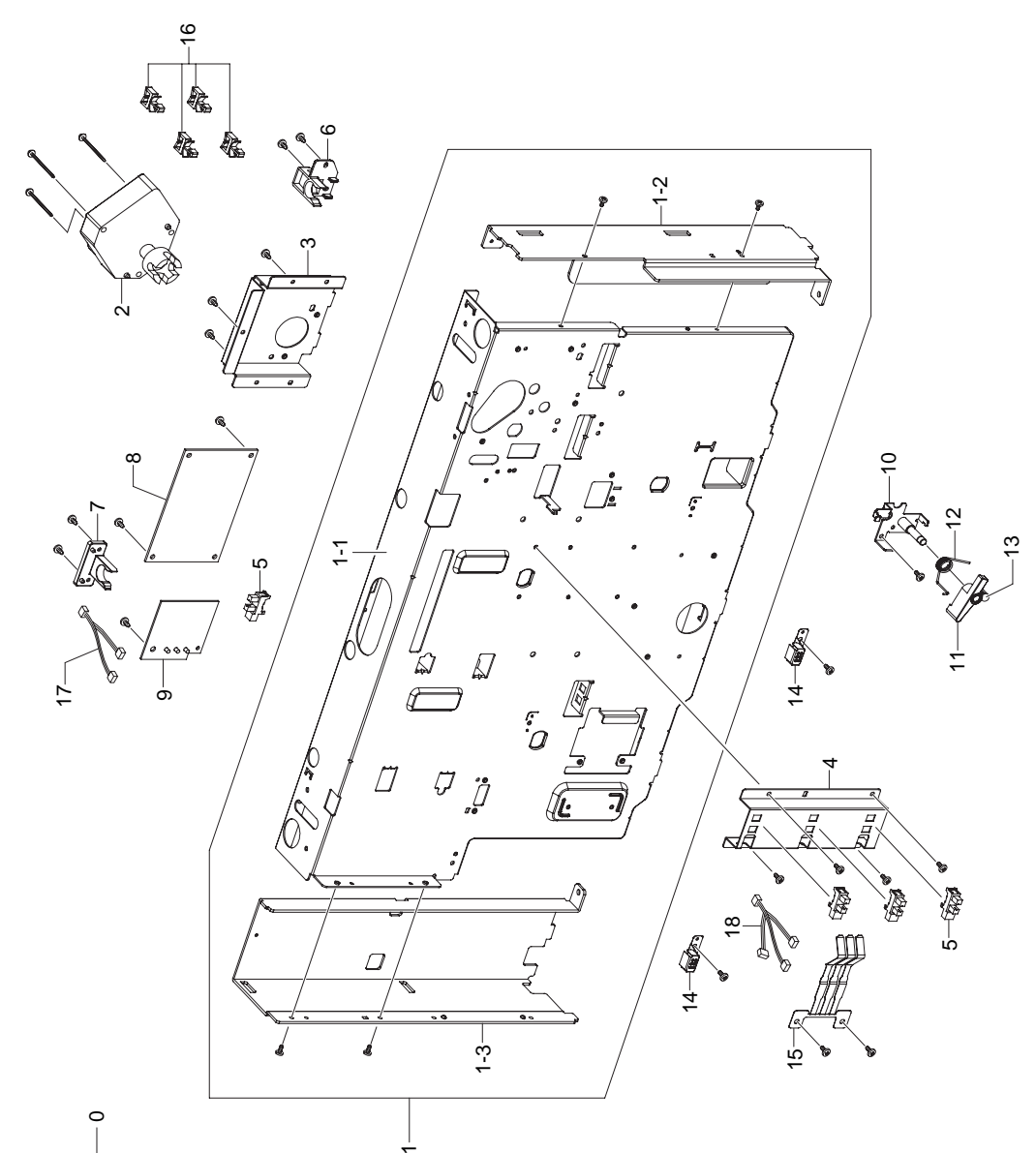

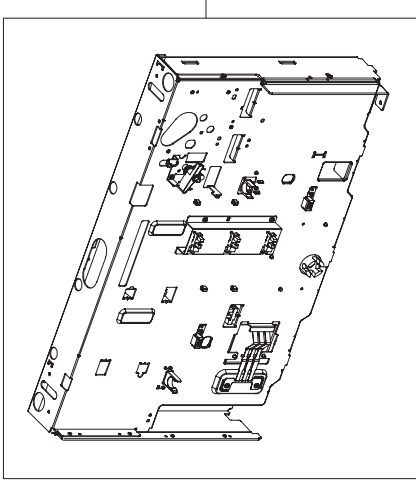

### SUB UNIT-REAR Parts List

| Drawer# | SEC_Code    | Description          | QT'y | Service | Grade | Remark |
|---------|-------------|----------------------|------|---------|-------|--------|
| 0       | -           | SUB UNIT-REAR_HCF    | 1    | SNA     | D     |        |
| 1       | -           | MEA UNIT-REAR_HCF    | 1    | SNA     | D     |        |
| 1-1     | -           | PLATE-REAR HCF       | 1    | SNA     | D     |        |
| 1-2     | -           | PLATE-REAR RIGHT     | 1    | SNA     | D     |        |
| 1-3     | -           | PLATE-REAR LEFT      | 1    | SNA     | D     |        |
| 2       | JC31-00109A | AS-MOTOR GEARED      | 1    | SA      | В     |        |
| 3       | -           | PLATE-MOTOR GEARED   | 1    | SNA     | D     |        |
| 4       | -           | PLATE-PAPER LEVEL    | 1    | SNA     | D     |        |
| 5       | 0604-001095 | PHOTO-INTERRUPTER    | 4    | SA      | A     |        |
| 6       | JC61-01344A | HOLDER-M_CST R       | 1    | SNA     | В     |        |
| 7       | JC61-01345A | HOLDER-M_CST L       | 1    | SNA     | В     |        |
| 8       | JC92-01697A | PBA SUB-SCF          | 1    | SA      | В     |        |
| 9       | JC92-01336A | PBA SUB-CASSETTE     | 1    | SA      | В     |        |
| 10      | JC61-01423A | BRACKET-P-ARM FRIC   | 1    | SNA     | В     |        |
| 11      | JC66-00959A | LEVER-M_ARM FRICTION | 1    | SA      | В     |        |
| 12      | 6107-001263 | SPRING-TS            | 1    | SNA     | В     |        |
| 13      | 6044-000125 | RING-E               | 1    | SA      | В     |        |
| 14      | JC61-01423A | IPR-GROUND-TOP       | 2    | SNA     | В     |        |
| 15      | JC66-00959A | IPR-PLATE SENSOR     | 1    | SA      | В     |        |
| 16      | 6107-001263 | CABLE CLAMP          | 4    | SNA     | В     |        |
| 17      | JC39-00548A | CBF HARNESS HCF TRAY | 1    | SNA     | В     |        |
| 18      | -           | PAPER-LEVER HARNESS  | 1    | SNA     | D     |        |

## 5.28-4 AS-UNIT FRAME RIGHT

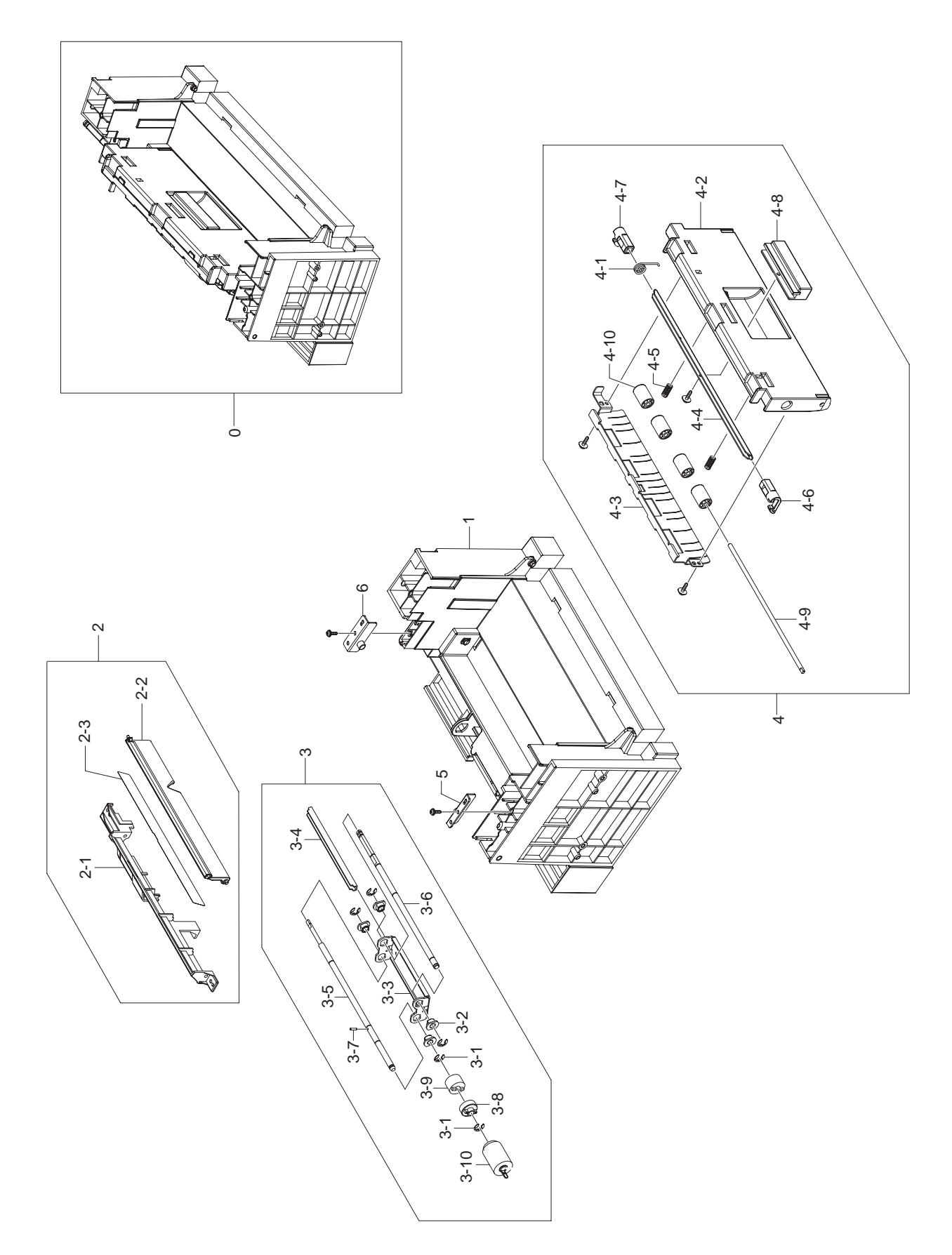

### **AS-UNIT FRAME RIGHT Parts List**

| Drawer# | SEC_Code    | Description            | QT'y | Service | Grade | Remark |
|---------|-------------|------------------------|------|---------|-------|--------|
| 0       | JC81-06298A | AS-UNIT FRAME RIGHT    | 1    | SA      | В     |        |
| 1       | -           | FRAME-RIGHT_HCF        | 1    | SNA     | D     |        |
| 2       | JC97-02284A | MAE UNIT-GUIDE PU SCF  | 1    | SNA     | В     |        |
| 2-1     | JC61-01325A | GUIDE-M_PU LOWER SCF   | 1    | SNA     | В     |        |
| 2-2     | JC61-01326A | GUIDE-M_PU UPPER SCF   | 1    | SNA     | В     |        |
| 2-3     | JC63-00754A | SHEET-GUIDE FILM SCF   | 1    | SA      | В     |        |
| 3       | JC97-02290A | MEA UINT-RETARD        | 1    | SA      | В     |        |
| 3-1     | 6044-000125 | RING-E, ID4            | 5    | SA      | А     |        |
| 3-2     | JC61-00423A | BUSH-6D                | 4    | SA      | В     |        |
| 3-3     | JC61-01348A | BRACKET-P-RETARD       | 1    | SNA     | D     |        |
| 3-4     | JC61-01349A | BRACKET-P_BAR RETARD   | 1    | SNA     | D     |        |
| 3-5     | JC66-00937A | SHAFT-RETARD S         | 1    | SA      | А     |        |
| 3-6     | JC66-00938A | SHAFT-RETARD M         | 1    | SNA     | D     |        |
| 3-7     | JC66-00939A | SHAFT-LOCK             | 1    | SA      | А     |        |
| 3-8     | JC66-00976A | JOINT-M_RETARD         | 1    | SA      | D     |        |
| 3-9     | JC67-00126A | COUPLER-TORQUE LIMITER | 1    | SA      | В     |        |
| 3-10    | JC97-02259A | MEA UNIT-ROLLER PU     | 1    | SA      | А     |        |
| 4       | JC97-02275B | MEA UNIT-SCF DOOR      | 1    | SA      | D     |        |
| 4-1     | 6107-001206 | SPRING TS              | 1    | SNA     | D     |        |
| 4-2     | JC61-01327B | GUIDE-DOOR INNER       | 1    | SNA     | D     |        |
| 4-3     | JC61-01328A | PLATE-P_GUIDE SCF      | 1    | SNA     | D     |        |
| 4-4     | JC61-01404A | BRACKERT-P_HANDLE SCF  | 1    | SNA     | D     |        |
| 4-5     | JC61-70959B | SPRING ETC-FEED        | 2    | SNA     | В     |        |
| 4-6     | JC64-00204A | LOCKER-LEFT            | 1    | SNA     | В     |        |
| 4-7     | JC64-00204B | LOCKER-RIGHT           | 1    | SNA     | В     |        |
| 4-8     | JC64-00208B | HANDLE-M_DOOR          | 1    | SNA     | В     |        |
| 4-9     | JC66-00661A | SHAFT-EXIT IDLE        | 1    | SNA     | В     |        |
| 4-10    | JC66-01022A | ROLLER-M_IDLE SCF      | 4    | SNA     | В     |        |
| 5       | JC61-01399A | PLATE-P_LOCKER L       | 1    | SNA     | В     |        |
| 6       | JC61-01400A | PLATE-P_LOCKER R6      | 1    | SNA     | В     |        |

### 5.28-5 ELA HOU-UPPER

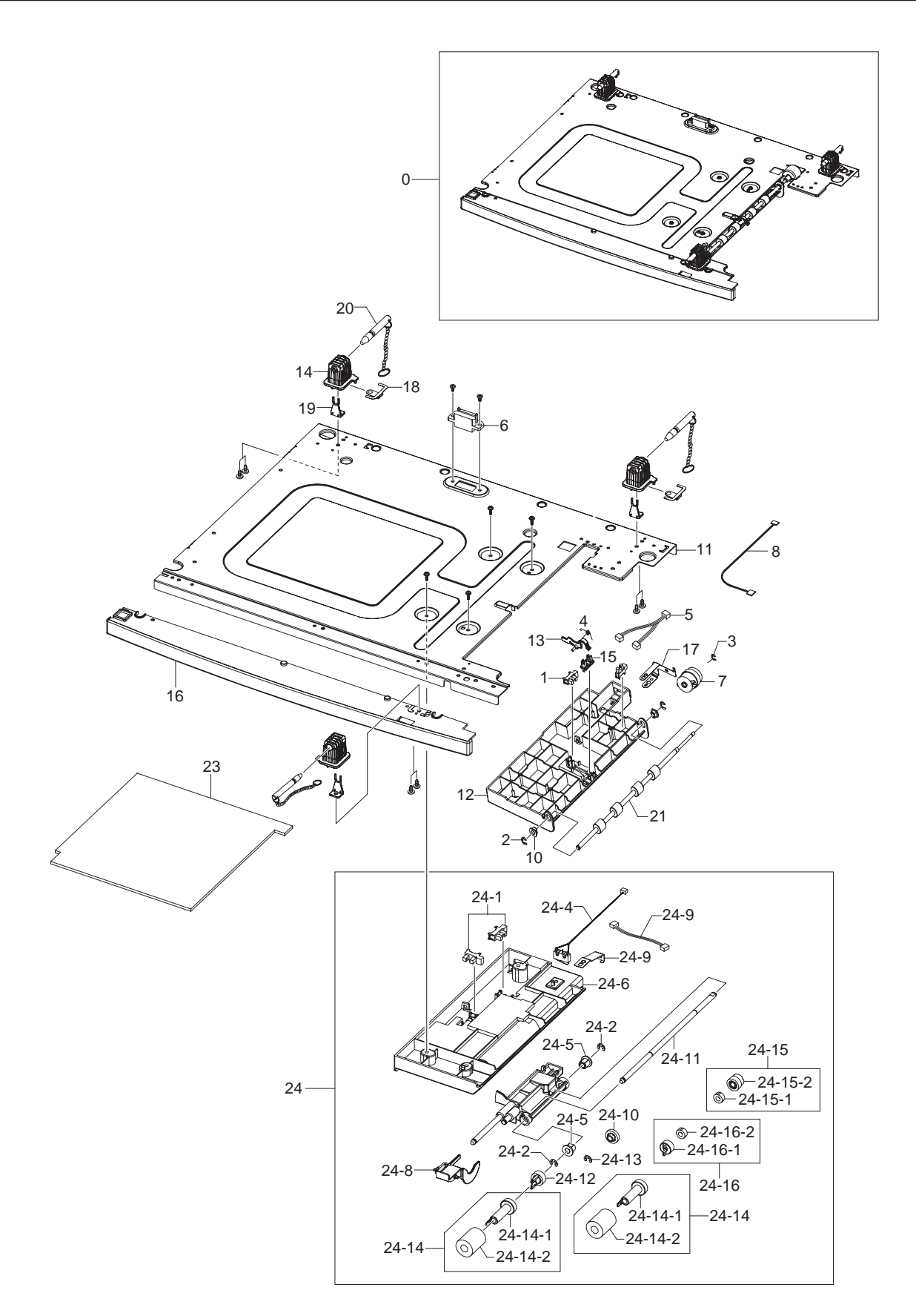
## **ELA HOU-UPPER Parts List**

| Drawer# | SEC_Code    | Description           | QT'y | Service | Grade | Remark |
|---------|-------------|-----------------------|------|---------|-------|--------|
| 0       | -           | ELA HOU-UPPER_HCF     | 1    | SNA     | D     |        |
| 1       | 0604-001095 | PHOTO-INTERRUPTER     | 2    | SA      | А     |        |
| 2       | 6044-000125 | RING-E, ID4           | 2    | SA      | Α     |        |
| 3       | 6044-000159 | RING-C, ID3           | 1    | SA      | В     |        |
| 4       | 6107-001261 | SPRING-TS             | 1    | SA      | А     |        |
| 5       | JC39-00461A | CBF HARNESS-SCF_FEED  | 1    | SA      | D     |        |
| 6       | JC39-00547A | CBF HARNESS-SCF       | 1    | SA      | D     |        |
| 7       | JC66-01865A | CLUTCH-ELECTRIC       | 1    | SA      | D     |        |
| 8       | JC39-00721A | HARNESS-SCF_CLT       | 1    | SA      | D     |        |
| 10      | JC61-00423A | BUSH-6_D              | 2    | SA      | В     |        |
| 11      | -           | PLATE-TOP_HCF         | 1    | SNA     | D     |        |
| 12      | JC61-01401A | HOUSING-M_PICKUP SCF  | 1    | SA      | D     |        |
| 13      | JC61-01402A | LEG-M_ACT FEED SCF    | 1    | SA      | D     |        |
| 14      | JC61-01403A | HOLDER-M_PIN          | 3    | SA      | D     |        |
| 15      | JC61-01403A | HOLDER ACTUATOR SCF   | 1    | SA      | D     |        |
| 16      | JC63-00771B | COVER-M_FRONT SCF     | 1    | SA      | D     |        |
| 17      | JC63-00825A | ROUND-P_SHAFT SCF     |      | SA      | D     |        |
| 18      | JC63-00826A | ROUND-P_TOP           |      | SA      | D     |        |
| 19      | JC64-00207A | LOCKER-M_GRIP PIN     | 3    | SA      | D     |        |
| 20      | JC66-01021A | SHAFT-PIN LOCK        | 3    | SA      | D     |        |
| 21      | JC66-02012A | ROLLER-FEED SCF       | 1    | SA      | D     |        |
| 23      | -           | SPONGE-TOP            | 1    | SNA     | D     |        |
| 24      | JC96-03558A | ELA UNIT PICKUP       | 1    | SA      | D     |        |
| 24-1    | 0604-001095 | PHOTO-INTERRUPTER     | 2    | SA      | А     |        |
| 24-2    | 6044-000125 | RING-E, ID4           | 2    | SA      | А     |        |
| 24-3    | -           | HCF_EMPTY HARNESS     | 1    | SNA     | D     |        |
| 24-4    | JC39-00477A | HARNESS-MOTOR_SW      | 1    | SA      | D     |        |
| 24-5    | JC61-00884A | BUSH 6D L             | 2    | SNA     | D     |        |
| 24-6    | JC61-01298A | FRAME-M_BASE PICK UP  | 1    | SNA     | D     |        |
| 24-7    | JC61-01299A | GUIDE-M_UPPER PICK UP | 1    | SNA     | А     |        |
| 24-8    | JC61-01350A | LEG-M_ACT NO PAPER    | 1    | SNA     | А     |        |
| 24-9    | JC63-00743A | GROUND-P_SHAFT PU     | 1    | SNA     | D     |        |
| 24-10   | JC66-00940A | GEAR-M_IDLE PU        | 1    | SA      | D     |        |
| 24-11   | JC66-00942A | SHAFT-PICKUP          | 1    | SNA     | D     |        |
| 24-12   | JC66-00943A | GEAR-M_PU JOINT       |      | SA      | D     |        |
| 24-13   | 6044-000159 | RING-E, ID3           | 1    | SA      | В     |        |
| 24-14   | JC97-02259A | MEA UNIT-ROLLER PU    | 2    | SA      | А     |        |
| 24-14-1 | JC61-01409A | HOUSING-M_ROLLER PU   | 1    | SNA     | D     |        |
| 24-14-2 | JC73-00216A | RUBBER-ROLLER P       | 1    | SA      | D     |        |

## **ELA HOU-UPPER Parts List**

| Drawer# | SEC_Code    | Description           | QT'y | Service | Grade | Remark |
|---------|-------------|-----------------------|------|---------|-------|--------|
| 24-15   | JC97-02291A | MEA UNIT-GEAR ONE WAY | 1    | SNA     | D     |        |
| 24-15-1 | JC66-00941A | GEAR-M_ONE WAY        | 1    | SA      | D     |        |
| 24-15-2 | JC66-00977A | CLUTCH-P_ONE WAY      | 1    | SA      | D     |        |
| 24-16   | JC97-02292A | MEA UNIT-IDLE FORWARD | 1    | SA      | D     |        |
| 24-16-1 | JC61-01288A | HOLDER-M_IDLE ONE WAY | 1    | SA      | D     |        |
| 24-16-2 | JC66-00977A | CLUTCH-P_ONE WAY      | 1    | SA      | D     |        |

## 5.28-6 AS-UNIT CASSETTE

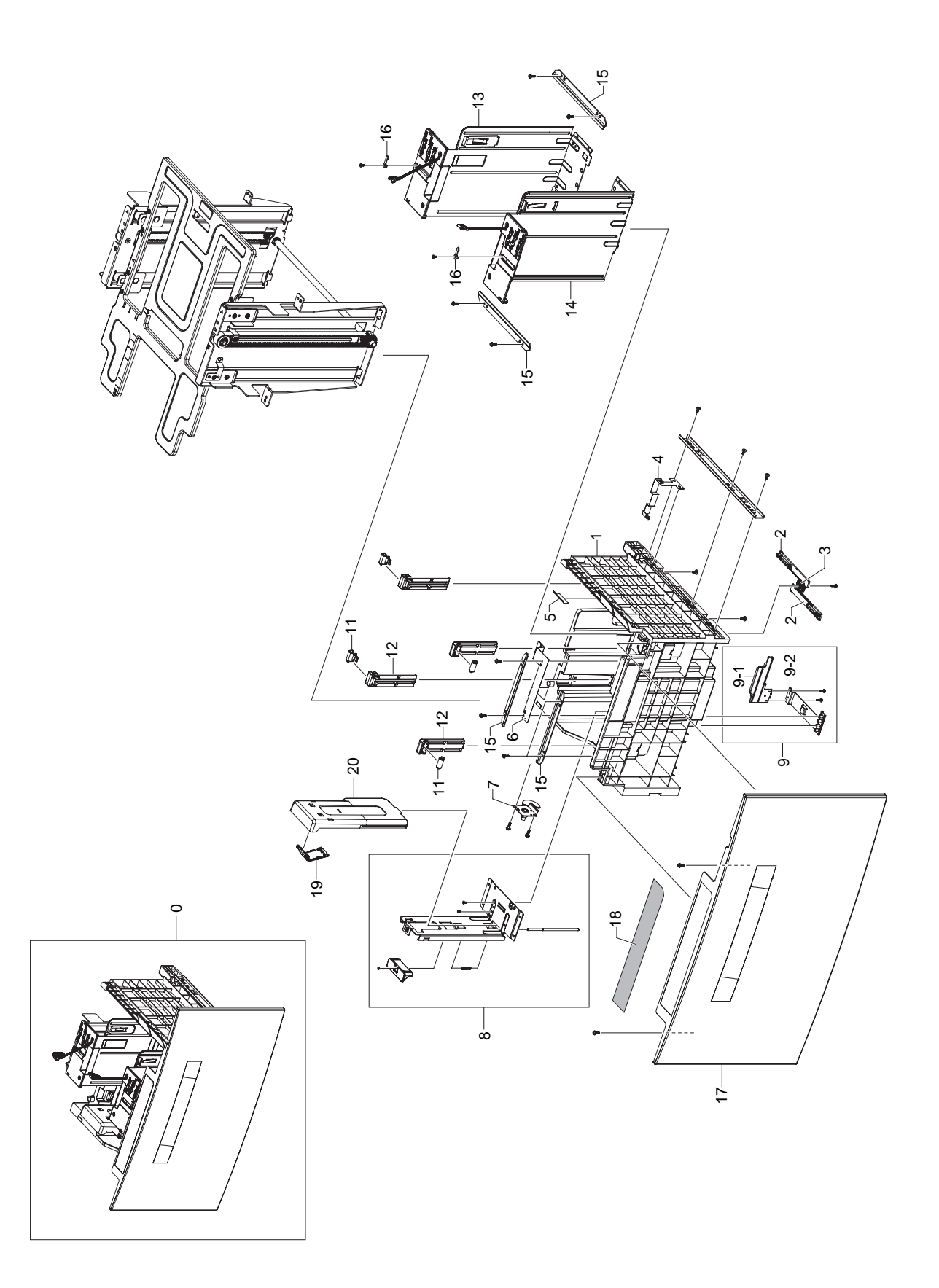

## **AS-UNIT CASSETTE Parts List**

| Drawer# | SEC_Code    | Description               | QT'y | Service | Grade | Remark |
|---------|-------------|---------------------------|------|---------|-------|--------|
| 0       | JC81-06068A | AS-UNIT CASSETTE HCF      | 1    | SA      | D     |        |
| 1       | -           | FRAME-CASSETTE_HCF        | 1    | SNA     | D     |        |
| 2       | -           | RACK-GEAR_HCF             | 2    | SNA     | D     |        |
| 3       | JC66-01020A | GEAR-M_PINION 24          | 1    | SA      | D     |        |
| 4       | -           | GROUND-RAIL_HCF           | 1    | SNA     | D     |        |
| 5       | JC63-00747A | SHEET-GUIDE RETARD        | 1    | SA      | D     |        |
| 6       | -           | GROUND-REAR_HCF           | 1    | SNA     | D     |        |
| 7       | -           | MEA UNIT-HOLDER_HCF       | 1    | SNA     | D     |        |
| 7-1     | -           | PLATE-HOLDER LOCKER       | 1    | SNA     | D     |        |
| 7-2     | -           | BRKT-HOLDER-LOCKER_HCF    | 1    | SNA     | D     |        |
| 7-3     | -           | STUD-HOLDER_HCF           | 1    | SNA     | D     |        |
| 8       | -           | SUB GUIDE REAR            | 1    | SNA     | D     |        |
| 9       | -           | SUB SUPPORT               | 1    | SNA     | D     |        |
| 9-1     | JC61-01417A | SUPPORT-M_PUSH PAPER      | 1    | SNA     | D     |        |
| 9-2     | -           | SUPPORT-BAR PAPER         | 1    | SNA     | D     |        |
| 10      | -           | MEA UNIT-KNOCK UP_HCF     | 4    | SNA     | D     |        |
| 11      | JC81-06074A | AS-UNIT SPRING ROLL       | 4    | SA      | D     |        |
| 11-1    | -           | SPRING-ROLL               | 4    | SNA     | D     |        |
| 11-2    | -           | BRKT-SPRING ROLL          | 4    | SNA     | D     |        |
| 12      | JC81-06075A | AS-GUIDE SPRING ROLL      | 4    | SA      | D     |        |
| 13      | -           | MEA UNIT-PAPER SIDE R_HCF | 1    | SNA     | D     |        |
| 14      | -           | MEA UNIT-PAPER SIDE L_HCF | 1    | SNA     | D     |        |
| 15      | -           | PLATE-GUIDE RAIL          | 4    | SNA     | D     |        |
| 16      | -           | SET-PAPER_HCF             | 2    | SNA     | D     |        |
| 17      | -           | COVER-CASSETTE_HCF        | 1    | SNA     | D     |        |
| 18      | -           | LABEL(R)-INSTALLATION     | 1    | SNA     | D     |        |
| 19      | JC81-06070A | AS-COVER PAPER HOOK       | 1    | SA      | В     |        |
| 20      | JC81-06069A | AS-COVER PAPER REAR DUMMY | 1    | SA      | В     |        |

## 5.28-7 MEA UNIT-KNOCK UP

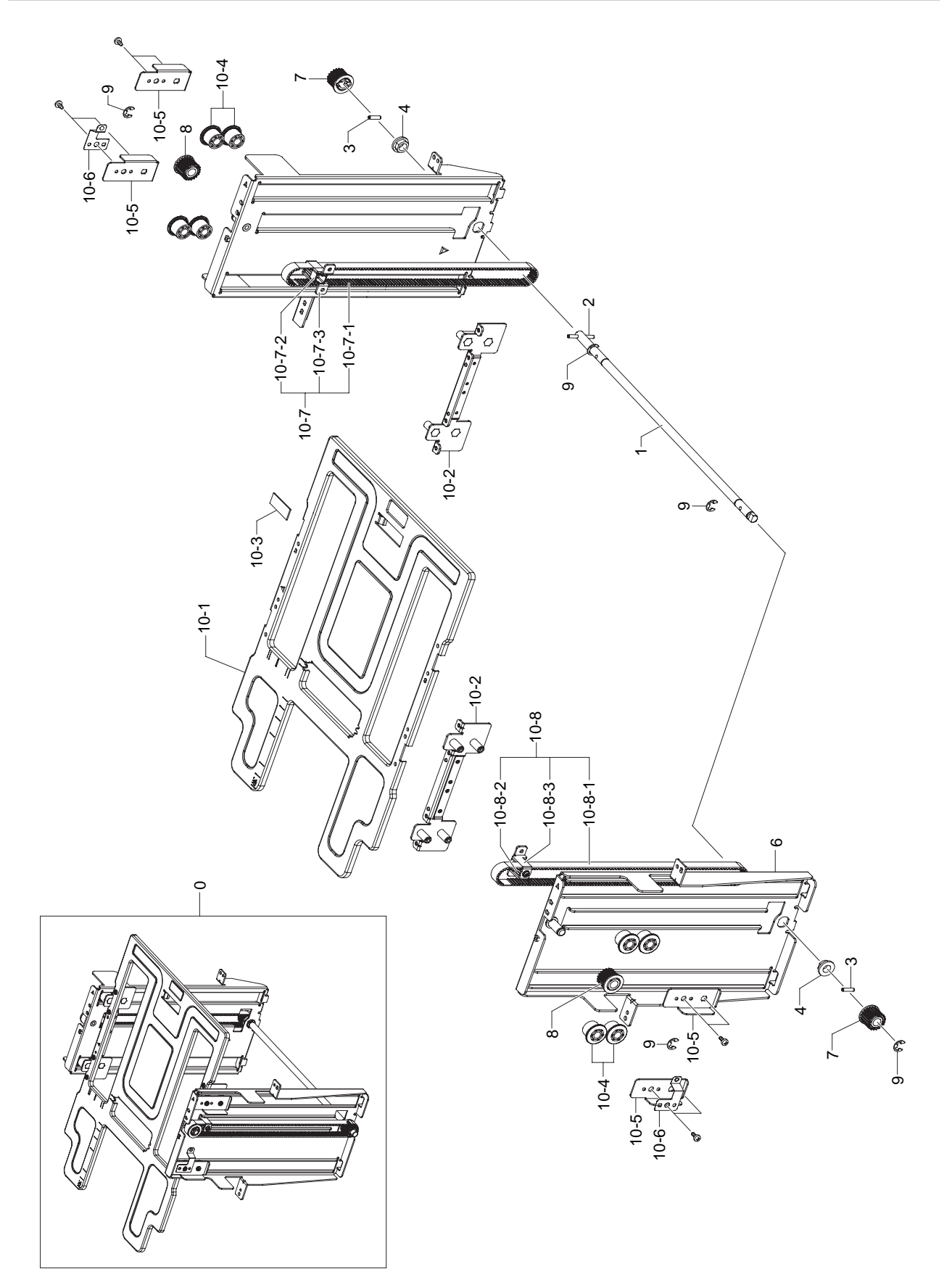

## **MEA UNIT-KNOCK UP Parts List**

| Drawer# | SEC_Code    | Description           | QT'y | Service | Grade | Remark |
|---------|-------------|-----------------------|------|---------|-------|--------|
| 0       | -           | MEA UNIT-KNOCK UP_HCF | 1    | SNA     | D     |        |
| 1       | -           | SHAFT-PLATE LEVER     | 1    | SNA     | D     |        |
| 2       | -           | SPRING-PIN ASMO       | 1    | SNA     | D     |        |
| 3       | -           | SPRING-PIN PULLEY     | 2    | SNA     | D     |        |
| 4       | JC61-00426A | BUSH 8/5              | 2    | SA      | D     |        |
| 5       | -           | PLATE-LIFT R          | 1    | SNA     | D     |        |
| 6       | -           | PLATE-LIFT L          | 1    | SNA     | D     |        |
| 7       | -           | PULLEY-LOWER BELT     | 2    | SNA     | D     |        |
| 8       | -           | PULLEY-UPPER BELT     | 2    | SNA     | D     |        |
| 9       | 6044-000129 | RING-E                | 6    | SA      | D     |        |
| 10      | -           | SUB KNOCK-UP          | 1    | SNA     | D     |        |
| 10-1    | -           | PLATE-KNOCK UP        | 1    | SNA     | D     |        |
| 10-2    | -           | BRKT-KNOCK UP         | 2    | SNA     | D     |        |
| 10-3    | JC69-00494A | RPR- PAD MP(PLUS)     | 1    | SA      | А     |        |
| 10-4    | -           | ROLLER-GUIDE KU       | 8    | SNA     | D     |        |
| 10-5    | -           | BRKT-GUIDE ROLLER     | 4    | SNA     | D     |        |
| 10-6    | -           | GROUND-LEFT_HCF       | 2    | SNA     | D     |        |
| 10-7    | JC81-06071A | AS-UNIT BELT R HCF    | 1    | SA      | В     |        |
| 10-7-1  | JC81-06072A | AS-TIMING BELT S3M    | 1    | SA      | В     |        |
| 10-7-2  | -           | BELT-STOPPER          | 1    | SNA     | D     |        |
| 10-7-3  | -           | BRKT-STOPPER_R        | 1    | SNA     | D     |        |
| 10-8    | JC81-06073A | AS-UNIT BELT L HCF    | 1    | SA      | В     |        |
| 10-8-1  | JC81-06072A | AS-TIMING BELT S3M    | 1    | SA      | В     |        |
| 10-8-2  | -           | BELT-STOPPER          | 1    | SNA     | D     |        |
| 10-8-3  | -           | BRKT-STOPPER_L        | 1    | SNA     | D     |        |

## 5.28-8 MEA UNIT-PAPER SIDE R

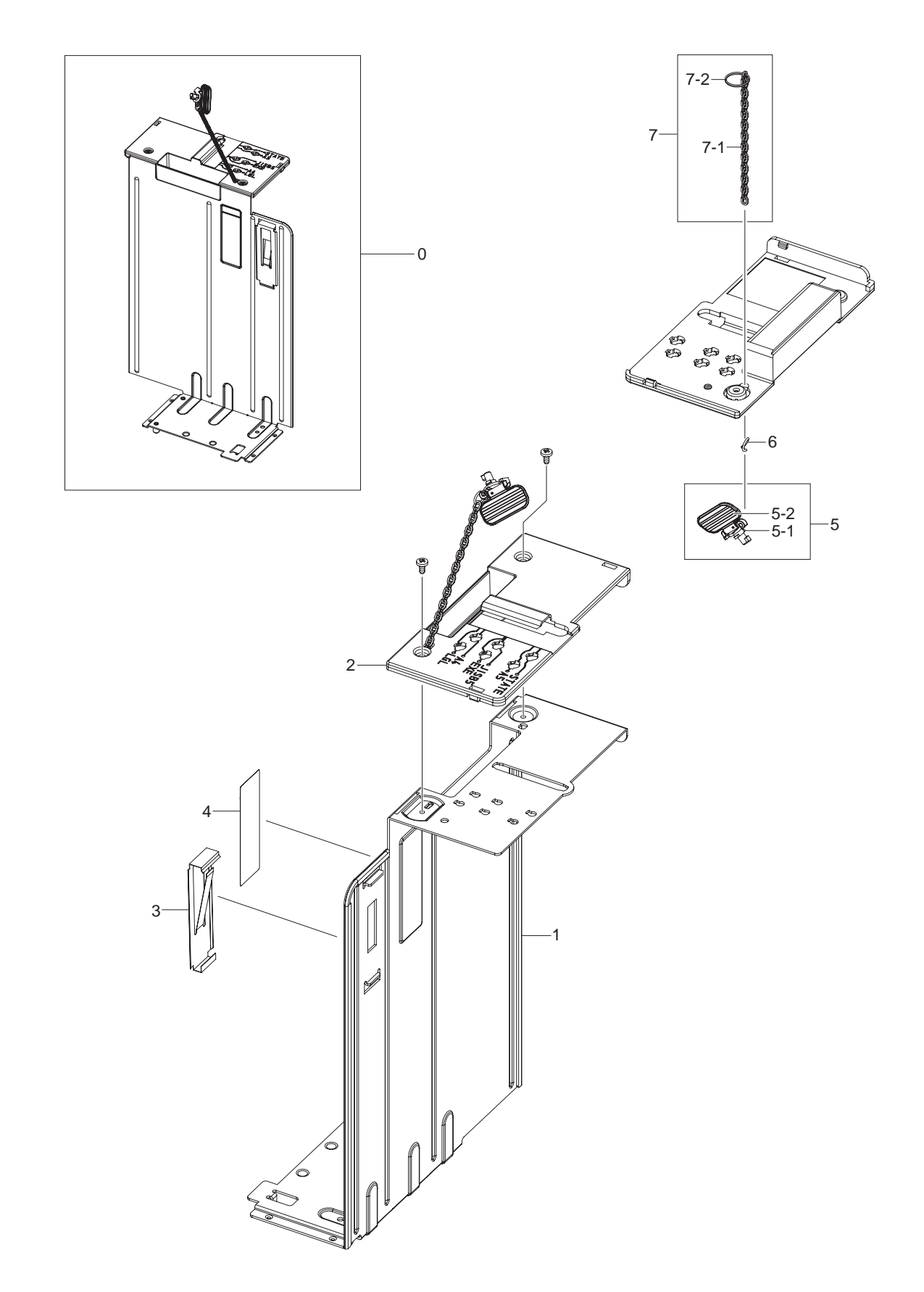

### **MEA UNIT-PAPER SIDE R Parts List**

| Drawer# | SEC_Code    | Description               | QT'y | Service | Grade | Remark |
|---------|-------------|---------------------------|------|---------|-------|--------|
| 0       | -           | MEA UNIT-PAPER SIDE R_HCF | 1    | SNA     | D     |        |
| 1       | -           | PLATE-PAPER SIDE R        | 1    | SNA     | D     |        |
| 2       | -           | COVER-PAPER_SIDE R        | 1    | SNA     | D     |        |
| 3       | JC70-10929A | IPR-SPR PLATE G/SIDE      | 1    | SA      | D     |        |
| 4       | JC68-01621A | LABEL(R)-MAX FILL         | 1    | SA      | D     |        |
| 5       | JC81-06076A | AS-PIN PAPER HCF          | 1    | SA      | В     |        |
| 5-1     | -           | PIN-PAPER_HCF             | 1    | SNA     | D     |        |
| 5-2     | -           | PIN-HANDLE_HCF            | 1    | SNA     | D     |        |
| 6       | -           | PIN_RING                  | 1    | SNA     | D     |        |
| 7       | -           | MEA UNIT-LINK             | 1    | SNA     | D     |        |
| 7-1     | -           | PIN_LINK                  | 1    | SNA     | D     |        |
| 7-2     | -           | PIN_SPRING                | 1    | SNA     | D     |        |

## 5.28-9 MEA UNIT-PAPER SIDE L

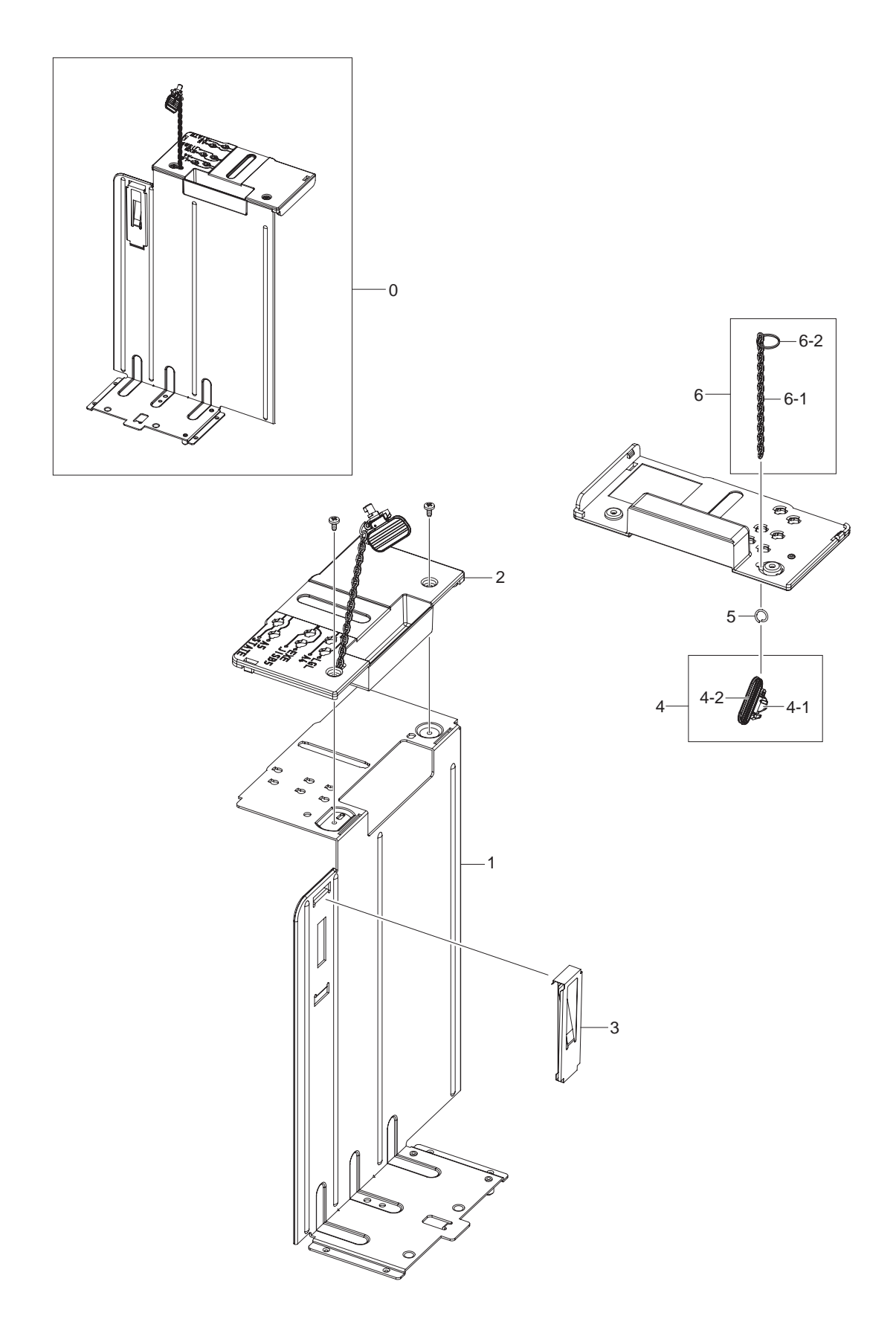

## MEA UNIT-PAPER SIDE L Parts List

| Drawer# | SEC_Code    | Description               | QT'y | Service | Grade | Remark |
|---------|-------------|---------------------------|------|---------|-------|--------|
| 0       | -           | MEA UNIT-PAPER SIDE L_HCF | 1    | SNA     | D     |        |
| 1       | -           | PLATE-PAPER SIDE L        | 1    | SNA     | D     |        |
| 2       | -           | COVER-PAPER_SIDE L        | 1    | SNA     | D     |        |
| 3       | JC70-10929A | IPR-SPR PLATE G/SIDE      | 1    | SA      | D     |        |
| 4       | JC81-06076A | AS-PIN PAPER HCF          | 1    | SA      | В     |        |
| 4-1     | -           | PIN-PAPER_HCF             | 1    | SNA     | D     |        |
| 4-2     | -           | PIN-HANDLE_HCF            | 1    | SNA     | D     |        |
| 5       | -           | PIN_RING                  | 1    | SNA     | D     |        |
| 6       | -           | MEA UNIT-LINK             | 1    | SNA     | D     |        |
| 6-1     | -           | PIN_LINK                  | 1    | SNA     | D     |        |
| 6-2     | -           | PIN_SPRING                | 1    | SNA     | D     |        |

# 5.28-10 SUB GUIDE REAR

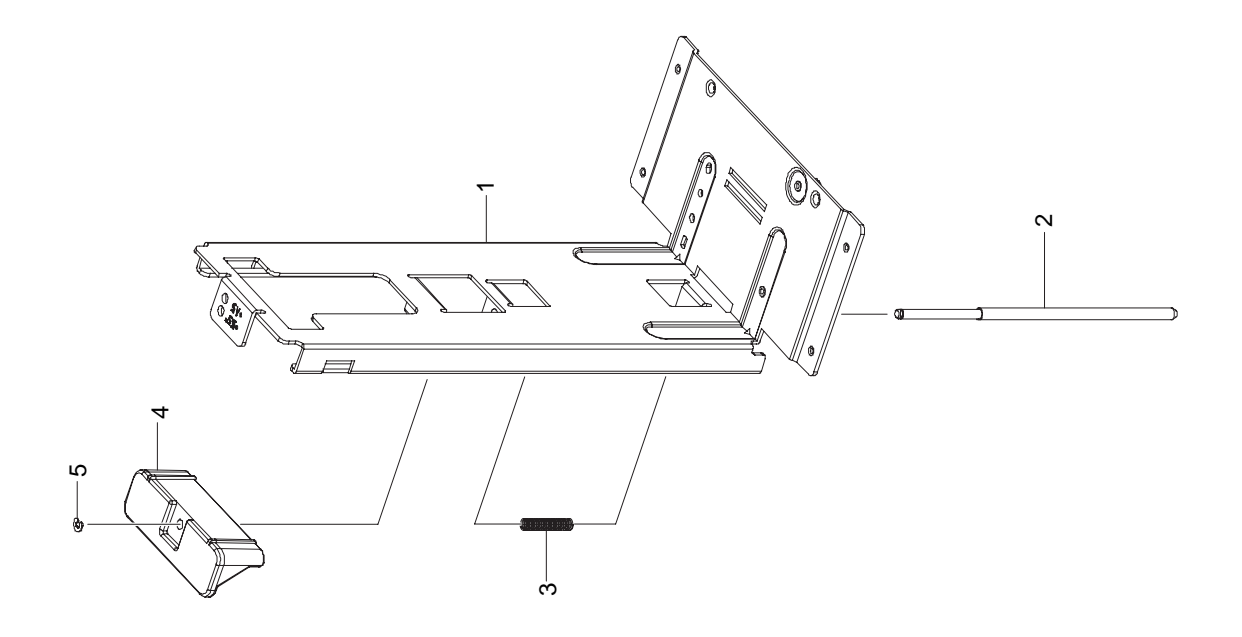

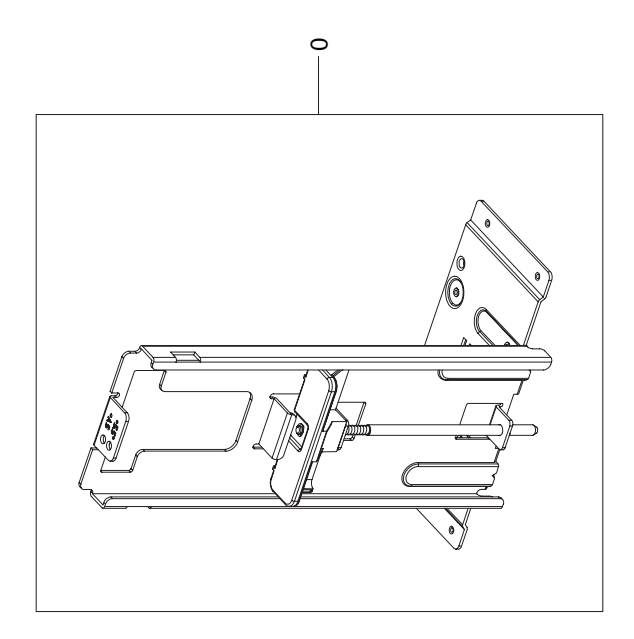

Service Manual

### SUB GUIDE REAR Parts List

| Drawer# | SEC_Code    | Description       | QT'y | Service | Grade | Remark |
|---------|-------------|-------------------|------|---------|-------|--------|
| 0       | -           | SUB GUIDE REAR    | 1    | SNA     | D     |        |
| 1       | -           | PLATER-PAPER REAR | 1    | SNA     | D     |        |
| 2       | -           | SHAFT-HOOK        | 1    | SNA     | D     |        |
| 3       | JC61-00043A | SPRING-F/DOWN     | 1    | SNA     | D     |        |
| 4       | -           | HANDLE-PAPER HOOK | 1    | SNA     | D     |        |
| 5       | 6044-000159 | RING-E, ID3       | 1    | SA      | В     |        |

# 6. System Diagram

## 6.1 Block Diagram

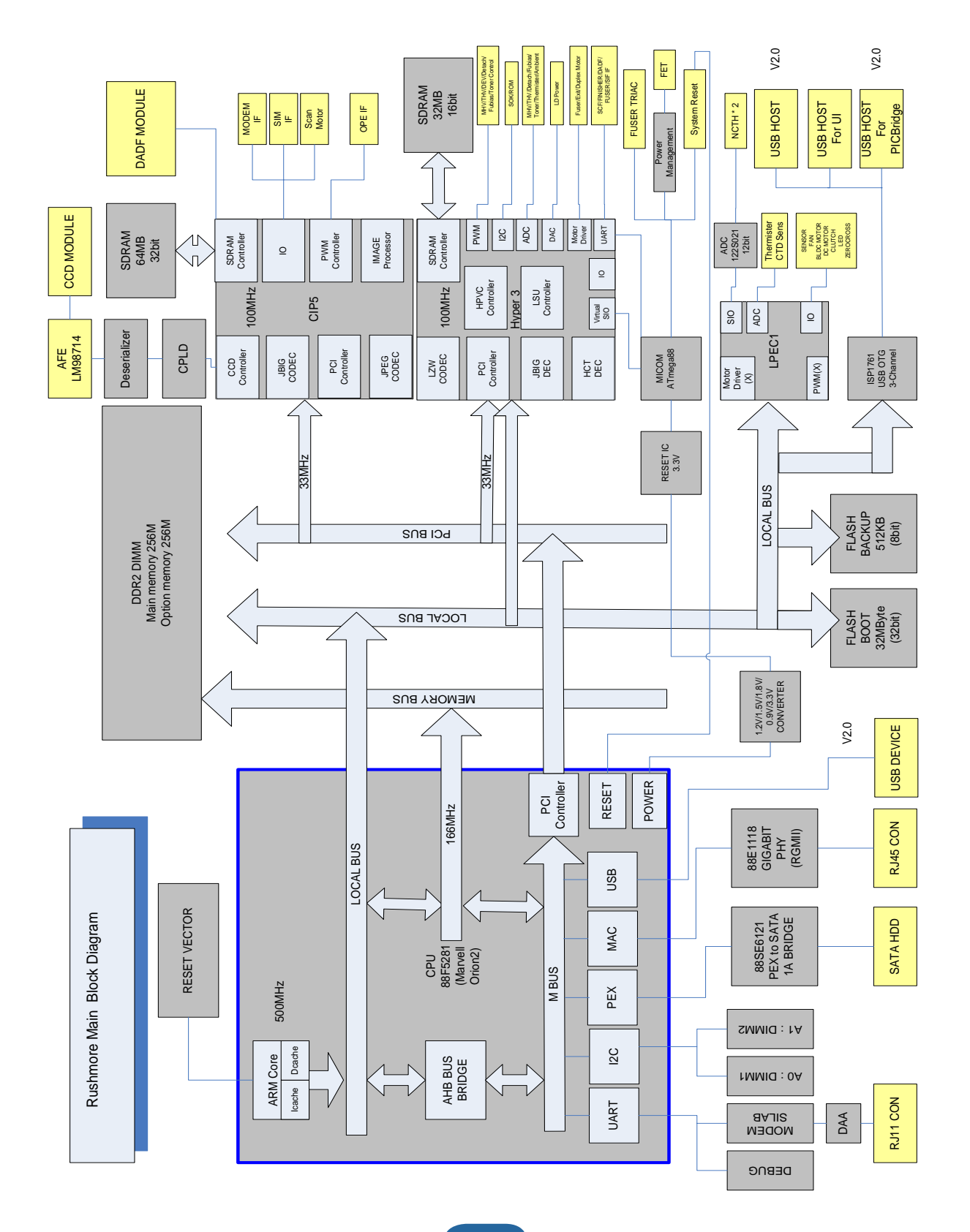

## 6.2 Connection Diagram

#### - Main controller

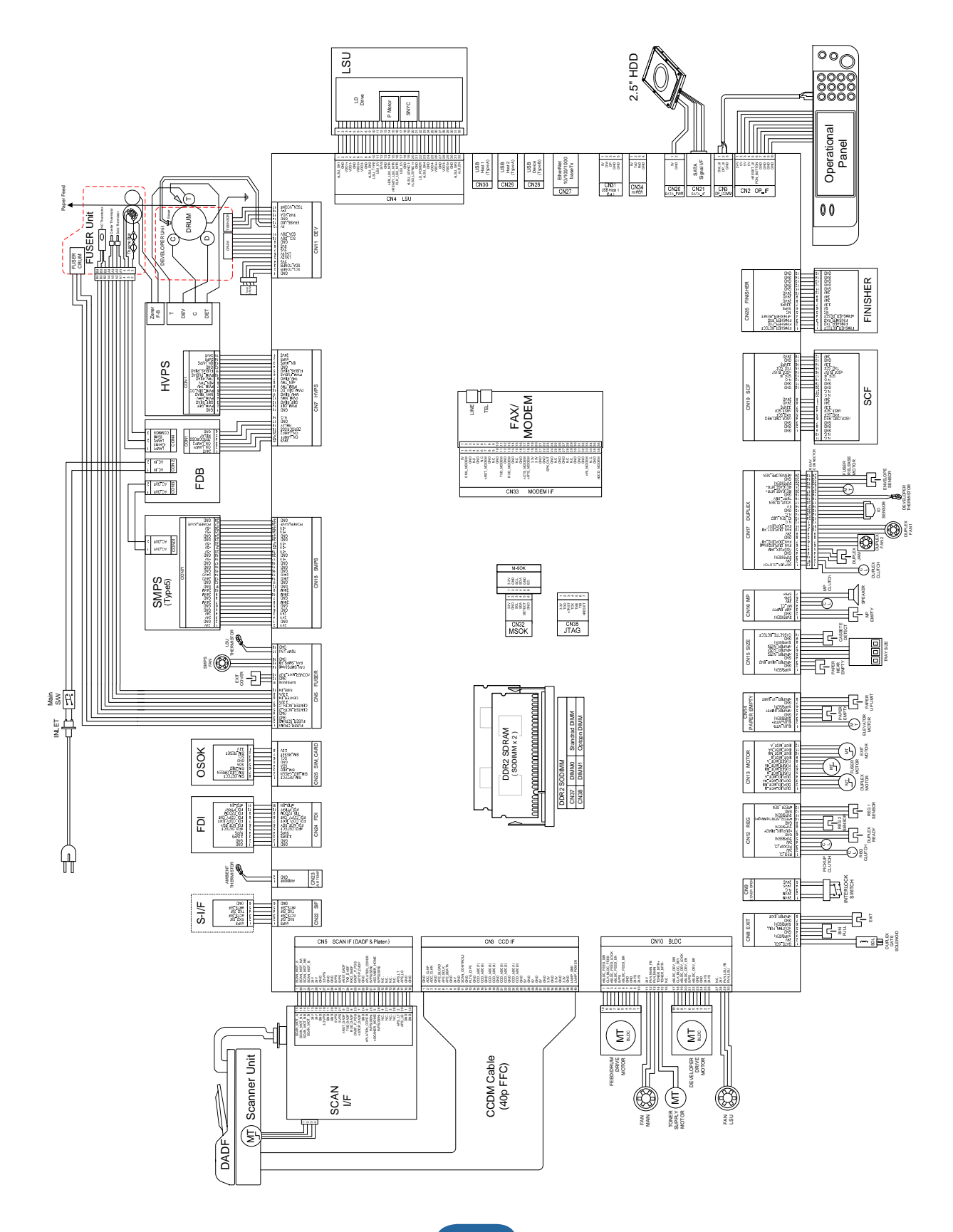

– OP Unit

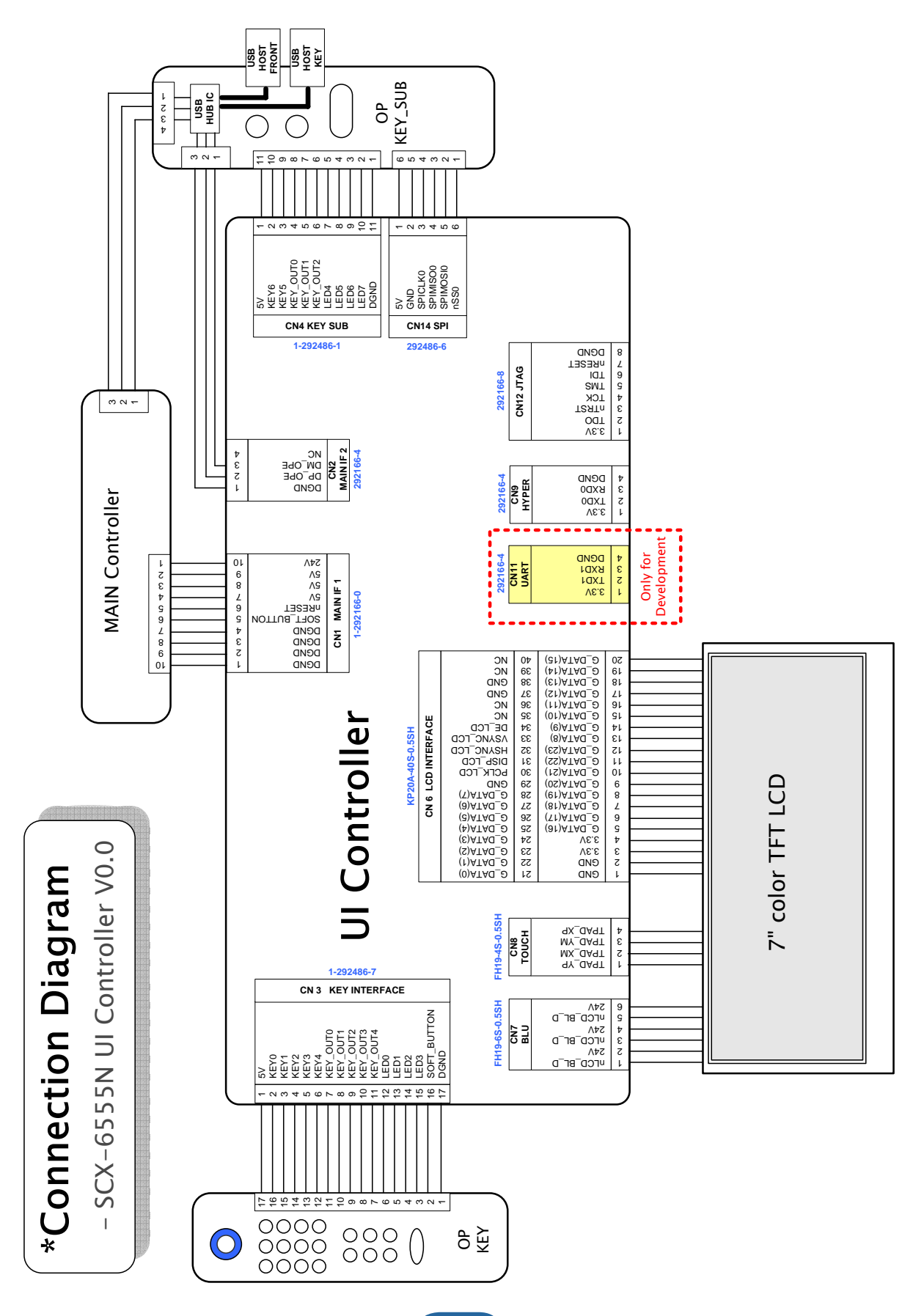

– DADF

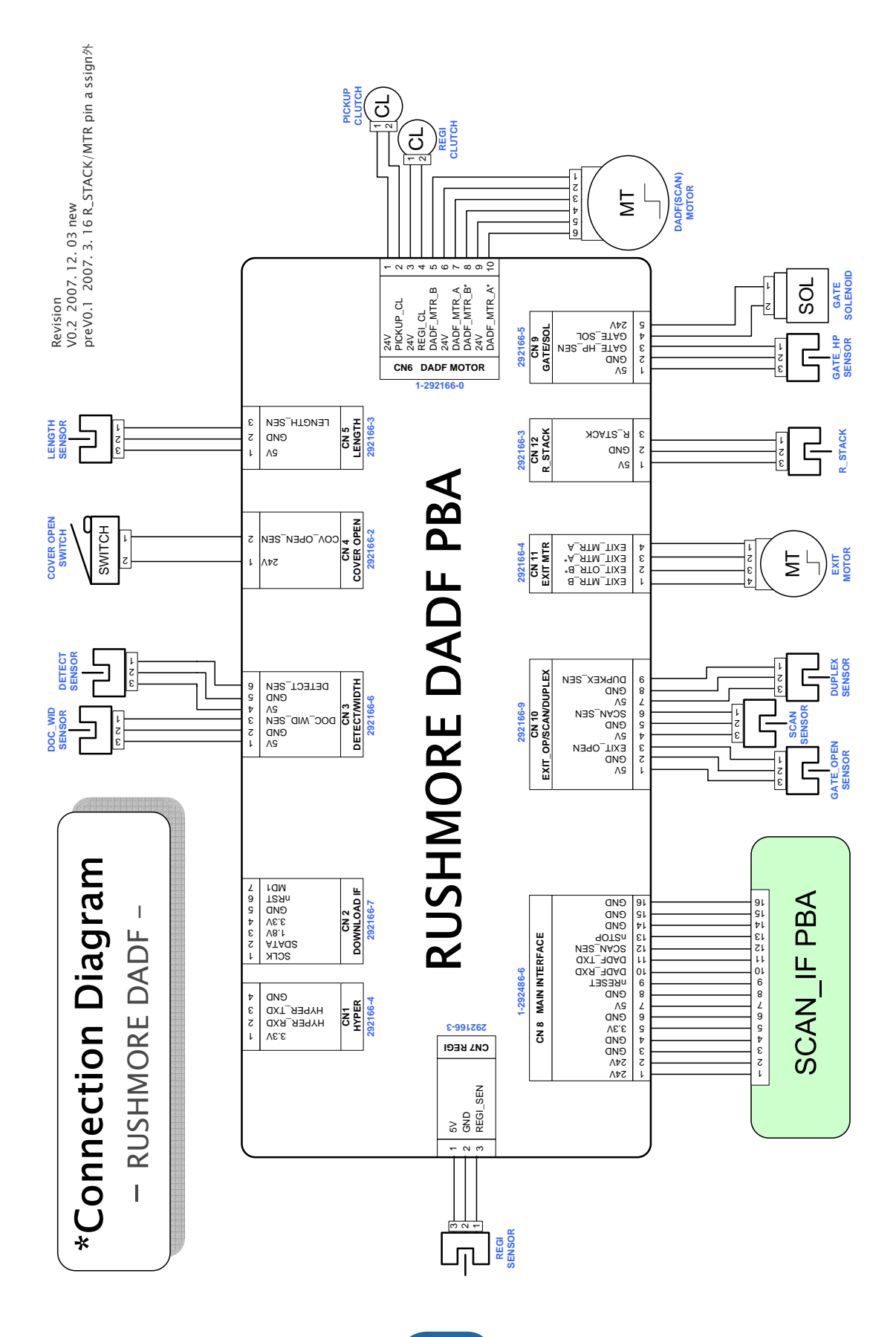

# 7. Reference Information

Please refer to description in this manual for details.

## 7.1 Parts Life Cycle Maintenance Table

### 7.1.1 Parts Life Cycle Maintenance Table

| Supplies          | Life-Cycle | Condition   | Engine-<br>Codition | LCD-Indication        | Custmoer -<br>Panel Manage | Toner                       |
|-------------------|------------|-------------|---------------------|-----------------------|----------------------------|-----------------------------|
| Topor             | 254        | Toner Low   | Warning             | Ready Low Toner       | -                          | - 10% Remains               |
| Cartridge         | 201        | Toner Empty | Warning             | Ready Toner           | -                          | Initialized at toner change |
| Fuser             | 250K       | Fuser 90%   | Warning             | Replace Fuser<br>Soon | -                          |                             |
|                   |            | Fuser 100%  | Warning             | Replace Fuser         | Engine Stop                |                             |
| Transer<br>Roller | 125K       | Exhauseted  | No Indication       | No Indication         | Replaced at<br>Exhauseted  |                             |
| PickUP<br>Roller  | 250K       | Exhauseted  | No Indication       | No Indication         | Replaced at Exhauseted     |                             |

## 7.1.2 Toner Cartridge Criterion

- 1) Supplies Criterion (Toner Cartridge)
  - 1. Cartridge Main Defects
    - White Point, Black Point : White or Black point on printing image
    - Image contamination : Dirty printing image
    - Image Fainted : Entire Image is fainted and vertical white line emerge
    - Black Line : Vertical black line emerge on printing image

#### 2) Defect Symptoms

| Symptoms                               | ymptoms Criterion                                                                                                    |  |  |  |  |
|----------------------------------------|----------------------------------------------------------------------------------------------------|--|--|--|--|
| White, Black Point                     | Clean Up OPC (10 times), if disappeared, no failure.<br>- If continuous, failure                                                                                  |  |  |  |  |
| Image contamination<br>(Toner leakage) | <ul><li>Drity printing image or conteminated reverse side</li><li>Clean up OPC (10 times) and inside of machine with cloth, if disappeared, no failure.</li></ul> |  |  |  |  |
| Image Fainted                          | After shake cartridge right and left 5~6 times, if printing image is not fainted, no failure. (Toner Exhausted)                                                   |  |  |  |  |
| Vertical Black Line                    | Vertical thin line emerge, if cartridge is scratched.<br>- (Customer fault)                                                                                       |  |  |  |  |

## 7.2 Model Information

## 7.2.1 Understanding for Model Code

Model code is inscribed and managed by product standard operation. If understand the standard operation. It will help to comprehend basic and derived model.

| Classification |           | Model abb      | riviation |          | Feature/Properties |        |            |         |                      |          |              |       |
|----------------|-----------|----------------|-----------|----------|--------------------|--------|------------|---------|----------------------|----------|--------------|-------|
| DIGIT          | 1         | 2              | 3         | 4        | 5                  | 6      | 7 8        |         | 9                    | 10       |              |       |
| Example        | S         | С              | Х         | -        | 6                  | 5      | 5          | 5       | N                    |          |              |       |
| Definition     | Produc    | ct Classificat | tion      | Division | 1. Speed of        | 1. New | Copy Speed |         | Copy Speed           |          | Main feature | Space |
| Code           | S:Samsung | C:Copier       | X:Fax     | between  | Engine             | model, | (Default   | A4)     | description          | (Basic:  |              |       |
| Description    |           |                |           | code     | - If same speed    | series |            |         | - N : N/W            | Omitted) |              |       |
|                |           |                |           |          | models are         |        | - If over  | 10      | - P : PS             |          |              |       |
|                |           |                |           |          | released           |        | models     |         | - S : N/W+PS         |          |              |       |
|                |           |                |           |          | simultaneously     |        | with sa    | me      | - B : Bluetooth      |          |              |       |
|                |           |                |           |          | higher model is    |        | speed      |         | - T : 2nd CST        |          |              |       |
|                |           |                |           |          | added +1 at        |        | are bro    | ught    | - M : Mac            |          |              |       |
|                |           |                |           |          | speed code.        |        | into,      |         | Compatible           |          |              |       |
|                |           |                |           |          | - If over 10       |        | tenth m    | odel is | - X : Scanner        |          |              |       |
|                |           |                |           |          | models             |        | added      | +1.     | Beside above         |          |              |       |
|                |           |                |           |          | with same          |        |            |         | feature description, |          |              |       |
|                |           |                |           |          | speed              |        |            |         | product conception   |          |              |       |
|                |           |                |           |          | are brought        |        |            |         | to product planning  |          |              |       |
|                |           |                |           |          | into,              |        |            |         | group responsed      |          |              |       |
|                |           |                |           |          | tenth model is     |        |            |         |                      |          |              |       |
|                |           |                |           |          | added +1.          |        |            |         |                      |          |              |       |
|                |           |                |           |          |                    |        |            |         |                      |          |              |       |
| Description    |           | Alphabet       | 1         | -        |                    | Digit  |            |         | Alphabet             |          |              |       |

### 7.2.2 Understanding Material Code & Name

Material code and name is maintained by standard criteria.

If understand the criteria, it will help to order materials.

1. Two different description ways for material code. ( ●: Digit, ■: Letter(Alphabet))

| - Type 1 • • • • • • • • • • • | ex) 2007-007961 | R-CHIP             |
|--------------------------------|-----------------|--------------------|
| - Type 2                       | ex)JB96-01268A  | ELA UNIT-COVER TOP |

- Type1 : Parts managed by entire divisions : Materials used by all samsung products. Most electrical parts are under the type 1.
- Type 2 : Parts managed by a division : Material used by a certain product Most mechanical parts are under type 2.
- 2. A/S Only material : Only for A/S, not related to product manufacturing.
- 3. Ass'y material : More than two materials are assembled. If the material order is out of service, the order can be processed by Ass'y material order. Picture and numbers are also described on Service manual.
- \* Ass'y Material and A/S Only material Code are recognizable by product name. Those are under type 2 and known by material properties and beginning letters of product name.

| Classification    | Material Code           | Material Name                  |
|-------------------|-------------------------|--------------------------------|
| A/S Only Material | **81-*****(JB81-00039A) | AS-****(AS-FUSE)               |
| A/S Only Material | **75-*****(JB75-00068A) | MEC-*****(MEC-CHUTE)           |
| A/S Only Material | **92-*****(JB92-01131A) | PBA-****(PBA MAIN-CONTROLLER)  |
| A/S Only Material | **96-*****(JB96-01268A) | ELA-****(ELA UNIT-COVER TOP)   |
| A/S Only Material | **97-*****(JB97-01089A) | MEA-****(MEA UNIT-PULLEY IDLE) |

## 7.3 Acronyms and Abbreviations

The table below explains abbreviations used in this service manual. The contents of this service manual are declared with abbreviations in many parts. Please refer to the table.

### 7.3.1 Acronyms

| ABS    | Automatic Background Suppression(a     | FDI     | Foreign Device Interface                  |
|--------|----------------------------------------|---------|-------------------------------------------|
|        | kind of copy feature)                  | FIA     | Foreign Interface Attachment              |
| APF    | Automatic Paper Feeder(Tray)           | FRU     | Field Replaceable Unit                    |
| BOOTP  | BOOTSTRAP PROTOCOL                     | FPOT    | First Print Out Time                      |
| CCD    | Charged Coupled Device                 | GW      | GateWay                                   |
| CIS    | Contact Image Sensor                   | HH      | High Temperature, High Humidity           |
| СРМ    | Copies Per Minute                      |         | (Testing Chamber conditions)              |
| СР     | Control Panel(= OPE)                   | HPVC    | Halftone Printing Video Controller in the |
| CQ     | Copy Quality                           |         | SPGPm (Graphic Processor for Copy)        |
| CRU    | Customer Replaceable Unit              | IDC     | International Data Corp.                  |
| CRUM   | CRU Memory                             | IMAP    | Internet Message Access Protocol          |
| CW     | Center Ware                            | IPP     | Internet Printing Protocols               |
| CWDP   | Center Ware Device Discovery           | IPM     | Images Per Minutes                        |
|        | Software(Samsung equivalent of         | IPX     | Internetwork Packet Exchange              |
|        | Samsung's SyncThru)                    | IQ      | Image Quality                             |
| CWIS   | Center Ware Internet Services          | ITU     | International Telecommunication Union     |
| DADF   | Duplex Auto Document Feeder            | JBIG    | Joint Binary Image Group                  |
|        | (= DADH)                               |         | (a kind of image data coding method)      |
| DC     | Direct Connect                         | JPEG    | Joint Photographic Expert Group           |
| DDNS   | Dynamic Domain Name System             |         | (a kind of image data coding method)      |
| DHCP   | Dynamic Host Configuration Protocol    | LCD     | Liquid Crystal Display                    |
| DLC    | Data Link Control                      | LEF     | Long Edge Feeding                         |
| DNS    | Domain Name System                     | LL      | Low Temperature, Low Humidity             |
| ECM    | Error Correction Mode                  | ••••••  | (Testing Chamber conditions)              |
| ECP    | Enhanced Capability Port               | LPR/LPD | Line Printer Daemon Protocols             |
| e-Coil | Extended Coil technology for           |         | (LPR is a TCP-based protocol)             |
|        | Rapid(Fast) Fusing.                    | LSU     | Laser Scanning Unit                       |
| EH&S   | Samsung Environment, Health,           | LUI     | Local User Interface                      |
|        | & Safty                                | MCBF    | Mean Copy Between Failure                 |
| ESMTP  | Extended Simple Mail Transfer Protocol | MDSP    | Multiple Document Single Printout         |
| EP     | Electro Photography                    | MFP     | Multi-Functional Product                  |
| EPC    | Electric Pre-Collation                 | MH      | Modified Huffman                          |
| FCOT   | First Copy Out Time                    |         | (a kind of image data coding method)      |

| MIB    | Management Information Base           |
|--------|---------------------------------------|
| MIME   | Multipurpose Internet Mail Extensions |
| MR     | Modified Read                         |
|        | (a kind of image data coding method)  |
| MMR    | Modified and Modified Read            |
|        | (a kind of image data coding method)  |
| MN std | Multi-National Standard               |
| MSOK   | Master SOK(System Operation Key)      |
| MSO    | Mixed Size Original                   |
| MP     | Multi Purpose                         |
| MPBF   | Mean Print Between Failure            |
| MSI    | Multi Sheet Input                     |
| MTBF   | Mean Time Between Failure             |
| MTTR   | Mean Time To Repair                   |
| NCP    | Network Control Protocol              |
| NIC    | Network Interface Card                |
| NOS    | Network Operating System              |
| NN     | Normal Temperature, Normal Humidity   |
|        | (Testing Chamber conditions)          |
| NSDR   | Non-Shut Down Rate(=USDR)             |
| NW     | Network                               |
| OD     | Optical Density                       |
| OHD    | On Hook Dial                          |
| OSOK   | Optional SOK(System Operation Key)    |
| OP     | Operational Procedure                 |
| PCL    | Printer Control Language              |
| PDF    | (Adobe) Portable Document Format      |
| PPM    | Pages Per Minutes                     |
| PQ     | Print Quality                         |
| PS/3   | PostScript Level-3                    |
| PVC    | Printing Video Controller in the      |
|        | SPGPm(Graphic Processor for Printer)  |
| QCD    | Quality, Cost, and Delivery           |
| RCP    | Remote Control Panel                  |
|        |                                       |

| RT-OS       | Real Time Operating System             |
|-------------|----------------------------------------|
| RX          | Receive                                |
| S2E         | Scan-To-Email                          |
| SAD         | Solid Area Density                     |
| SC          | Service Call                           |
| SCF         | Second Cassette Feeder                 |
| SDSP        | Single Document Single Printout        |
| SDMP        | Single Document Multiple Printout      |
| SDR         | Shut Down Rate                         |
| SEF         | Short Edge Feeding                     |
| SIR         | Sacrified(or Standard) Image Reference |
| SOK         | System Operation Key                   |
| sRGB        | Standard RGB                           |
|             | (Color Coordinate System)              |
| SNMP        | Simple Network Management Protocol     |
| TCP/IP      | Transmission Control Protocol/Internet |
|             | Protocol                               |
| TBC(or tbc) | To Be Confirmed                        |
| TBD(or tbd) | To Be Determined                       |
| TIFF        | (Adobe & Aldus) Tagged Image File      |
|             | Format                                 |
| TRIM        | Technical Retrofit Interim Maintenance |
| TTM         | Time to Market                         |
| TX          | Transmit                               |
| UI          | User Interface                         |
| UMC         | Unit Manufacturing Cost                |
| UMR         | Unscheduled Maintenance Ratio          |
| UPnP        | Universal Plug and Play                |
| USB         | Universal Serial Bus                   |
| USDR        | Un-Shut Down Rate(=NSDR)               |
| XCMI        | Samsung's Management Information       |
|             | Base                                   |
| WA          | Warranty Action                        |
| WxDxH       | Width x Depth x Height                 |

## 7.3.2 Service Parts

| ACRONYM                      | EXPLANATION                                 |
|------------------------------|---------------------------------------------|
| ELA HOU-SCANNER ASS'Y        | ELA=Electrical Assembly, HOU =Housing       |
| MEA UNIT-COVER PA EXIT ASS'Y | MEA= Mechanical Assembly, PA=Paper          |
| PMO-TRAY EXTENTION MP NE     | PMO= Processing Mold                        |
|                              | MP=Multi-Purpose(Bypass) tray               |
|                              | NE=for NEC (common as Samsung Halk printer) |
| MEC-CASSETTE ASS'Y(LETTER)   | MEC = Mechanic Combined unit                |
| COVER-M-FRONT                | M=Mold                                      |
| MPR-NAME/PLATE               | MPR= Machinery Press,                       |
| UNIT-LSU                     | LSU =Laser Scanning Unit                    |
| SMPS-SMPS(V1)+HVPS           | SMPS =Switching Mode Power Supply           |
|                              | HVPS =High Voltage Power Supply             |
| ELA-OPC UNIT SET             | OPC=Organic Photo-Conductive                |
| ELA HOU-MP ASS'Y             | MP =Multi-Purpose (Bypass) tray             |
| PBA MAIN-MAIN                | PBA =Printed circuit Board Assembly         |
| PMO-CONNECT PAPER MFP        | MFP =Multi-Functional Peripheral            |
| FAN-DC                       | DC =Direct Current                          |
| CBF POWER STITCH GRAY        | CBF= Cable Form                             |
| MEA UNIT GUIDE CST PA ASS'Y  | CST=Cassette(Paper tray), PA=Paper          |
| PBA LIU                      | PBA =Printed circuit Board Assembly         |
|                              | LIU =Line Interface Unit for FAX            |
| SHIELD-P_MAIN LOWER          | P=Press                                     |
| CBF HARNESS-LIU GND          | LIU =Line Interface Unit for FAX            |
|                              | GND= Ground                                 |
| PMO-COVER FEED AY            | AY=Assembly                                 |
| PMO-COVER BRKT MOTER         | BRKT=Bracket                                |
| CBF HARNESS-LSU              | LSU =Laser Scanning Unit                    |
| IPR-SHIELD SMPS UPPERI       | IPR=Iron Press                              |
| PMO-BUSHING P/U.MP           | P/U=Pickup                                  |
|                              | MP=Multi-Purpose (Bypass) Tray              |
| PMO-HOLDER GEAR TRr          | TR= Transfer Roller                         |
| SPRING ETC-TR_L              | TR_L=Transfer Roller - Left                 |
| PMO-CAM JAM REMOVE           | PMO-CAM= Processing Mold-CAM                |
| PMO-LOCKER DEVE              | DEVE=Developer                              |

| ACRONYM                       | EXPLANATION                                      |
|-------------------------------|--------------------------------------------------|
| SPECIAL SCREW(PANNEL MFP)     | MFP =Multi-Functional Peripheral                 |
| A/S MATERAL-DUMMY UPPER ASS'Y | A/S=After-Service                                |
| MCT-GLASS ADF                 | MCT= Machinery Cutting                           |
|                               | ADF=Automatic Document Feeder                    |
| PPR-REGISTRATION EDGE(F)      | PPR= Processing Press                            |
| IPR-HOLDER GLASSI             | PR=Iron Press                                    |
| MCT-GLASS SCANNER(LEGAL)      | MCT= Machinery Cutting                           |
| CBF HARNESS-OPE               | OPE=Operation Panel(Control Panel)               |
| PBA SUB-D_SUB                 | PBA SUB-D_SUB =>Sub Printed circuit Board        |
|                               | Assembly for the D-SUB type electrical connector |
|                               | (D-Sub) a kind of the connector type(shape 'D')  |
| COVER-M-CCD CABLE             | M=Mold                                           |
|                               | CCD=Charge Coupled Device                        |
| COVER-SCAN LOWER(UMAX)        | UMAX=> Supplier's name for CCD module            |
| ICT-INSERT SHAFTI             | ICT= Iron Cutting                                |
| IPR-BRK SCAN BD               | IPR=Iron Press                                   |
|                               | BRK=Bracket                                      |
|                               | BD= Board                                        |
| CBF SIGNAL-CCD FFC            | CCD = Charge Coupled Device                      |
|                               | FFC =Flexible Flat Cable                         |
| COVER-M-OPE                   | M=Mold                                           |
|                               | OPE=Operation Panel(Control Panel)               |
| KEY-M-COPY                    | M=Mold                                           |
| PLATE-M-ALPHA KEY             | M=Molde                                          |
|                               | ALPHA=Alphabet                                   |
| PMO-GUIDE DP SIDE             | DP=Duplex                                        |
| RING-CS                       | CS= Compress                                     |
| GEAR-MP/DUP DRV               | MP =Multi-Purpose (Bypass) tray                  |
|                               | DUP DRV = Duplex Driver                          |
| IPR-BRKT G DUPI               | PR=Iron Press                                    |
|                               | BRKT=BRACKET                                     |
|                               | G= Ground                                        |
|                               | UP=Duplex                                        |
| PMO-BUSHING TX(B4)            | TX=Transmit                                      |
| PMO-TRAY CASE, MP             | MP=Multi-Purpose tray(Bypass tray)               |

| ACRONYM                          | EXPLANATION                                      |
|----------------------------------|--------------------------------------------------|
| SPRING CS RE                     | CS=Compress                                      |
|                                  | RE=Rear                                          |
| SPRING CS FR                     | CS=Compress                                      |
|                                  | FR=Front                                         |
| PMO-BUSHING FINGER, F            | F=Front                                          |
| ICT-SHAFT-EXIT LOWER ID          | ID=Idler                                         |
| SPRING-EXIT ROLL FD              | FD=Face Down                                     |
| PMO-BUSHING_P/U,MP               | P/U=Pickup                                       |
|                                  | MP =Multi-Purpose (Bypass) tray                  |
| PMO-HOLDER CAM MPF               | MPF=Multi-Purpose Feeder(=MP)                    |
| PMO-GEAR P/U MPF                 | P/U=Pickup                                       |
| MFP =Multi-Functional Peripheral |                                                  |
| RPR-RUBBER PICK UP,MP            | RPR=Rubber Press                                 |
| PBA SUB-MP SEN                   | PBA SUB-MP-SEN =>Sub Printed circuit Board       |
|                                  | Assembly for the MP-SEN(= Multi-Purpose (Bypass) |
|                                  | tray-Sensor)                                     |
| A/S MATERAL-PICKUP,MP            |                                                  |
| FOOT-ML80                        |                                                  |
| HOLDER CATCH CST MC2             | MC2=>McKInley2 (Samsung Project code name)       |
| IPR-GROUND PLATE A(OPC)          | OPC=Organic Photo-Conductive                     |
| ELA M/M-AUD SPEAKER              | ELA M/M => Electrical Assembly M/M               |
|                                  | AUD=Audio                                        |
| CBF HARNESS-OPC GND              | OPC GNG=Organic Photo-Conductive-Ground          |
| IPR-GROUND PLATE SCF             | SCF=Second Cassette Feeder(Tray2)                |
| PBA SUB-PTL                      | PBA SUB-PTL=>Sub Printed circuit Board Assembly  |
|                                  | for the PTL(= Pre Transfer Lamp)                 |
| PBA SUB-FEED+P.EMP SEN.          | PBA SUB-FEED=>Sub Printed circuit Board          |
|                                  | Assembly for the feeder                          |
|                                  | EMP SEN=Empty Sensor                             |
| MOTOR STEP-MCK2(MAIN)            |                                                  |
| GEAR-EXIT/U                      | EXIT/U=EXIT/Upper                                |
| GEAR-RDCN FEED INNER             | RDCN=Reduction                                   |
| CBF-HARNESS-MAIN-THV WIRE        | THV =Transfer High Voltage                       |
| CBF-HARNESS-MAIN-MHV WIRE        | MHV= High Voltage(Charge Voltage)                |

| ACRONYM              | EXPLANATION                               |
|----------------------|-------------------------------------------|
| GEAR-EXIT/U,ID       | U=Upper                                   |
|                      | ID=Idler                                  |
| IPR-TERMINAL FU      | FU=Fuser                                  |
| PMO-BEARING H/R-F    | H/R-F=Heat Roller - Front                 |
| BEARING-H/R L        | H/R-L=Heat Roller -Left                   |
| PEX-ROLLER EXIT F_UP | PEX= Processing Extrude                   |
|                      | F_UP=Face Up                              |
| SPRING ETC-P/R       | P/R=Pressure Roller                       |
| SPRING(R)-CAU-HOT-FU | CAU-HOT-FU = Caution Hot -Fuser           |
| PMO-ARM ACTUATOR     | PMO-ARM= Processing Mold Arm              |
| LABEL(R)-HV FUSER    | HV=High Voltage (220V)                    |
| LABEL(R)-LV FUSER    | LV=Low Voltage (110V)                     |
| PPR-SPONG SHEET      | PPR=Plastic Press                         |
| IPR-P_PINCH(SCAN)I   | PR-P = Iron Press                         |
| ROLLER-REGI          | REGI=Registration                         |
| PBA SUB-REGI         | PBA SUB-REGI => Sub Printed circuit Board |
|                      | Assembly for the Registration             |
| GROUND-P_SCAN ROLLER | GROUND-P =Ground-Press                    |
| IPR-GUARD C/O S/W    | C/O = Cover Open                          |
|                      | S/W= Switch                               |
| MEA UNIT-TX STACKER  | TX =Transmit                              |
| IPR-WASHER SPRING CU | CU=Curve                                  |

## 7.4 The Sample Pattern for the Test

The sample pattern shown in below is the standard pattern used in the factory. The life of the toner cartridge and the printing speed are measured using the pattern shown below. (The image is 70% of the actual A4 size).

### 7.4.1 A4 ISO 19752 Standard Pattern

This test page is reproduced at 70% of the normal A4 size

|                                                   | DEFGHU                                                                                                    |
|---------------------------------------------------|----------------------------------------------------------------------------------------------------|
|                                                   | Stephen J. Singel<br>Labanda Sinpat Abarress<br>Tendar, BSF<br>URANGLE                                                                                                    |
|                                                   | 23 January 2004                                                                                                    |
|                                                   | Jonathan Q. Maderia                                                                                                    |
|                                                   | Inpert Mampem Abaress 2343 Stantin Dawer Lank 57<br>Benhibe, SDF 67<br>86                                                                                                    |
| 45679                                             | Mr.Maderia:                                                                                                    |
| VBC:DEEGHIJKLMNOPQRSTUVWXYZ0123456789ABCDEEGHIJKL | The transfer tempor can soluta hous element ploin cogue him consequat, veindin. Dolore eu zril feugiat nulla acilisis at vero eros accumsan et iusto odio dignis sim qui blandit praesent lutatum ril lobortis nisi ut aliquip exea commodo consequat. Duis autem vel eum ireurge dolor in hendreritin vulputate velit esse molestie tincidunt ut laoreet dolore magna aliquam erat volutpat. Ut wisi enim minim viniam, quis nostrud exerci tation ullam corpersus cipit lotis nisi ut aliquip ex ea commodo consequat. Lorem ipsum dolor sit. Amet, consectetuer adipiscing elit, sud diam nonummy nibh veniam, recneps adipiscing elit, sud diam nonummy nibh veniam, recneps adipiscing elit, sud diam nonummy nibti laoreet dolore magna aliquem erat volutpat. Ut wisi enim minim veniam, quisient nostrud. Sol uta nobis eleifendoptn cogue nihil imerdiet domg id quod mzim plera facer posim aum. Lorem ipsm dolor sit amet, consectuer. Duis autem eum iriure dolor in hendreritin vulputate velit cesse ea commodo mol Nam liber tempor cum soluta nobis eleifend option cogue nihil consequat, B c b c b e velillum. Dolore eu zril feugiat nulla facilisis at vero eros accumsan et iusto odio dignissim qui bladit praesent. Singabet, Stephen J. Singel Demperta Aminerimum Labanda Sinpat Abarress |
|                                                   | SJS:dwg                                                                                                    |
| -                                                 |                                                                                                    |

## 7.5 Selecting a location

Select a level, stable place with adequate space for air circulation. Allow extra space for opening covers and trays.

The area should be well-ventilated and away from direct sunlight or sources of heat, cold, and humidity. Do not set the machine close to the edge of your desk or table.

#### **Clearance space**

- Front: 482.6 mm (enough space so that the paper tray can be removed)
- Back: 100 mm (enough space for ventilation)
- Right: 300 mm (enough space for ventilation)
- Left: 100 mm (enough space for ventilation)

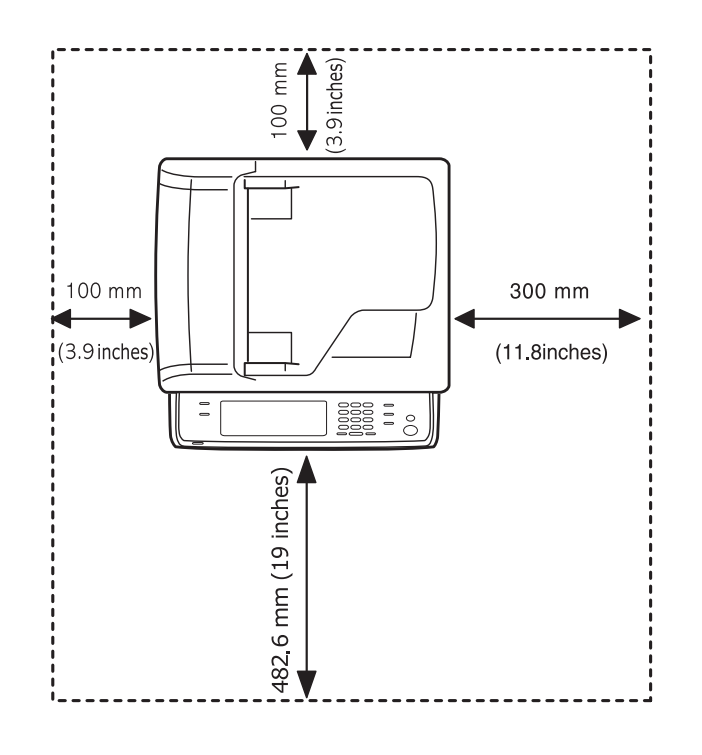